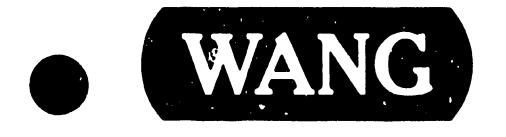

# DATAPRODUCTS (300/600 LPM) LINE PRINTERS MAINTENANCE GUIDE

Models: 300 LPM PRINTERS

> 2273V-1 2273-1 5573

**600 LPM PRINTERS** 

2273-2 5574

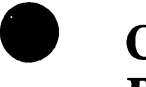

**Customer Engineering Reprint Product Maintenance Manual** 

741-0432

#### PREFACE

The following are the Wang model numbers for the B300/B600 Band Printers.

| 55/3    | 300LPM | serial printer                        |
|---------|--------|---------------------------------------|
| 5574    | 600LPM | serial printer                        |
| 2273-1  | 300LPM | parallel printer                      |
| 2273-2  | 600LPM | parallel printer                      |
| 2273V-1 | 300LPM | parallel remote printer               |
|         |        | • • • • • • • • • • • • • • • • • • • |

All the printer models listed above are configured with the following options.

Maximum print columns (132) DAVFU: Direct access vertical format unit Standard pedesta<sup>1</sup> (acoustical cabinet not used) Universal 50/60Hz and domestic 60Hz only power supplies are used Dataproducts Centronics compatible interface, WLI part number 726-1108, OEM part number 257265-001

The purpose of this manual is to provide the Wang-trained Customer Engineer (CE) with instructions to operate, troubleshoot and repair the Dataproducts 300/600 LPM Line Printers.

#### Second Edition (October 1984)

This reprint is the converted number for and obsoletes document numbers 729-0432 and 741-0433. The material in this document may be used only for the purpose stated in the Preface. A cross reference listing of Wang P/N to Dataproducts P/N and Dataproducts P/N to Wang P/N is supplied in Appendix B at the back of this manual. Updates and/or changes to this document will be published as Publications Update Builetins (PUB's) or subsequent editions.

This document is the property of Wang Laboratories, Inc. All information contained herein is considered company proprietary, and its use is restricted solely for the purpose of assisting the Wang-trained CE in servicing this Wang product. Reproduction of all or any part of this document is prohibited without the prior consent of Wang Laboratories, Inc.

© Copyright WANG Labs., Inc. 1979, 1984

----

DpC255137D

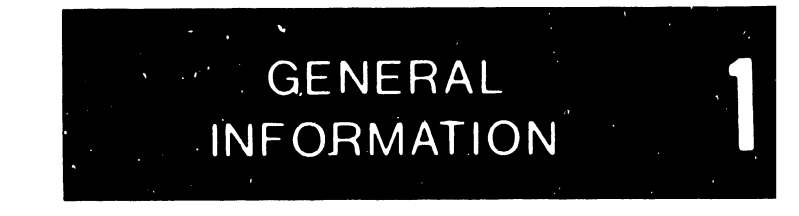

**VOLUME I** 

Maintenance

Guide

# 300 LPM/ 600 LPM LINE PRINTERS

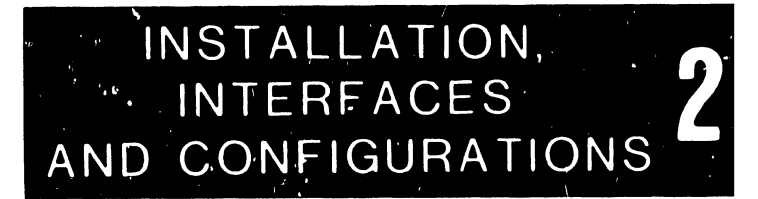

MAINTENANCE

PROCEDURES

© Dataproducts Corp. 1984

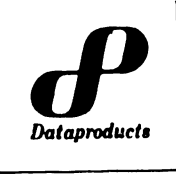

6200 CANOGA AVENUE WOODLAND HILLS, CALIFORNIA 91365

MARCH, 1984

All rights reserved. No part of this document may be reproduced without the express permission of Dataproducts Corporation.

The material in this document is for informational purposes and is subject to change without notice.

# SPECIAL NOTE TO READER

Despite every reasonable effort by Dataproducts Corporation, a manual of this scope may contain errors, omissions, or ambiguities. To a large extent, we depend upon feedback from our users to correct this situation. We urge you, therefore, to let us know how you think this manual can be improved. The best way to do this is to use the Reader's Comment Sheet located at the back of the manual.

#### **RELATED PUBLICATIONS**

| Title                                                                                       | Publication<br><u>Number</u> |
|---------------------------------------------------------------------------------------------|------------------------------|
| Master Support and Logistics Manual,<br>B-Series Line Printers, Models 300/600/1000 LPM     | 267726                       |
| Operator's Guide, B-Series Line Printer,<br>Models 300/600 LPM                              | 255136                       |
| Operator's Guide, B-Series Line Printers, with Acoustic Cabinets                            | 267720                       |
| Maintenance Guide, B-Series Line Printers<br>with Acoustic Cabinet, Models 300/600/1000 LPM | 267788                       |
| Schematics Package, B-Series Line Printers,<br>Models 300/600 LPM                           | 255122                       |

#### SPARE PARTS ORDERING INFORMATION

The publications above can be ordered as follows:

If customer facility is located east of the Mississippi River:

(818) 887-8033

If customer facility is located west of the Mississippi River:

(818) 888-4091

For orders placed via Telex, use:

67-4473 DATAPROD LSA

For orders placed via mail, address to:

DATAPRODUCTS CORPORATION 21300 Roscoe Boulevard Canoga Park, CA 91304

Attention: Order Administration

#### TRAINING INFORMATION

#### DATAPRODUCTS HAS A VARIETY OF TRAINING FORMATS AVAILABLE TO MEET YOUR EDUCATIONAL NEEDS:

THE B-SERIES PRINTER TRAINING COURSE: A 5-day analysis of the B300 and B600 Line Printers, ideal for Teachers, Engineers, Support Personnel, or others requiring an in-depth understanding of B-Series Line Printer technology to the component level. A 3-day maintenance level course is also available for the B300, B600, and B1000 Line Printers. This course is designed especially for Maintenance Personnel who require more of a module level understanding with emphasis on maintenance and adjustment procedures. Regularly scheduled classes of both the 3day and 5-day courses are conducted in Canoga Park, California. Special classes may be conducted at your facility.

THE B-SERIES INSTRUCTOR TRAINING GUIDE: The Instructor Training Guide provides all necessary information to accurately conduct a training course on Dataproducts B300, B600 and B1000 Line Printers. The guide provides the instructor with overall course strategy, detailed theory of operation, lecture preparatory notes, laboratory directions and sample problems, exams, exam answer sheets, and viewgraph slide masters.

THE B-SERIES STUDENT TRAINING GUIDE: Used by the student in conjunction with the training course, this text provides pictorial aids which simplify concepts.

THE B300/B600 SLIDE/CASSETTE TRAINING PROGRAM: The Slide/Cassette Program delivers a sound module-level understanding of the B300 and B600 printers, enabling the trainee to perform all required maintenance, calibrations, and adjustments, disassembly and reassembly, and to troubleshoot and resolve printer problems in a logical and orderly way. Lecture and laboratory are presented via photographic slides and tape cassettes. Each program includes a B300/B600 Maintenance Guide and a slide/cassette Student Guide. This program is also available in video cassette edition.

FOR REGISTRATION OR ORDERING INFORMATION, CALL:

#### DATAPRODUCTS

#### TECHNICAL EDUCATION CENTER

#### (818) 887-8489

Telex: 67-4473

# PRODUCT REPAIR AND REMAIL 'JFACTURE

If your equipment is still under warranty, you may contact the Product Support Representative in your area. Call your local sales office for information.

Dataproducts Corporation provides comprehensive out-ofwarranty repair services for all product lines.

#### CCA and Subassembly Repair

Circuit card and subassemblies are tested and repaired utilizing components and assembly/test procedures which meet or exceed original product specification.

#### Printer Repair and Remanufacture

Printer remanufacture programs are structured to provide basic repairs or to completely rebuild to original specifications.

#### Custom Programs

Dedicated personnel are available to discuss your repair needs and to develop custom programs tailored to your requirements.

For pricing and additional information on out-of-warranty products, contact:

Dataproducts Corporation Customer Services Division 21300 Roscoe Boulevard Canoga Park, CA. 91304

Attention: Repair and Remanufacture

Telephone: (818) 888-4079

Telex: 67-4473

#### HOW TO USE THIS MAINTENANCE GUIDE

This MAINTENANCE GUIDE for the B-Series 300 LPM and 600 LPM Non-Acoustic Cabinet Line Printers is meant to be used by service personnel with some knowledge of printer electronics and mechanics. It provides information on how to install, maintain and repair these two models in the B-Series line.

The information is arranged in the following sections:

**GENERAL INFORMATION** shows location of the major assemblies and subassemblies and provides information relating to the printer's specifications, character sets, options, and accessories.

**INSTALLATION, INTERFACES AND CONFIGURATIONS** explains how to install the printer and the various interfaces that can be used with the printer. The configuration describes how the printer can be set up for various operating formats.

**MAINTENANCE PROCEDURES** provides information for removing, installing, adjusting, and testing the printer assemblies to keep the printer in good working order.

**TROUBLESHOOTING** in Volume II contains information on how to diagnose and correct faults.

An alphabetical index in the back of the Maintenance Guide will help locate information on specific assemblies and problems.

Special attention must be given to NOTE, CAUTION, and WARNING. They are used to highlight information and help protect the user and the printer during maintenance and troubleshooting procedures. The purpose of each is described below:

#### NOTE

A note will give you important information about the description or procedure.

#### CAUTION

A caution when not strictly observed could result in damage to the printer.

#### WARNING

A warning when not strictly observed could result in injury to personnel or loss of life. Use this manual with the Operator's Guide that was shipped with the printer. The Operator's Guide has instructions for loading paper, changing ribbons and character bands, weekly and monthly cleaning, Tape Control Vertical Forms Unit (TCVFU) tape loading and preparation, Forms Length Select (FLS) switch settings, and paper and ribbon selection.

For those who need more detailed information about the printer, the B-Series Master Support and Logistics Manual (MSL), provides detailed description including: the theory of operation of the printer's electronics and mechanics, logic diagrams (schematics), and illustrated parts breakdown.

# TABLE OF CONTENTS

# <u>Section</u>

# Title

.

1

| I   | GEN  | ERAL INFORMATION                                  |           |
|-----|------|---------------------------------------------------|-----------|
|     | 1.1  | INTRODUCTION                                      | 1-1       |
|     | 1.2  | GENERAL DESCRIPTION                               | 1-1       |
|     | 1.3  | SPECIFICATIONS                                    | 1-5       |
|     | 1.4  | CHARACTER BANDS AND CHARACTER SETS                | 1-8       |
|     |      | 1.4.1 Foldover Band Image PROM                    | 1-9       |
|     |      | 1.4.2 Multiple Band Sensing                       | 1_9       |
|     |      | 1.4.3 Condensed Print (300 LPM Printers only)     | 1_9       |
|     | 1.5  | OPTIONS AND ACCESSORIES                           | 1-14      |
|     |      | 1.5.1 Paint Schemes                               | 1-14      |
|     |      | 1.5.2 136 Column Print Canability                 | 1-14      |
|     |      | 1.5.3 Interface Options                           | ···· 1-14 |
|     |      | 1.5.4 Input/Output Harness Assemblies             | 1-15      |
|     |      | 1.5.5 Ground Isolation                            | 1-15      |
|     |      | 1.5.6 Elapsed Time Meter Assembly                 | 1-15      |
|     |      | 1.5.7 Line Filter Assembly                        | 1-15      |
|     |      | 1.5.8 Universal Power Supply                      | 1-16      |
|     |      | 1.5.9 Format Control                              | 1-16      |
|     |      | 1.5.10 Pedestal and Paper Shelf Assemblies        | 1-10      |
|     |      | 1.5.11 Acoustic Cabinet                           | 1-19      |
|     |      |                                                   | •••• 1-17 |
| II  | INST | ALLATION, INTERFACES, AND CONFIGURATIONS          |           |
|     | 2.1  | INTRODÚCTION                                      | 2-1       |
|     | 2.2  | INSTALLATION                                      | 2-2       |
|     |      | 2.2.1 Preparation                                 | ···· 2-2  |
|     |      | 2.2.2 Unpacking/Repacking The Printer             |           |
|     | 2.3  | MOUNTING PRINTER TO TABLE                         |           |
|     | 2.4  | PEDESTAL AND PAPER SHELF ASSEMBLIES               | 2-10      |
|     |      | 2.4.1 Assembling the Pedestal                     | 2-10      |
|     |      | 2.4.2 Assembling the Paper Shelf                  | 2-12      |
|     | 2.5  | PRINTER COVER REMOVAL/INSTALLATION                | 2-13      |
|     | 2.6  | INSPECTION                                        | 2-16      |
|     |      | 2.6.1 Visual and Manual Inspection                | 2-16      |
|     |      | 2.6.2 Band Time-Out Configuration                 | ···· 2-28 |
|     |      | 2.6.3 Interface Configuration Switches            | 2-30      |
|     | 2.7  | CONTROLS AND INDICATORS                           | 2-51      |
|     | 2.8  | PAPER FORMS AND RIBBON                            | 2-51      |
|     | 2.9  | PRINTER INTERFACES                                | 2-51      |
|     |      | 2.9.1 Input/Output Harness and Connector Assembli | es . 2-52 |
|     |      | 2.9.2 Signal Levels                               | 2-59      |
|     |      | 2.9.3 Data/Format Control Codes                   | 2-59      |
|     |      | 2.9.4 Data Transfer and Signal Timing Methods     | 2-61      |
|     |      |                                                   |           |
| III | MAIN | NTENANCE                                          |           |
|     | 3.1  | INTRODUCTION                                      | ···· 3-1  |
|     | 3.2  | RECOMMENDED TOOLS AND EQUIPMENT                   | 3-1       |
|     | 3.3  | PRINTER COVER REMOVAL/INSTALLATION                | ···· 3-3  |

# Section

<u>Title</u>

# Page

| III      | 3.4  | PREVEN        | TIVE MAINTENANCE                         | 3-5   |
|----------|------|---------------|------------------------------------------|-------|
| (Cont'd) |      | 3.4.1         | Cleaning Procedures                      | 3-6   |
|          |      | 3.4.2         | Periodic Belt Removal/Installation       | 3-8   |
|          | 3.5  | TEST PE       | ROCEDURES                                | 3-12  |
|          | 2.02 | 3.5.1         | Circuit Card Assembly Test Points        |       |
|          |      |               | and References                           | 3-13  |
|          |      | 3.5.2         | Control Panel +9VDC Short Test           | 3-27  |
|          |      | 3.5.3         | Forms Length Select (FLS) Switch         |       |
|          |      |               | Continuity Test                          | 3-29  |
|          |      | 3.5.4         | Paper Feed Motor Continuity Test         | 3-32  |
|          |      | 3 5 5         | Paper Low Switch (600 LPM Printer)       |       |
|          |      | 21212         | Continuity Test                          | 3-34  |
|          |      | 3.5.6         | Paper Motion Sensor Test                 | 3-36  |
|          |      | 3.5.7         | PHASE/COPIES Controls Resistance Test    | 3-39  |
|          |      | 3.5.8         | Power Switch/Circuit Breaker Test        | 3-41  |
|          |      | 3.5.9         | Rectifier CCA Diode CR3 Test             | 3-44  |
|          |      | 3 5 10        | To Be Supplied                           | 3-46  |
|          |      | 3 5 1 1       | Self Test                                | 3-48  |
|          |      | 3 5 1 2       | TCVFU Assembly Components Test           | 3-48  |
|          |      | 3 5 1 3       | 6/8 L PI Switch Continuity Test          | 3-53  |
|          |      | 251/          | Band Drive Motor Test                    | 3-55  |
|          | 21   | AD1151        |                                          | 3-58  |
|          | 2.0  | AD1031        | Band Cover Assembly Adjustment           | 3-59  |
|          |      | 2.0.1         | Band Cover Interlock Switch Adjustment   | 3-60  |
|          |      | <b>3.6.</b> 2 | Band Cover Interlock Switch Adjustment   | 3-62  |
|          |      | 3.6.3         | Dand I racking Adjustment                | 3_69  |
|          |      | 3.6.4         | Hammer Bank Flight I line Adjustment     | 5-67  |
|          |      | 3.6.5         | Hammer Bank Interlock Switch             | 276   |
|          |      |               | Continuity lest and Adjustment           | 5-76  |
|          |      | 3.6.6         | Hammer Bank Pin and Latch                | 2 70  |
|          |      |               | Assembly Adjustment                      | 5-19  |
|          |      | 3.6.7         | Paper Clamp Armature                     | 2 0 2 |
|          |      |               | Assembly Adjustment                      | 5-85  |
|          |      | 3.6.8         | Paper Clamp Solenoid Assembly Adjustment |       |
|          |      |               | (300 LPM Printer)                        | 3-88  |
|          |      | 3.6.9         | Paper Entrance Cover Assembly Adjustment | 3-93  |
|          |      | 3.6.10        | Paper Feed Assembly Adjustment           | 3-96  |
|          |      | 3.6.11        | Paper Low Switch Continuity Test and     |       |
|          |      |               | Adjustment (300 LPM Printer)             | 3-98  |
|          |      | 3.6.12        | Paper Feed Motor Belt Tension Adjustment | 3-102 |
|          |      | 3.6.13        | Paper Feed Motor Pulley Adjustment       | 3-104 |
|          |      | 3.6.14        | Paper Skew Adjustment (Print Line Slant) | 3-104 |
|          |      | 3.6.15        | Platen Adjustment                        | 3-108 |
|          |      | 3.6.16        | Ribbon Pivot Arm Roller Adjustment       | 3-115 |
|          |      | 3.6.17        | Transducer Gap Adjustment                |       |
|          |      |               | (300 LPM and 600 LPM Printers)           | 3-118 |
|          |      | 3.6.18        | Transducer Phasing Adjustment            | 3-120 |
|          | 3.7  | REMOV         | AL/INSTALLATION PROCEDURES               | 3-124 |
|          | 201  | 3.7.1         | AC Power Switch Removal/Installation     | 3-132 |
|          |      | 3.7.2         | Auxiliary Capacitor Bank Assembly        |       |
|          |      | J             | Removal/Installation                     | 3-134 |
|          |      |               |                                          |       |

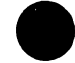

١

# <u>Section</u>

III (Cont'd)

# <u>Title</u>

| 3.7.3         | Band Idler Pulley/Driver (O-Ring System)                        | 2 1 2 7   |
|---------------|-----------------------------------------------------------------|-----------|
| 3.7.4         | Band Motor With Edge Guide Bearing                              | 3-13/     |
| 3.7.5         | (O-Ring System) Removal/Installation                            | 3-139     |
| 5.7.5         | Removal/Installation                                            | 3-142     |
| 3.7.6         | Edge Guide (Idler Pulley O-Ring System)<br>Removal/Installation | 3-144     |
| 3.7.7         | Band Cover Interlock Switch (Ribbon Weld                        |           |
| 270           | Skipover Version) Removal/Installation                          | 3-146     |
| <i>3.1.</i> 8 | Capacitor Bank Assembly Removal/Installation .                  | 3-149     |
| 3./.9         | Capacitor Bank Assembly Capacitors                              |           |
| 3 7 1 5       | Removal/Installation                                            | 3-153     |
| 3.7.10        | Circuit Card Assembly Removal/Installation                      | 3-156     |
| 3./.11        | Electronics Assembly CCA Removal/Installation .                 | 3-156     |
| 3.7.12        | Rectifier CCA Removal/Installation                              | 3-159     |
| 3.7.13        | Mother Board CCAs Removal/Installation                          | 3-162     |
| 3.7.14        | Band Idler Pulley Shaft Assembly                                | • • • • • |
| 2715          | (O-Ring System) Removal/Installation                            | 3-163     |
| 3./.15        | Band and Idler Pulley (Posidrive)                               | • • • • • |
| 2716          | Removal/Installation                                            | 3-166     |
| 5./.16        | Dand Motor with Edge Guide Bearing                              | 2 1 4 7   |
| 2717          | (Posidrive System) Removal/Installation                         | 3-16/     |
| 3./.1/        | Pamoual /Jasta lation                                           | 2 170     |
| 2719          | Band Idler Dulley Shaft (Decidrive)                             | 5-170     |
| J./ .10       | Removal/Installation                                            | 3-173     |
| 3.7.19        | Character Alignment Scale Decal                                 | 2 11 2    |
| 201012        | Removal/Installation                                            | 3-176     |
| 3.7.20        | Circuit Breaker Removal/Installation                            | 3-179     |
| 3.7.21        | Plunger Type Circuit Breaker (115 VAC 60 Hz.                    | 2 11 2    |
|               | Standard, Power Supply) Removal/Installation                    | 3-180     |
| 3.7.22        | Universal Power Supply Circuit Breaker                          |           |
|               | (Plunger Type) Removal/Installation                             | 3-181     |
| 3.7.23        | Universal Power Supply Circuit Breaker                          |           |
|               | (Toggle Switch Type) Removal/Installation                       | 3-184     |
| 3.7.24        | Control Panel Circuit Card Assembly                             |           |
|               | Removal/Installation                                            | 3-185     |
| 3.7.25        | Fan Assembly Removal/Installation                               | 3-190     |
| 3.7.26        | Fan Motor Cable Removal/Installation                            | 3-192     |
| 3.7.27        | Forms Compressor Removal/Installation                           | 3-195     |
| 3.7.28        | Forms Length Select (FLS) Switch Circuit Card                   |           |
|               | Assembly Removal/Installation                                   | 3-199     |
| 3.7.29        | Hammer Bank Assembly Removal/Installation                       | 3-202     |
| 3.7.30        | Hammer Bank Interlock Switch                                    |           |
|               | Removal/Installation                                            | 3-206     |
| 3.7.31        | Hammer Module (300 LPM Printer)                                 |           |
|               | Removal/Installation                                            | 3-208     |
|               |                                                                 |           |

# <u>Section</u>

# <u>Title</u>

|          | 3.7.32    | Hammer Module (600 LPM Printer)                 | 3-211         |
|----------|-----------|-------------------------------------------------|---------------|
| (Cont'd) | 2723      | Interlock Transition Circuit Card Assembly      | <i>J~L</i> 11 |
|          | J•7 • J J | Removal/Installation                            | 3-216         |
|          | 3.7.34    | Input/Output Harness Assembly                   |               |
|          | 20,02,    | Removal/Installation                            | 3-218         |
|          | 3.7.35    | Paper Clamp Armature Assembly (300 LPM Printer) |               |
|          |           | Removal/Installation                            | 3-222         |
|          | 3.7.36    | Paper Clamp Armature (300 LPM Printer)          |               |
|          |           | Removal/Installation                            | 3-226         |
|          | 3.7.37    | Paper Clamp Armature Assembly (600 LPM Printer) | 2 2 2 2       |
|          |           | Removal/Installation                            | 3-228         |
|          | 3.7.38    | Paper Clamp Armature (600 LPM Printer)          | 2-222         |
|          | 2 7 20    | Removal/Installation                            | 5-252         |
|          | 3.7.39    | Paper Clamp Solenoid Assembly                   | 3-23/1        |
|          | 2740      | Paper Clamp Solepoid (300 LPM Printer)          | J 2J4         |
|          | 5.7.40    | Removal/Installation                            | 3-237         |
|          | 3741      | Paper Clamp Solenoid (600 LPM Printer)          |               |
|          | 2.7.41    | Removal/Installation                            | 3-240         |
|          | 3.7.42    | Paper Entrance Cover Assembly                   |               |
|          |           | Removal/Installation                            | 3-242         |
|          | 3.7.43    | Paper Feed Assembly Removal/Installation        | 3-244         |
|          | 3.7.44    | Paper Feed Motor Removal/Installation           | 3-246         |
|          | 3.7.45    | Paper Feed Motor Drive Belt                     |               |
|          |           | Removal/Installation                            | 3-249         |
|          | 3.7.46    | Paper Low Switch Assembly (300 LPM Printer)     | 2 051         |
|          |           | Removal/Installation                            | 3-231         |
|          | 3.7.47    | Paper Low Switch Assembly (600 LPM Printer)     | 2 254         |
|          | 2740      | Removal/Installation                            | 5-274         |
|          | 3.7.48    | Paper Motion Sensor Assembly                    | 3-256         |
|          | 2749      | Platen Removal/Installation                     | 3-258         |
|          | 3750      | Platen Removal/Installation                     | 3-262         |
|          | 3.7.51    | Ribbon Drive (Posidrive) Slip Clutch            |               |
|          | 2.7.271   | Removal/Installation                            | 3-267         |
|          | 3.7.52    | Ribbon Drive (O-Ring System) Assembly           |               |
|          |           | Removal/Installation                            | 3-269         |
|          | 3.7.53    | Ribbon Drive (Posidrive) Assembly               |               |
|          |           | Removal/Installation                            | 3-272         |
|          | 3.7.54    | Ribbon Guide Assembly Removal/Installation      | 3-275         |
|          | 3.7.55    | Ribbon Mask Removal/Installation                | 3-277         |
|          | 3.7.56    | Ribbon Pivot Arm Assembly                       | 2 270         |
|          |           | Removal/Installation                            | 3-2/9         |
|          | 3.7.57    | Kibbon Kollers Kemoval/Installation             | 5-283         |
|          | 3.7.58    | Sprockets and Shalt/Clutch Assemblies           | 3-285         |
|          | 2750      | TCVELLA combly Domoval/Installation             | 3-282         |
|          | 2.1.27    |                                                 | 1.700         |

# Section

# <u>Title</u>

| III      | 3.7.60 | TCVFU CCA Removal/Installation               | 3-290                |
|----------|--------|----------------------------------------------|----------------------|
| (Cont'd) | 3.7.61 | TCVFU Motor and Tape Sprocket                | <i>J</i> <b>L</b> /0 |
|          |        | Removal/Installation                         | 3-292                |
|          | 3.7.62 | TCVFU Tape Reader Head Removal/Installation. | 3-293                |
|          | 3.7.63 | TCVFU Slide Tensioner Removal/Installation   | 3-294                |
|          | 3.7.64 | Transducer Assembly Removal/Installation     | 3-295                |
|          | 3.7.65 | Bottom of Form (BOF) Guide                   |                      |
|          |        | Removal/Installation                         | 3-297                |

# LIST OF ILLUSTRATIONS

# Figure

١

# Title

Page

| 1-1  | Printer with Optional Pedestal and Shelf (Front View)               | 1-2          |
|------|---------------------------------------------------------------------|--------------|
| 1-2  | Printer with Optional Pedestal and Shelf (Rear View)                | 1-3          |
| 1-3  | Major Assemblies and Subassemblies, Block Diagram                   | 1-4          |
| 1-4  | Acoustic Cabinet Option, Cover Raised and Doors Open                | 1-20         |
| 2-1  | Printer Dimensions                                                  | 2-3          |
| 2-2  | Printer Shipping Container (Pedestal Container Not Shown)           | 2-5          |
| 2-3  | Printer Shipping Hardware                                           | 2-7          |
| 2-4  | Recommended Dimensions For Printer Table Mounting                   | 2-9          |
| 2-5  | Printer-to-Pedestal and Paper Shelf-to-Pedestal Installation        | 2-11         |
| 2-6  | Paper Shelf Assembly                                                | 2-14         |
| 2-7  | Printer Cover Removal/Reinstallation                                | 2-15         |
| 2-8  | Universal Power Supply Transformer Connections                      | 2-19         |
| 2-9  | Visual and Manual Inspection Areas of Printer                       | 2-20         |
| 2-10 | Interlock Transition CCA Connection                                 | 2-21         |
| 2-11 | Circuit Card Assembly Removal/Installation                          | 2-22         |
| 2-12 | Timing and Status CCA Headers and<br>Print Inhibit Switch Locations | 2_26         |
| 2-13 | Hammer Driver CCA Flight Time                                       | 2-20         |
| 2.12 | Header Location                                                     | 2-26         |
| 2-14 | Orientation Decal On Card Cage Cover                                | 2-27         |
| 2-15 | Processor CCA PROMs and Band Time-Out Switch Locations              | 2-29         |
| 2-16 | Configuration Switch Locations on Interface CCAs                    | 2-31         |
| 2-17 | Printer Orientation Decal Sample Switch Selection                   | 2-32         |
| 2-18 | Configuration Switch Types                                          | 2-32         |
| 2-19 | Short Line or Long Line Interface CCA. Switch S1                    | 2-34         |
| 2-20 | Short Line or Long Line Interface CCA. Switch S2                    | 2-35         |
| 2-21 | Short Line or Long Line Interface CCA. Switch S3                    | 2-36         |
| 2-22 | Short Line or Long Line Interface CCA. Switch S4                    | 2-37         |
| 2-23 | Centronics-Compatible Interface. Switch S1                          | 2-38         |
| 2-24 | Centronics-Compatible Interface, Switch S2                          | 2-39         |
| 2-25 | Centronics-Compatible Interface, Switch S3                          | 2-37         |
| 2-26 | Centronics-Compatible Interface, Switch S4                          | 2-41         |
| 2-27 | Serial Interface Switch Settings, Switch SI                         | 2 71<br>2-40 |
| 2-28 | Serial Interface Switch Settings, Switch S2                         | 2-42         |
| 2-29 | Serial Interface Switch Settings, Switch S3                         | 2-4)         |
| /    |                                                                     | 2-44         |

# Figure

# <u>Title</u>

| 2-30  | Standard Short Line Interface CCA Switches Used With<br>Serial Interface CCA, Switches (Non-VFU), Switch S1, | 2-45 |
|-------|----------------------------------------------------------------------------------------------------|------|
| 2-31  | Standard Short Line Interface CCA Switches Used With                                                         | 2 40 |
| 2 22  | Centropies Compatible Interface CCA Used With                                                                | 2-46 |
| 2-22  | Serial Interface CCA Switch S1                                                                               | 2-47 |
| 2-33  | Centronics-Compatible Interface CCA. Used With                                                               | 2 47 |
| 2 ))  | Serial Interface CCA. Switch S2                                                                              | 2-48 |
| 2-34  | Centronics-Compatible Interface CCA. Used With                                                               |      |
|       | Serial Interface CCA. Switch S3                                                                              | 2-49 |
| 2-35  | Centronics-Compatible Interface CCA, Used With                                                               |      |
|       | Serial Interface CCA, Switch S4                                                                              | 2-50 |
| 2-36  | Printer Interface Circuit Card Assemblies Location                                                           | 2-53 |
| 2-37  | I/O Harness Assembly Connector Types                                                                         | 2-54 |
| 2-38  | Short Line/Long Line Handshaking Routine Flow Diagram                                                        | 2-62 |
| 2-39  | Short Line and Long Line Interface Timing Diagram                                                            | 2-63 |
| 2-40  | Centronics-Compatible Handshaking Routine Flow Diagram                                                       | 2-66 |
| 2-41  | Centronics-Compatible Interface Select Timing                                                                |      |
|       | Via ON/OFF LINE Switch                                                                                       | 2-67 |
| 2-42  | Centronics-Compatible Interface Select Timing Via Data Bus                                                   | 2-67 |
| 2-43  | Centronics-Compatible Interface Data Transfer Timing<br>without BUSY                                         | 2-68 |
| 2-44  | Centronics-Compatible Interface Data Transfer with BUSY                                                      | 2-68 |
| 2-45  | Serial Interface Flow Diagram                                                                                | 2-71 |
| 3-1   | Printer Cover Removal/Installation                                                                           | 3-4  |
| 3-2   | Band Motor/Ribbon Drive Assembly Removal/Installation                                                        |      |
|       | (Band Motor with O-Ring Belt)                                                                                | 3-9  |
| 3-3   | Ribbon Drive Assembly with Posidrive Belt                                                                    | 3-11 |
| 3-4   | Circuit Card Assembly Locations                                                                              | 3-14 |
| 3-5   | Control Panel, Forms Length Select (FLS) Switch and                                                          |      |
|       | Vertical Format Unit (VFU) Switch                                                                            | 3-15 |
| 3-6   | Timing and Status CCA Tests Points                                                                           | 3-16 |
| 3-7   | Timing and Status CCA Transducer Threshold Detector                                                          | 3-17 |
| 3-8   | Timing and Status CCA Transducer Output                                                                      | 3-18 |
| 3-9   | Timing and Status CCA Transducer AGC Amplifier Output                                                        | 3-19 |
| 3-10  | Timing and Status CCA Character Clock                                                                        | 3-20 |
| 3-11  | Timing and Status CCA Hammer Pulse Reset                                                                     | 3-21 |
| 3-12  | Interface CCA Test Points                                                                                    | 3-23 |
| 3-13A | Power Board CCA Test Points                                                                                  | 3-24 |
| 3-13B | DC Voltage Test Points on Mother Board CCA                                                                   | 3-25 |
| 3-14  | Processor CCA Test Points and PROM Locations                                                                 | 3-27 |
| 3-15  | Control Panel +9VDC Short Test                                                                               | 3-28 |
| 3-16  | Forms Length Select (FLS) Switch and Connector Locations                                                     | 3-29 |
| 3-17  | Forms Length Selector (FLS) Circuit                                                                          | 3-30 |
| 3-18  | Paper Feed Motor Continuity Test                                                                             | 3-33 |
| 3-19  | Paper Low Switch (600 LPM Printer) Continuity Test                                                           | 3-35 |
| 3-20  | Paper Motion Sensor Test, Voltmeter Connections                                                              | 3-37 |
| 3-21  | Paper Motion Sensor Test Location                                                                            | 3-38 |

# <u>Title</u>

| 3-22         | PHASE/COPIES Controls Resistance Test.                      |                |
|--------------|-------------------------------------------------------------|----------------|
| / 22         | Connector/Pin Locations                                     | 3-40           |
| 3-23         | PHASE/COPIES Controls Resistance Test, Controls Locations   | 3-41           |
| 3-24         | Power Switch/Circuit Breaker Test                           | 3-42           |
| 3-25         | Rectifier CCA Diode CR3 Test                                | 3-45           |
| 3-26         | To Be Supplied                                              | 3-47           |
| 3-27         | TCVFU Components Test                                       | 3-49           |
| 3-28         | Tape Read Request Switch Test                               | 3-50           |
| 3-29         | Tape Drive Motor Lest                                       | 3-51           |
| 2-30         | (10 L DI Switch Continuity Test                             | 3-52           |
| 2-21         | 6/8 LPI Switch Continuity Lest                              | 3-04           |
| 2-210        | Band Motor Voltage Dree Test                                | 3-33           |
| 2 210        | Band Motor Voltage Drop Test                                | 2 57           |
| 2 22         | Band Motor Current Test                                     | 2 50           |
| 2 22         | Band Cover Adjustment                                       | 2-61           |
| 3-34         | Posidrive Band Tracking Adjustment                          | 3-63           |
| 3-35         | O-Ring System Band Tracking Adjustment (Method 1)           | 3-66           |
| 3-36         | O-Ring System, Band Tracking Adjustment (Method 2)          | 3-68           |
| 3-37         | Hammer Flight Time Adjustment, Controls Location            | 3-70           |
| 3-38         | Hammer Flight Time Adjustment, Oscilloscope Probe Locations | 3-71           |
| 3-39         | Hammer Flight Time Adjustment, Back Stop Screw Locations    | 3-73           |
| 3-40         | Hammer Flight Time Adjustment, Waveforms                    | 3-74           |
| 3-41         | Hammer Flight Time Adjustment, Probe Sequence               | 3-75           |
| 3-42         | Hammer Bank Interlock Switch Continuity Test                | 3-77           |
| 3-43         | Hammer Bank Interlock Switch Adjustment                     | 3-78           |
| 3-44         | Hammer Bank Latch and Pin Assembly Adjustment               | 3-80           |
| 3-45         | Latch Pin Protrusion, Typical                               | 3-81           |
| 3-46         | Hammer Bank Latch and Pin Assembly Adjustment               | 3-82           |
| 3-47         | Armature and Ribbon Guide Mounting Screw Locations          | 3-84           |
| 3-48         | Paper Clamp Armature Assembly Adjustment, Thick Platen      | 3-85           |
| 3-49         | Paper Clamp Armature Assembly Adjustment, Thin Platen       | 3-87           |
| 3-50         | Paper Clamp Solenoid (300 LPM Printer) Assembly Adjustment  | 3-89           |
| 3-51         | Paper Clamp Solenoid (600 LPM Printer) Assembly Adjustment  | 3-91           |
| 3-52         | Paper Clamp Armature and Solenoid Assembly Tension Test     | 3-92           |
| 3-53         | Paper Entrance Cover Parts Location                         | 3-94           |
| 3-54         | Paper Entrance Cover Assembly Tension Test                  | 3-95           |
| 3-55         | Paper Feed Assembly Adjustment                              | 3-97           |
| 3-26         | Interlock Transition CCA Connector Pin Locations            | 3-99           |
| 3-31         | Paper Low Switch (300 LPM Printer) Switch Location and      | 2 100          |
| 2 50         | Adjustment Screw Access Location                            | 3-100          |
| 2 50         | Paper Feed Motor Liming Delt Tension Adjustment             | 2 105          |
| J-JY<br>2_40 | Paper Skow A diustments                                     | 2-107<br>2-107 |
| 2-6U         | Paper Skow Aujustments                                      | 2-105          |
| 2-61         | Faper Skew (Frint Stant) Verification                       | 2-100          |
| 3_23         | Platens                                                     | 3-110          |
| 3-65<br>3-61 | Platen Assembly Adjustment                                  | 3_111          |
| J-04         |                                                             | 7-111          |

Figure

# Figure

# <u>Title</u>

| 3-65  | Screw Mounted Ribbon Guide                                       | 3-112   |
|-------|------------------------------------------------------------------|---------|
| 3-66  | Ribbon Installation and Adjustment                               | 3-114   |
| 3-6/  | Dibbon Divet Arm Dollar Adjustment                               | 2-115   |
| 3-68  | Ribbon Pivot Arm Koller Adjustment                               | 2 110   |
| 3-67  | Transducer Gap Adjustment                                        | 2 1 2 1 |
| 3-70  | Transducer Phasing Adjustment                                    | 5-121   |
| 5-71  | PHASE Control Settings                                           | 3-122   |
| 3-72  | Removal/Installation Sequence and Timing Chart                   | 3-128   |
| 3-73  | AC Power Switch Removal/Installation                             | 3-133   |
| 3-74  | Auxiliary Capacitor Bank Assembly Removal/Installation           | 3-135   |
| 3-75  | Band and Idler Pulley/Driver (O-Ring System)                     |         |
|       | Removal/Installation                                             | 3-138   |
| 3-76  | Band Motor with Edge Guide Bearing (O-Ring System)               | 2 1 2 0 |
| 270   | Removal/Installation                                             | 3-140   |
| 3-77  | Edge Guide Bearing (Band Motor O-Ring System)                    | 2 1 10  |
| 2     | Removal/Installation                                             | 3-143   |
| 3-78  | Edge Guide Bearing (Idler Pulley O-Ring System)                  |         |
| 2.0   | Removal/Installation                                             | 3-143   |
| 3-79  | Band Cover Interlock/Ribbon Weld Skipover Assembly               |         |
| 2     | Removal/Installation                                             | 3-147   |
| 3-80  | Capacitor Bank Assembly Removal/Installation                     | 3-150   |
| 3-81  | Capacitor Bank Capacitor Removal/Installation                    | 3-155   |
| 3-82  | Electronics Assembly CCA Removal/Installation                    | 3-157   |
| 3-83  | Rectifier CCA and Mother Board CCA Removal/Installation          | 3-160   |
| 3-84  | Band Idler Pulley/Shaft Assembly (O-Ring System)                 |         |
|       | Removal/Installation                                             | 3-164   |
| 3-85  | Band and Idler Pulley (Posidrive) Removal/Installation           | 3-167   |
| 3-86  | Band Motor Assembly (Posidrive) Removal/Installation             | 3-169   |
| 3-87  | Edge Guide Bearing (Posidrive Band Motor) Removal/Installation . | 3-172   |
| 3-88  | Band Idler Pulley Shaft (Posidrive) Removal/Installation         | 3-174   |
| 3-89  | Character Alignment Scale Decal Installation                     | 3-178   |
| 3-90  | Circuit Breaker Removal/Installation                             | 3-179   |
| 3-91  | Plunger Type Circuit Breaker (115 VAC 60 Hz,                     |         |
|       | Standard Power Supply) Removal/Installation                      | 3-181   |
| 3-92  | Universal Power Supply Circuit Breakers Removal/Installation     | 3-183   |
| 3-93A | Control Panel Removal/Installation                               | 3-187   |
| 3-93B | Control Panel Circuit Card Assembly Removal/Installation         | 3-188   |
| 3-94  | Fan Assembly Removal/Installation                                | 3-191   |
| 3-95  | Fan Motor Cable Removal/Installation                             | 3-194   |
| 3-96  | Forms Compressor Removal/Installation                            | 3-197   |
| 3-97  | Forms Length Select Switch Circuit Card Assembly                 |         |
|       | Removal/Installation                                             | 3-200   |
| 3-98  | Hammer Bank Interlock Switch Plug Location                       | 3-203   |
| 3-99  | Hammer Bank Assembly Removal/Installation                        |         |
|       | (Older 300 LPM Model Shown)                                      | 3-204   |
| 3-100 | Hammer Bank Actuator Assembly Position                           | 3-205   |
| 3-101 | Hammer Bank Interlock Switch Removal/Installation                | 3-207   |

# Figure

# <u>Title</u>

| 3-102 | Hammer Module (300 LPM Printer) Removal/Installation            | 3-209<br>3-212 |
|-------|-----------------------------------------------------------------|----------------|
| 3-10/ | Interlock Transition Circuit Card Assembly Removal/Installation | 3-212          |
| 3-104 | Input/Output (I/O) Harness Assembly Removal/Installation        | 3-221          |
| 3-106 | Paper Clamp Armature Assembly (300 LPM Printer)                 | ) [[]          |
| J-100 | Removal/Installation                                            | 3-224          |
| 3-107 | Paper Clamp Armature (300 LPM Printer) Removal/Installation     | 3-227          |
| 3-108 | Paper Clamp Armature Assembly (600 LPM Printer)                 | / 22/          |
| 2 100 | Removal/Installation                                            | 3-229          |
| 3-109 | Paper Clamp Armature (600 LPM Printer) Removal/Installation     | 3-233          |
| 3-110 | Paper Clamp Solenoid Assembly Removal/Installation              | 3-235          |
| 3-111 | Paper Clamp Solenoid (300 LPM Printer) Removal/Installation     | 3-239          |
| 3-112 | Paper Clamp Solenoid (600 LPM Printer) Removal/Installation     | 3-241          |
| 3-113 | Paper Entrance Cover Assembly Removal/Installation              | 3-243          |
| 3-114 | Paper Feed Assembly Removal/Installation                        | 3-245          |
| 3-115 | Paper Feed Motor Removal/Installation                           | 3-248          |
| 3-116 | Paper Feed Motor Drive Belt Removal/Installation                | 3-250          |
| 3-117 | Paper Low Switch Assembly (300 LPM Printer)                     |                |
|       | Removal/Installation                                            | 3-253          |
| 3-118 | Paper Low Switch Assembly (600 LPM Printer)                     |                |
|       | Removal/Installation                                            | 3-255          |
| 3-119 | Paper Motion Sensor Assembly Removal/Installation               | 3-257          |
| 3-120 | Platen Removal/Installation                                     | 3-260          |
| 3-121 | Platen With Thin Platen Spacers                                 | 3-261          |
| 3-122 | Power Supply Components Removal/Installation                    | 3-264          |
| 3-123 | Ribbon Drive (Posidrive) Slip Clutch Removal/Installation       | 3-268          |
| 3-124 | Ribbon Drive (O-Ring System) Assembly Removal/Installation      | 3-270          |
| 3-125 | Ribbon Drive (Posidrive) Removal/Installation                   | 3-274          |
| 3-126 | Ribbon Guide Assembly Removal/Installation                      | 3-276          |
| 3-127 | Ribbon Mask Removal/Installation                                | 3-278          |
| 3-128 | Ribbon Pivot Arm Assembly Removal/Installation                  | 3-281          |
| 3-129 | Ribbon Rollers Removal/Installation                             | 3-284          |
| 3-130 | Sprockets and Shaft/Clutch Assemblies Removal/Installation      | 3-286          |
| 3-131 | TCVFU Assembly Removal/Installation                             | 3-289          |
| 3-132 | TCVFU Motor and Tape Sprocket Assembly Removal/Installation.    | 3-293          |
| 3-133 | Transducer Assembly Removal/Installation                        | 3-296          |
| 3-134 | Bottom of Form (BOF) Guide Removal/Installation                 | 3-298          |

# LIST OF TABLES

# Table

# <u>Title</u>

# Page

| 1-1 | Specification Summary                    | 1-5  |
|-----|------------------------------------------|------|
| 1-2 | 300 LPM Character Band and PROM Set Kits | 1-10 |
| 1-3 | 600 LPM Character Band and PROM Set Kits | 1-12 |
| 1-4 | VFU Instruction Format (ASCII)           | 1-17 |
| 1-5 | DAVFU Load Commands to TCVFU Load        | 1-18 |

# LIST OF TABLES (Cont'd)

# <u>Table</u>

# <u>Title</u>

| 2.1  | Section Contents                                            | ~ 1   |
|------|-------------------------------------------------------------|-------|
| 2-1  | Pedestal Assembly Parts List                                | 2-1   |
| 2-2  | Paper Shelf Parts List                                      | 2-10  |
| 2-2  | Universal Transformer Harpess Plug Connections              | 2-12  |
| 2-4  | CCA Components Visual/Manual Inspection                     | 2-10  |
| 2-)  |                                                             | 2-10  |
| 2-0  | PROW Pdits List                                             | 2-23  |
| 2-1  | Desager Parts List                                          | 2-23  |
| 2-8  | Processor CCA Band Time-Out Switch Settings                 | 2-28  |
| 2-9  | Short Line and Long Line I/O Connector Pin Assignments      | 2-55  |
| 2-10 | Centronics-Compatible I/O Connector Pin Assignments         | 2-57  |
| 2-11 | Serial I/O Connector Pin Assignments                        | 2-58  |
| 2-12 | ASCII Format Control Code Functions                         | 2-59  |
| 2-13 | ASCII Code Format Standard Character Sets                   | 2-60  |
| 3-1  | Recommended Tools and Equipment                             | 3-1   |
| 3-2  | Inspection, Cleaning, Maintenance, and Replacement Schedule | 3-5   |
| 3-3  | Test Procedures                                             | 3-12  |
| 3-4  | Timing and Status CCA Signals                               | 3-22  |
| 3-4A | Mother Board Location DC Voltage Ranges                     | 3-26  |
| 3-5  | FLS/VFU Switch Continuity Test                              | 3-30  |
| 3-6  | FLS Switch No. 1 Continuity Test                            | 3-31  |
| 3-7  | FLS Switch No. 2 Continuity Test                            | 3-31  |
| 3-8  | Rectifier CCA CR3 Test                                      | 3-44  |
| 3-9  | Adjustment Procedures                                       | 3-58  |
| 3-10 | Removal/Installation Procedures                             | 3-125 |
| 3-11 | Short Line Interface CCA I/O Harness Resistor Configuration | 3-219 |
| 3-12 | Universal Transformer Harness Plug Connections              | 3-265 |
|      | 0                                                           |       |

# SECTION GENERAL INFOR-MATION

## **SECTION I**

#### GENERAL INFORMATION

#### 1.1 INTRODUCTION

This section outlines the features of the B-Series 300 LPM/600 LPM, Medium Speed, Impact Type, Non-Acoustic Cabinet Line Printers.

- General Description
- Specifications
- Character Bands and Character Sets
- Options and Accessories

#### 1.2 GENERAL DESCRIPTION

A B-Series non-acoustic cabinet line printer, as shown in figures 1-1 and 1-2, is a "hard copy" output terminal for electronic data processing systems (computer systems). As an output terminal, the printer system accepts user data, processes the data for a line of print, prints the data, and moves paper according to a programmed format. A microprocessor on the Processor Circuit Card Assembly (CCA) controls the logical, electrical, and mechanical functions needed to operate the printer.

The printer, controlled by the microprocessor, inputs user data through an input/output (I/O) assembly connected between the user system and the printer electronics. The data is processed, under program control, and stored for printing.

When a line of data has been stored, the hammers on the hammer bank assembly are "triggered" to strike a horizontal font carrier (character band) and produce a line of print on the paper. The paper then moves vertically into place for the next line of print. It is held in place by paper clamps.

The character band (font carrier) is a continuous steel band embossed with sets of fully-formed characters. The character band is motor driven to move horizontally between the hammer bank assembly and a platen.

The inked-nylon ribbon moves horizontally between the hammers and the character band. It is belt-coupled to the band drive motor and pulled from the ribbon cartridge across the print station. It is then fan-folded back into the ribbon cartridge.

The printer's voltage and current needs are met by the standard 90-132 VAC, 60 Hz power supply configuration. A universal power supply, which lets the user select input voltages in either the 90-132 VAC or 180-250 VAC range at 50 to 60 Hz, is optional.

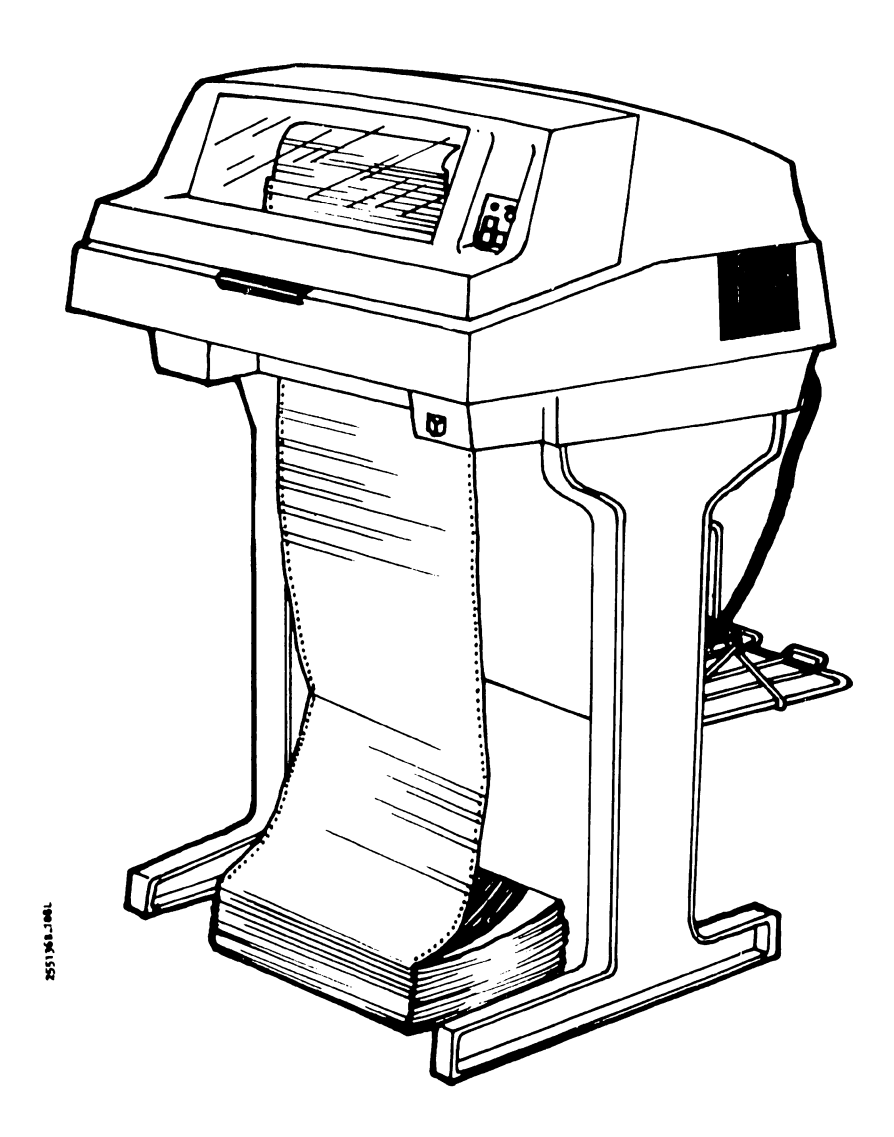

# NOTE

PEDESTAL IS OPTIONAL WITH 300 LPM PRINTER AND STANDARD WITH THE 600 LPM PRINTER.

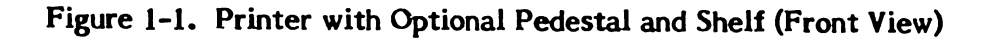

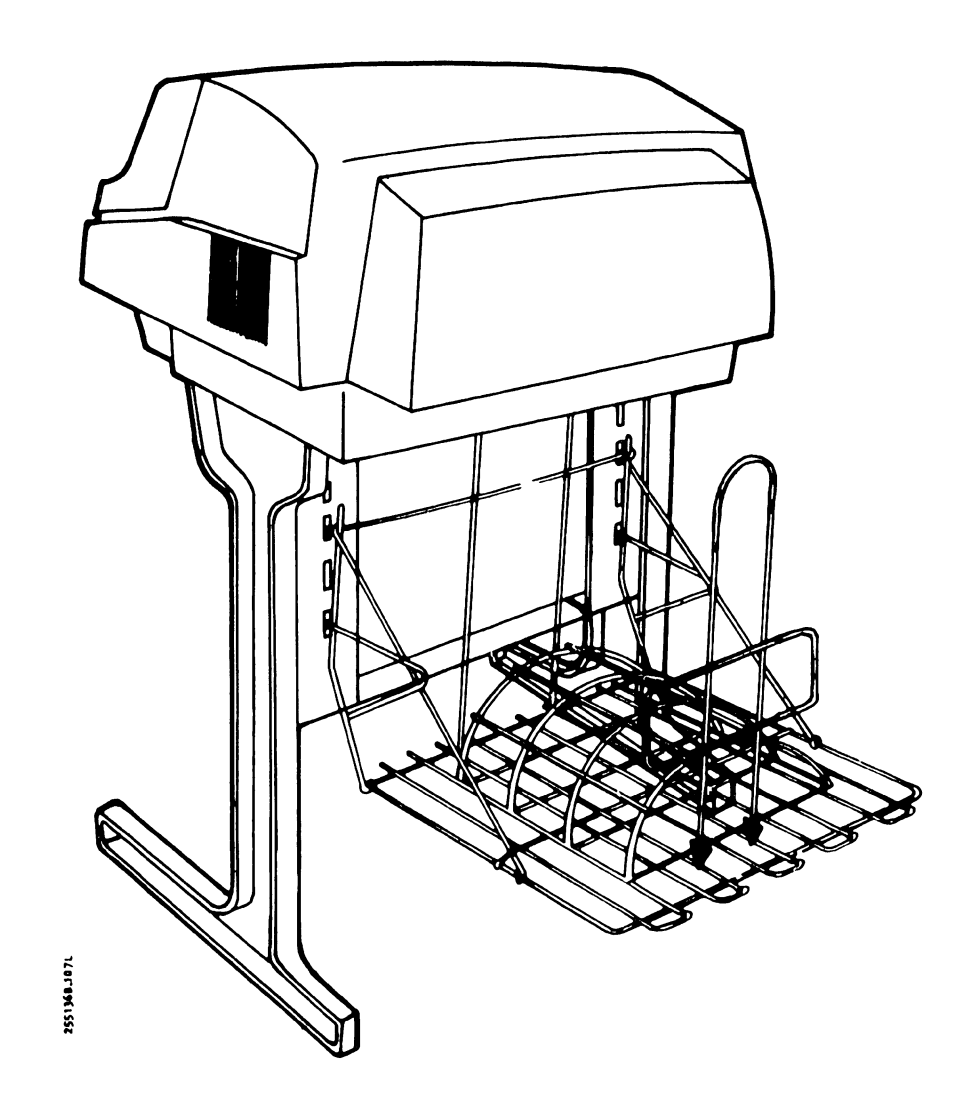

#### NOTE

PEDESTAL IS OPTIONAL WITH 300 LPM PRINTER AND STANDARD WITH THE 600 LPM PRINTER.

Figure 1-2. Printer with Optional Pedestal and Shelf (Rear View)

Fan/blower assemblies circulate the air inside the cabinet to keep the printer components from overheating. A failure in the cooling system, which causes the electronic circuit card assemblies to overheat, will stop all printer operations.

Figure 1-3 shows, in block diagram format, the major assemblies and subassemblies of the printers.

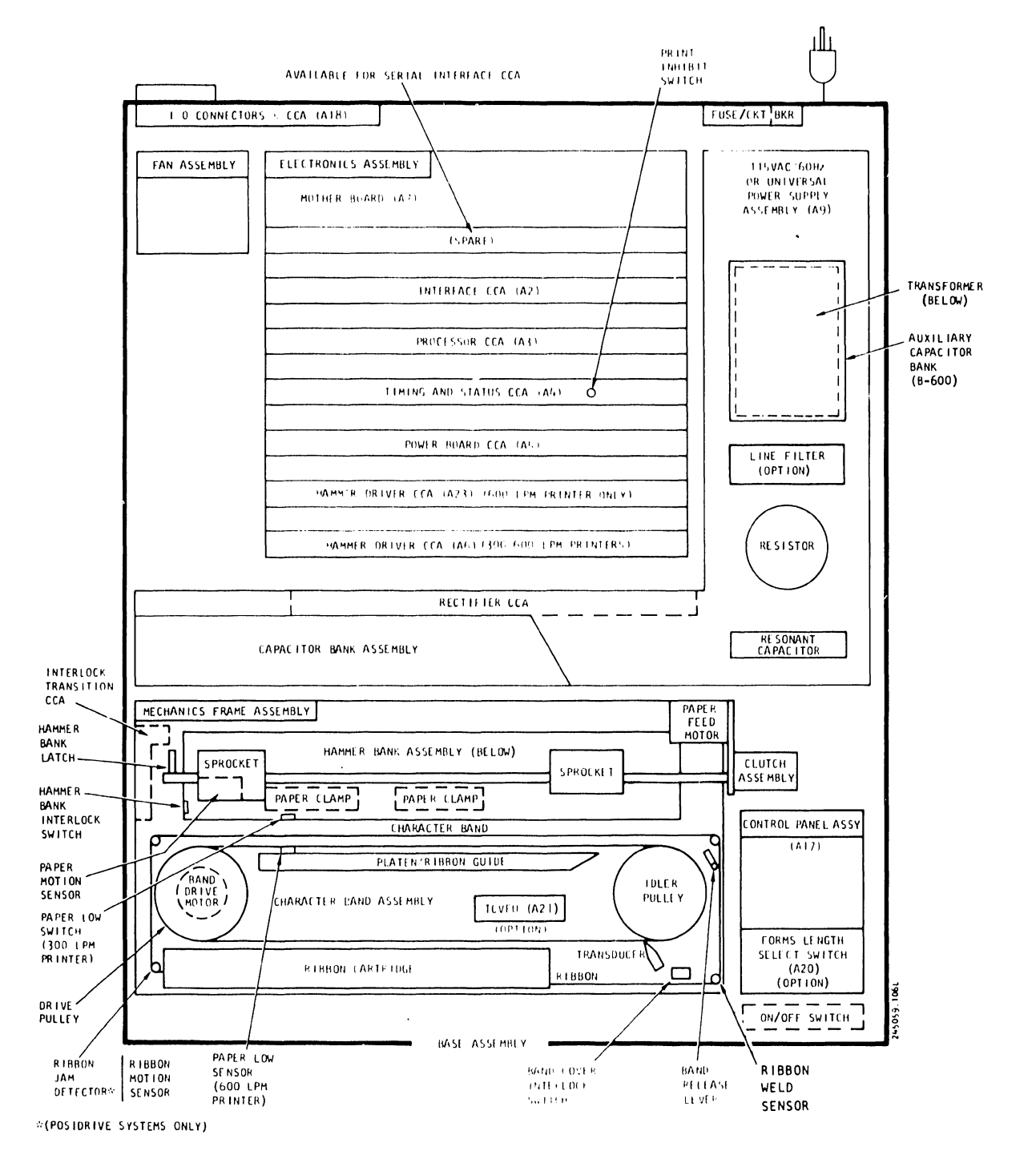

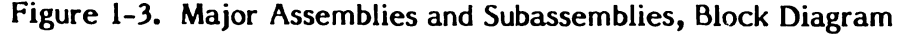

# 1

# 1.3 SPECIFICATIONS

Table 1-1 summarizes the power requirements, environmental requirements, physical characteristics, and performance characteristics of the printer.

#### NOTE

Specifications common to both models are noted once; specifications unique to each model are identified with the particular model.

# TABLE 1-1. SPECIFICATION SUMMARY

| Item                                                  | Specification                                                                                                    |                       | Remarks                                                                                                    |
|-------------------------------------------------------|----------------------------------------------------------------------------------------------------|-----------------------|----------------------------------------------------------------------------------------------------|
| Standard 115 VAC, 60 Hz<br>Power Supply Input Voltage | 90 to 132 VAC,<br>single phase.                                                                                                    | 60 <u>+</u> 1 Hz,     |                                                                                                    |
| Universal Power Supply<br>Input Voltage               | 90 to 132 VAC, 50/60 <u>+</u> 2 Hz<br>low range. Single phase.<br>180 to 250 VAC, 50/60 <u>+</u> 2 Hz<br>high range. Single phase. |                       | Selection of low or high voltage<br>and 50 or 60 Hz is made by plug<br>connections on the power supply<br>assembly transformer. |
| Temperature:                                          |                                                                                                    |                       |                                                                                                    |
| Operating                                             | 10°C to 38°C (5                                                                                                    | 0°F to 100°F)         |                                                                                                    |
| Storage                                               | -10°C to 50°C (                                                                                                    | 14ºF to 122ºF)        |                                                                                                    |
| Transit                                               | -40°C to 71°C (                                                                                                    | -40°F to 160°F)       |                                                                                                    |
| Humidity:                                             |                                                                                                    |                       |                                                                                                    |
| Operating                                             | 20% to 80% rela                                                                                                    | tive humidity         | Humidity noncondensing                                                                                                    |
| Storage                                               | 10% to 90% rela                                                                                                    | tive humidity         | 10% per hour rate of change                                                                                                    |
| Transit                                               | 95% maximum r                                                                                                    | elative humidity      | 10% per hour rate of change                                                                                                    |
| Altitude:                                             |                                                                                                    |                       |                                                                                                    |
| Operating                                             | 0 to 3000 meter                                                                                                    | rs                    |                                                                                                    |
| Storage                                               | 0 to 3000 meter                                                                                                    | rs                    |                                                                                                    |
| Transit                                               | 0 to 10,000 met                                                                                                    | ers                   |                                                                                                    |
| Printer Cabinet Dimensions:                           |                                                                                                    |                       |                                                                                                    |
| Weight                                                | 300 LPM                                                                                                    | 600 LPM               | Nominal Weights                                                                                                    |
| Printer Weight<br>(without pedestal)                  | 71.67 kg<br>(158 lbs)                                                                                                    | 77.11 kg<br>(170 lbs) | Differences may occur due to printer variants, options, and accessories                                                         |
| Printer Weight<br>(winn pedestal)                     | 84.37 kg<br>(186 lbs)                                                                                                    | 89.81 kg<br>(198 lbs) |                                                                                                    |

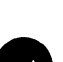

# TABLE 1-1. SPECIFICATION SUMMARY (Cont'd)

| ltem                                  | Spe                          | cification                                     | Remarks                                                                                               |
|---------------------------------------|------------------------------|------------------------------------------------|----------------------------------------------------------------------------------------------------|
| Weight: (Cont'd)                      | 300 LPM                      | 600 LPM                                        |                                                                                                    |
| Pedestal only                         | 12.70 kg<br>(28 lbs)         | 12.70 kg<br>(28 lbs)                           |                                                                                                    |
| Shipping Weight<br>(without pedestal) | 77.11 kg<br>(170 lbs)        | 82.56 kg<br>(182 lbs)                          |                                                                                                    |
| Shipping Weight<br>(with pedestal)    | 93.44 kg<br>(206 lbs)        | 98.88 kg<br>(218 lbs)                          |                                                                                                    |
| Pedestal Shipping<br>Weight           | 16.33 kg<br>(36 lbs)         | 16.33 kg<br>(36 lbs)                           |                                                                                                    |
| Height:                               |                              |                                                |                                                                                                    |
| Standard<br>Configuration             | 38 cm (17.9<br>74.75 cm (29  | in.)<br>9.43 in.)                              | Cover closed<br>Cover open                                                                            |
| Pedestal<br>Configuration             | 111 cm (43.7<br>148 cm (58.2 | '0 in.)<br>17 in.)                             | Cover closed<br>Cover open                                                                            |
| Depth:                                |                              |                                                |                                                                                                    |
| Standard Configuration                | 64 cm (25.2                  | in.)                                           |                                                                                                    |
| Pedestal Configuration                | 85.3 cm (33.                 | 58 in.)                                        | With Paper Shelf                                                                                      |
| Width:                                |                              |                                                |                                                                                                    |
| Standard Configuration                | 77 cm (30.3                  | in)                                            |                                                                                                    |
| Pedestal Configuration                | 77 cm (30.3                  | in.)                                           |                                                                                                    |
| Print Characteristics:                |                              |                                                |                                                                                                    |
| Band Speed                            | Standard Int                 | erface                                         |                                                                                                    |
| 300 LPM Printer                       | 420.37 cm ()<br>467.36 cm () | 165,5 in.) per second<br>184 in.) per second   | Implemented by choice of Band<br>Speed, Programmable, and Flight<br>Time Headers on Timing and Status |
| 600 LPM Printer                       | 271.02 cm (<br>321.56 cm (   | 106.7 in.) per second<br>126.6 in.) per second | CCA and Hammer Driver CCA.                                                                            |
| Printable Columns                     | 132 Standar                  | d (136 optional)                               |                                                                                                    |
| Horizontal Characters<br>per inch:    |                              |                                                |                                                                                                    |
| 300 LPM Printer                       | 10 characte<br>15 characte   | rs/25.4 mm (1 in.)<br>rs/25.4 mm (1 in.)       | Optional                                                                                              |
| 600 LPM Printer                       | 10 characte                  | rs/25.4 mm (1 in.)                             |                                                                                                    |
| Method                                | Impact                       |                                                |                                                                                                    |
|                                       |                              |                                                |                                                                                                    |

| _ |  |  |
|---|--|--|
|   |  |  |
|   |  |  |
|   |  |  |
|   |  |  |
|   |  |  |
|   |  |  |

# TABLE 1-1. SPECIFICATION SUMMARY (Cont'd)

| Item                             | Specific                                                                                                    | cation                                                                                     | Remarks                                                                                  |
|----------------------------------|----------------------------------------------------------------------------------------------------|--------------------------------------------------------------------------------------------|------------------------------------------------------------------------------------------|
| Hammer Bank:                     |                                                                                                    |                                                                                            |                                                                                          |
| 300 LPM Printer<br>(Single Bank) | Wired for 66 Mai<br>spacing hammer:<br>modules). All<br>bank.                                                                                                 | 132 column                                                                                 |                                                                                          |
|                                  |                                                                                                    | or                                                                                         |                                                                                          |
|                                  | Wired for 68 Ma<br>spacing hammer<br>modules), All<br>bank,                                                                                                   | rk V double column<br>s (17 four-hammer<br>located in upper                                | 136 columns (option)                                                                     |
| 600 LPM Printer<br>(Double Bank) | Wired for 66 Mark V single column<br>spacing hammers in upper bank; 66<br>Mark V single column spacing<br>hammers in lower bank (17 four-<br>hammer modules). |                                                                                            | 132 columns                                                                              |
|                                  |                                                                                                    | or                                                                                         |                                                                                          |
|                                  | Wired for 68 Ma<br>spacing hammer<br>Mark V single<br>hammers in low<br>hammer modules                                                                        | rk V single column<br>s in upper bank; 68<br>e column spacing<br>ver bank (17 four-<br>s). | 136 columns (option)                                                                     |
| Paper Feed:                      |                                                                                                    |                                                                                            |                                                                                          |
| Step                             | 30 millisecond<br>LPM); 25 milli<br>(600 LPM)                                                                                                    | s maximum (300<br>iseconds maximum                                                         | Single Line Advance                                                                      |
| Slew                             | 38.1 cm (15 in.)                                                                                                    | per second                                                                                 | Following the receipt of a control character that causes two or more lines to be slewed. |
| Format Control                   | ASCII (LF, FF, CR), 11 inches or<br>12 inches Fixed Form, TC/DAVFU<br>and FLS switch optional.                                                                |                                                                                            |                                                                                          |
| Interfaces                       | 15 meters (49 fe<br>150 meters (492                                                                                                    | et) maximum<br>feet) maximum                                                               | Short Line<br>Long Line                                                                  |
| Power Consumption:               |                                                                                                    |                                                                                            |                                                                                          |
| 115 VAC, 60 Hz Supply            | Standby                                                                                                    | Printing                                                                                   |                                                                                          |
| 300 LPM Printer                  | 200 Watts<br>maximum                                                                                                    | 300 Watts<br>maximum                                                                       |                                                                                          |
| 600 LPM Printer                  | 250 Watts<br>maximum                                                                                                    | 400 Watts<br>maximum                                                                       |                                                                                          |
| Universal Supply                 |                                                                                                    |                                                                                            |                                                                                          |
| 300 LPM Printer                  | 250 Watts<br>maximum                                                                                                    | 350 Watts<br>maximum                                                                       |                                                                                          |
| 600 LPM Printer                  | 300 Watts<br>maximum                                                                                                    | 450 Watts<br>maximum                                                                       |                                                                                          |

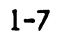

|   |    |  | C |
|---|----|--|---|
|   |    |  |   |
|   |    |  |   |
|   | :  |  |   |
|   |    |  |   |
| 1 | \$ |  |   |
|   |    |  |   |
|   |    |  | 1 |

# TABLE 1-1. SPECIFICATION SUMMARY (Cont'd)

| Item                                                      | Specification                                                                                                    | Remarks                                                      |
|-----------------------------------------------------------|----------------------------------------------------------------------------------------------------|--------------------------------------------------------------|
| Standard Controls                                         | Quantity: 5                                                                                                    |                                                              |
| Optional Controls                                         | Determined by configuration                                                                                         |                                                              |
| Indicators                                                | Quantity: 4                                                                                                    |                                                              |
| Protective Devices:                                       |                                                                                                    |                                                              |
| Circuit Breaker                                           |                                                                                                    |                                                              |
| Standard Configuration<br>(115 VAC 60 Hz)<br>Power Supply | Quantity: 1<br>Thermal, SPST<br>240VAC, 8 AMP                                                                       | Pushbutton Type                                              |
| (Universal)<br>Power Supply                               | Quantity: 1<br>Series Trip, Single Handle, Two Pole<br>Pole 1: 250 VAC, 4 AMPS<br>Pole 2: 125 VAC, 8 AMPS, 50/60 Hz | Trip Time: 2 to 40 Seconds at 150%<br>of Rated Current       |
| Interlock Switches:                                       |                                                                                                    |                                                              |
| 300 LPM Printer                                           | Quantity: 3 (4*)                                                                                                    | Band Cover, Hammer Bank, Paper<br>Low (Ribbon Jam Detector)* |
| 600 LPM Printer                                           | Quantity: 2 (3*)                                                                                                    | Band Cover, Hammer Bank (Ribbon<br>Jam Detector)*            |
| Sensors:                                                  |                                                                                                    |                                                              |
| 300 LPM Printer                                           | Quantity: 2                                                                                                    | Paper Motion, Ribbon Motion                                  |
| 600 LPM Printer                                           | Quantity: 3                                                                                                    | Paper Motion, Ribbon Motion,<br>Paper Low                    |
| Fuses                                                     | Quantity: 6                                                                                                    |                                                              |
| Power Cord Length                                         | 4 meters (13.1 feet)                                                                                                |                                                              |
| Paper Forms                                               |                                                                                                    | See Operator's Guide                                         |
| Ribbon                                                    |                                                                                                    | See Operator's Guide                                         |

# 1.4 CHARACTER BANDS AND CHARACTER SETS

The B-Series Non-Acoustic Cabinet printers use a continuous steel band (character band) for their printing operation. Standard character bands are available in 48, 64, upper and lower 96, and 128 character sets.

# NOTE

Printers with the Centronics-Compatible Interface CCA cannot use the 128 character set and do not print the 96th character in the 96 character set. A printer is usually shipped with one character band and a matching Programmable Read-Only Memory (PROM) set. Tables 1-2 and 1-3 list, by language or country, the character band/PROM sets available with the printers.

Special characters and other font styles are also available. Unique characters can be designed on request. Other options available are described in the following paragraphs.

#### 1.4.1 Foldover Band Image PROM

In addition to the standard character bands, the 64 character band sequences can use automatic foldover of lower case characters into upper case characters when a foldover band image PROM is used.

#### NOTE

Character bands and band image PROMs must be matched by dash number.

#### 1.4.2 Multiple Band Sensing

By installing two more band image PROMs on the Processor CCA, three or more different character bands can be used without any change to the printer's internal electronics.

#### NOTE

Printer cannot be equipped at the same time with both United States and United Kingdom PROMs.

1.4.3 Condensed Print (300 LPM Printers only)

Standard horizontal character spacing for both 300 LPM and 600 LPM printers is ten characters per inch (CPI). Additionally, the 300 LPM models can use the condensed print 15 CPI band/PROM sets. When the multiple band sensing option is installed, changing from standard 10 CPI printing to 15 CPI printing is a simple matter of changing the character band.

#### NOTE

The 15 CPI option reduces the width of the printout. The number of columns printed remains the same.

# TABLE 1-2. 300 LPM CHARACTER BAND AND PROM SET KITS\*

| Country/        | Character<br>Band<br>Number | PROM       | Number of<br>Printable<br>Characters | Description         | Font    | Spacing in<br>Characters<br>Per Joch |
|-----------------|-----------------------------|------------|--------------------------------------|---------------------|---------|--------------------------------------|
| Carlforeec      | Humber                      | ( uniber   |                                      |                     | 5,7,10  |                                      |
| Arabic          | 250145-022                  | 250529-022 | 96                                   | Latin/Arabic        | DPC-C   | 10                                   |
| Arabic          | 250160-059                  | 250691-059 | 60                                   | Arabic Only         | Arabic  | 10                                   |
| Russia          | 250134-049                  | 250648-049 | 96                                   | Latin/Cyrillic      | DPC-B   | 10                                   |
| Denmark/Norway  | 250015-008                  | 250510-008 | 64                                   | EDP                 | DPC-B   | 10                                   |
| Denmark/Norway  | 250015-008                  | 250549-008 | 64                                   | EDP w/foldover      | DPC-B   | 10                                   |
| Denmark/Norway  | 250017-009                  | 250511-009 | 64                                   | Utility             | DPC-B   | 10                                   |
| Denmark/Norway  | 250017-009                  | 250543-009 | 64                                   | Litility #/foldover | DPC-B   | 10                                   |
| Denmark/Norway  | 250018-009                  | 250511-009 | 64                                   | Utility             | DPC-15  | 15                                   |
| Deppark/Norway  | 250018-009                  | 250543-009 | 64                                   | Utility w/foldover  | DPC-15  | 15                                   |
| Deninark/Norway | 250013-007                  | 250512 010 | 96                                   | Upper/Lower Case    | DPC NC  | 10                                   |
| Denmark/Norway  | 250019-010                  | 250512-010 | 76                                   | Ascil Madicial      |         | 10                                   |
| Denmark/Norway  | 250089-040                  | 250612-040 | 64                                   | ASCII, Modified     | DPC-B   | 10                                   |
| Denmark/Norway  | 250089-040                  | 250615-040 | 64                                   | EBCDIC              | DPC-B   | 10                                   |
| French          | 250060-025                  | 250551-025 | 96                                   | Upper/Lower Case    | DPC-B   | 10                                   |
| German          | 250010-005                  | 250507-005 | 64                                   | EDP                 | DPC-B   | 10                                   |
| German          | 250010-005                  | 250547-005 | 64                                   | EDP w/foldover      | DPC-B   | 10                                   |
| Cerman          | 250012-006                  | 250508-006 | 64                                   | litility            | DPC-B   | 10                                   |
| Cerman          | 250012-006                  | 250501-006 | 64                                   | Utility w/foldover  | DPC-B   | 10                                   |
| Corman          | 250012-000                  | 250508 004 | 64                                   |                     | DPC 15  | 15                                   |
| Corman          | 250013-000                  | 250501 004 | 64                                   | Utility w/foldovor  |         | 15                                   |
| German          | 210013-006                  | 200041-006 | 04                                   | Unity w/foldover    |         | 10                                   |
| German          | 250014-007                  | 230309-007 | 96                                   | Upper/Lower Case    | DPC-B/C | 10                                   |
| German/Austrian | 250089-040                  | 250614-040 | 64                                   | ASCII, Modified     | DPC-B   | 10                                   |
| German/Austrian | 250089-040                  | 250617-040 | 64                                   | EBCDIC              | NPC-B   | 10                                   |
| Greek           | 250129-022                  | 250529-022 | 96                                   | ASCII               | DPC-B   | 10                                   |
| Hebrew          | 250076-034                  | 250578-034 | 96                                   | Upper/Lower Case    | DPC-B   | 10                                   |
| Hungary         | 250135-050                  | 250649-050 | 96                                   | Upper/Lower Case    | DPC-B   | 10                                   |
| lanan           | 250037-021                  | 250527-021 | 128                                  | Katakana            | DPC-C   | 10                                   |
| Japan           | 250136-048                  | 250647-048 | 96                                   | ASCII               | DPC-B   | 10                                   |
| Senie           | 250080 037                  | 250606 047 | <b>4</b> II                          | FRONK               |         | 10                                   |
| Spain           | 250099-044                  | 250634-044 | 96                                   | ASCII               | DPC-B   | 10                                   |
| Spain/Portugal  | 250025-014                  | 250516-014 | 64                                   | FDP                 | DPC-B   | 10                                   |
| Spain/Portugal  | 250025-014                  | 250550-014 | 64                                   | EDP w/foldover      | DPC-B   | 10                                   |
| Spain/Portugal  | 250027-014                  | 250517 015 | 64                                   |                     |         | 10                                   |
| Spain/Portugal  | 210027-011                  | 250544 015 | 04                                   |                     |         | 10                                   |
| Spain/Portugal  | 250027-015                  | 250544-015 | 64                                   | Utility w/foldover  | DPC-6   | 10                                   |
| Spain/Portugal  | 250028-015                  | 250517-015 | 64                                   | Utility             | DPC-D   | 15                                   |
| Spain/Portugal  | 250028-015                  | 250544-015 | 64                                   | Utility w/toldover  | DPC-D   | 15                                   |
| Spain/Portugal  | 250029-016                  | 250518-016 | 96                                   | Upper/Lower Case    | DPC-B/C | 10                                   |
| Sweden/Finland  | 250020-011                  | 250513-011 | 64                                   | EDP                 | DPC-B   | 10                                   |
| Sweden/Finland  | 250020-011                  | 250548-011 | 64                                   | EDP w/foldover      | DPC-B   | 10                                   |
| Sweden/Finland  | 250022-012                  | 250514-012 | 64                                   | Utility             | DPC-B   | 10                                   |
| Sweden/Finland  | 250022-012                  | 250542-012 | 64                                   | Utility w/foldover  | DPC-B   | 10                                   |
| Sweden/Finland  | 250023 012                  | 250514 012 | 64                                   | litility            | DPC-15  | 15                                   |
| Sweden/Finland  | 250023-012                  | 250547-012 | 64                                   | Utility w/foldovor  | DPC     | 15                                   |
| Sweden/Finland  | 250025-012                  | 250515 012 | 04                                   |                     |         | 10                                   |
| Sweden/Pinland  | 270024-013                  | 230313-013 | 70                                   |                     |         | 10                                   |
| Sweden/Finland  | 250089-040                  | 250615-040 | 64                                   | EBCDIC              | DPC-B   | 10                                   |

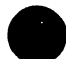

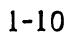

١

1 .

# TABLE 1-2. 300 LPM CHARACTER BAND AND PROM SET KITS\* (Cont'd)

| Country/<br>Language | Character<br>Band<br>Number | PROM<br>Number** | Number of<br>Printable<br>Characters | Description        | Font<br>Style | Spacing in<br>Characters<br>Per Inch |
|----------------------|-----------------------------|------------------|--------------------------------------|--------------------|---------------|--------------------------------------|
| United Kingdom       | 250005-002                  | 250504-002       | 64                                   | EDP                | DPC-B         | 10                                   |
| United Kingdom       | 250005-002                  | 250546-002       | 64                                   | EDP w/foldover     | DPC-B         | 10                                   |
| United Kingdom       | 250034-019                  | 250528-019       | 64                                   | Utility            | DPC-C         | 10                                   |
| United Kingdom       | 250034-019                  | 250540-019       | 64                                   | Utility w/foldover | DPC-C         | 10                                   |
| United Kingdom       | 250038-019                  | 250528-019       | 64                                   | Utility            | DPC-B         | 10                                   |
| United Kingdom       | 250038-019                  | 250540-019       | 64                                   | Utility w/foldover | DPC-B         | 10                                   |
| United Kingdom       | 250039-002                  | 250504-002       | 64                                   | EDP                | DPC-C         | 10                                   |
| United Kingdom       | 250039-002                  | 250546-002       | 64                                   | EDP w/foldover     | DPC-C         | 10                                   |
| United Kingdom       | 250040-019                  | 250528-019       | 64                                   | Utility            | DPC-15        | 15                                   |
| United Kingdom       | 250040-019                  | 250540-019       | 64                                   | Utility w/foldover | DPC-15        | 15                                   |
| United Kingdom       | 250041-022                  | 250530-022       | 96                                   | Upper/Lower Case   | DPC-B/C       | 10                                   |
| United Kingdom       | 250057-022                  | 250530-022       | 96                                   | Upper/Lower Case   | DPC-C         | 10                                   |
| United Kingdom       | 250064-028                  | 250640-028       | 64                                   | AŚĊII              | DPC-B         | 10                                   |
| United Kingdom       | 250064-028                  | 250642-028       | 64                                   | EBCDIC             | DPC-B         | 10                                   |
| United Kingdom       | 250066-029                  | 250587-029       | 64                                   | EBCDIC             | DPC-B/C       | 10                                   |
| United Kingdom       | 250146-028                  | 250640-028       | 64                                   | ASCII              | DPC-B         | 10                                   |
| United States        | 250005-002                  | 250533-002       | 64                                   | EDP                | DPC-B         | 10                                   |
| United States        | 250005-002                  | 250545-002       | 64                                   | EDP w/foldover     | DPC-B         | 10                                   |
| United States        | 250034-019                  | 250525-019       | 64                                   | Utility            | DPC-C         | 10                                   |
| United States        | 250034-019                  | 250539-019       | 64                                   | Utility w/foldover | DPC-C         | 10                                   |
| United States        | 250038-019                  | 250525-019       | 64                                   | Utility            | DPC-B         | 10                                   |
| United States        | 250038-019                  | 250539-019       | 64                                   | Utility w/foldover | DPC-B         | 10                                   |
| United States        | 250039-002                  | 250533-002       | 64                                   | EDP                | DPC-C         | 10                                   |
| United States        | 250040-019                  | 250525-019       | 64                                   | Utility            | DPC-15        | 15                                   |
| United States        | 250040-019                  | 250539-019       | 64                                   | Utility w/foldover | DPC-15        | 15                                   |
| United States        | 250041-022                  | 250529-022       | 96                                   | Upper/Lower Case   | DPC-B/C       | 10                                   |
| United States        | 250043-023                  | 250536-023       | 48                                   | Utility            | DPC-B         | 10                                   |
| United States        | 250057-022                  | 250529-022       | 96                                   | Upper/Lower Case   | DPC-C         | 10                                   |
| United States        | 250061-026                  | 250553-126       | 64                                   |                    | DPC-B/C       | 10                                   |
| United States        | 250062-027                  | 250554-027       | 64                                   |                    | DPC-B/C       | 10                                   |
| United States        | 250064-028                  | 250561-028       | 66                                   | ANSCII, Modified   | DPC-B         | 10                                   |
| United States        | 250064-028                  | 250563-028       | 66                                   | ANSCII, Modified   | DPC-B         | 10                                   |
| United States        | 250066-029                  | 250562-029       | 64                                   | EBCDIĆ             | DPC-B/C       | 10                                   |
| United States        | 250072-031                  | 250569-031       | 48                                   | ASCII              | DPC-B         | 10                                   |
| United States        | 250078-035                  | 250588-035       | 96                                   | EBCDIC             | DPC-B/C       | 10                                   |
| United States        | 250079-036                  | 250594-036       | 96                                   | ASCII, Modified    | DPC-B/C       | 10                                   |

\* For a complete listing of the character bands and PROM set kits available or for custom character sets, contact Dataproducts Corporation Sales Administrator.
\*\* PROM kits are referenced MEM6 through MEM8 on the Processor CCA.

# TABLE 1-3. 600 LPM CHARACTER BAND AND PROM SET KITS\*

| Country/<br>Language | Character<br>Band<br>Number | PROM<br>Number** | Number of<br>Printable<br>Characters | Description        | Font<br>Style | Spacing in<br>Characters<br>Per Inch |
|----------------------|-----------------------------|------------------|--------------------------------------|--------------------|---------------|--------------------------------------|
| Arabic               | 250071-032                  | 250652-032       | 96                                   | Upper/Lower Case   | DPC-B         | 10                                   |
| Arabic               | 250150-057                  | 250668-057       | 128                                  |                    | DPC-C         | 10                                   |
| Arabic               | 250161-059                  | 250691-059       | 60                                   |                    |               | 10                                   |
| Arabic               | 250186-072                  | 250709-072       | 94                                   | FRODIC             | DPC-B         | 10                                   |
| Arabic               | 250186-072                  | 250714-072       | 96                                   | Latin Numbers      | DPC-B         | 10                                   |
| Arabic               | 250186-072                  | 250725-072       | 07                                   | ASCII              |               | 10                                   |
| Arabic               | 250180-072                  | 250709-072       | 7/                                   | FRODIC             |               | 10                                   |
| Amabia               | 250137-072                  | 250708-072       | 76                                   | Anabia Numbers     |               | 10                                   |
| Arabia               | 250187-072                  | 250716-072       | 96                                   | Arabic Numbers     | DPC-B         | 10                                   |
| Arabic               | 25018/-0/2                  | 250725-072       | 9/                                   | ASCII              | DPC-B         | 10                                   |
| Arabic               | 250190-074                  | 250/11-0/4       | 96                                   |                    | рьс-в         |                                      |
| Cyrillic             | 250201-049                  | 250648-049       | 96                                   |                    | DPC-B         | 10                                   |
| Denmark/Norway       | 250051-009                  | 250511-009       | 64                                   | Utility            | DPC-B         | 10                                   |
| Denmark/Norway       | 250051-009                  | 250543-009       | 64                                   | Utility w/foldover | DPC-B         | 10                                   |
| Denmark/Norway       | 250052-010                  | 250512-010       | 96                                   | Upper/Lower Case   | DPC-B/C       | 10                                   |
| Denmark/Norway       | 250090-040                  | 250615-040       | 64                                   | EBCDIC             | DPC-B         | 10                                   |
| Denmark/Norway       | 250124-019                  | 250638-019       | 64                                   |                    | DPC-B         | 10                                   |
| Denmark/Norway       | 250177-067                  | 250699-067       | 97                                   | EBCDIC             | DPC-B         | 10                                   |
| Denmark/Norway       | 250198-080                  | 250720-080       | 63                                   | With foldover      | DPC-B         | 10                                   |
| rench                | 250138-022                  | 250529-022       | 96                                   | Upper/Lower Case   | DPC-B         | 10                                   |
| German               | 250046-006                  | 250508-006       | 64                                   | Utility            | DPC-B         | 10                                   |
| German               | 250046-006                  | 250541-006       | 64                                   | Utility w/foldover | DPC-B         | 10                                   |
| German               | 250047-007                  | 250509-007       | 94                                   | Upper/Lower Case   |               | 10                                   |
| German               | 250126-019                  | 250/38-010       | <i>(</i> )                           | opper/lower case   |               | 10                                   |
| German               | 250120-017                  | 250530-022       | 96                                   | ASCII              | DPC-B         | 10                                   |
| German               | 275170 022                  | 270770-022       | 70                                   | Asen               | 510-5         | 10                                   |
| Greek                | 250131-022                  | 250530-022       | 96                                   | ASCII              | DPC-B         | 10                                   |
| Hebrew               | 250077-034                  | 250578-034       | 96                                   | Upper/Lower Case   | DPC-B         | 10                                   |
| Japan                | 250137-048                  | 250685-048       | 96                                   | EBCDIC             | DPC-B         | 10                                   |
| Japan                | 250199-081                  | 250723-081       | 128                                  |                    | DPC-C         | 10                                   |
| Korean               | 250149-056                  | 250663-056       | 96                                   |                    | DPC-C         | 10                                   |
| Spain/Portugal       | 250053-015                  | 250517-015       | 64                                   | Utility            | DPC-B         | 10                                   |
| Spain/Portugal       | 250053-015                  | 250544-015       | 64                                   | Utility w/foldover | DPC-B         | 10                                   |
| Spain/Portugal       | 250054-016                  | 250518-016       | 96                                   | Upper/Lower Case   | DPC-B/C       | 10                                   |
| Spain/Portugal       | 250081-037                  | 250605-037       | 64                                   | EBCDIC             | DPC-B         | 10                                   |
| Spain/Portugal       | 250100-044                  | 250634-044       | 96                                   | ASCII              | DPC-B         | 10                                   |
| Spain/Portugal       | 250125-019                  | 250638-019       | 64                                   |                    | DPC-B         | 10                                   |
| Spain/Portugal       | 250127-019                  | 250638-019       | 64                                   |                    | DPC-B         | 10                                   |
| Sweden/Finland       | 250048-012                  | 250514-012       | 64                                   | Utility            | DPC-B         | 10                                   |
| Sweden/Finland       | 250048-012                  | 250542-012       | 64<br>6h                             | Utility w/foldover |               | 10                                   |
| Sweden/Finland       | 250040-012                  | 250515-012       | 04                                   | Upper/Lower Case   |               | 10                                   |
| Sweden/Finland       | 250122-010                  | 250629-010       | 70                                   | opper/cower Case   |               | 10                                   |
| Sweden/Finland       | 270127-017                  | 270020-019       | 64                                   | FRONC              |               | 10                                   |
| Sweden/11miand       | 11/3-063                    | 230677-063       | 7/                                   | LICUIC             | DPC-D         | 10                                   |
| Thai                 | 250200-082                  | 250726-082       | 128                                  |                    | DPC-D         | 10                                   |

# TABLE 1-3. 600 LPM CHARACTER BAND AND PROM SET KITS\* (Cont'd)

| Country/<br>LanguageCharacter<br>Band<br>NumberNumber of<br>PROM<br>Number**Number of<br>Printable<br>CharactersSpa<br>FontUnited Kingdom<br>United Kingdom250035-019<br>250035-019250528-019<br>250528-01964<br>64Utility<br>Utility<br>WfoldoverDPC-C<br>DPC-C | cing in<br>racters<br>· Inch<br>10<br>10<br>10<br>10 |
|----------------------------------------------------------------------------------------------------|------------------------------------------------------|
| United Kingdom     250035-019     250528-019     64     Utility     DPC-C       United Kingdom     250035-019     250540-019     64     Utility w/foldover     DPC-C                                                                                             | 10<br>10<br>10<br>10                                 |
| United Kingdom 250035-019 250540-019 64 Util. ty w/foldover DPC-C                                                                                                    | 10<br>10<br>10                                       |
|                                                                                                    | 10<br>10                                             |
| United Kingdom 250042-022 250530-022 96 Upplyr/Lower Case DPC-B/C                                                                                                    | 10                                                   |
| United Kingdom 250044-019 250528-019 64 Utility DPC-B                                                                                                    |                                                      |
| United Kingdom 250044-019 250540-019 64 Utility w/foldover DPC-B                                                                                                    | 10                                                   |
| United Kingdom 250045-022 250530-022 96 Upper/Lower Case DPC-C                                                                                                    | 10                                                   |
| United Kingdom 250067-028 250565-028 66 ANSCII, Modified DPC-B                                                                                                    | 10                                                   |
| United Kingdom 250084-022 250529-022 96 ASCII, U/L DPC-C                                                                                                    | 10                                                   |
| United Kingdom 250088-039 250610-039 96 ASCII, Modified DPC-B                                                                                                    | 10                                                   |
| United Kingdom 250133-022 250530-022 96 Upper/Lower Case DPC-B                                                                                                    | 10                                                   |
| United States 250035-019 250525-019 64 Utility DPC-C                                                                                                    | 10                                                   |
| United States 250035-019 250539-019 64 Utility w/foldover DPC-C                                                                                                    | 10                                                   |
| United States 250042-022 250529-022 96 Upper/Lower Case DPC-B/C                                                                                                    | 10                                                   |
| United States 250044-019 250525-019 64 Utility DPC-B                                                                                                    | 10                                                   |
| United States 250044-019 250539-019 64 Utility w/foldover DPC-B                                                                                                    | 10                                                   |
| United States 250045-022 250529-022 96 Upper/Lower Case DPC-C                                                                                                    | 10                                                   |
| United States 250067-028 250563-028 66 ANSCII, Modified DPC-B                                                                                                    | 10                                                   |
| United States 250088-039 250609-039 96 ASCII, Modified DPC-B                                                                                                    | 10                                                   |
| United States 250133-022 250529-022 96 Upper/Lower Case DPC-B                                                                                                    | 10                                                   |
| United States 250207-029 250587-029 64 EBCDIC DPC-D                                                                                                    | 10                                                   |

\* For a complete listing of the character bands and PROM set kits available or for custom character sets, contact Dataproducts Corporation Sales Administrator.
\* PROM kits are referenced MEM6 through MEM8 on the Processor CCA for 600 LPM models.

#### 1.5 OPTIONS AND ACCESSORIES

This section describes the other options and accessories available for the B-Series Non-Acoustic Cabinet printers. Options relating to the character bands and character sets are discussed in paragraph 1.4.

#### 1.5.1 Paint Schemes

Special paint colors for the exterior skins of the printer may be applied upon request. Usually, a paint chip is required at the time of order. Contact a Dataproducts Corporation Sales Administrator for details.

#### 1.5.2 136 Column Print Capability

The 132 column print capability can be expanded to 136 columns. Additional circuitry on the Hammer Driver CCA(s) is needed to implement the option. Printers with either the Centronics-Compatible Interface CCA or the Serial Interface CCA with VFU option cannot use this 136 column print option.

#### 1.5.3 Interface Options

In addition to the standard Short Line Interface CCA and Long Line Interface CCA, a Centronics-Compatible Interface CCA and a Serial Interface CCA are available to meet specific needs. Configuration switches mounted on the Interface CCA(s) are used to meet other interfacing requirements. See the Index for other information on the Interface CCAs and the configuration switches.

#### a. Centronics-Compatible Interface

The Centronics-Compatible Interface CCA allows printer operation with most Centronics-Compatible Controllers. The Vertical Format Unit (VFU) is standard with this interface.

#### NOTE

The 96th character (octal 177) is used as a delete code. Any character set used with the Centronics-Compatible Interface CCA must be limited to 95 characters.

b. Serial Interface

The Serial Interface CCA uses standard RS-232-C receivers and drivers, or 20 mA current loops, to receive and send data in serial format. The serial circuit card assembly is plugged into the spare slot of the Mother Board CCA. A non-VFU Short Line or Centronics-Compatible CCA is plugged into the regular Interface CCA Mother Board CCA slot.

The Serial Interface CCA and the Centronics-Compatible CCA are used when the VFU option is needed. However, printers with the VFU serial configuration cannot support the optional 136 column print capability.

#### c. Low True and Buffer Clear Invert Interfaces

A configuration switch mounted on the Short Line Interface CCA allows all received and transmitted signals, except Buffer Clear, to be inverted to low true. The low true interfacing capability is available only when using the standard Short Line Interface CCA.

The standard low active Buffer Clear signal can be inverted to high active by another Interface CCA configuration switch. The high true Buffer Clear is available in either short line or long line configured printers.

#### d. Customer Interfaces

Other system-compatible interfacing options are possible. For example, parity checking and automatic line feed on carriage return are configuration switch-controlled. Custom interface requirements can be met by special order from a Dataproducts Corporation Sales Administrator. Custom interfaces are not covered in this maintenance guide.

#### 1.5.4 Input/Output Harness Assemblies

Non-standard I/O harness assemblies are provided as needed for each of the interface options described in paragraph 1.5.4. User pin assignments for these I/O assemblies are given in Section II. Check the index for the exact location of the I/O pin assignment tables. Other options available are:

#### a. Pull Up/Pull Down Resistors

Custom termination resistors on the receiver lines can be provided. Minimum acceptable resistance is 200 ohms. When both pull up and pull down resistors are installed on the I/O CCA, 470 ohms is the optimum value for each resistor.

#### b. Winchester Connector

An optional 50-pin Winchester connector with mating connector and 50 crimp-type pins can be supplied with the printer instead of the standard AMP connector. The pin assignments for the Winchester connector are given in Section II. Check the index for the location of the I/O pin assignment table.

#### 1.5.5 Ground Isolation

The standard printer is shipped with the logic and frame grounds tied together. If ground isolation is needed, plug P8 must be removed from the Rectifier CCA connector (J8).

#### 1.5.6 Elapsed Time Meter Assembly

The Elapsed Time Meter Assembly is made up of two chemicaltype meters that measure power on time and print time. The meters are accurate within  $\pm$  10%. Power On time is recorded on a 0 to 10,000 hour meter. Print Time is recorded on a 0 to 1000 hour meter. The information is for historical use only.

#### 1.5.7 Line Filter Assembly

The Line Filter Assembly is a low-pass filter that lessens high frequency noise from the power line. The assembly is mounted on the power supply chassis between the transformer and resonant capacitor. It is wired between the power cord and power switch (see figure 1-3).

#### 1.5.8 Universal Power Supply

The Universal Power Supply can operate with inputs of 90 to 132 VAC or 180 to 250 VAC and 50 or 60 Hz  $\pm$  2 Hz. The locations of universal transformer plugs P4, P5, and P9 are changed to select voltage or frequency combinations. Check the index under Installation, Interfaces, and Configurations for more information on configuring the Universal Power Supply.

#### 1.5.9 Format Control

In standard printers, Interface CCA configuration switches are used to set form length, number of overprints, carriage return/line feed, etc. Additional format control is available with the following options:

#### a. Tape Contolled Vertical Format Unit (TCVFU)

With the Tape Controlled Vertical Format Unit (TCVFU), a variety of form lengths (up to 144 lines) can be handled and, within each form, paper can be moved (slewed) rapidly. The TCVFU optically reads a punched 12 channel paper tape of up to 144 lines (or 126 lines for Centronics-Compatible printers).

Data read from the tape is stored in the printer's VFU memory on the Interface CCA. Interface CCA configuration switches set the parameters for TCVFU instructions sent by the user.

Table 1-4 shows the TCVFU instruction format. See the alphabetical index entry "Configuration Switches" for the settings needed to operate the TCVFU with the standard, Centronics-Compatible and Serial Interface CCAs.

#### b. Direct Access Vertical Format Unit (DAVFU)

The Direct Access Vertical Format Unit (DAVFU) allows the same form handling and movement capability as the TCVFU. The DAVFU, however, is under direct user control and allows the user to handle form length up to 143 lines.

The user directly loads the printer's VFU memory by sending a start code followed by the format data over the input/output data lines. No tape loop is used. Table 1-5 compares a DAVFU format data load with a TCVFU load.

Interface CCA configuration switches are set to select DAVFU or TCVFU operation. See the Index entry "Configuration Switches" for the settings needed to operate the DAVFU.
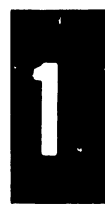

| Lines Stepped   PI   8   7   6   5   4   3   2   1     0   1   X   X   X   1   0   0   0   0   1     1   1   X   X   X   1   0   0   0   1     2   1   X   X   X   1   0   0   1   0     3   1   X   X   X   1   0   0   1   1     4   1   X   X   X   1   0   1   0   1   1     4   1   X   X   X   1   0   1   0   1   1   0   1   1   0   1   0   1   1   0   1   0   1   1   1   1   1   1   1   1   1   1   1   1   1   1   1   1    | Number of     |
|----------------------------------------------------------------------------------------------------|---------------|
| $\begin{array}{c ccccccccccccccccccccccccccccccccccc$                                                                                                    | Lines Stepped |
| $\begin{array}{c ccccccccccccccccccccccccccccccccccc$                                                                                                    | 0             |
| $\begin{array}{cccccccccccccccccccccccccccccccccccc$                                                                                                    | 0             |
| 3 1 X X X 1 0 0 1 1   4 1 X X X 1 0 1 1 1   5 1 X X X 1 0 1 0 1   6 1 X X X 1 0 1 1 0   7 1 X X X 1 0 1 1 1   8 1 X X X 1 1 0 0 0   9 1 X X X 1 1 0 1 1   10 1 X X X 1 1 0 1 0                                                                                                    | 2             |
| 4 1 X X X 1 0 1 0 0 0   5 1 X X X 1 0 1 0 1 0 1 0 1 0 1 0 1 0 1 1 0 1 1 0 1 1 0 1 1 0 1 1 0 1 1 0 1 1 0 1 1 1 0 1 1 1 1 1 1 1 1 1 1 1 1 1 1 1 1 1 1 1 1 1 1 1 1 1 1 1 1 1 1 1 1 1 1 1 1 1 1 1 1 1 1 1 1 1 1 1 1 1 1 1 1 1 1 1 1 1 1 1 1 1 1 1                                                                                                    | 3             |
| 5 1 X X X 1 0 1 0 1   6 1 X X X 1 0 1 0 1   7 1 X X X 1 0 1 1 0   7 1 X X X 1 0 1 1 1   8 1 X X X 1 1 0 0 0   9 1 X X X 1 1 0 1 1   10 1 X X X 1 1 0 1 0                                                                                                    | 4             |
| 6 1 X X X 1 0 1 1 0   7 1 X X X 1 0 1 1 1   8 1 X X X 1 1 0 0 0   9 1 X X X 1 1 0 0 1   10 1 X X X 1 1 0 1 0                                                                                                    | 5             |
| 7 1 X X X 1 0 1 1 1   8 1 X X X 1 0 0 0 0   9 1 X X X 1 1 0 0 0   10 1 X X X 1 1 0 1 0                                                                                                    | 6             |
| 8   1   X   X   1   1   0   0   0   0   0   0   0   0   0   0   0   0   0   0   1   X   X   X   1   1   0   0   0   1   1   1   1   0   1   1   0   1   0   1   0   1   0   1   0   1   0   1   0   1   0   1   0   1   0   1   0   1   0   1   0   1   0   1   0   1   0   1   0   1   0   1   0   1   0   1   0   1   0   1   0   1   0   1   0   1   0   1   0   1   0   1   0   1   0   1   0   1   0   1   0   1   0   1   0   1   0 | 7             |
| 9 1 X X X 1 1 0 0 1<br>10 1 X X X 1 1 0 1 0                                                                                                    | 8             |
| 10 1 X X X 1 1 0 1 0                                                                                                    | 9             |
|                                                                                                    | 10            |
| 11 1 X X X 1 1 0 1 1                                                                                                    | 11            |
| 12 1 X X X 1 1 1 0 0                                                                                                    | 12            |
| 13 1 X X X 1 1 1 0 1                                                                                                    | 13            |
| 14 1 X X X 1 1 1 1 0                                                                                                    | 14            |
| 15 1 X X X 1 1 1 1 1                                                                                                    | 15            |
|                                                                                                    |               |
| Tape Channel Data Lines                                                                                                    | Tape Channel  |
| Selected   PI   8   7   6   5   4   3   2   1                                                                                                    | Selected      |
|                                                                                                    | 1             |
|                                                                                                    | 2             |
| 3 1 X X X 0 0 0 1 0                                                                                                    | 3             |
| 4 1 X X X 0 0 0 1 1                                                                                                    | -<br>4        |
| 5 1 X X X 0 0 1 0 0                                                                                                    | 5             |
| 6 1 X X X 0 0 1 0 1                                                                                                    | 6             |
| 7 1 X X X 0 0 1 1 0                                                                                                    | 7             |
| 8 1 X X X 0 0 1 1 1                                                                                                    | 8             |
| 9 1 X X X 0 1 0 0 0                                                                                                    | 9             |
| 10 1 X X X 0 1 0 0 1                                                                                                    | 10            |
| 11 1 X X X 0 1 0 1 0                                                                                                    | 11            |
| 12 1 X X X 0 1 0 1 1                                                                                                    | 12            |

# TABLE 1-4. VFU INSTRUCTION FORMAT (ASCII)

NOTE: X = DON'T CARE. In this example, Configuration Switch S4-1 is OFF; Data 5 is the control bit. With S4-1 ON, Data 7 is the control bit. Switch S4-2 sets the control bit polarity; here Switch S4-2 is ON.

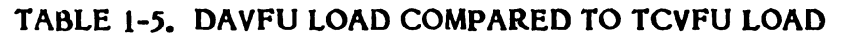

| DAVFU LOAD |                                        |                                    | Tape Channel           |  |  |
|------------|----------------------------------------|------------------------------------|------------------------|--|--|
|            | Data Lines                             |                                    | Second Byte First Byte |  |  |
| PI         | 87654321                               |                                    | 121110987 654321       |  |  |
| 1          | X 1 1 0 1 1 1 0                        | Start Code                         |                        |  |  |
| X          | X X 0 0 0 0 0 1                        | First byte (TOF)                   | ╵║┝┽┽┽╁┥◯┝┽┽┾┿╢║║      |  |  |
| X          | X X 0 0 0 0 0 0                        | Second byte                        |                        |  |  |
| x          | X X 0 0 0 0 0 0                        | First byte                         |                        |  |  |
| x          | X X 0 0 0 0 1 0                        | Second byte                        |                        |  |  |
| x          | X X 0 0 0 1 0 0                        | First byte                         |                        |  |  |
| x          | X X 0 0 1 0 0 0                        | Second byte                        |                        |  |  |
| x          | X X 0 0 0 0 0 0                        | First byte                         |                        |  |  |
| x          | X X 0 0 0 0 0 0                        | Second byte                        |                        |  |  |
| x          | X X 0 0 0 0 0 0                        | First byte                         |                        |  |  |
| x          | X X 0 0 0 0 0 0                        | Second byte                        |                        |  |  |
| x          | X X 0 0 0 0 0 0                        | First byte                         |                        |  |  |
| x          | X X 0 1 0 0 0 0                        | Second byte                        |                        |  |  |
| x          | X X 0 0 0 0 0 0                        | First byte                         |                        |  |  |
| x          | X X 0 0 0 0 0 0 0                      | Second byte                        |                        |  |  |
| x          | X X 0 0 1 1 1 0                        | First byte                         | ╽╺║┝┿╢┿╢┥═┝┿╢╢╢┥       |  |  |
| x          | X X 0 0 1 0 1 0                        | Second byte                        |                        |  |  |
| x<br>x     | X X 0 0 0 0 0 0 0<br>X X 1 0 0 0 0 0 0 | First byte<br>Second byte<br>(BOF) |                        |  |  |
|            | X 1 1 0 1 1 1 1                        | Stop Code                          | Banes Tane             |  |  |
|            | VFU Load Data                          | Stream                             | raper rape             |  |  |
| ×          | ( = DON'T CARE                         |                                    |                        |  |  |

# c. Forms Length Selector Assembly (FLS)

The Forms Length Selector Assembly consists of two thumbwheel switches mounted on the control panel bracket. When a VFU option is installed in a printer, a FLS/VFU select switch is also part of the assembly.

By changing the setting of thumbwheel switch S1, the printer can use forms of lengths from 3 to 14 inches. Thumbwheel switch S2 sets fractional inches from 1/4 to 3/4 inch. The Operator's Guide gives the switch setting procedure.

# 1.5.10 Pedestal and Paper Shelf Assemblies

The pedestal and paper shelf assemblies are part of the standard 600 LPM printer package. They are available as options to the table top method in 300 LPM printers. The assembly parts are shipped in a separate container with detailed assembling instructions.

The paper shelf attaches to the rear of the pedestal and accepts various form sizes and lengths of paper. Installation instructions for the pedestal and paper shelf are provided in section II, "Installation, Interfaces, and Configurations".

## 1.5.11 Acoustic Cabinet (Figure 1-4)

The acoustic cabinet is an option for 300 LPM and 600 LPM printers. It is an acoustically insulated, floor length cabinet that fully encloses the printer and provides quiet operation. Figure 1-4 shows the cabinet with top cover raised and front access doors open. A separate publication, the 300 LPM/600 LPM/1000 LPM Acoustic Cabinet Maintenance Guide (DPC 267788), gives complete maintenance and troubleshooting information for printers mounted in the acoustic cabinet.

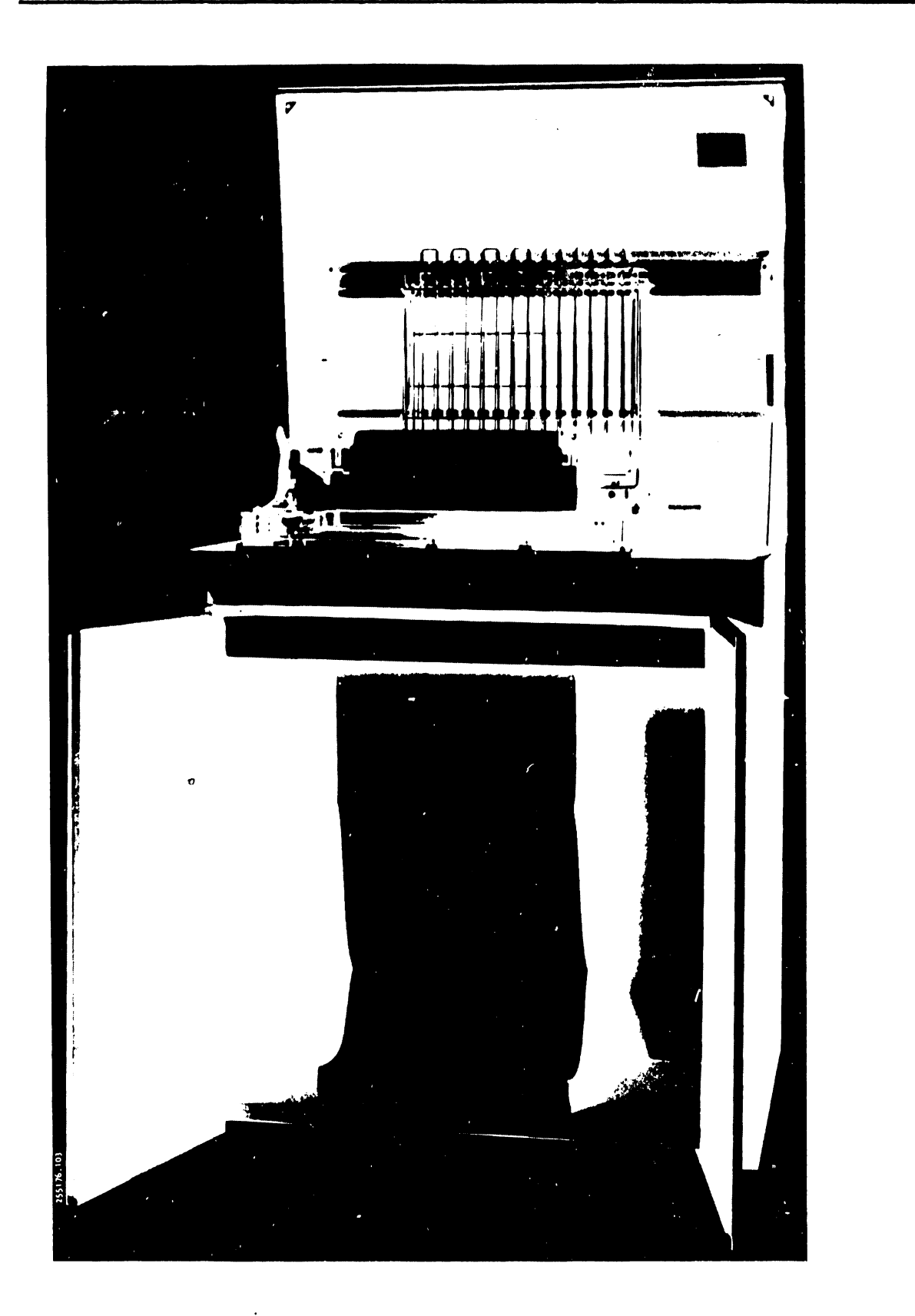

Figure 1-4. Acoustic Cabinet Option, Cover Raised and Doors Open

# SECTION

# INSTALLATION INTERFACES, AND CONFIGURATIONS

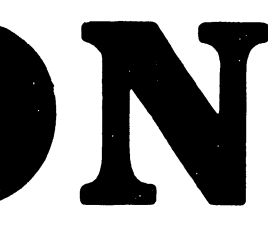

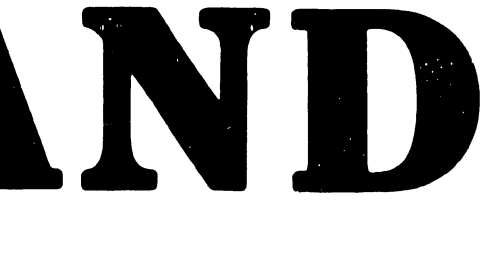

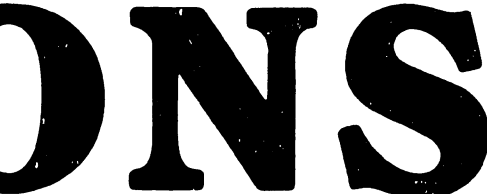

2

# SECTION II

# INSTALLATION, INTERFACES, AND CONFIGURATIONS

# 2.1 INTRODUCTION

This section has all the information needed to install and start up a B-Series Non-Acoustic Cabinet printer. Included are interface methods available to the user.

Table 2-1 lists the topics covered in this section.

| Торіс                                         | Paragraph |
|-----------------------------------------------|-----------|
| Introduction                                  | 2.1       |
| Installation                                  | 2.2       |
| Preparation                                   | 2.2       |
| Unpacking/Repacking the Printer               | 2.2.2     |
| Mounting Printer to Table                     | 2.3       |
| Pedestal and Paper Shelf Assemblies           | 2.4       |
| Assembling the Pedestal                       | 2.4.1     |
| Assembling the Paper Shelf                    | 2.4.2     |
| Printer Cover Removal/Installation            | 2.5       |
| Inspection                                    | 2.6       |
| Visual Manual Inspection                      | 2.6.1     |
| Band Time-Out Configurations                  | 2.6.2     |
| Interface Configuration Switches              | 2.6.3     |
| Controls and Indicators                       | 2.7       |
| Paper Forms and Ribbon                        | 2.8       |
| Printer Interfaces                            | 2.9       |
| Input/Output Harness and Connector Assemblies | 2.9.1     |
| Signal Levels                                 | 2.9.2     |
| Data/Format Control Codes                     | 2.9.3     |
| Data Transfer and Signal Timing Methods       | 2.9.4     |

# TABLE 2-1. SECTION CONTENTS

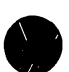

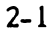

#### 2.2 INSTALLATION

The procedures given in this section are the first steps in preparing the printer for full operation. Be sure to go on to the procedures in paragraphs 2.3 through 2.6 before powering up the printer.

# 2.2.1 Preparation

When installing a B-Series Non-Acoustic Cabinet printer, consider the printer's space requirements, transportation, and mounting before beginning to unpack it.

#### a. Space Requirements

Figure 2-1 illustrates the space requirements of the printer configured with the pedestal and paper shelf assemblies. The standard table top printer will not require the additional space needed by the pedestal and paper shelf. In planning the printer installation, allow additional space around the printer for maintenance and operating personnel.

b. Transporting the Printer

#### WARNING

The 300 LPM printer weighs 71.67 kg (158 lbs); the 600 LPM printer weighs 77.11 kg (170 lbs). Two or more persons may be required to lift it.

The packaged 300 LPM printer weighs 77.11 kg (170 lbs) without the pedestal and 93.44 kg (206 lbs) with the pedestal. The packaged 600 LPM printer weighs 82.56 kg (182 lbs) without the pedestal and 98.88 kg (218 lbs) with the pedestal. A forklift should be used to transport the printer to its installation site.

#### NOTE

The shipping weight of the printer varies with model and accessories. Table 1-2 lists the weights of each standard printer model.

2-2

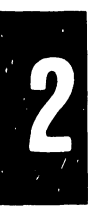

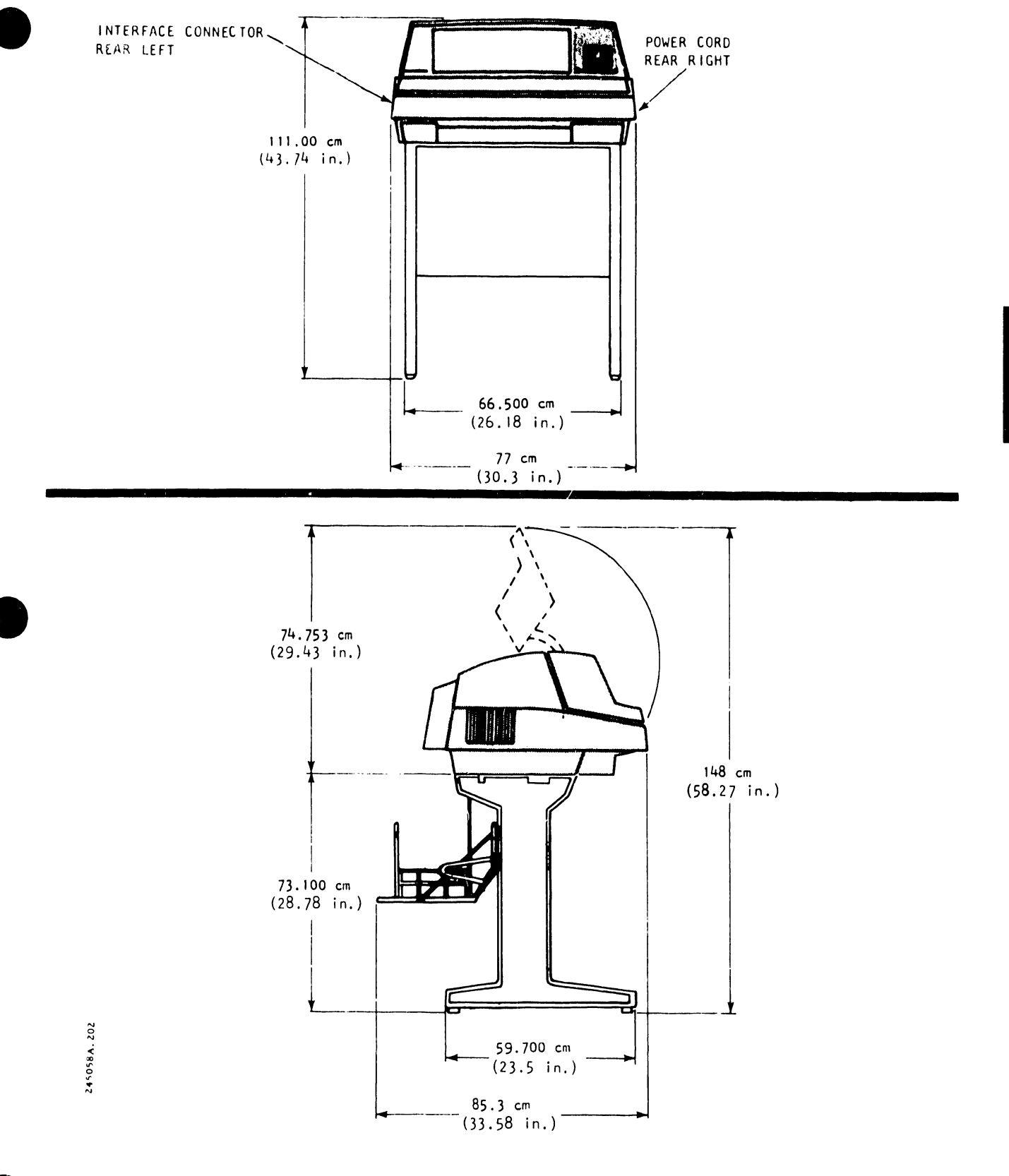

Figure 2-1. Printer Dimensions

2-3

## 2.2.2 Unpacking/Repacking The Printer

This paragraph supplements the unpacking instructions included in the printer shipping container (located on the protective polyethylene bag) and provides procedures for repacking the printer in the event that it must be moved to another location.

Unpacking (Figure 2-2)

Transport the packaged printer to the installation site before unpacking, and then unpack as follows:

## CAUTION

The table's mounting surface should support at least 340 pounds.

a. Place the packaged printer, with the cover facing up, on a table or other flat surface.

## NOTE

If the optional pedestal assembly is included, its container should be opened first, and the pedestal assembled as shown in paragraph 2.4.1.

b. Cut the container straps and remove the container cover.

#### WARNING

The 300 LPM printer weighs 71.67 kg (158 lbs); the 600 LPM printer weighs 77.11 kg (170 lbs). Two or more persons may be required to lift it.

### CAUTION

The cover is not designed to support the weight of the printer, therefore, be sure to lift it at its base.

c. Reach inside the polyethylene bag, grasp the printer at its base flanges, lift the printer free of the container base, and place it on the table or flat surface.

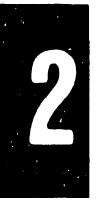

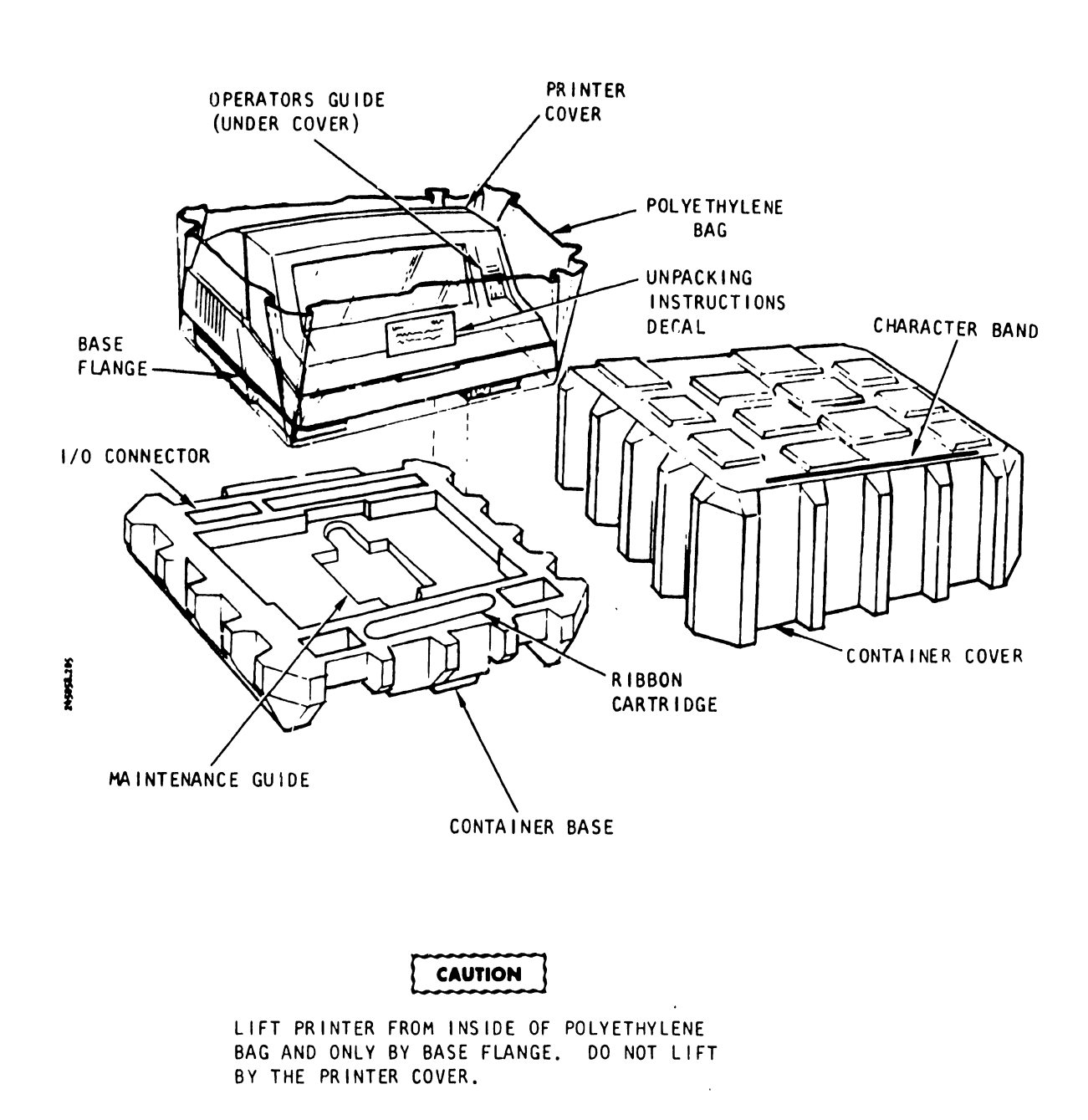

- d. Remove and save the following accessories, if included, from the container:
  - Character band(s) (located in container cover)
  - Ribbon cartridge
  - Input/Output (Ĭ/O) connector and pins
  - Maintenance Guide
- e. Lift the printer cover door. Remove the two cable ties that secure the paper support assembly and the cable ties that fasten the hammer bank latch (see figure 2-3).
- f. Remove the two cardboard band-casting restraining inserts from the inside front of the printer (see figure 2-3).
- g. Place the cardboard band-casting restraining inserts in the polythylene bag and put the bag in the shipping container. Store the container for future use.

## Repacking

In the event that the printer is to be shipped to another location, careful packaging will minimize the possibility of damage. The following procedures are recommended for repacking the printer:

- a. Remove all paper from the printer.
- b. Unplug the AC power cord from the power source.
- c. Disconnect the I/O connector from the printer.

# NOTE

It is recommended that the printer be shipped with the ribbon cartridge and character band installed; however, these items can be removed, if desired, and placed in the shipping pockets provided.

- d. Insert the two cardboard band casting restraining inserts removed when the printer was unpacked.
- e. Secure the paper support assembly with cable ties like those removed in step e above.
- f. Close the character band cover and fasten the hammer bank latch in the closed position with cable ties like those removed in step e above.

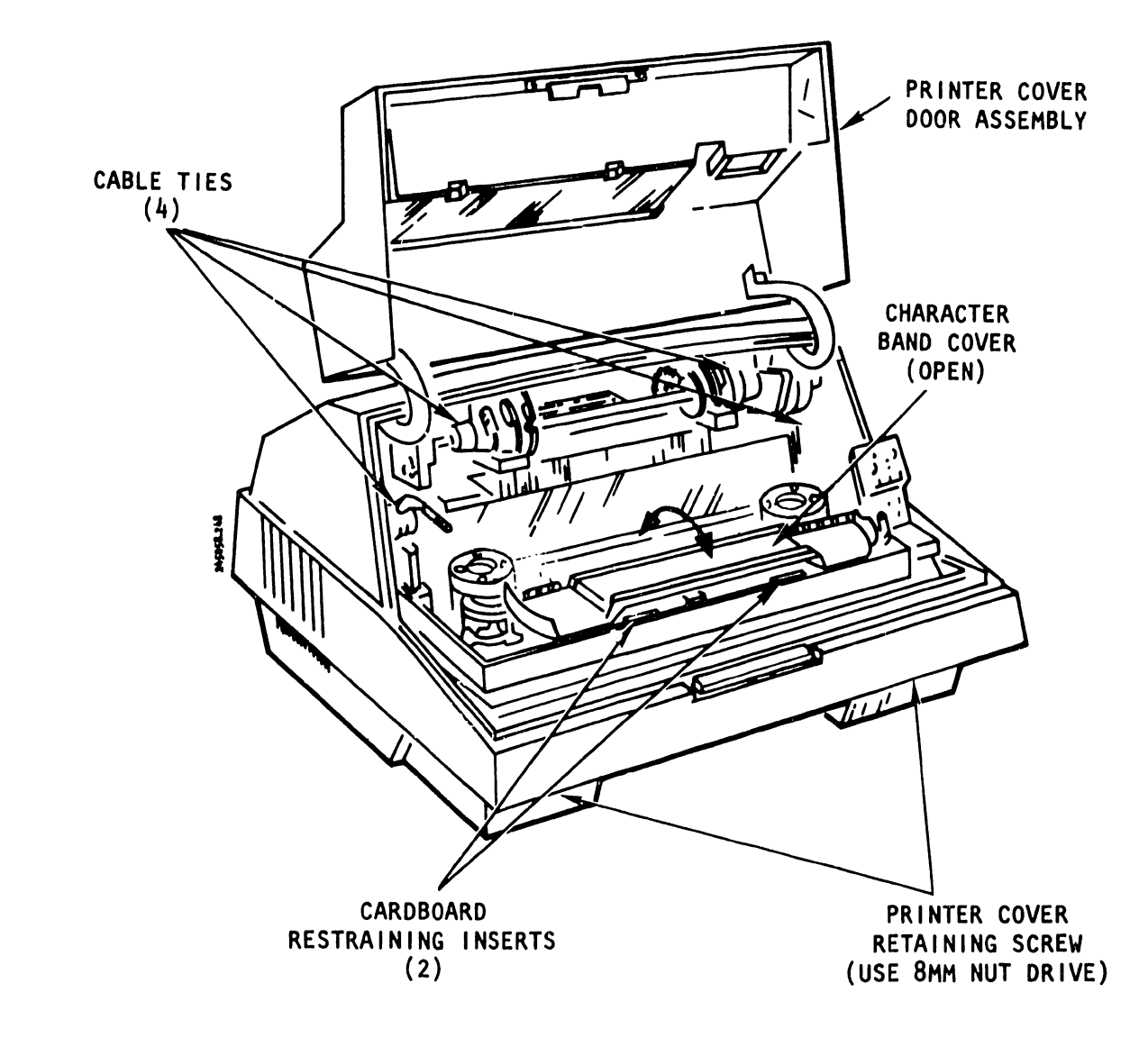

Figure 2-3. Printer Shipping Hardware

#### WARNING

The 300 LPM printer weighs 71.67 kg (158 lbs); the 600 LPM printer weighs 77.11 kg (170 lbs). Two or more persons may be required to lift it.

- g. Grasp the printer at its base flanges and place it inside the polyethylene bag.
- h. With the printer in its polyethylene bag, again grasp it at its base flanges and place it in the container base (see figure 2-2).
- i. Tuck the power cord into the allocated space in the bottom of the shipping container.
- j. Place the container cover over the bottom section of the container and secure it with filament tape or equivalent.
- k. Transport the printer as instructed in paragraph 2.2.

# 2.3 MOUNTING PRINTER TO TABLE (Figure 2-4)

The printer can be table mounted or pedestal mounted. Instructions for pedestal mounting are given under "Pedestal and Paper Shelf Assemblies" in this section.

The printer may be mounted to any standard 32-inch or 36-inch deep table or office desk with a minimum width of 43 inches. Recommended table height is 32 inches. After ensuring that the table is flat and will support the printer's weight, perform the following procedure:

- a. Cut out a section near the front of the table to allow free movement of paper through the paper throat. See figure 2-4 for the recommended location and dimensions of the cutout.
- b. Locate and mark the three mounting screw holes as shown in figure 2-4.
- c. Using a 5/16-inch bit, drill the three mounting screw holes through the mounting surface.

#### WARNING

The 300 LPM printer weighs 71.67 kg (158 lbs); the 600 LPM printer weighs 77.11 kg (17C lbs). Two or more persons may be required to lift it.

d. Place the printer on the table.

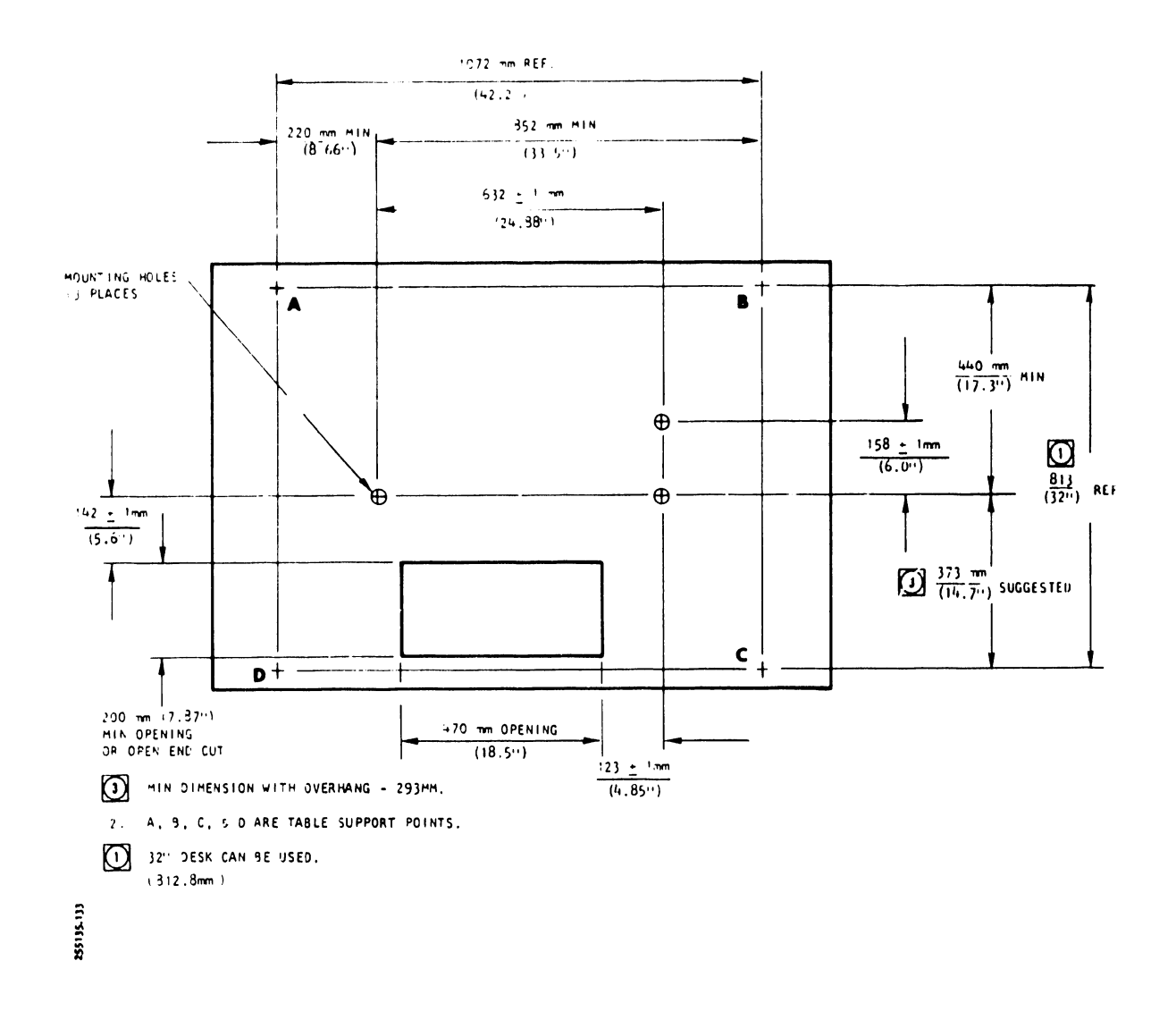

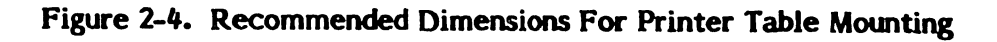

- e. Align the three tapped screw holes on the underside of the printer over the drilled mounting holes in the table. See figure 2-4 for the tapped screw hole locations.
- f. Bolt the printer to the table by installing three 6 mm diameter screws through the mounting surface and into the printer base. Determine the length of the screw by measuring the thickness of the table and adding 30 mm for best penetration into the printer base.

## 2.4 PEDESTAL AND PAPER SHELF ASSEMBLIES

The pedesta! and paper shelf assemblies are shipped to you in a separate container. Figure 2-5 shows the individual piece parts that make up the pedestal and paper shelf assemblies.

Assemble the pedestal and paper shelf using the following instructions:

2.4.1 Assembling the Pedestal

The following tools are needed to assemble the pedestal:

- o Hex Drivers (Ailen Wrench), 5 mm and 6 mm
- o Open End Wrench, 10 mm

Table 2-2 lists the individual piece parts that make up the pedestal

assembly.

- a. Unpack the three pieces of the pedestal assembly (2 legs and center bracket) along with the mounting hardware.
- b. Press fit the threaded inserts into the pedestal legs as shown in figure 2-5; then screw the adjustable glides equally into the inserts.

| Description              | Part Number | Qty | Figure 2-5<br>Reference |  |
|--------------------------|-------------|-----|-------------------------|--|
| Pedestal Assembly Kit    | 247840-001  | 1   |                         |  |
| Pedestal Leg             | 263370-001  | 2   |                         |  |
| Center Bracket           | 247839-001  | 1   |                         |  |
| Threaded Insert          | 801744-001  | 4   |                         |  |
| Adjustable Glide         | 801745-001  | 4   |                         |  |
| Cap Screw, M6x25 mm      | 801519-625  | 4   | А                       |  |
| Hex Head Screw, M6X20 mm | 801797-620* | 3   | В                       |  |

# TABLE 2-2. PEDESTAL ASSEMBLY PARTS LIST

\*Part of Hardware Pack No. 251704-012.

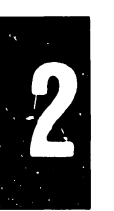

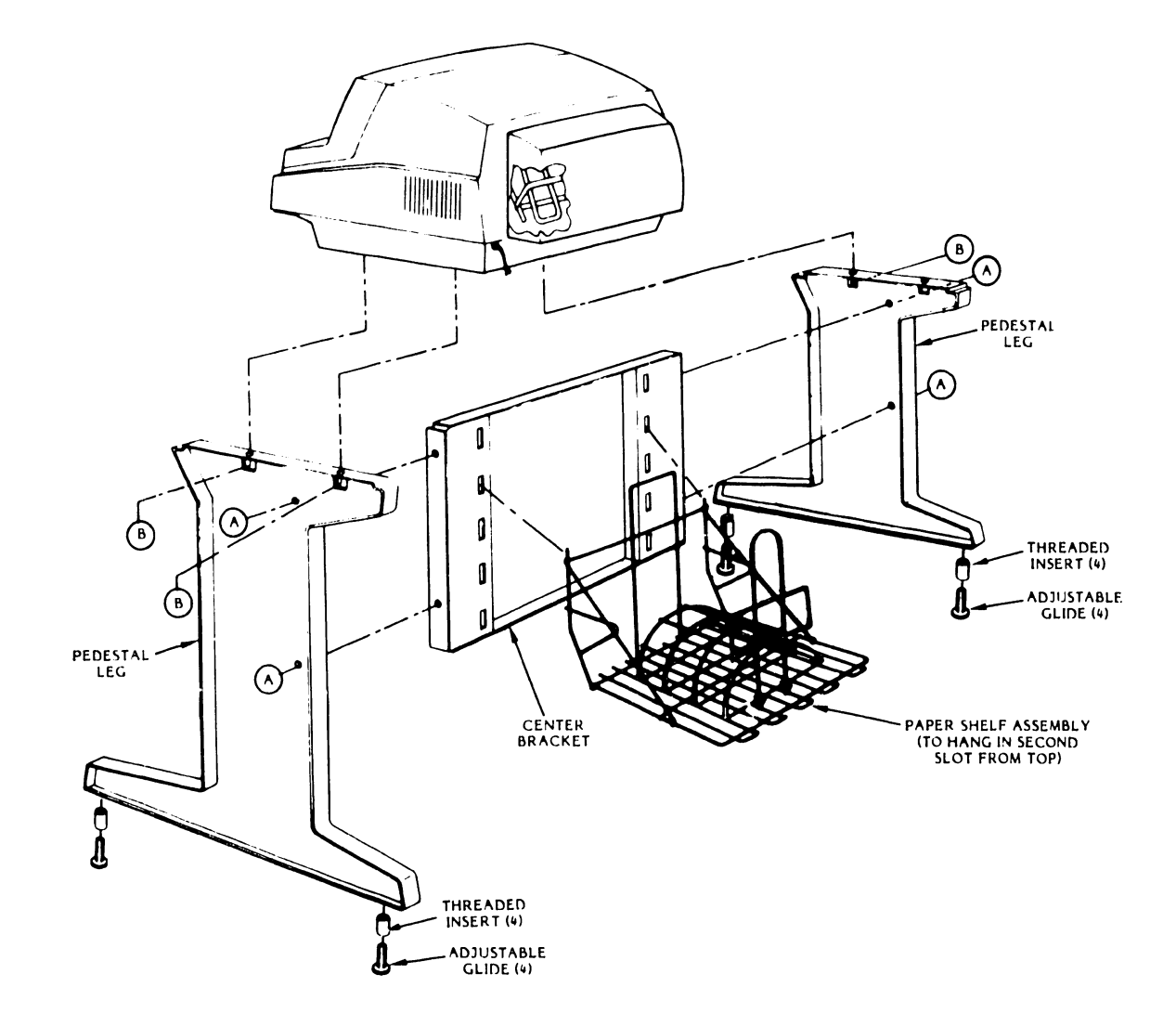

Figure 2-5. Printer-to-Pedestal and Paper Shelf-to-Pedestal Installation

c. Using the 5 mm hex driver and the four socket head cap screws, connect the pedestal assembly parts together firmly at location (A) as shown in figure 2-5. Then loosen those screws one turn.

## WARNING

The 300 LPM printer weighs 71.67 kg (158 lbs); the 600 LPM printer weighs 77.11 kg (170 lbs). Two or more persons may be required to lift it.

- d. Set the printer on the pedestal assembly as shown in figure 2-5.
- e. Using the 10 mm open end wrench, secure the printer to the pedestal with the three 6 mm hex head screws at location B as shown in figure 2-5.
- f. Adjust the glides to level the pedestal assembly.
- g. Go to paragraph 2.4.2 for the paper shelf assembly instructions.

2.4.2 Assembling the Paper Shelf

Table 2-3 lists the individual piece parts that make up the paper shelf assembly.

| Description     | Part Number                             | Qty |
|-----------------|-----------------------------------------|-----|
| Paper Shelf Kit | 273467-001                              | 1 / |
| Shelf Base      | 273468-001                              | 1 / |
| Handles         | 273469-001 (Left)<br>273469-002 (Right) | 2/  |
| Brace           | 273470-001                              | /1  |
| Stacker         | 267487-001                              | 1   |
| Clips           | 247963-001                              | 2   |
| Paper Guide     | 247962-001 /                            | 1   |

#### **TABLE 2-3. PAPER SHELF PARTS LIST**

- a. Unpack the paper shelf parts.
- b. Connect the parts in the sequence listed below and as shown in figure 2-6.
  - 1. Set the shelf base on a flat surface with its U-shaped rods on top and closest to you.
  - 2. Connect the handles into the eyelets on the sides of the base. Make sure the handles' V-shaped reinforcement rods are facing outward.
  - 3. Install the brace to fit on the handles, with its center portion facing inward.
  - 4. Mount the stacker on the base to have its bottom hooks fit into the cross bar at the bottom center of the base.
  - 5. Press fit the paper guide clips on the two bottom rods of the base, close to its outer edge.
  - 6. Fit the paper guide, with its rectangular portion facing out, into the paper guide clips.
- c. Mount the paper shelf assembly to the printer pedestal as shown in figure 2-5.

# 2.5 PRINTER COVER REMOVAL/INSTALLATION

The printer cover will have to be removed and installed for a number of procedures provided in this document. Initially, it will have to be removed for a visual inspection of the printer during these installation procedures.

#### Removal

a. Use an 8 mm nut driver to remove the two printer cover retaining screws (see figure 2-7).

#### CAUTION

The printer cover is heavy and bulky. It weighs approximately 27 pounds (12.25 kg) and may require two persons to lift it.

- b. Unlatch the cover door and lift it enough to clear the control panel switch caps.
- c. Lift the front of the printer cover slightly and move it back slightly to unhook the rear brackets from the printer base (see figure 2-7).

# INSTALLATION, INTERFACES, AND CONFIGURATIONS

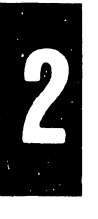

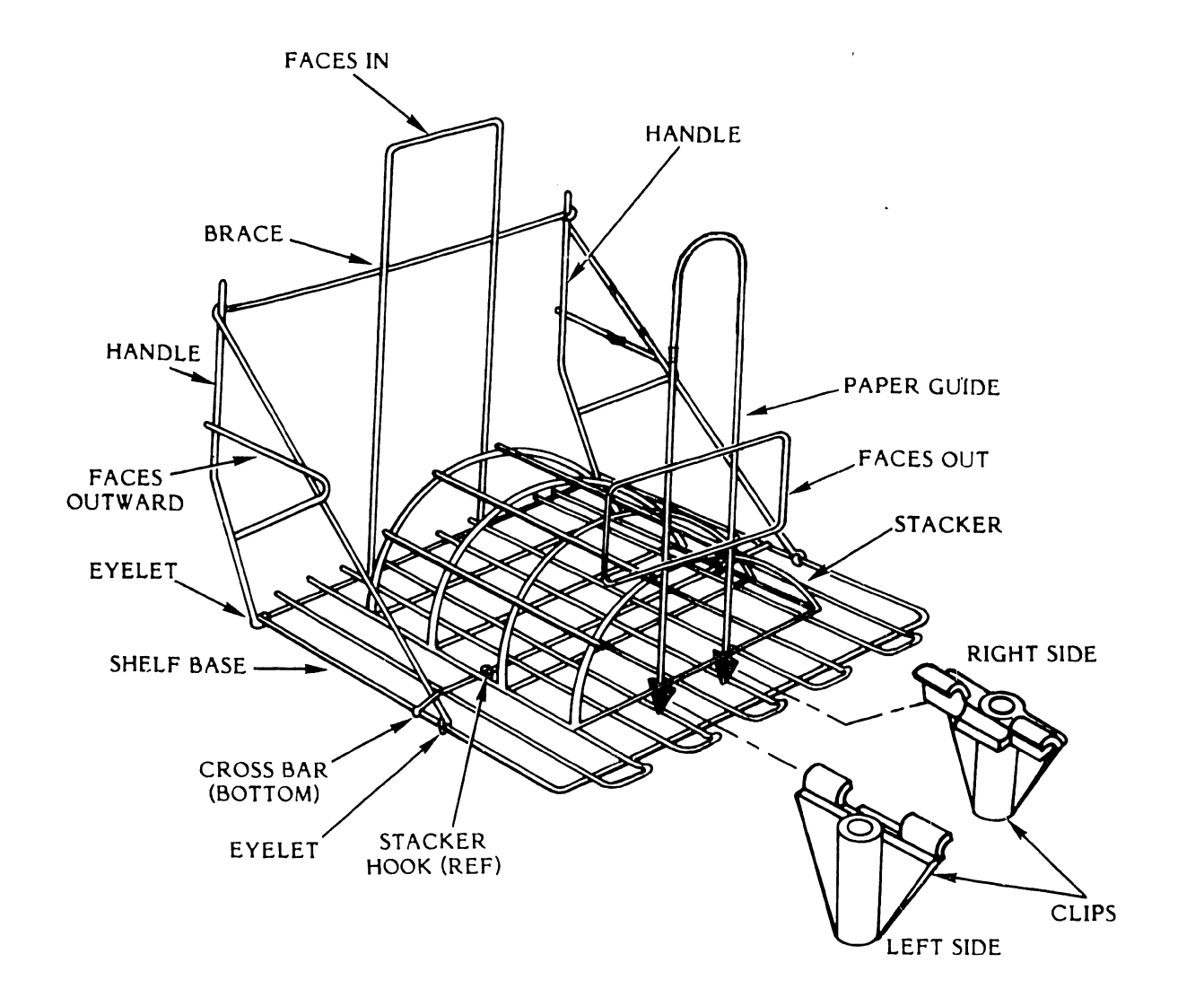

# Figure 2-6. Paper Shelf Assembly

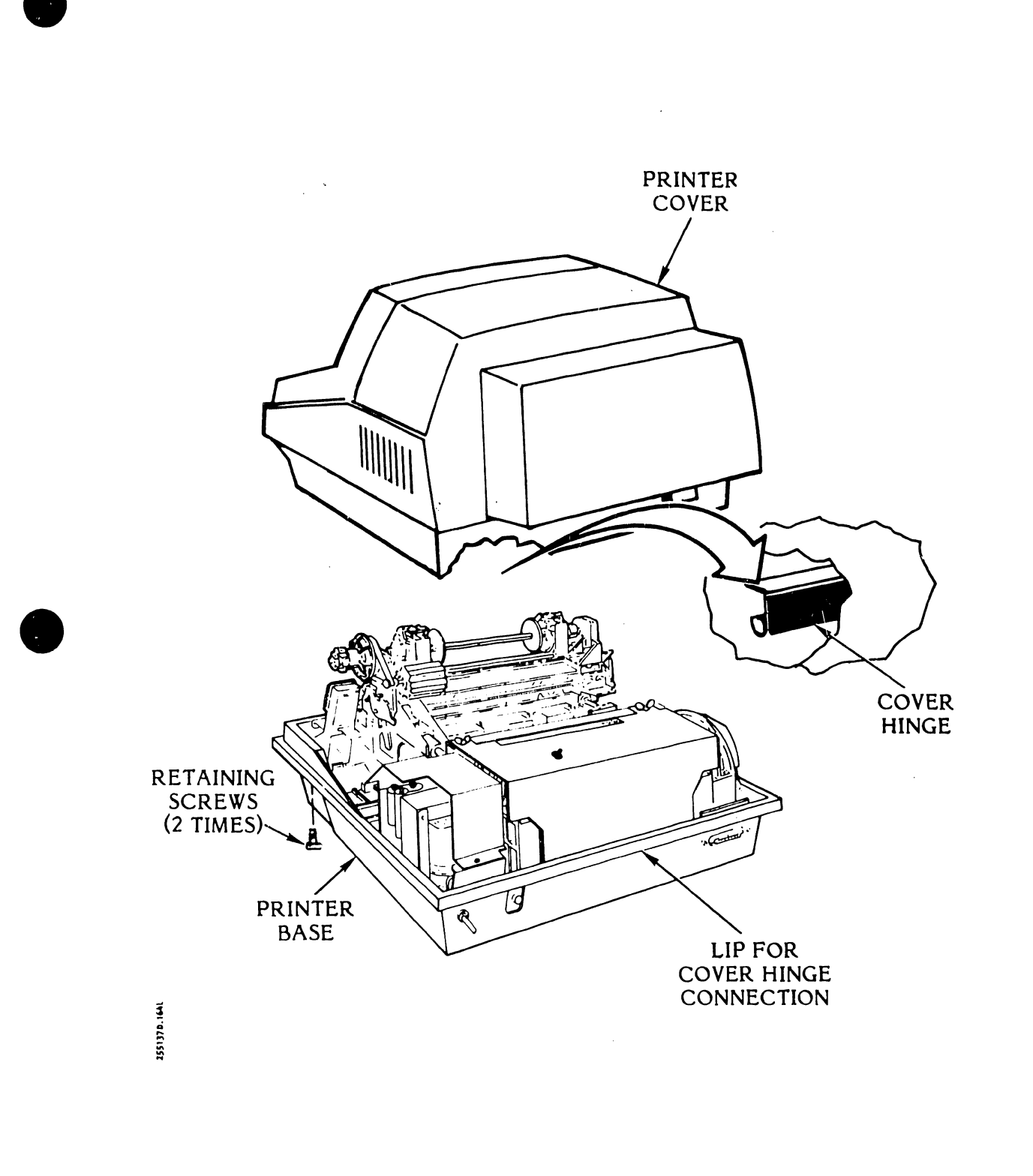

Figure 2-7. Printer Cover Removal/Reinstallation

d. Lift the cover up and off the printer base.

#### Installation

- a. Position the printer cover over the printer base.
- b. Tilt the front of the cover upward and hook the rear bracket under the ridge at the back of the printer base.
- c. Raise the cover door and lower the front part of the printer cover to its fully seated position.
- d. Lower the cover door.
- e. Use an 8 mm nut driver to install the two printer cover retaining screws.

#### 2.6 INSPECTION

Before operating the printer for the first time, of after transporting it to a new site, the printer should be checked for damage, miswires, and loose harness connections or assemblies. If the printer is damaged or miswired or has mechanical problems, contact your service representative or:

> Dataproducts Corporation Product Support Department 21300 Roscoe Boulevard Canoga Park, CA 91304 Tel: (213) 887-8000 Telex 67-4473

2.6.1 Visual and Manual Inspection

a. Remove the printer cover as described in paragraph 2.5.

### WARNING

Printers equipped with the Universal Power Supply can be damaged if operated with the incorrect voltage and frequency.

- b. If the printer is equipped with the Universal Power Supply, make sure its transformer is properly connected to the Rectifier CCA and resonant capacitor for the source voltage and frequency. See table 2-4 and figure 2-8 for the Universal Power Supply transformer harness connections.
- c. Perform steps 1 through 12 as shown in figure 2-9.

2 - 16

2

- d. Check that the Interlock Transition CCA is properly connected as shown in figure 2-10.
- e. Loosen the two card cage cover fasteners and remove the card cage cover.
- f. Check the PROMs, headers, and switches on the CCAs as follows:
  - 1. See table 2-5 for the CCA and its components to be checked.
  - 2. Remove the CCA as described in figure 2-11.

#### NOTE

Tables 2-6 and 2-7 list the PROMs and headers that can be used in the 300 LPM and 600 LPM printer. Figures 2-12 and 2-13 show header and switch locations.

- 3. Compare the part numbers printed on each PROM or header against the card cage cover orientation decal part number (see figure 2-14).
- 4. If the part numbers do not match, contact a Dataproducts Corporation Product Support representative.
- 5. If the part numbers match, make sure the components are seated firmly in their sockets.
- 6. Check the band time-out switch setting as described in paragraph 2.6.2.

#### NOTE

Refer to the Sales Order Notice for the desired band time-out.

- 7. Check the Interface CCA(s) configuration switches as described in paragraph 2.6.3.
- 8. Install the CCA as described in figure 2-11.
- 9. Install the card cage cover and tighten the two cover fasteners.
- g. Install the printer cover as described in paragraph 2.5.

|                                | Transformer Harness Plug                          |                                                   |                                                                  |  |  |  |
|--------------------------------|---------------------------------------------------|---------------------------------------------------|------------------------------------------------------------------|--|--|--|
| Input<br>Voltage/<br>Frequency | A9P4<br>Connects to<br>Rectifier CCA<br>Connector | A9P5<br>Connects to<br>Rectifier CCA<br>Connector | A9P9<br>Connects to<br>Resonant Transformer<br>Harness Connector |  |  |  |
| 115 VAC/50 Hz                  | J4A/115V                                          | J5A/50 Hz                                         | J9A/50 Hz                                                        |  |  |  |
| 115 VAC/60 Hz                  | J4A/115V                                          | J5B/60 Hz                                         | <b>J9B/60 Hz</b>                                                 |  |  |  |
| 230 VAC/50 Hz                  | J4B/230V                                          | J5A/50 Hz                                         | J9A/50 Hz                                                        |  |  |  |
| 230 VAC/60 Hz                  | J4B/230V                                          | J5B/60 Hz                                         | J9B/60 Hz                                                        |  |  |  |

## TABLE 2-4. UNIVERSAL TRANSFORMER HARNESS PLUG CONNECTIONS

# TABLE 2-5. CCA COMPONENTS VISUAL/MANUAL INSPECTION

| CCA                                                            | Check<br>Components                                             | Location                                  | Reference       |
|----------------------------------------------------------------|-----------------------------------------------------------------|-------------------------------------------|-----------------|
| Processor CCA                                                  | PROMs<br>MEM1 - MEM5<br>MEM6 - MEM8                             | Figure 2-15                               | Table 2-6       |
|                                                                | Band Time-out<br>Switch                                         | Figure 2-15                               | Paraį ph 2.6.2  |
| Timing and Status                                              | Band Speed,<br>Programmable<br>Headers                          | Figure 2-12                               | Table 2-7       |
| Hammer Driver                                                  | Flight Time<br>Header                                           | Figure 2-13                               | Table 2-7       |
| Interface<br>Short Line/Long Line<br>Configuration<br>Switches | FLS PROM<br>Configuration<br>Switches                           | Figure 2-16<br>Figure 2-16                | Paragraph 2.6.3 |
| Centronics-Compatible<br>Interface                             | FLS PROM<br>Decoder PROM<br>Configuration<br>Switches           | Figure 2-16<br>Figure 2-16<br>Figure 2-16 | Paragraph 2.6.3 |
| Serial Interface CCA                                           | PROMs<br>MEM1 - MEM4<br>Configuration<br>Switches<br>S1, S2, S3 | Figure 2-16                               | Paragraph 2.6.3 |

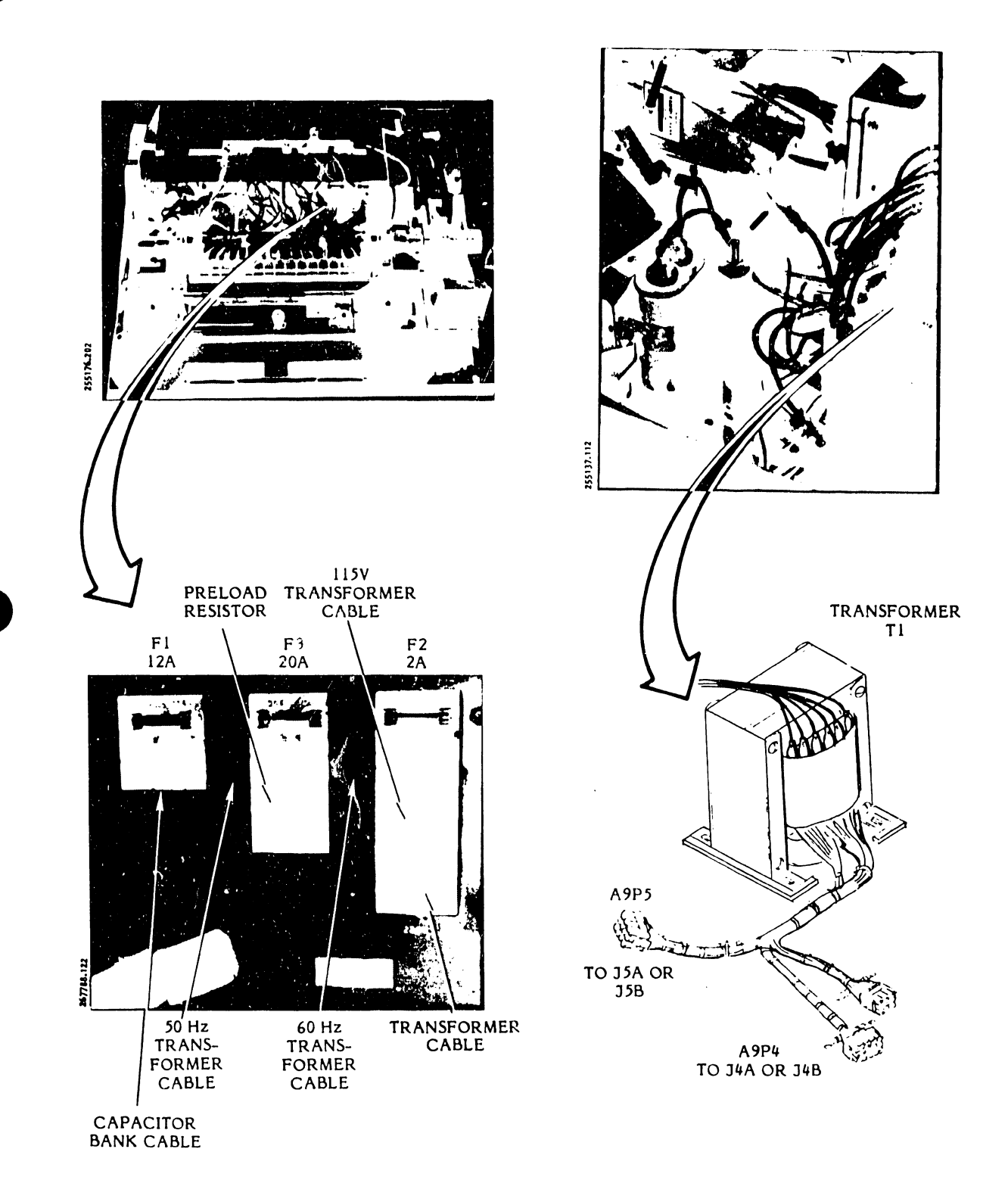

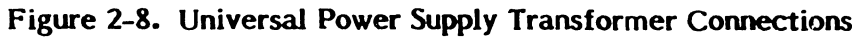

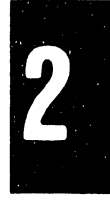

# INSTALLATION, INTERFACES, AND CONFIGURATIONS

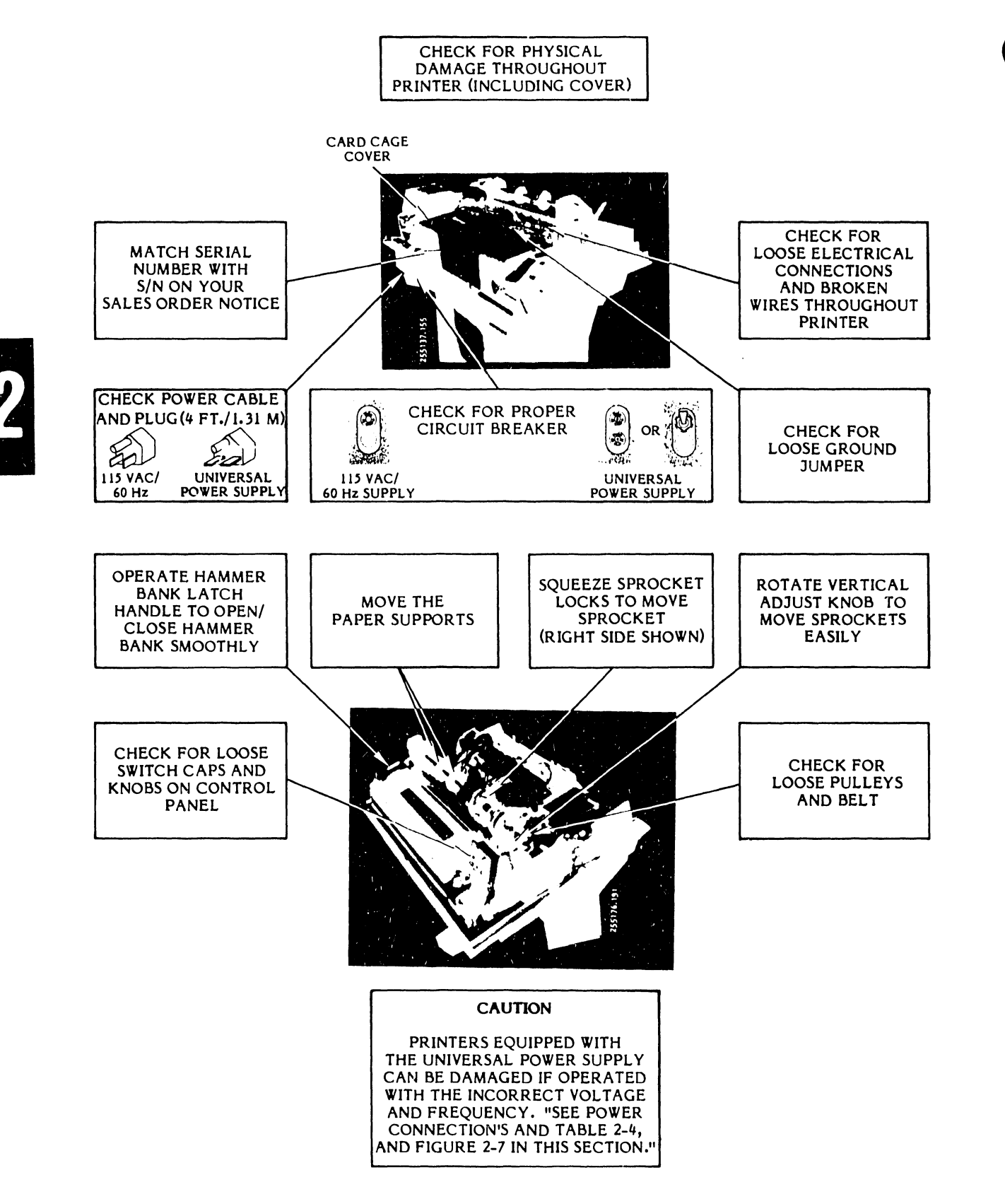

Figure 2-9. Visual and Manual Inspection Areas of Printer

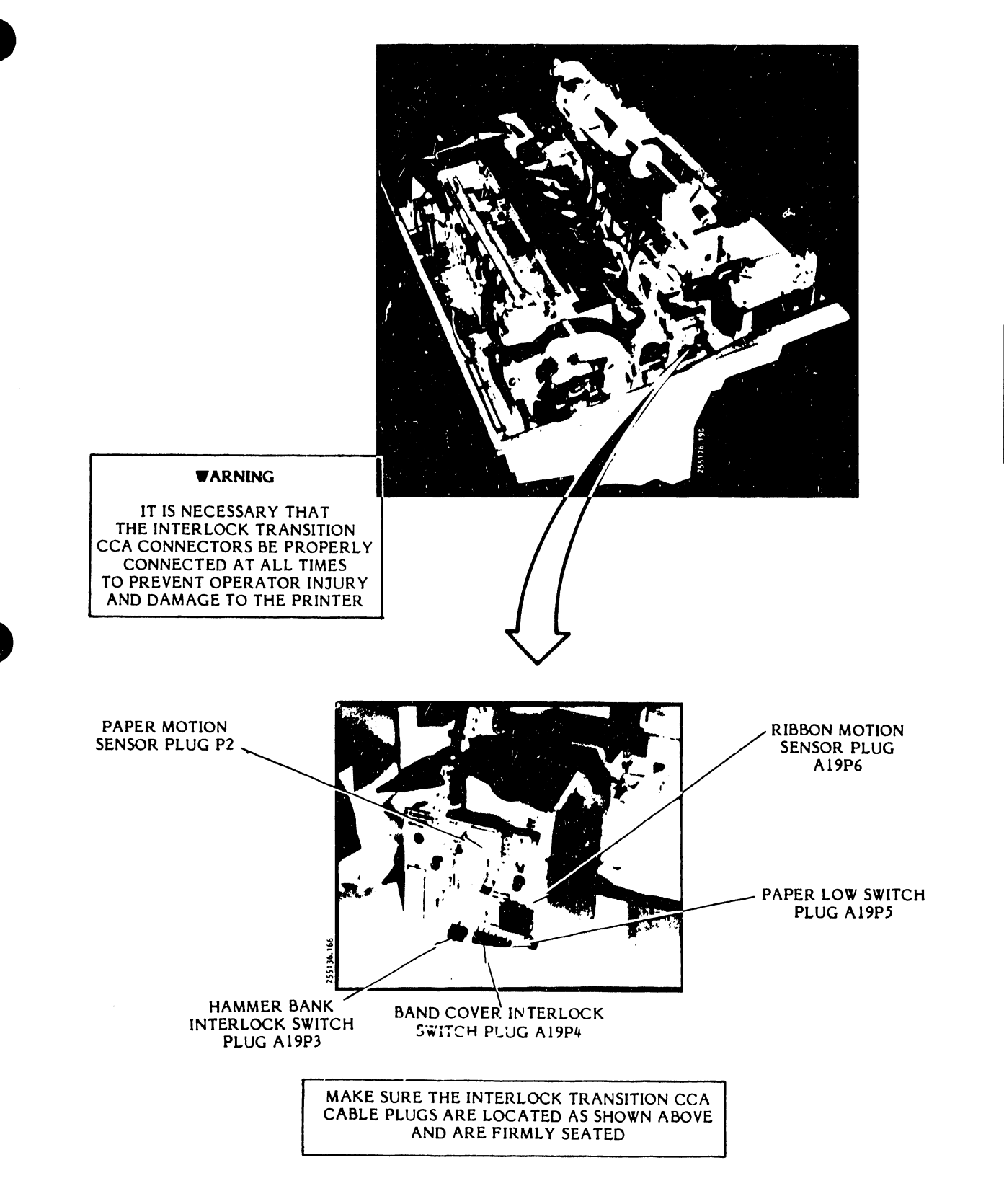

Figure 2-10. Interlock Transition CCA Connection

2-21

# INSTALLATION, INTERFACES, AND CONFIGURATIONS

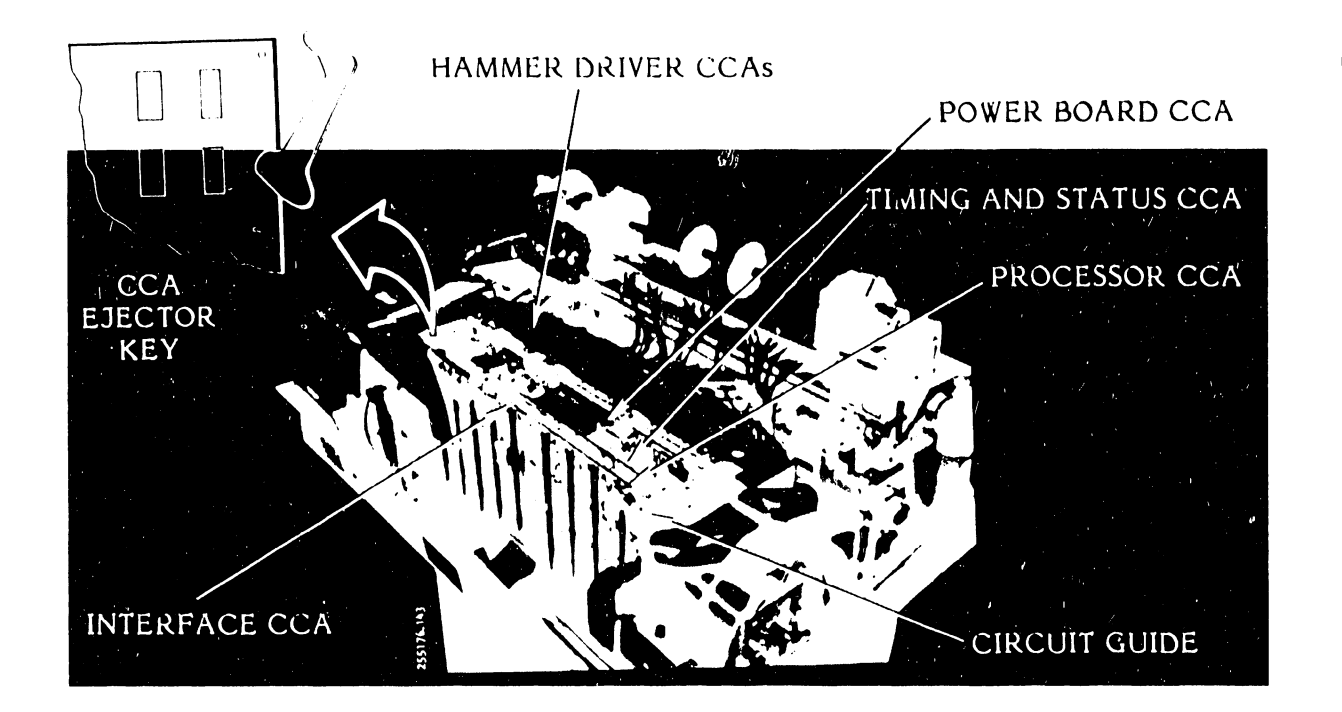

To Remove a CCA:

Swing the ejector keys upward on the CCA to free it from its Mother Board and CCA connector.

# NOTE

Do not remove the harness or cable plugs from the CCA unless it is necessary to do so.

Lift the CCA only as far as necessary to impact its components.

To Install a CCA:

Line up the CCA in the circuit guide slots and push it down into the Mother Board CCA connectors.

Using your thumb, press on the ejector keys to seat the CCA firmly into the Mother Board CCA.

# Figure 2-11. Circuit Card Assembly Removal/Installation

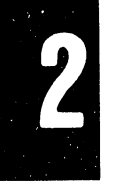

| Model<br>Number | CCA and Type                                 | Kit Number<br>and Contents                                                       | Reference<br>Designator                   | Used With                                              |
|-----------------|----------------------------------------------|----------------------------------------------------------------------------------|-------------------------------------------|--------------------------------------------------------|
| 300<br>LPM      | Processor -<br>Memory PROMs<br>(Figure 2-15) | 273352-999<br>273352-001<br>273352-002<br>273352-003<br>273352-004<br>273352-005 | MEM1<br>MEM2<br>MEM3<br>MEM4<br>MEM5      | Short Line<br>or Long Line<br>Interface<br>with VFU    |
| 300<br>L PM     | Processor -<br>Memory PROMs<br>(Figure 2-15) | 273351-999<br>273351-001<br>273351-002<br>273351-003<br>273351-004<br>273351-005 | MEM1<br>MEM2<br>MEM3<br>MEM4<br>MEM5      | Short Line<br>or Long Line<br>Interface<br>without VFU |
| 300<br>LPM      | Processor -<br>Memory PROMs<br>(Figure 2-15) | 273374-999<br>273374-001<br>273374-002<br>273374-003<br>273374-004<br>273374-005 | MEM 1<br>MEM 2<br>MEM 3<br>MEM 4<br>MEM 5 | Centronics-<br>Compatible<br>Interface                 |
| 600<br>LPM      | Processor –<br>Memory PROMs<br>(Figure 2–15) | 273347-999<br>273347-001<br>273347-002<br>273347-003<br>273347-004<br>273347-005 | MEM 1<br>MEM 2<br>MEM 3<br>MEM 4<br>MEM 5 | Short Line<br>or Long Line<br>Interface<br>with VFU    |
| 600<br>LPM      | Processor -<br>Memory PROMs<br>(Figure 2-15) | 273346-999<br>273346-001<br>273346-002<br>273346-003<br>273346-004<br>273346-005 | MEM 1<br>MEM 2<br>MEM 3<br>MEM 4<br>MEM 5 | Short Line<br>or Long Line<br>Interface<br>without VFU |
| 600<br>LPM      | Processor -<br>Memory PROMs<br>(Figure 2-15) | 273376-999<br>273376-001<br>273376-002<br>273376-003<br>273376-004<br>273376-005 | MEM 1<br>MEM 2<br>MEM 3<br>MEM 4<br>MEM 5 | Centronics-<br>Compatible<br>Interface                 |

# TABLE 2-6. PROM PARTS LIST

| Model<br>Number     | CCA and Type                                                            | Kit Number<br>and Contents             | Reference<br>Designator | Used With                                          |
|---------------------|-------------------------------------------------------------------------|----------------------------------------|-------------------------|----------------------------------------------------|
| 300/<br>600         | Processor -<br>Band Image<br>PROMs<br>(Figure 2-15)                     | See note*                              | MEM6<br>MEM7<br>MEM8    | See note*                                          |
| 300/<br>600<br>LPM  | Serial Interface<br>Memory PROMs<br>(Figure 2-16)                       | 263462-999<br>263462-001<br>263462-002 | MEM1<br>MEM2            | lK Data<br>Buffer                                  |
| 300/<br>600<br>LPM  | Serial Interface<br>Memory PROMs<br>(Figure 2-16)                       | 263463-999<br>263463-001<br>263463-002 | MEM I<br>MEM 2          | 2K Data<br>Buffer                                  |
| 300/<br>600.<br>LPM | Serial Interface<br>Memory PROMs<br>(Figure 2-16)                       | 263464-999<br>263464-001<br>263464-002 | MEM1<br>MEM2            | 4K Data<br>Buffer                                  |
| 300/<br>600<br>LPM  | Interface CCA<br>Forms Length<br>PROM<br>(Figure 2-16)                  | 249320-001                             | MEMI                    | Forms Length<br>Select Option                      |
| 300/<br>600<br>LPM  | Centronics-<br>Compatible<br>Interface<br>Decoder PROM<br>(Figure 2-16) | 257290-001                             | MEM2                    | Centronics-<br>Compatible<br>Set Busy on<br>Delete |

# TABLE 2-6. PROM PARTS LIST (Cont'd)

\*The Band Image PROMs, which are installed on the Processor CCA, are not listed in this table. See the index for the location of the character band/PROM table in section 1. While checking the other PROMs on the Processor CCA, the band image PROMs should also be inspected for correct seating.

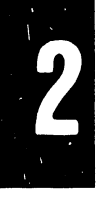

2-24

| Model<br>Number     | CCA and Type                                          | Kit Number<br>CCA and Type and Contents |          | Used With                      |  |
|---------------------|-------------------------------------------------------|-----------------------------------------|----------|--------------------------------|--|
| 300<br>LPM          | Timing and<br>Status -<br>Band Speed<br>(Figure 2-12) | 257435-001<br>251175-001<br>247980-001  | J4<br>J2 | 165.3 IPS                      |  |
| 300<br>LPM          | Timing and<br>Status -<br>Band Speed<br>(Figure 2-12) | 257435-002<br>251175-003<br>247980-003  | J4<br>J2 | 184.0 IPS*                     |  |
| 600<br>LPM          | Timing and<br>Status -<br>Band Speed<br>(Figure 2-12) | 257435-003<br>251175-004<br>247980-004  | J4<br>J2 | 106.7 IPS                      |  |
| 600<br>LPM          | Timing and<br>Status -<br>Band Speed<br>(Figure 2-12) | 257435-004<br>251175-005<br>247980-005  | J4<br>J2 | 126.6 IPS                      |  |
| 600<br>LPM          | Timing and<br>Status -<br>Band Speed<br>(Figure 2-12) | 257435-005<br>251175-006<br>247980-004  | J4<br>J2 | 106.7 IPS*                     |  |
| 600<br>LPM          | Timing and<br>Status -<br>Band Speed<br>(Figure 2-12) | 257435-006<br>251175-007<br>247980-005  | J4<br>J2 | 126.6 IPS*                     |  |
| 300<br>LPM          | Hammer Driver<br>Flight Time<br>(Figure 2-13)         | 257436-001<br>247981-001                | J18      | 165.3 IPS                      |  |
| 300/<br>600<br>L.PM | Hammer Driver<br>Flight Time<br>(Figure 2-13)         | 257436-002<br>247981-003                | J18      | 184 IPS-300<br>126.6 IPS-600   |  |
| 600<br>LPM          | Hammer Driver<br>Flight Time<br>(Figure 2-13)         | 257436-003<br>247981-002                | J18      | 106.7 IPS*                     |  |
| 300/<br>600<br>LPM  | Hammer Driver<br>Flight Time<br>(Figure 2-13)         | 257436-004<br>247981-004                | J18      | 184 IPS-300*<br>126.6 IPS-600* |  |

# TABLE 2-7. HEADER PARTS LIST

\*Current Production Configuration

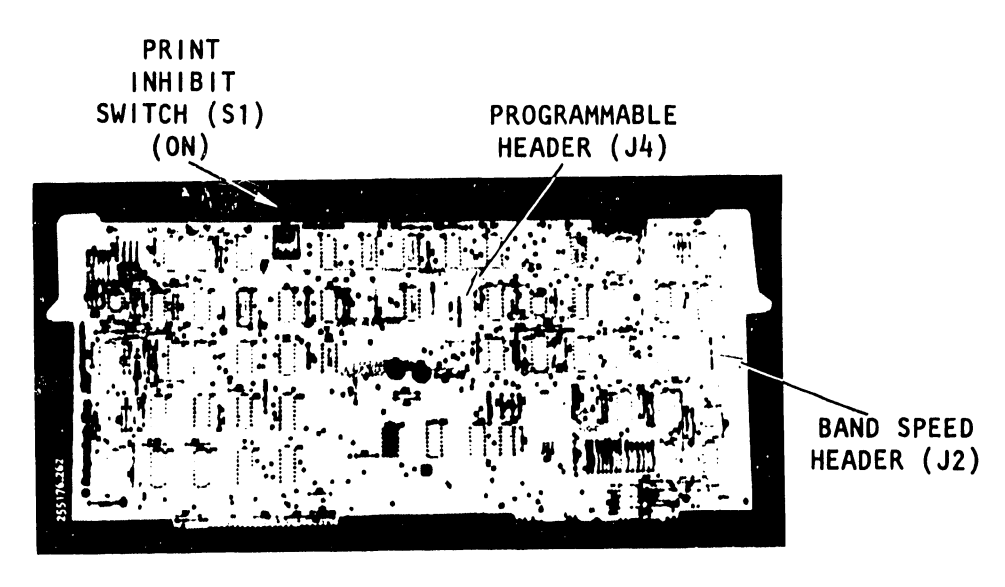

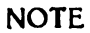

PRINT INHIBIT SWITCH, SI, IS ON WHEN TOGGLED TO THE RIGHT.

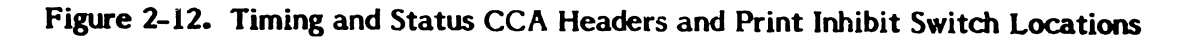

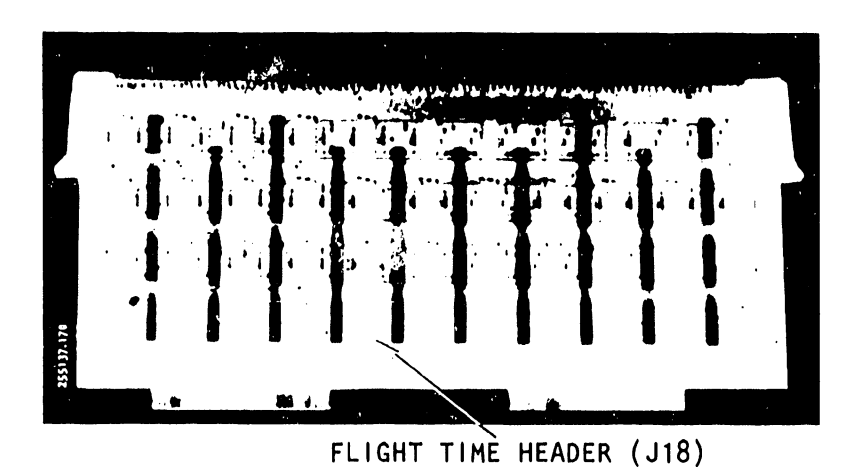

Figure 2-13. Hammer Driver CCA Flight Time Header Location

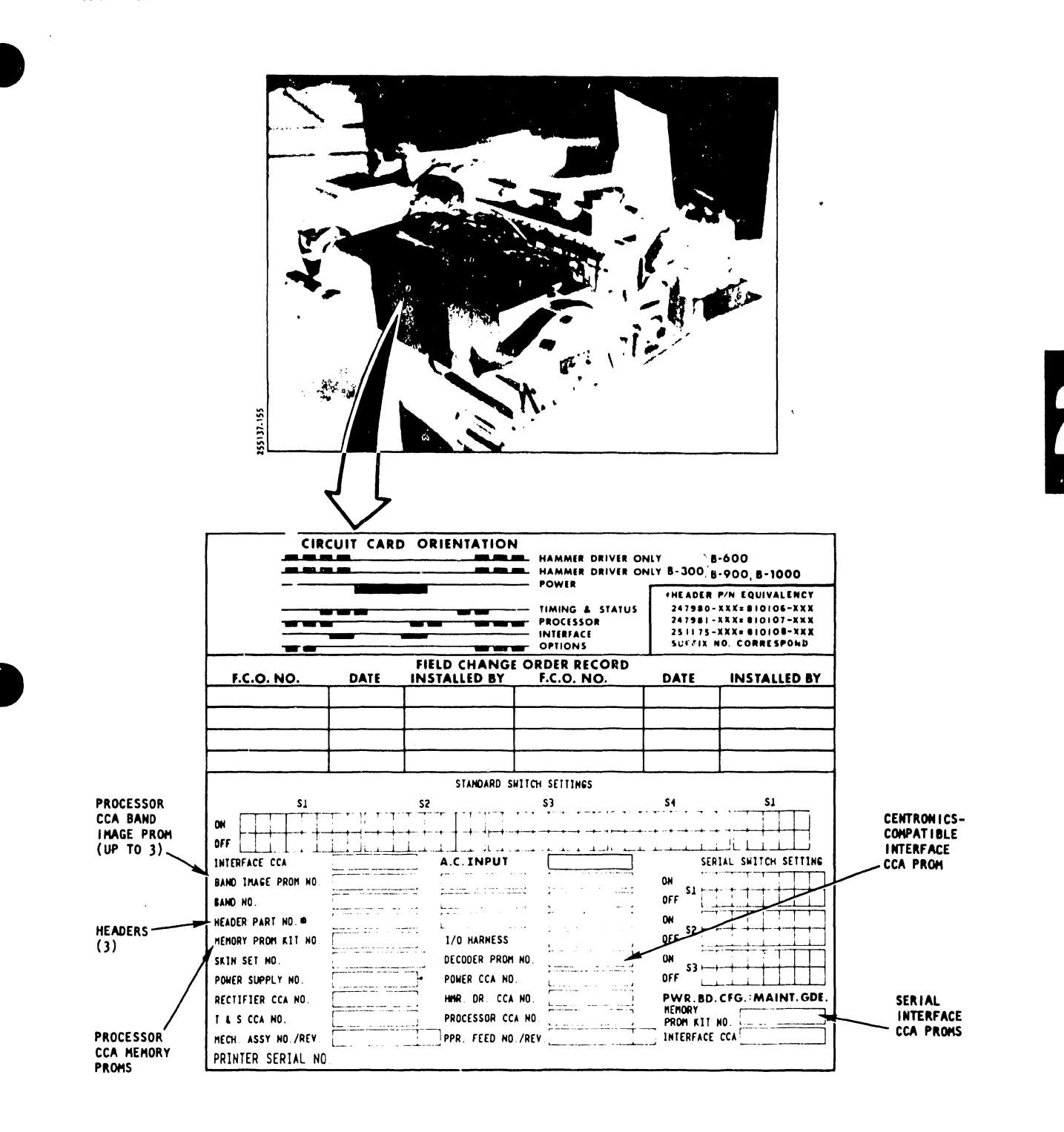

Figure 2-14. Orientation Decal On Card Cage Cover

# 2.6.2 Band Time-Out Configuration

The character band will stop if the printer does not receive printable data within a certain number of band revolutions. Permanent wiring on the Processor CCA will provide a time-out count of eight revolutions for the 300 LPM printer and four revolutions for the 600 LPM printer. An optional switch mounted on the Processor CCA will allow a choice among five time-out periods. Figure 2-15 shows the location of the time-out switch and its switch segment S1-1 through S1-5. Table 2-8 provides the timing for each switch setting.

To check the Band Time-Out switch (S1):

Remove the Processor CCA as directed under "Circuit Card Assembly Removal/Installation" in this section.

Compare the switch settings of S1 with your band time-out requirements by using figure 2-15 and table 2-8. Reset the switch if it doesn't match your band time-out requirement.

## TABLE 2-8. PROCESSOR CCA BAND TIME-OUT SWITCH SETTINGS

|                         |      |      |         |                 |                            | Band Ti               | ime-Out                    |                       |
|-------------------------|------|------|---------|-----------------|----------------------------|-----------------------|----------------------------|-----------------------|
| Processor CCA Switch S1 |      |      | 300 LPM | 300 LPM Printer |                            | 600 LPM Printer       |                            |                       |
| <u>51-1</u>             | S1-2 | S1-3 | S1-4    | S1-5            | No. of Band<br>Revolutions | Time-Out<br>(Seconds) | No. of Band<br>Revolutions | Time-Out<br>(Seconds) |
| ON                      | OFF  | OFF  | OFF     | OFF             | 8*                         | 2.03                  | 4*                         | 1.75                  |
| OFF                     | ON   | OFF  | OFF     | OFF             | 16                         | 4.06                  | 8                          | 3.50                  |
| OFF                     | OFF  | ON   | OFF     | OFF             | 32                         | 8.12                  | 16                         | 7.00                  |
| OFF                     | OFF  | OFF  | ON      | OFF             | 64                         | 16.24                 | 32                         | 14.00                 |
| OFF                     | OFF  | OFF  | OFF     | ON              | 128                        | 32.48                 | 64                         | 28.00                 |

\*Standard Configuration

## NOTE

The standard "hard-wired" band time-out configuration is equivalent to the Switch S1-1 ON setting. See figure 2-15.

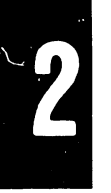

# INSTALLATION, INTERFACES, AND CONFIGURATIONS

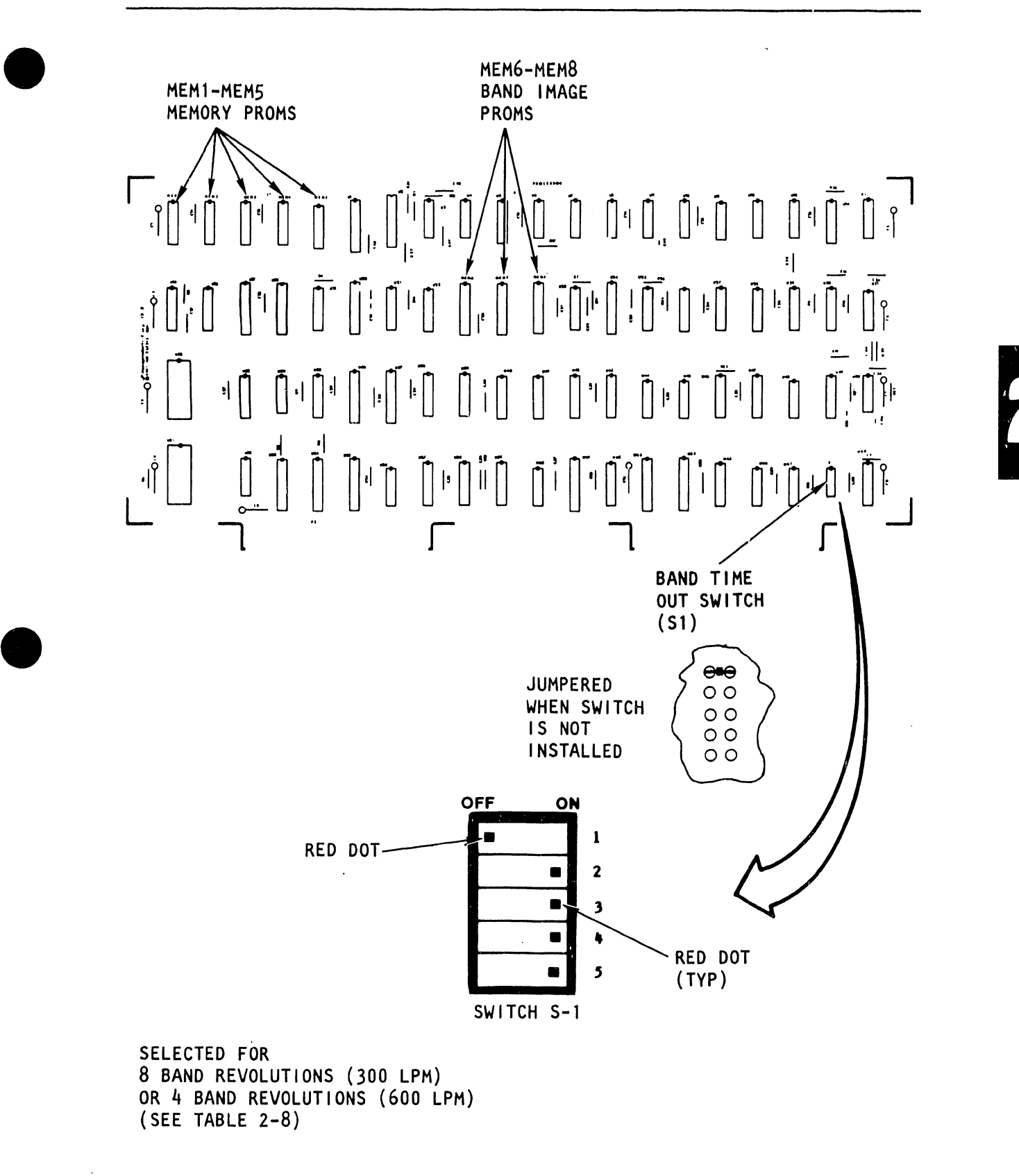

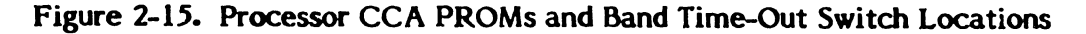

# 2.6.3 Interface Configuration Switches

The DIP (Dual In-line Package) configuration switches located on the Interface Circuit Card Assemblies allow a large number of printer operations. If your printer uses only the Short Line, Long Line or Centronics-Compatible Interface CCA, all the switches will be located on that single CCA. If it has the Serial Interface CCA, there will be switches on two CCAs. Look at figure 2-16 for the location of the switches on the respective Interface Circuit Card Assemblies.

#### a. Switch Setting Inspection

To inspect the switch settings, the printer cover, card cage cover, and circuit card assembly must be removed as described in paragraph 2.6.1.

Compare the switch settings on the Interface CCA(s) in your printer with the switch information on the card cage cover orientation decal (figure 2-14). If the settings do not match, contact a Dataproducts Corporation Product Support representative.

#### b. Switch Selection

Remove the printer cover (see Printer Cover Removal/Installation in paragraph 2.5). Loosen the two card cage cover fasteners and remove the cover.

Look at your card cage cover. It will have a printer orientation decal attached which shows the printer's original configuration switch settings. As shown in figure 2-17, the "1" will indicate the active side of the switch.

The configuration switches are the blue switches on the CCAs. Look at a switch to see how it is set. Is it ON or OFF? Most of the switches are push-type rocker switches but some will be the slide type (see figure 2-18).

For the push type, use a ball point pen and push a switch segment on the ON or OFF side. You will see the opposite side of the switch show a red dot. The red dot means that its switch side is inactive.

For the slide type, push the switch segment nipple to one side. That will mean that the switch segment is activated on that side and inactive on its opposite side.

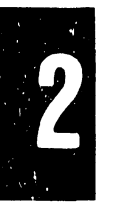

# INSTALLATION, INTERFACES, AND CONFIGURATIONS

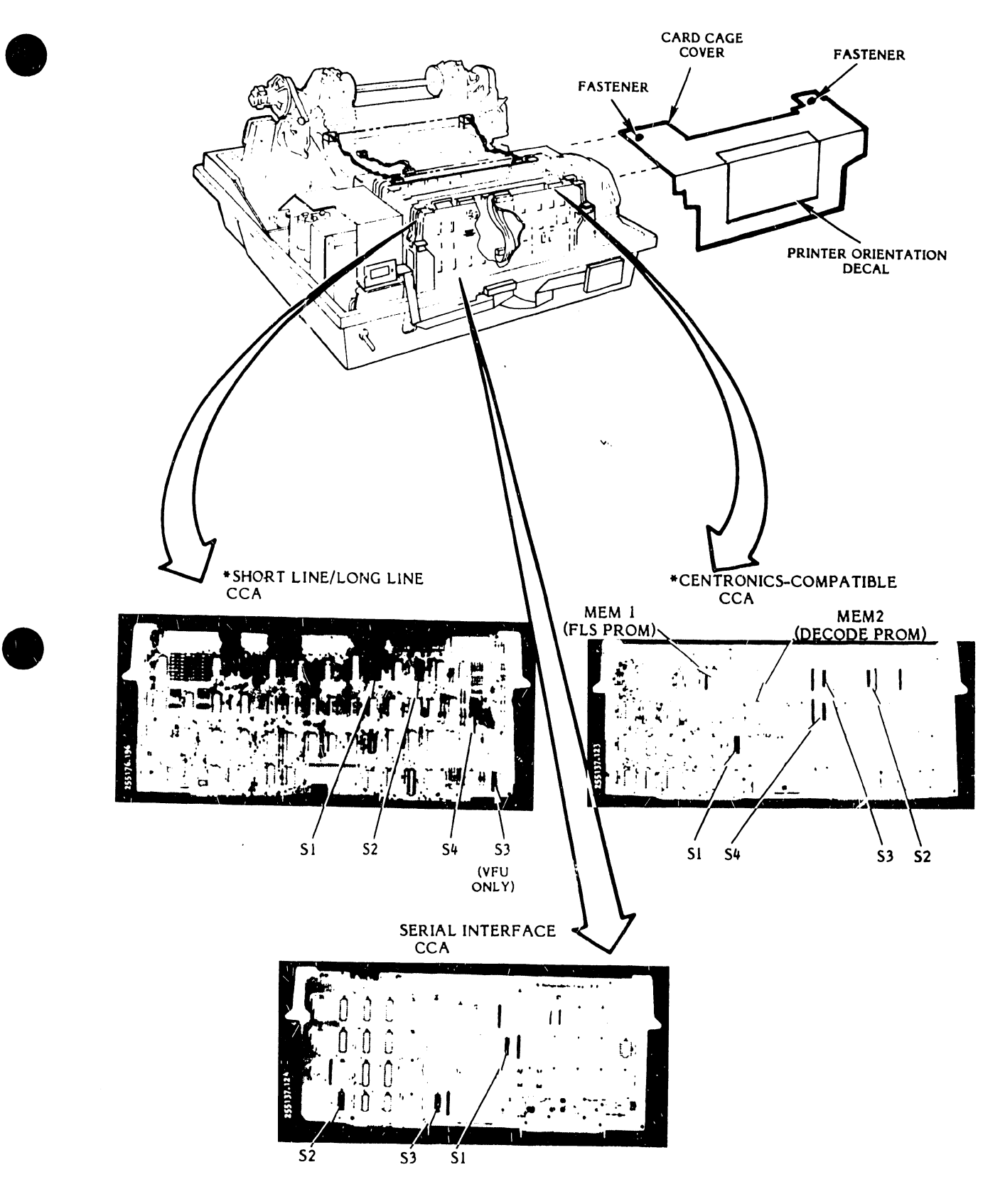

Figure 2-16. Configuration Switch Locations on Interface CCAs
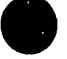

### SAMPLE SWITCH SELECTION ORIENTATION DECAL

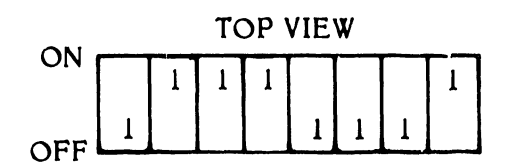

"I" INDICATES SIDE OF PUSH TYPE SWITCH OR POSITION OF SLIDER NIPPLE ON SLIDE TYPE SWITCH.

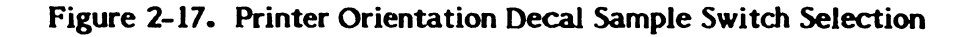

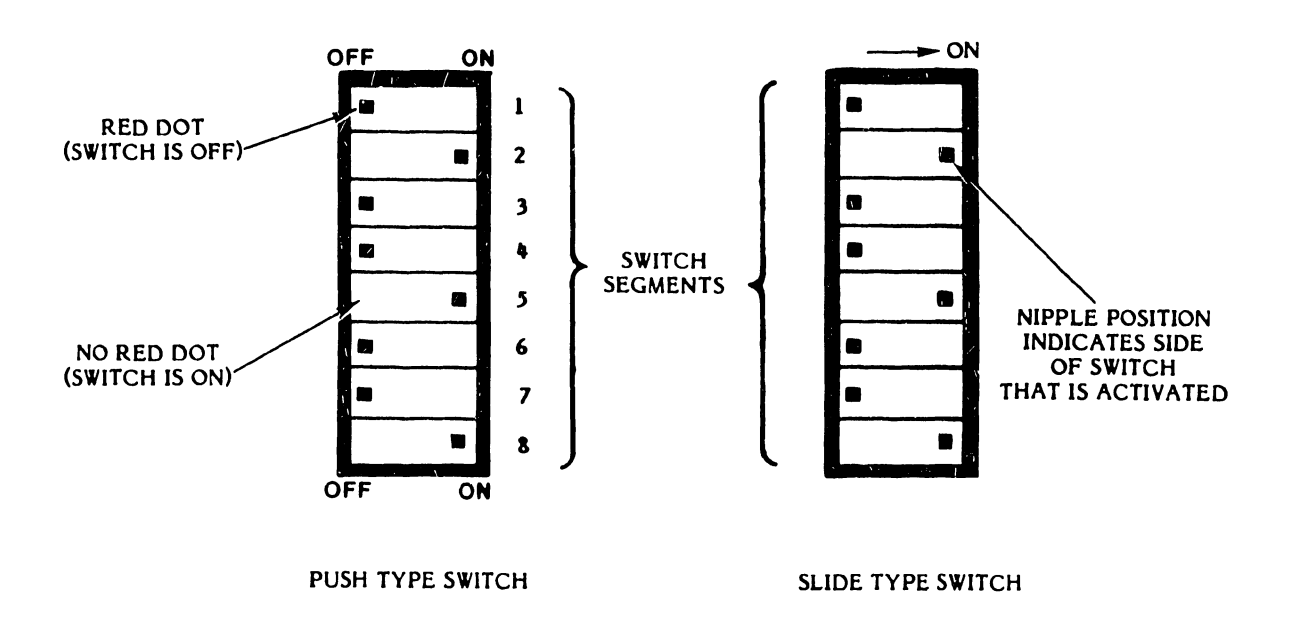

Figure 2-18. Configuration Switch Types

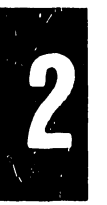

# c. <u>Switch Settings</u>

Now, let's proceed with the description of the functions available from the printer through its configuration switch settings. We'll start with the switches located on the Standard Short Line and Long Line Interface CCAs (figures 2-19 to 2-21) and then follow up with Centronics-Compatible Serial Interface CCA switches (figures 2-22 to 2-35).

2

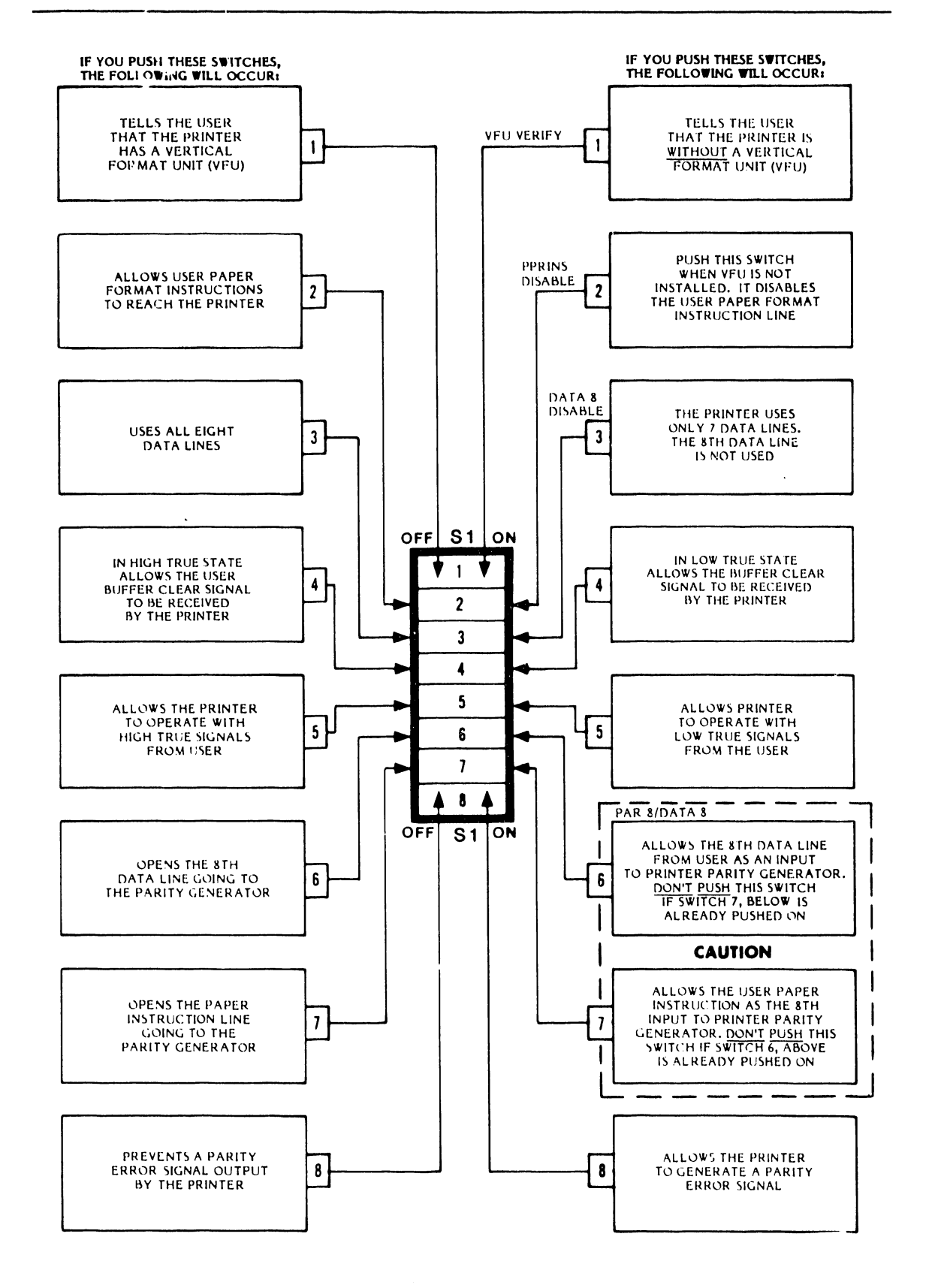

Figure 2-19. Short Line or Long Line Interface CCA, Switch SI

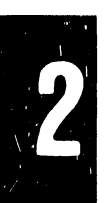

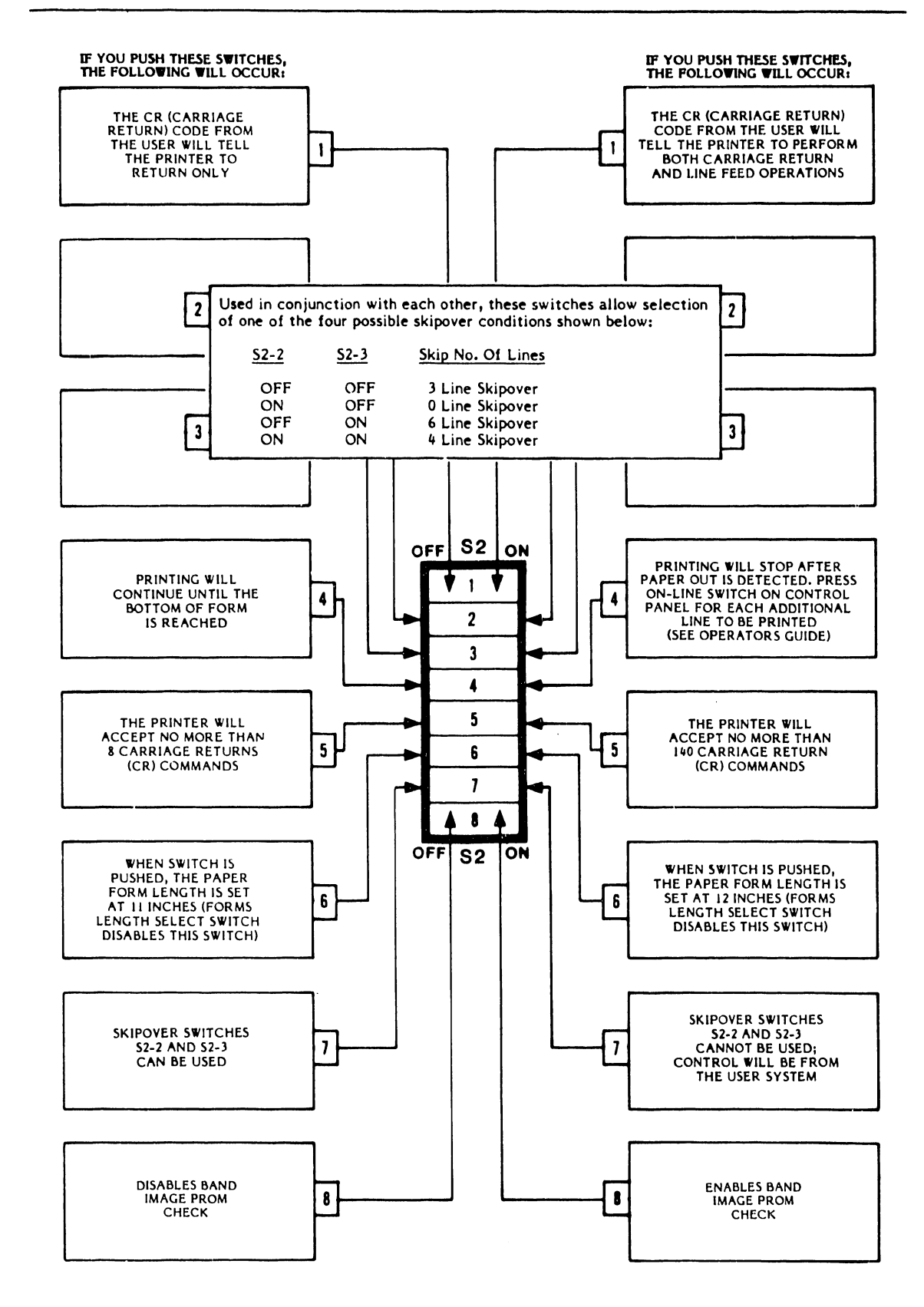

Figure 2-20. Short Line or Long Line Interface CCA, Switch S2

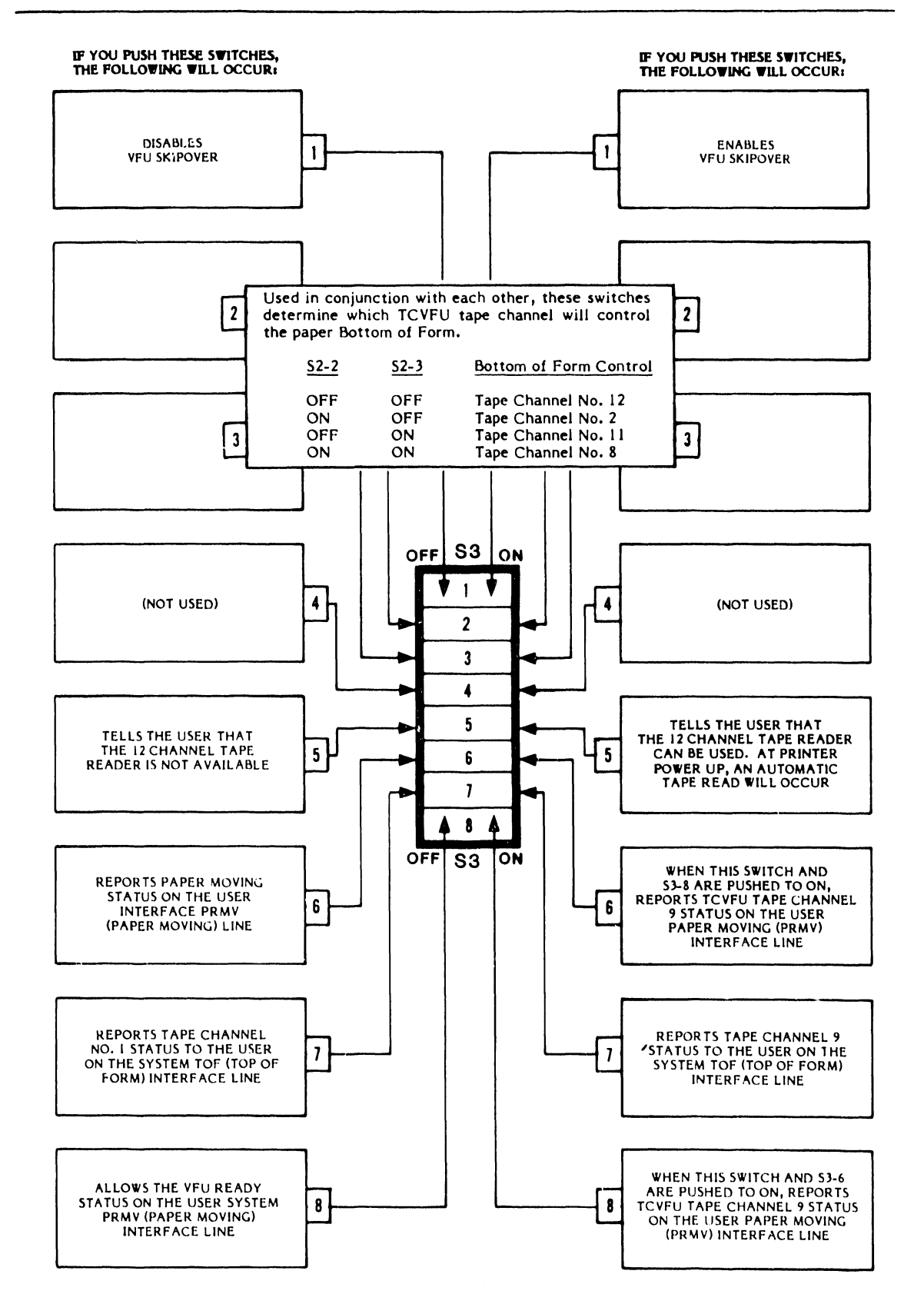

Figure 2-21. Short Line or Long Line Interface CCA, Switch S3

2-36

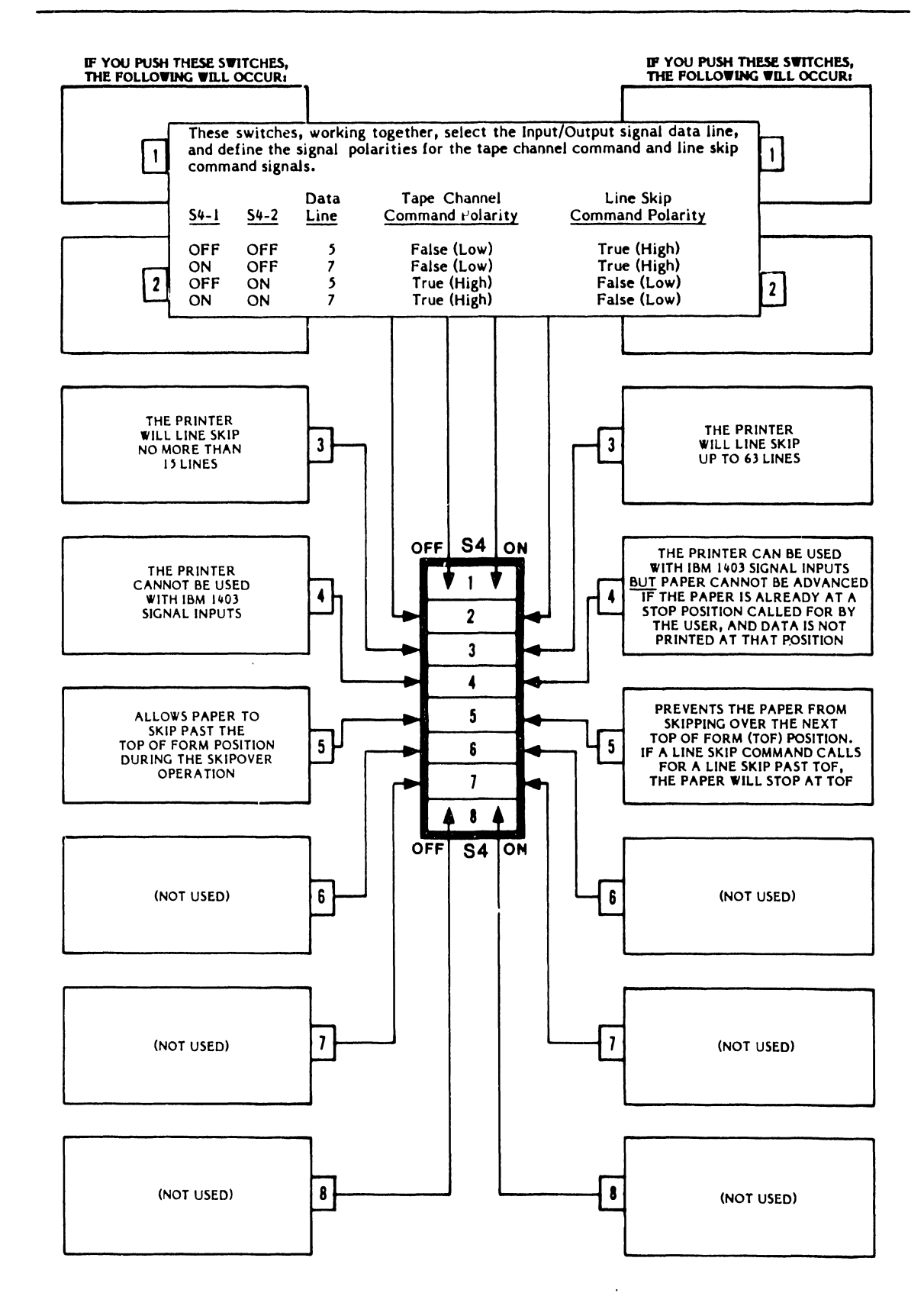

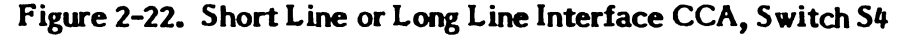

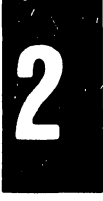

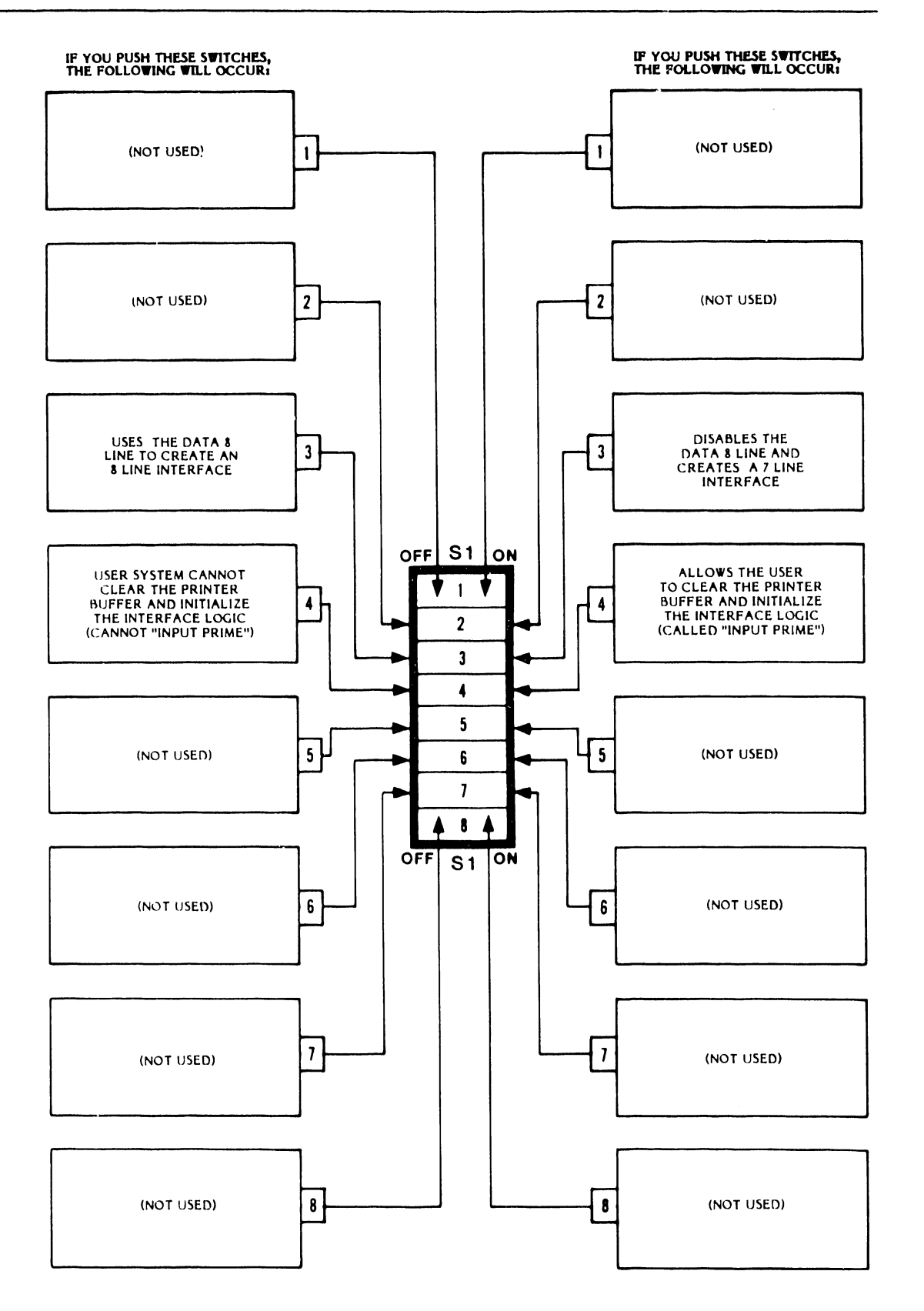

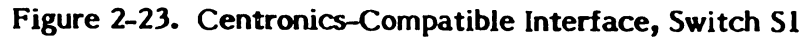

2

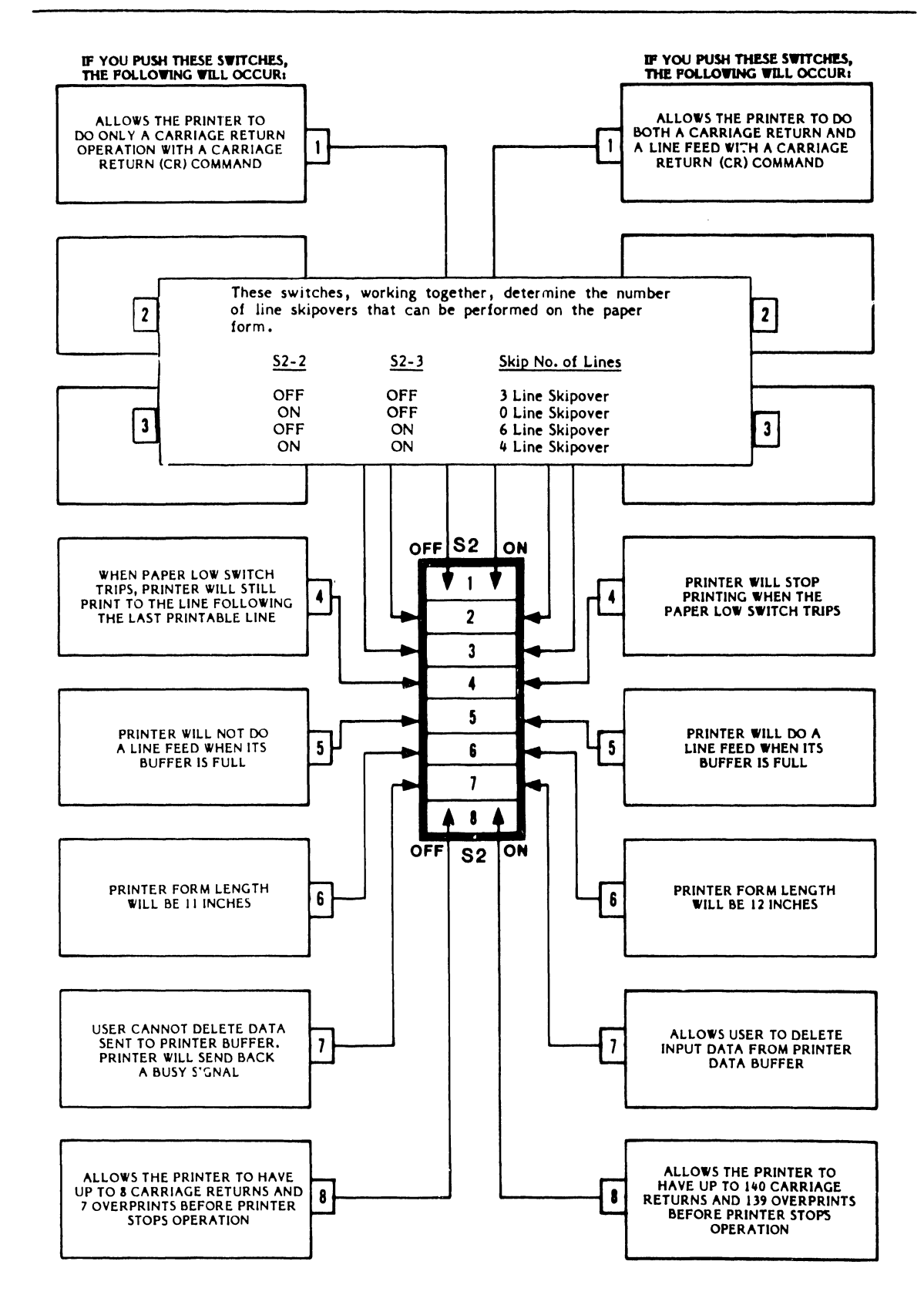

Figure 2-24. Centronics-Compatible Interface, Switch S2

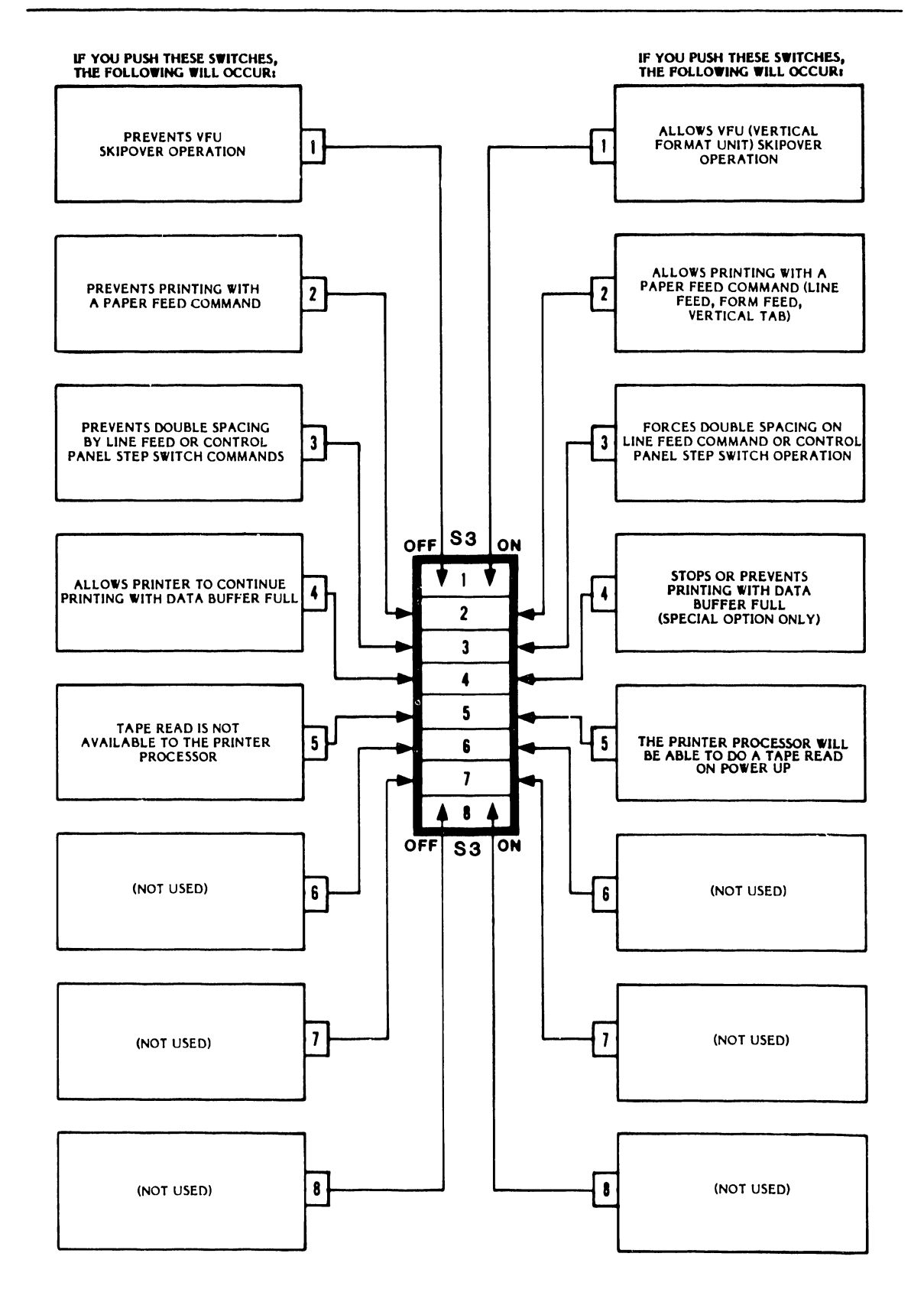

Figure 2-25. Centronics-Compatible Interface, Switch S3

2

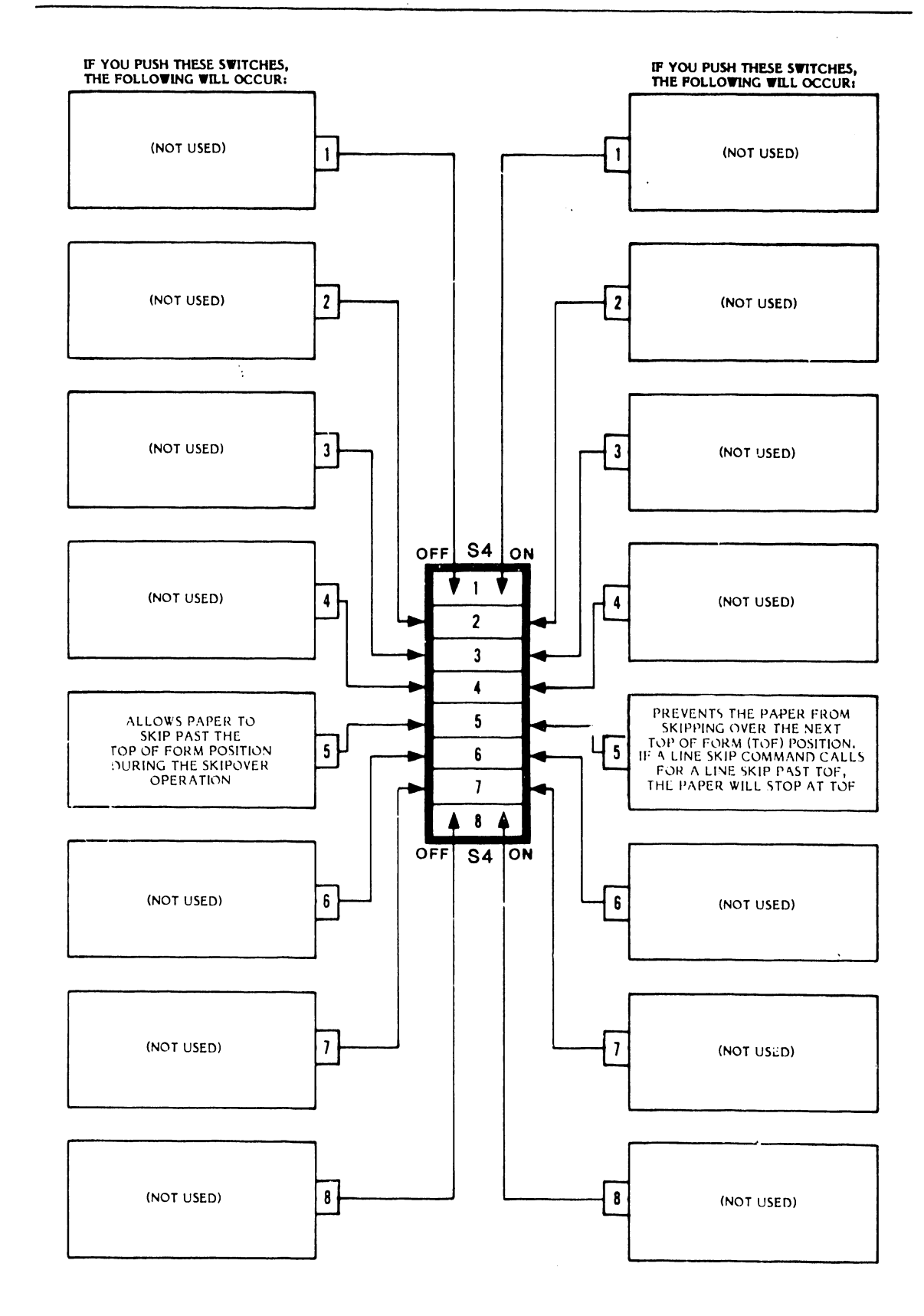

Figure 2-26. Centronics-Compatible Interface, Switch S4

2

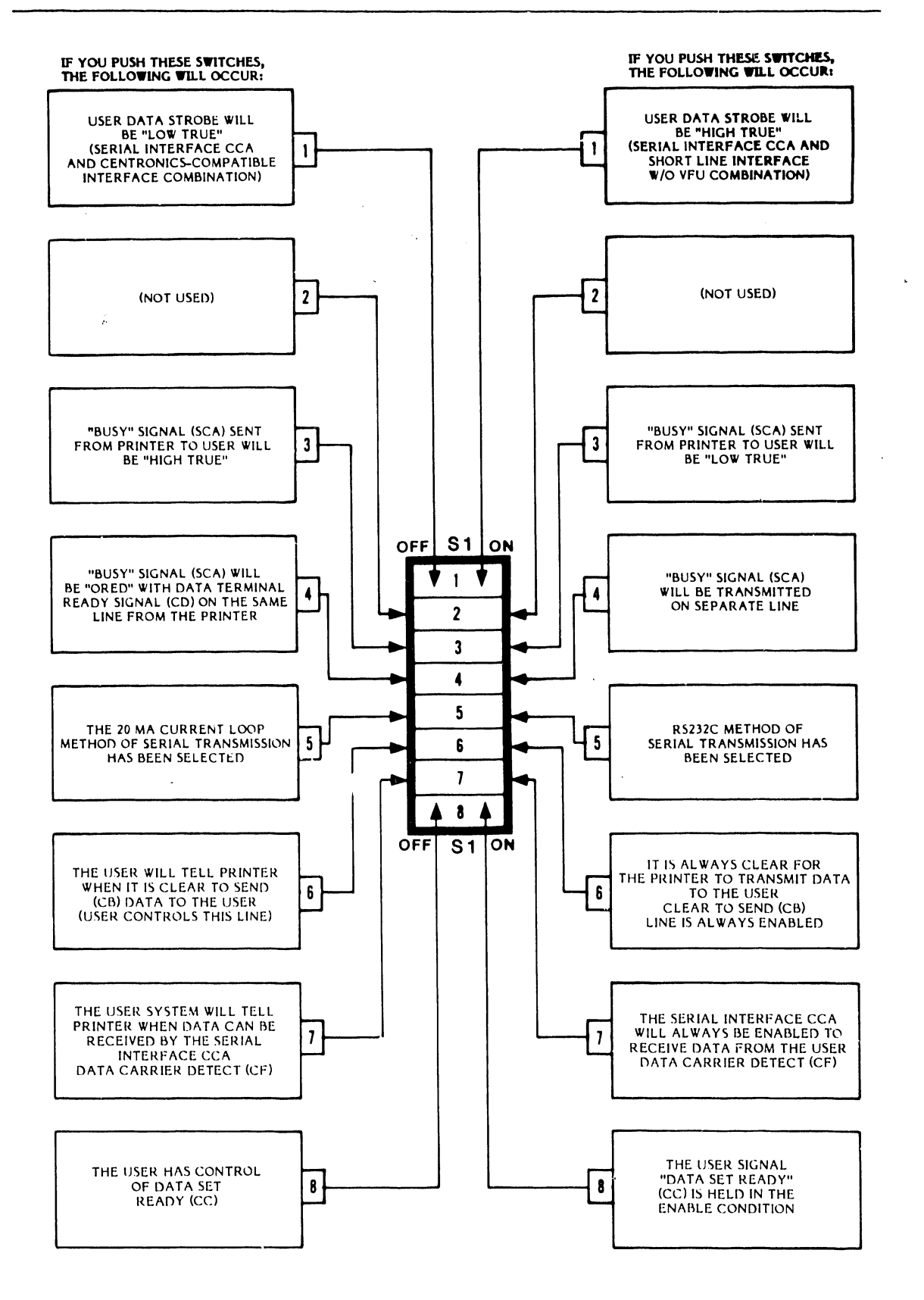

Figure 2-27. Serial Interface Switch Settings, Switch S1

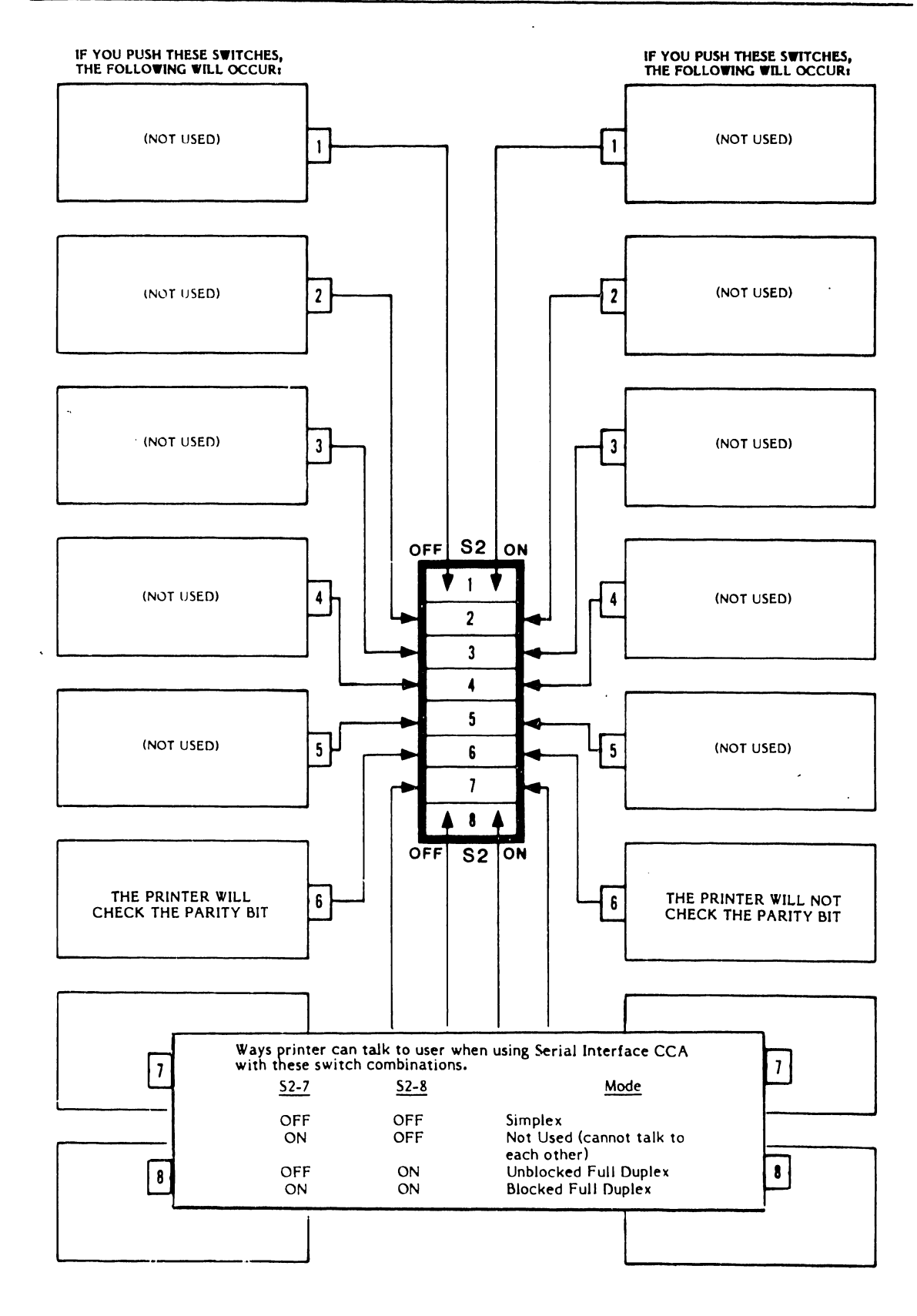

٠.

Figure 2-28. Serial Interface CCA Switch Settings, Switch S2

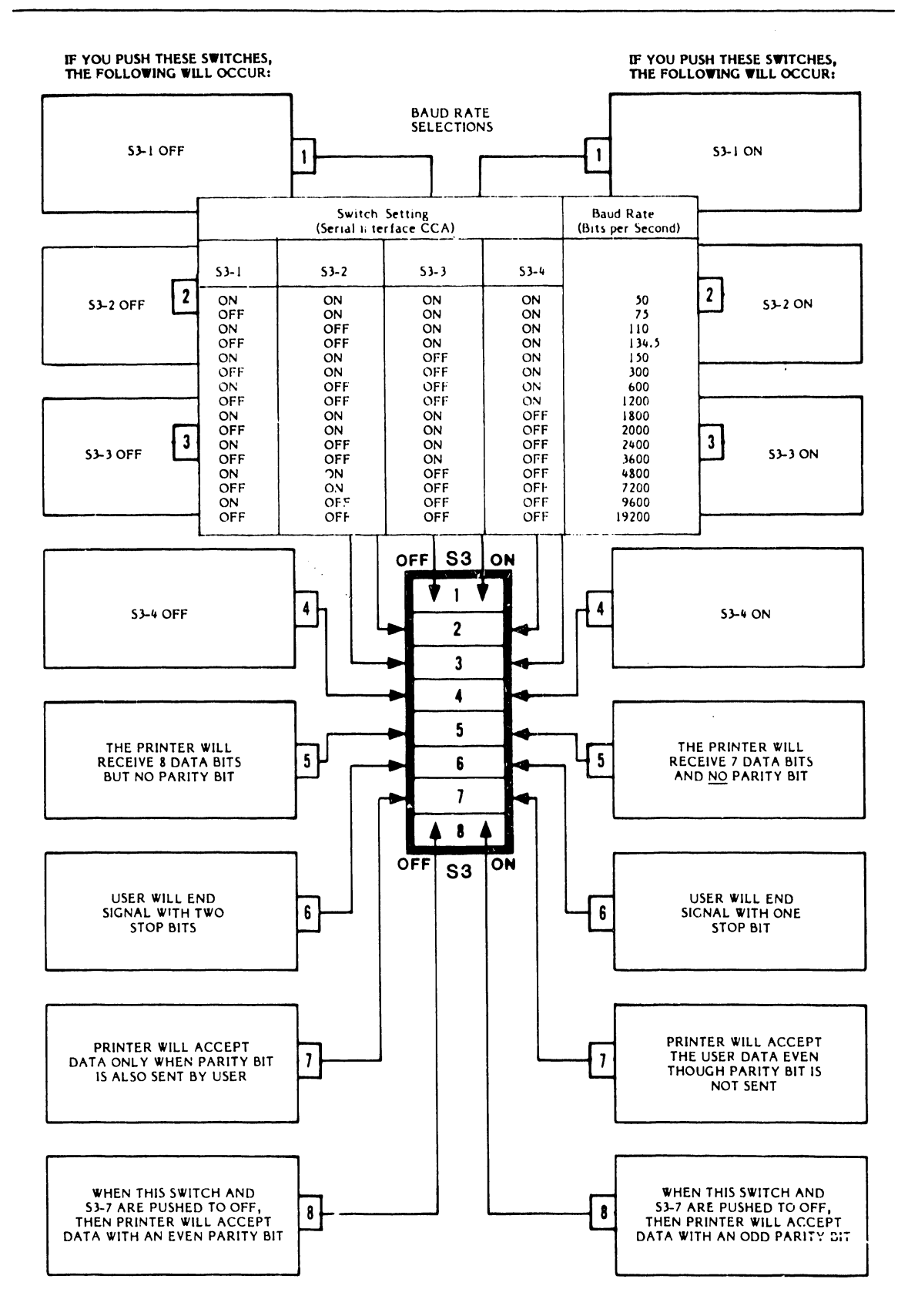

Figure 2-29. Serial Interface Switch Settings, Switch S3

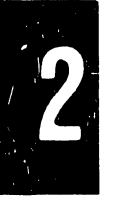

2-44

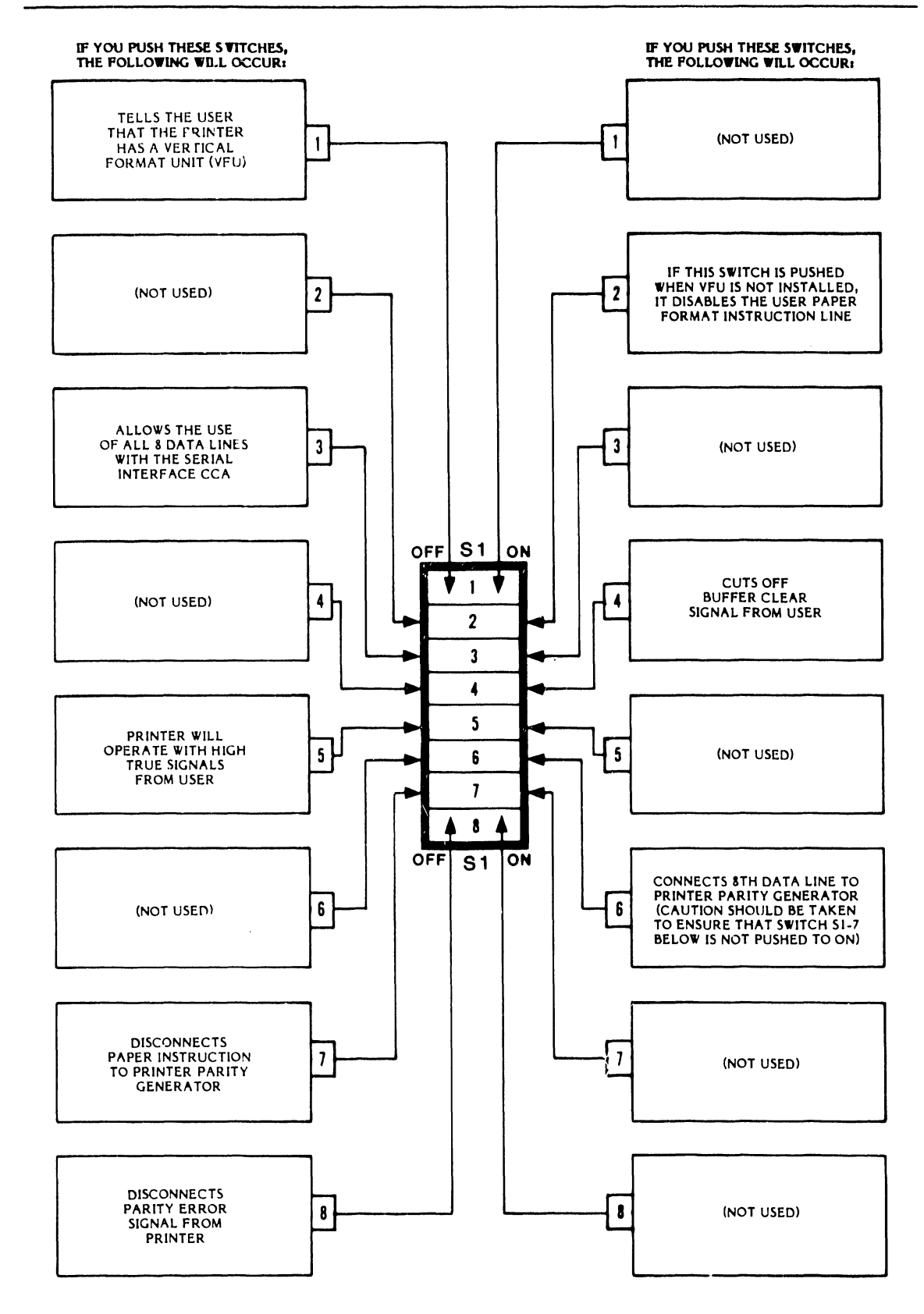

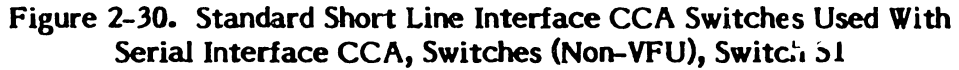

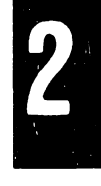

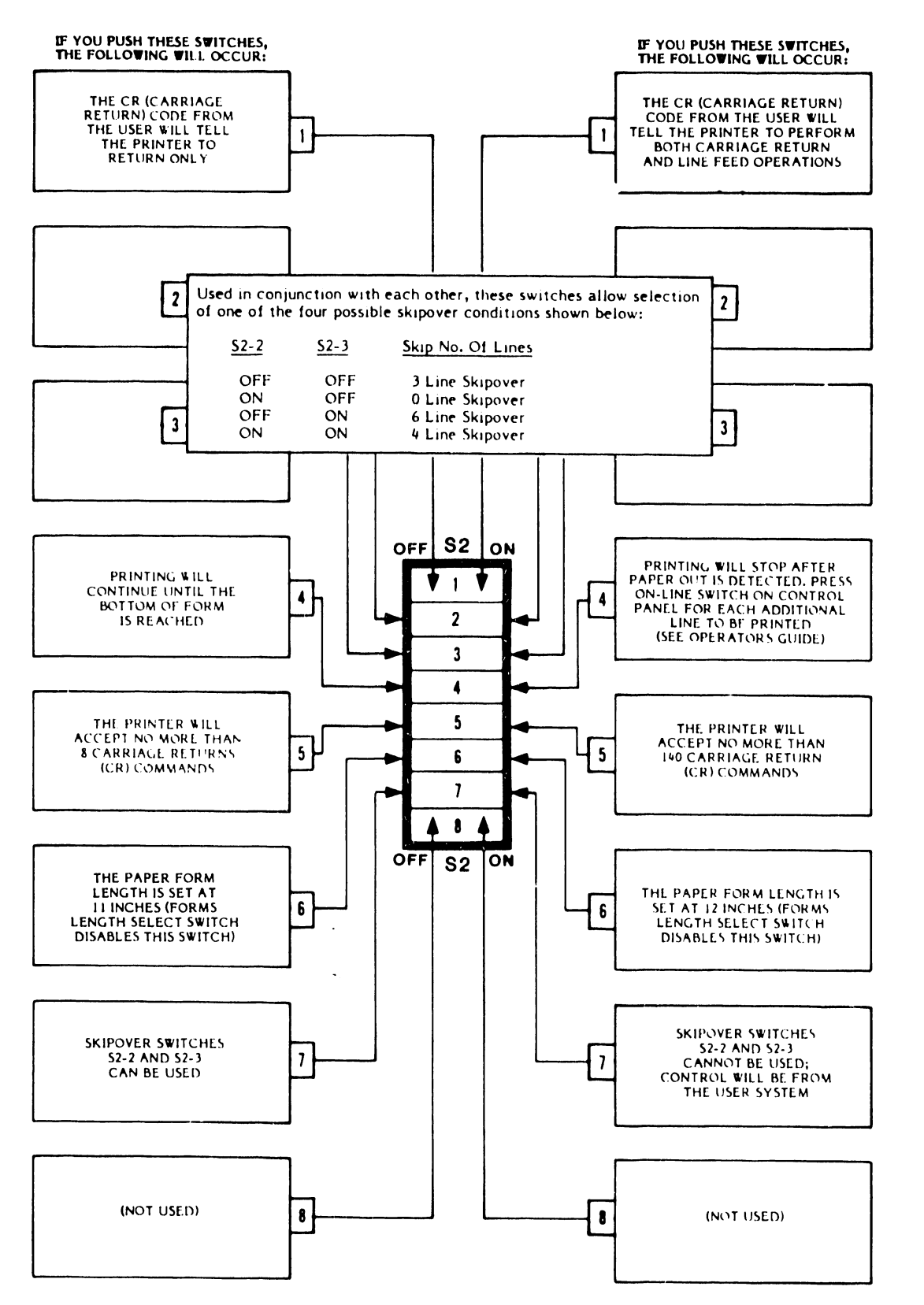

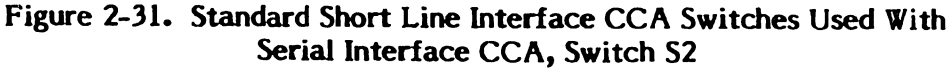

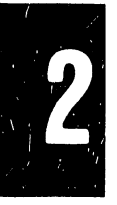

.

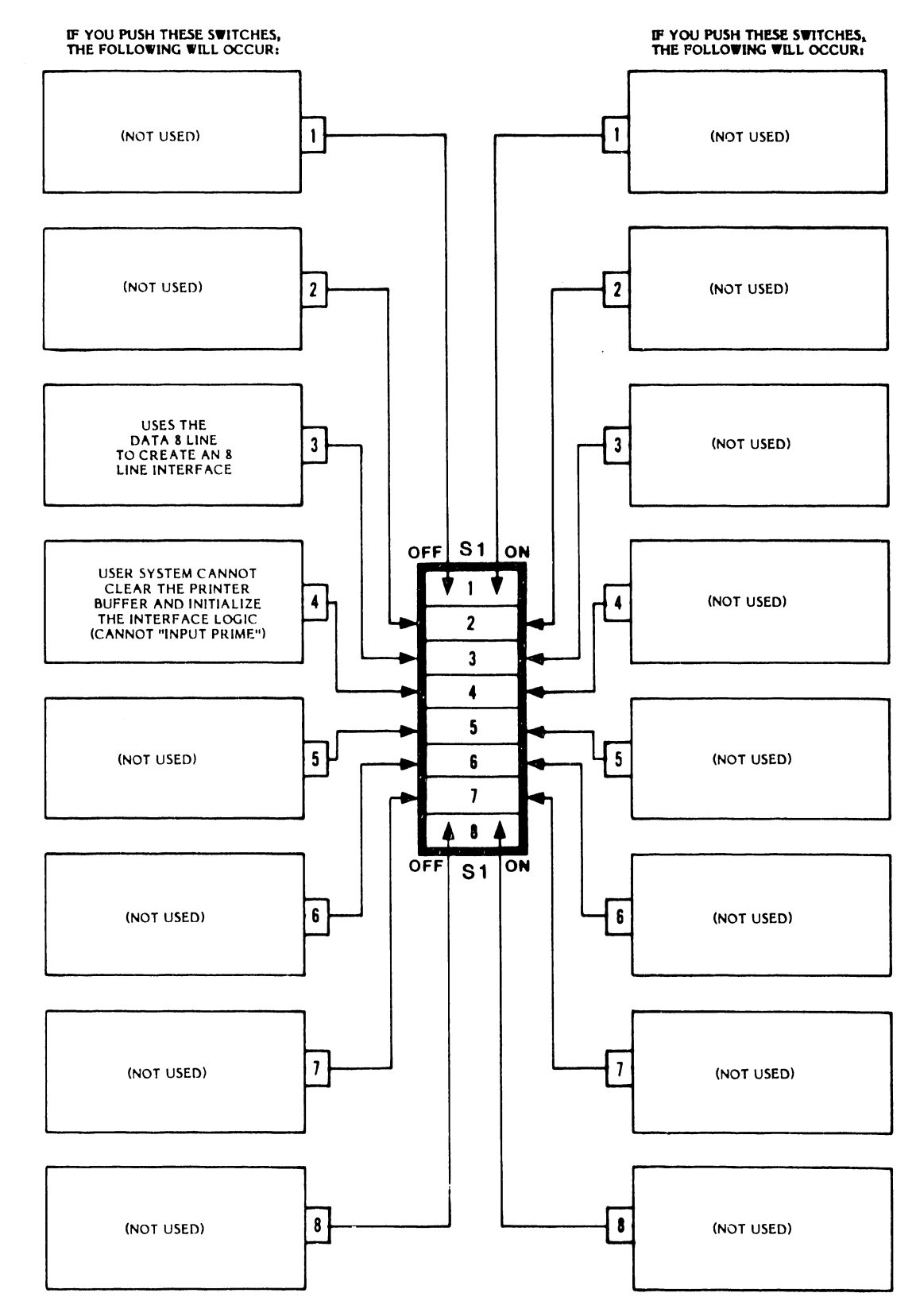

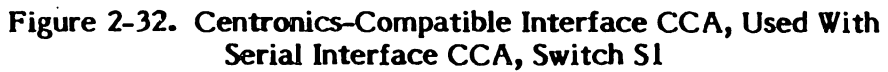

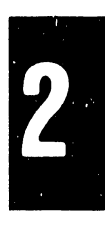

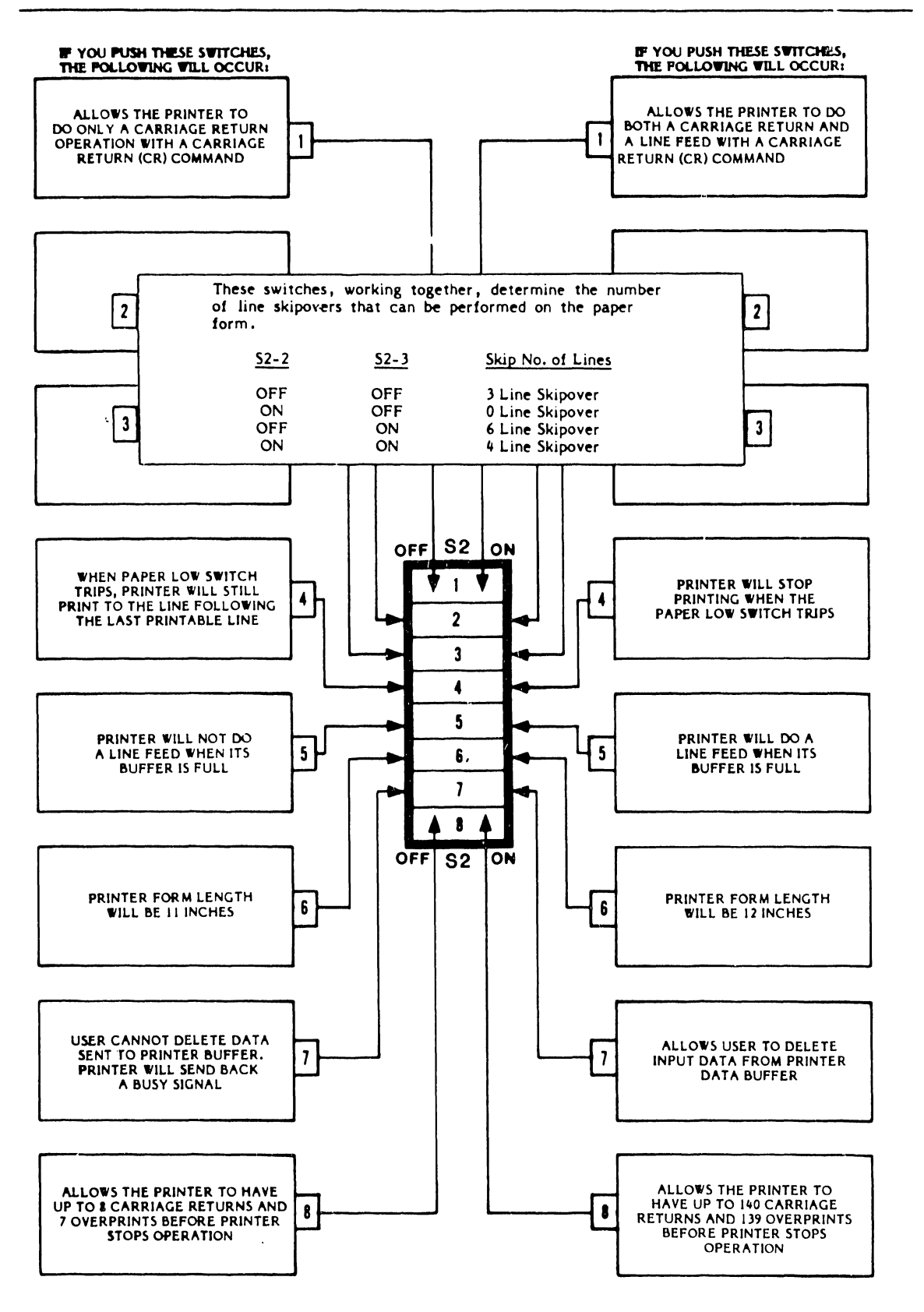

Figure 2-33. Centronics-Compatible Interface CCA, Used With Serial Interface CCA, Switch S2

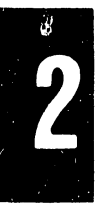

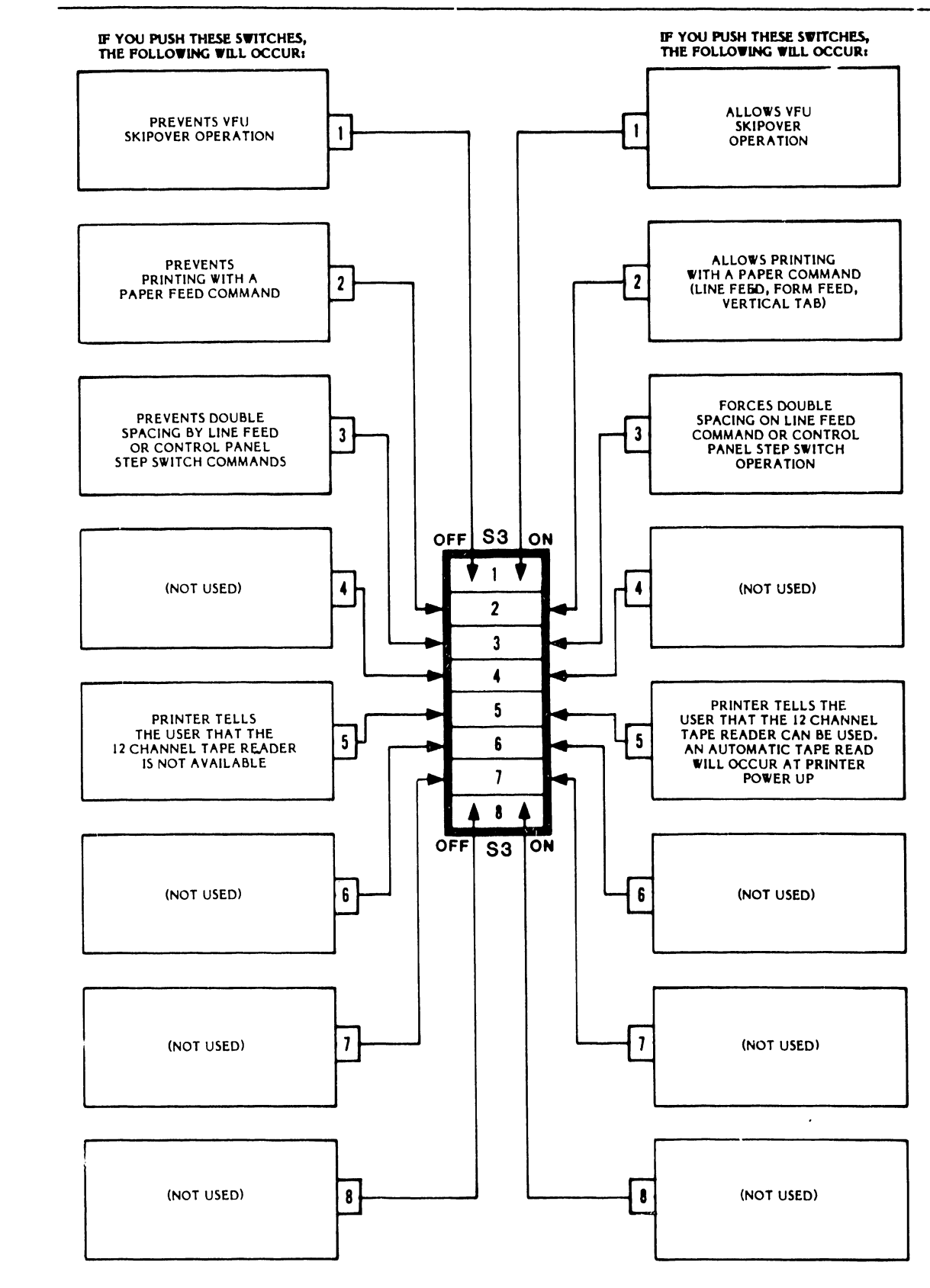

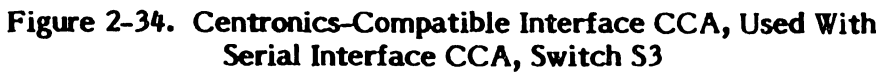

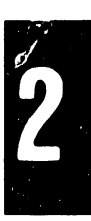

2-49

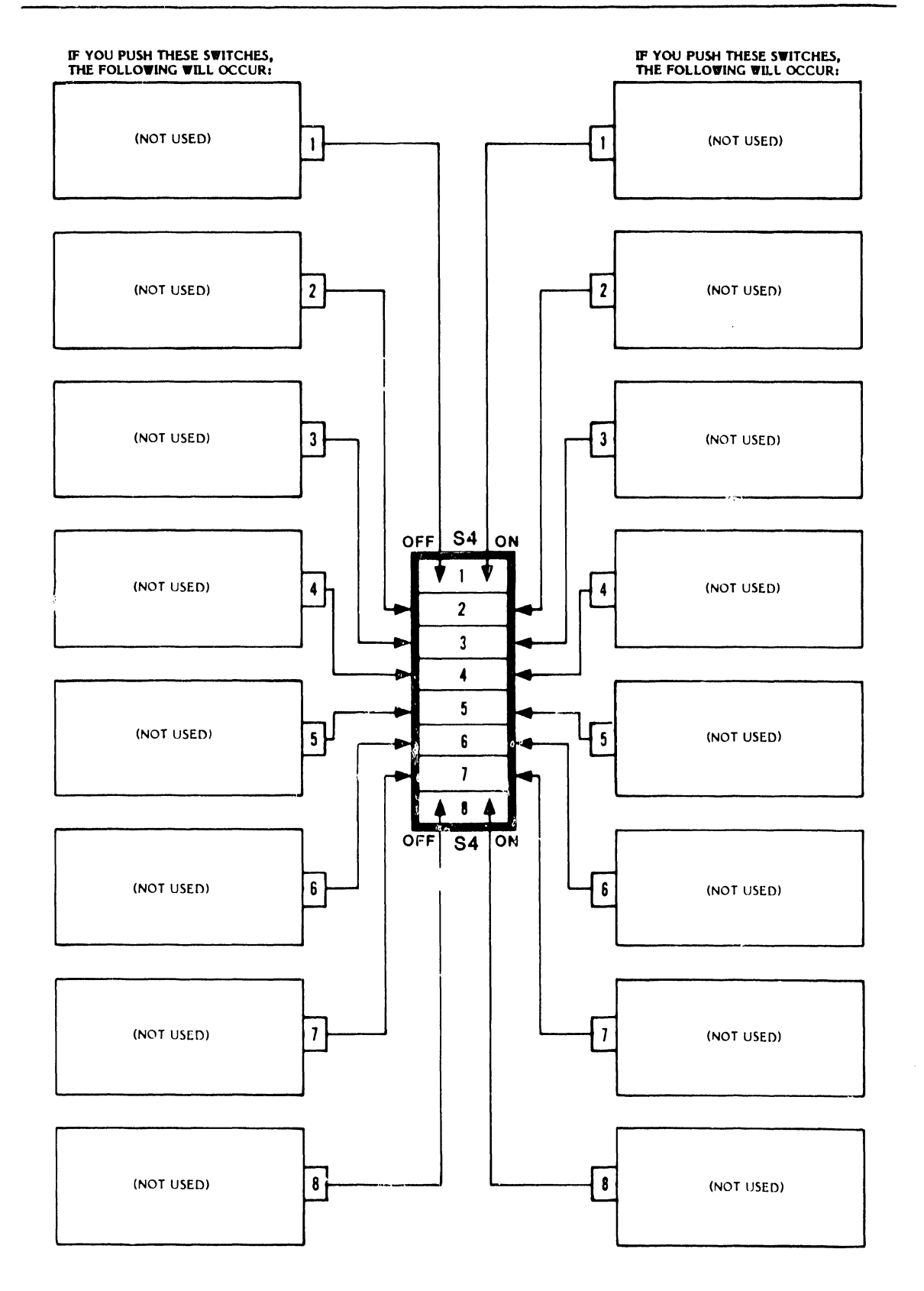

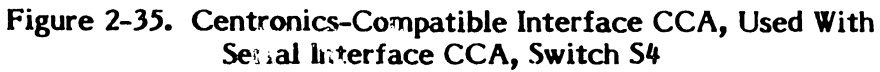

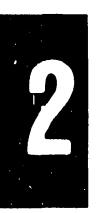

2-50

#### 2.7 CONTROLS AND INDICATORS

Controls and indicators located on the operator's control panel and in other areas of the printer are fully described in the 300 LPM/600 LPM Operator's Guide.

#### 2.8 PAPER FORMS AND RIBBON

Information regarding paper form and ribbon characteristics is provided in the printer Operator's Guide.

#### CAUTION

Certain carbonless multi-copy paper forms may not produce good print using this printer. If you intend to use carbonless paper in place of Dataproducts recommended paper forms, conduct test printings before you buy large amounts. See the printer Operator's Guide Paper Selection Guide.

# 2.9 PRINTER INTERFACES

Several types of user-to-printer interface arrangements are commonly available for the B-Series Printers. They are:

- Short Line Interface with or without Vertical Format Unit (VFU) Paper Motion Control
- Long Line Interface with or without Vertical Format Unit (VFU) paper Motion Control
- Centronics-Compatible Interface with Vertical Format Unit (VFU) Motion Control
- Serial System Interface with Vertical Format Unit (VFU) Paper Motion Control

#### NOTE

Serial System Interface requires Centronics-Compatible Interface CCA to function with VFU control.

• Serial System Interface without Vertical Format Unit (VFU) Paper Motion Control

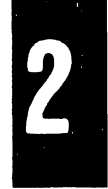

#### NOTE

Serial System Interface requires Short Line Interface CCA to function without VFU control.

These interface systems are located at the rear of the printer as illustrated in figure 2-36.

Four different Input/Output connector configurations can be installed in the B-Series printers. The standard Short Line and Long Line Interfaces are available with an Amp or optional Winchester I/O Connector. The Centronics-Compatible and Serial Interface configurations have unique Input/Output (I/O) connections which are not interchangeable with other systems.

### 2.9.1 Input/Output Harness and Connector Assemblies

Figure 2-37 illustrates the four types of Input/Output Harness Assemblies available with the printer. Tables 2-9 through 2-11 define the signals assigned to the connector pin numbers.

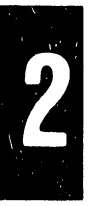

2

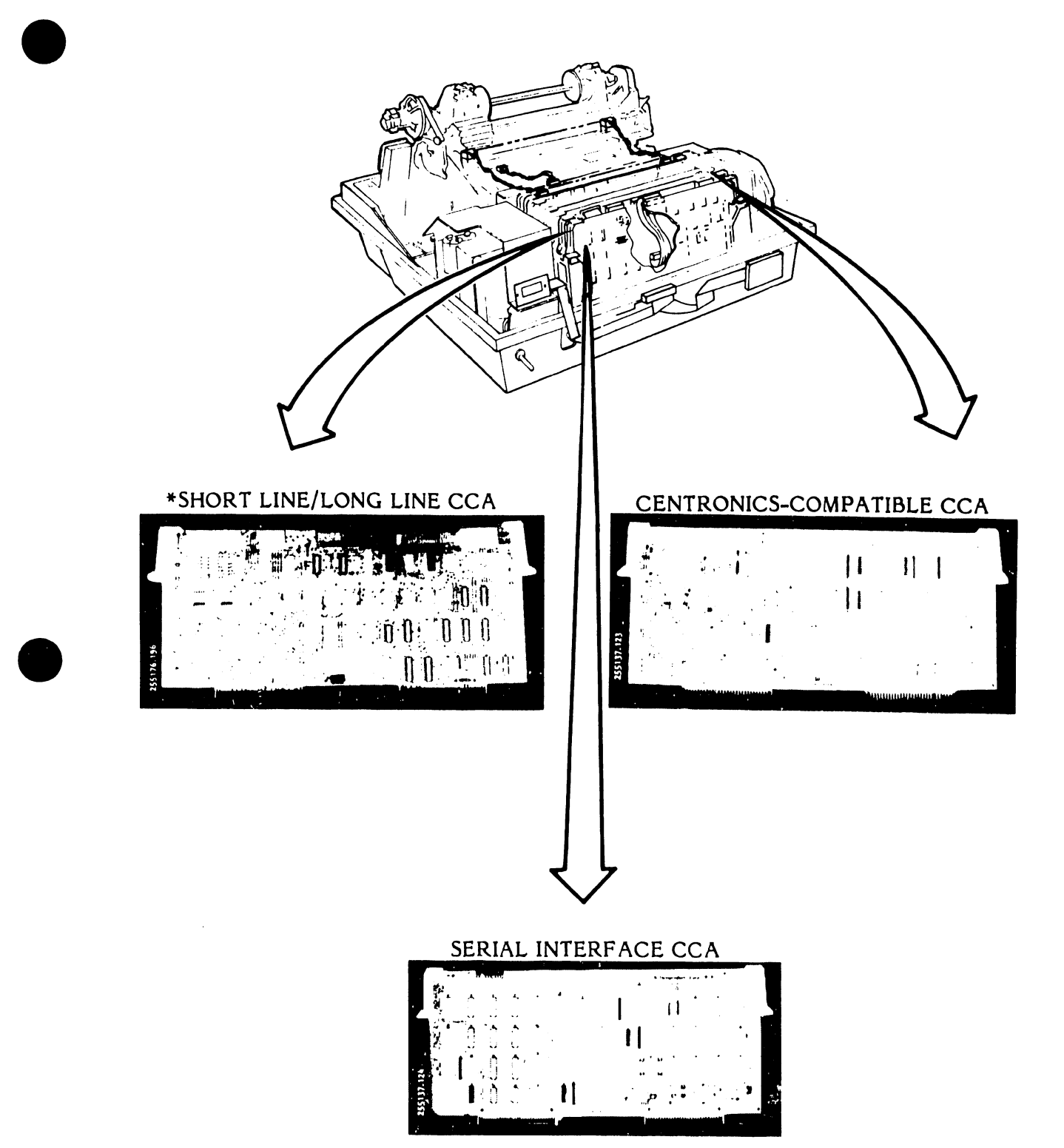

\*Short Line/Long Line Interface CCA and Centronics-Compatible CCA use the same card slot.

Figure 2-36. Printer Interface Circuit Card Assemblies Location

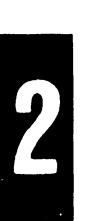

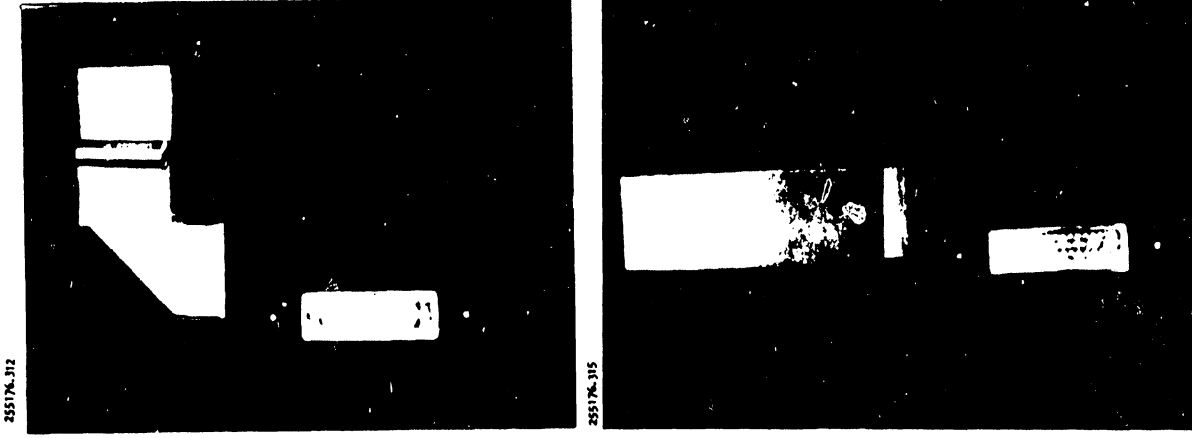

SHORT/LONG LINE AMP TYPE CONNECTOR (See Table 2-9)

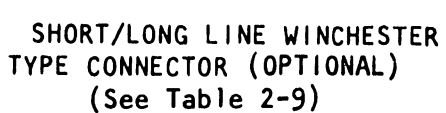

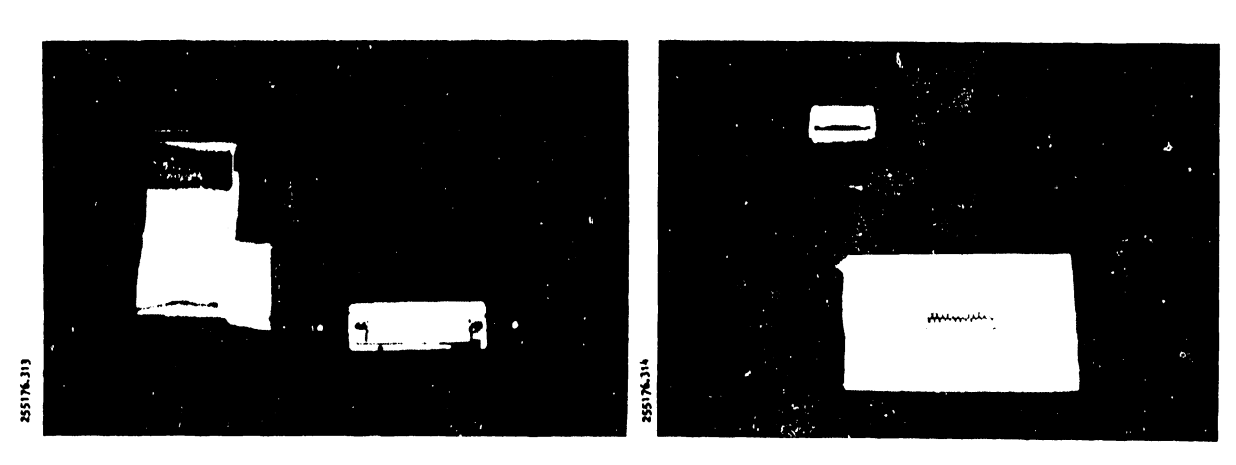

CENTRONICS-COMPATIBLE TYPE CONNECTOR (See Table 2-10)

SERIAL TYPE CONNECTOR (See Table 2-11)

Figure 2-37. I/O Harness Assembly Connector Types

# TABLE 2-9. SHORT LINE AND LONG LINE I/O CONNECTOR PIN ASSIGNMENTS

|                                                                                                   | Amp<br>Connector (JI)                       |                                           | Winchestor<br>Connector (J1) |                                      | •                                                                                                    |  |  |  |  |
|---------------------------------------------------------------------------------------------------|---------------------------------------------|-------------------------------------------|------------------------------|--------------------------------------|----------------------------------------------------------------------------------------------------|--|--|--|--|
| Signal<br>Mnemonic                                                                                | Signal<br>Pin                               | Ground<br>Pin                             | Signal<br>Pin                | G <b>rou</b> nd<br>Pin               | Definition                                                                                                    |  |  |  |  |
| Standard Signal                                                                                   | Lines                                       |                                           |                              |                                      |                                                                                                    |  |  |  |  |
| READY<br>(RDY)                                                                                    | 22                                          | 6                                         | СС                           | EE                                   | Printer-generated to indicate it is ready to be placed on line.                                                                                                    |  |  |  |  |
| ON LINE<br>(ONLN)                                                                                 | 21                                          | 5                                         | У                            | AA                                   | Printer-generated to indicate it is on line.                                                                                                    |  |  |  |  |
| DEMAND<br>(DEM)                                                                                   | 23                                          | 7                                         | E                            | С                                    | Printer-generated to request data from user. Only active when ONLINE is active except in the Print Inhibit Mode.                                                                                                    |  |  |  |  |
| STROBE                                                                                            | 38                                          | 37                                        | j                            | m                                    | User-generated to indicate stable data on the data lines.                                                                                                    |  |  |  |  |
| DATA Lines<br>1-8<br>DATA 1<br>DATA 2<br>DATA 3<br>DATA 4<br>DATA 5<br>DATA 6<br>DATA 7<br>DATA 8 | 19<br>20<br>1<br>41<br>34<br>43<br>36<br>28 | 3<br>4<br>2<br>40<br>18<br>42<br>35<br>44 | BFLRVZnu                     | D<br>J<br>N<br>T<br>X<br>B<br>k<br>W | User-generated data lines for transmission<br>of print data and format control codes.<br>(Option)                                                                                                    |  |  |  |  |
| IDENT 0<br>(IDNT 0)<br>IDENT 1<br>(IDNT 1)                                                        | 50<br>49                                    | 32<br>16                                  | d                            | f<br>c                               | Printer-generated to identify the charac-<br>teristics of the band currently installed.<br><u>IDENT 0</u> <u>IDENT 1</u> <u>BAND</u><br><u>IDENT 0</u> <u>BAND</u><br><u>IDENT 1</u> <u>BAND</u><br><u>IDENT 1</u> <u>IDENT 1</u> <u>BAND</u><br><u>IDENT 1</u> <u>IDENT 1</u> <u>BAND</u><br><u>IDENT 1</u> <u>IDENT 1</u> <u>IDENT</u> |  |  |  |  |
| INTERFACE<br>CONN VERIFY                                                                          | 46<br>45                                    |                                           | v<br>x                       |                                      |                                                                                                    |  |  |  |  |
| +5V (Test<br>only)                                                                                | 12                                          |                                           | НН                           |                                      |                                                                                                    |  |  |  |  |
| Ground                                                                                            |                                             | 39                                        |                              | к                                    |                                                                                                    |  |  |  |  |

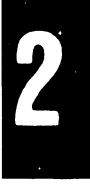

ŝ

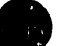

٠.

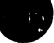

# TABLE 2-9. SHORT LINE AND LONG LINE I/O CONNECTOR PIN ASSIGNMENTS (Cont'd)

|                        | Amp<br>Connector (J1) |               | Winchestor<br>Connector (J1) |               |                                                                                                    |  |  |
|------------------------|-----------------------|---------------|------------------------------|---------------|----------------------------------------------------------------------------------------------------|--|--|
| Signal<br>Mnemonic     | Signal<br>Pin         | Ground<br>Pin | Signal<br>Pin                | Ground<br>Pin | Definition                                                                                                    |  |  |
| Optional Signal        | Lines                 |               |                              |               |                                                                                                    |  |  |
| PPR INST<br>(PI)       | 30                    | 14            | р                            | S             | User-generated to inform printer that for-<br>mat data is on the data lines used with<br>TCVFU or DAVFU options only.    |  |  |
| BOF                    | 25                    | 9             | м                            | р             | Printer-generated to inform user that the bottom of form position has been reached.                                      |  |  |
| TOF                    | 24                    | 8             | S                            | U             | Printer-generated to inform user that the top of form position has been reached.                                         |  |  |
| PRMVG/<br>VFURDY       | 26<br>48              | 10<br>17      | W<br>FF                      | Y<br>DD       | Printer-generated to inform user that<br>paper is moving. In VFU units, it indi-<br>cates that the VFU memory is loaded. |  |  |
| PARITY BIT<br>(PARBIT) | 29                    | 13            | z                            | BB            | User-generated to provide the parity bit for the pre-set parity option.                                                  |  |  |
| BUFFER CLR<br>(BUFCLR) | 31                    | 15            | A                            | н             | User-generated to clear all data stored in the printer buffer before starting a new data transfer.                       |  |  |
| PARITY ERR<br>(PARERR) | 27                    | 11            | r                            | t             | Printer-generated to inform the user of a parity error on the last data transfer.                                        |  |  |
| NOT VFU                | 47                    |               | e                            |               |                                                                                                    |  |  |
| VFU VERIFY             | 33.                   |               | h                            |               |                                                                                                    |  |  |

NOTE: AMP connector pins 26 and 48 and Winchester connector pins W and FF are internally connected on the I/O connector.

2

| Signal                                                                       | Signal<br>Pin                        | Return<br>Pin                                | Definition                                                                                                   |  |  |  |  |
|------------------------------------------------------------------------------|--------------------------------------|----------------------------------------------|----------------------------------------------------------------------------------------------------|--|--|--|--|
| STROBE*                                                                      | 1                                    | 19                                           | User-generated signal to inform printer that data on the data lines are stable.                              |  |  |  |  |
| DATA<br>Lines                                                                |                                      |                                              | User-generated data lines for transmission of print data and control codes.                                  |  |  |  |  |
| DATA 1<br>DATA 2<br>DATA 3<br>DATA 4<br>DATA 5<br>DATA 6<br>DATA 7<br>DATA 8 | 2<br>3<br>4<br>5<br>6<br>7<br>8<br>9 | 20<br>21<br>22<br>23<br>24<br>25<br>26<br>27 |                                                                                                    |  |  |  |  |
| ACK*                                                                         | 10                                   | 28                                           | Printer-generated to inform the user that a data word was received.                                          |  |  |  |  |
| BUSY                                                                         | 11                                   | 29                                           | Printer-generated to inform the user that the printer is not able to receive print or format data.           |  |  |  |  |
| PE                                                                           | 12                                   |                                              | Printer-generated to indicate that the printer is out of paper; also active during power up to back-up BUSY. |  |  |  |  |
| SLCT                                                                         | 13                                   |                                              | Printer-generated to indicate that the printer has been selected.                                            |  |  |  |  |
| INPUT<br>PRIME*                                                              | 31                                   | 30                                           | User-generated to clear the printer buffer and initialize the interface logic.                               |  |  |  |  |
| FAULT*                                                                       | 32                                   | 33                                           | Printer-generated to inform the user that a fault has occurred in the printer.                               |  |  |  |  |
| <u>+</u> 0 V                                                                 | 14,16                                |                                              | Printer's logic ground; may be tied to chassis.                                                              |  |  |  |  |
| +5 V                                                                         | 18                                   |                                              | Regulated five volt supply.                                                                                  |  |  |  |  |
| CHAS GND                                                                     | 17                                   |                                              |                                                                                                    |  |  |  |  |

# TABLE 2-10. CENTRONICS-COMPATIBLE I/O CONNECTOR PIN ASSIGNMENTS

.

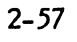

# TABLE 2-11. SERIAL I/O CONNECTOR PIN ASSIGNMENTS

| Signal        | I/O Connector<br>Pin No. | CCA Connector<br>(J2) Pin No.         | Definition                                                                                                    |
|---------------|--------------------------|---------------------------------------|----------------------------------------------------------------------------------------------------|
| RS-232-C      |                          | · · · · · · · · · · · · · · · · · · · |                                                                                                    |
| (AA)          | 1                        | N/C                                   | Protective Ground                                                                                                    |
| (AB)          | 7                        | 12                                    | Signal Ground (Common Return)                                                                                                    |
| (BB)<br>RXD   | 3                        | 4                                     | User-generated to transmit all print, format, and control data to the printer. (Received Data)                                                            |
| (CD)<br>DTR*  | 20                       | 13                                    | Printer-generated to indicate the printer is ready to receive data. (Data Terminal Ready)                                                                 |
| (CA)<br>RTS*  | 4                        | 6                                     | Printer-generated to indicate the printer is ready to transmit data. (Request to Send)                                                                    |
| (SCA)<br>SRS* | 11, 19                   | 11, 20                                | Printer-generated to send busy status and to con-<br>trol data flow along the BB line.<br>(Secondary Request to Send)                                     |
| (BA)          | 2                        | 2                                     | Printer-generated to send information to the user.<br>TXD(Transmitted Data)                                                                               |
| (CC)          | 6                        | 10                                    | (Optional) User-generated to indicate the status of the user equipment. (DSR* - Data Set Ready)                                                           |
| (CF)          | 8                        | 14                                    | (Optional) User-generated to validate data being sent to the printer. (DCD* - Data Carrier Detect)                                                        |
| (СВ)          | 5                        | 8                                     | (Optional) User-generated to inform the printer that the user is ready to receive data. (CTS* - Clear To Send)                                            |
| 20 mA Currer  | nt Loop                  |                                       |                                                                                                    |
| (RXD+)        | 17                       | 7                                     | User-generated to transmit all print, format, and control code data and to indicate the status of the user equipment. (Received Data Plus)                |
| (RXD-)        | 16                       | 5                                     | Current loop return for RXD+. (Received Data<br>Minus)                                                                                                    |
| (PTXD+)       | 14                       | 1                                     | Printer-generated to indicate it is able to receive data. (Passive Transmitted Data Plus)                                                                 |
| (PTXD-)       | 13                       | 24                                    | Current loop return for PTXD+. (Passive Trans-<br>mitted Data Minus)                                                                                      |
| (ATXD+)       | 24                       | 21                                    | Printer-generated to provide printer status infor-<br>mation and allow for full duplex 20 mA current<br>loop transmission. (Active Transmitted Data Plus) |
| (ATXD-)       | 23                       | 19                                    | Current loop return for ATXD+. (Active Trans-<br>mitted Data Minus)                                                                                       |

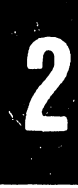

# 2.9.2 Signal Levels

All the interface configurations except the Serial Interface, use the following signal levels.

Logic 1 - Must be greater than 2.4 VDC and less than 5.0 VDC.

Logic 0 - Must be greater than 0.0 VDC and less than 0.4 VDC

Signal levels for the Serial Interface system should fall within the following levels:

- a. RS232C Voltage
- Space Must be greater than +3 V and less then +25 VDC.
- Mark Must be more negative than -3 VDC and less negative than -25 VDC.
- b. 20 mA Current Loop
- Logic 1 Must be greater than 15 mA and less than 20 mA.
- Logic 0 Must be greater than 0 mA and less than 3 mA.

# 2.9.3 Data/Format Control Codes

Print data codes and format control codes accepted by the printers are defined in the ASCII or user-defined character sets. Table 2-12 describes the functions generated by the ASCII format codes. Table 2-13 lists the data and format codes for both the ASCII 64 character and 96 character band sets available with the printer.

| Code           | Function                                                                                                    |  |  |  |  |  |  |
|----------------|----------------------------------------------------------------------------------------------------|--|--|--|--|--|--|
| LF (Line Feed) | Terminates the load routine, initiates the print routine, and then causes a single line forms advance.                                |  |  |  |  |  |  |
| FF (Form Feed) | Terminates the load routine, initiates the print<br>routine, and then causes the form to advance to the<br>next top of form position. |  |  |  |  |  |  |

#### TABLE 2-12. ASCII FORMAT CONTROL CODE FUNCTIONS

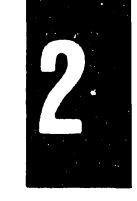

# TABLE 2-12. ASCII FORMAT CONTROL CODE FUNCTIONS (Cont'd)

Code

Function

CR (Carriage Return) Terminates the load routine, initiates the print routine and results in no paper advance.

#### NOTE

Overprinting the same line seven or 139 times (based on configuration switch setting) will cause the printer to enter the off line mode and the appropriate status code to be displayed on the STATUS indicators.

# TABLE 2-13. ASCII CODE FOR STANDARD CHARACTER SETS

| ь7 | ь6 | Ъ5 |    | 0 0 | 0 | 0<br>1<br>0 | 0<br>1<br>1 | 1<br>0<br>0 | 1<br>0<br>1 | 1<br>1<br>0 | 1<br>1<br>1 |
|----|----|----|----|-----|---|-------------|-------------|-------------|-------------|-------------|-------------|
| b4 | b3 | b2 | bl |     |   |             |             |             |             |             |             |
| 0  | 0  | 0  | 0  |     |   | SPACE       | 0           | (á          | Р           |             | р           |
| 0  | 0  | 0  | 1  |     |   | I           | 1           | А           | Q           | а           | q           |
| 0  | 0  | 1  | 0  |     |   | 11          | 2           | В           | R           | b           | r           |
| 0  | 0  | 1  | 1  |     |   | #           | 3           | С           | S           | с           | S           |
| 0  | 1  | 0  | 0  |     |   | \$          | 4           | D           | · T         | d           | t           |
| 0  | 1  | 0  | 1  |     |   | %           | 5           | E           | U           | е           | u           |
| 0  | 1  | 1  | 0  |     |   | &           | 6           | F           | v           | f           | v           |
| 0  | 1  | 1  | 1  |     |   | 1           | 7           | G           | w           | g           | w           |
| 1  | 0  | 0  | 0  |     |   | (           | 8           | н           | х           | h           | x           |
| 1  | 0  | 0  | 1  |     |   | )           | 9           | I           | Y           | i           | у           |
| 1  | 0  | 1  | 0  | LF  |   | *           | :           | J           | Z           | j           | z           |
| 1  | 0  | 1  | 1  |     |   | +           | ;           | к           | [           | k           | 1           |
| 1  | 1  | 0  | 0  | FF  |   | ,           | <           | L           | Ν.          | 1           | I           |
| 1  | 1  | 0  | 1  | CR  |   | -           | =           | М           | ]           | m           | }           |
| 1  | 1  | 1  | 0  |     |   | •           | >           | N           | ^           | n           | ~           |
| 1  | 1  | 1  | 1  |     |   | /           | ?           | 0           |             | 0           | I           |

64 Character Set

96 Character Set

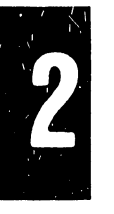

# 2.9.4 Data Transfer and Signal Timing Methods

The user-to-printer data transfer arrangement and signal timing depends upon the Interface CCA used with your printer. Different methods are implemented for the Short Line/Long Line Interface CCAs, the Centronics-Compatible Interface CCA, and the Serial Interface CCA.

#### a. <u>Short Line and Long Line Interface Data Transfer Signal</u> <u>Timing</u>

The Short Line system interface uses a demand/response handshake routine and a bit parallel data transfer format. Figure 2-38 provides a flow diagram of the Short Line system interface handshaking mode of operation. The Long Line system interface functions in the same way. Figure 2-39 supplies the timing diagram.

· **[2**]

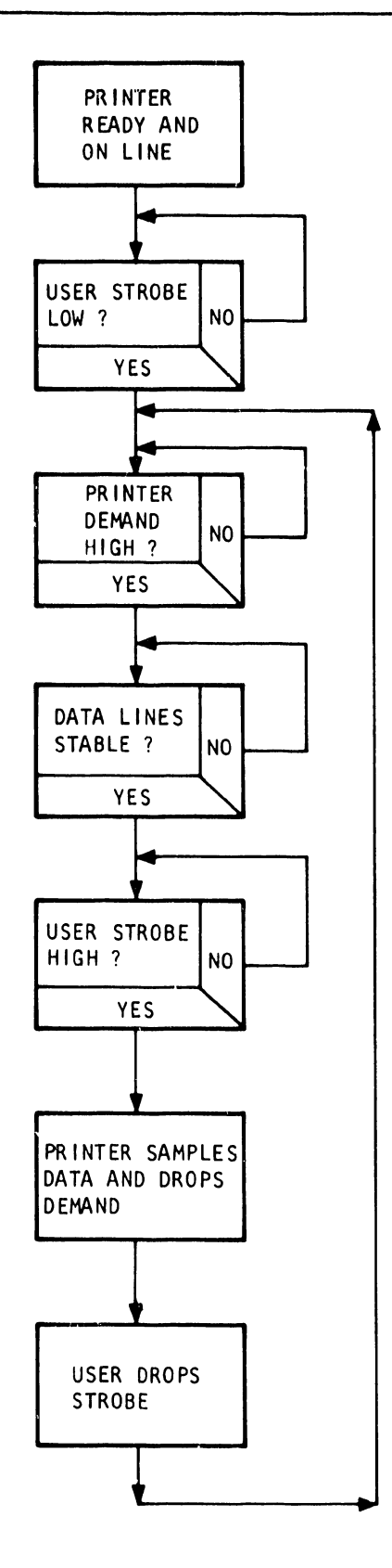

.

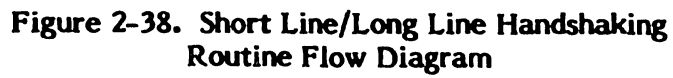

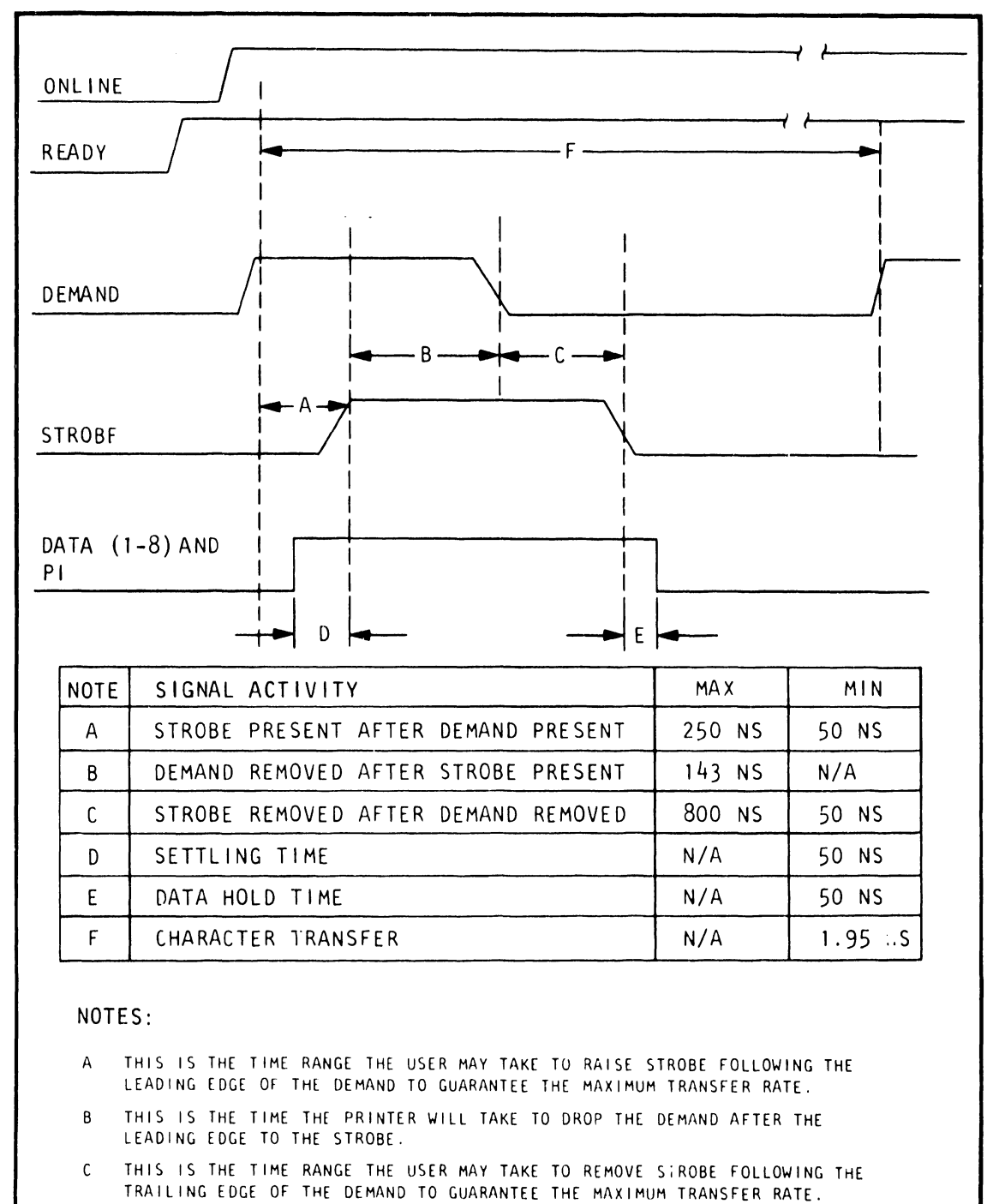

- D THIS IS THE MINIMUM DATA SETTLING TIME THE USER MUST GUARANTEE PRIOR TO RAISING THE STROBE.
- E THIS IS THE MINIMUM DATA HOLD TIME THE USER MUST GUARANTEE AFTER REMOVAL OF THE STROBE.
- F THIS IS THE MINIMUM CHARACTER TRANSFER PERIOD IF THE TIMING SPECIFIED IN DEFINITIONS A THROUGH E ARE MET.

Figure 2-39. Short Line and Long Line Interface Timing Diagram

When the printer is ready, on line, and able to load data, the handshaking sequence proceeds as follows:

1. If the STROBE signal is inactive (low), the DEMAND line can go active (high) to request data from the user. DEMAND will remain high until STROBE is received by the printer.

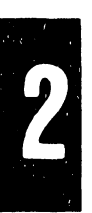

2. When DEMAND is high and the data lines are stable, STROBE can go active.

- 3. When the data lines have been sampled by the printer, DEMAND goes inactive (low).
- 4. When the user detects that DEMAND is inactive, STROBE should go low (inactive).

5. When the printer detects the inactive STROBE, the next DEMAND can be generated.

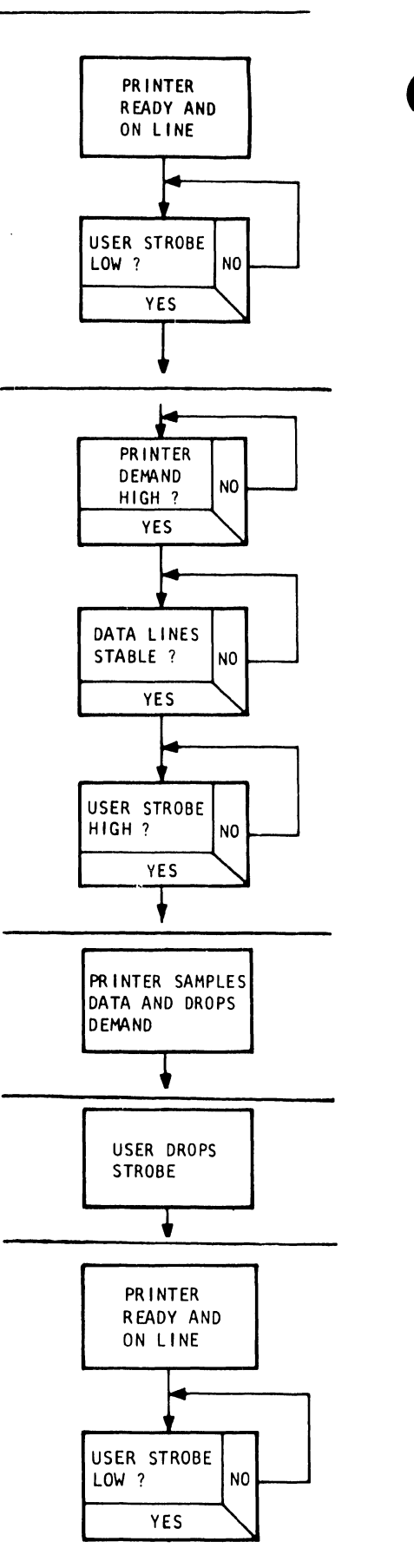

# b. <u>Centronics-Compatible Interface Data Transfer and Signal</u> <u>Timing</u>

The Centronics-Compatible system interface uses a pulsed handshaking routine rather than an interlocked handshaking mode of operation. Data is transferred in a bit parallel format on a Strobe/Acknowledge basis.

Before the printer can receive print or format data, it must be selected by pressing the ON/OF LINE switch on the control panel or by the user transmitting a DC1 (Hex 11) control code on the data lines. The SLCT (Select) line to the user is then set active, and BUSY, which is activated during power up, is inactivated. An Acknowledge (ACK\*) pulse of 2.5 microseconds is immediately sent to the user.

Figure 2-40 provides a flow diagram of the selection and handshaking routines for the Centronics-Compatible system interface. Select and data transfer timing diagrams are supplied by figures 2-41 through 2-44.

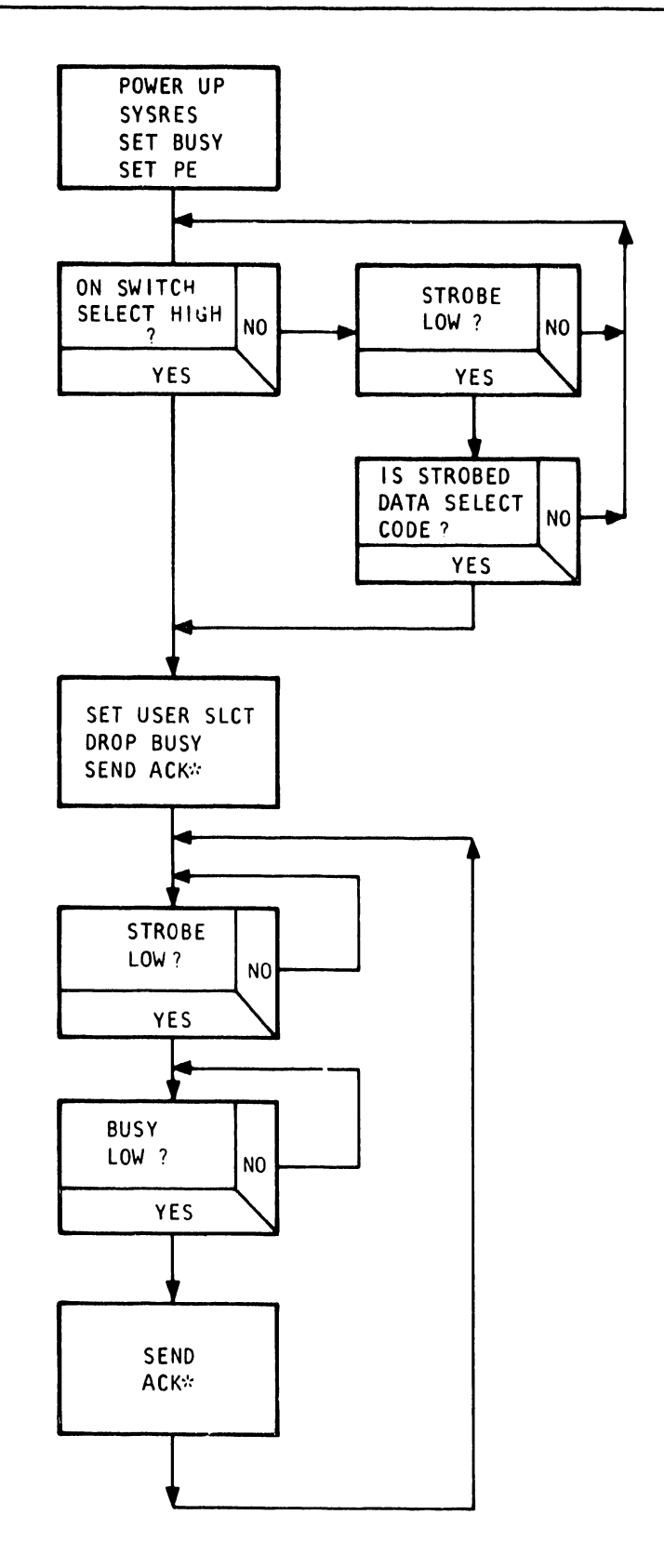

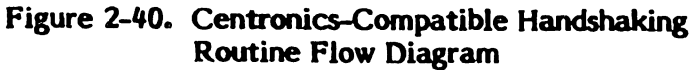

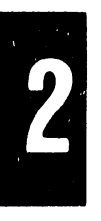

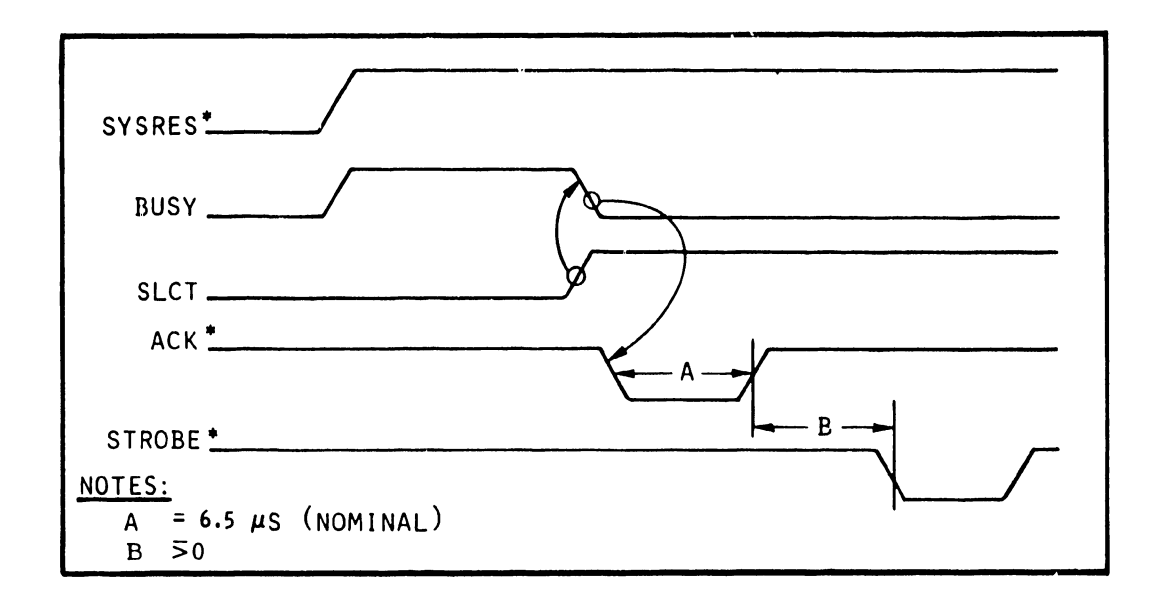

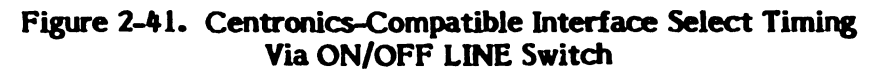

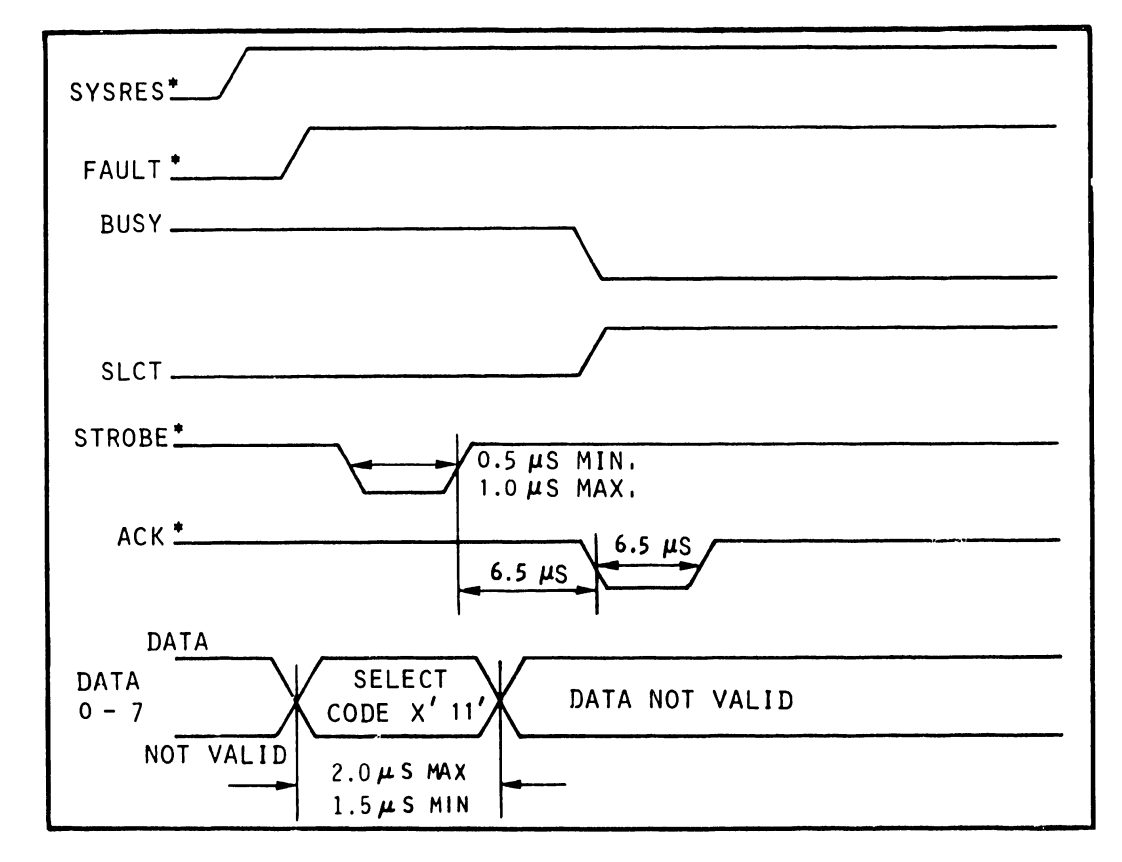

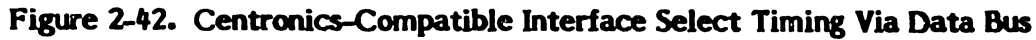
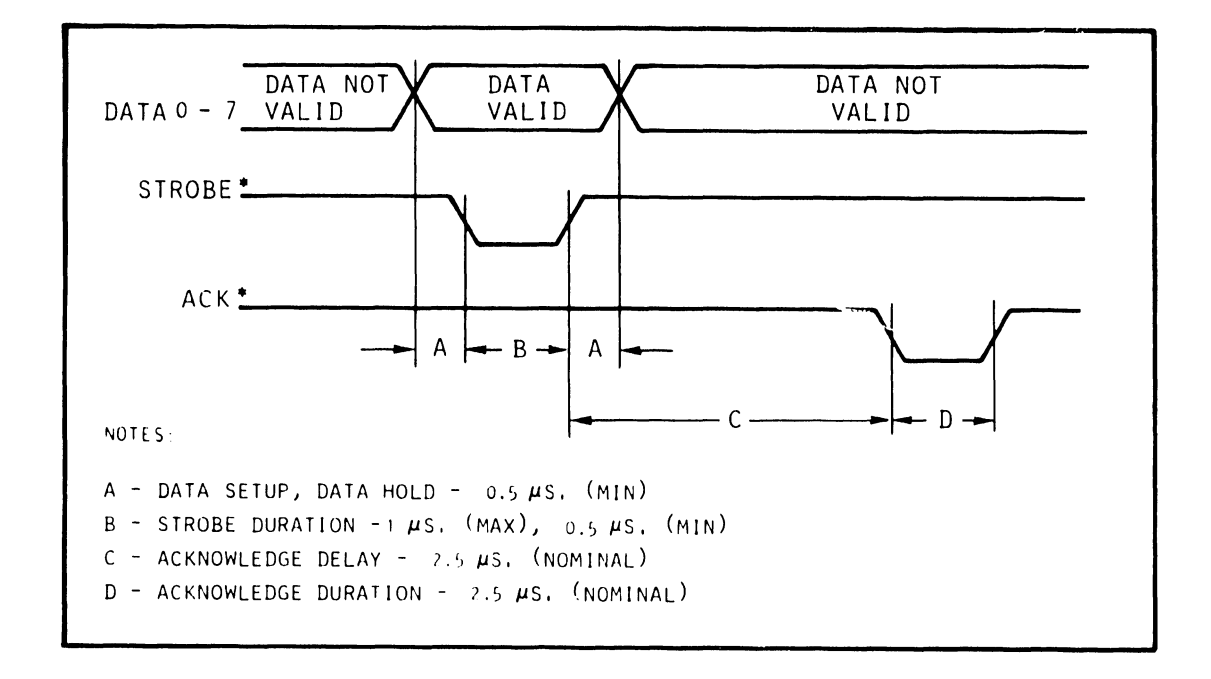

Figure 2-43. Centronics-Compatible Interface Data Transfer Timing without BUSY

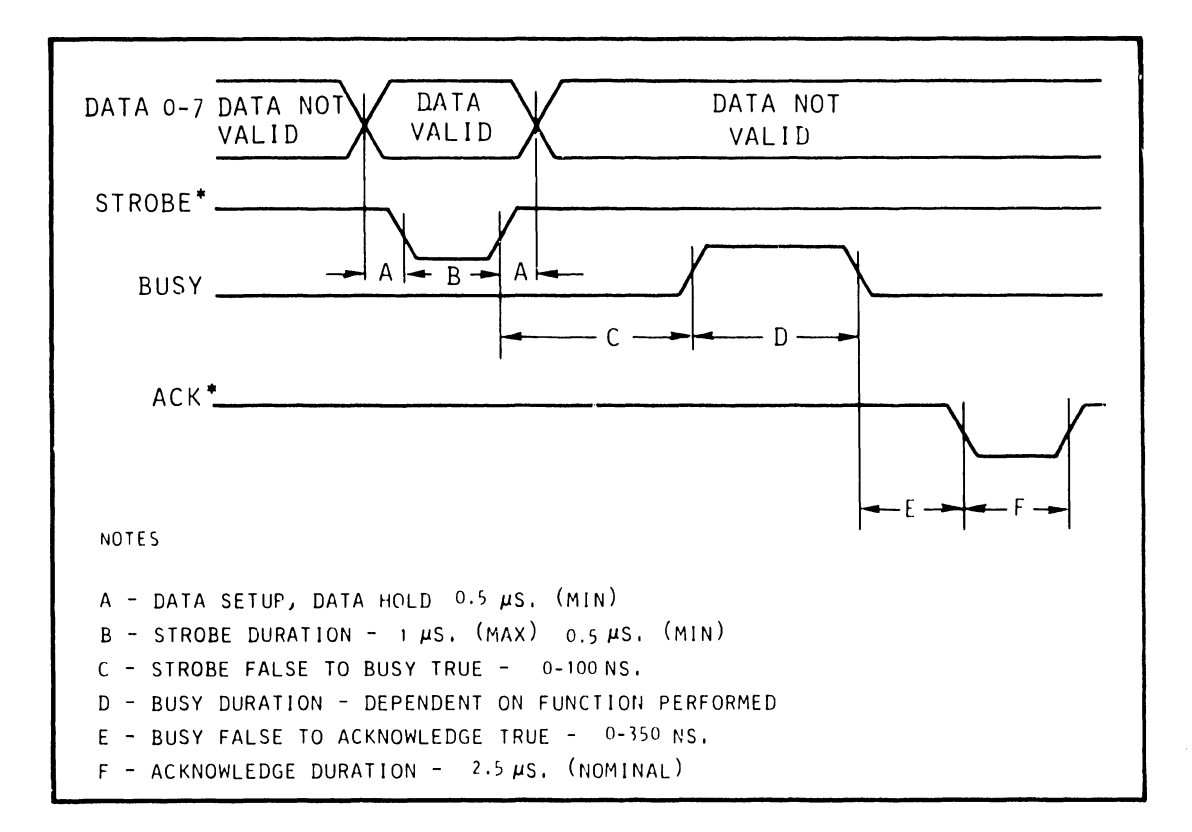

Figure 2-44. Centronics-Compatible Interface Data Transfer with BUSY

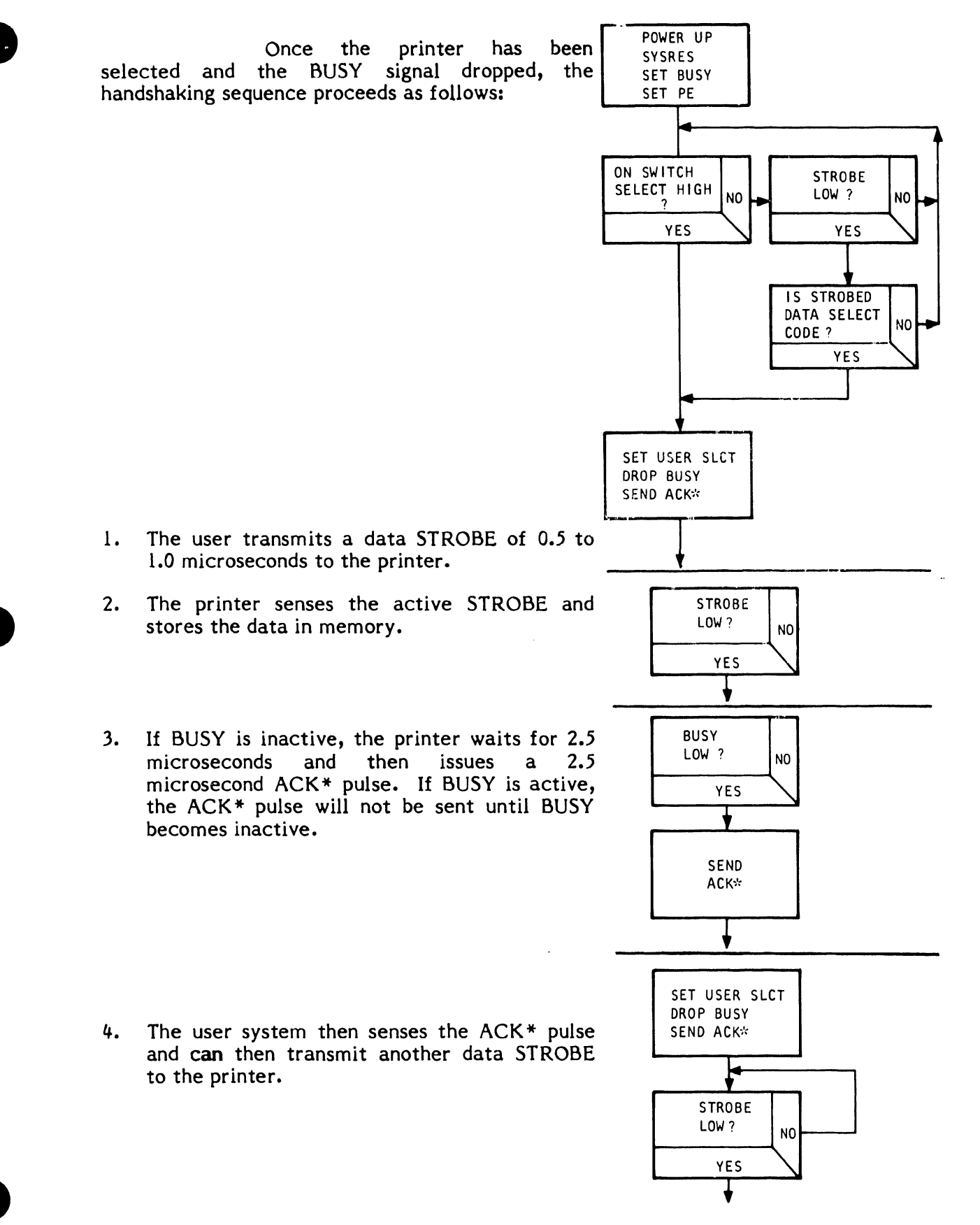

2

### c. Serial Interface Data Transfer

Operating in an asynchronous mode, the Serial Interface CCA accepts the user data in serial form and converts it to the parallel format recognized by the printer. Serial data can be transmitted by either the Standard RS232C Voltage or the 20 mA Current Loop method.

In addition to the two methods of transmitting data, the Serial Interface CCA can support three different RS-232-C communications formats or protocols. Switches mounted on the CCA determine whether serial data transmission will be in the simplex, unblocked duplex, or blocked duplex format.

Asynchronous communication between the user system and the Serial Interface CCA is controlled by a 2651 Programmable Communications Interface integrated circuit (PCI). Communication between the Serial Interface CCA and the printer's parallel interface is controlled by an 8255 Programmable Peripheral Interface integrated circuit (PPI). Both are under the program control of an 8085A microprocessor that is mounted on the circuit card assembly.

Figure 2-45 provides a flow diagram of the user to Serial Interface CCA and serial to parallel interface communications.

### INSTALLATION, INTERFACES, AND CONFIGURATIONS

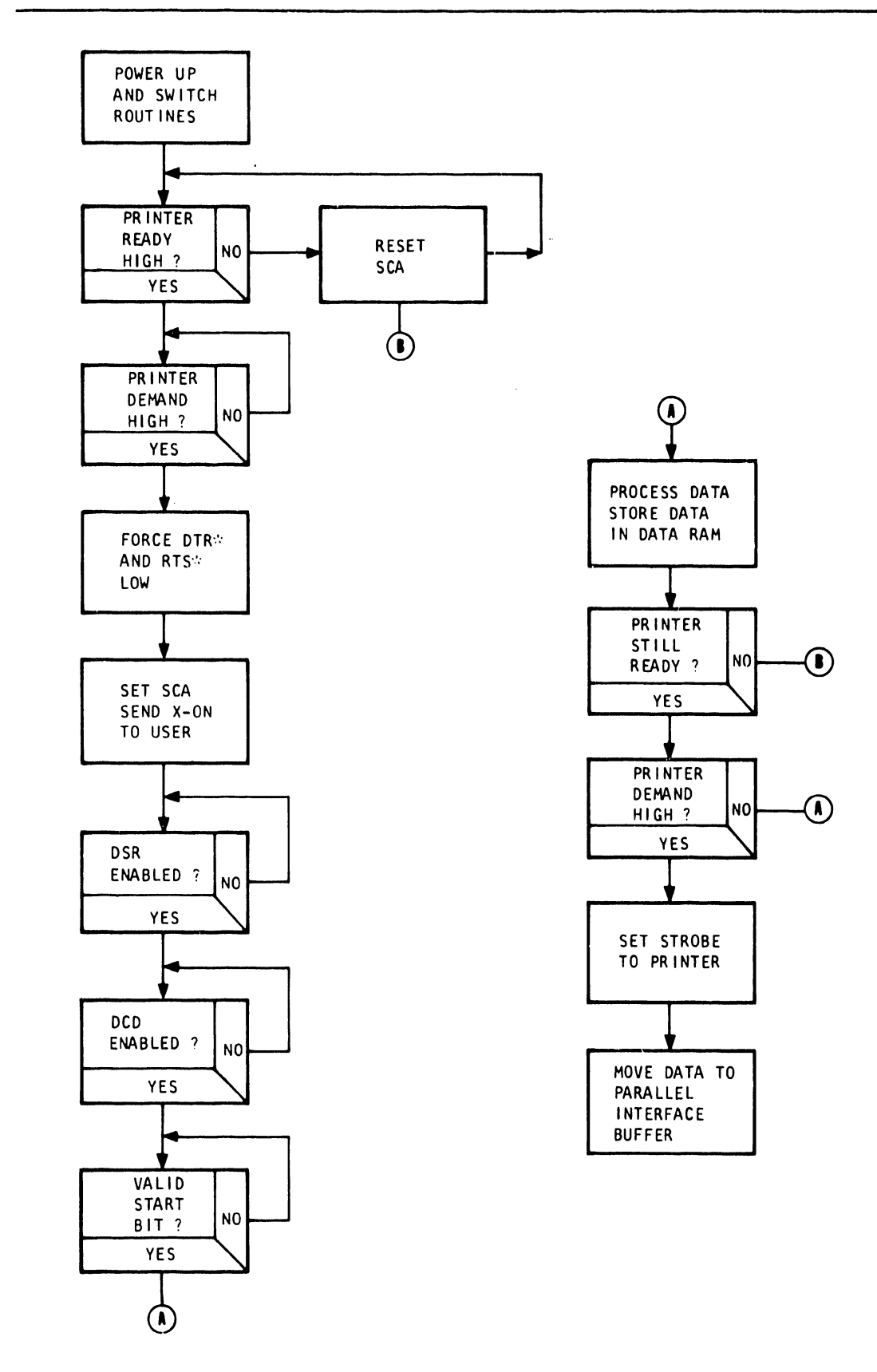

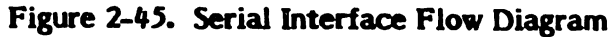

2-71

- After the printer is turned on and the power up and switch routines are completed, the following communications occur to begin data transmission:
- 1. An active READY signal is transmitted from the parallel interface to the PPI on the serial CCA.
- 2. With READY high, an active demand (DEM) signal from the parallel interface to the PPI causes the PCI on the Serial Interface CCA to enable its receivers and transmitters and force the Data Terminal Ready (DTR\*) and Request to Send (RTS\*) signals to the user to go low.
- 3. Signal Secondary Request to Send (SCA) is then set to indicate that the interface is able to receive data. Code XON (Hex 11) is also sent to the user.
- 4. If the optional signals Data Set Ready (DSR\*) and Data Carrier Detect (DCD\*) are under user control, the user must set input lines Data Set Ready (CC) and Data Carrier Detect (CF) to high before transmitting data.

A valid start bit must precede each byte of

data. The falling edge of the normally high

Received Data (RXD) line marks the beginning

of a valid start bit which allows the PCI to load the character into its parallel to serial

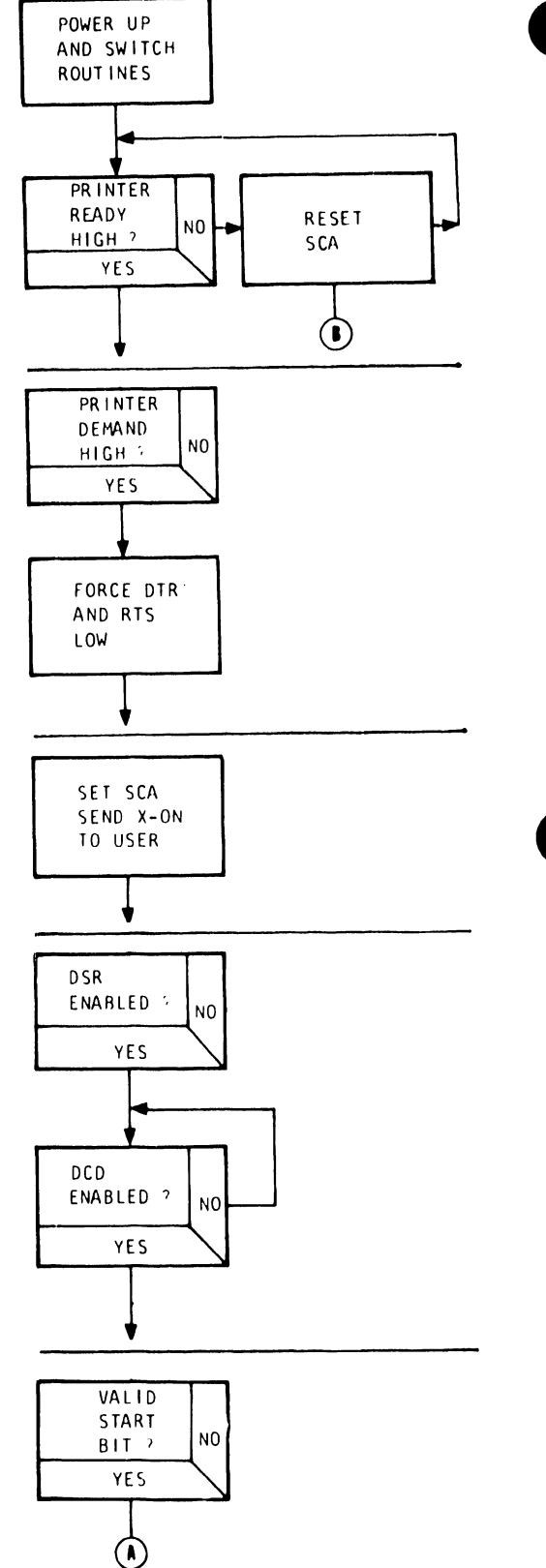

2

5.

receive buffer.

- 6. The PCI's Receiver Ready (RxRDY) signal is raised to initiate a Reset (RST) 6.5 Interrupt to the microprocessor so that the data is written into a temporary location in the serial interface data Random Access Memory (RAM).
- 7. With data in the serial interface data RAM and the READY signal from the printer high active, an active DEM transmitted from the parallel interface to the PPI causes the STROBE signal to the printer to be set.

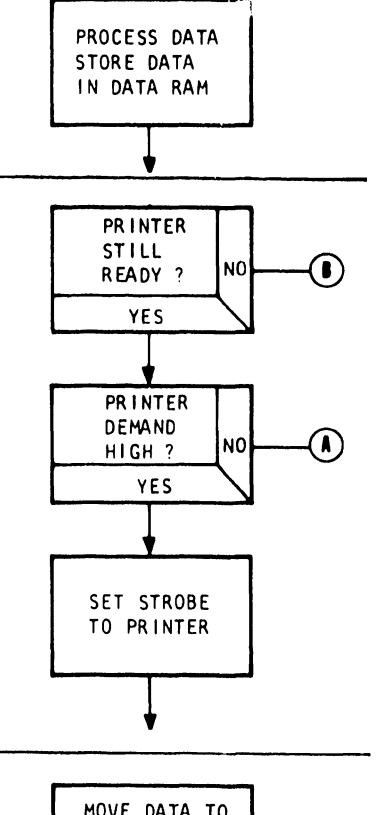

8. Data is then transferred from the PPI port to the parallel interface user data latch buffer.

MOVE DATA TO PARALLEL INTERFACE BUFFER

# SECTION III

## MAINT-ENANCE

### SECTION III

### MAINTENANCE

### 3.1 INTRODUCTION

This section contains the information necessary to maintain the printer in good working order. Detailed procedures are provided for service personnel to successfully test, adjust, and remove and install assemblies as needed.

Except for certain piece parts, such as fuses, replacement in the field should be restricted to mechanical assemblies, subassemblies, and circuit card assemblies. Replacement at the component level is advised only where the user has a depot facility adequately equipped to perform testing and troubleshooting at that component level.

### NOTE

Dataproducts Corporation Customer Service Division includes a Repair and Remanufacture Department. See the Product Repair and Remanufacture notice in the front part of this document for details.

The following maintenance information is organized into four parts: Preventive Maintenance, Test Procedures, Adjustment Procedures, and Removal/Installation Procedures. An index listing the individual procedures to be performed is included in each part.

### 3.2 RECOMMENDED TOOLS AND EQUIPMENT

Allen Wrench

Table 3-1 provides the list of tools and equipment needed to perform test, adjustment and maintenance procedures.

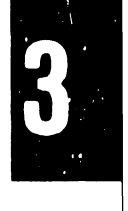

| Tool                                             | Type/Size                                        |
|--------------------------------------------------|--------------------------------------------------|
| Nut Driver                                       | 2.5 mm; 3 mm; 4 mm; 5.5 mm;<br>7 mm; 8 mm; 10 mm |
| Hex Driver, Allen                                | 2 mm; 2.5 mm; 3 mm; 4 mm; 5 mm                   |
| Nut Driver, Flexible<br>or 90 <sup>0</sup> shaft | 8 mm                                             |
| Allen Wrench 90 <sup>0</sup>                     | 5 mm                                             |

### TABLE 3-1. RECOMMENDED TOOLS AND EQUIPMENT

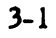

5/64 inch

| Tool                                        | Type/Size                                                                                                    |
|---------------------------------------------|----------------------------------------------------------------------------------------------------|
| Ratchet Wrench                              | 1/4-inch drive                                                                                                    |
| Allen Wrench Socket                         | 7/64-inch bit, 1/4-inch drive                                                                                                    |
| Allen Wrench Ball Head                      | 10 mm                                                                                                    |
| Socket Head Wrench                          | 5.5 mm                                                                                                    |
| Wrenches, Box/Open End                      | 7 mm; 8 mm; 10 mm                                                                                                    |
| Feeler Gauge                                | 0.040 to 0.052 inch                                                                                                    |
| Feeler Stock                                | 0.013 mm (.0005 in.)<br>0.125 mm (0.005 in.)<br>0.254 mm (.010 in)<br>0.50 mm (0.02 in.)<br>0.51 mm (0.020 in.)<br>0.64 mm (0.025 in.)<br>0.762 mm (0.762 in.)<br>0.78 mm (0.030 in.)<br>1.0 mm (0.040 in.)<br>2.5 mm (0.100 in.) |
| Torque Screwdriver                          | 1.0 to 30 inch/pounds (0.11 to 3.39<br>newton meters)<br>1.0 to 40 inch/pounds (0.11 to 4.52<br>newton meters)                                                                                                    |
| Torque Wrench (1/4 inch)<br>With Hex Socket | 10-100 in/oz (0.07 to 0.7 N-M)<br>5.5 mm hex socket                                                                                                    |
| Screwdriver                                 | No. 2 Phillips                                                                                                    |
| Hex Key (Torque<br>Screwdrivers)            | 3 mm; 4 mm                                                                                                    |
| Screwdriver, Torque<br>Flat Blade           | 4.8 to 5.0 in/lbs                                                                                                    |
| Spring Gauge                                | 0 to 10 kg (0 to 20 lbs)<br>0 to 1 kg (0 to 2 lbs)                                                                                                    |
| Plastic Mallet                              |                                                                                                    |
| Pliers, Retainer Ring,<br>External          |                                                                                                    |
| Force Gauge                                 | 0 to 500 grams                                                                                                    |

### TABLE 3-1. RECOMMENDED TOOLS AND EQUIPMENT (Contd)

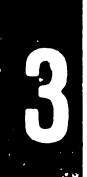

| Tool                    | Type/Size                                                |
|-------------------------|----------------------------------------------------------|
| VOM (Volt/Ohmmeter)     | 1.0V to 500V                                             |
| DVM (Digital Voltmeter) | 1.0 ma to 100 ma<br>RX 1 to RX 10,000                    |
| Oscilloscope            | Dual-Trace oscilloscope with<br>10 MHz band-pass minimum |
| Inspection Mirror       |                                                          |
| Inspection Magnet       |                                                          |
| Ruler                   | 16 inch                                                  |
| Straight Edge           | 10 cm                                                    |
| Column Scale            | 136 Column (10 CPI/15 CPI)                               |

### TABLE 3-1. RECOMMENDED TOOLS AND EQUIPMENT (Cont'd)

### 3.3 PRINTER COVER REMOVAL/INSTALLATION (Figure 3-1)

The printer cover must be removed and installed for most of the procedures in this section. Use the following procedure to remove and install the printer cover:

Removal

a. Use an 8 mm nut driver to remove the two printer cover retaining screws (figure 3-1).

### CAUTION

The printer cover is heavy and bulky. It weighs approximately 27 lbs (12.25 kg) and may require two persons to lift it.

- b. Unlatch the cover door and lift it enough to clear the control panel switch caps.
- c. Lift the front of the cover slightly and move it back slightly to unhook the rear bracket from the printer base.
- d. Lift the cover up and off the printer.

### Installation

- a. Position the printer cover over the printer base.
- b. Tilt the front of the cover upward and hook the rear bracket under the ridge at the back of the printer base.

- c. Raise the cover door and lower the front part of the cover to its fully seated position.
- d. Lower the cover door.
- e. Using an 8 mm nut driver, install the two cover retaining screws.

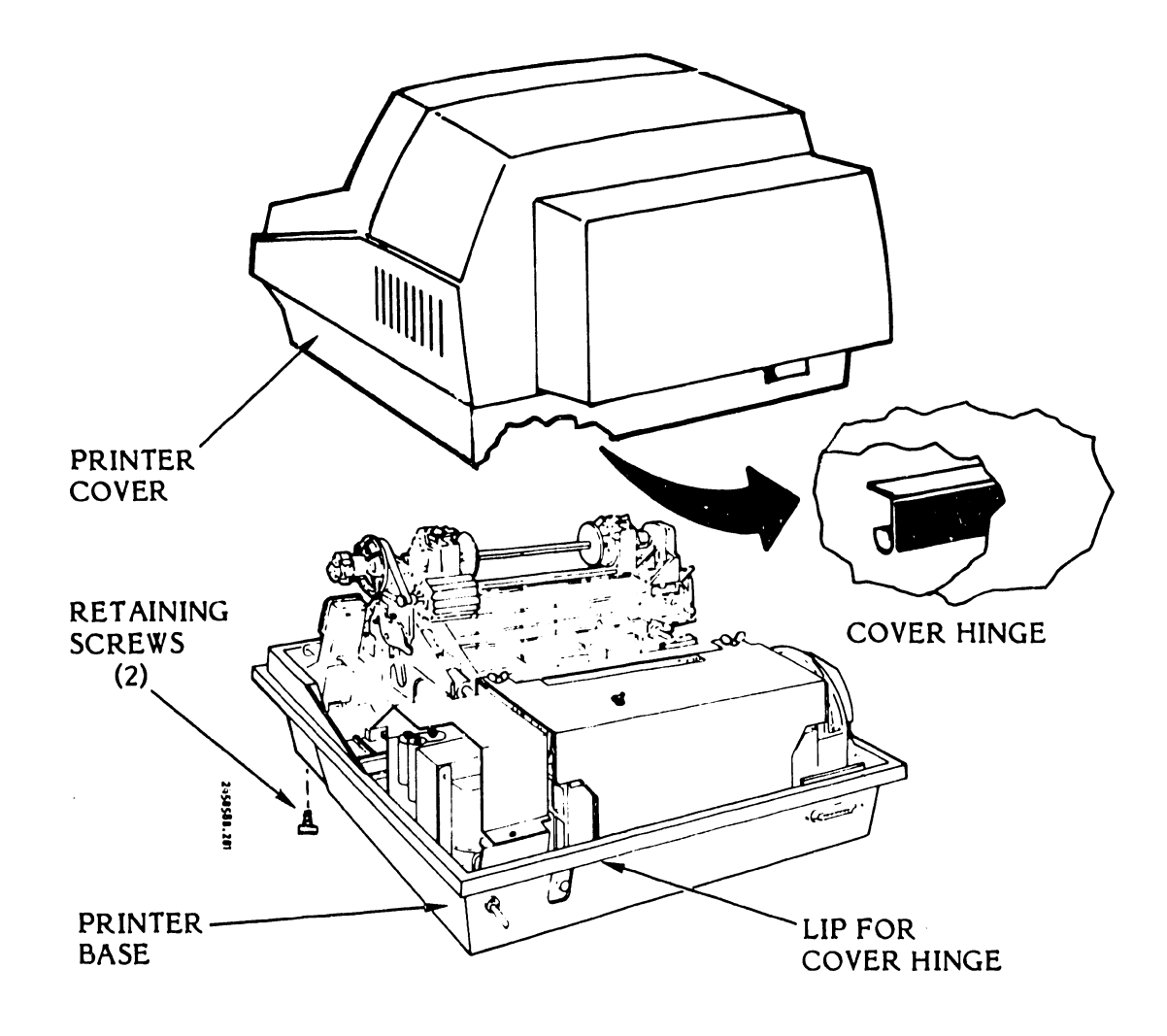

Figure 3-1. Printer Cover Removal/Installation

### 3.4 PREVENTIVE MAINTENANCE

The printer is designed to provide maximum use with a minimum of maintenance. However, a regular schedule of inspection, cleaning, and adjustment and periodic belt inspection is needed to keep the printer in good working order. This section contains information needed to establish a preventive maintenance routine.

Table 3-2 is an inspection, cleaning, and adjustment or replacement schedule to be followed to ensure good print quality and printer reliability.

| Interval* | Item                                                            | Responsible<br>Personnel |
|-----------|-----------------------------------------------------------------|--------------------------|
| 7 days    | Inspect the character band and pulleys/drivers for lint buildup |                          |
| 7 days    | Clean (vacuum) the printer mechanical assembly                  |                          |
| 7 days    | Clean (vacuum) the band area                                    |                          |
| 7 days    | Clean (vacuum) the cooling fan area                             |                          |
| 7 days    | Clean the ribbon drive rollers and ribbon motion sensor         |                          |
| 30 days   | Clean the character band                                        |                          |
| 30 days   | Clean the paper motion sensor                                   |                          |
| 30 days   | Clean the band platen                                           |                          |
| 30 days   | Inspect for inoperative or damaged items and loose hardware     | 1                        |
| 30 days   | Inspect the ribbon mask for wear or breaks                      |                          |
| 180 days  | Check/Adjust hammer flight time                                 | 2                        |
| 180 days  | Check/Adjust band tracking                                      | 2                        |

### TABLE 3-2. INSPECTION, CLEANING, MAINTENANCE, AND REPLACEMENT SCHEDULE

\* More frequent servicing may be required if operating in an abnormally dirty environment or beyond the normal duty cycle.

(1) Operator or Maintenance Personnel (2) Maintenance Personnel Only

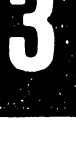

| Interval* | Item                                                                          | Responsible<br>Personnel |
|-----------|-------------------------------------------------------------------------------|--------------------------|
| 180 days  | Check/Replace ribbon rollers, if necessary                                    | 2                        |
| 180 days  | Check O-ring and posidrive belts for cuts or stretching. Replace if necessary | 2                        |
| 180 days  | Check/Replace edge guide assemblies                                           | 2                        |
| 180 days  | Check cooling fan for unrestricted air flow                                   | 2                        |
| 180 days  | Check/Adjust paper feed belt tension                                          | 2                        |
| 180 days  | Check/Adjust paper feed motor pulley                                          | 2                        |
| 180 days  | Check interlock switches for damage, adjustment, or non-operation             | 2                        |
| 180 days  | Vacuum printer interior<br>(Do not remove CCAs)                               | 2                        |
| 180 days  | Check operator controls and fault indicators                                  | 2                        |
| l year    | On 600 LPM printers, check forms compressor and replace if damaged or worn    | 2                        |

### TABLE 3-2. INSPECTION, CLEANING, MAINTENANCE, AND REPLACEMENT SCHEDULE (Cont'd)

\* More frequent servicing may be required if operating in an abnormally dirty environment or beyond the normal duty cycle.

(1) Operator or Maintenance Personnel (2) Maintenance Personnel Only

3.4.1 Cleaning Procedures

### CAUTION

Except as specified in certain procedures, isopropyl alcohol is the only recommended cleaning solution for the printer. **Do not** use trichloroethylene, methylethylketone, or acetone unless specified and required.

### WARNING

Isopropyl alcohol is a combustible liquid. Keep away from heat and open flame. Use with adequate ventilation.

- a. Set the power switch to OFF.
- b. Disconnect the AC power plug from the power source.
- c. Remove the ribbon cartridge as described in the Operator's Guide.
- d. Remove the character band as described in the Operator's Guide.

### CAUTION

Do not bend the band to a radius of less than that of the band pulleys.

- e. Clean the character band as follows:
  - 1. Place the band in a shallow pan.
  - 2. Use isopropyl alcohol in a bottle with a spray nozzle and saturate the character band.
  - 3. Clean the entire type face with a small stiff-bristled brush.
  - 4. Clean both sides of the band with a soft lint free cloth.
  - 5. Allow the band to drip dry.
- f. Clean the character band area as follows:
  - 1. Vacuum the character band area and the mechanical assembly.
  - 2. Moisten a soft cloth with the isopropyl alcohol.
  - 3. Clean both band pulley/driver assemblies.
  - 4. Clean the ribbon mask.
  - 5. Clean the platen beneath the ribbon mask.
  - 6. Check and clean the entire path traveled by the character band and ribbon.

- 7. Clean the ribbon drive rollers, ribbon motion sensor, and paper motion sensor.
- g. Install the character band as described in the Operator's Guide.
- h. Install the ribbon cartridge as described in the Operator's Guide.

### 3.4.2 Periodic Belt Removal/Installation (Figures 3-2, 3-3)

Two alternate ribbon drive subassemblies are currently used in the 300 LPM and 600 LPM printers: one has a clear O-ring drive belt; the other has a black, toothed, positive-drive (posidrive) belt. Either belt normally should be replaced at intervals of about one year or when necessary because of stretching, wear, or breakage. A different replacement procedure must be followed for each type. These procedures are given below.

a. <u>Ribbon Drive with O-Ring Belt (Figure 3-2)</u>

Removal

- 1. Set the power switch to OFF.
- 2. Raise the printer cover door.
- 3. Remove the ribbon cartridge and character band as described in the Operator's Guide.
- 4. Use a 7 mm nut driver to remove the drive pulley mounting screw and washer.
- 5. Using a nonmetallic mallet, tap the drive pulley and remove the pulley.
- 6. Remove the ribbon drive belt from the band motor ribbon pulley and the ribbon drive pulley.

Installation

### CAUTION

In the following steps **do not** stretch or stress the new ribbon drive belt.

- 1. Carefully place the new ribbon drive belt over the band drive shaft and ribbon drive pulley shaft.
- 2. Place the drive belt in the band motor ribbon pulley groove.

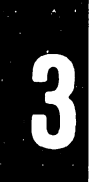

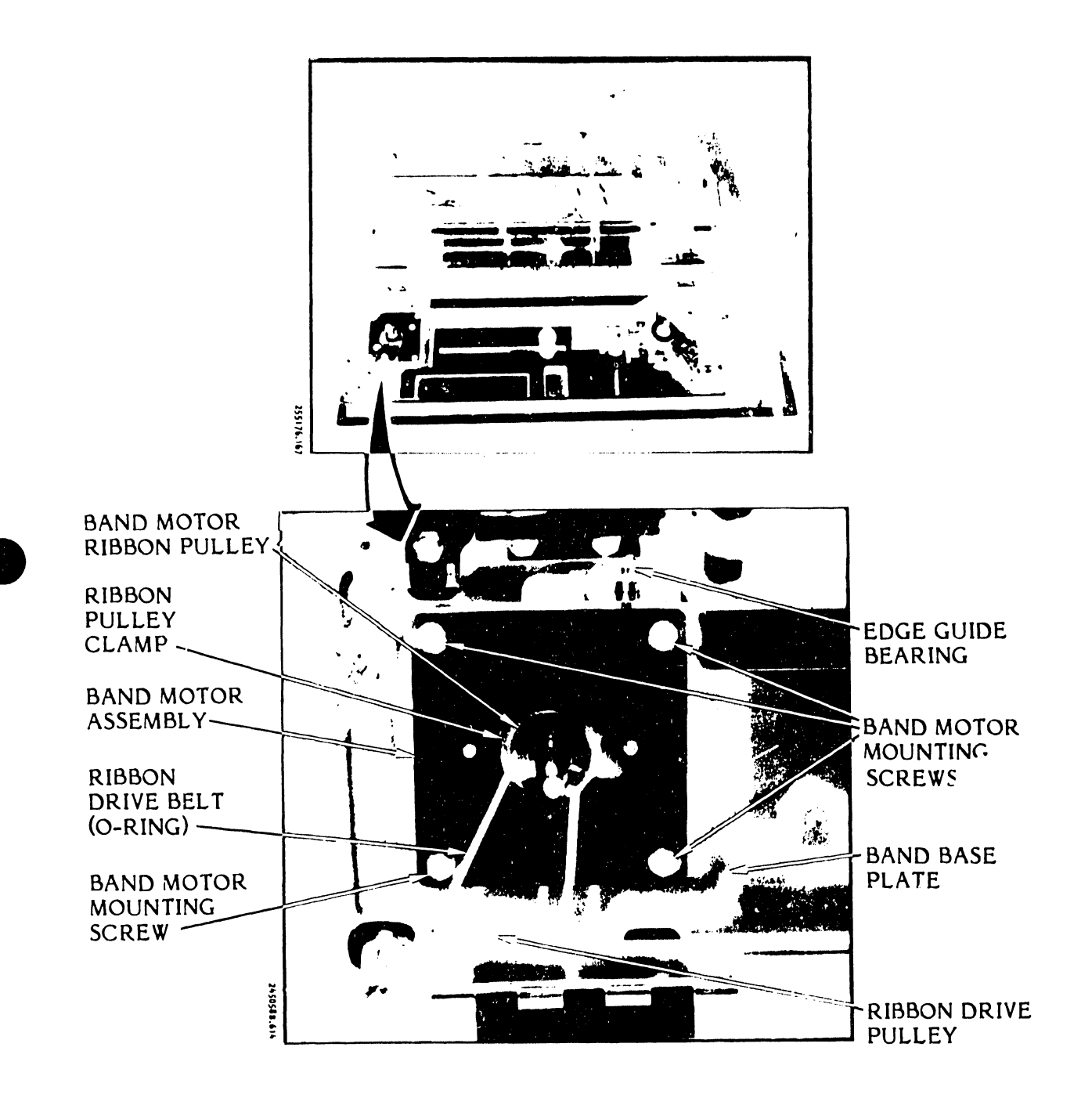

Figure 3-2. Band Motor/Ribbon Drive Assembly Removal/Installation (Band Motor with O-Ring Belt)

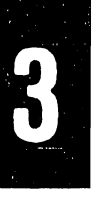

### CAUTION

Make sure that the drive belt is in the pulley groove and **not** between the bottom of the pulley and the motor base.

- 3. Place the drive belt at the edge of the ribbon drive pulley, hold it with your index finger, rotate the band motor shaft, and at the same time guide the drive belt into the drive pulley groove.
- 4. Make sure that the drive belt is in the grooves of both pulleys.
- 5. Place the drive pulley over the band motor shaft and use the 7 mm nut driver to secure it to the shaft with the mounting washer and screw.
- 6. Perform the Registration Adjustments Procedure as described in the printer Operator's Guide.

### NOTE

See Related Documents page in the front part of this Maintenance Guide.

b. <u>Ribbon Drive Assembly with Posidrive Belt</u> (Figure 3-3)

### Removal

- 1. Set the AC power switch to OFF.
- 2. Raise the printer cover door.
- 3. Remove the ribbon cartridge and character band as described in the Operator's Guide.
- 4. Remove the band drive pulley as described in paragraph 3.7.15.
- 5. Remove the old ribbon drive belt from the band motor ribbon pulley and the ribbon drive pulley.

### Installation

1. Place the drive belt first around the ribbon drive pulley, then around the band motor ribbon pulley. Guide the belt inside the roller arm so that the arm presses the belt in and takes up slack.

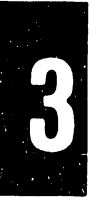

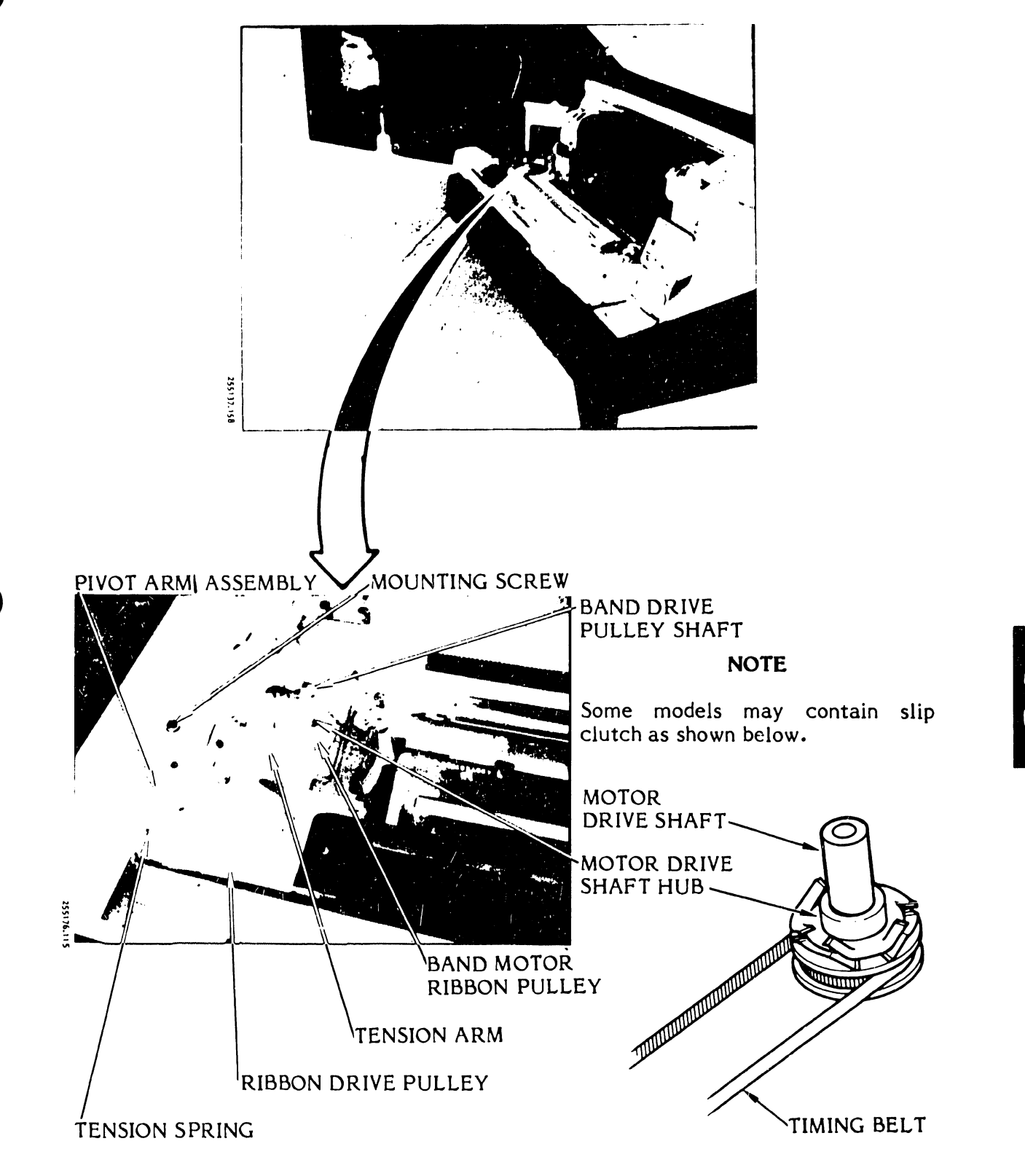

Figure 3-3. Ribbon Drive Assembly with Posidrive Belt

- 2. Make sure that the drive belt is in the grooves of both pulleys.
- 3. If the drive motor has a slip clutch, make sure its finger washers are positioned correctly (see figure 3-3).
- 4. Place the drive pulley over the band motor shaft and, using the 8 mm nut driver and mounting screw, secure the pulley to the band motor shaft.
- 5. Install the ribbon cartridge and character band as described in the Operator's Guide.
- 6. Close the printer cover door.

### **3.5** TEST PROCEDURES

The following test procedures are provided to support various troubleshooting steps developed in Section IV, Troubleshooting. Certain steps such as turning power off, unplugging the power cord, and raising or removing the cover may have already been done if several test procedures are performed in sequence. Also, final steps such as powering up and retesting have been omitted. Return to the last step in the troubleshooting sequence and continue as required. Table 3-3 is an index to the test procedures contained in this section.

### WARNING

Do not attempt to perform the following test procedures with the AC power plug connected to the power source unless power is necessary for the performance of a specific procedure.

### TABLE 3-3. TEST PROCEDURES

| Test                                               | Paragraph No. |
|----------------------------------------------------|---------------|
| Band Drive Motor Test                              | 3.5.14        |
| Circuit Card Assembly Test Points and References   | 3.5.1         |
| Control Panel & 9VDC Short Test                    | 3.5.2         |
| Forms Length Selector (FLS) Switch Continuity Test | 3.5.3         |
| Paper Feed Motor Continuity Test                   | 3.5.4         |
| Paper Low Switch (600 LPM Printer) Continuity Test | 3.5.5         |
| Paper Motion Sensor Test                           | 3.5.6         |
| PHASE/COPIES Controls Resistance Test              | 3.5.7         |
| Power Switch/Circuit Breaker Test                  | 3.5.8         |
| Rectifier CCA Diode CR3 Test                       | 3.5.9         |

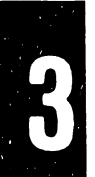

| Test                                                       | Paragraph No. |
|------------------------------------------------------------|---------------|
| Ribbon Drive (Posidrive) Slip Clutch Test (To be supplied) | 3.5.10        |
| Self Test                                                  | 3.5.11        |
| 6/8 LPI Switch Continuity Test                             | 3.5.13        |
| TCVFU Assembly Components Test                             | 3.5.12        |

### TABLE 3-3. TEST PROCEDURES (Cont'd)

## 3.5.1 <u>Circuit Card Assembly Test Points and References</u> (Figures 3-4 through 3-14)

Test points, located on the various circuit card assemblies, may be used for the monitoring of signals or data in the process of CCA fault isolation or in support of various test and adjustment procedures. Field maintenance approach is to replace (not repair) the CCAs when a fault or failure occurs.

Perform the following steps to reach the various CCA test points:

- 1. Set power switch to OFF.
- 2. Remove the printer cover as described in paragraph 3.3.
- 3. Remove the electronics assembly card cage cover (see figure 3-4).
- 4. Set the control panel TEST switch to the right or left (see figure 3-5).
- 5. Set the PRINT INHIBIT switch located on the TIMING and STATUS CCA to OFF. (OFF is to the right when you are facing the back of the printer.)
- 6. Set the power switch to ON.
- 7. Press the ON/OFF Line switch to generate SELF TEST signals without having printer hammer fire.
- 8. Connect the oscilloscope probe to the desired CCA test point. Test point locations signal description, and signal levels are provided in the paragraphs that follow.
- a. <u>Timing and Status CCA Test Points</u> (Figure 3-6)

Figure 3-6 shows the Timing and Status CCA test point locations and figures 3-7 to 3-11 show the typical waveforms to be found when the printer is in the ON LINE or SELF TEST Mode and operating continuously. These test points are for reference only. No adjustments other than the transducer gap adjustment can be made to affect the signal levels. Table 3-4 defines the signals and signal levels at the CCA test point locations.

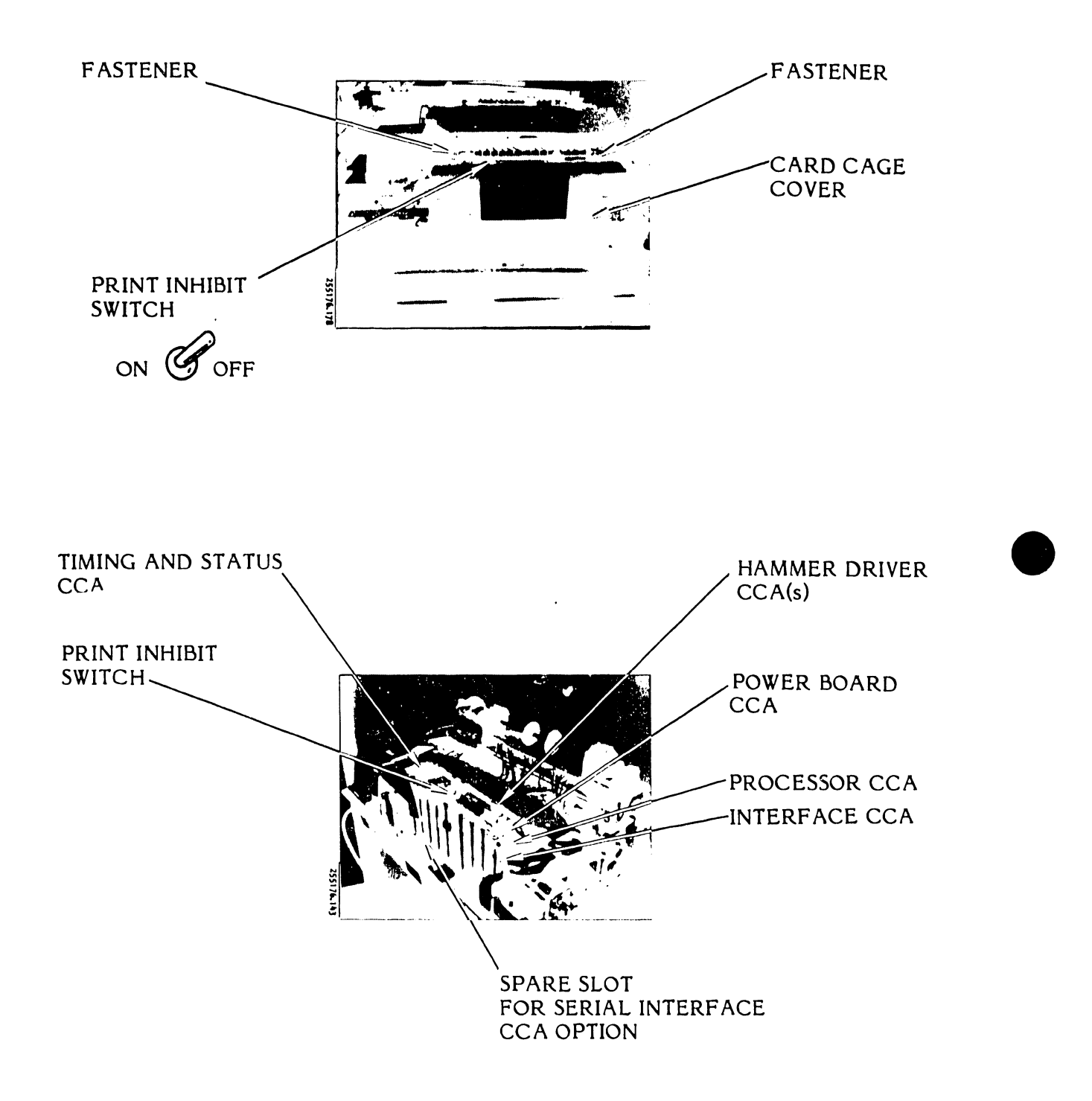

Figure 3-4. Circuit Card Assembly Locations

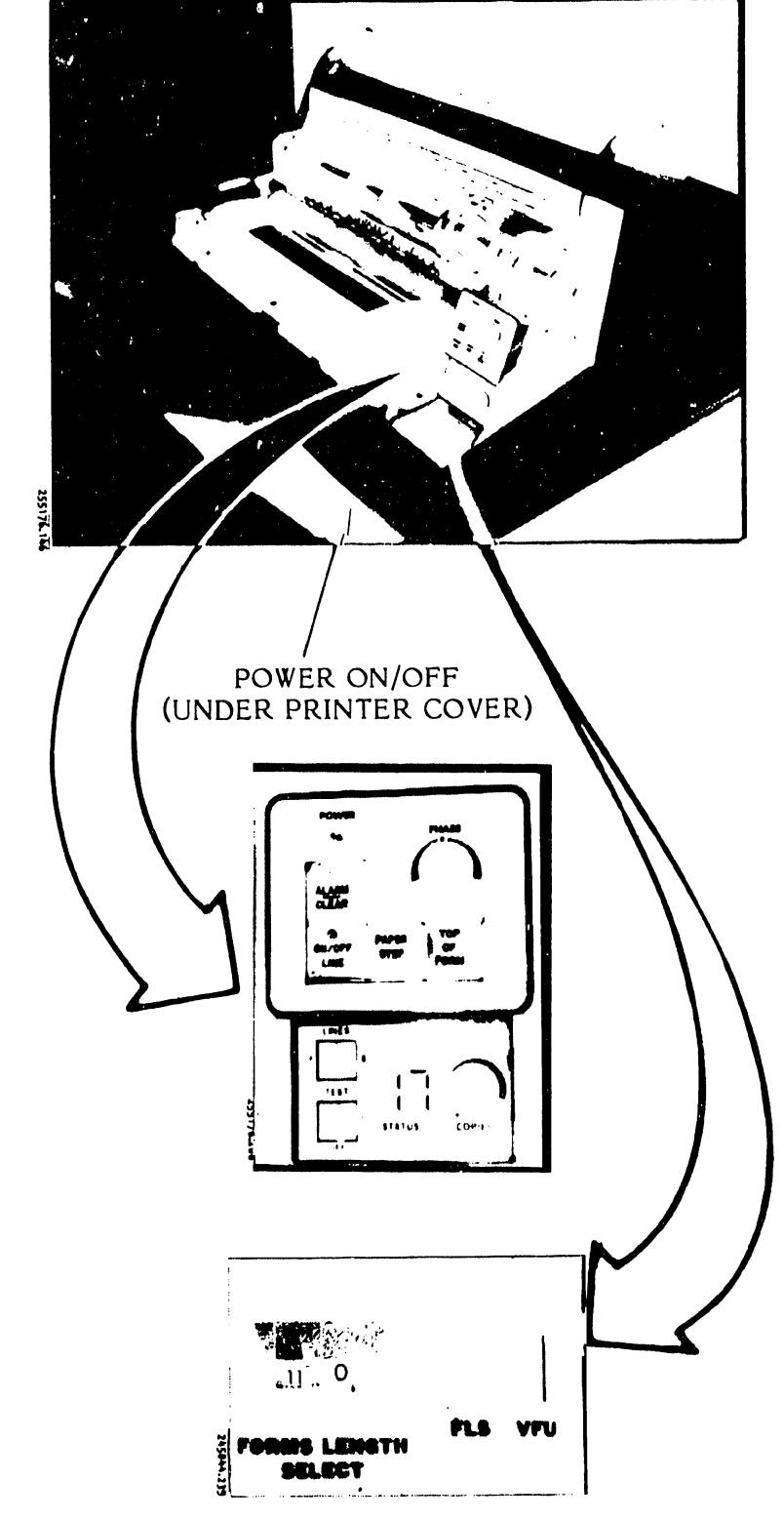

Figure 3-5. Control Panel, Forms Length Select (FLS) Switch and Vertical Format Unit (VFU) Switch

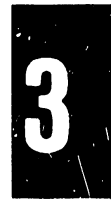

:

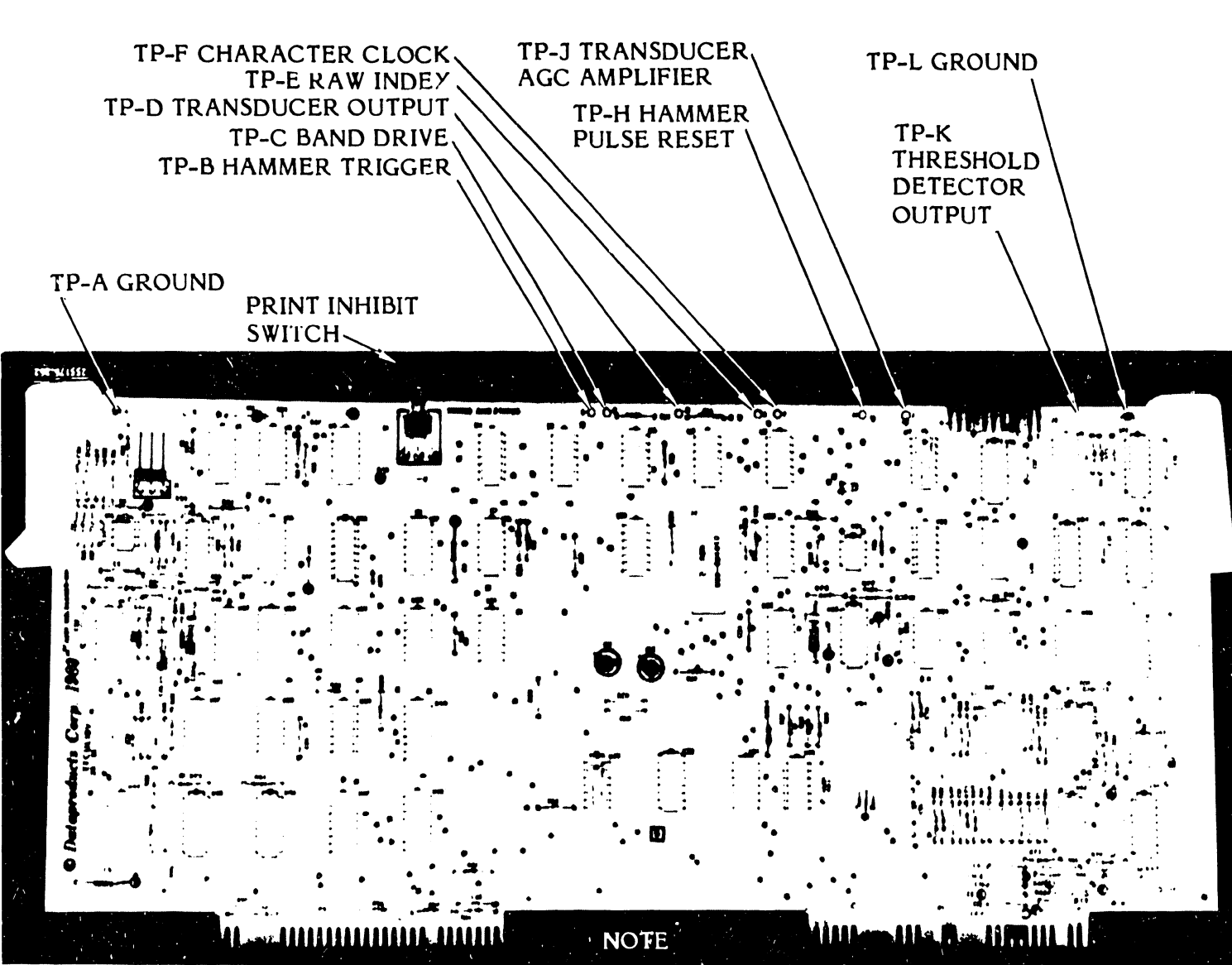

See figures 3-7 through 3-11 for signal wave forms expected from the Test Points.

Figure 3-6. Timing and Status CCA Test Points

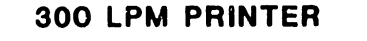

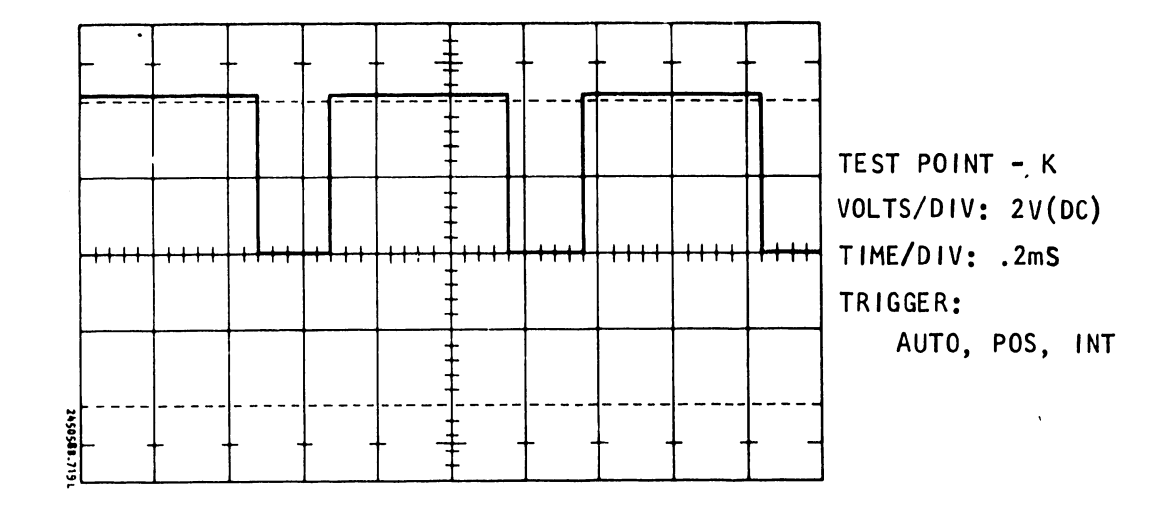

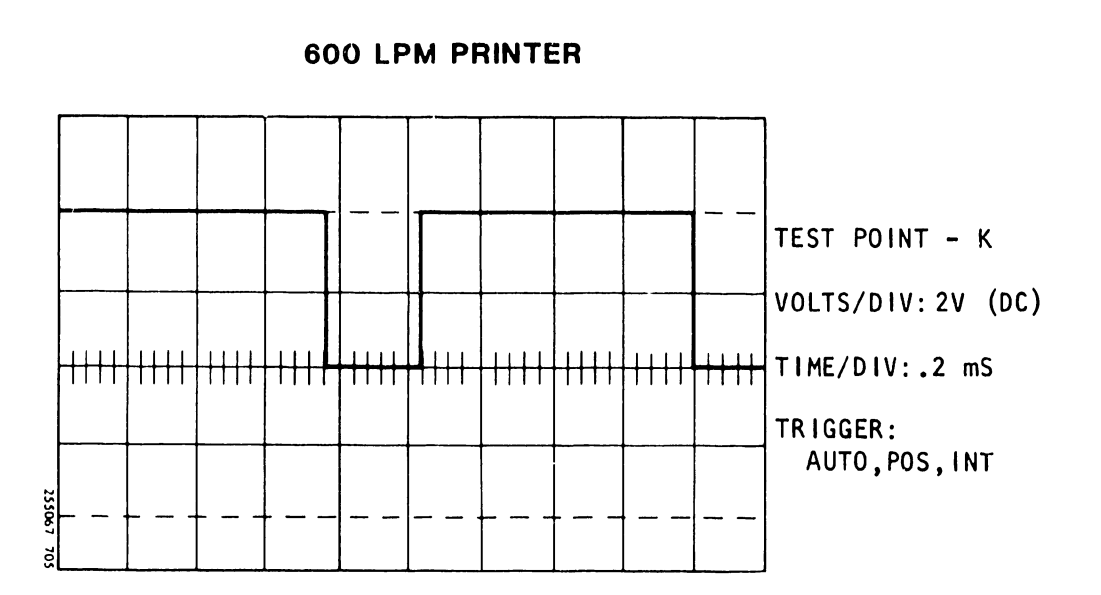

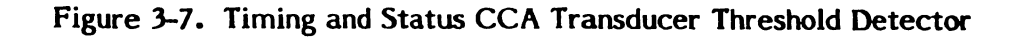

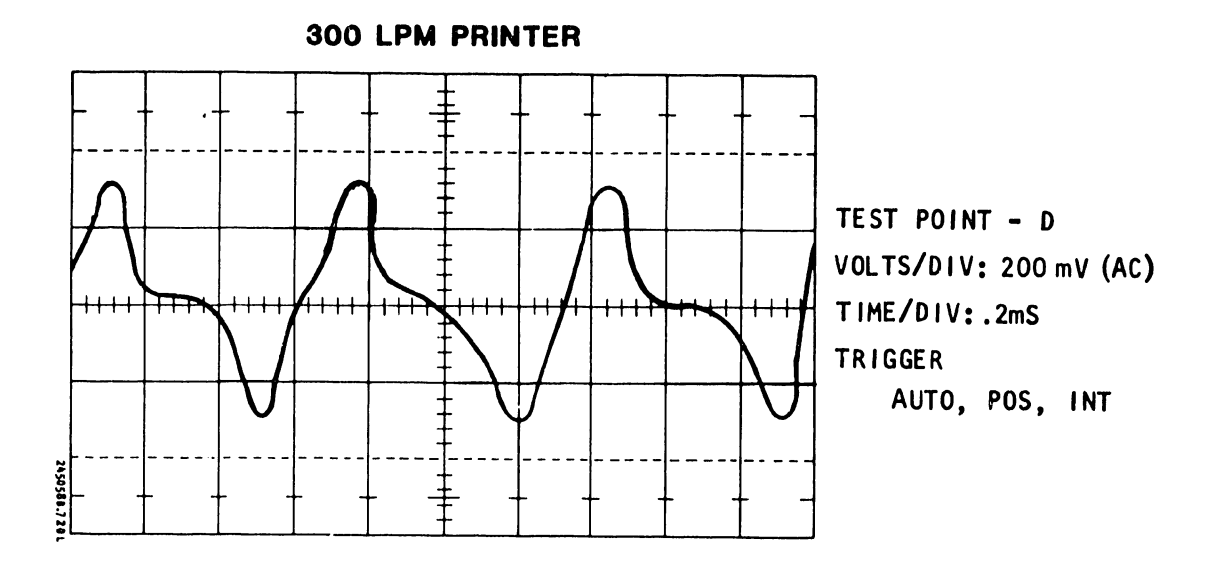

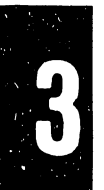

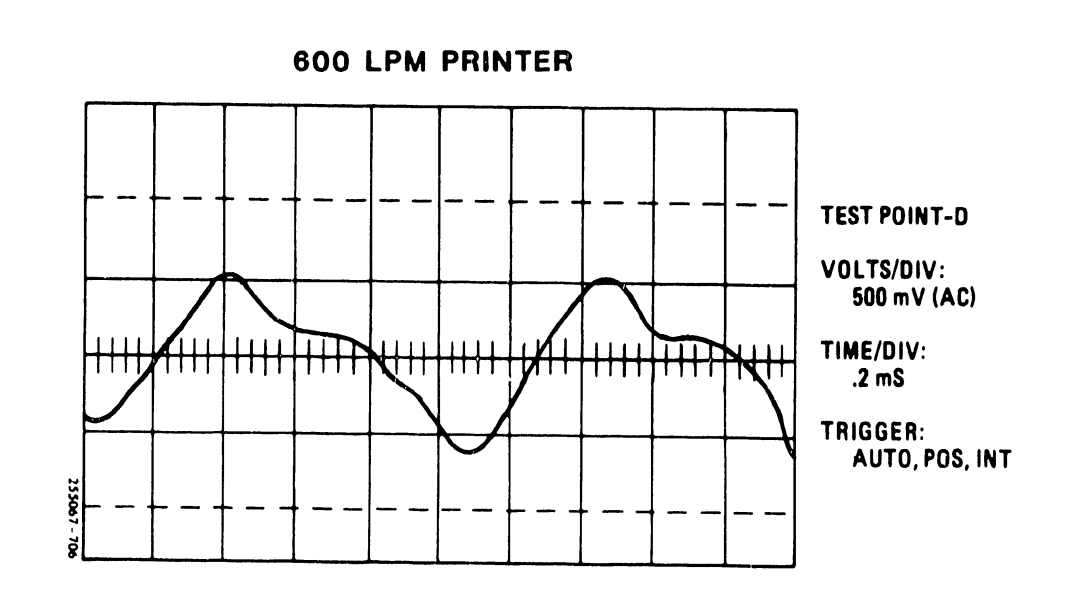

Figure 3-8. Timing and Status CCA Transducer Output

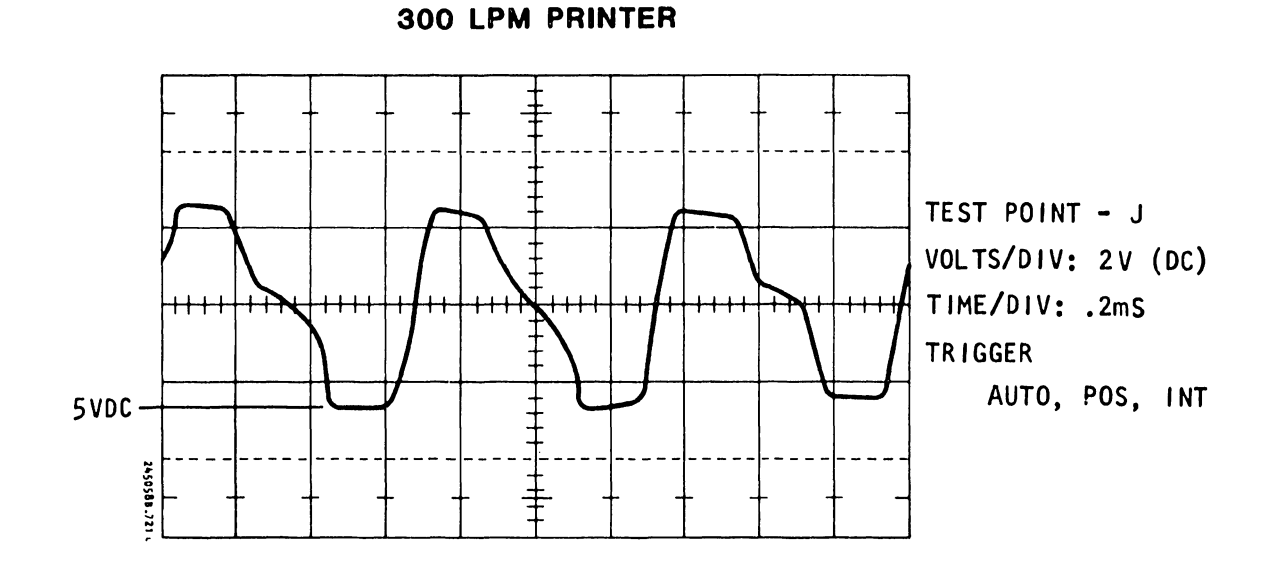

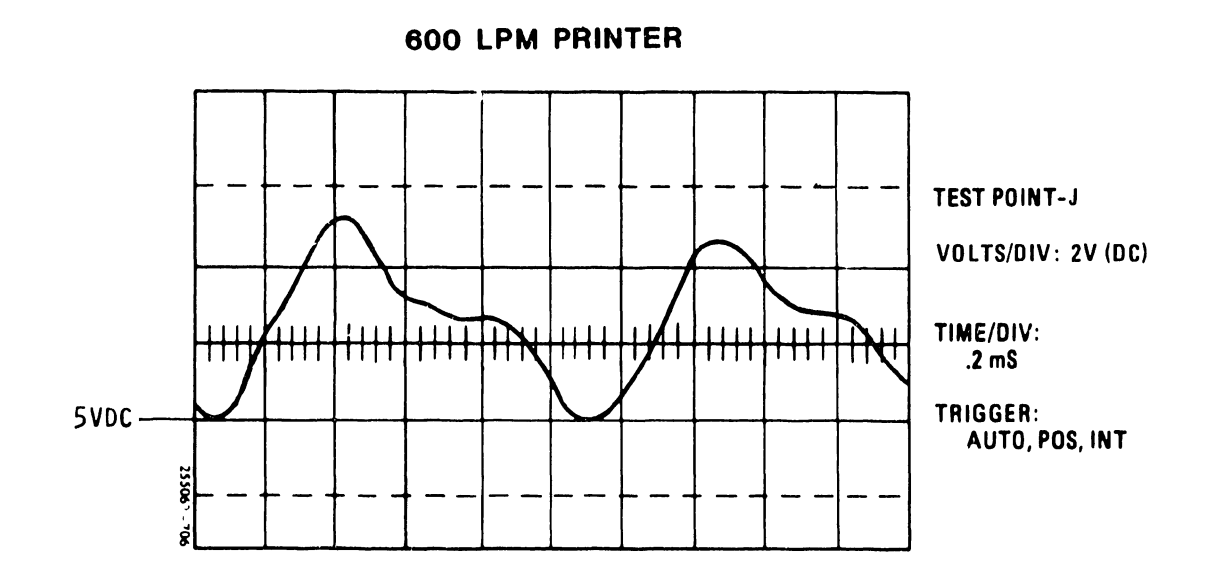

### Figure 3-9. Timing and Status CCA Transducer AGC Amplifier Output

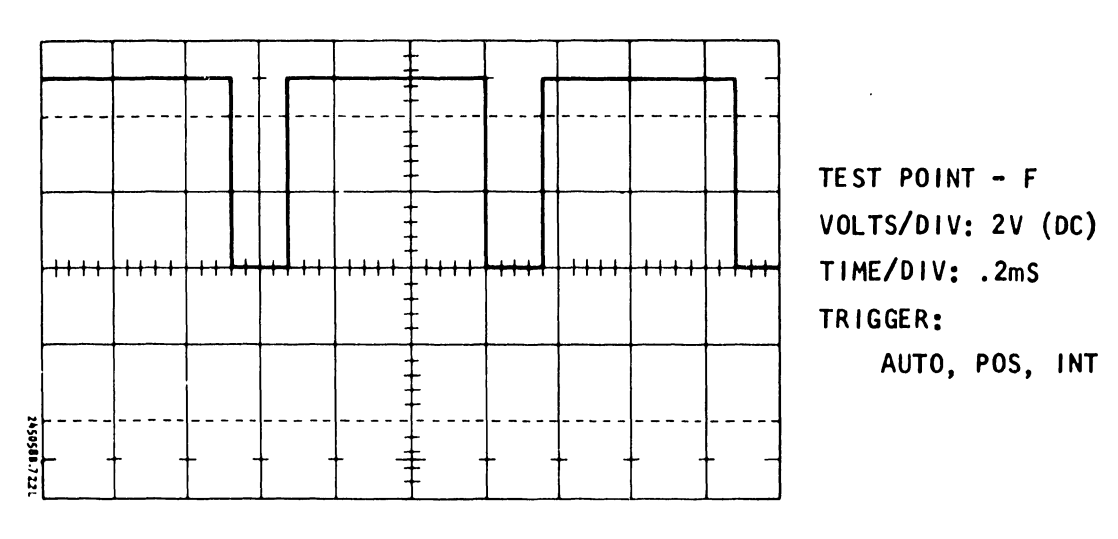

**300 LPM PRINTER** 

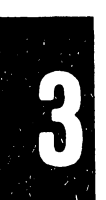

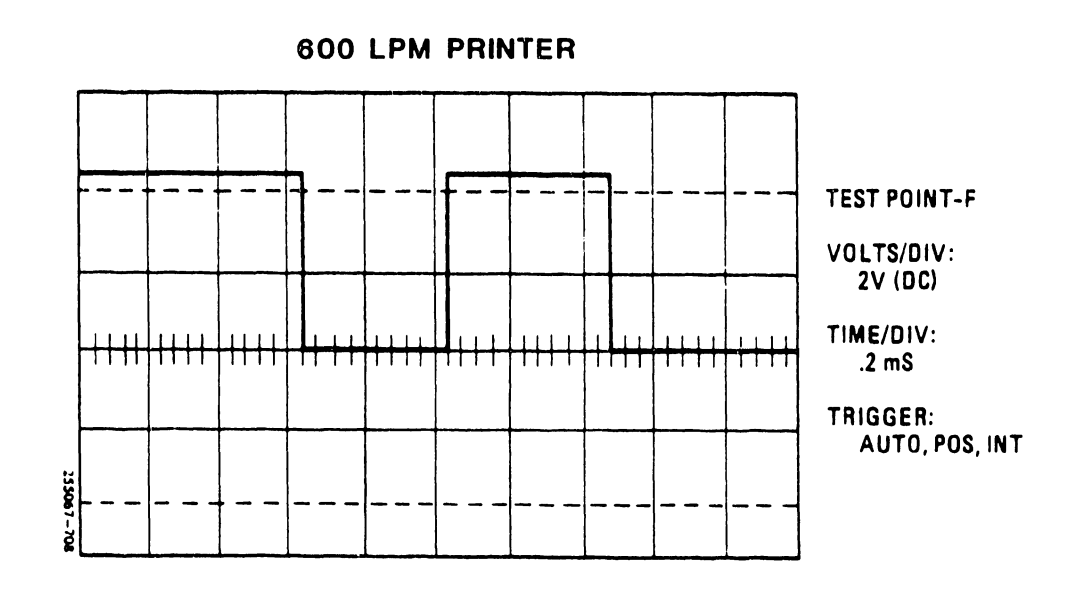

Figure 3-10. Timing and Status CCA Character Clock

300 LPM PRINTER

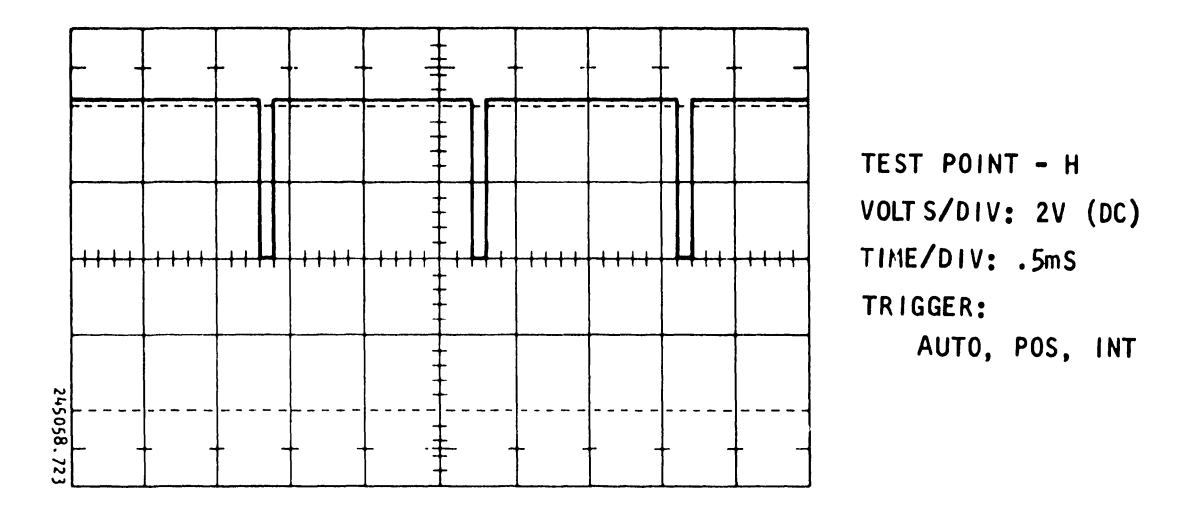

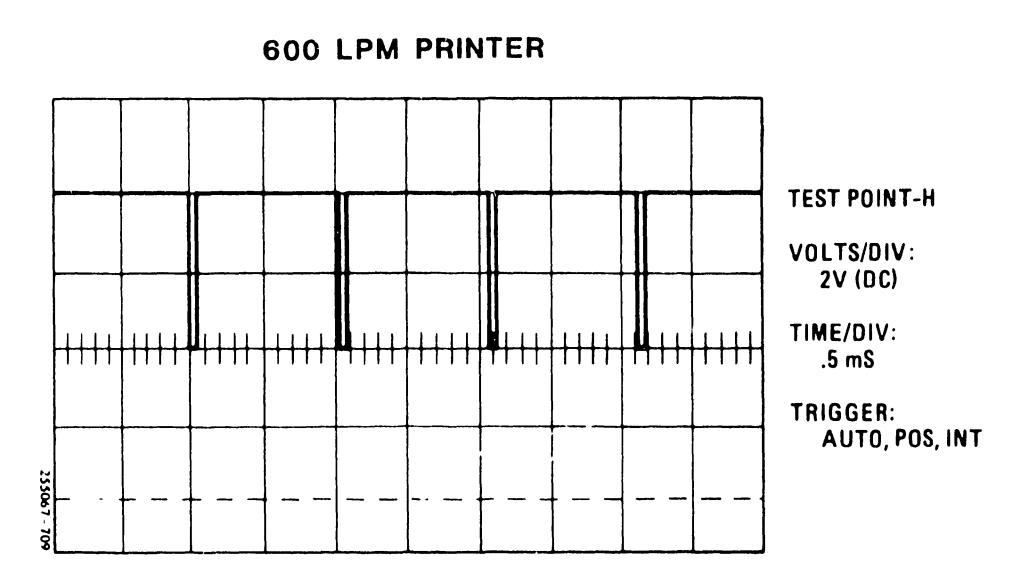

Figure 3-11. Timing and Status CCA Hammer Pulse Reset

### NOTE

If the transducer TP-D output at (table 3-4) is below the minimum level after the transducer gap has been properly adjusted, replacement of the Transducer assembly will be required. See table 3-9 for the Transducer Gap Adjustment 3-10 procedure and τable for the Transducer Removal/Installation procedure.

### TABLE 3-4. TIMING AND STATUS CCA SIGNALS

| Location | Description                        | Level                                                                           | Reference   |
|----------|------------------------------------|---------------------------------------------------------------------------------|-------------|
| ТР-К     | Transducer Threshold<br>Detector   | 4V P/P                                                                          | Figure 3-7  |
| TP-D     | Transducer Output                  | 600 mV P/P minimum<br>300 LPM Printer,<br>800 mV P/P minimum<br>600 LPM Printer | Figure 3-8  |
| TP-J     | Transducer AGC<br>Amplifier Output | 5.0V P/P                                                                        | Figure 3-9  |
| TP-F     | Character Clock                    | 4.5V P/P                                                                        | Figure 3-10 |
| ТР-Н     | Hammer Pulse Reset                 | 4.5V P/P                                                                        | Figure 3-11 |

### b. Interface CCA Test Points

The test points on the Interface CCA are for monitoring user data and control signals. The data or information on these test points can only be utilized when all parameters are known. These are reference points only. Figure 3-12 shows the Interface CCA test point locations.

### c. Power Board CCA Test Points

Test points for checking the paper feed motor, band motor, and paper clamp solenoid voltage/current levels are located on the Power Board CCA as shown in figure 3-13A. No adjustments for these voltages can be made.

### d. Mother Board CCA Test Points

The test points for checking the DC voltages generated by the power supply and the Power Board CCA are located on the Mother Board CCA. The test points are for reference and no adjustments can be made on the Mother Board CCA. Figure 3-13B shows the location of the test points on the Mother Board CCA and table 3-4A specifies the voltage range to be expected at each output. Detailed schematics of the printer power supply and Power Board CCA are provided in the B-Series 300 LPM/600 Line Printer Schematics Package.

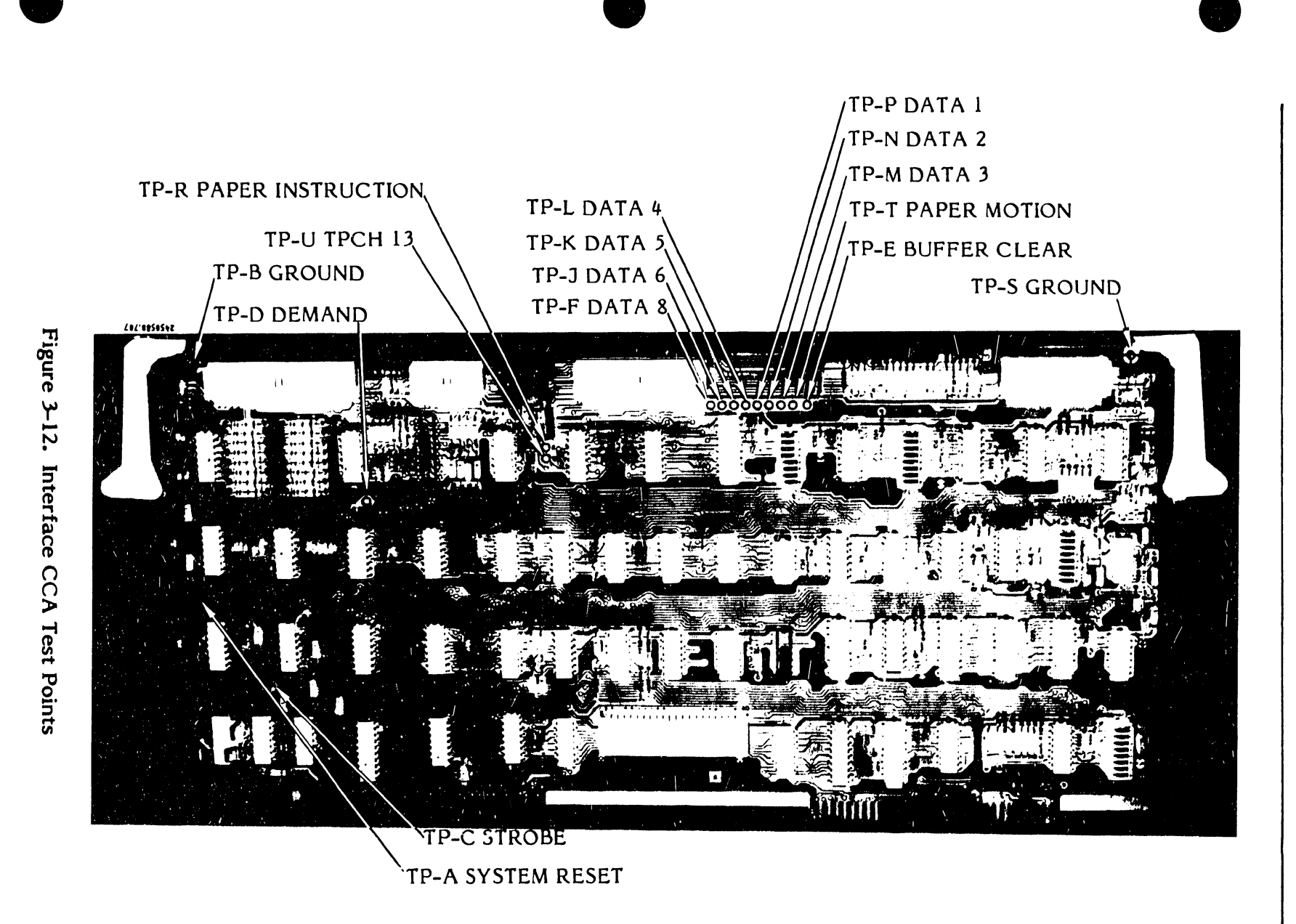

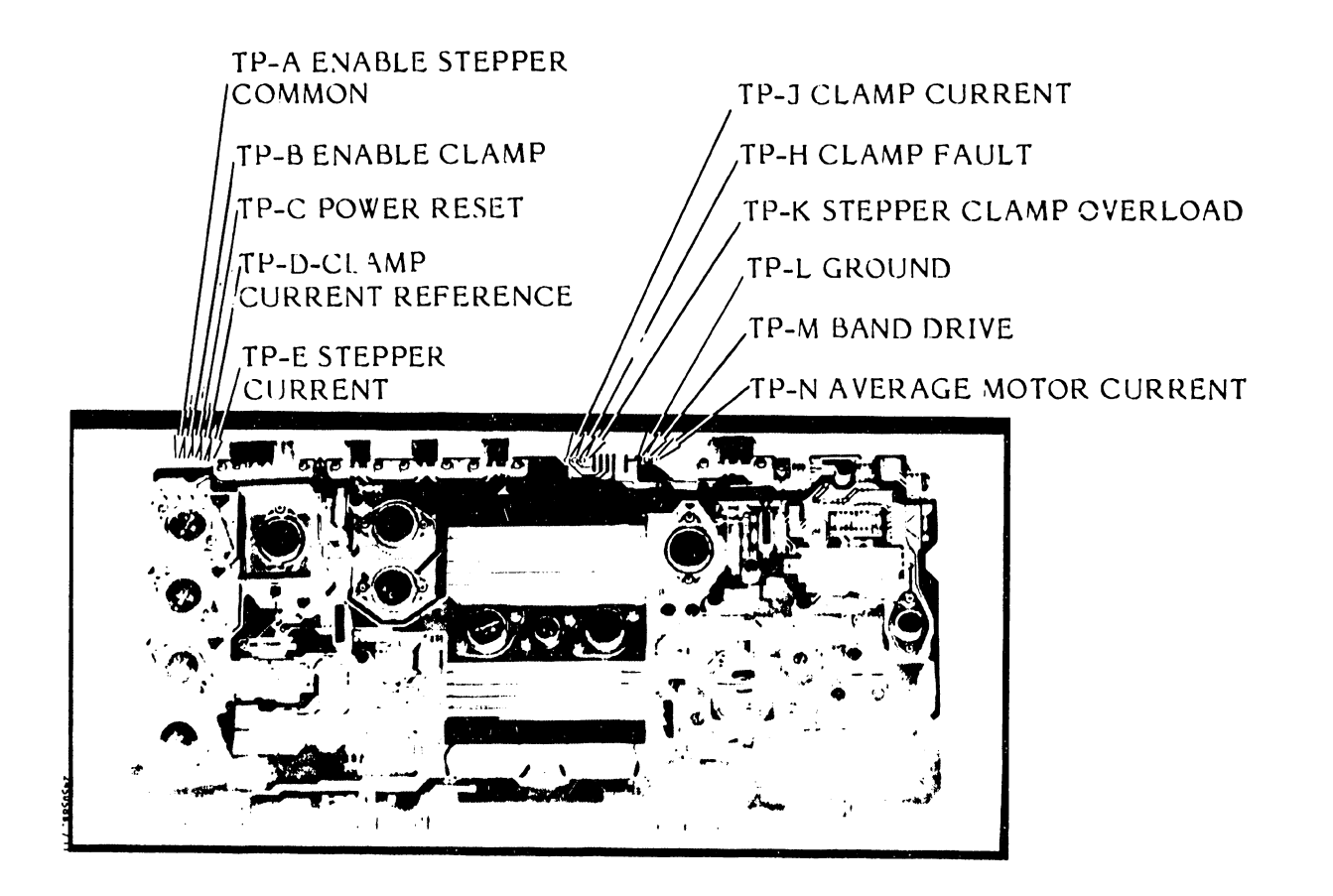

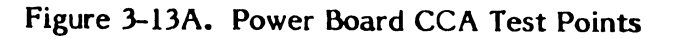

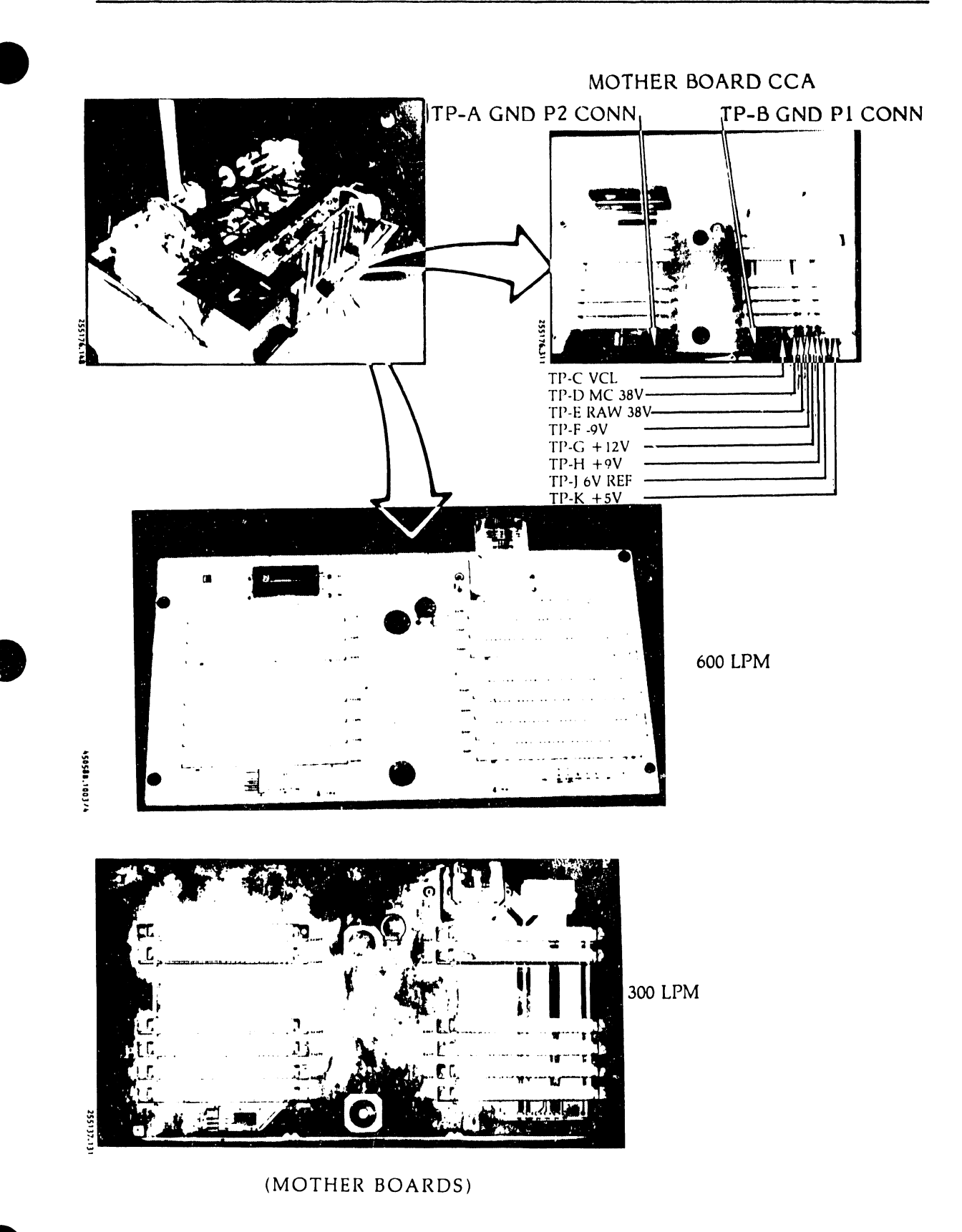

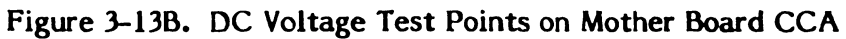

### NOTE

See the "Related Documents" in the front matter of this Maintenance Guide for the Schematics Package part number.

### e. Processor CCA Test Points and PROM Locations

The following test points are for reference only. No adjustments can be made.

| TP-A, B | Ground |
|---------|--------|
| TP-C    | Clock  |

The Processor CCA contains the program PROMs and the band image PROMs. Figure 3-14 shows the Processor CCA test points and PROM locations.

| Test Point | Source          | Function  | Minimum<br>VDC | Maximum<br>VDC |
|------------|-----------------|-----------|----------------|----------------|
| TP-C       | Power Board CCA | VCL       | 1.31           | 1.51           |
| TP-K       | Power Board CCA | +5V       | 4.87           | 5.15           |
| ТР-Н       | Power Supply    | +9V*      | 8.0            | 10.0           |
| TP-F       | Power Supply    | -9V       | -8.0           | -12.0          |
| N/A        | Power Supply    | 9 VEW     | 8.0            | 12.0           |
| TP-G       | Power Board CCA | +12V      | 11.83          | 12.18          |
| TP-J       | Power Board CCA | 6V REF    | 6.12           | 6.28           |
| TP-E       | Power Supply    | RAW 38V** | 36.0           | 40.0           |
| TP-D       | Power Supply    | MC 38V    | 36.0           | 40.0           |

### TABLE 3-4A. MOTHER BOARD LOCATION DC VOLTAGE RANGES

\* 115 VAC, 60 Hz power supply only. +9V may range from 8.0V to 12.0V for the optional universal power supply.

\*\* 115 VAC, 60 Hz power supply only. RAW 38V may range from 44V to 60V for the optional universal power supply.

3-26

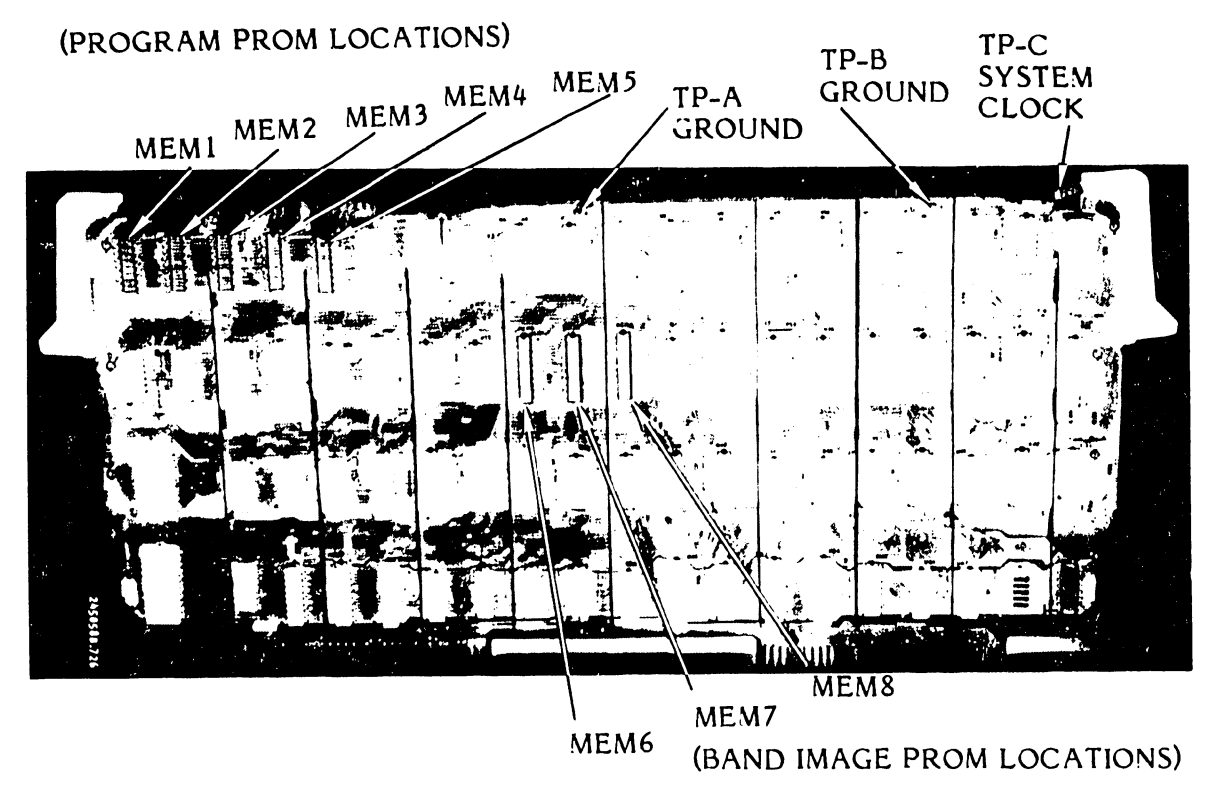

Figure 3-14. Processor CCA Test Points and PROM Locations

- 3.5.2 Control Panel +9VDC Short Test (Figure 3-15)
  - a. Set the AC power switch to OFF.
  - b. Unplug the AC power cord from the power source.
  - c. Remove the printer cover as described in paragraph 3.3.
  - d. Loosen the card cage cover fasteners and remove the card cage cover.
  - e. Unplug the control panel ribbon cable at Interface CCA Connector J4.
  - f. Using an ohmmeter set at the Rxl scale, test for a shorted condition between pin 2 (GND) and pin 19 (+9VDC) of the cable connector.
  - g. If a short exists, perform the control panel CCA removal/installation procedure in the Removal/Installation part of this section (see table 3-10). If there is no short, remove the ohmmeter leads and go to step h.

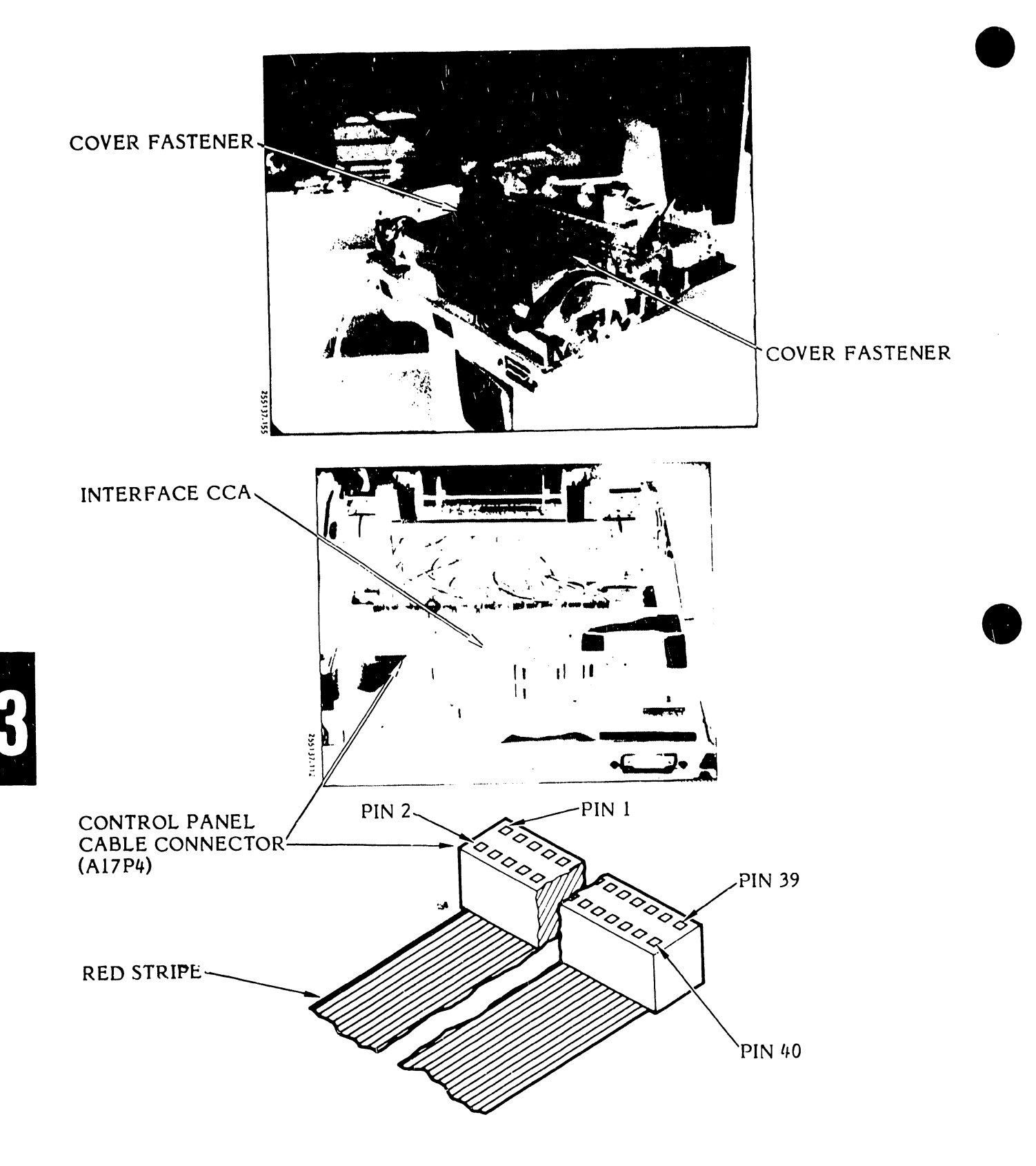

Figure 3-15. Control Panel +9VDC Short Test

- h. Plug the control panel ribbon cable back into Interface CCA connector J4.
- i. Install the card cage cover. Secure the card cage cover fasteners.
- j. Install the printer cover as described in paragraph 3.3.
- 3.5.3 Forms Length Select (FLS) Switch Continuity Test (Figures 3-16, 3-17)
  - a. Set the AC power switch to OFF.
  - b. Unplug the AC power cord from the power source.
  - c. Remove the printer cover as described in paragraph 3.3.
  - d. Loosen the card cage cover fasteners and remove the card cage cover.
  - e. Unplug the FLS switch cable connector A20P3 from the Interface CCA connector J3 (see figure 3-16).
  - f. Using  $\varepsilon$  ohmmeter or DVM, test for the FLS switch and cable continuity at the FLS connector as noted in figure 3-17 and tables 3-5, 3-6, and 3-7.

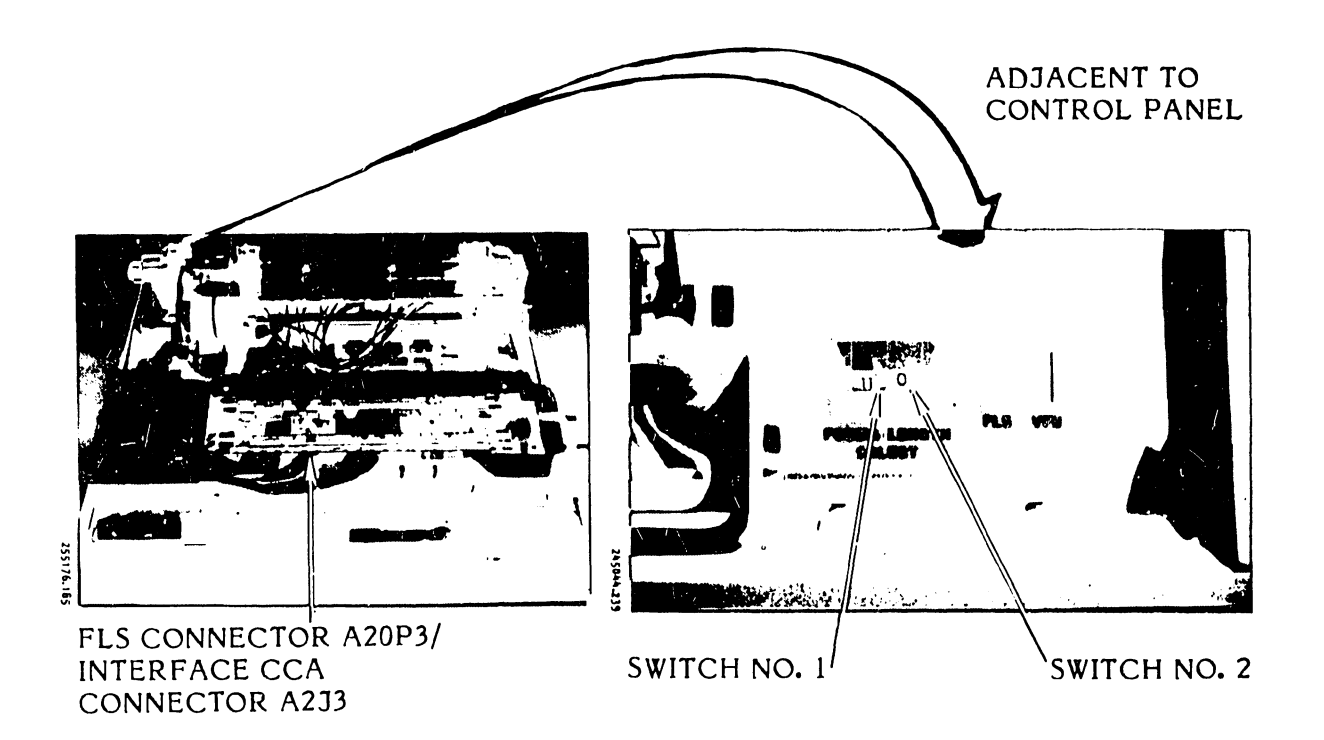

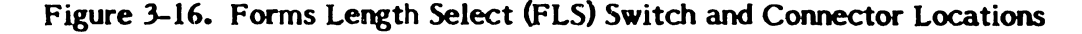
### MAINTENANCE

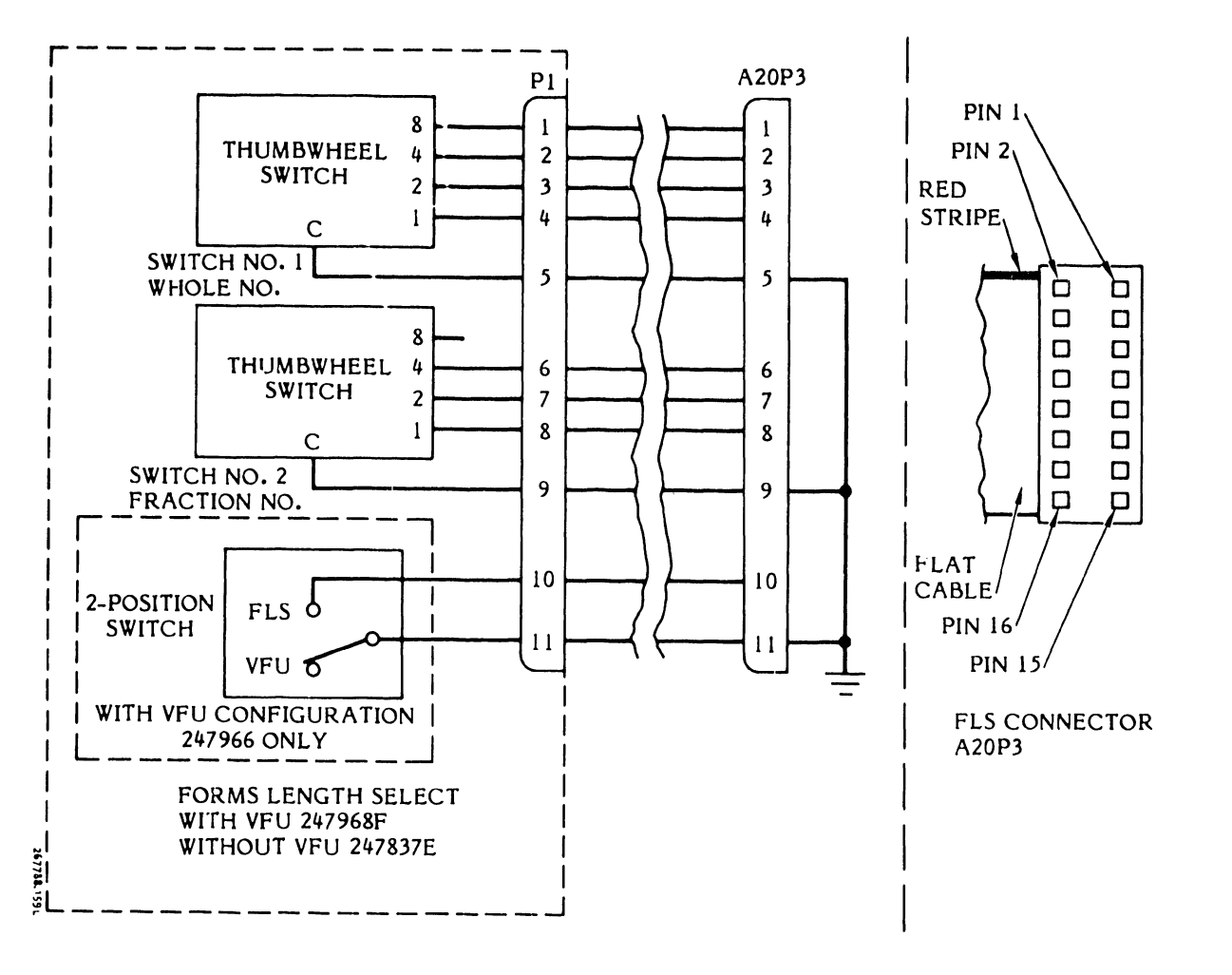

Figure 3-17. Forms Length Selector (FLS) Circuit

| TABLE 3-5. FLS/VFU SWITCH CONTINUITY | TEST* |
|--------------------------------------|-------|
|--------------------------------------|-------|

| Switch<br>Setting | Ohmmeter Probe<br>Location A20P3 | Expected Result |
|-------------------|----------------------------------|-----------------|
| FLS               | Pin 10 Pin 11                    | Continuity (1)  |
| VFU               | Pin 10 Pin 11                    | Open (0)        |

\* Perform if FLS/VFU Switch is installed

| Switch Setting*<br>Sequence |             | Connect Oh<br>A20P3 pin 5<br>ohmmeter (D<br>cable connec<br>continuity (1) | mmeter (1<br>. For ea<br>VM) test pr<br>tor A20P3<br>or an open | OVM) Com<br>ch switch<br>obe seque<br>pins 1, 2,<br>condition. ( | mon probe to<br>setting, apply<br>ntially to FLS<br>3 and 4 for<br>(0). |
|-----------------------------|-------------|----------------------------------------------------------------------------|-----------------------------------------------------------------|------------------------------------------------------------------|-------------------------------------------------------------------------|
| Inches                      | Centimeters | P3-1                                                                       | P3-2                                                            | P3-3                                                             | P3-4                                                                    |
| 3                           | 7.62        | 0                                                                          | 0                                                               | 1                                                                | 1                                                                       |
| 4                           | 10.16       | 1                                                                          | 1                                                               | 0                                                                | 1                                                                       |
| 5                           | 12.70       | 0                                                                          | 1                                                               | 0                                                                | 1                                                                       |
| 6                           | 15.24       | 1                                                                          | 0                                                               | 0                                                                | 1                                                                       |
| 7                           | 17.78       | 0                                                                          | 0                                                               | 0                                                                | 1                                                                       |
| 8                           | 20.32       | 1                                                                          | 1                                                               | 1                                                                | 0                                                                       |
| 9                           | 22.86       | 0                                                                          | 1                                                               | 1                                                                | 0                                                                       |
| 10                          | 25.40       | 1                                                                          | 0                                                               | 1                                                                | 0                                                                       |
| 11                          | 27.94       | 0                                                                          | 0                                                               | 1                                                                | 0                                                                       |
| 12                          | 30.48       | 1                                                                          | 1                                                               | 0                                                                | 0                                                                       |
| 13                          | 33.02       | 0                                                                          | 1                                                               | 0                                                                | 0                                                                       |
| 14                          | 35.56       | 1                                                                          | 0                                                               | 0                                                                | 0                                                                       |

# TABLE 3-6. FLS SWITCH NO. 1 CONTINUITY TEST

\*Switch stops at setting 3 and setting 14

# TABLE 3-7. FLS SWITCH NO. 2 CONTINUITY TEST

| Switch Setting*<br>Sequence          |                                                | Connect Ohmmeter (DVM) Common probe t<br>A20P3 pin 9. For each switch setting, apply th<br>ohmmeter (DVM) test probe to A20P3 pins 6, 7,<br>for continuity (1) or an open (0). |                       | Common probe to<br>setting, apply the<br>A20P3 pins 6, 7, 8 |
|--------------------------------------|------------------------------------------------|----------------------------------------------------------------------------------------------------|-----------------------|-------------------------------------------------------------|
| Inches                               | Centimeters                                    | Р3-6                                                                                                    | P3-7                  | P3-8                                                        |
| 0<br>1/4<br>1/3<br>1/2<br>2/3<br>3/4 | 0<br>0.625<br>0.846<br>1.270<br>1.693<br>1.905 | 1<br>0<br>1<br>0<br>1<br>0                                                                                                    | 1<br>0<br>0<br>1<br>1 | 1<br>1<br>1<br>0<br>0                                       |

\*Switch is stopped at 0-inch and 3/4-inch settings

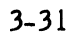

- g. If the Forms Length Select switch fails the above tests replace the switch assembly as described in the Removal/Installation part of this section (see table 3-10). If the test does not fail, go to step h.
- h. Install the card cage cover. Secure the card cage cover fasteners.
- i. Install the printer cover as described in paragraph 3.3.
- j. Plug the AC power cord into the power source.
- 3.5.4 Paper Feed Motor Continuity Test (Figure 3-18)
  - a. Set the AC power switch to OFF.
  - b. Unplug the AC power cord from the power source.
  - c. Remove the printer cover as described in paragraph 3.3.
  - d. Loosen the card cage cover fasteners and remove the cover.
  - e. Unplug the paper feed motor cable A13P4 from the Power Board CCA as shown in figure 3-18.
  - f. Connect a DVM (Rx1) scale between pin 4 (common) and, successively, pins 2 and 3. The resistance reading should be between 1.87 and 2.53 ohms.
  - g. If the paper feed motor fails the test, replace the motor as described in the Removal/Installation part of this section (see table 3-10). If the test does not fail, go to step h.
  - h. Install the card cage cover and secure the card cage cover fastener.
  - i. Install the printer cover as described in paragraph 3.3.
  - j. Plug the AC power cord into the power source.

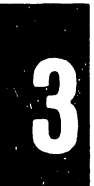

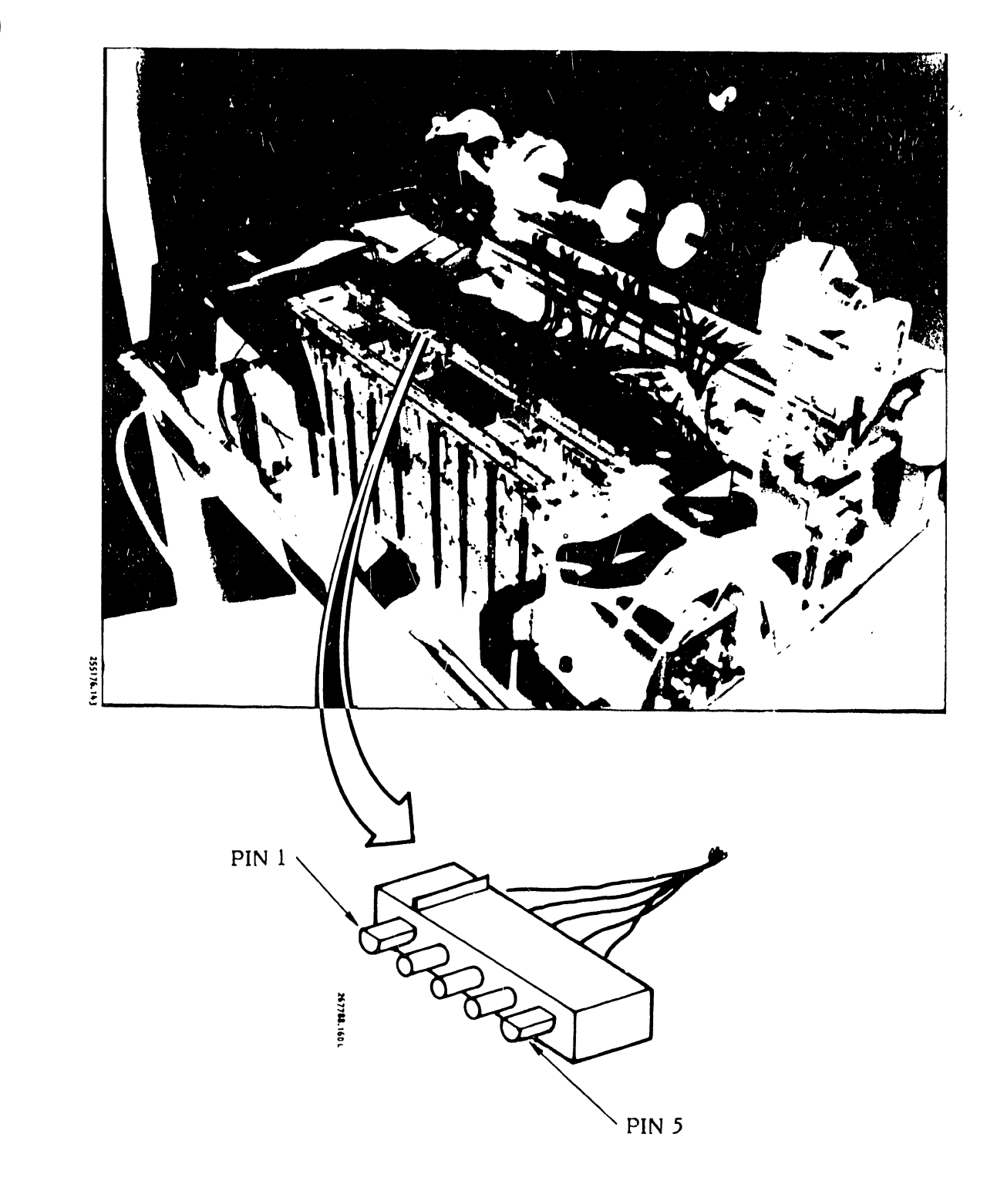

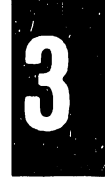

Figure 3-18. Paper Feed Motor Continuity Test

### 3.5.5 Paper Low Switch (600 LPM Printer) Continuity Test (Figure 3-19)

- a. Set the AC power switch to OFF.
- b. Remove the printer cover as described in paragraph 3.3.
- c. Loosen the card cage cover fasteners and remove the card cage cover.
- d. Connect a voltmeter (DVM) across pins 1 (GND) and 2 (+9VDC) of Interlock Transition CCA Connector A19J5 (see figure 3-19).
- e. Set the AC power switch to ON.
- f. Load paper as described in the Operator's Guide.
- g. Close the hammer bank.
- h. The voltmeter reading should be approximately 8.9 vdc.
- i. Open the hammer bank and unload the paper.
- j. The voltage reading shall switch to a range of 1.1 to 0.4 vdc.
- k. If the voltage reading is 1.1 to 0.4 VDC go to step n.
- 1. If there is no change in the voltage reading, reach into the paper entrance area (figure 3-19) and manually actuate the paper low switch plunger, and:
  - 1. Replace the switch assembly if it moves freely (see table 3-10).
  - 2. Try to adjust the plunger if it is stuck using the Removal/Installation procedure (table 3-10). Test switch again and replace if it fails.
- m. Remove the voltmeter leads.
- n. Set the AC power switch to OFF.
- o. Install the card cage cover and secure the card cage cover fasteners.
- p. Install the printer cover as described in paragraph 3.3.

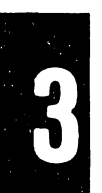

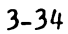

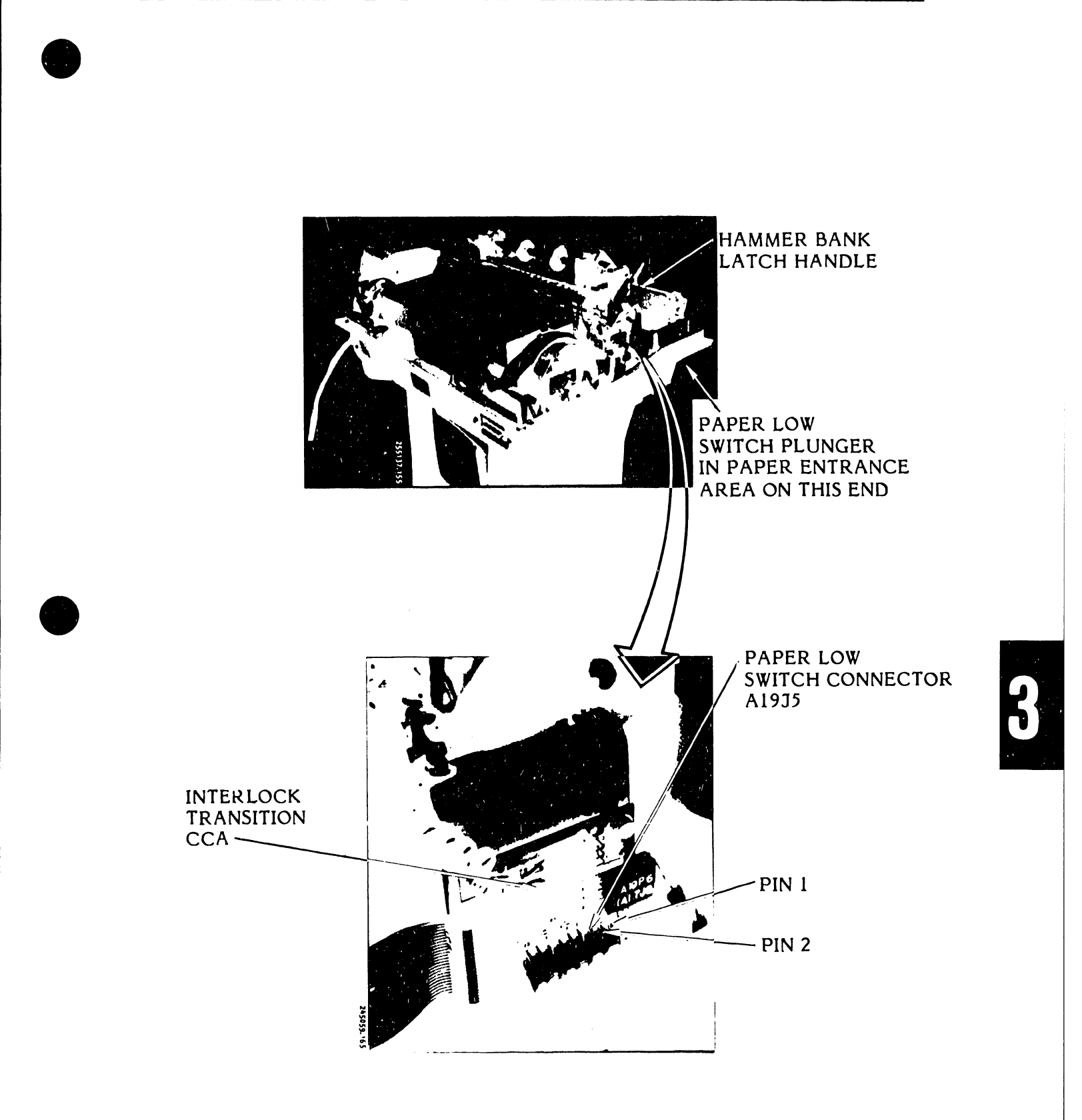

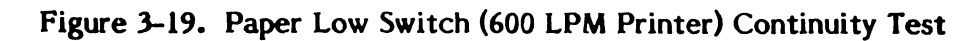

- 3.5.6 Paper Motion Sensor Test (Figures 3-20, 3-21)
  - a. Set the AC power switch to OFF.
  - b. Remove the printer cover as described in paragraph 3.3.
  - c. Loosen the card cage cover fasteners and remove the cover.
  - d. Connect a voltmeter (VOM or DVM) across pins 1 and 4 of Interlock Transition CCA connector A1936 (see figure 3-20).
  - e. Set the AC power switch to ON.
  - f. Open the left paper sprocket cover (see figure 3-21).
  - g. Using a paper sheet, alternately block and unblock the light to the paper motion sensor.
  - h. The voltage reading should switch to a range of 0.0 vdc and 5.0 vdc.
  - i. If the voltage reading does not change, replace the paper motion sensor as described in the Removal/Installation part of this section (see table 3-10). If the voltage reading is 0.0 vdc to 5.0 vdc, go to step j.
  - j. Set the AC power switch to OFF.
  - k. Remove the voltmeter leads.
  - 1. Install the card cage cover and secure the card cage cover fasteners.
  - m. Install the printer cover as described in paragraph 3.3.

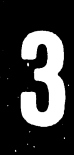

K

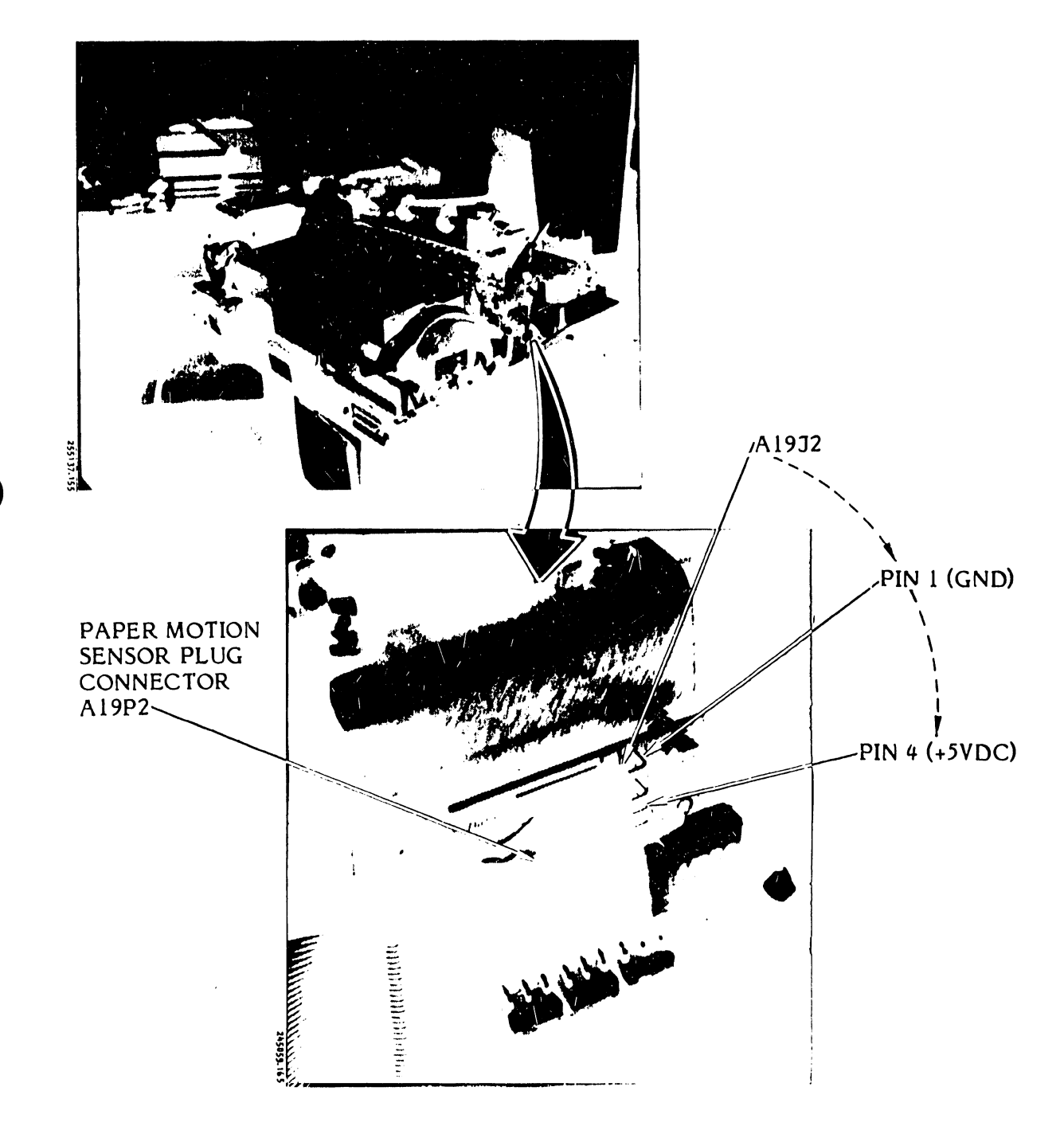

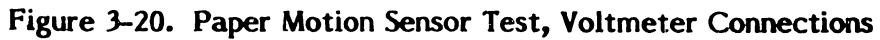

K

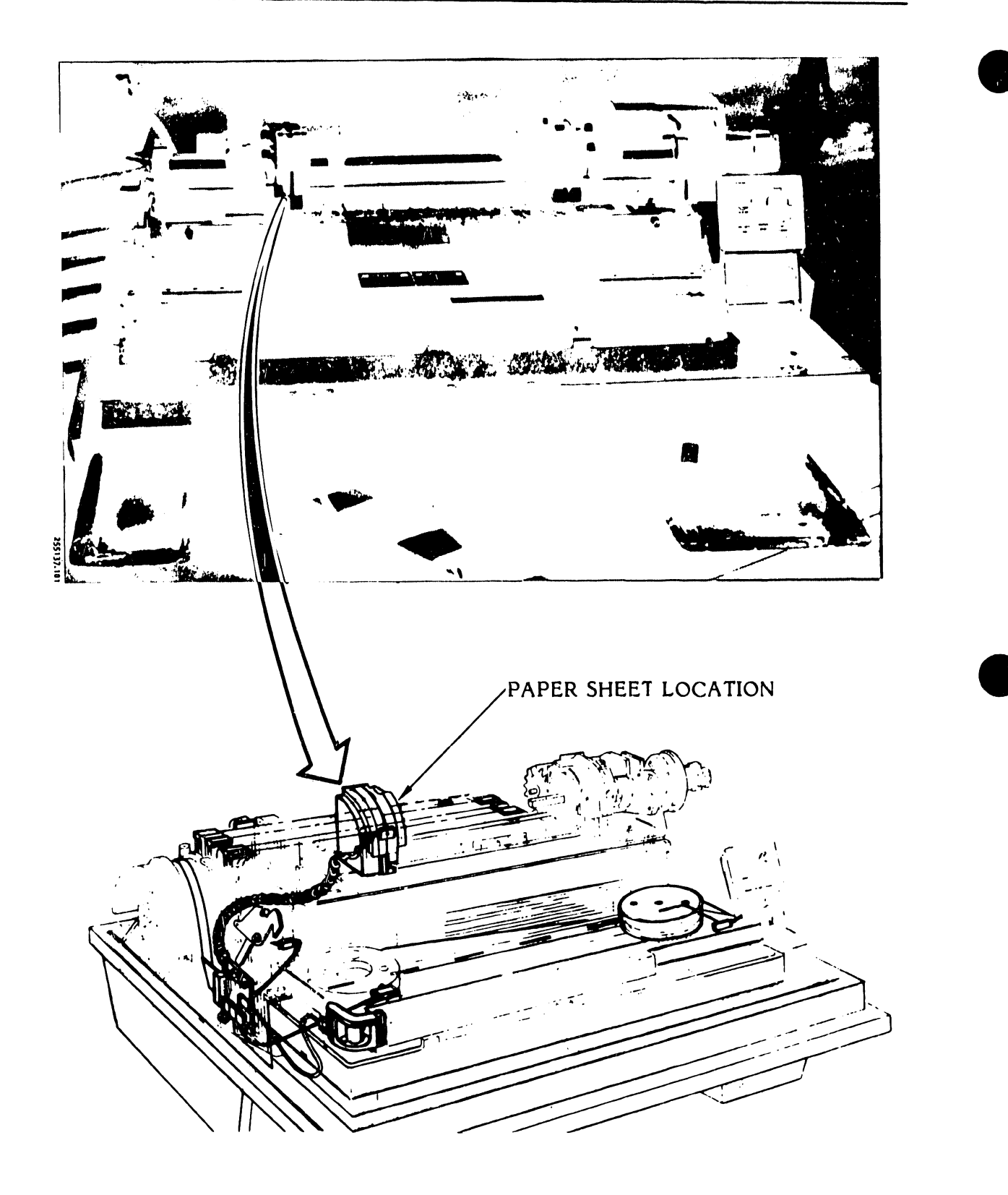

Figure 3-21. Paper Motion Sensor Test Location

## 3.5.7 PHASE/COPIES Controls Resistance Test (Figures 3-22, 3-23)

- a. Set the AC power switch to OFF.
- b. Unplug the AC power cord from the power source.
- c. Remove the printer cover as described in paragraph 3.3.
- d. Loosen the card cage cover fasteners and remove the cover.
- e. Unplug the control panel cable (A17P4) from the Interface CCA connector J4 (see figure 3-22).
- f. Using an ohmmeter set at the Rx100 scale, test for resistance between the following pins of connector A17P4:
  - 1. Pins 37 and 4 5.0K ohm
  - 2. Pins 37 and 39 variable from approximately zero to 5.0K ohm by rotating the PHASE knob.
  - 3. Pins 38 and 4 5.0K ohm
  - 4. Pins 38 and 34 variable from approximately 0.0 to 5.0K ohm by rotating the COPIES knob.
- g. If the test indicates a short or open condition for either control, replace the control panel CCA as described in the Removal/Installation part of this section (see table 3-10). If there is no short or open condition, go to step h.
- h. Remove the ohmmeter leads.
- i. Plug the control panel cable into Interface CCA connector J4.
- j. Install the card cage cover and secure the card cage cover fasteners.

.

- k. Install the printer cover as described in paragraph 3.3.
- 1. Plug the AC power cord into the power source.

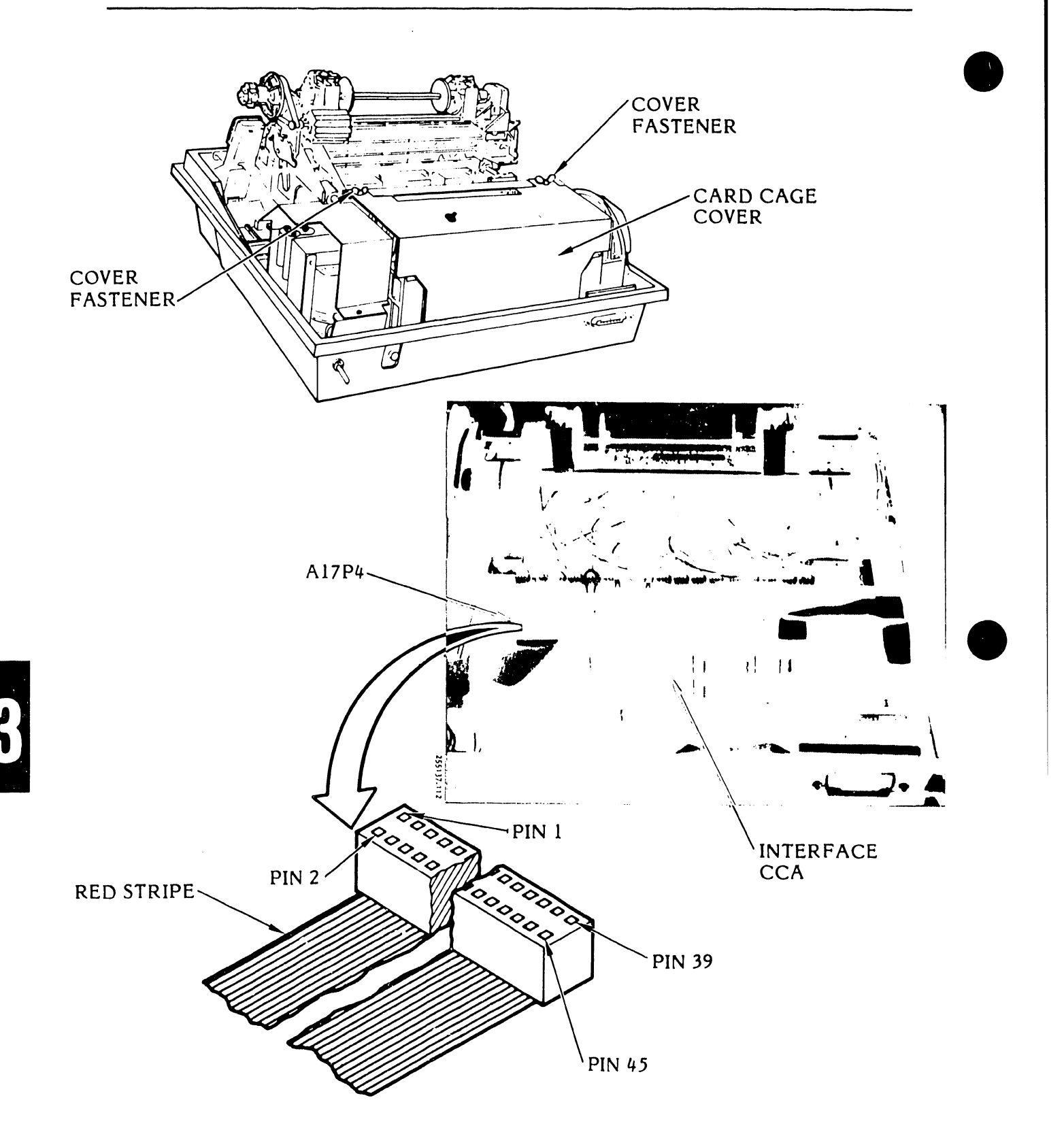

Figure 3-22. PHASE/COPIES Controls Resistance Test, Connector/Pin Locations

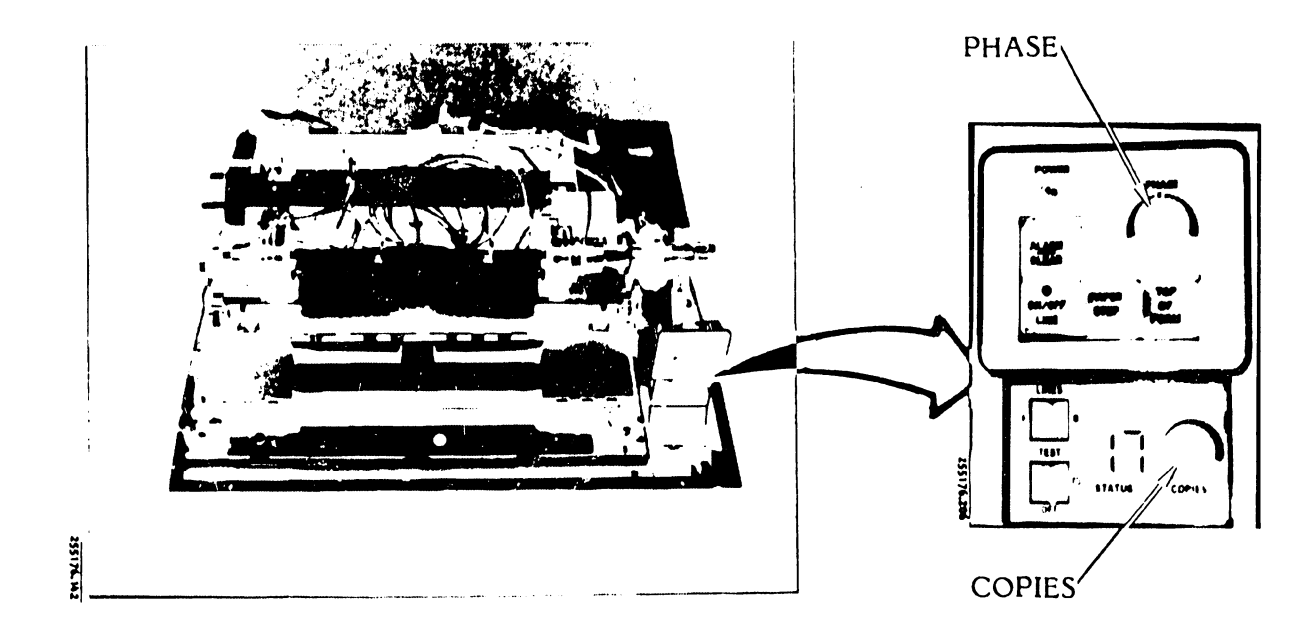

## Figure 3-23. PHASE/COPIES Controls Resistance Test, Controls Locations

- 3.5.8 Power Switch/Circuit Breaker Test (Figure 3-24)
  - a. Set the AC power switch to OFF.
  - b. Unplug the AC power cord from the power source.
  - c. Remove the printer cover as described in paragraph 3.3.
  - d. Loosen the card cage cover fasteners and remove the cover.
  - e. Using a voltmeter (DVM or VOM), test for the power switch/circuit breaker continuity as follows:
    - 1. Connect the meter (Rx1 scale) leads between the two voltage prongs of the AC power cord plug.
    - 2. Actuate the AC power switch to ON and OFF. The meter reading should switch between a short condition and a resistance of approximately one (1) ohm.
    - 3. If the test fails, disconnect the AC power switch wires at the push-on terminals running along the side of the printer base (see figure 3-24).

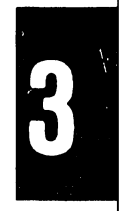

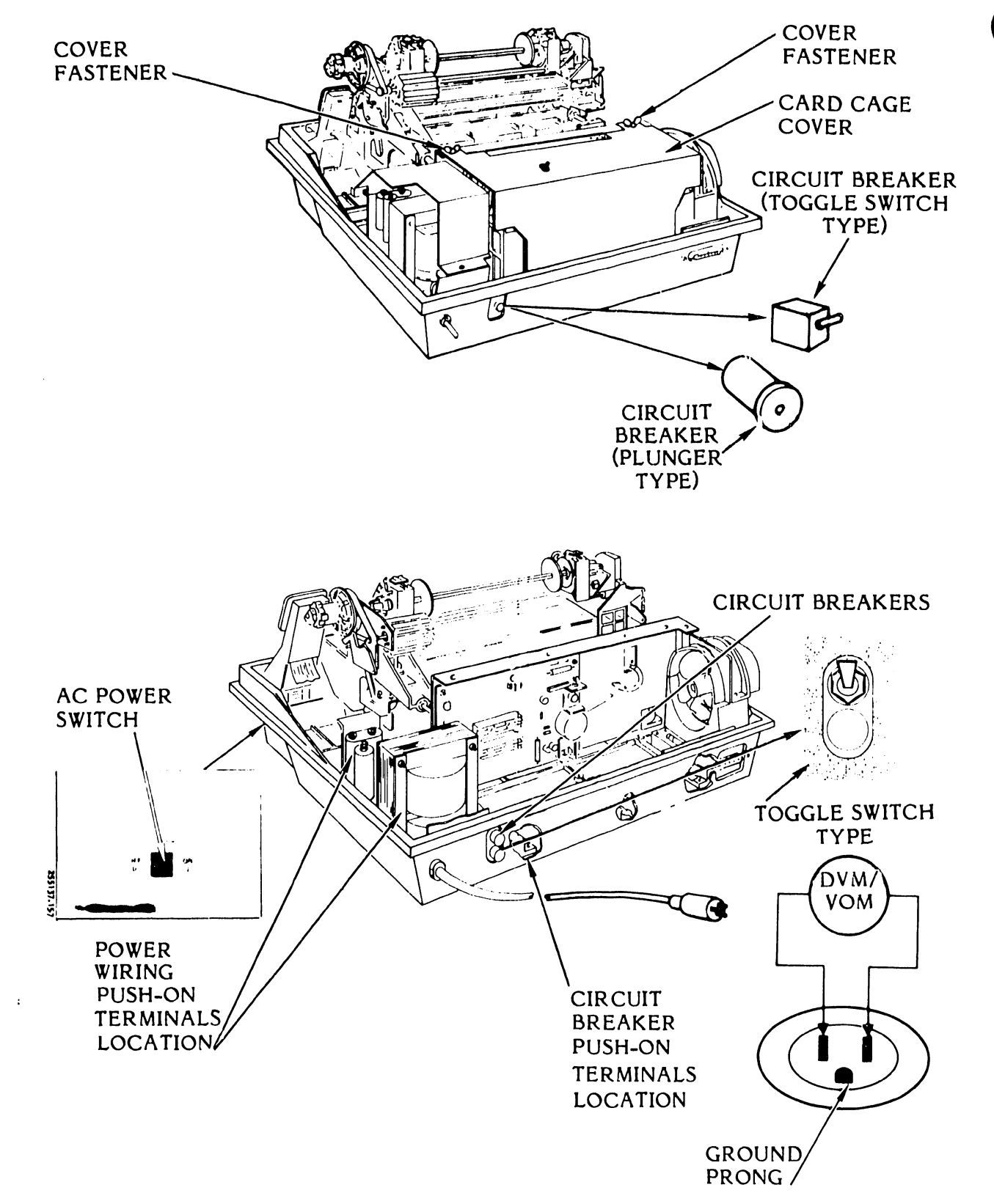

Figure 3-24. Power Switch/Circuit Breaker Test

4. Connect the DVM/VOM (Rx1 scale) across the two pushon terminals and then actuate the power ON/OFF switch for the following readings:

> Power OFF - Open Condition Power ON - Short Condition

- 5. If the AC power switch fails the test, remove the AC power switch as described in the Removal/Installation part of this section (see table 3-10); otherwise, reconnect the switch wiring.
- 6. Remove the push-on terminals from the circuit breaker(s) (plunger or toggle switch type).
- 7. Place the DVM/VOM (Rx1 scale) across the circuit breaker terminals.
- 8. Make sure that the circuit breaker is not actuated (plunger is in or toggle lever is up) (see figure 3-24).
- 9. The meter reading should indicate a closed condition.

#### NOTE

If two circuit breakers are installed, perform the above tests for each circuit breaker.

- 10. If the circuit breaker(s) fail(s) the test, replace it (them) as described in the Removal/Installation part of this section (see table 3-10). If the circuit breakers do not fail the test, proceed to step 11.
- 11. Remove the meter leads and plug the AC power wires into the circuit breaker(s).
- 12. Install the card cage cover and secure the card cage cover fasteners.
- 13. Install the printer cover as described in paragraph 3.3.
- 14. Plug the AC power cord into the power source.

| 3.5.9 | Rectifier | CCA Dio | de CR3 | Test (Fig | gure 3-25) |
|-------|-----------|---------|--------|-----------|------------|
|       |           |         |        |           |            |

- a. Set the AC power switch to OFF.
- b. Unplug the AC power cord from the power source.
- c. Remove the printer cover as described in paragraph 3.3.

#### WARNING

To avoid possibility of shock, allow two minutes for the capacitor bank(s) to discharge.

- d. Unplug the transformer cable from Rectifier CCA connector J5A or J5B (see figure 3-25).
- e. Using an ohmmeter, test for a defective Rectifier CCA CR3 as indicated in table 3-8.

| Ohmmeter Probe<br>+ -      |                            | Ohmmeter<br>Scale | Expected<br>Reading |
|----------------------------|----------------------------|-------------------|---------------------|
| J <i>5</i> B<br>PIN 1      | Fuse F3<br>Right Side Clip | Rxl               | Approx 10 ohms      |
| J <i>5</i> B<br>PIN 3      | Fuse F3<br>Right Side Clip | Rxl               | Approx 10 ohms      |
| Fuse F3<br>Right Side Clip | J5B<br>Pin l               | Rx10,000          | High End of Scale   |
| Fuse F3<br>Right Side Clip | J5B<br>Pin 3               | Rx10,000          | High End of Scale   |

### TABLE 3-8. RECTIFIER CCA CR3 TEST

- f. If CR3 fails the test, remove the Rectifier CCA as described in the Removal/Installation part of this section (see table 3-10). If the CR3 does not fail the test, proceed to step g.
- g. Plug the transformer cable back into Rectifier CCA Connector J5A or J5B.
- h. Install the printer cover as described in paragraph 3.3.
- i. Plug the AC power cord into the power source.

MAINTENANCE

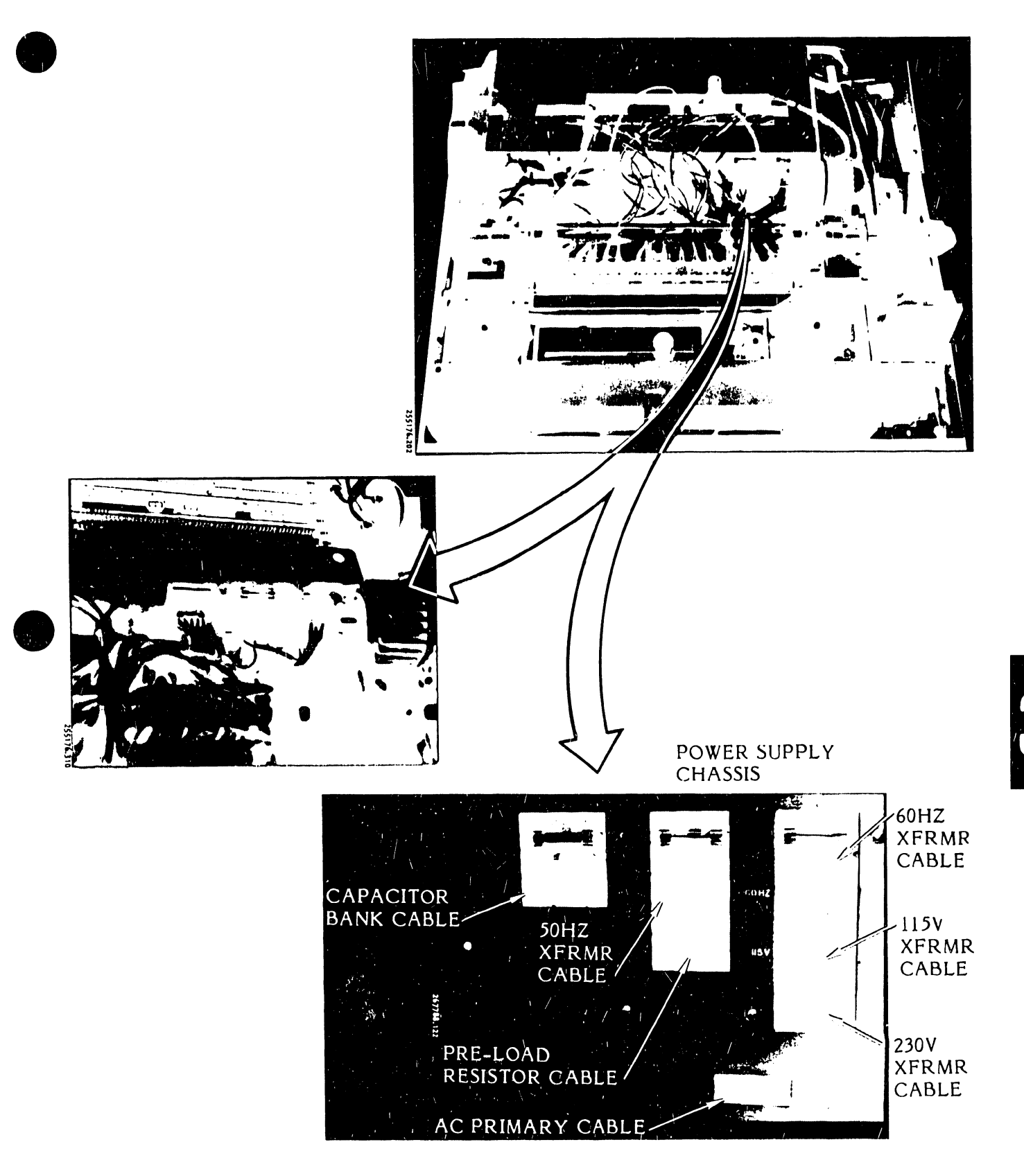

Figure 3-25. Rectifier CCA Diode CR3 Test

3.5.10

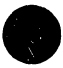

# TO BE SUPPLIED

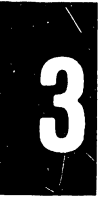

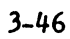

# MAINTENANCE

TO BE SUPPLIED

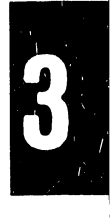

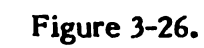

## 3.5.11 Self Test

Self test is provided as an aid to allow printer trouble-shooting without the need for an external exerciser or tying up the user system. If the printout shows poor print quality, self test procedures can be performed to aid in its correction.

When the three position TEST switch on the control panel is placed to the right or left while the printer system if off-line, the Processor CCA detects and interprets the switch input. After the printer has been placed on-line by actuation of the control panel ON/OFF LINE switch, the Processor CCA then inhibits the interface data load mode, allowing the data buffer to be loaded from printer internal sources rather than from the user system.

When the TEST switch is actuated, one of three patterns can be generated and printed; a sliding pattern (right), a band image pattern (center), and a fixed pattern (left). After each line of self test data has been printed, the Processor CCA will call for a single line paper advance and return the printer to self test data load mode. The operation will continue until the ON/OFF LINE switch is again pressed to take the printer off line, or until a fault or interlock condition is detected. Should a fault or interlock condition be detected, the Processor CCA will take the printer off line and direct an appropriate fault code to be displayed by the control panel STATUS indicator. A status code of 66 or 67 indicates that the printer is in the self test mode. Instructions for performing the printer registration adjustment using the self test are given in the Operator's Guide Registration Adjustment Section.

- 3.5.12 TCVFU Assembly Components Test (Figures 3-27 through 3-30)
  - a. Set the AC power switch to OFF.
  - b. Open the printer cover door.
  - c. Remove the character band as described in the Operator's Guide.
  - d. Set the control panel FLS/VFU switch to VFU (figure 3-27).
  - e. Make sure that a VFU tape is properly installed.
  - f. Using a 7 mm nut driver, remove the five TCVFU assembly mounting screws.
  - g. Lift the TCVFU assembly out, invert it, and set it on the printer to show the TCVFU CCA.

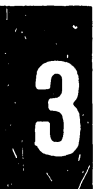

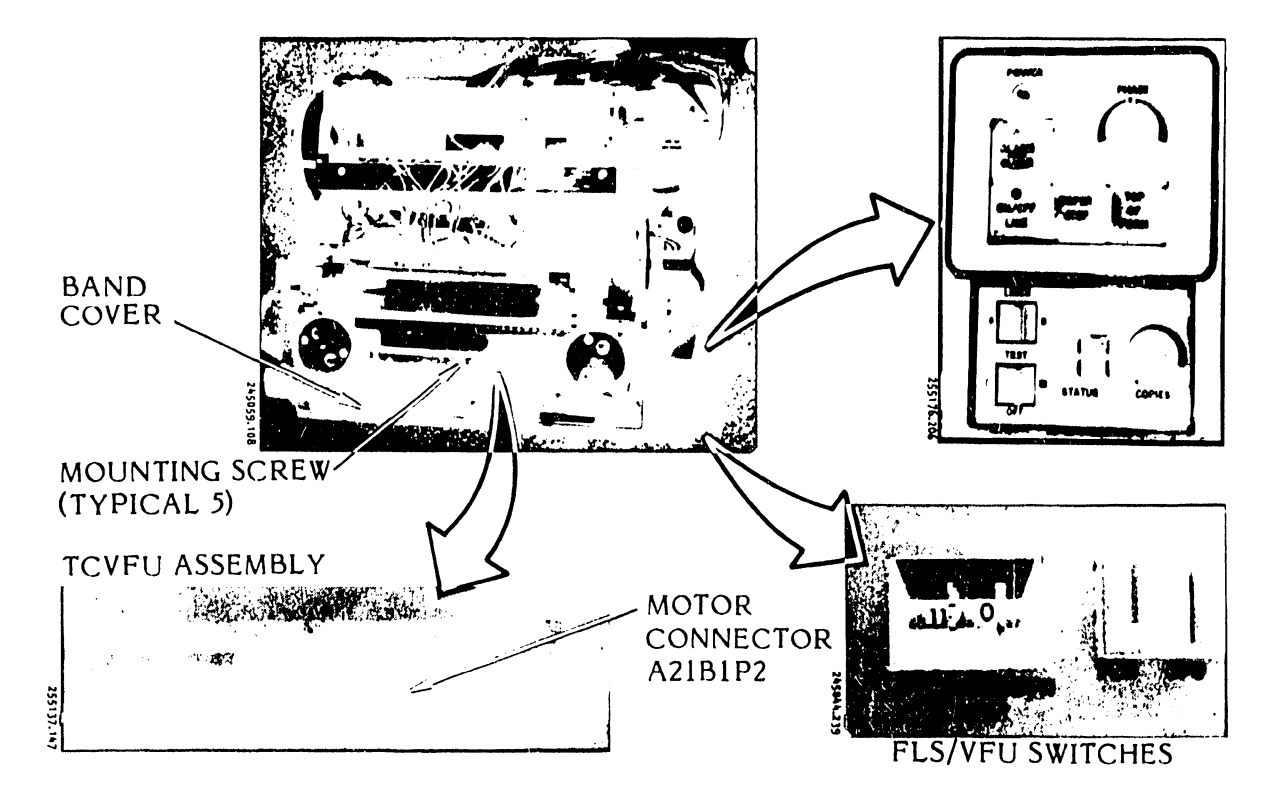

Figure 3-27. TCVFU Components Test

- h. Perform the Tape Read Request (TRRQ) Switch Test as follows:
  - 1. Make sure that the TCVFU motor plug A21B1P2 is properly seated in TCVFU CCA connector A21J2.
  - 2. Connect an ohm leter (Rx1 scale) across R1 and C4 of the TCVFU CCA (see figure 3-28).
  - 3. Press the Tape Read Request switch.
  - 4. The ohmmeter should indicate continuity when the Tape Read Request Switch is pressed and on open condition when it is released.
  - 5. If the switch is defective, replace the tape reader head assembly as described in the Removal/Installation part of this section (see table 3-10). If the switch is not defective, proceed to steps i or j as needed.

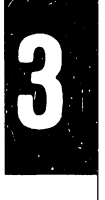

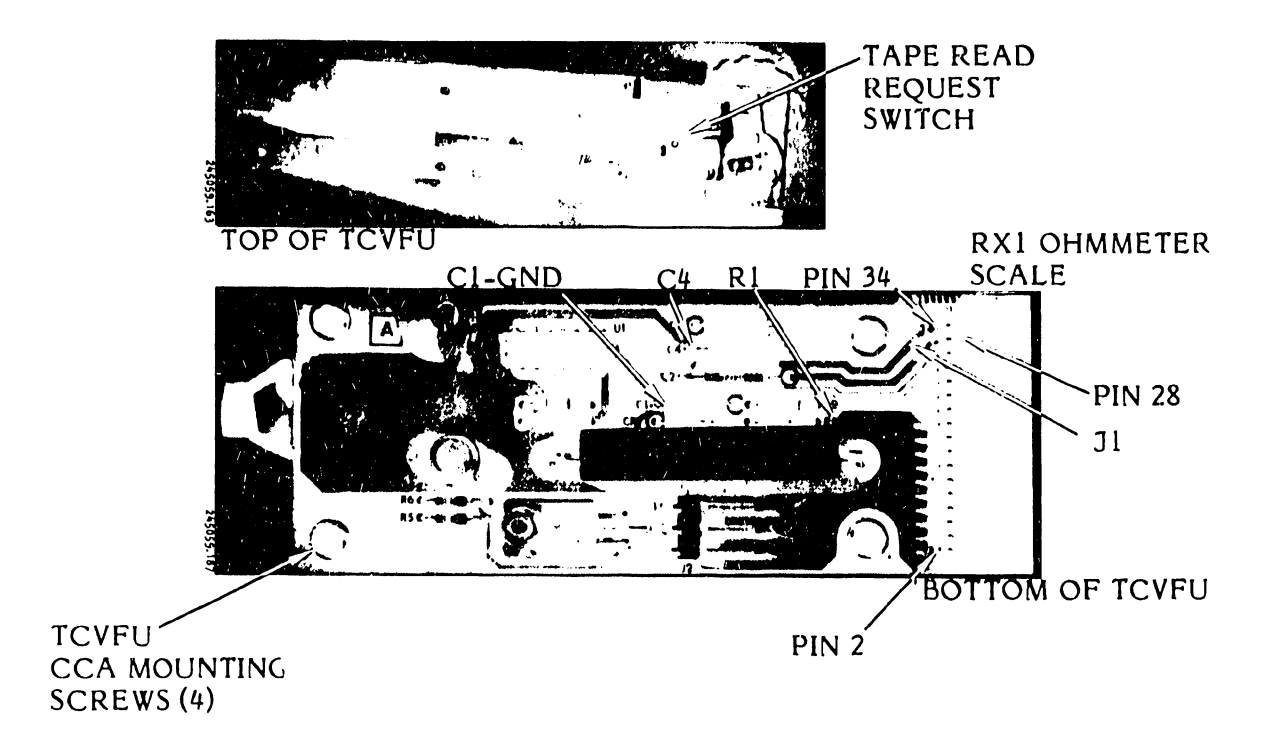

Figure 3-28. Tape Read Request Switch Test

- i. Perform the TCVFU Tape Drive Motor Test as follows:
  - 1. Disconnect the TCVFU Motor Plug A21P2 from Connector J1.
  - 2. Use an ohmmeter (VOM or DVM) set at its Rxl scale.
  - 3. Place the ohmmeter probes between Pins 1 and 3 of the motor plug. The ohmmeter reading should be between 3 ohm and 5 ohm (see figure 3-29).
  - 4. If the ohmmeter reading registers a short condition (zero ohm) replace the TCVFU motor assembly as described in the Removal/Installation part of this section (table 3-10). If the ohmmeter reading does not register a short condition, proceed to step 5.
  - 5. If the ohmmeter reading indicates the proper resistance (3 to 5 ohms), reconnect plug A21P2 and go to steps k, l.

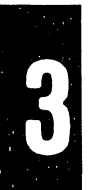

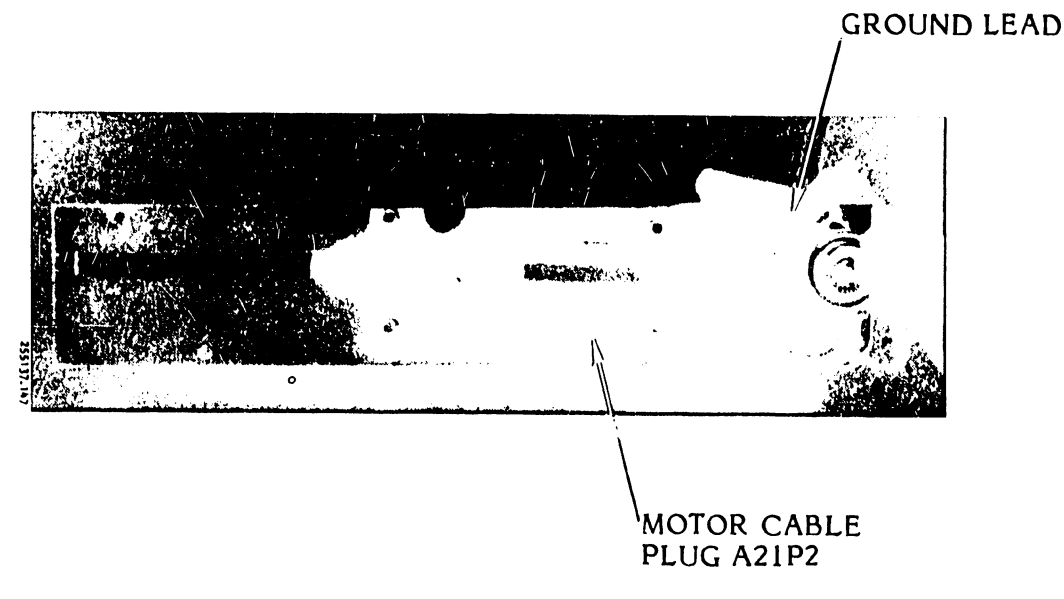

Figure 3-29. TCVFU Tape Drive Motor Test

- j. Perform the Tape Reader Head Output Test (figure 3-30) as follows:
  - 1. Remove the TCVFU tape from the tape reader head.
  - 2. Set the AC power switch to ON.
  - 3. Connect an oscilloscope or a voltmeter (VOM or DVM) to Pin 2 of Connector J1.
  - 4. Pass an opaque sheet through the tape reader slot.
  - 5. The voltage reading shall switch from +5 vdc to ground.
  - 6. Pass the opaque sheet each time through the tape reader slot as you locate the probe sequentially on evennumbered pins four through 22.
  - 7. The voltage reading shall switch at each pin location from +5 vdc to ground.
  - 8. If the tape reader head fails the test, replace the tape reader head as directed in the Removal/Installation part of this section (see table 3-10). If the tape reader head does not fail the test, proceed to step k.

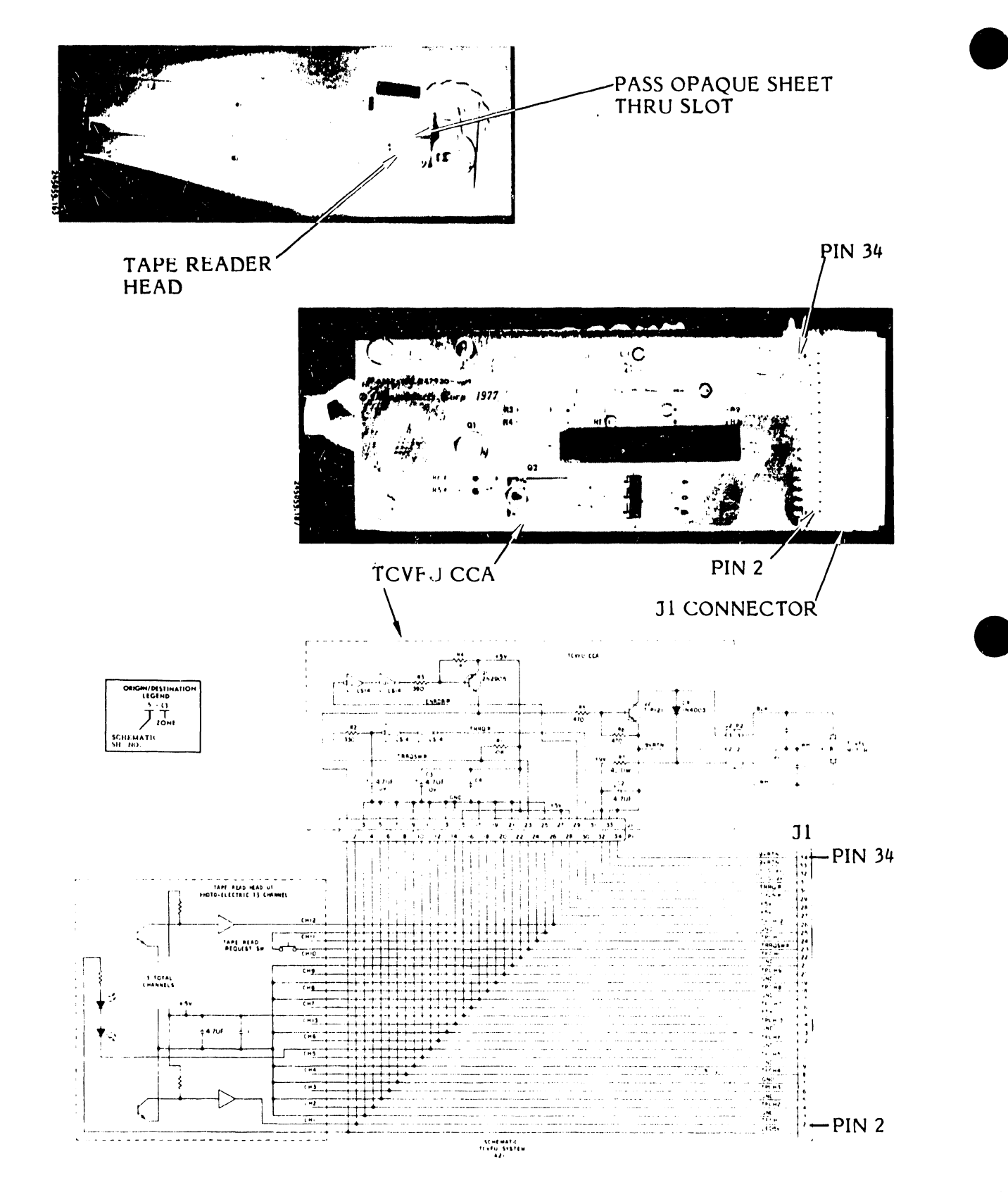

Figure 3-30. TCVFU Tape Reader Head Output Test

- k. Set the AC power switch to OFF.
- 1. Place the TCVFU assembly in position on the character band casting.
- m. Using the 7 mm nut driver and mounting screws/washers, secure the assembly to band casting.
- n. Close the band cover.
- o. Close the printer cover door.
- 3.5.13 6/8 LPI Switch Continuity Test (Figure 3-31)
  - a. Set the AC Power switch to OFF.
  - b. Unplug the AC power cord from the power source.
  - c. Remove the printer cover as described in paragraph 3.3.
  - d. Loosen the card cage cover fasteners and remove the cover.
  - e. Unplug the control panel cable A17P4 from the Interface CCA connector A2J4.
  - f. Connect an ohmmeter (VOM or DVM), set at the Rxl scale, between pins 2 and 4 of the cable plug A17P4 (see figure 3-31).
  - g. Actuate the control panel 6/8 LPI switch between "6" and "8" a few times. The ohmmeter should switch between an open condition and a short condition.
  - h. If the switch fails the test, replace it as directed in the Removal/Installation part of this section (see table 3-10). If the switch does not fail the test, proceed to step i.
  - i. Plug the cable back into the Interface CCA Connector A234.
  - j. Install the card cage cover and secure the card cage cover fasteners.
  - k. Install the printer cover as described in paragraph 3-3.
  - 1. Plug the AC power cord into the power source.

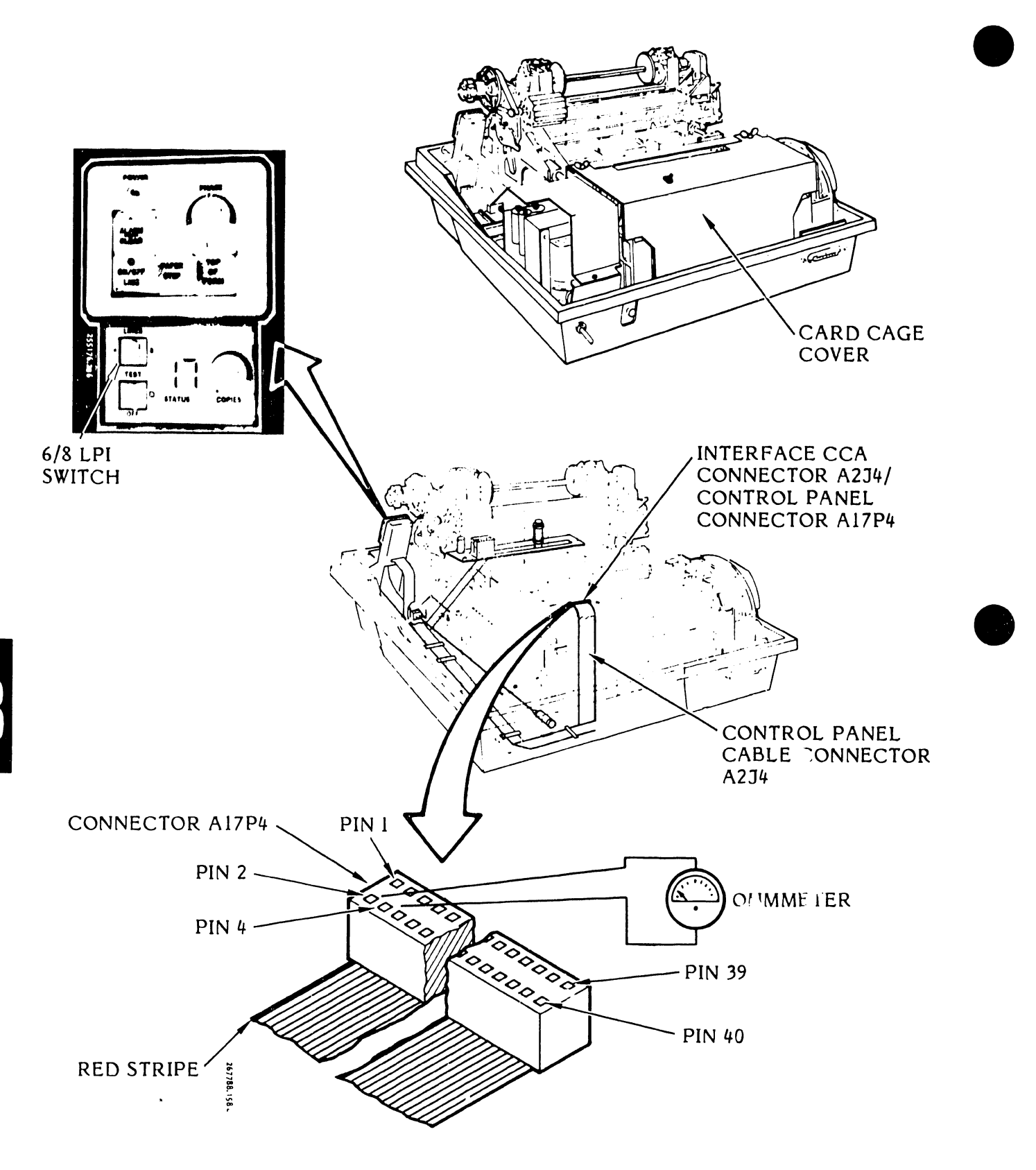

Figure 3-31. 6/8 LPI Switch Continuity Test

### 3.5.14 Band Drive Motor Test (Figures 3-31A, 3-31B, 3-31C)

This test consists of three parts; a resistance test, a voltage test, and current flow test.

- a. Set the power switch to OFF.
- b. Unplug the AC power cord plug from the power source.
- c. Remove the printer cover as described in paragraph 3.3.
- d. Remove the paper guide shield.
- e. Unplug the band drive motor cable plug A15P1 from the Power Board CCA connector J1 (see figure 3-31A).
- f. Connect ohmmeter (VOM) leads across pins 1 and 3 of the motor cable plug as shown.
- g. Set the motor to the Rxl scale and look for a zero ohm condition on the scale.
- h. Set the meter to the Rx10,000 scale and look for maximum reading on the scale.
- i. If the meter indicates either a short or open condition replace the band drive motor as directed in the Removal/Installation part of this section (see table 3-10). If the meter does not indicate a short or open condition, proceed to step j.

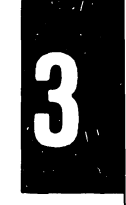

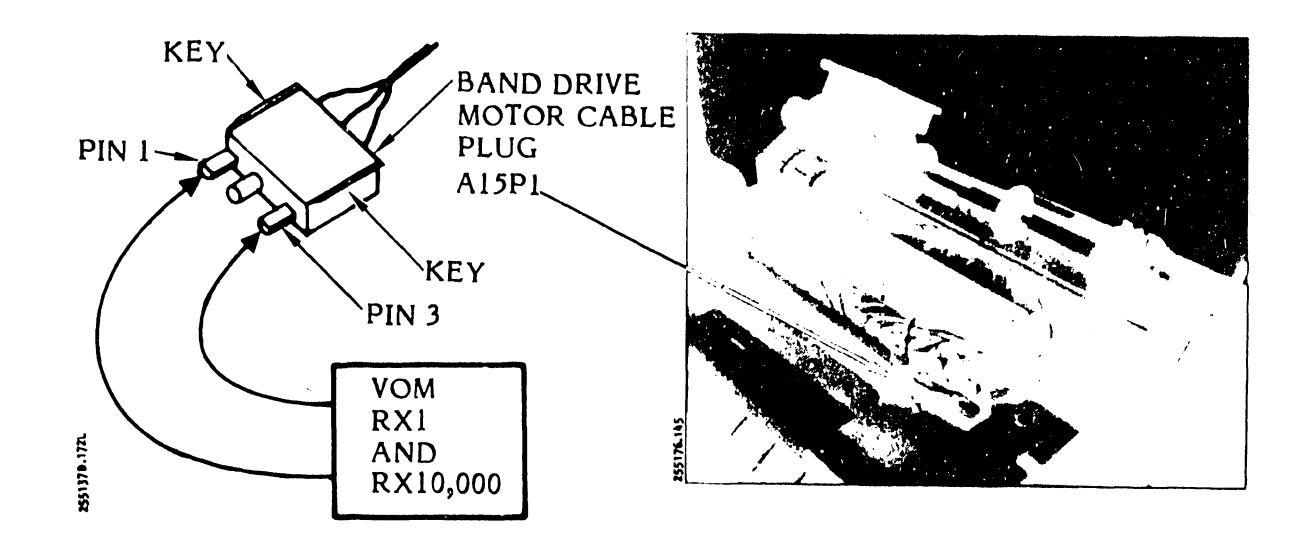

Figure 3-31A. Band Drive Motor Resistance Test

- j. Test the voltage drop (see figure 3-31B) across the motor as follows:
  - 1. Connect a 6-volt lantern battery across pin 1 and pin 3 of the motor cable plug.
  - 2. Connect a VOM set on the 10 vdc scale, across pin 1 and pin 3 of the motor cable plug.
  - 3. Write down the voltage reading showing on the meter scale.
  - 4. Disconnect the VOM.
  - 5. Disconnect the battery lead from pin 3 of the cable plug.

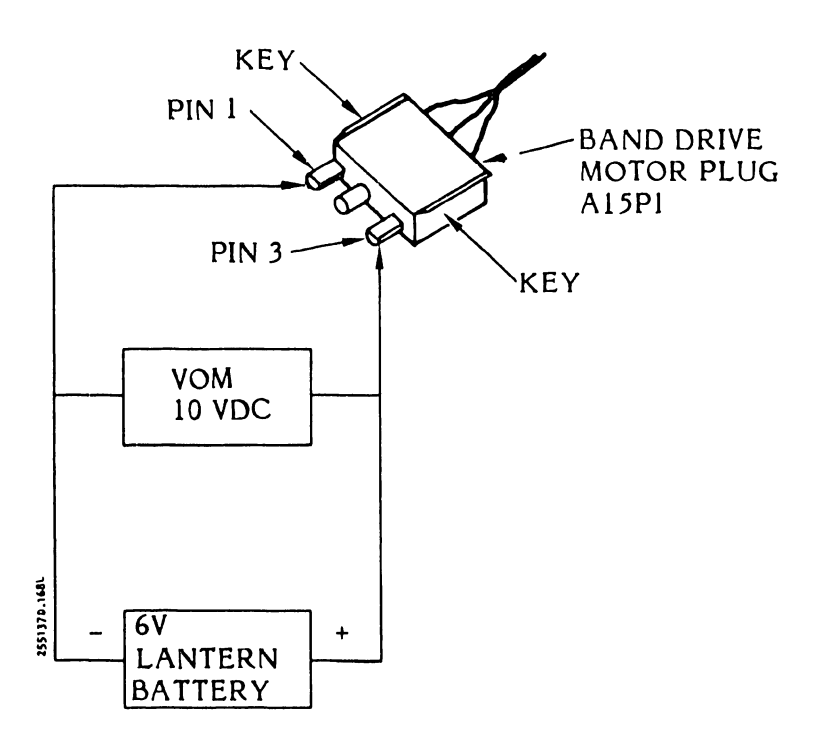

Figure 3-31B. Band Motor Voltage Drop Test

- k. Test the current flow (see figure 3-31C) as follows:
  - 1. Set the meter probe leads into the VOM for 10 ten ampere scale reading.
  - 2. Place the VOM select switch in the 10 amp position.
  - 3. Connect the VOM leads between the loose battery lead and pin 3 of the cable plug.
  - 4. Write down the ampere reading showing on the meter scale.
  - 5. Disconnect the VOM and the battery from the cable plug.
- 1. Write the voltage and ampere readings in the equation below:

2.3 (Amperes) is Equal to or Greater than (Voltage).

- m. If the above equation is not true the motor is defective.
- n. If the motor is defective replace the band drive motor as directed in the Removal/Installation part of this section (see table 3-10). If the motor is not defective, proceed to step 0.
- o. Install the paper guide shield.
- p. Install the printer cover as described in paragraph 3.3.
- q. Plug the AC power cord into the power source.

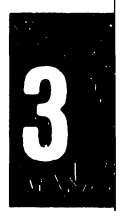

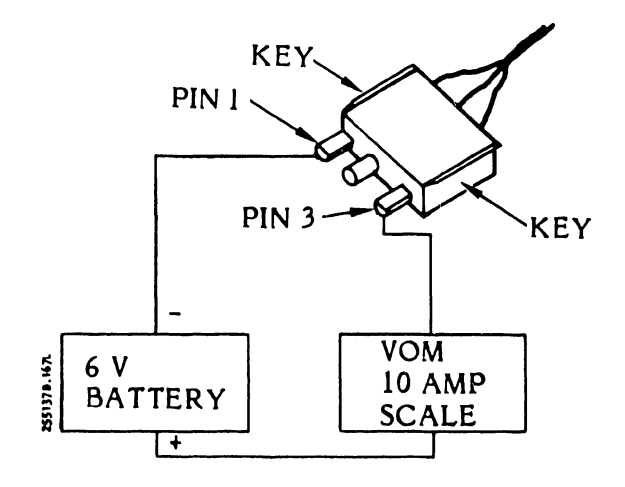

Figure 3-31C. Band Motor Current Test

#### 3.6 ADJUSTMENT PROCEDURES

Applicable adjustment procedures in this section should be performed whenever an assembly is removed and installed, as part of the suggested periodic maintenance procedures, or as directed by the troubleshooting procedures provided in Section IV. Certain steps such as turning power off, unplugging the power cord, and raising or removing the cover may have already been done if several adjustment procedures are performed in sequence. Also, final steps such as powering up and retesting have been omitted. Return to the last step in the troubleshooting sequence and continue as required. Table 3-9 lists the adjustment procedures.

#### WARNING

**Do not** attempt to perform the following adjustment procedures with the AC power plug connected to the power source unless power is necessary for the performance of a specific procedure.

| Assembly                                                             | Paragraphs |
|----------------------------------------------------------------------|------------|
| Band Cover Assembly                                                  | 3.6.1      |
| Band Cover Interlock Switch                                          | 3.6.2      |
| Band Tracking                                                        | 3.6.3      |
| Hammer Bank Flight Time                                              | 3.6.4      |
| Hammer Bank Interlock Switch Continuity Test<br>and Adjustment       | 3.6.5      |
| Hammer Bank Pin and Latch Assembly                                   | 3.6.6      |
| Paper Clamp Armature Assembly                                        | 3.6.7      |
| Paper Clamp Solenoid Assembly<br>(300 LPM/600 LPM Printers)          | 3.6.8      |
| Paper Entrance Cover Assembly                                        | 3.6.9      |
| Paper Feed Assembly                                                  | 3.6.10     |
| Paper Low Switch Continuity Test and Adjustment<br>(300 LPM Printer) | 3.6.11     |
| Paper Feed Motor Timing Belt Tension                                 | 3.6.12     |
| Paper Feed Motor Pulley                                              | 3.6.13     |
| Paper Skew Adjustment                                                | 3.6.14     |

### TABLE 3-9. ADJUSTMENT PROCEDURES

| Assembly                | Paragraphs |
|-------------------------|------------|
| Platens                 | 3.6.15     |
| Ribbon Pivot Arm Roller | 3.6.16     |
| Transducer Gap          | 3.6.17     |
| Transducer Phasing      | 3.6.18     |

# TABLE 3-9. ADJUSTMENT PROCEDURES (Cont'd)

# 3.6.1 Band Cover Assembly Adjustment (Figure 3-32)

- a. Set the power switch to OFF.
- b. Unplug the AC power plug from the power source.
- c. Raise the printer cover door.
- d. Remove the ribbon cartridge as directed in the Operator's Guide.
- e. Open the character band cover.

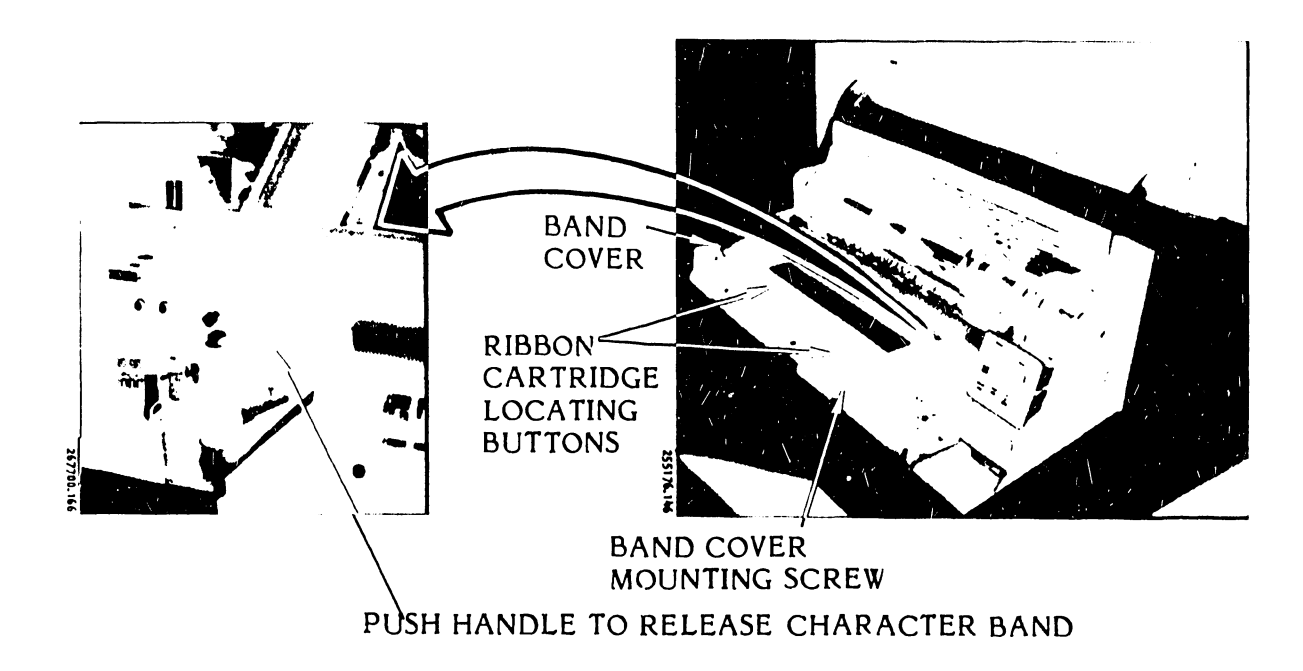

Figure 3-32. Band Cover Adjustment

- f. Push the character band release handle forward to release the character band.
- g. Close the character band cover.
- h. Using a blade screwdriver and 7 mm nut driver loosen the ribbon cartridge locating buttons and character band cover mounting screw which secure the cover hinge bracket.
- i. Position the character band cover hinge bracket so that the cover rests on the character band release handle. The cover should not close.
- j. Make sure that the character band cover clears the left rear ribbon guide and the left pulley/driver assembly.

#### CAUTION

Do not overtighten the locating buttons and band cover mounting screws.

- k. Using a torque screwdriver, tighten the two ribbon cartridge locating buttons and the band cover mounting screw to 12 inch-ounces.
- 1. Open the character band cover and then pull the band release handle to engage the character band.
- m. Rotate the band pulley by hand to make sure the band is seated on the edge guide bearing.
- n. Close the character band cover. Make sure that the cover does not catch on top of the character band or touch the pulley/driver assembling. Readjust the band cover, beginning with step h, if necessary.
- o. Install the ribbon cartridge as directed in the Operator's Guide.
- p. Close the printer cover door.
- q. Plug the AC power cord into the power source.
- 3.6.2 Band Cover Interlock Switch Adjustment (Figure 3-33)
  - a. Set the power switch to OFF.
  - b. Unplug the AC power cord from the power source.
  - c. Remove the printer cover as described in paragraph 3.3.
  - d. Remove the ribbon cartridge as directed in the Operator's Guide.

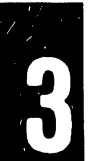

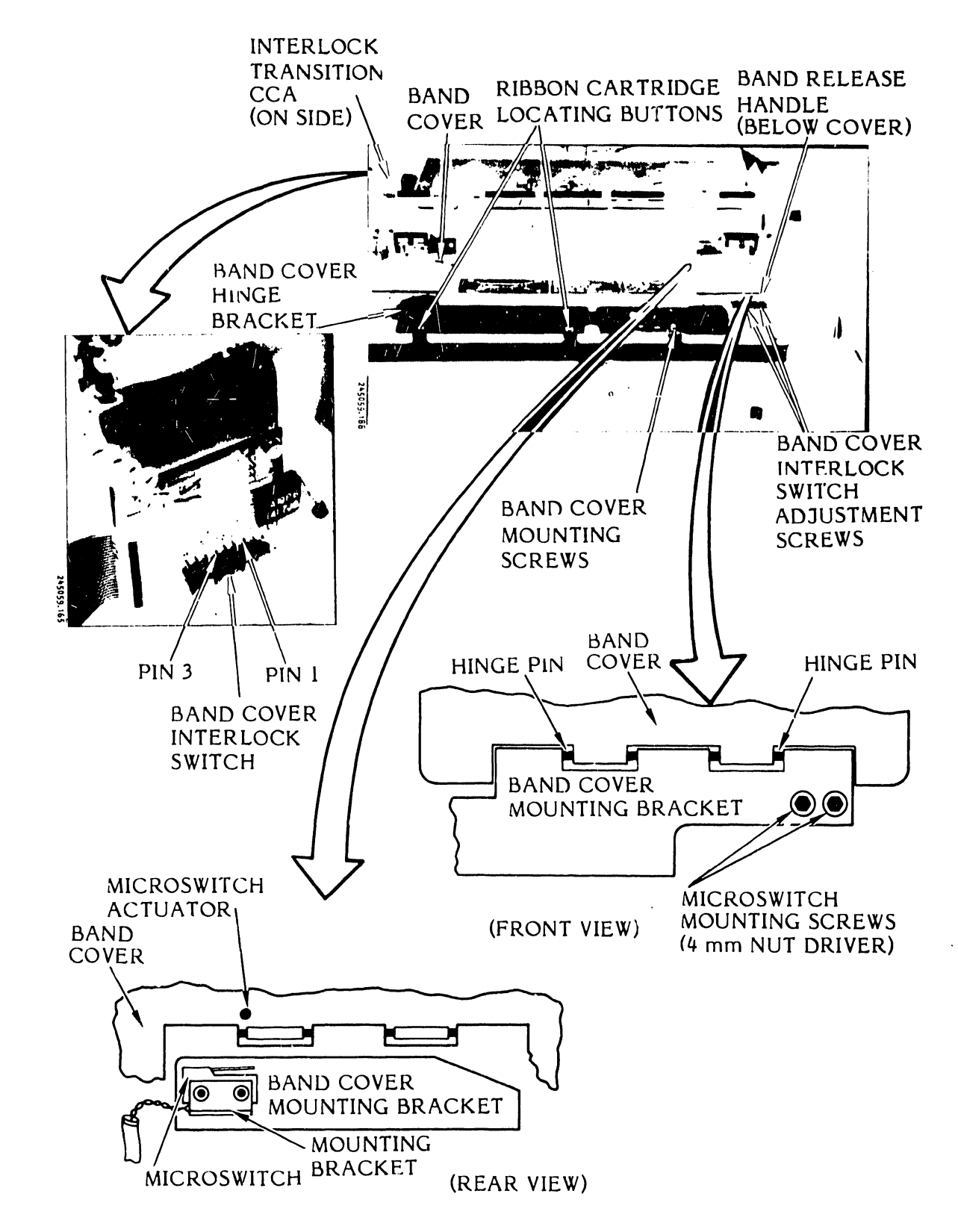

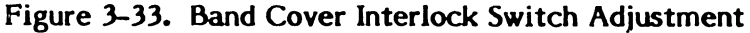

- e. Using a 4 mm nut driver, slightly loosen the two screws that secure the band cover interlock switch to the band cover assembly.
- f. Connect an ohmmeter across pins 2 and 3 of Connector J4 located on the Interlock Transition CCA (see figure 3-33A).
- g. Make sure the band cover is closed.
- h. Reach under the interlock switch bracket with your index finger (see figure 3-33C) and push the bracket and switch upward until you hear the switch click and see a short circuit indication (zero ohms on Rx1 scale) on the ohmmeter.
- i. Hold the switch in position and slide the band cover from side to side (see figure 3-33B). The ohmmeter should maintain its short indication. If the ohmmeter switches to an open circuit condition (opposite end of the scale) slide the band cover to each side and make sure the switch is closed (zero ohm on Rx1 scale) by pushing upward on the bracket.
- j. Hold the switch in position and, using the 4 mm nut driver, tighten the switch retaining screws.
- k. Remove your index finger from the switch bracket.
- 1. Alternately open and close the band cover a few times to make sure the switch opens when the band cover is opened and closes when the band cover is closed.
- m. Remove the ohmmeter leads from the Interlock Transition CCA.
- n. Install the printer cover as directed in paragraph 3.3.
- o. Install the ribbon cartridge as described in the Operator's Guide.
- p. Plug the AC power cord into the power source.
- **3.6.3** Band Tracking Adjustment (Figures 3-34, 3-35 and 3-36)

This adjustment should be performed after replacement of the band motor assembly or band idler shaft assembly. Two alternate band drive/ribbon assemblies are currently used in the B-Series 300 LPM and 600 LPM printers. A different band tracking adjustment procedure must be used for each assembly as follows:

- a. Band Motor with Posidrive Belt and Roller Arm (Figure 3-34)
  - 1. Set the AC power switch to OFF.

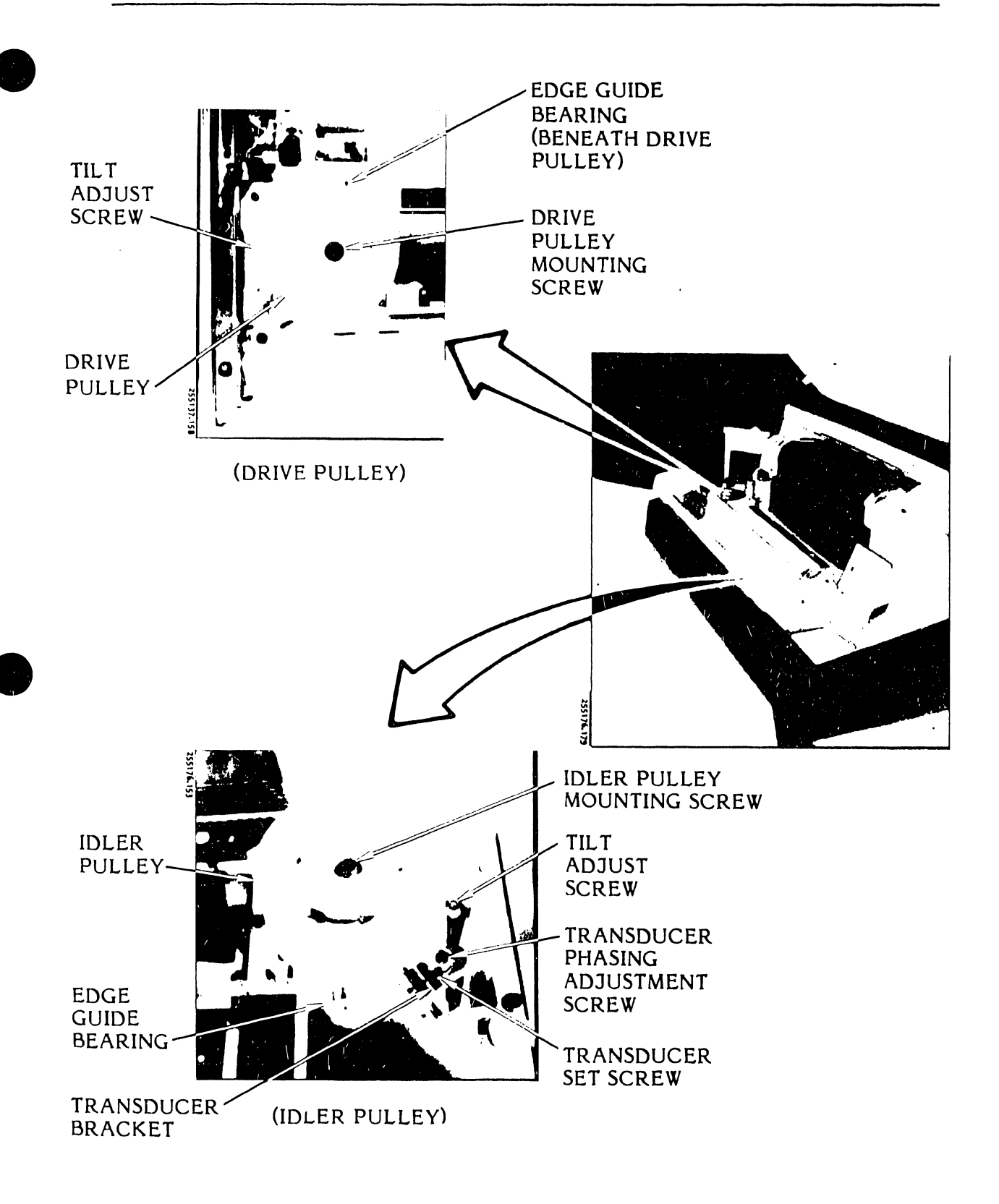

Figure 3-34. Posidrive Band Tracking Adjustment

3-63

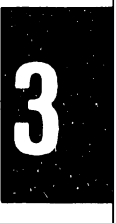

- 2. Unplug the AC power cord from the power source.
- 3. Raise the printer cover door.
- 4. Open the hammer bank.
- 5. Remove the ribbon cartridge as directed in the Operator's Guide.
- 6. Open the band cover.
- 7. While turning the band pulleys by hand, adjust the drive pulley tilt adjust screw and the idler pulley tilt adjust screw alternately so that the band just barely touches each pulley's associated edge guide bearing, causing intermittent turning of the bearing. Perform the drive and idler adjustments until this condition is obtained. Turning the adjustment screw clockwise allows the character band to ride higher on the pulley; turning it counterclockwise allows the character band to ride lower on the pulley.

#### NOTE

Marking the edge guide bearings with a felt tip marker pen will make it easier to see movement in the bearings.

- 8. After the previous adjustment is completed, turn each tilt adjustment screw 1/4 turn clockwise.
- 9. Close the band cover.
- 10. Install the ribbon cartridge as directed in the Operator's Guide.
- 11. Close the hammer bank assembly.
- 12. Close the operator door.
- 13. Plug the AC power cord into the power source.

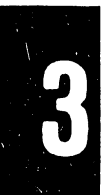

b. <u>Band Motor with O-Ring Belt and Without Roller Arm</u> (Figure 3-35)

For this assembly, two procedures for the band idler adjustment may be used. The first method requires no special tools but will provide a satisfactory adjustment. The second method utilizes a force gauge (0 to 500 grams) and provides an absolute adjustment.

### Method 1

- 1. Set the AC power switch to OFF.
- 2. Unplug AC power cord from the power source.
- 3. Raise the printer cover door.
- 4. Remove the ribbon cartridge as instructed in the Operator's Guide.
- 5. Open the band cover.
- 6. With a washable felt tip pen, mark the forward facing surface of the right hand edge guide bearing.
- 7. Loosen the band alignment lever screw.
- 8. Set the band alignment lever to its forward position.

### NOTE

Band pressure is minimal at the most forward position of the band alignment lever.

- 9. Manually rotate the character band in a counterclockwise direction.
- 10. Observe the movement of the mark placed on the right edge guide bearing.
- 11. If necessary, move the band adjustment lever backward the least distance needed for band contact to produce a smooth and consistent rotation in the edge guide bearing.
- 12. Tighten the band alignment lever screw loosened in step 7.
- 13. Close the band cover.
- 14. Replace the ribbon cartridge as directed in the Operator's Guide.
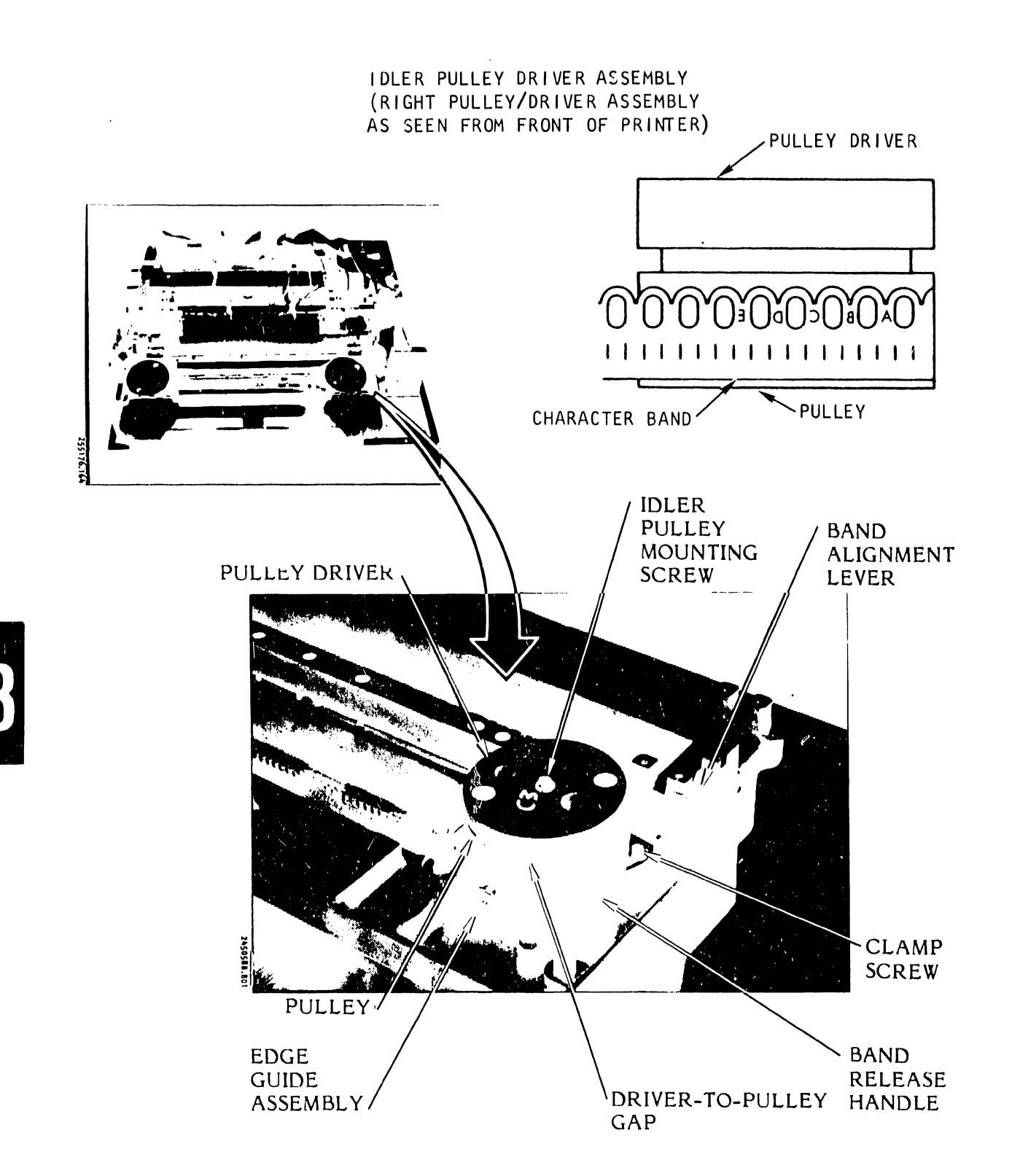

Figure 3-35. O-Ring System, Band Tracking Adjustment (Method 1)

- 15. Close the printer cover door.
- 16. Plug the AC power cord into the power source.

Method 2

- 1. Set the AC power switch to OFF.
- 2. Unplug the AC power cord from the power source.
- 3. Raise the printer cover door.
- 4. Remove the ribbon cartridge as instructed in the Operator's Guide.
- 5. Open the band cover.
- 6. Using a washable felt tip pen, mark the forward face of the right hand edge guide bearing.
- 7. Mark the left hand edge guide bearing in a similar manner.
- 8. Place the hook of a grams force gauge (0-500 grams) in the position illustrated in figure 3-36.
- 9. Apply a lifting force on the gauge while rotating the band manually.
- 10. Note the amount of force necessary to lift the band from the edge guide bearing.
- 12. Repeat steps 9 and 10.

# NOTE

The force necessary to lift the band should be between 75 and 150 grams at both test points.

13. If the force gauge readings are not within the 75 to 150 grams required, reposition the band alignment lever.

# NOTE

Moving the band alignment lever towards the back of the printer increases the downward force of the band and vice versa.

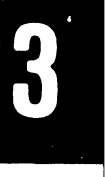

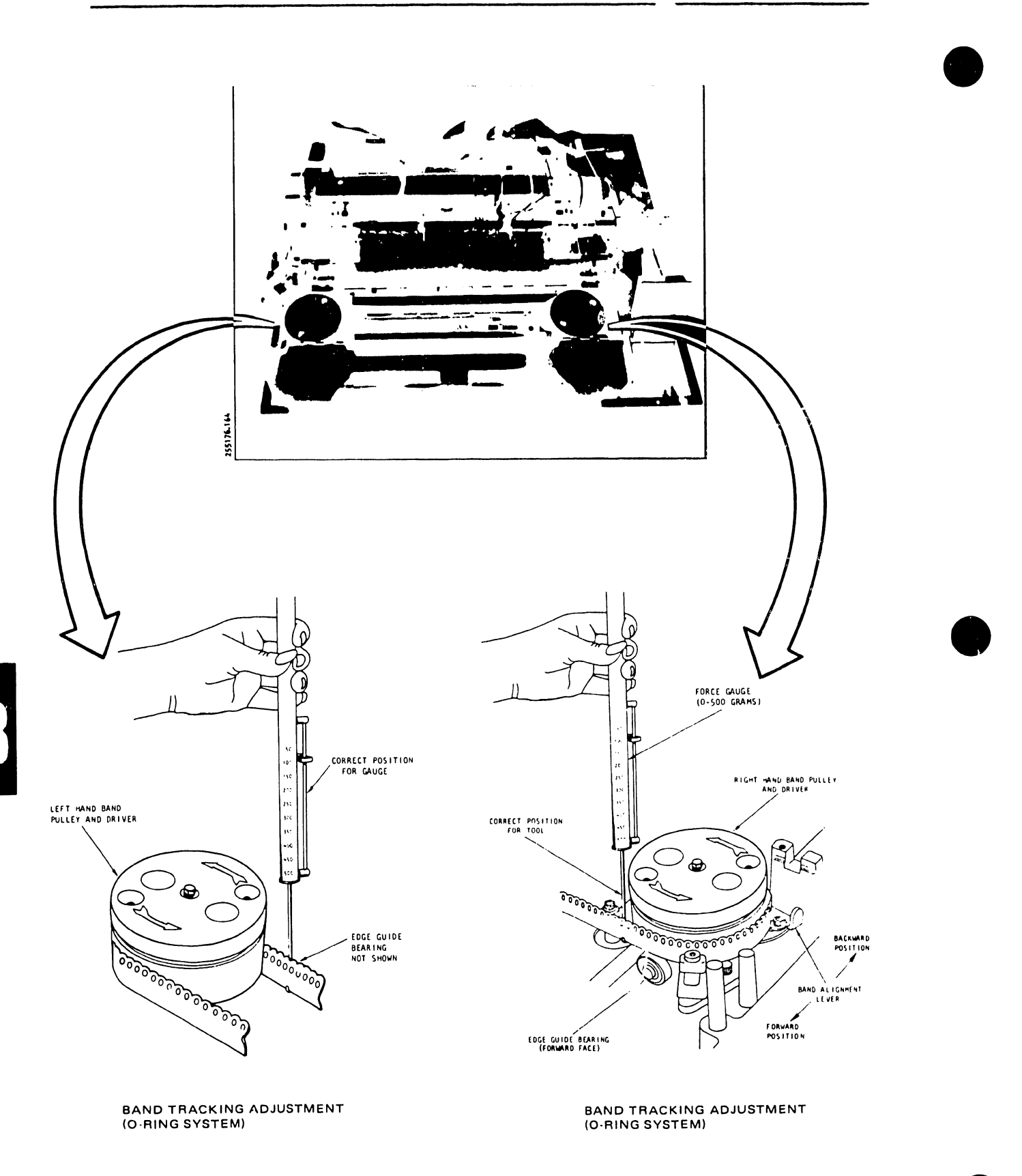

Figure 3-36. O-Ring System, Band Tracking Adjustment (Method 2)

- 14. Repeat steps 9 through 13 until the correct force gauge readings are achieved.
- 15. Close the band cover.
- 16. Install ribbon cartridge as directed in the Operator's Guide.
- 17. Close the printer cover door.
- 18. Plug the AC power cord into the power supply.
- 3.6.4 <u>Hammer Bank Flight Time Adjustment</u> (Figures 3-37, 3-38, 3-39, 3-40, 3-41)
  - a. Remove the printer cover as described in paragraph 3.3.
  - b. Loosen the card cage cover fasteners and remove the cover.
  - c. Set up an oscilloscope as follows:
    - 1. VOLTS/DIV 0.5V/DIV, DC Mode
    - 2. TIME/DIV 0.2 msec/DIV
    - 3. TRIGGER MODE Internal, Negative
  - d. Set the power switch to ON.
  - e. Load the printer with single part paper as directed in the Operator's Guide.
  - f. Set the control panel PHASE, COPIES, TEST controls as follows:
    - 1. PHASE Mid Range
    - 2. COPIES Full CCW
    - 3. TEST Sliding Patten
  - g. Connect an X10 oscilloscope probe to J1-1 of the Hammer Driver CCA (reference designation A6 for the 300 LPM printer and A23 for the 600 LPM printer) and the oscilloscope ground lead to TP-A of the Mother Board CCA (see figure 3-38).
  - h. Press and release the ON/OFF LINE switch to initialize the printer.
  - i. Observe the oscilloscope trace and adjust for a stable waveform.

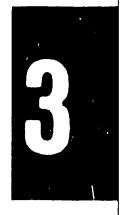

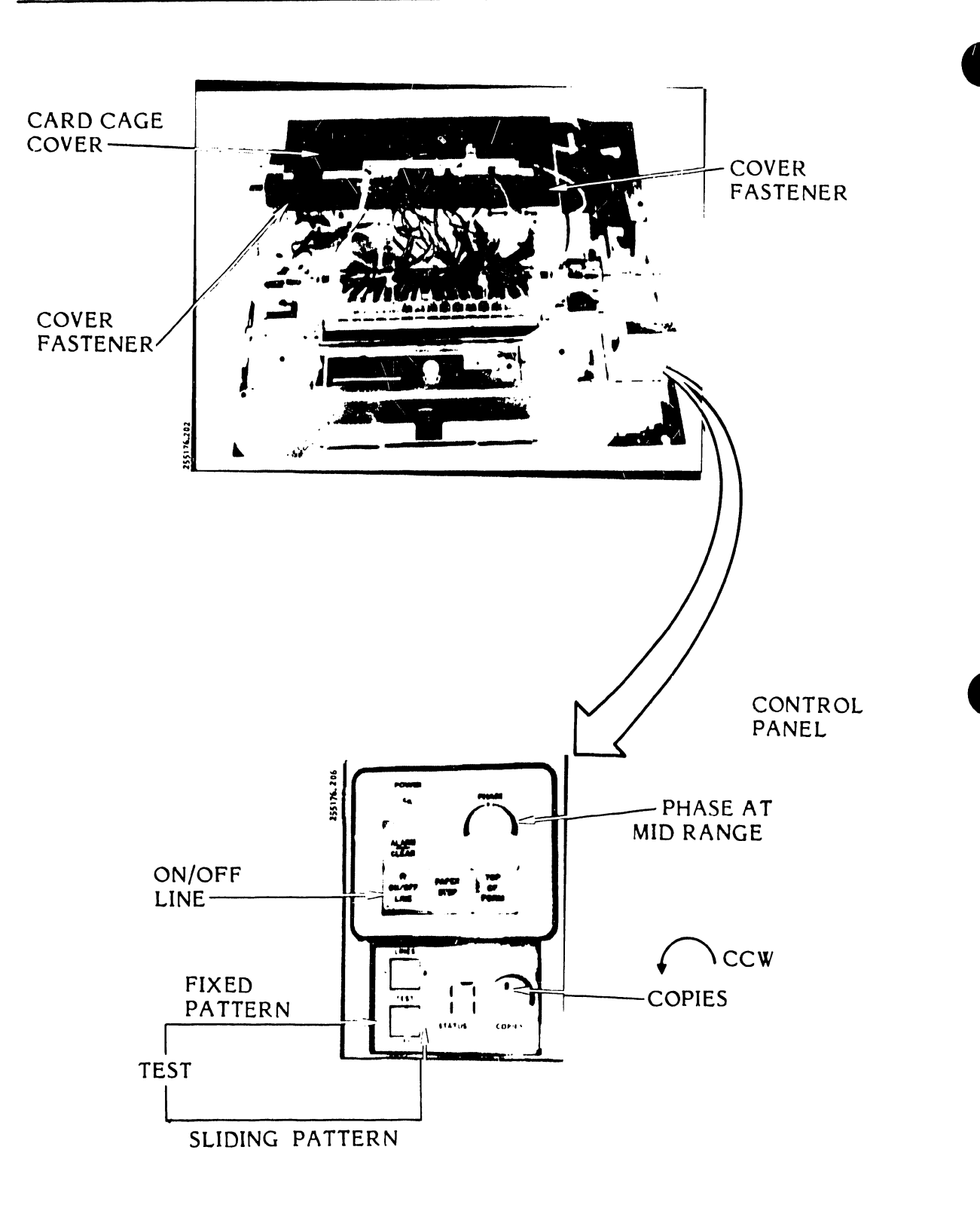

Figure 3-37. Hammer Flight Time Adjustment, Controls Location

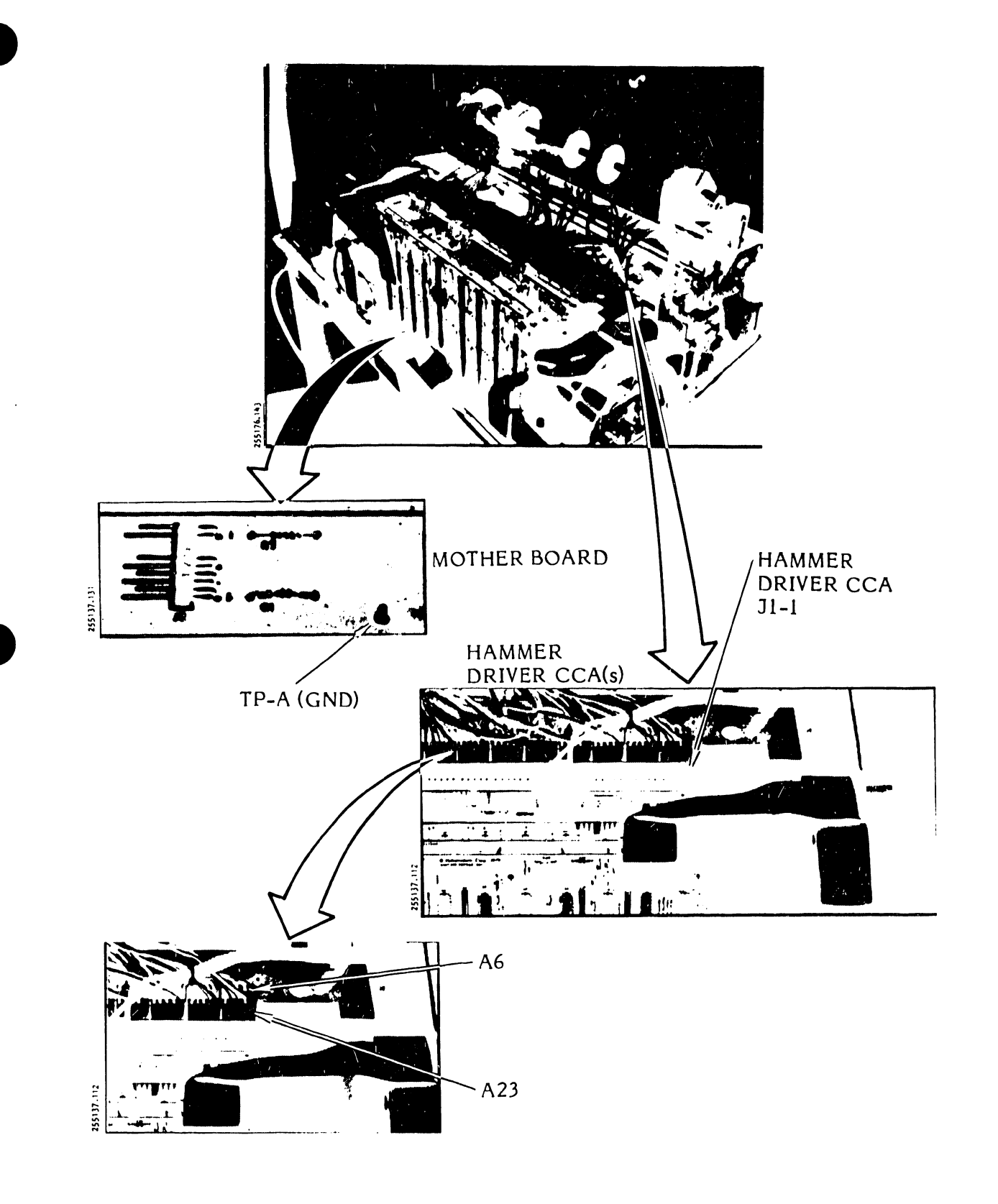

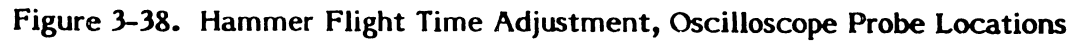

**3-**71

j. Turn the backstop screw for hammer number one to obtain a 2.00 mS pulse for the 300 LPM printer and a 1.80 ms pulse for the 600 LPM printer. See figure 3-39 for the backstop screw locations. Note that the 600 LPM printer has a lower and an upper row of backstop screws.

## NOTE

A clockwise turn will shorten the flight time, and a counterclockwise turn will lengthen the flight time.

k. Set the oscilloscope vertical centering so the top part of the curve touches the center line. Then set the oscilloscope X10 magnifier to on and move the horizontal centering until the flight lead point reaches the center of the screen (see figure 3-40).

## CAUTION

Do not alter the oscilloscope settings obtained above for the remainder of this procedure. If you change the setting you will have to start over beginning with step i.

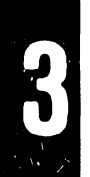

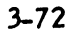

K

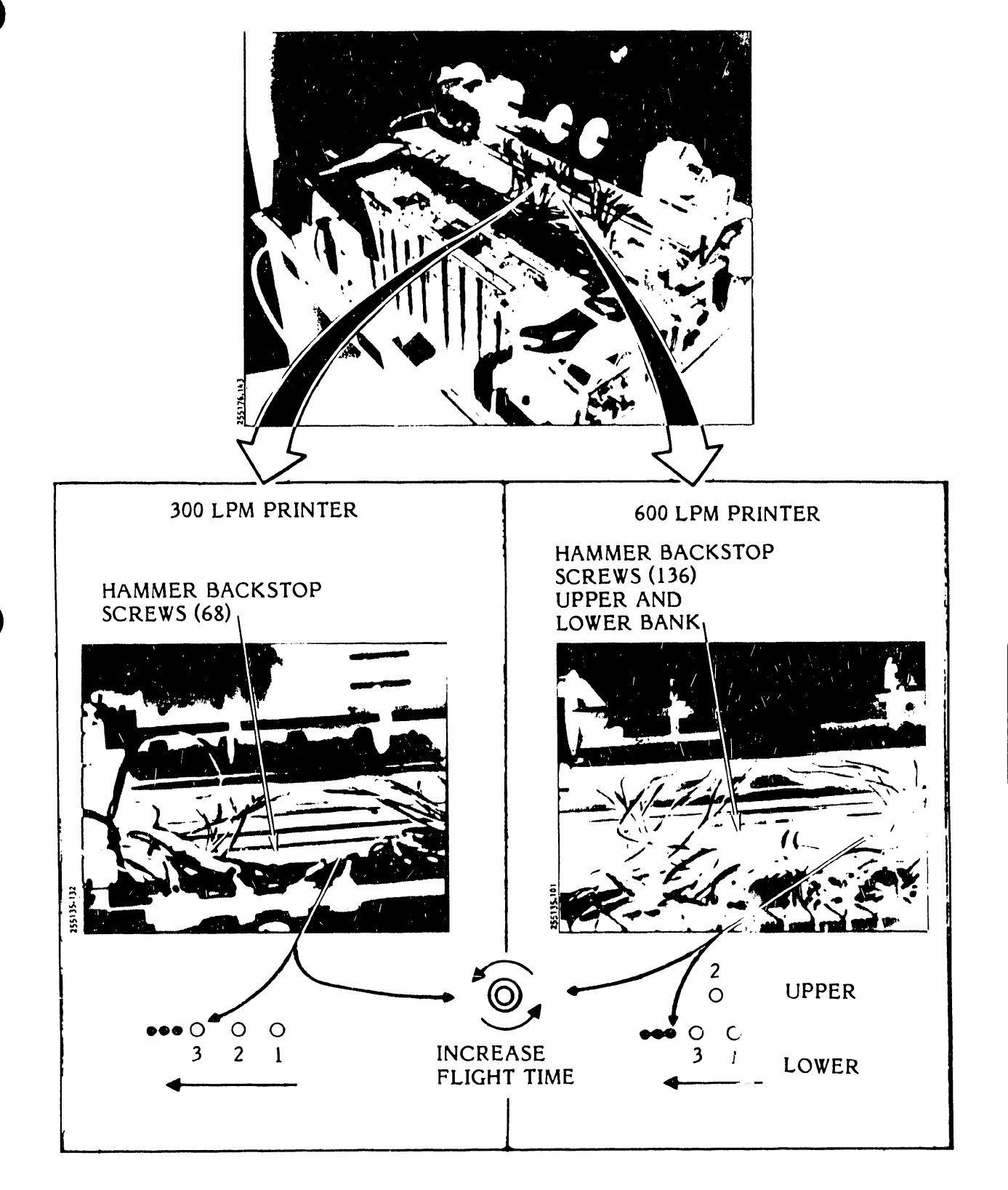

Figure 3-39. Hammer Flight Time Adjustment, Back Stop Screw Locations

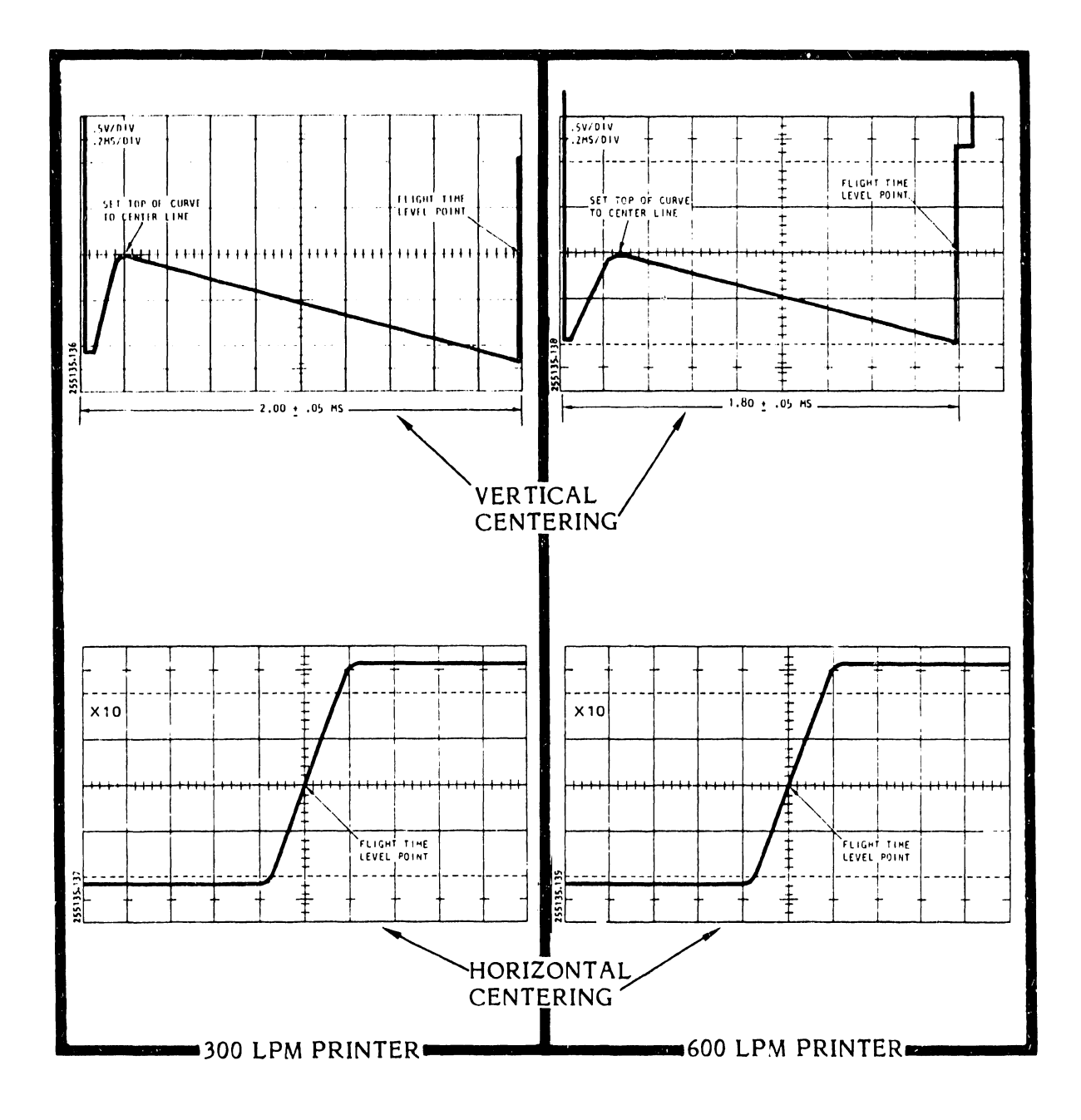

Figure 3-40. Hammer Flight Time Adjustment, Waveforms

1. Move the oscilloscope probe in sequence from J1-2 through J17-4 and adjust the corresponding backstop screw until the flight time signal is identical to that set on hammer number one (see figure 3-41). This procedure will adjust all the hammers of the 300 LPM printer and all odd hammers of the 600 LPM printer.

#### NOTE

Pin 5 of 31 through 317 does not correspond to any of the hammers. It is the voltage source HD38V.

m. For the 600 LPM printer, move the oscilloscope probe in sequence from J1-1 through J17-4 on the second Hammer Drive CCA (A6) and adjust the corresponding upper row backstop screw until the flight time signal is identical to that set on hammer number one (see figure 3-41). This procedure will adjust all even hammers of the 600 LPM printer.

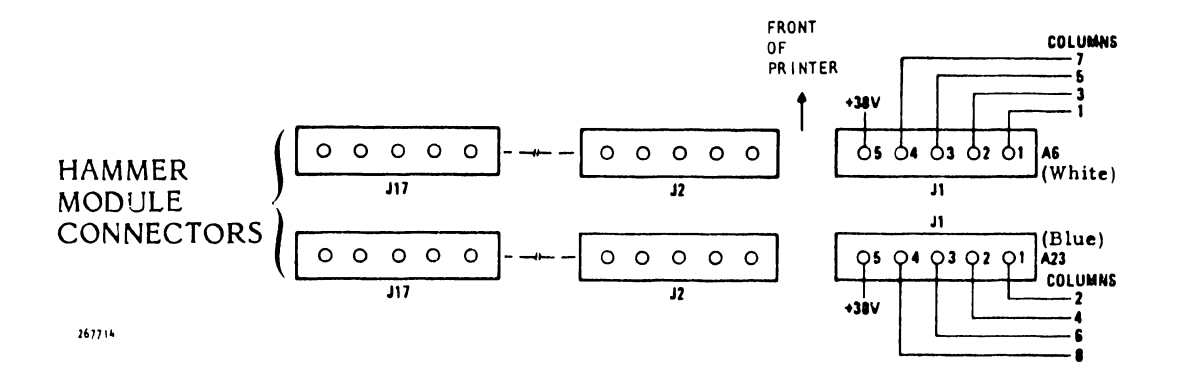

Figure 3-41. Hammer Flight Time Adjustment, Probe Sequence

- n. Set the TEST switch to the fixed character pattern (see figure 3-37).
- o. Check the print quality for even column spacing.
- p. Adjust the hammer bank backstop screws as necessary to minimize uneven column spacing.
- q. Remove the oscilloscope probe and ground connector.
- r. Perform the transducer phasing adjustment procedure (see table 3-9).
- s. Set the TEST switch to OFF.
- t. Set the AC power switch to OFF.
- u. Replace the printer cover as described in paragraph 3.3.
- 3.6.5 <u>Hammer Bank Interlock Switch Continuity Test and Adjustment</u> (Figures 3-42, 3-43)
  - a. Set the AC power switch to OFF.
  - b. Remove the printer cover as described in paragraph 3.3.
  - c. Connect an onmmeter (VOM or DVM) across pins 2 and 3 of the Interlock Transistor CCA connector A1933.
  - Open and close the hammer bank a few times. The ohmmeter should alternately indicate continuity and an open condition. If the ohmmeter fails to change its reading, continue to step e. If the ohmmeter does not fail to change reading, proceed to step m.
  - e. Using an 8 mm hex driver, remove the hammer bank mask mounting screws and the hammer bank mask (see figure 3-43).
  - f. Using a 4 mm nut driver, loosen the two screws which secure the switch to the mounting plate.
  - g. Close the hammer bank.
  - h. Using your index finger, push the switch fully downward (see figure 3-43). Then push the switch upward until you hear the switch click.
  - i. Keep the switch in position and, using the 4 mm nut driver, tighten the mounting screws.

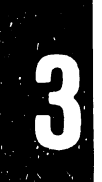

K

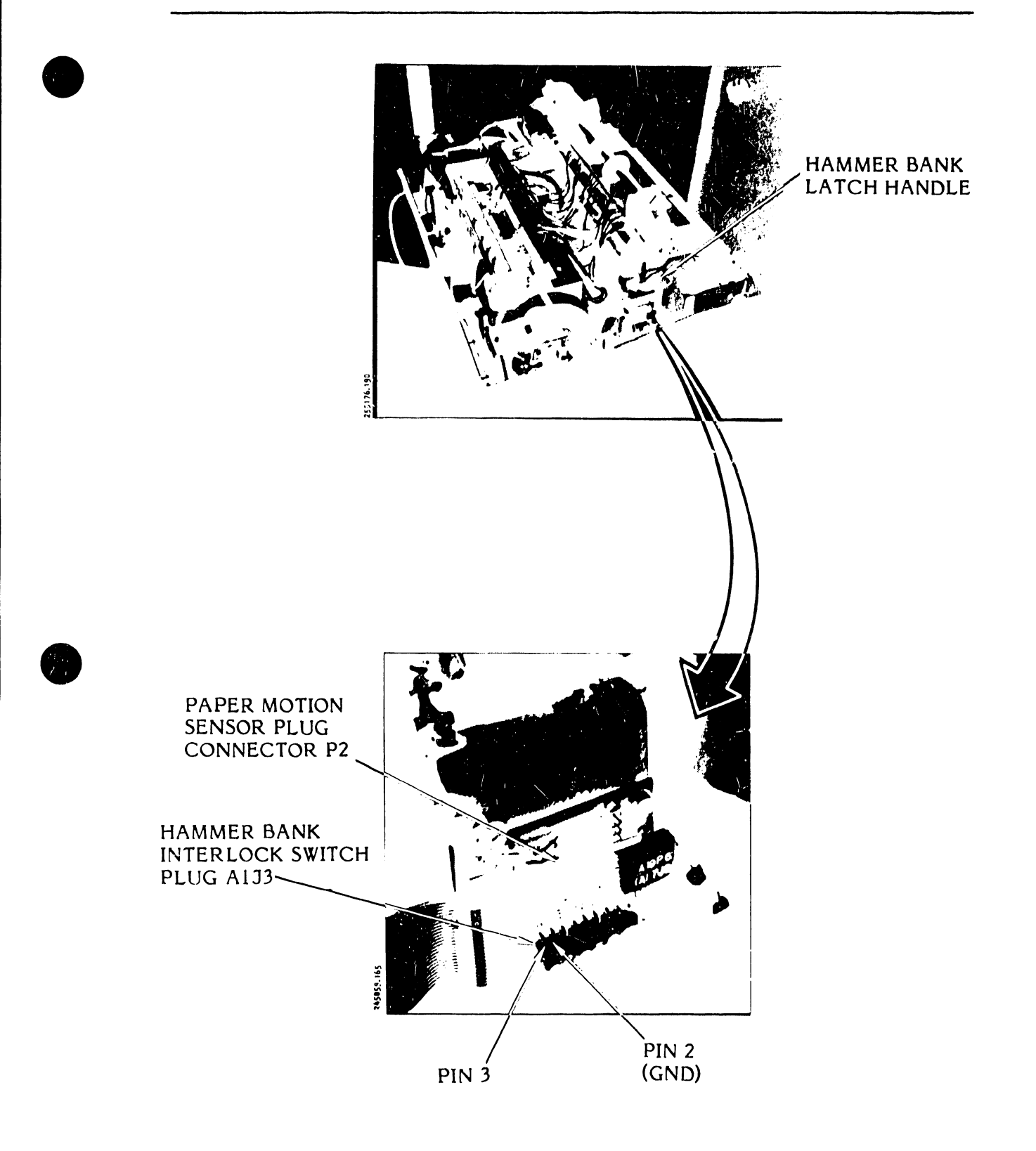

Figure 3-42. Hammer Bank Interlock Switch Continuity Test

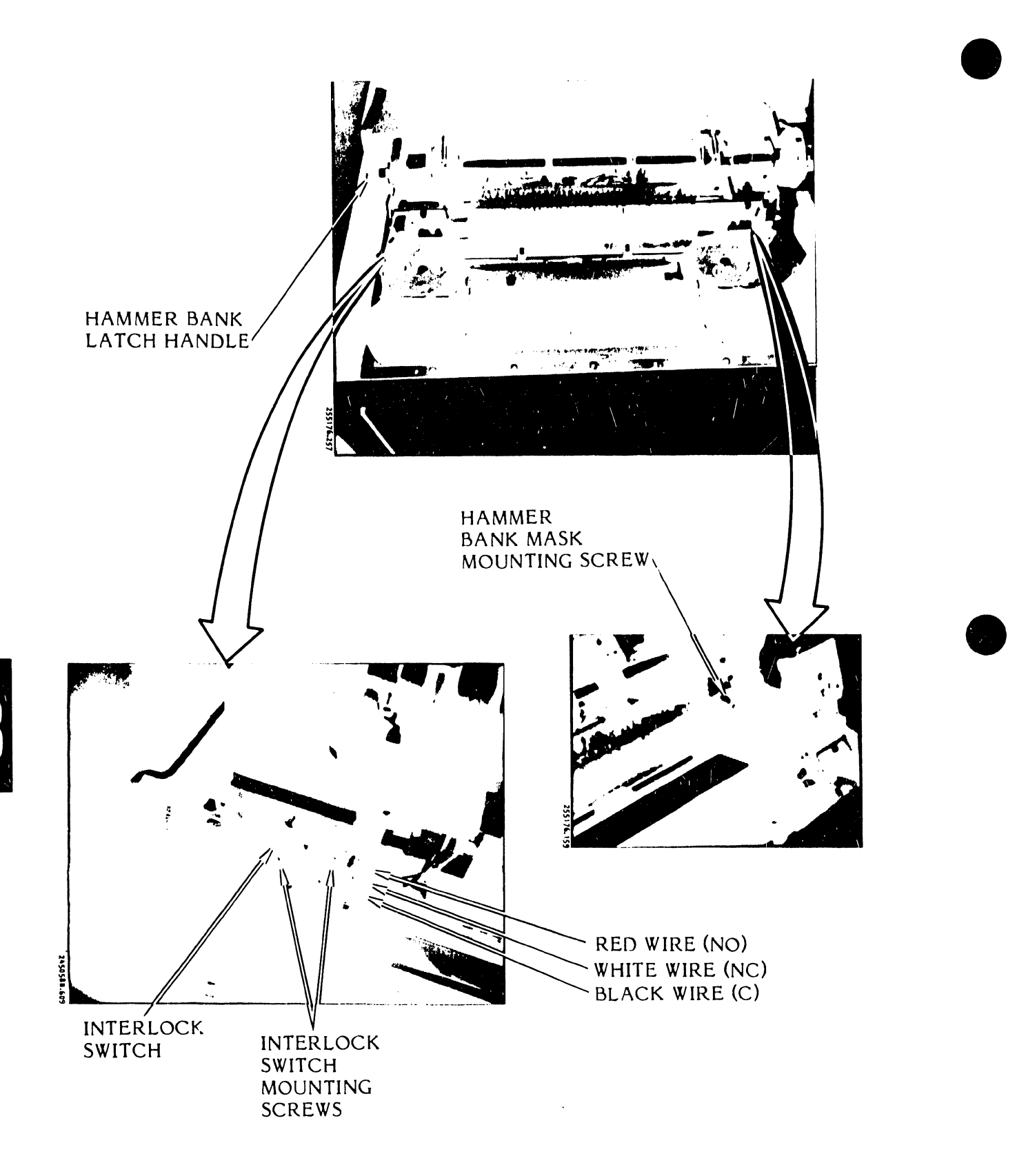

Figure 3-43. Hammer Bank Interlock Switch Adjustment

- j. Open and close the hammer bank a few times. The ohmmeter should alternately indicate an open (needle to full scale) and a short (needle at zero) condition.
- k. If the ohmmeter fails to indicate the required readings, replace the hammer bank interlock switch as directed in the Removal/Installation part of this section (see table 3-10); otherwise go to the next step.
- 1. Reinstall the hammer bank mask (see figure 3-43).
- m. Install the printer cover as described in paragraph 3.3.
- n. Plug the AC power cord into the power source.
- 3.6.6 Hammer Bank Pin and Latch Assembly Adjustment (Figures 3-44, 3-45, 3-46).
  - a. Set the AC power switch to OFF.
  - b. Unplug the AC power cord from the power source.
  - c. Remove the printer cover as described in paragraph 3.3.
  - d. Use the hammer bank latch handle to open the hammer bank.
  - e. Refer to figures 3-44 and 3-45 and loosen the screws which secure the right and left latch pin clamp plates of the 300 LPM printer or the hammer bank stop plates of the 600 LPM printer.

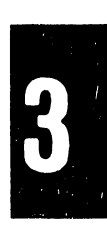

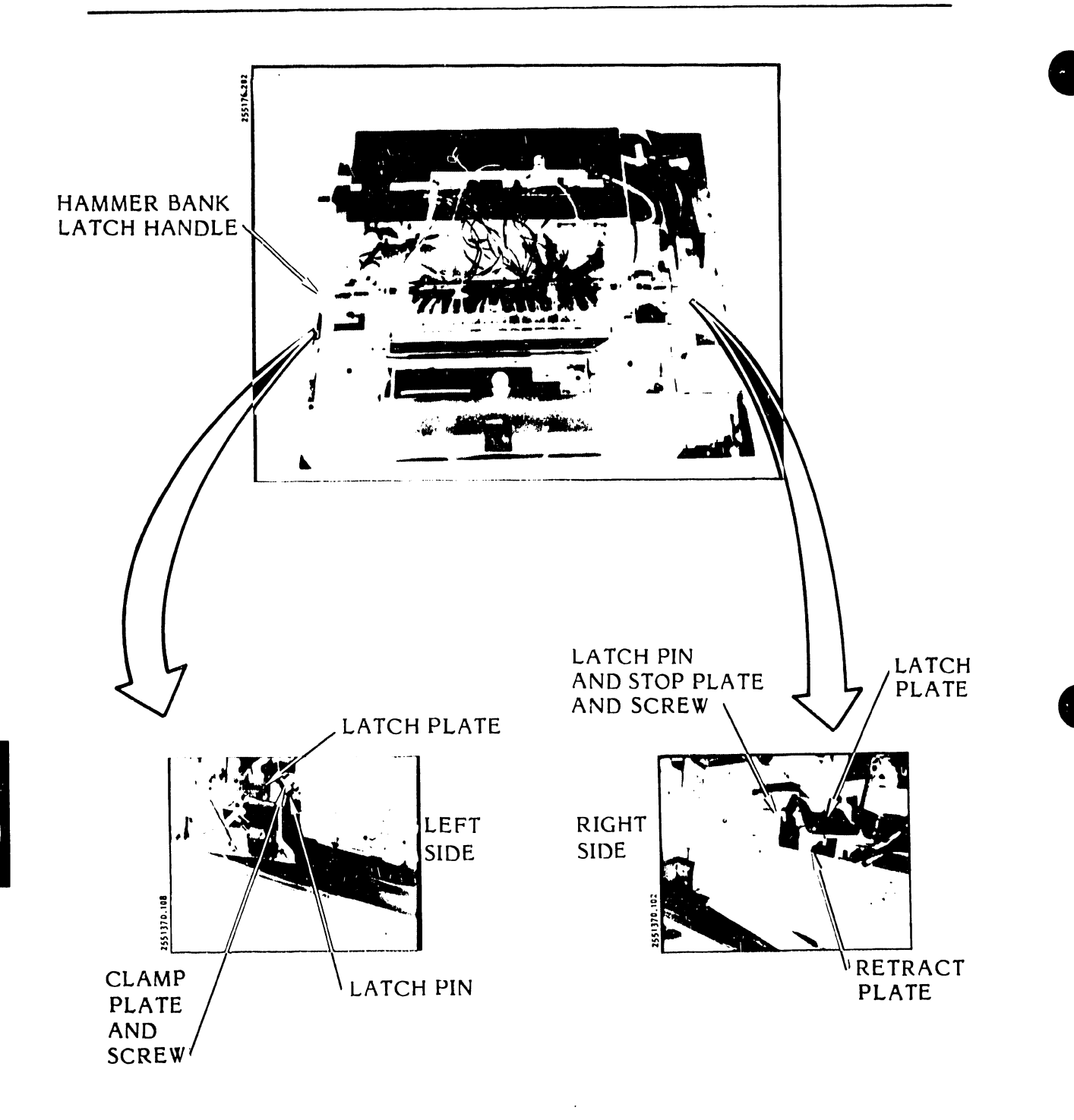

Figure 3-44. Hammer Bank Latch and Pin Assembly Adjustment

- f. Adjust the latch pins to protrude  $13 \pm 2 \text{ mm} (0.5 \pm 0.08 \text{ inch})$ from the side of the casting for the 300 LPM printer, or  $10 \pm 2 \text{ mm} (0.4 \pm 0.08 \text{ inch})$  from the side of the 600 LPM printer casting.
- g. Tighten the two screws loosened in step e.

Ensure that the 600 LPM printer stop plates are tightened completely in place.

- h. Using the latch handle, close the hammer bank so that the latch plates are engaged over the latch pins.
- i. Loosen the two screws securing the right side retract plate (see figure 3-44 and figure 3-45).

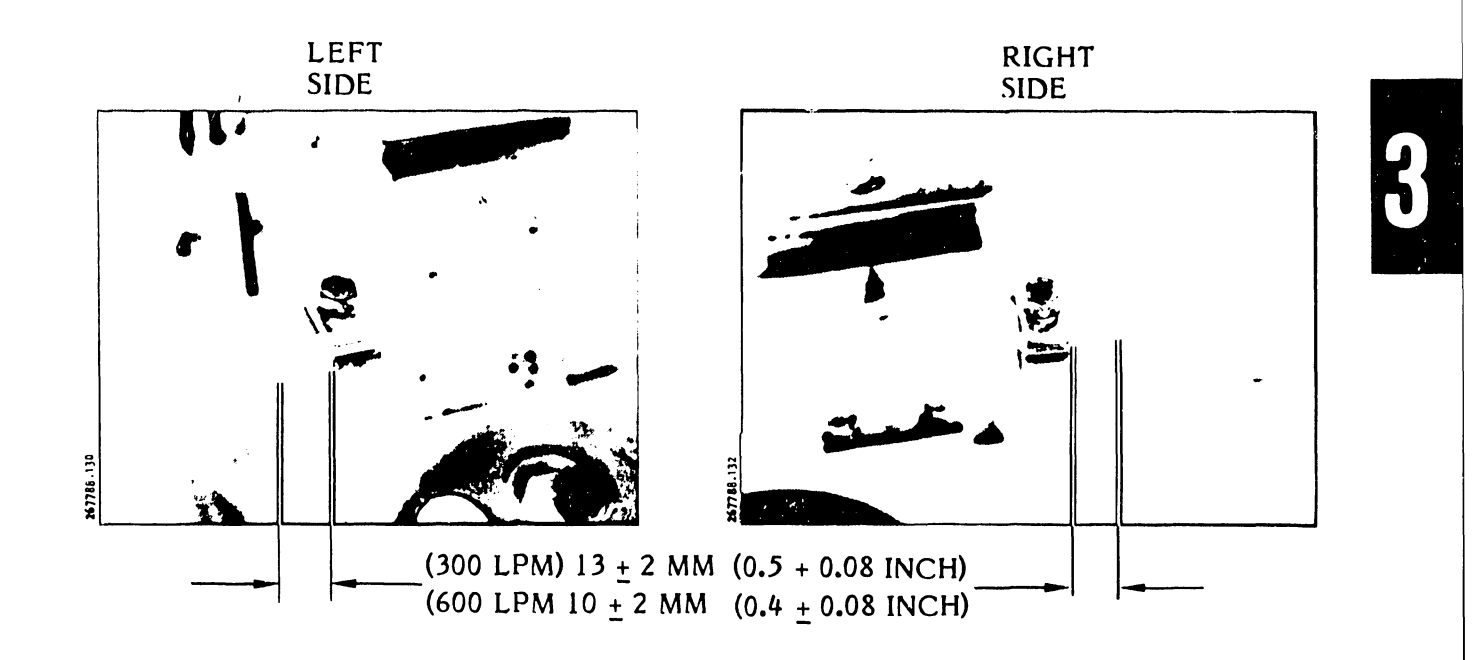

Figure 3-45. Latch Pin Protrusion, Typical

- j. Adjust the hammer bank latch mechanism so that an equal gap is maintained between the top and bottom of the upper latch handle roller and the hammer bank latch (see Dimension A on figure 3-46).
- k. Holding the latch handle in position, slide the right retract plate until it is touching the lower roller.
- 1. Tighten the two screws loosened in step i.
- m. Recheck to ensure that Dimension A illustrated in figure 3-46 is to specifications.
- n. Readjust as needed.
- o. Replace the printer cover as described in paragraph 3.3.
- p. Plug the AC power cord into the power source.

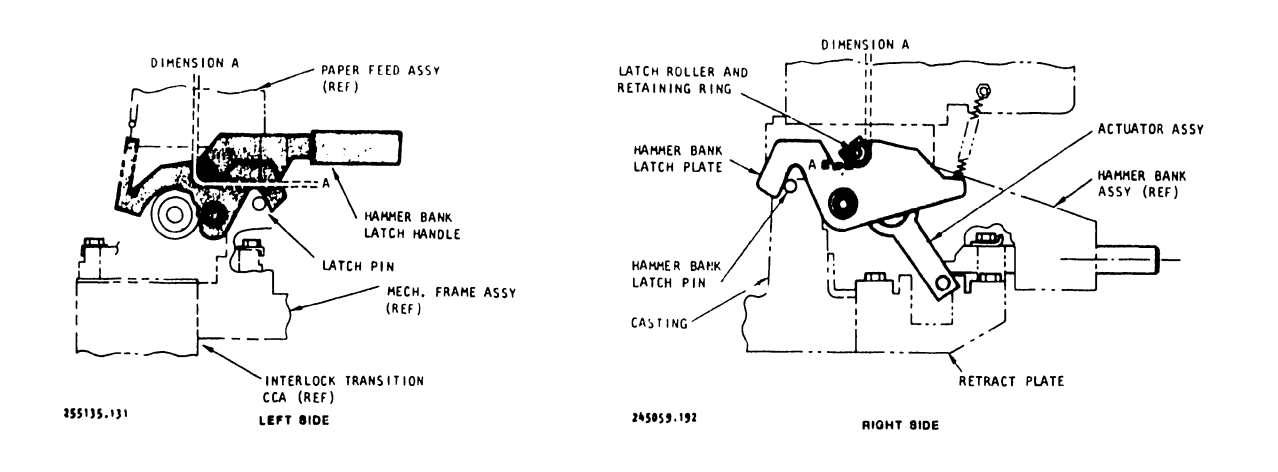

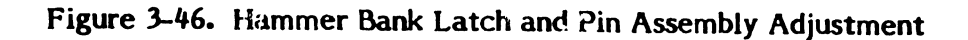

3.6.7 <u>Paper Clamp Armature Assembly Adjustment</u> (Figures 3-47, 3-48, 3-49)

#### NOTE

Once the paper clamp armature assembly has been set, under normal circumstances, it should not require readjustment.

- a. Set the power switch to OFF.
- b. Unplug the AC power cord from the power source.
- c. Open the printer cover door.
- d. Open the hammer bank.
- e. Remove the ribbon cartridge, and character band as directed in the Operator's Guide.
- f. Observe the platen. It will be one of three configurations:
  - 1. A thick platen with an attached character alignment decal over the platen mounting and the armature access holes.
  - 2. A thin platen with a press fit character alignment decal assembly.
  - 3. A thin platen with a screw-mounted ribbon guide assembly.
- g. Find access to the armature mounting screws (see figure 3-47) as follows:
  - 1. Thick platen pierce the decal at column locations 5, 42, 80 and 115.
  - 2. Thin platen with the press fit alignment scale assembly use moderate force and lift the scale free of the platen.
  - 3. Thin platen with screw mounted ribbon guide pierce the decal at column locations 30 and 92. Use a 5 mm Allen wrench to remove the mounting screws, and then remove the mounting screws, and then remove the ribbon guide assembly.
- h. Using a 3 mm hex driver, loosen the four screws which mount the paper clamp armature assembly to the printer frame (see figures 3-47 and 3-48).

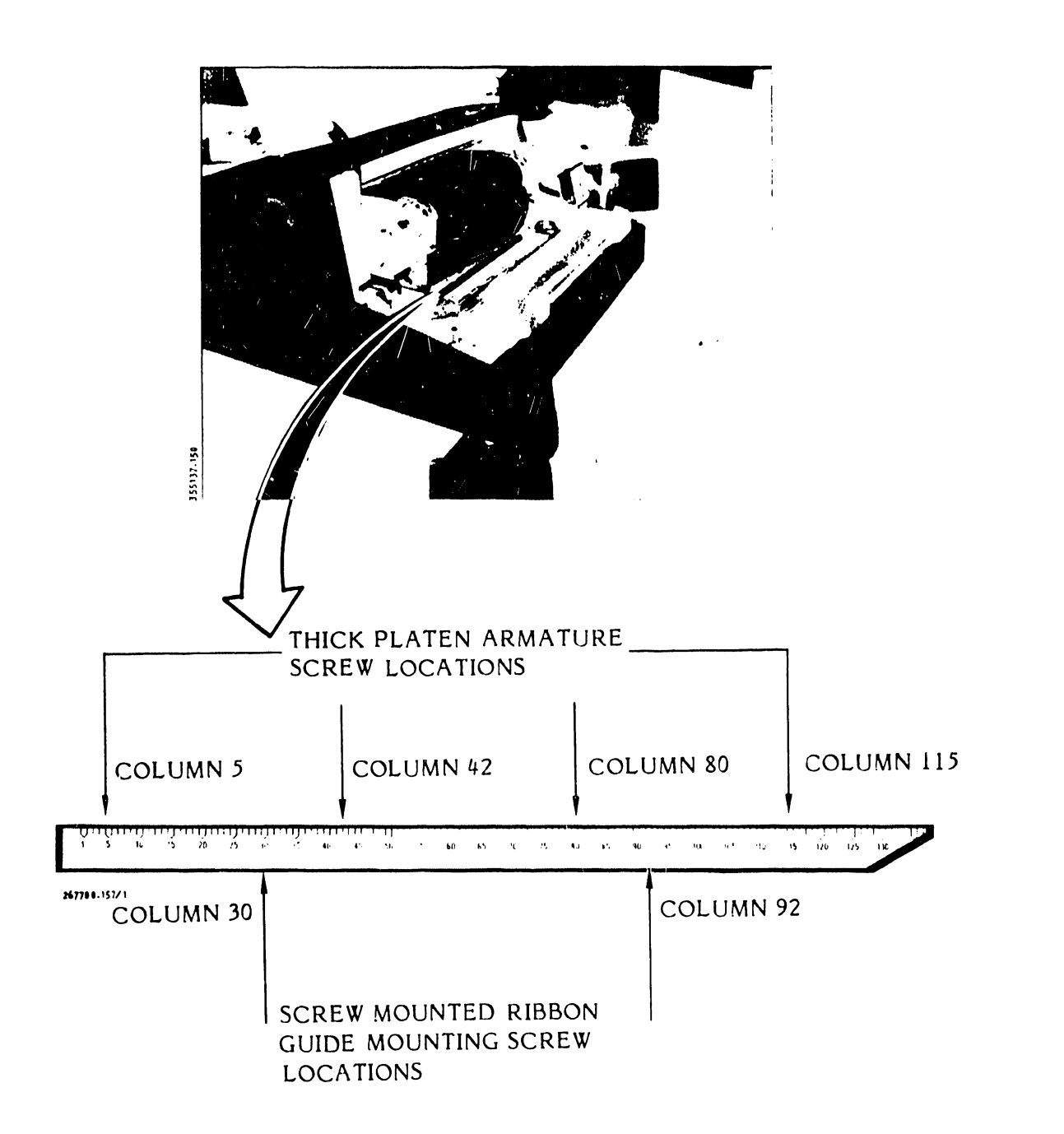

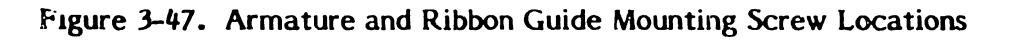

## MAINTENANCE

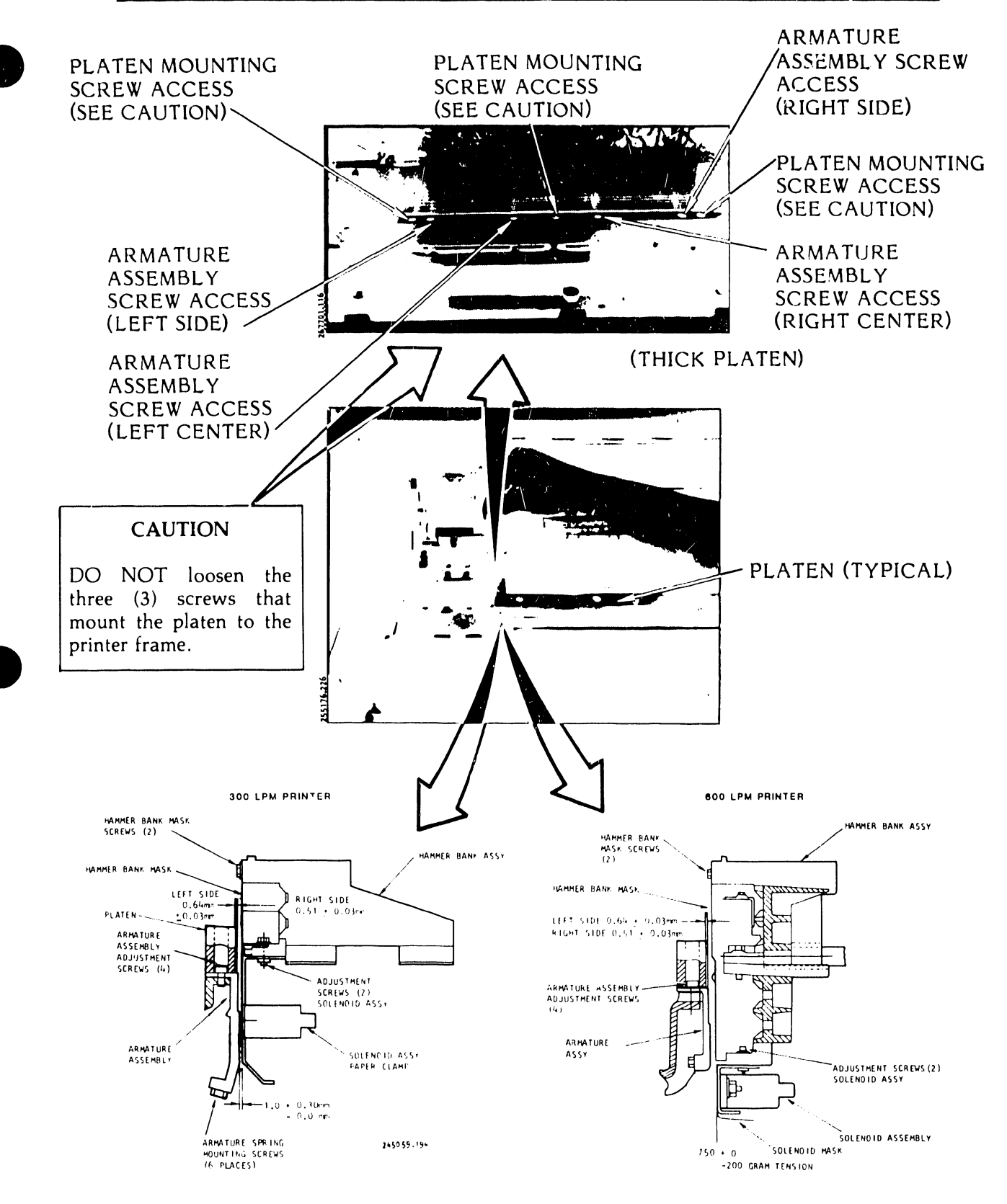

Figure 3-48. Paper Clamp Armature Assembly Adjustment, Thick Platen

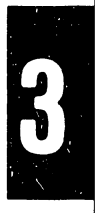

- i. See figure 3-48 for the thick platen/armature plate configuration of your printer. If your printer contains the thin platen proceed to step j, otherwise, adjust the thick platen and armature plate ridge dimensions as follows:
- j. Use the appropriate feeler gauge on the left end of the platen and adjust the armature plate to protrude  $0.64 \pm 0.03$  mm (0.025 \pm 0.001 inch) from the lower edge of the platen.

Ensure that the feeler gauge is positioned between the ribbon mark and the platen.

- k. Use the appropriate feeler gauge on the right end of the plate and adjust the armature plate to protrude  $0.51 \pm 0.03$  mm  $(0.020 \pm 0.001$  inch) from the lower edge of the platen.
- 1. Using a 3 mm hex key and a torque wrench, tighten the four paper clamp armature assembly mounting screws to a torque of 1.8 nm.
- m. Check the settings again using the appropriate feeler gauges. Readjust the armature plate again if necessary beginning with step h.
- n. See figure 3-49 for the thin platen/armature plate configuration. Adjust for the thin platen and armature plate offset dimensions as follows:
  - 1. Use the appropriate feeler gauge on the left end of the platen and adjust the armature plate to protrude  $0.64 \pm 0.03$  mm ( $0.025 \pm 0.001$  inch) from the edge of the platen.

#### NOTE

Ensure that the feeler gauge is positioned between the ribbon mask and the platen.

- 2. Use the appropriate feeler gauge on the light end of the platen and adjust the armature plate to protrude  $0.64 \pm 0.03$  mm ( $0.025 \pm 0.001$  inch) from the edge of the platen.
- 3. Using a 3 mm hex key and a torque wrench, tighten the four paper clamp armature assembly mounting screws to a torque of 1.8 nm.

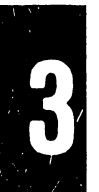

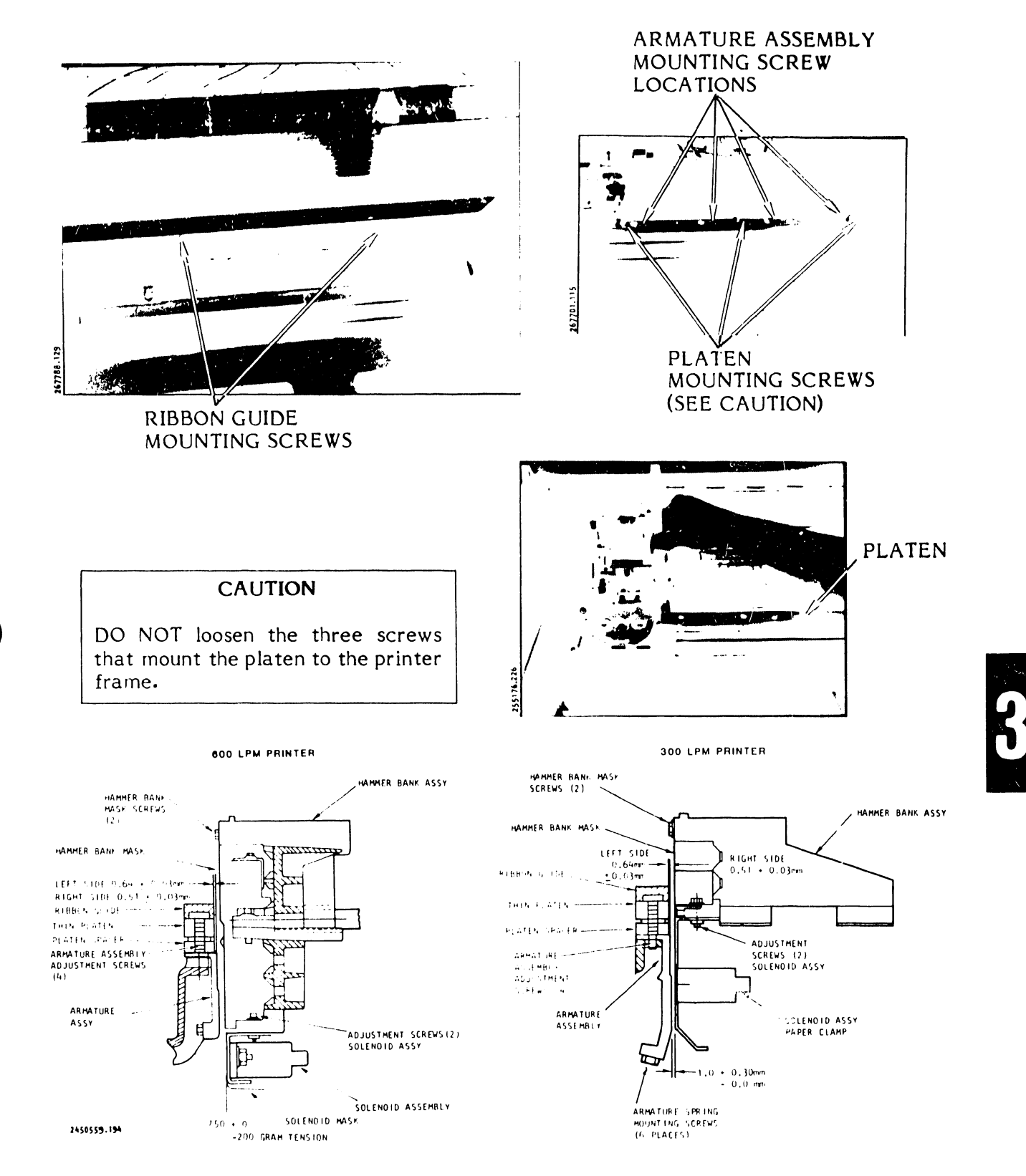

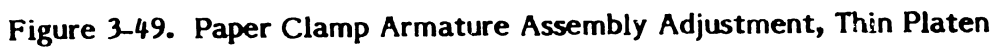

- 4. Check the settings again, using the appropriate feeler gauges. Readjust the armature plate again if necessary beginning with step h.
- o. Install the Ribbon Guide Assembly and Character Alignment Scale Decal as directed in the Removal/Installation part of this section (see table 3-10).

For printers with thick platens, character alignment decal replacement is only required.

- p. Install the character band and ribbon cartridge as directed in the Operator's Guide.
- q. Close the hammer bank and character band cover.
- r. Close the printer cover door.
- s. Plug the AC power cord into the power source.
- 3.6.8 Paper Clamp Solenoid Assembly Adjustment (300 LPM/600 LPM Printer) (Figures 3-50, 3-51, 3-52)
  - a. Set the AC power switch to OFF.
  - b. Unplug the AC power cord from the power source.
  - c. Remove the printer cover as described in paragraph 3.3.
  - d. Using an 8 mm nut driver, remove the hammer bank mask mounting screws and then the hammer bank mask (see figure 3-50).
  - e. Remove the ribbon cartridge and the character band as directed in the Operator's Guide.
  - f. To adjust the 300 LPM printer solenoid assembly proceed with step g. To adjust the 600 LPM printer solenoid assembly go to step h.
  - g. Adjust the 300 LPM printer solenoid as follows:
    - 1. Using a 4 mm allen wrench, loosen the two solenoid assembly adjustment mounting screws.

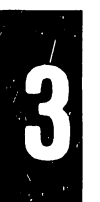

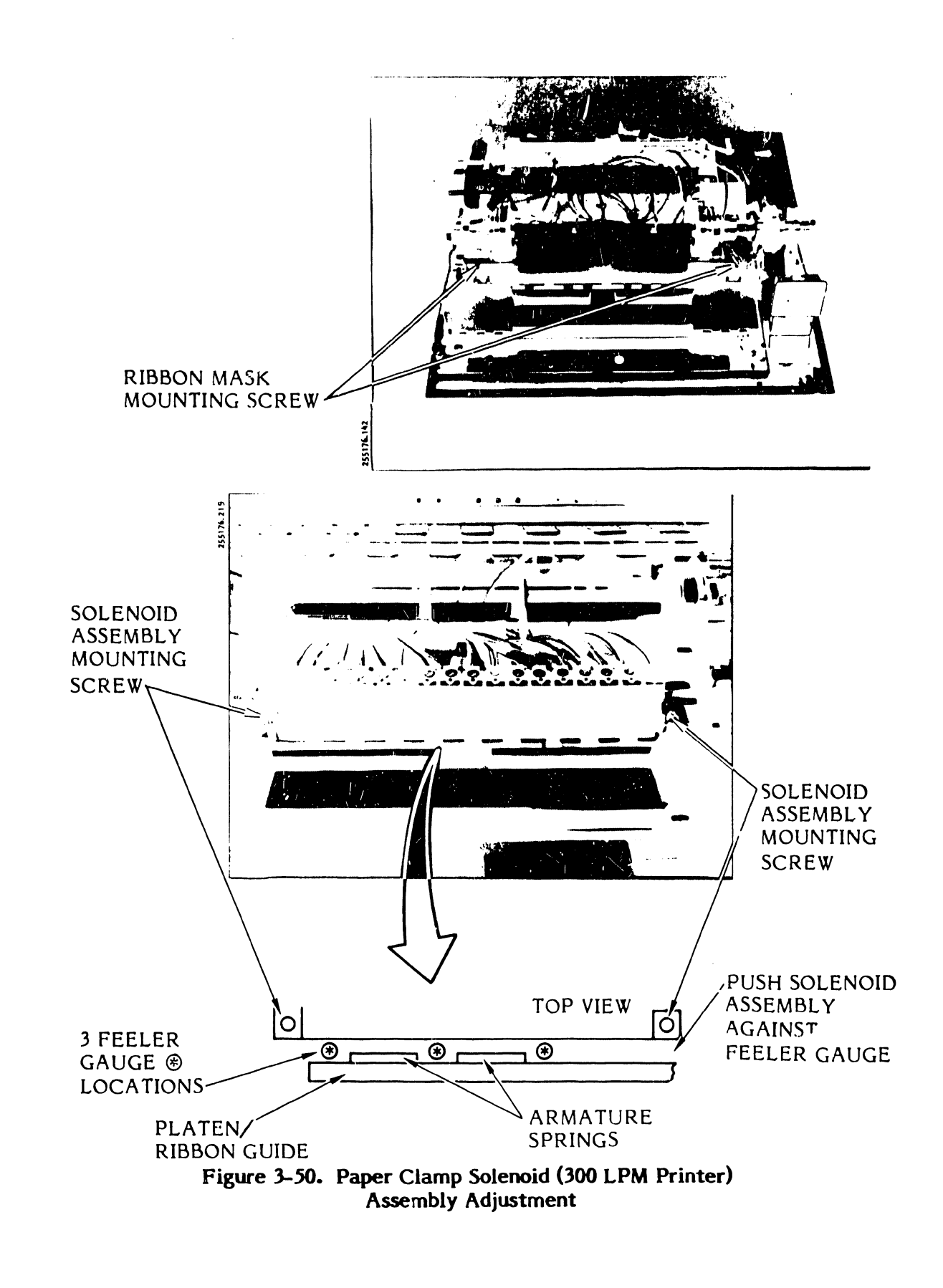

3.

- 2. Close the hammer bank and insert a 1.0 to 1.3 mm feeler gauge between the armature assembly plate and the solenoid assembly plate at the left end of the assemblies (see figure 3-50).
- 3. Move the solenoid assembly plate against the feeler gauge. Then sequentially locate the feeler gauge between the armature/solenoid plates at three additional positions as shown in figure 3-50. Each time, move the solenoid plate against feeler gauge.
- 4. Hold the solenoid assembly in place and tighten the two mounting screws.
- 5. Recheck the adjustment by closing the hammer bank on the feeler gauge in the areas noted in steps 2 and 3 above and, each time, extract the feeler gauge. The feeler gauge should encounter a small amount of drag or friction when it is pulled out. Repeat the adjustment procedure if the feeler gauge cannot be extracted from the gap or if it moves too freely.
- h. Adjust the 600 LPM printer solenoid assembly as follows:
  - 1. Using a 4 mm allen wrench, loosen the two solenoid assembly adjustment mounting screws (see figure 3-51).
  - 2. Close the hammer bank.
  - 3. Slide a three inch strip of single part paper between the solenoid assembly and the armature plate assembly at the left end of the assemblies. Move the solenoid assembly forward until it lightly contacts the armature springs.
  - 4. Sequentially, position the paper strip at the two places between the armature plate springs and then at the right end of the assembly. Each time move the solenoid assembly lightly against the armature spring(s). Verify that there is even tension on the paper strip at the four places across the throat gap (see figure 3-51).
  - 5. Hold the solenoid assembly in place and tighten its two mounting screws (see figure 3-51). Then install the hammer bank mask using an 8 mm nut driv\_r.
  - 6. Install the paper form in the paper throat. Close the paper entrance cover and the hammer bank (see figure 3-52).
  - 7. Attach a spring gauge (0-1000 grams) to the paper form.

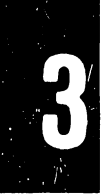

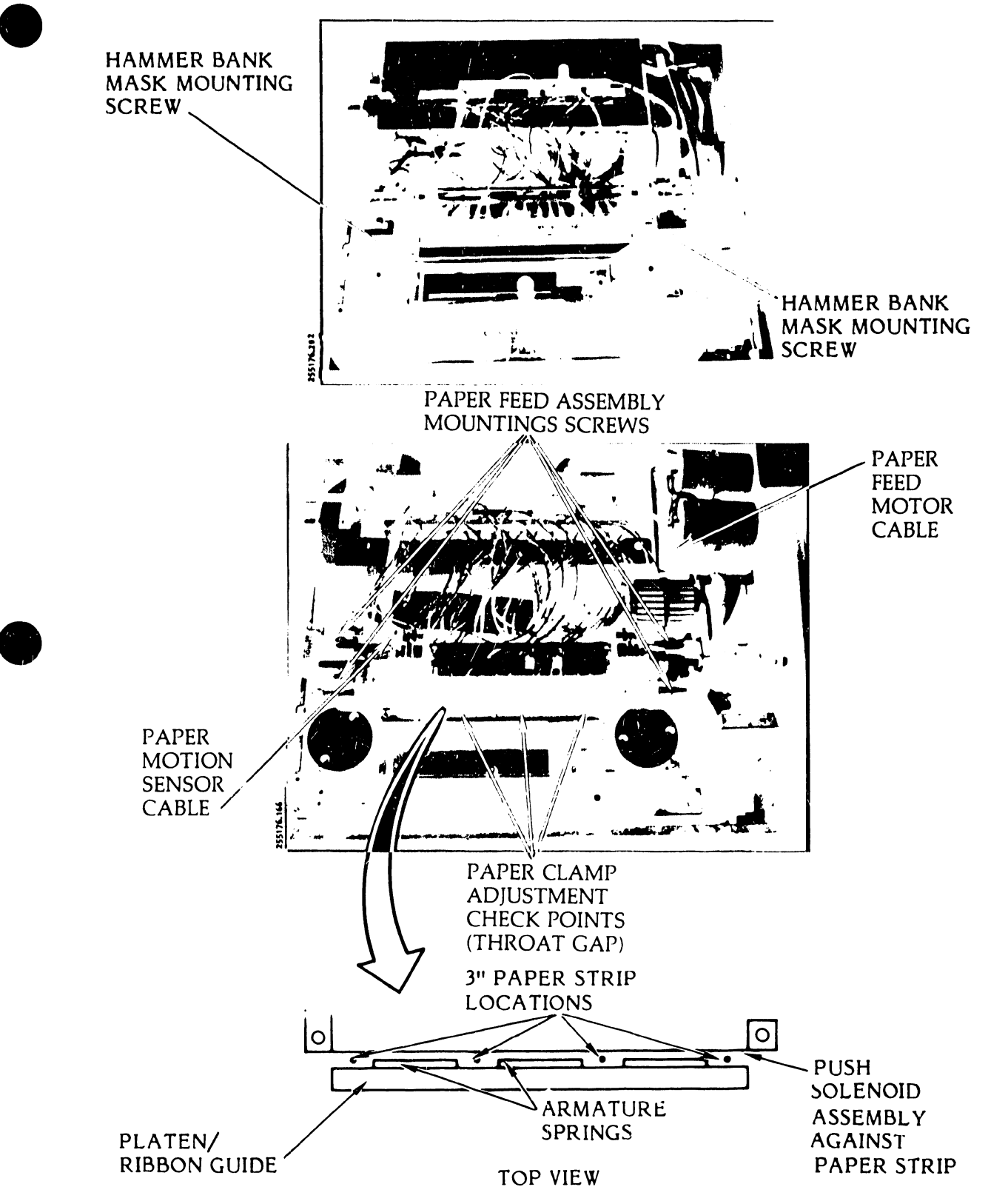

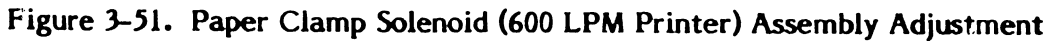

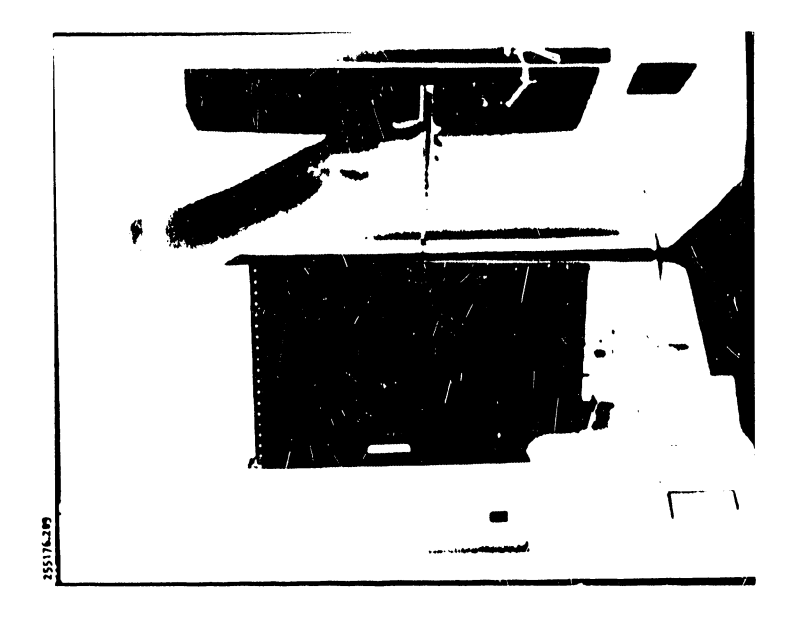

Figure 3-52. Paper Clamp Armature and Solenoid Assembly Tension Test

- 8. Pull upward with the spring gauge until the paper moves.
- 9. The spring gauge reading should not be less than 550 grams nor more than 750 grams. If the paper movement is out of the range perform the Paper Entrance Cover Adjustment procedure (see table 3-9) and then this procedure again. If the paper movement is not out of this range, proceed to step 10.
- 10. Install the character band and the ribbon cartridge as directed in the Operator's Guide.
- 11. Install the printer cover as described in paragraph 3.3.
- 12. Plug the AC power cord into the power source.

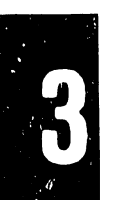

- 3.6.9 Paper Entrance Cover Assembly Adjustment (Figures 3-53, 3-54)
  - a. Set the AC power switch to OFF.
  - b. Unplug the AC power cord from the power source.
  - c. Using a 1.5 mm to 2.0 mm feeler gauge, check the spacing between each side of the deflector and the printer base assembly (see figure 3-53).

## CAUTION

Loosen the hinge bracket adjustment screws only part way to prevent the printer door from falling off.

- d. Loosen the four adjustment screws which secure the two hinge brackets to the printer base.
- e. Close and open the paper entrance cover to ensure that there is no interference between the springs and the cover hinge pins, then close the cover.
- f. Insert a feeler gauge 2.5 to 3.0 mm thick (0.100 to 0.120 inch) between the paper entrance cover and the paper deflector in the center of the paper path.
- g. Move the hinge brackets in their clearance holes to lightly press the cover against the feeler gauge while sliding the feeler gauge across the paper path.
- h. Tighten the four adjustment screws and then slide the feeler gauge across the paper path. A slight drag should occur on the feeler gauge as it slides across the paper path. If the feeler gauge moves too freely or cannot be moved repeat this procedure beginning with step f.
- i. Open and close the paper entrance cover several times to make sure that the cover will not fall out of the hinge brackets.
- j. Open the printer cover door.
- k. Open the hammer bank.

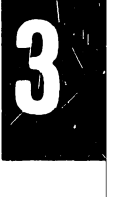

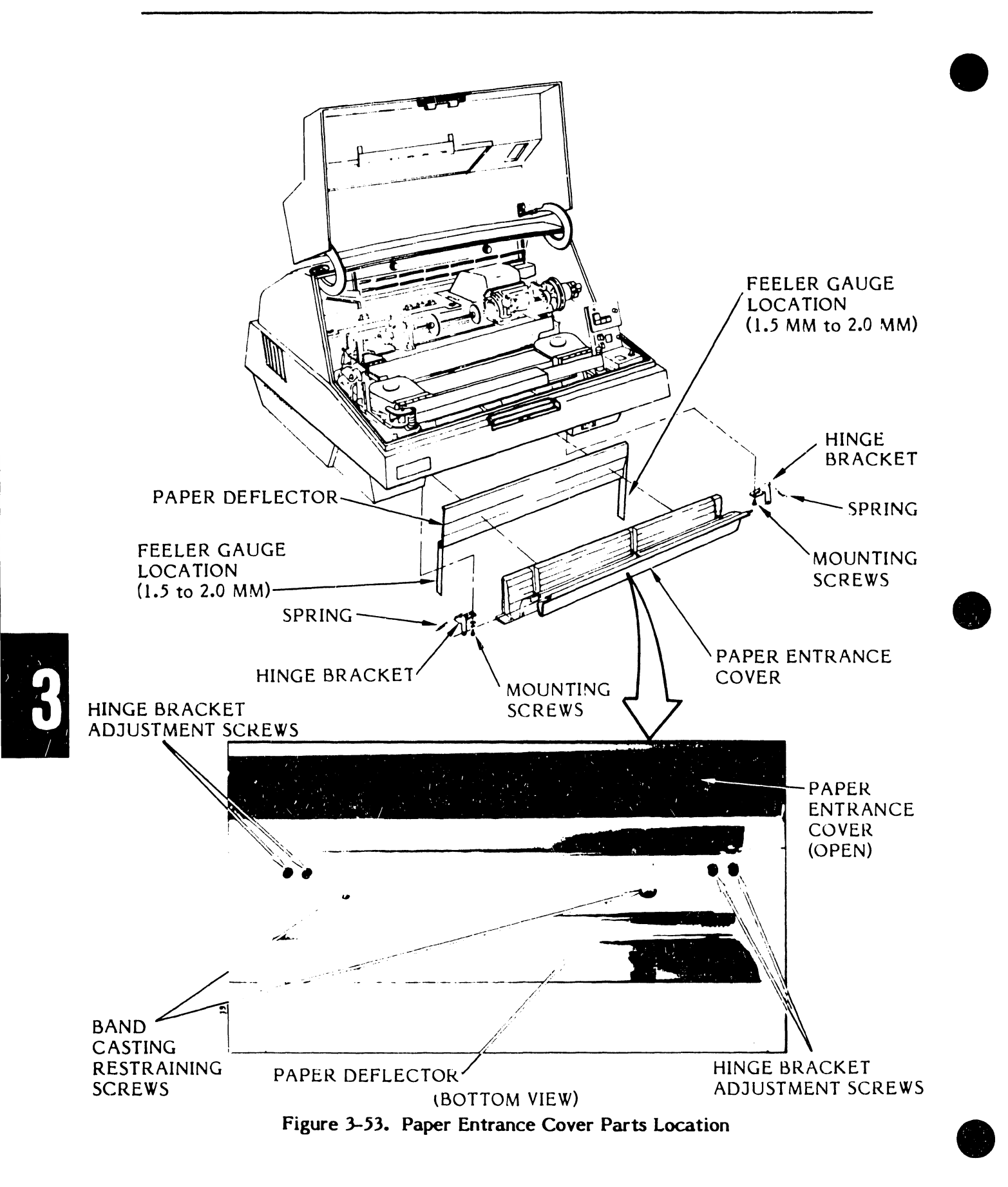

- 1. Insert paper into the paper path through the paper entrance, and close the paper entrance cover.
- m. Pull paper through the paper entrance to check for even tension across the paper path.
- n. Attach a spring gauge to the paper, and again pull the paper through the paper entrance. Drag on the paper in excess of 90 grams will require a readjustment of the paper entrance cover assembly (see figure 3-54).
- o. Close the hammer bank.
- p. Close the printer cover door.
- q. Plug the AC power cord into the power source.

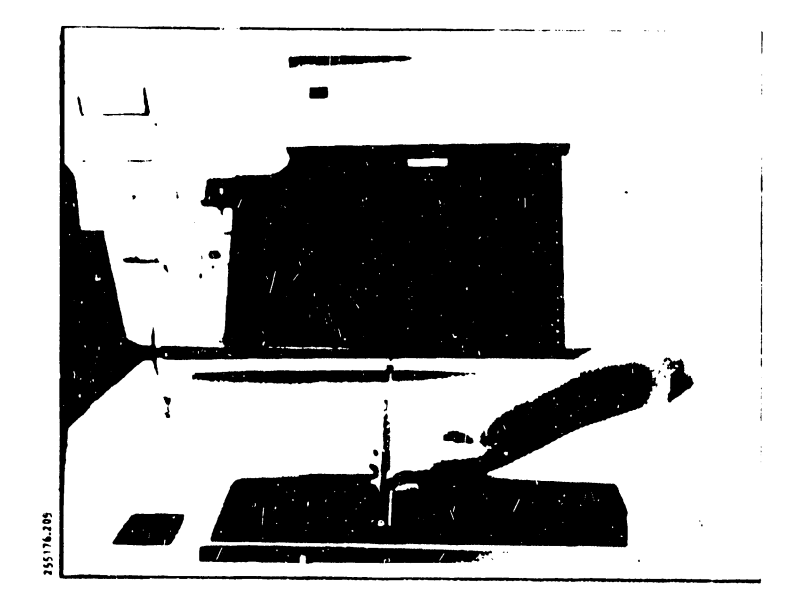

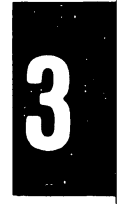

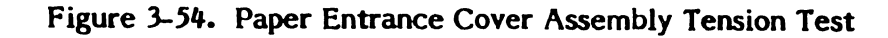

- 3.6.10 Paper Feed Assembly Adjustment (Figure 3-55)
  - a. Perform the Paper Skew Adjustment procedure (see table 3-9).
  - b. Set the AC power switch to OFF.
  - c. Unplug the AC power cord from the power source.
  - d. Remove the printer cover as described in paragraph 3.3.
  - e. Using an 8 mm nut driver, loosen the four screws that mount the paper feed assembly to the hammer bank assembly (see figure 3-55).
  - f. Install paper as directed in the Operator's Guide Paper Loading.
  - g. Move the left sprocket to its extreme left position.
  - h. Make sure that the paper feed assembly left and right side mounting brackets are flush against the forward ridges on the hammer bank frame assembly (see figure 3-55).
  - i. Slide the paper feed assembly to the right or left enough to allow a  $0.7 \pm 0.05$  mm gap (using a proper sized feeler gauge) between the left edge of the paper and the right edge of the driver pulley edge guide bearing.
  - j. Using the 8 mm nut driver, tighten the four paper feed assembly mounting screws.
  - k. Install the printer cover as described in paragraph 3.3.
  - 1. Plug the AC power cord into the power source.

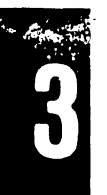

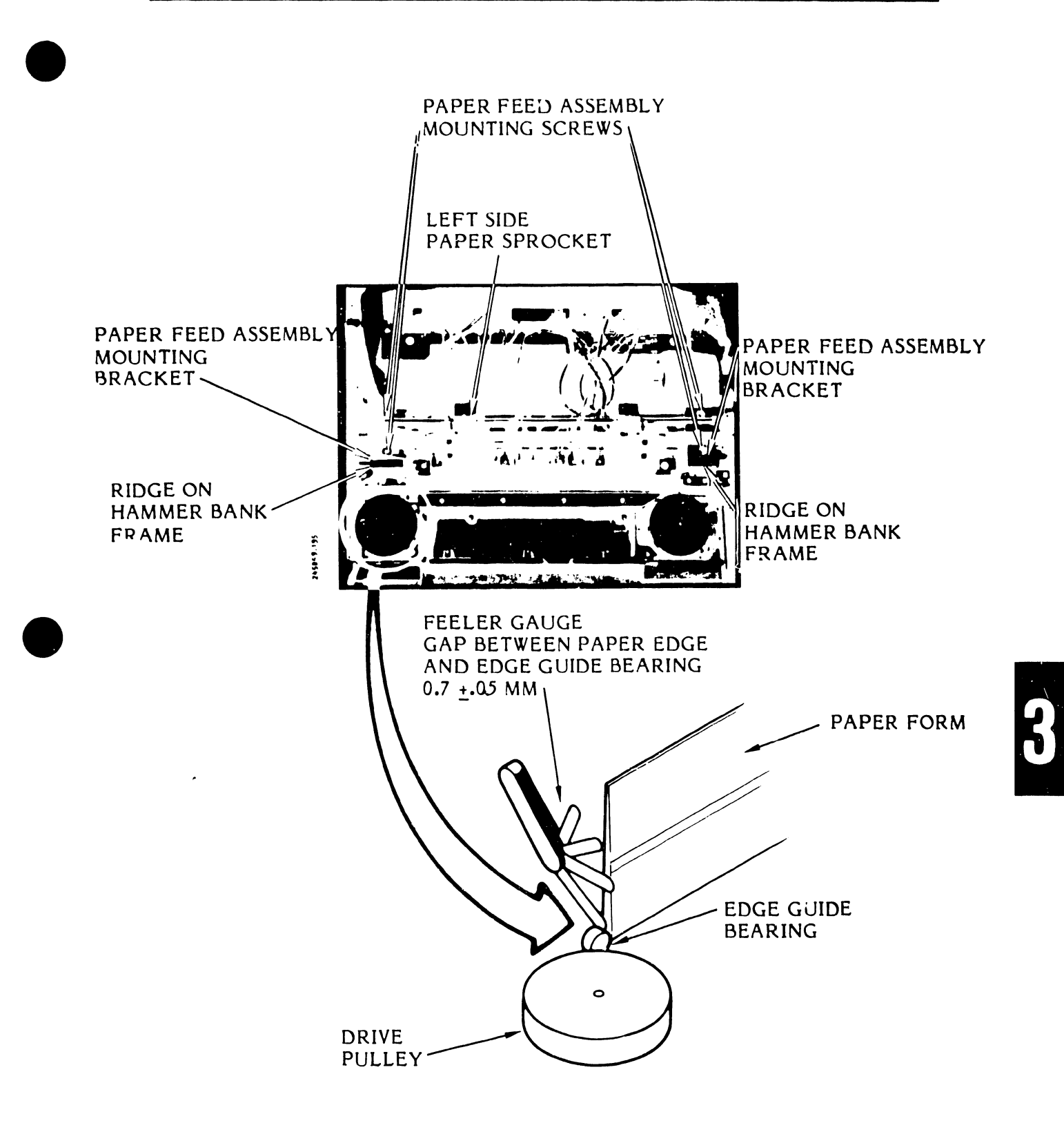

Figure 3-55. Paper Feed Assembly Adjustment

- 3.6.11 Paper Low Switch Continuity Test and Adjustment (300 LPM Printer) (Figures 3-56, 3-57)
  - a. Set the power switch to OFF and then remove the AC power cord from the power source.

#### WARNING

To avoid possibility of shock, allow at least two minutes for capacitor bank(s) to discharge.

- b. Remove the printer cover as described in paragraph 3.3.
- c. Locate the Interlock Transition CCA as shown in figure 3-56.
- d. Connect an ohmmeter (VOM or DVM) set at Rx1 across A19J5 pins 1 and 2 of the Interlock Transition CCA.
- e. Open the hammer bank (see figure 3-56).
- f. The ohmmeter should indicate an open switch condition (maximum reading).
- g. Load the printer with paper as directed in the Operator's Guide (Paper Loading).
- h. Close the hammer bank.
- i. The ohmmeter should indicate a closed switch condition (zero ohms).
- j. If the ohmmeter fails to indicate the proper readings for opening and closing the hammer bank, proceed to step k. If the ohmmeter does not fail to indicate the proper reading, proceed to step 1.
  - 1. Remove the ohmmeter leads from the Interlock Transition CCA.
  - 2. Install the printer cover as directed in paragraph 3.3.
  - 3. Plug the AC power cord to the power source.
- k. Open the hammer bank, then adjust the paper low switch as follows:
  - 1. See figure 3-57 for the location of the paper switch and its adjustment screw location on the solenoid plate, and the location of the switch plunger on the armature assembly plate.

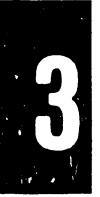

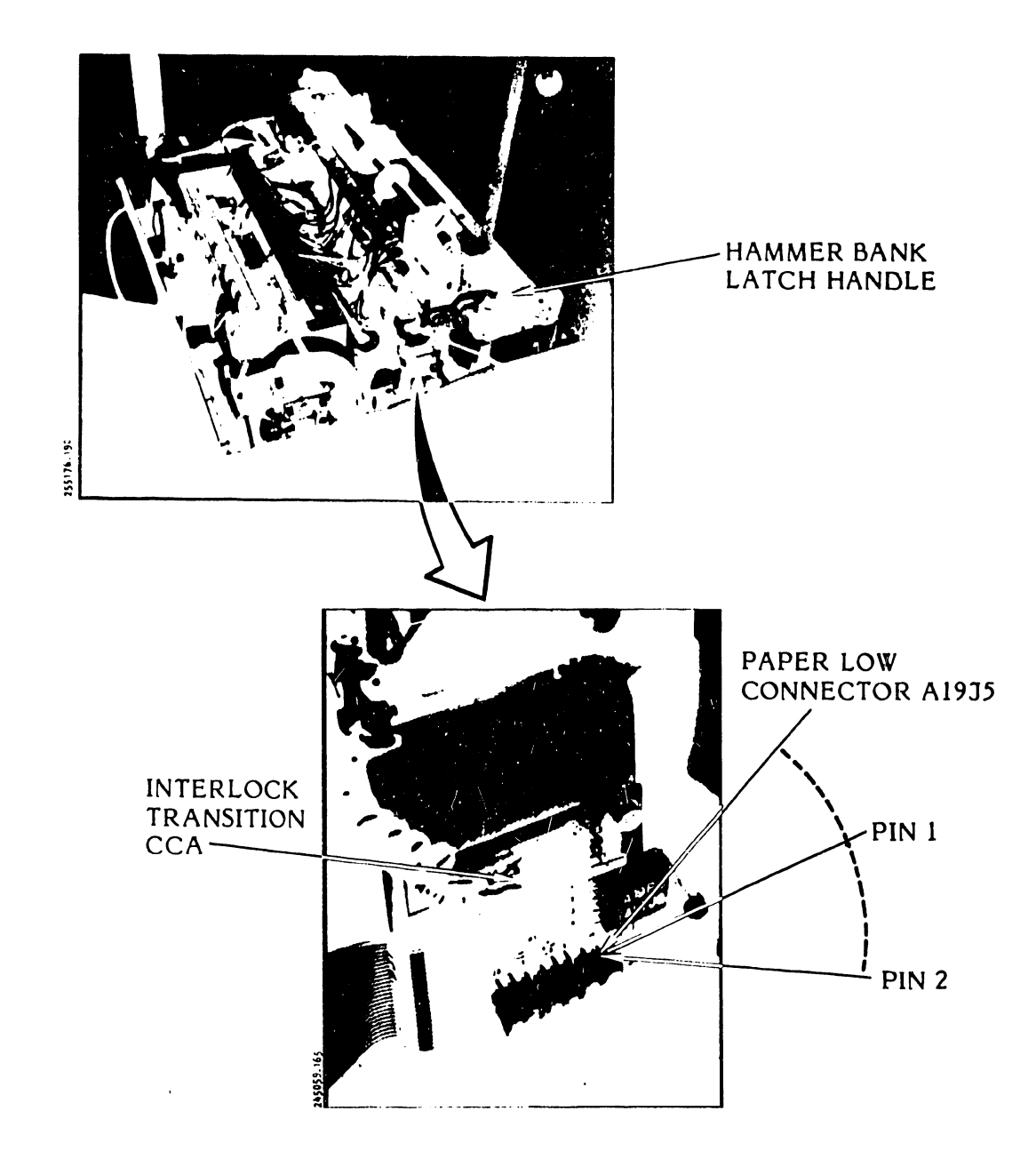

Figure 3-56. Interlock Transition CCA Connector Pin Locations

# MAINTENANCE

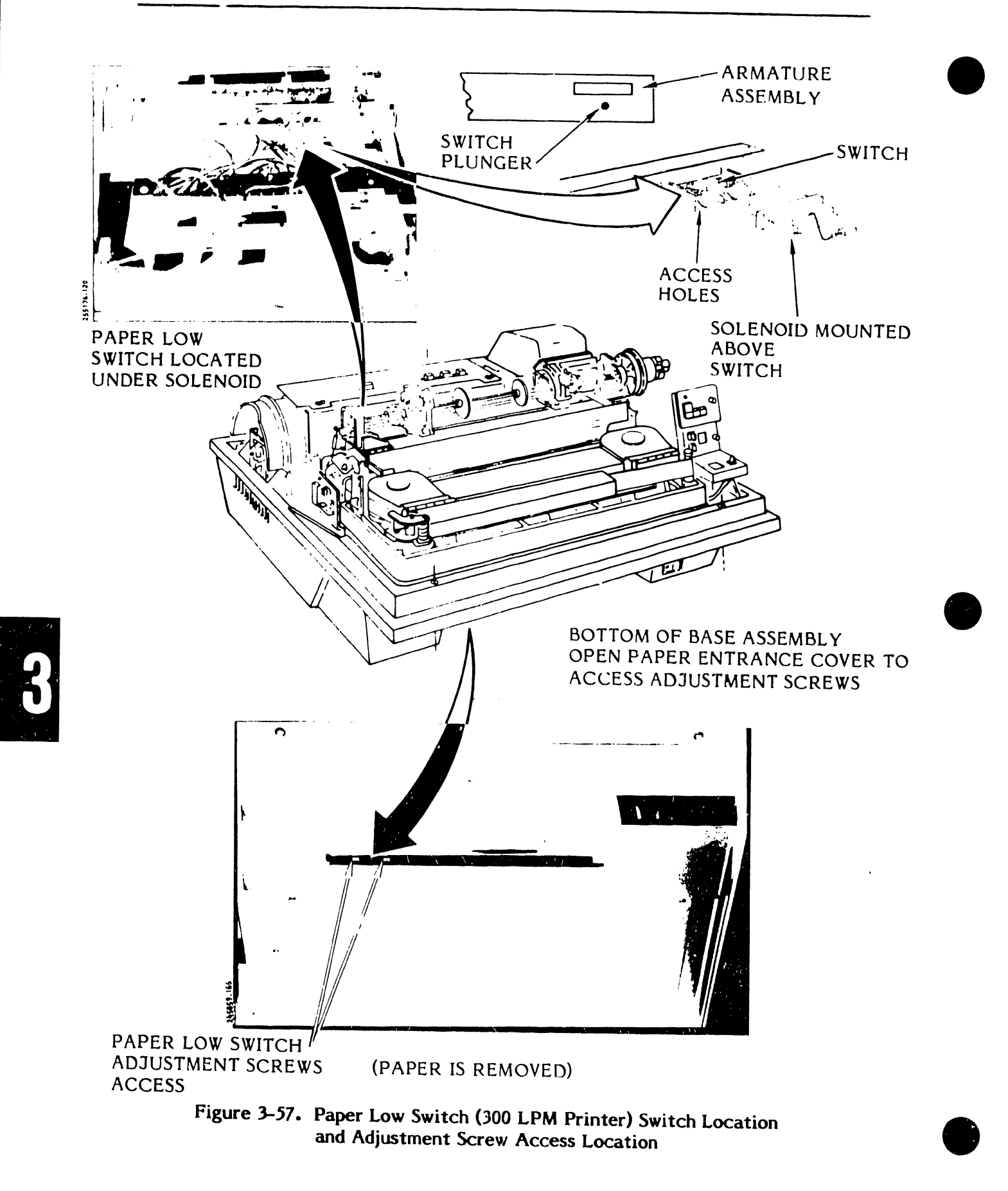

3-100

The adjustment screws are reached from beneath the printer as shown in figure 3-57B. The switch is reached from the rear of the printer as shown in figure 3-57A. It is located beneath the right paper clamp solenoid.

2. Locate the switch plunger knob on the armature assembly plate; make sure it moves freely through the hole in the armature assembly plate.

#### NOTE

If the switch plunger is stuck refer to the 300 LPM Armature Assembly Removal/ Installation procedure in table 3-10. Remove the armature assembly and use a 3 mm hex driver to adjust the switch plunger for free movement.

3. Close the hammer bank and then open the paper entrance cover that is reached from the bottom (front) of the printer.

#### NOTE

Separate the bottom of the paper form that is set in print position from the next form in line out of the stack.

- 4. Using a long (4-inch shaft) 3 mm hex driver (allen wrench), loosen the two adjustment screws only enough to allow the switch plate to move.
- 5. Reach under the right most paper clamp solenoid (facing the back of the hammer bank) to grasp the switch plate.
- 6. Move the switch forward until its contacts close as indicated by a closed switch reading (zero ohms) on the ohmmeter. Then move the switch backward until an open switch reading (maximum scale) is indicated on the ohmmeter. If the switch fails the test, perform the Paper Low Switch Removal Installation procedure provided in this section (see table 3-10). If the switch does not fail the test, proceed to step 1.

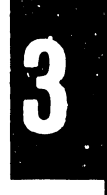
- 1. Move the switch forward until its contacts are closed as indicated by a switch closed reading (zero ohms) on the ohmmeter. Hold the switch in that position and then use the 3 mm hex driver to fully tighten the two adjustment screws.
- m. Open and close the hammer bank a few times to make sure the switch opens and closes as indicated by the readings on the ohmmeter.
- n. Remove the ohmmeter leads.
- o. Install the printer cover as described in paragraph 3.3.
- p. Plug the AC power cord into the power source.
- 3.6.12 Paper Feed Motor Timing Belt Tension Adjustment (Figure 3-58)
  - a. Set the AC power switch to OFF.
  - b. Unplug the AC power cord from the power source.
  - c. Remove the printer cover as described in paragraph 3.3.
  - d. Using a 2.5 mm hex driver, remove the hammer bank latch spring screw and the spring from the standoff (see figure 3-58).
  - e. Using a 1/4-inch nut driver, loosen the hex standoff mounting screw. Using a 7 mm nut driver, loosen the two hex mounting screws.
  - f. Connect the spring scale to the motor shaft between the mounting plate and paper feed motor pulley.
  - g. Pull the spring scale in the direction shown in figure 3-58 to a force of  $31.4 \pm 2.2$  nm (7.0  $\pm$  0.5 lb.). Hold it at that tension and, at the same time, tighten the two hex mounting screws using the 7 mm nut driver, and then tighten the standoff mounting screw using the 1/4-inch nut driver.
  - h. Remove the spring scale.
  - i. Mount the allen screw and the latch spring to the standoff mounting screw using the 2.5 mm hex driver.
  - j. Install the printer cover as described in paragraph 3.3.
  - k. Plug the AC power cord into the power switch.

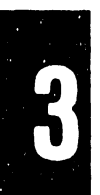

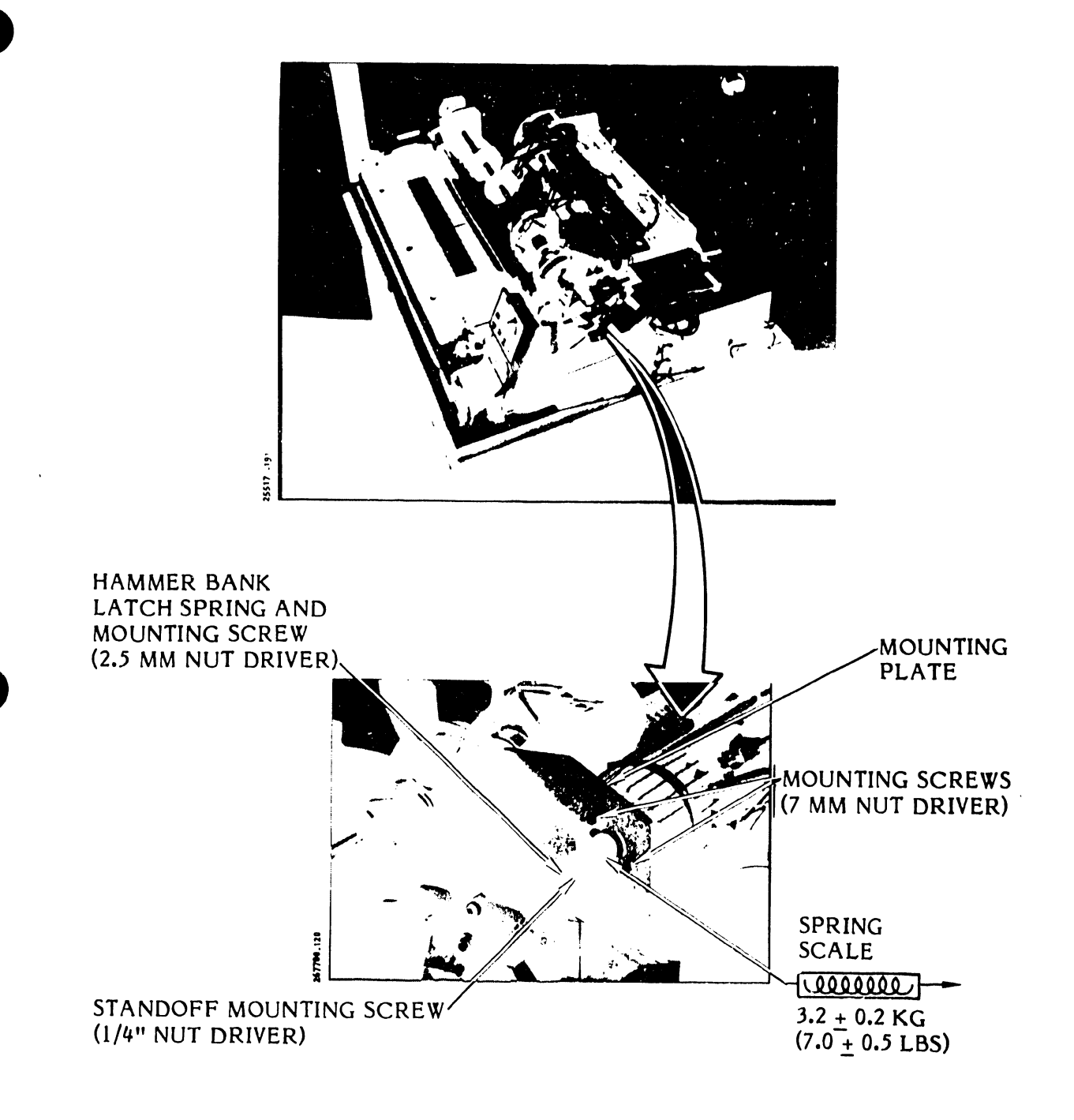

Figure 3-58. Paper Feed Motor Timing Belt Tension Adjustment

# 3.6.13 Paper Feed Motor Pulley Adjustment (Figure 3-59)

- a. Set the AC power switch to OFF and unplug the AC power cord from the power source.
- b. Remove the printer cover as described in paragraph 3.3.
- c. Load the printer with paper as described in the Operator's Guide (Paper Loading).
- d. Using No. 04 retaining ring pliers, remove the retaining ring that secures the motor pulley to the motor shaft.
- e. Using a metric scale, adjust the pulley so that it is spaced 7.0  $\pm$  0.5 mm from the motor mounting plate surface as shown in figure 3-59.
- f. Rotate the vertical adjustment knob several times, then check the mounting-plate-to-pulley spacing again. If the spacing is correct, proceed to step 9. If the spacing is not correct, repeat step e.
- g. Using the No. 04 retaining ring pliers, reinstall the retaining ring.
- h. Install the printer cover as described in paragraph 3.3.
- i. Plug the AC power cord into the power source.
- 3.6.14 Paper Skew Adjustment (Print Line Slant) (Figures 3-60, 3-61)
  - a. Open the printer cover door.
  - b. Load single part paper into the printer as described in the Operator's Guide.
  - c. Move the perforation between paper forms to line up between the 0 and 4 of the top of form scale located on the hammer bank mask (see figure 3-60C).
  - d. Set power to ON.
  - e. Move the control panel TEST switch to the right for a single character printout (see figure 3-60A).
  - f. Press the ON/OFF LINE switch and obtain several lines of the single character printout, then press ON/OFF LINE switch to OFF.
  - g. Compare the printout lines with the perforation line between forms (see figure 3-61).

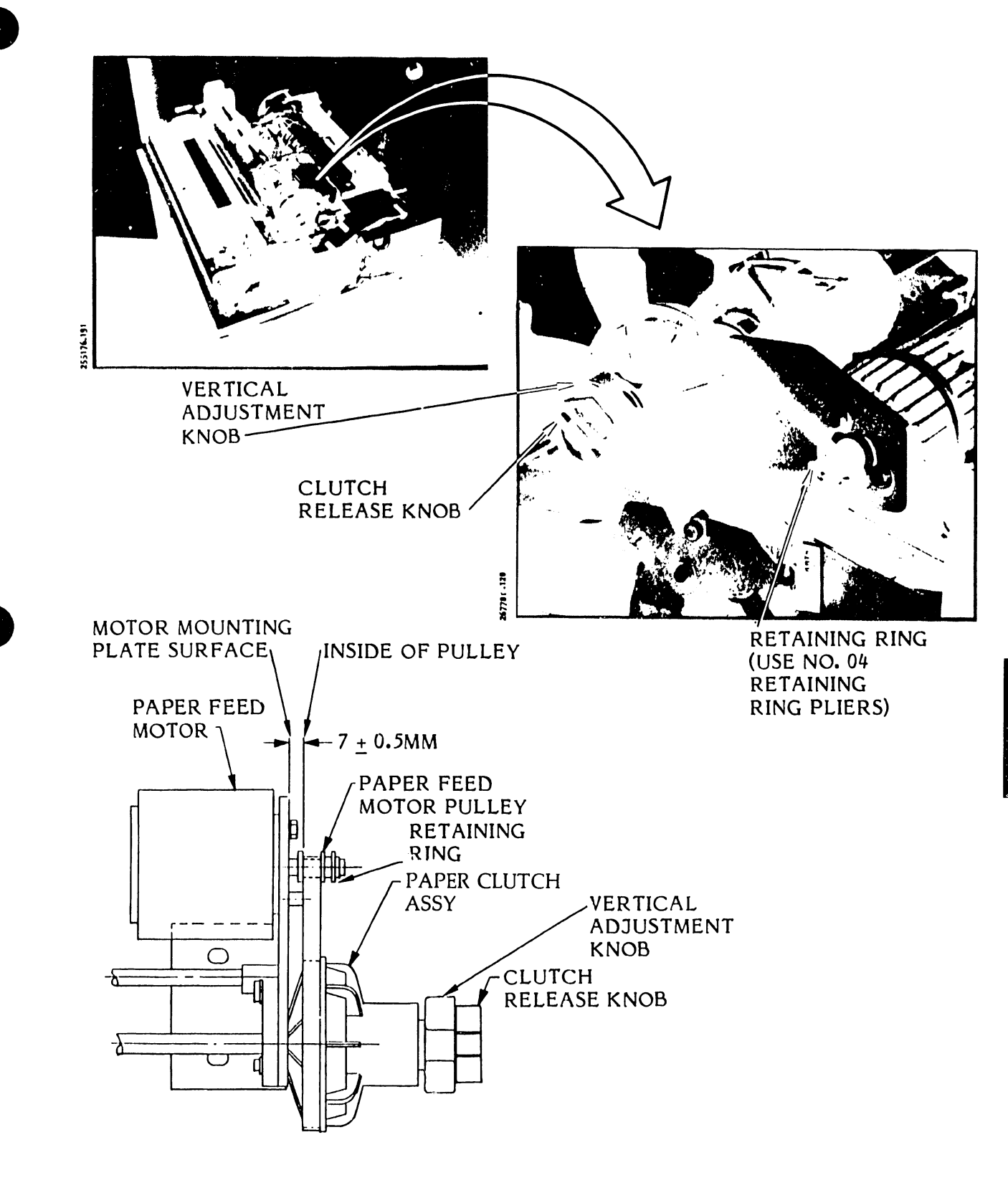

Figure 3-59. Paper Feed Motor Pulley Adjustment

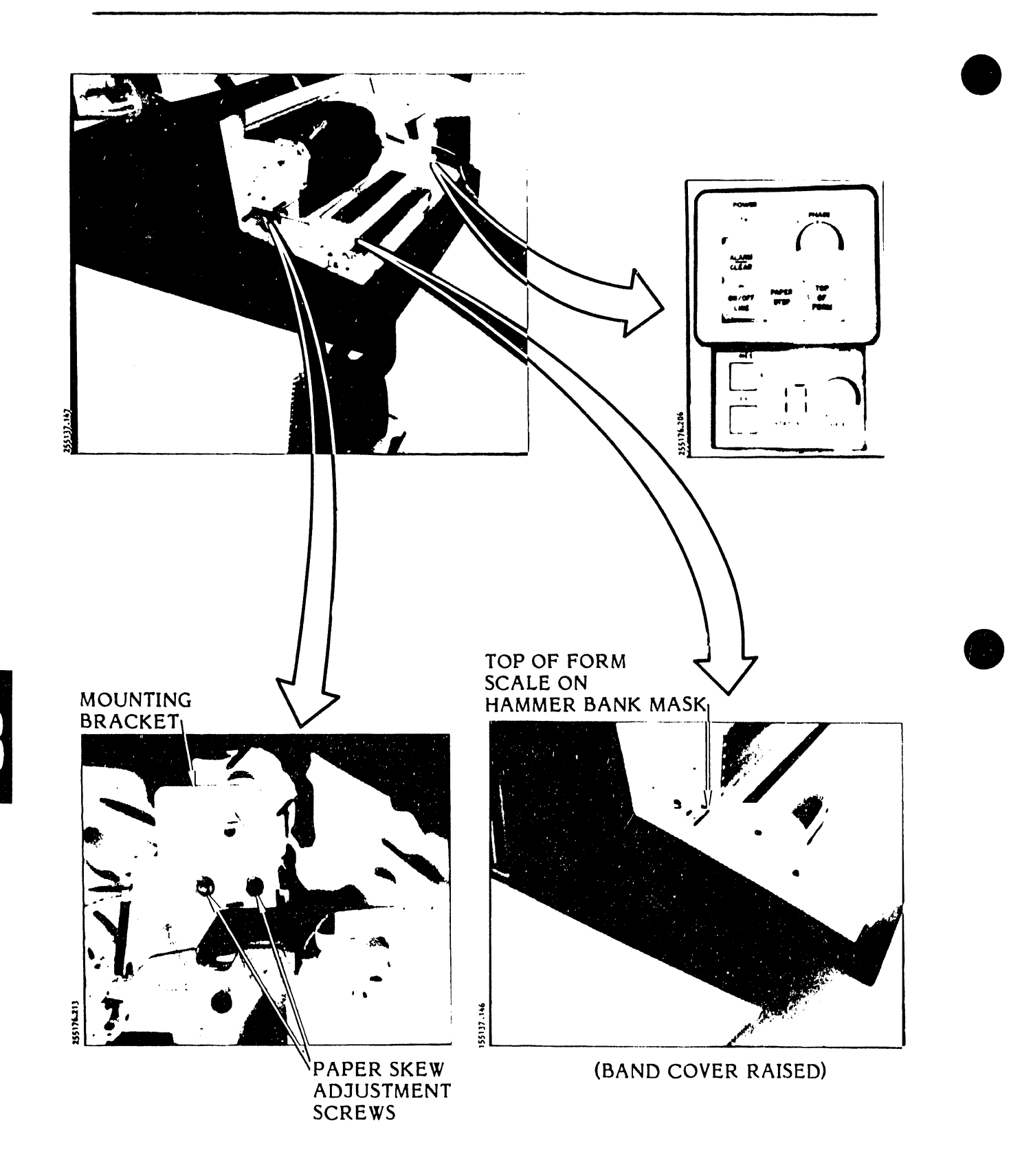

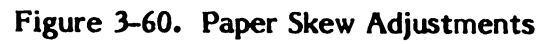

| PERFORATIONS<br>(TYPICAL) | BRACKET NEEDS<br>TO BE LOWERED | BRACKET NEEDS<br>TO BE RAISED |
|---------------------------|--------------------------------|-------------------------------|
|                           |                                |                               |
| ннныннынныныны            | нннинниннинниннини             | нинининининини                |
| ннннннннннннн             | нннинниннинниннин              | нининининини                  |
| ннннннннннннннн           | нниннинниннинниннин            | нннннннннннн                  |
| ннннннннннннн             | ннинининининининини            | нинининининини                |
| нкнининининининини        | ннннннннннннннннн              | ннннннннннннн                 |
| ниненьнинининини          | нннннннннннннннннн             | ннннннннннннн                 |
| (NORMAL)                  | OBVIOUS                        | PRINT                         |

# Figure 3-61. Paper Skew (Print Slant) Verification

h. If the printout lines are parallel to the perforation line, return to normal printer operation. If the printout lines are not parallel to perforation line, proceed to step i.

SLANT

- i. Using a 7 mm nut driver, loosen the two paper skew adjustment screws.
- j. Lower the mounting bracket to correct skew if perforationto-print line space is wider on the left side of the paper (see figure 3-60B). Raise the mounting bracket to correct skew if perforation-to-print line space is narrower on the left side of the paper.
- k. Using the 7 mm nut driver, tighten the paper skew adjustment screws.
- 1. Press the ON/OFF LINE switch to print a few lines of single characters and then press the ON/OFF line switch to OFF.
- m. Check the printout as in step h and figure 3-61 to make sure that the paper skew condition is corrected. If the paper skew condition still exists repeat steps f through 1 until it is corrected.
- n. Move the control panel TEST switch to center (OFF).
- o. Reposition the paper for required top of form.
- p. Close printer cover door and resume printer operation.

3-107

3.6.15 Platen Adjustment (Figures 3-62, 3-63, 3-64, 3-65, 3-66, 3-67)

# NOTE

The platen is normally not adjusted in the field. Once set in the factory, it should not require resetting. If the platen is moved, removed, or replaced, it must be set from the casting datum surface, not from the hammer bank face.

- a. Set the AC power switch to OFF.
- b. Unplug the AC power cord from the power source.
- c. Remove the printer cover as described in paragraph 3.3.
- d. Remove the ribbon cartridge and character band as directed in the Operator's Guide.
- e. The platen will be one of three configurations:
  - 1. A thick platen with a character alignment decal bonded over the platen.
  - 2. A thin platen with a press fit character alignment decal assembly.
  - 3. A thin platen with a screw mounted ribbon guide assembly.

# NOTE

Figure 3-62 points out the ribbon guide mounting screws, armature clamp assembly, and platen mounting screw locations.

- f. If your printer contains the thin platen, proceed to step g; otherwise, adjust the thick platen as follows:
  - 1. Puncture the character alignment decal at column locations 1, 60, and 125 (see figure 3-62).
  - 2. Using a 4 mm hex driver, loosen only, the three platen mounting screws at locations 1, 60, and 125 (see figure 3-63).
  - 3. Set the platen clearance to  $30.81 \pm 0.02$  mm (1.21  $\pm 0.0008$  inches) from the datum casting surface as shown in figure 3-64.

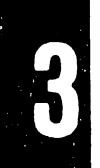

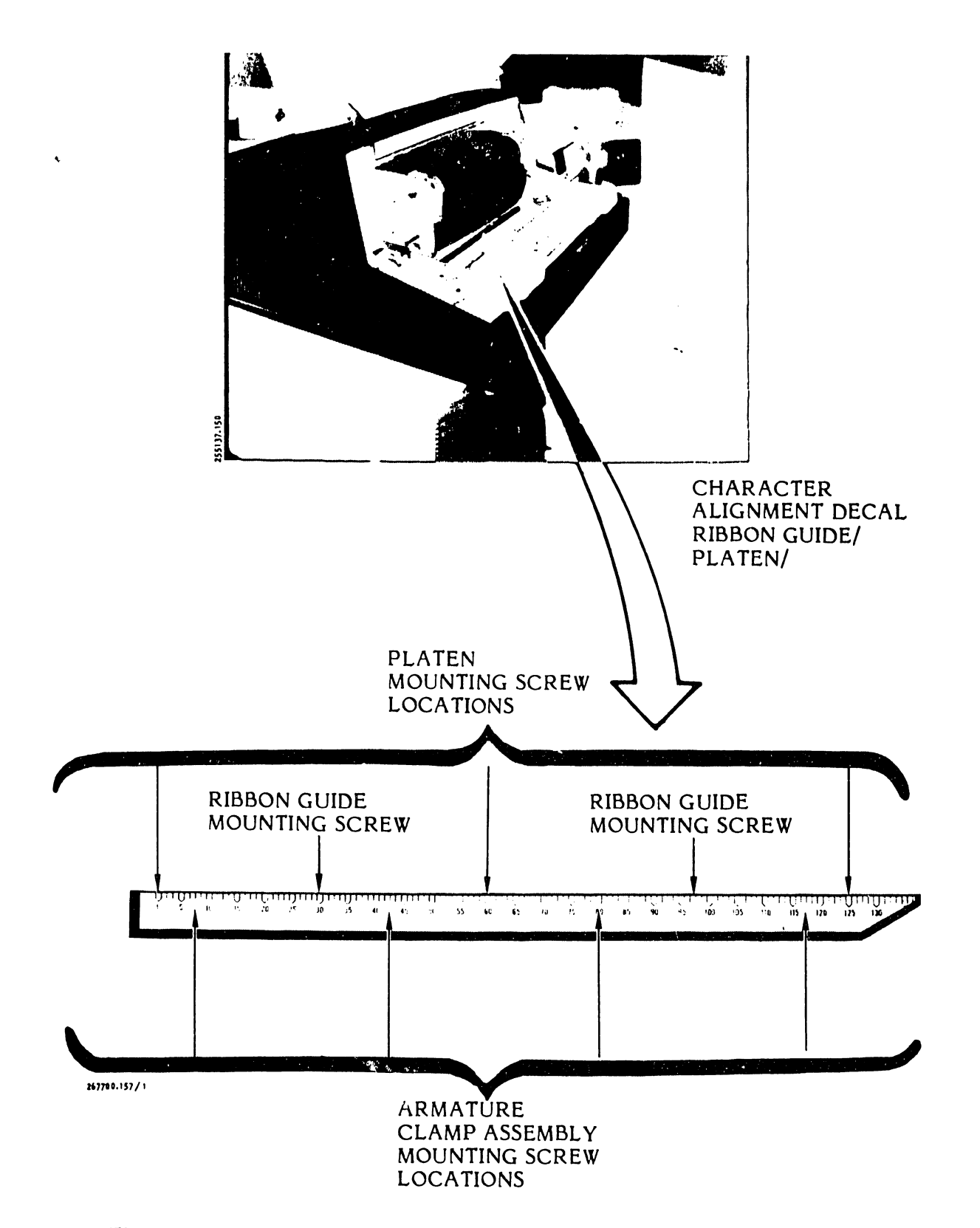

Figure 3-62. Mounting Screw Locations Under Character Alignment Decal

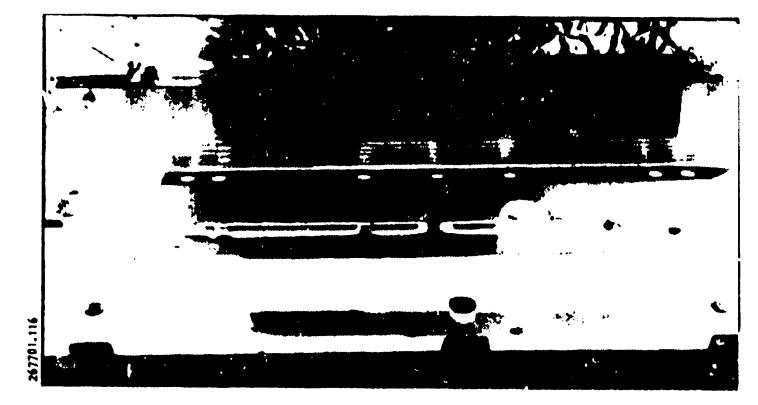

THICK PLATEN

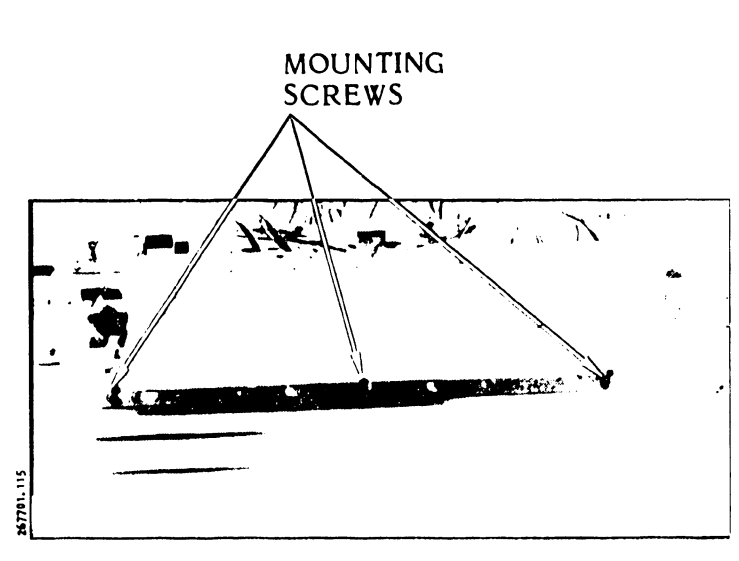

THIN PLATEN

Figure 3-63. Platens

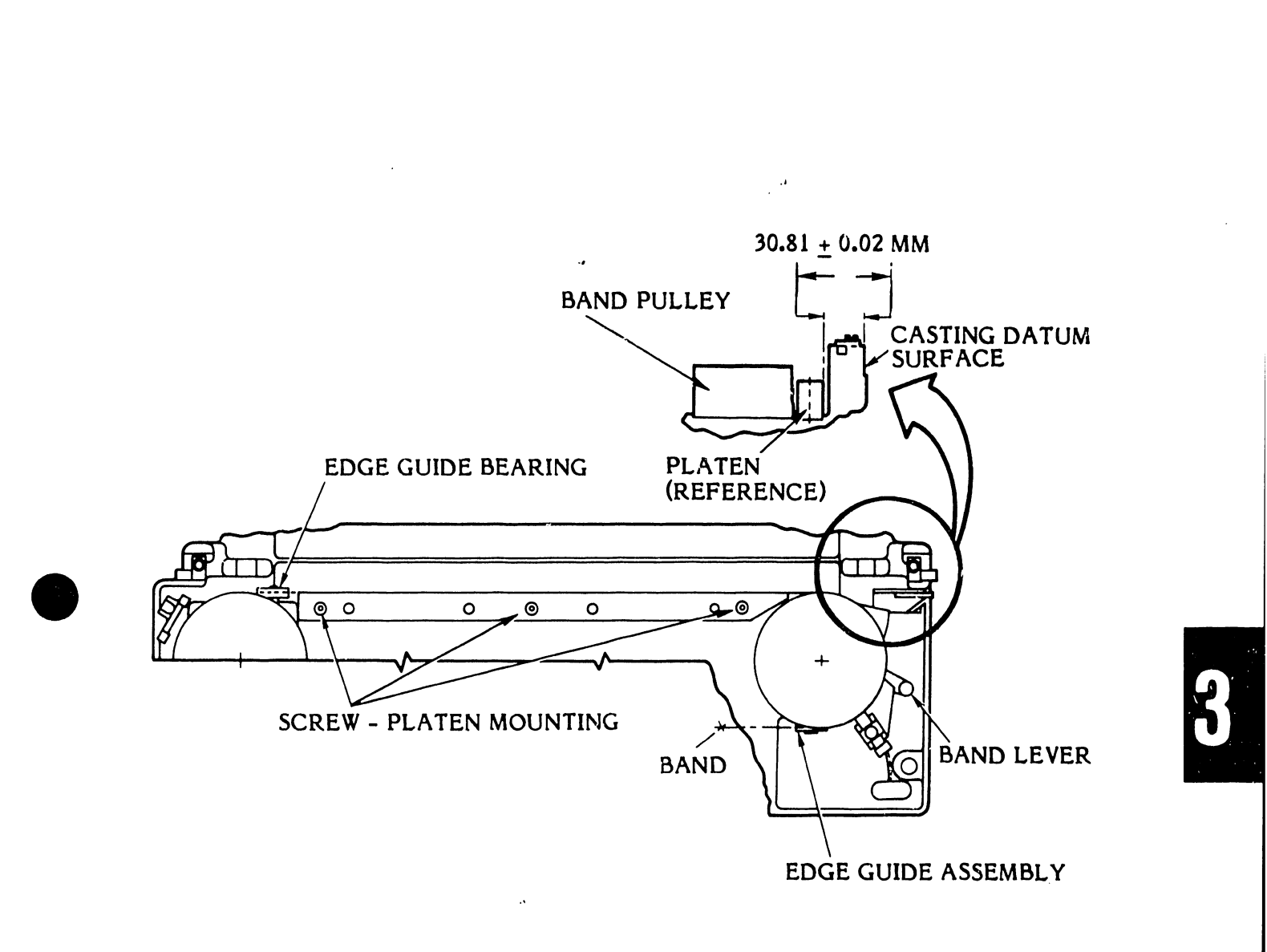

Figure 3-64. Platen Assembly Adjustment

- 4. Using a 40 in/lb torque screwdriver and a 4 mm hex key, tighten the three platen mounting screws to 4 nm (35.4 in/lbs).
- 5. Recheck the clearance and readjust if needed.
- 6. Install a new character alignment decal on the platen (as described in the Removal/Installation part of this section (see table 3-10).
- g. Adjust the thin platen (figure 3-65) as follows:
  - 1. Observe the ribbon guide on top of the platen. The screw mounted ribbon guide will have "bumps" at column locations 30 and 92 for containing the mounting screws. The press fit ribbon guide will not have the "bumps".
  - 2. If the press fit ribbon guide is installed, use moderate force and lift it free of the platen. If it is the screw mounted type, puncture the character alignment decal at columns 30 and 92; then, using a 5 mm hex driver (allen wrench), remove the mounting screws and ribbon guide.

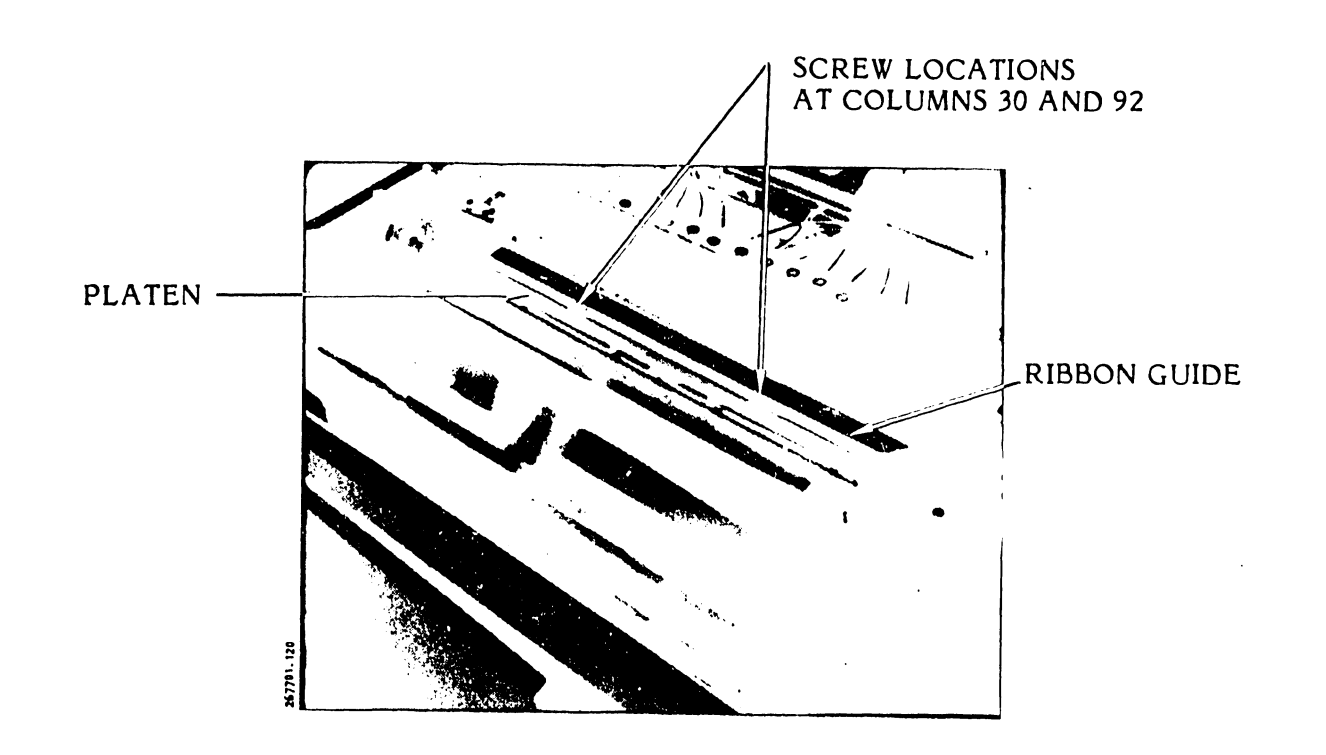

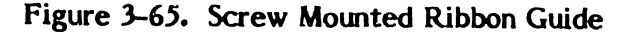

- 3. Using an 8 mm nut driver, loosen only the three platen mounting screws (see figure 3-63, "thin" platen).
- 4. Set the platen clearance to  $30.81 \pm 0.02$  mm (1.21  $\pm 0.0008$  inches) from the datum casting surface as shown in figure 3-64.
- 5. Using a 40 in/lb torque driver and a 8 mm nut driver key, tighten the three platen mounting screws to 4 nm (35.4 in/lbs).
- 6. Check the platen clearance (figure 3-64) and readjust, if necessary.
- 7. Reinstall the press fit ribbon guide, if that was the type removed earlier, and then install the printer cover (paragraph 3.3) and plug in the AC power cord. If the ribbon guide was not press fit type, proceed to step 8.
- 8. Completely remove the old character alignment decal from the screw mounted type ribbon guide and clean the ribbon guide surface with isopropyl alcohol.
- 9. Using the two mounting screws and a 5 mm nut driver, secure the ribbon guide **loosely** to the platen (see figure 3-66A).
- 10. Close and latch the hammer bank.
- 11. At one end, insert a 0.028-inch feeler gauge between the ribbon guide and hammer bank (see figure 3-66B).
- 12. Push the ribbon guide toward the hammer bank to press firmly against the feeler gauge while moving the feeler gauge the entire length of the ribbon guide; then use the 5 mm nut driver and tighten the mounting screws to secure the ribbon guide to the platen.
- 13. Open and then close the hammer bank with the feeler gauge still in position.
- 14. Move the feeler gauge the entire length of the ribbon guide. There should be a slight drag on the feeler gauge. If it moves too freely or with a heavy drag, loosen the ribbon guide mounting screws and repeat the adjustment steps beginning with step 12; otherwise, proceed to step 15.

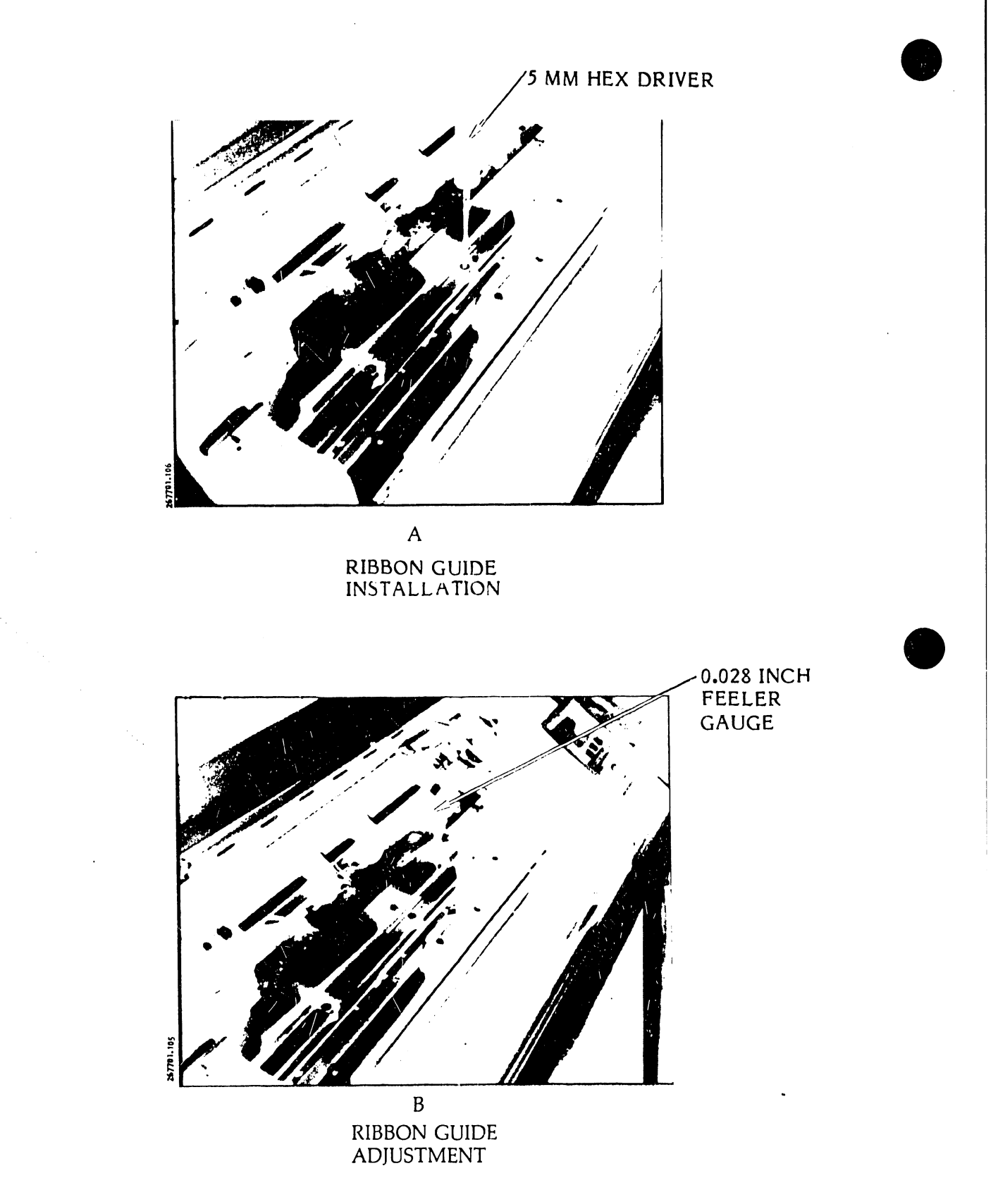

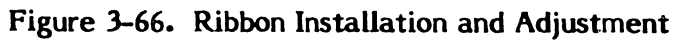

- 15. Install a new character alignment decal on the ribbon guide as follows:
  - (a) Reinstall the ribbon cartridge, character band and load paper into the printer as directed in the Operator's Guide.
  - (b) Perform the "Registration Adjustments" procedure as directed in the Operator's Guide to produce a few lines of the single character (H) printout.
  - (c) Remove the backing from the character alignment decal.
  - (d) See figure 3-67. Lay the left end of the decal on the ribbon guide to align its column 1 marking with the first (leftmost) character of the printout. Then run the decal smoothly along the inner edge of the ribbon guide.
- h. Install the printer cover as described in paragraph 3.3.
- i. Plug the AC power cord into the power source.
- **3.6.16** Ribbon Pivot Arm Roller Adjustment (Figure 3-68)
  - a. Set the power switch to OFF and then unplug the AC power cord from the power source.
  - b. Raise the printer cover door.
  - c. Remove the ribbon cartridge as described in the Operator's Guide.
  - d. Using No. 04 retaining ring pliers, loosen and lower the retaining ring, located on the roller journal, to be close to the bottom of the journal (see figure 3-68).
  - e. Select a feeler gauge within a thickness range of 0.076 + 0.01, -0.025 mm (0.003 + 0.0, -0.001 inch).
  - f. Slide the feeler gauge between the flanged part of the journal and the pivot arm surface.
  - g. Using No. 04 retaining ring pliers, move the retaining up to fit against the pivot arm.
  - h. Install the ribbon cartridge as described in the Operator's Guide.

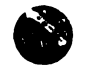

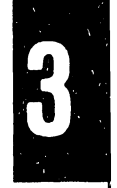

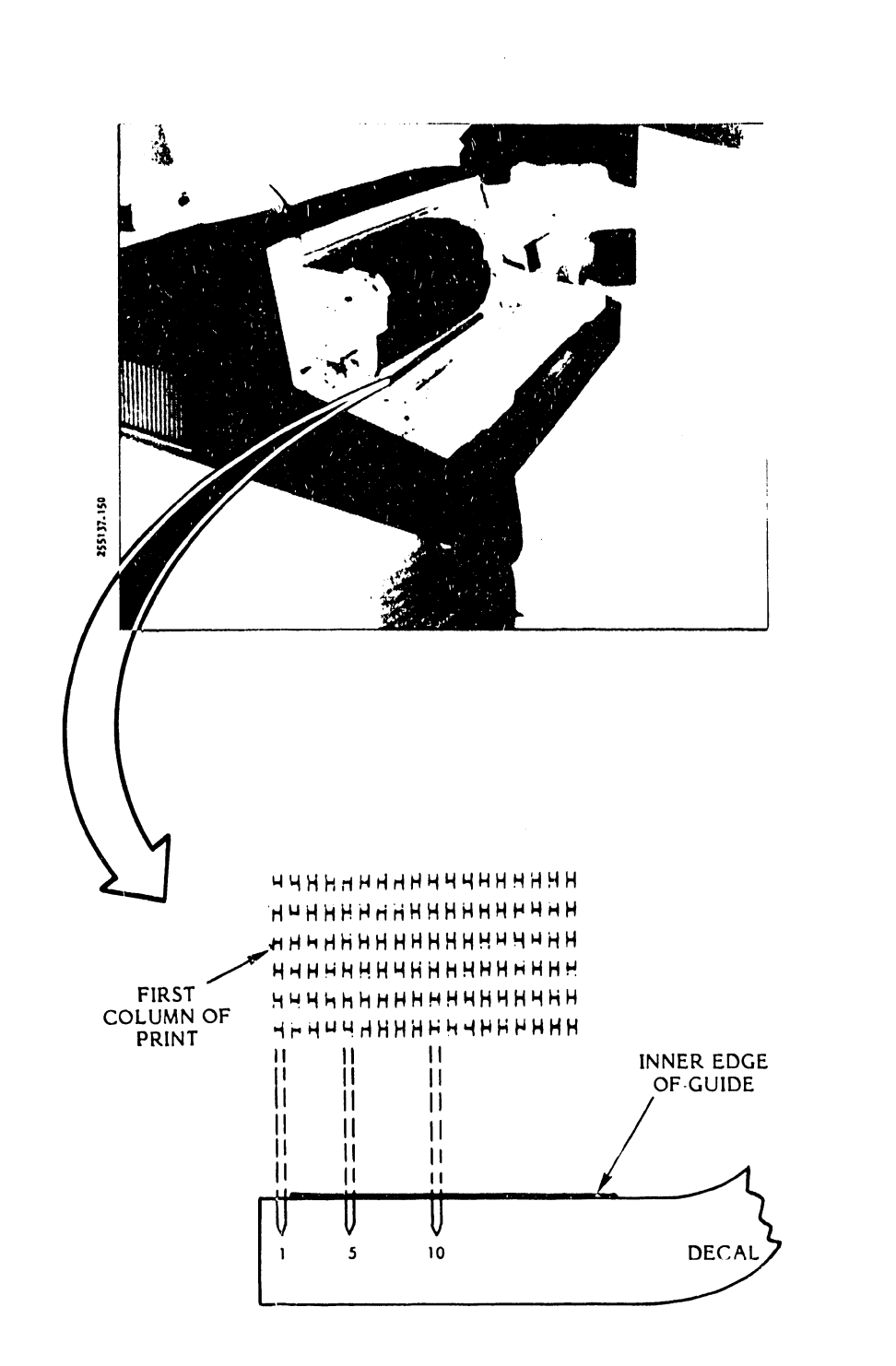

Figure 3-67. Character Alignment Decal Installation

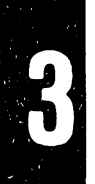

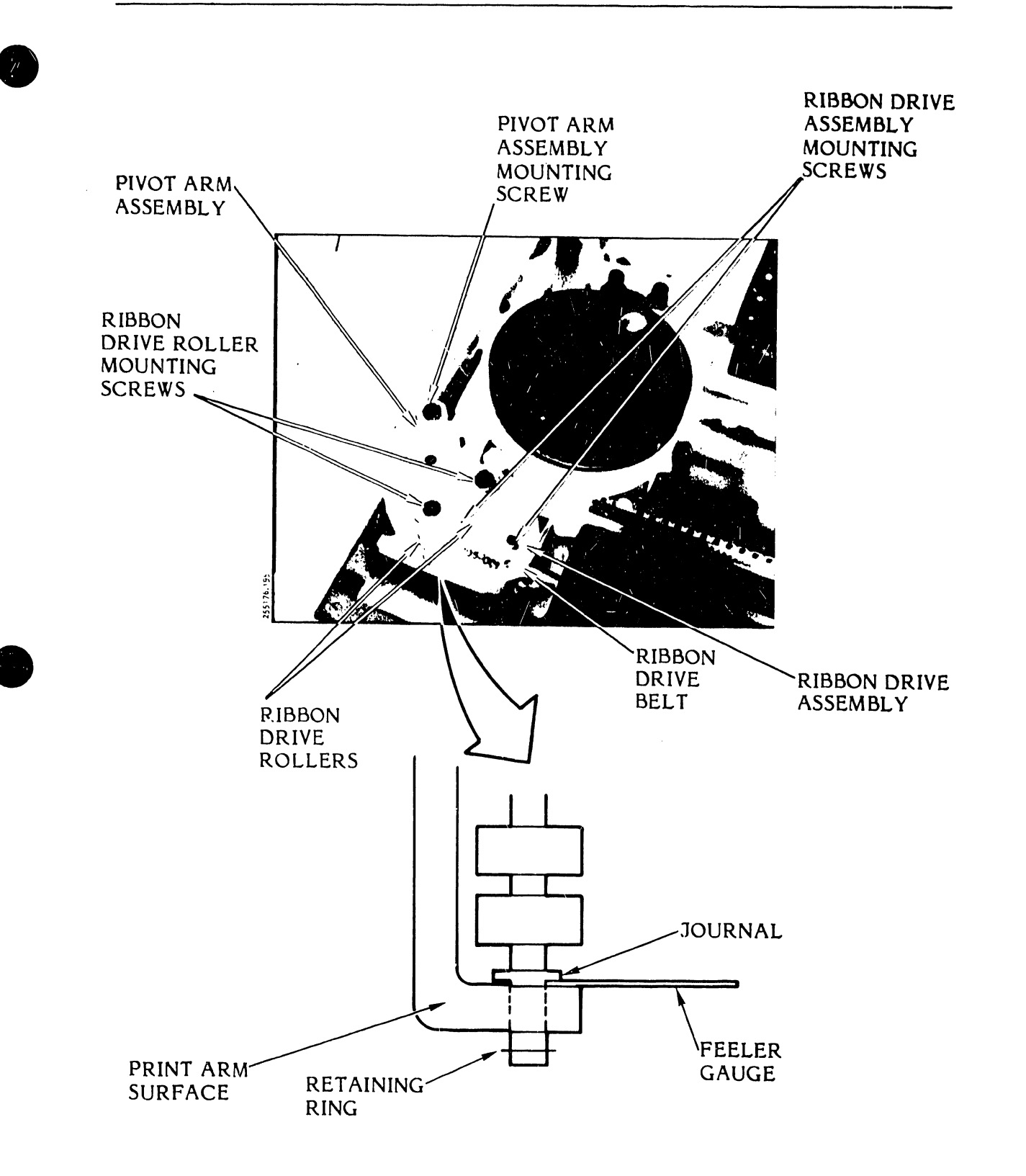

Figure 3-68. Ribbon Pivot Arm Roller Adjustment

- i. Close the printer cover door.
- j. Plug the AC power cord into the power source.
- 3.6.17 <u>Transducer Gap Adjustment</u> (300 LPM and 600 LPM Printers) (Figure 3-69)
  - a. Set the power switch to OFF and unplug the AC power cord from the power source.
  - b. Remove the printer cover as described in paragraph 3.3.
  - c. Open the hammer bank and raise the band cover.
  - d. Make sure that the character band release lever is in the locked position to maintain tension on the character band (see figure 3-69A).
  - e. Using a racket type wrench with an 8 mm socket, loosen the transducer gap adjustment screw.
  - f. Insert a 0.13 mm (0.005 inch) feeler gauge between the character band raised timing markers and the transducer (see figure 3-69B).
  - g. Using additional feeler gauges of 0.026 mm thickness (0.001 inch), adjust the transducer-to-turning marker gap to be 0.13 + 0.08, 0.0 mm (0.005 + 0.003, 0.0 inch).
  - h. Using a torque wrench and an 8 mm socket tighten the transducer gap adjustment screw to a torque of 10 in/lbs (see figure 3-69C).
  - i. Close the band cover and the hammer bank.
  - j. Perform the transducer signal output test as directed earlier in this section (see table 3-9), Circuit Card Assembly Test Points and References.

### NOTE

Transducer output should be 600 mv P/P (minimum) for the 300 LPM printer and 800 mv P/P (minimum) for the 600 LPM printer.

- k. Install the printer cover as described in paragraph 3.3.
- 1. Plug the AC power cord into the power source.

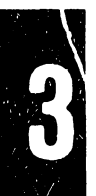

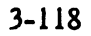

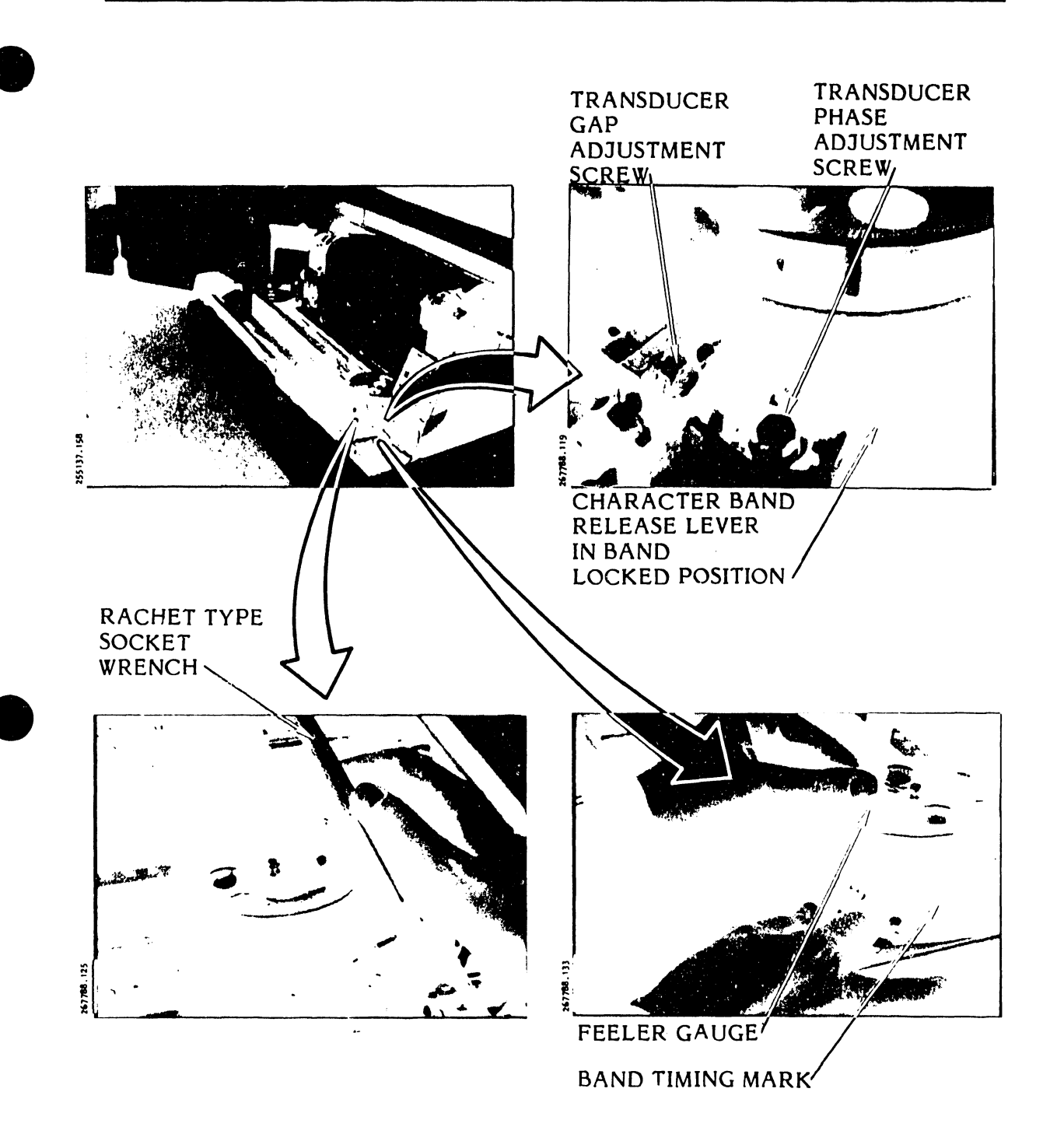

Figure 3-69. Transducer Gap Adjustment

# 3.6.18 Transducer Phasing Adjustment (Figures 3-70, 3-71)

### WARNING

During this procedure, press the control panel ON/OFF Line switch off (unlit) each time before making the transducer bracket adjustment. ALLOW TIME FOR THE CHARACTER BAND TO STOP and keep your fingers clear of the moving character band.

# CAUTION

Care should be taken to prevent the transducer head from rubbing against the character band.

- a. Set the AC power switch to OFF.
- b. Raise the printer cover door and ALLOW TIME FOR THE CHARACTER BAND TO STOP.
- c. Open the band cover, manually rotate the idler pulley to move the character band and listen for possible rubbing of the band against the transducer.
- d. If you feel the band is rubbing against the transducer, perform the Transducer Gap Adjustment procedure as described in this section (see table 3-9); otherwise, go to the next step.
- e. Perform the transducer signal output test as described in the Test Procedures part of this section (see table 3-3, Circuit Card Assembly Test).
- f. Load single part paper into the printer as described in the Operator's Guide (paper loading).
- g. Open the hammer bank and the band cover.
- h. Secure the band cover interlock switch with a rubber band to prevent a band-cover-open fault.
- i. Rotate the control panel COPIES control fully counter clockwise.
- j. Set the control panel PHASE control to center position.

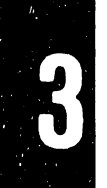

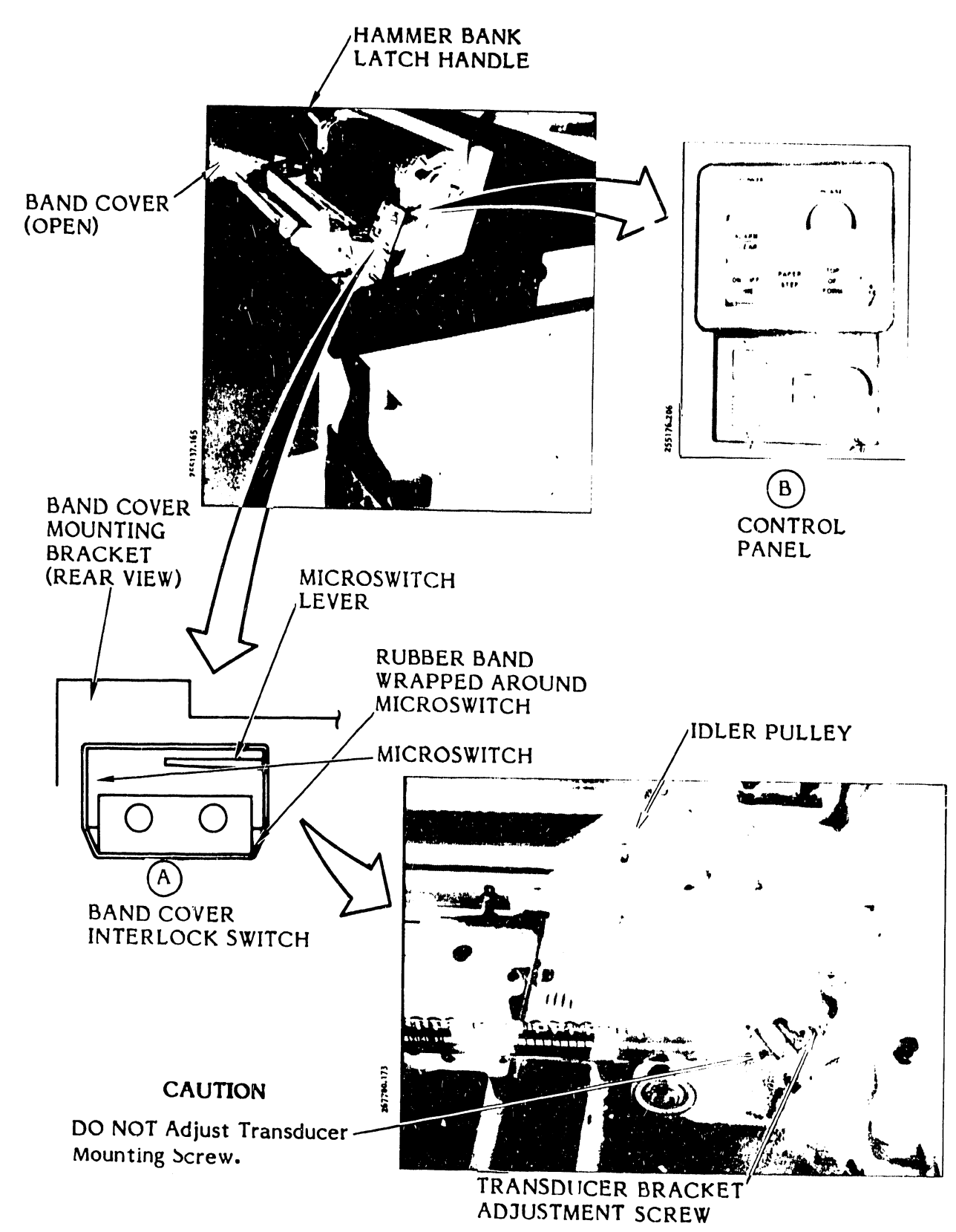

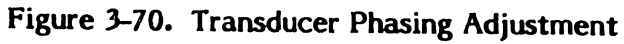

- k. Set the control panel LINES switch to 8.
- 1. Set the control panel **TEST** switch to the left (fixed character) position.
- m. Close the hammer bank.

### WARNING

To avoid possible injury, DO NOT TOUCH THE CHARACTER BAND IF IT IS MOVING.

- n. Set the power switch to ON.
- o. Press the control panel ON/OFF LINE switch to ON (lit) and allow the printer to produce several lines of a single character, usually Hs.
- p. Press the ON/OFF LINE switch to OFF (unlit).
- q. Observe the printout and compare it to figure 3-71.

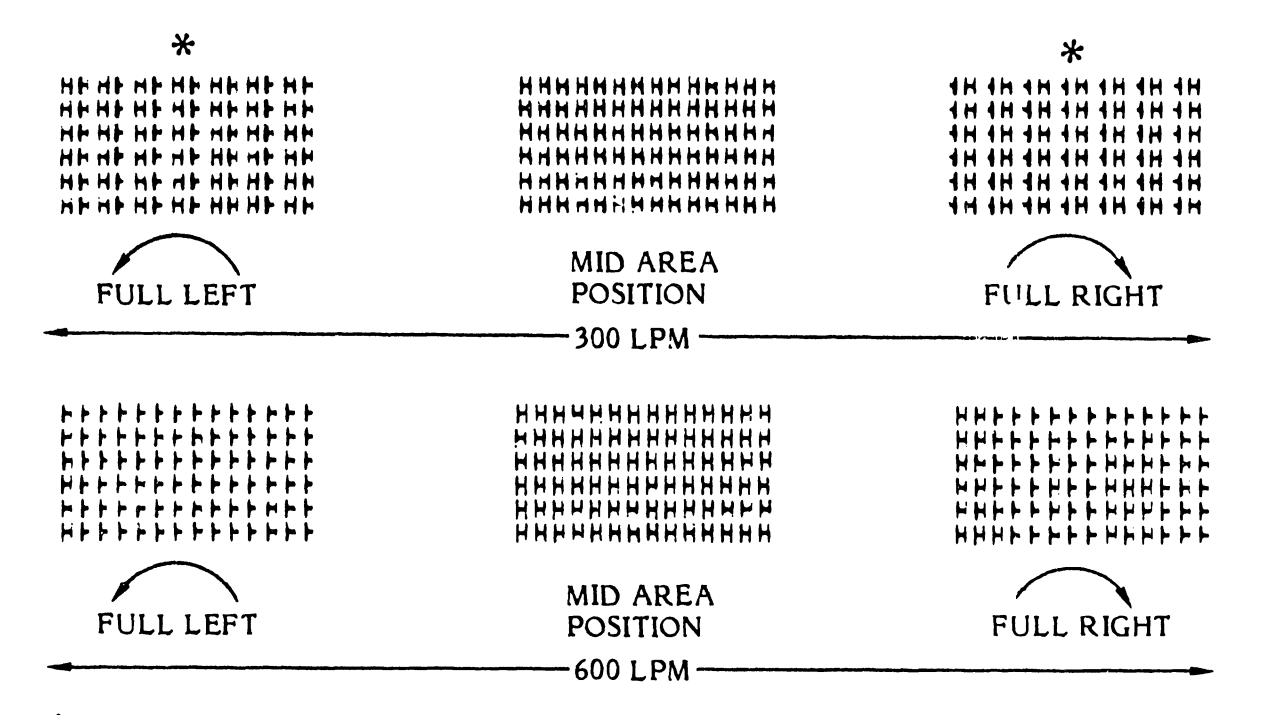

\* CLIPPING ON EVERY OTHER CHARACTER DUE TO DOUBLE SPANNING HAMMERS

> Figure 3-71. Transducer Phasing Adjustment Printouts, PHASE Control Settings

# NOTE

The printout will differ between the 300 LPM and 600 LPM printers.

- r. If the characters are clipped on the right, allow the character band to stop and proceed as follows:
  - 1. Slightly loosen the transducer bracket adjustment screw, using an 8 mm nut driver.
  - 2. Move the transducer bracket slightly to the right and tighten the bracket screw.
  - 3. Remove the wrench.
  - 4. Press the ON/OFF LINE switch to ON and produce a few lines of single characters, then press the ON/OFF LINE switch to OFF.
  - 5. If the characters are still clipped, ALLOW THE CHARACTER BAND TO STOP and repeat steps 1 to 5. If the characters are not clipped, proceed to step s.
- s. If the characters are clipped on the left:
  - 1. ALLOW THE CHARACTER BAND TO STOP and, using an 8 mm nut driver, slightly loosen the transducer bracket adjustment screw.
  - 2. Move the bracket slightly to the left and tighten the bracket screw.
  - 3. Remove the wrench.
  - 4. Press the ON/OFF LINE switch to ON, produce a few lines of the single character, and press the ON/OFF LINE switch to OFF.
  - 5. If the characters are still clipped, ALLOW THE CHARACTER BAND TO STOP, and repeat steps 1 to 5. If the characters are not clipped, proceed to step t.
- t. Rotate the control panel PHASE control fully counterclockwise.

u. Press the ON/OFF LINE switch to ON, print several lines of single characters, and press the ON/OFF LINE switch to OFF. Each character should be clipped on the right side.

### NOTE

If clipping occurs on the 300 LPM printer printout, it will only be on every other character due to double spanning hammers.

- v. Rotate the PHASE control fully clockwise.
- w. Press the ON/OFF LINE switch to ON, print a few lines, and press the ON/OFF LINE switch to OFF. Each character should be clipped on the left side (see NOTE in step u).
- x. Make sure that the characters are clipped equally on each side. If they are not, rotate the PHASE control to midposition and repeat this procedure beginning with step o. If the characters are equally clipped, proceed to step y.
- y. Remove the rubber band from the band cover interlock switch (see figure 3-70).
- z. Rotate the control panel PHASE control and set TEST switch to midposition.

### 3.7 REMOVAL/INSTALLATION PROCEDURES

The following procedures tell you how to remove and install the printer assemblies. Certain steps such as turning power off, unplugging the power cord, and raising or removing the cover may have already been done if several removal/installation procedures are performed in sequence. Also, final steps such as powering up and retesting have been omitted. Return to the last step in the troubleshooting sequence and continue as required. Table 3-10 lists the procedures and paragraph numbers. Figure 3-72 shows the sequence of events and the time required for each procedure.

#### WARNING

**Do not** attempt to perform the following Removal/Installation procedures with the AC power plug connected to the power source unless power is necessary for the performance of a specific procedure.

| Assembly                                                   | Paragraph No. |
|------------------------------------------------------------|---------------|
| AC Power Switch                                            | 3.7.1         |
| Auxiliary Capacitor Bank Assembly                          | 3.7.2         |
| Band and Idler Pulley (Posidrive)                          | 3.7.15        |
| Band and Idler Pulley Driver (O-Ring System)               | 3.7.3         |
| Band Cover Interlock Switch (Ribbon Weld Skipover Version) | 3.7.7         |
| Band Idler Pulley Shaft (Posidrive)                        | 3.7.18        |
| Band Idler Pulley Shaft Assembly (O-Ring System)           | 3.7.14        |
| Band Motor with Edge Guide Bearing (O-Ring System)         | 3.7.4         |
| Band Motor with Edge Guide Bearing (Posidrive System)      | 3.7.16        |
| Bottom of Form (BOF) Guide                                 | 3.7.65        |
| Capacitor Bank Assembly                                    | 3.7.8         |
| Capacitor Bank Assembly Capacitors                         | 3.7.9         |
| Character Alignment Scale Decal                            | 3.7.19        |
| Circuit Breaker                                            | 3.7.20        |
| Circuit Card Assembly                                      | 3.7.10        |
| Control Panel Circuit Card Assembly                        | 3.7.24        |
| Edge Guide Bearing (Band Motor, O-Ring System)             | 3.7.5         |
| Edge Guide Bearing (Idler Pulley, O-Ring System)           | 3.7.6         |
| Edge Guide Bearing (Posidrive Band Motor)                  | 3.7.17        |
| Electronics Assembly CCAs                                  | 3.7.11        |
| Fan Assembly                                               | 3.7.25        |
| Fan Motor                                                  | 3.7.26        |
| Forms Compressor                                           | 3.7.27        |
| Forms Length Select Switch Circuit Card Assembly           | 3.7.28        |

# TABLE 3-10. REMOVAL/INSTALLATION PROCEDURES

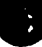

ς.

3

| Assembly                                               | Paragraph No. |
|--------------------------------------------------------|---------------|
| Hammer Bank Assembly                                   | 3.7.29        |
| Hammer Bank Interlock Switch                           | 3.7.30        |
| Hammer Module (300 LPM Printer)                        | 3.7.31        |
| Hammer Module (600 LPM Printer)                        | 3.7.32        |
| Input/Output (I/O) Harness Assembly                    | 3.7.34        |
| Interlock Transition CCA                               | 3.7.33        |
| Mother Board CCAs                                      | 3.7.13        |
| Paper Clamp Armature (300 LPM Printer)                 | 3.7.36        |
| Paper Clamp Armature (600 LPM Printer)                 | 3.7.38        |
| Paper Clamp Armature Assembly (300 LPM Printer)        | 3.7.35        |
| Paper Clamp Armature Assembly (600 LPM Printer)        | 3.7.37        |
| Paper Clamp Solenoid (300 LPM Printer)                 | 3.7.40        |
| Paper Clamp Solenoid (600 LPM Printer)                 | 3.7.41        |
| Paper Clamp Solenoid Assembly                          | 3.7.39        |
| Paper Entrance Cover                                   | 3.7.42        |
| Paper Feed Assembly                                    | 3.7.43        |
| Paper Feed Drive Belt                                  | 3.7.45        |
| Paper Feed Motor                                       | 3.7.44        |
| Paper Low Switch Assembly (300 LPM Printer)            | 3.7.46        |
| Paper Low Switch Assembly (600 LPM Printer)            | 3.7.47        |
| Paper Motion Sensor Assembly                           | 3.7.48        |
| Platen                                                 | 3.7.49        |
| Plunger Type Circuit Breaker (115 VAC 60 Hz, Standard) | 3.7.21        |
| Power Supply Components                                | 3.7.50        |

# TABLE 3-10. REMOVAL/INSTALLATION PROCEDURES (Cont'd)

| Assembly                                              | Paragraph No. |
|-------------------------------------------------------|---------------|
| Rectifier CCA                                         | 3.7.12        |
| Ribbon Drive (Posidrive) Slip Clutch                  | 3.7.51        |
| Ribbon Drive (O-Ring System) Assembly                 | 3.7.52        |
| Ribbon Drive (Posidrive) Assembly                     | 3.7.53        |
| Ribbon Guide Assembly                                 | 3.7.54        |
| Ribbon Mask                                           | 3.7.55        |
| Ribbon Pivot Arm Assembly                             | 3.7.56        |
| Ribbon Rollers                                        | 3.7.57        |
| Sprockets and Shaft/Clutch Assemblies                 | 3.7.58        |
| TCVFU Assembly                                        | 3.7.59        |
| TCVFU CCA                                             | 3.7.60        |
| TCVFU Motor and Tape Sprocket                         | 3.7.61        |
| TCVFU Tape Reader 1 ad                                | 3.7.62        |
| TCVFU Slide Tensioner                                 | 3.7.63        |
| Transducer Assembly                                   | 3.7.64        |
| Universal Power Supply Circuit Breaker (Plunger Type) | 3.7.22        |
| Universal Power Supply Circuit Breaker (Switch Type)  | 3.7.23        |

# TABLE 3-10. REMOVAL/INSTALLATION PROCEDURES (Cont'd)

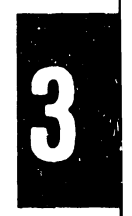

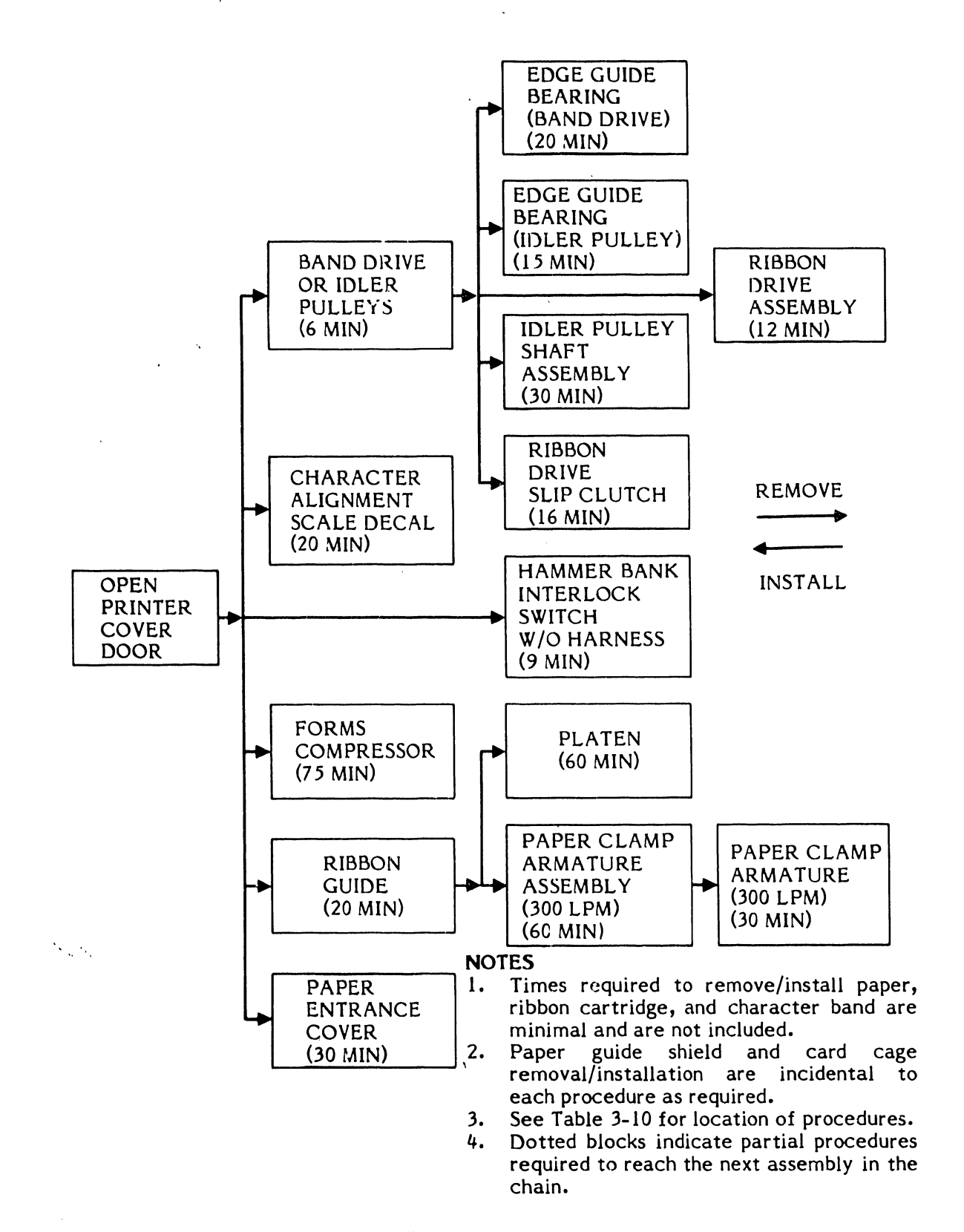

Figure 3-72. Removal/Installation Sequence and Timing Chart (Sheet 1 of 4)

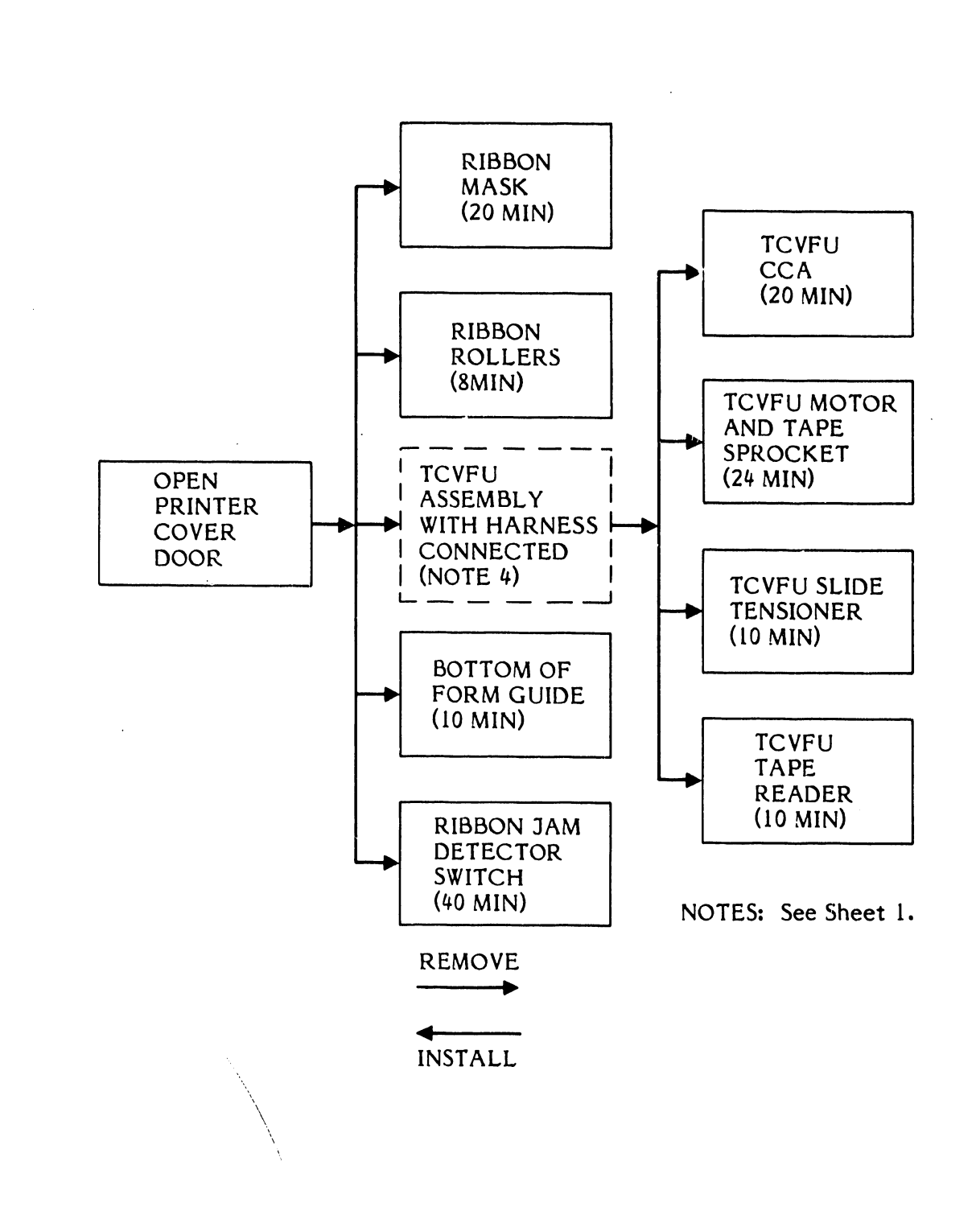

Figure 3-72. Removal/Installation Sequence and Timing Chart (Sheet 2 of 4)

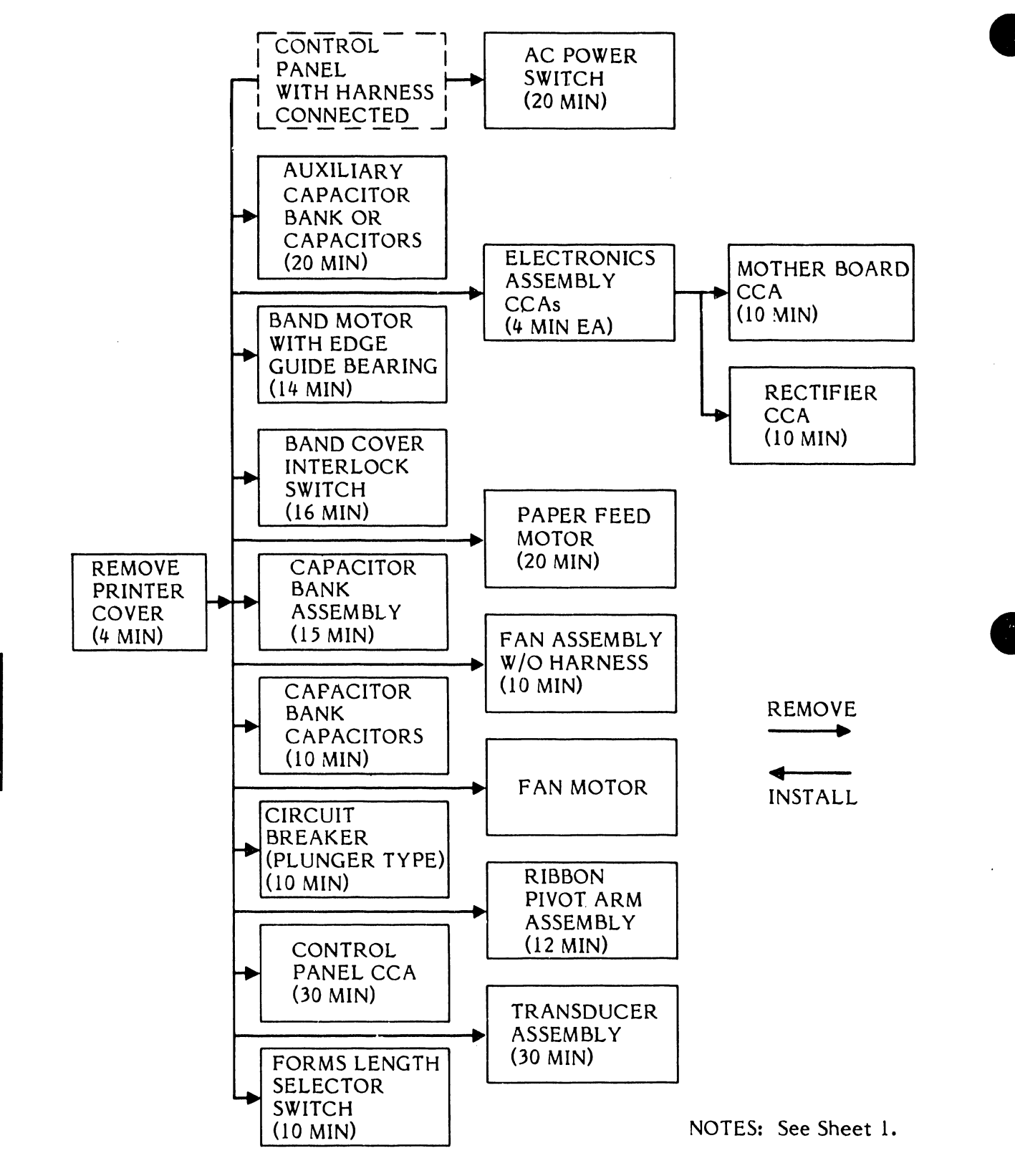

Figure 3-72. Removal/Installation Sequence and Timing Chart (Sheet 3 of 4)

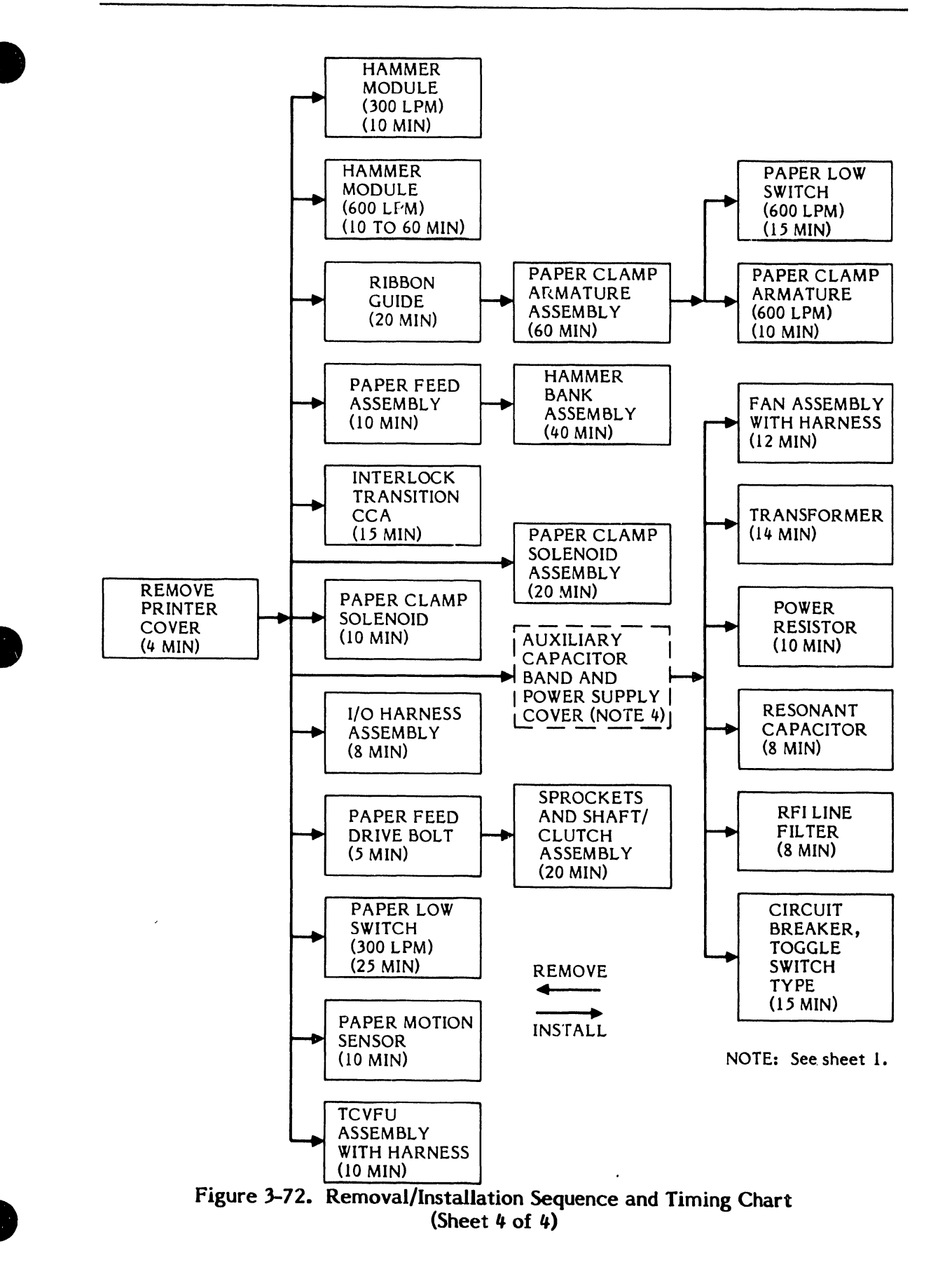

3

# 3.7.1 AC Power Switch Removal/Installation (Figure 3-73)

# Replacement Part

AC Power Switch

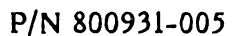

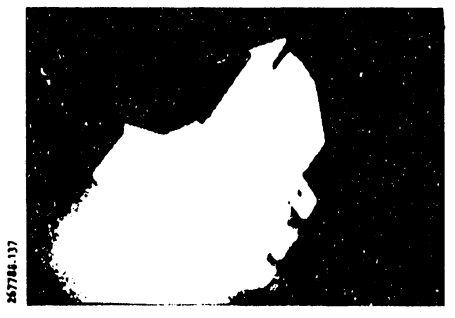

# Removal

- a. Set the AC power switch to OFF and unplug the AC power cord from the power source.
- b. Remove the printer cover as described in paragraph 3.3.
- c. Remove the control panel with the harness still connected as described in the Control Panel Removal/Installation procedure (see table 3-10).
- d. Observe the wire connections at the power switch. Each spade lug wire lead should be tagged with a number as shown in figure 3-73. If the spade lug wire leads are not numbered, tag each with the proper number shown in figure 3-73 before disconnecting them.
- e. Disconnect the four spade lug wire leads from the power switch.
- f. Squeeze the retaining clips on each side of the switch and push the switch assembly free from its mounting hole.

### Installation

- a. Hold the switch with the numbers 4, 5 and 6 at the top. These numbers correspond with open slot 4, spade lug terminal 5 and spade lug terminal 6.
- b. Insert the switch in the mounting hole and press until it locks in place.
- c. Reinstall the four spade lug wire leads.
- d. Install the Control Panel Assembly as described in the Control Panel Assembly Removal/Installation procedure (see table 3-10).

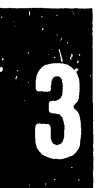

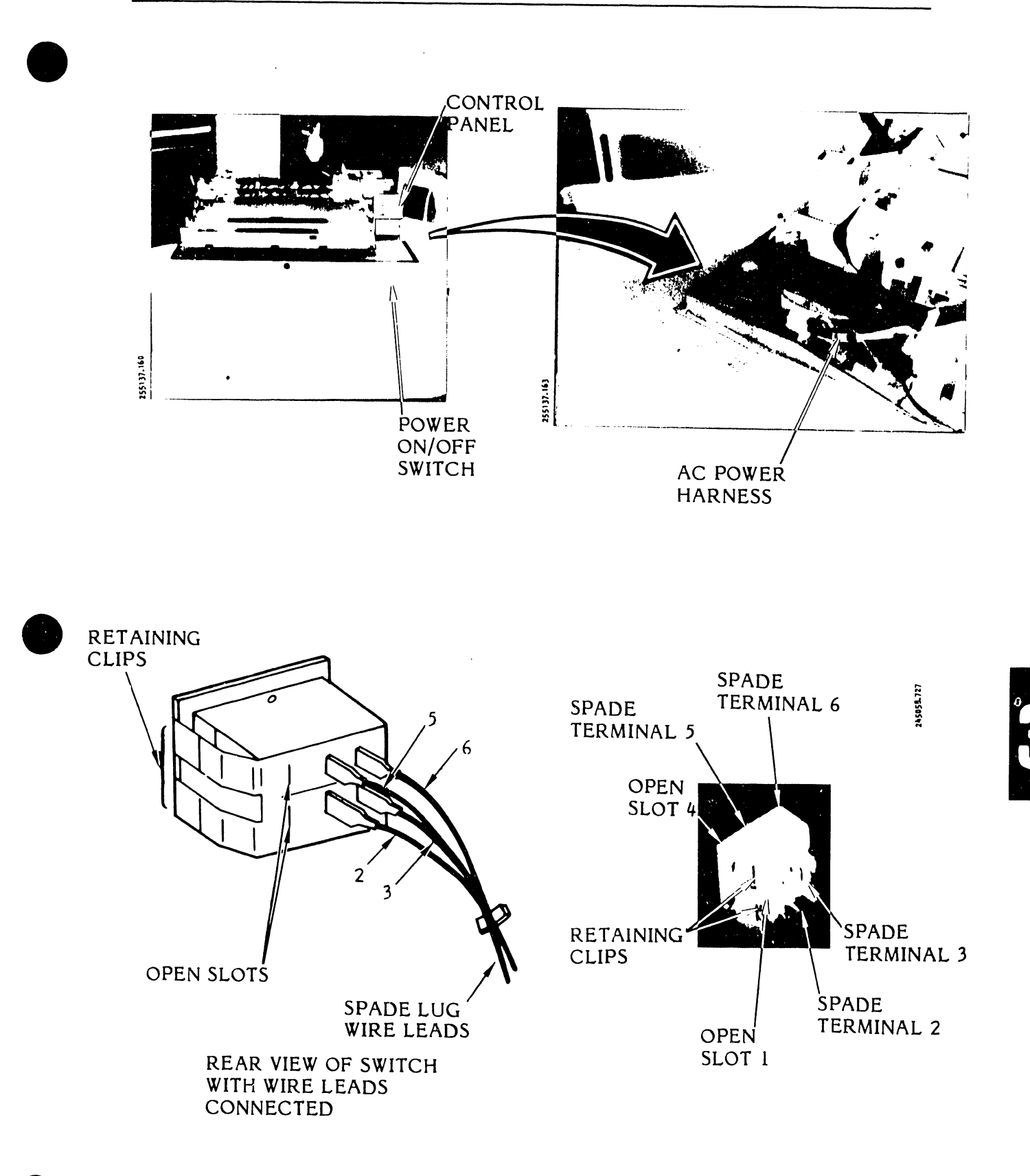

Figure 3-73. AC Power Switch Removal/Installation

- e. Install the printer cover as described in paragraph 3.3.
- f. Plug the AC power cord into the power source.
- 3.7.2 <u>Auxiliary Capacitor Bank Assembly Removal/Installation</u> (Figure 3-74)

This procedure provides instructions for removing only the assembly capacitors or the entire assembly including its wiring harness.

# **Replacement Parts**

| Auxiliary Capacitor Bank Assembly | P/N 251086-001 |
|-----------------------------------|----------------|
| Capacitor 41,000 $\mu$ F (C5)     | P/N 801743-002 |
| Capacitor 27,000 $\mu$ F (C6)     | P/N 801743-003 |

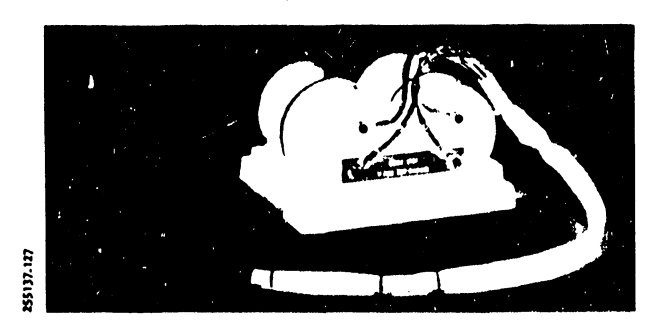

## Removal

- a. Set the AC power switch and unplug the AC power cord from the power source.
- b. Remove the printer cover as described in paragraph 3.3.

### WARNING

To avoid possibility of shock, allow at least two minutes for the capacitor bank(s) to discharge.

c. Use an 8 mm nut driver to remove the four auxiliary capacitor bank cover mounting screws and remove the cover.

### NOTE

The auxiliary capacitor bank assembly will remain loose on the power supply cover.

d. Proceed to the next step to remove only the capacitors; otherwise, go to step f.

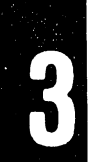

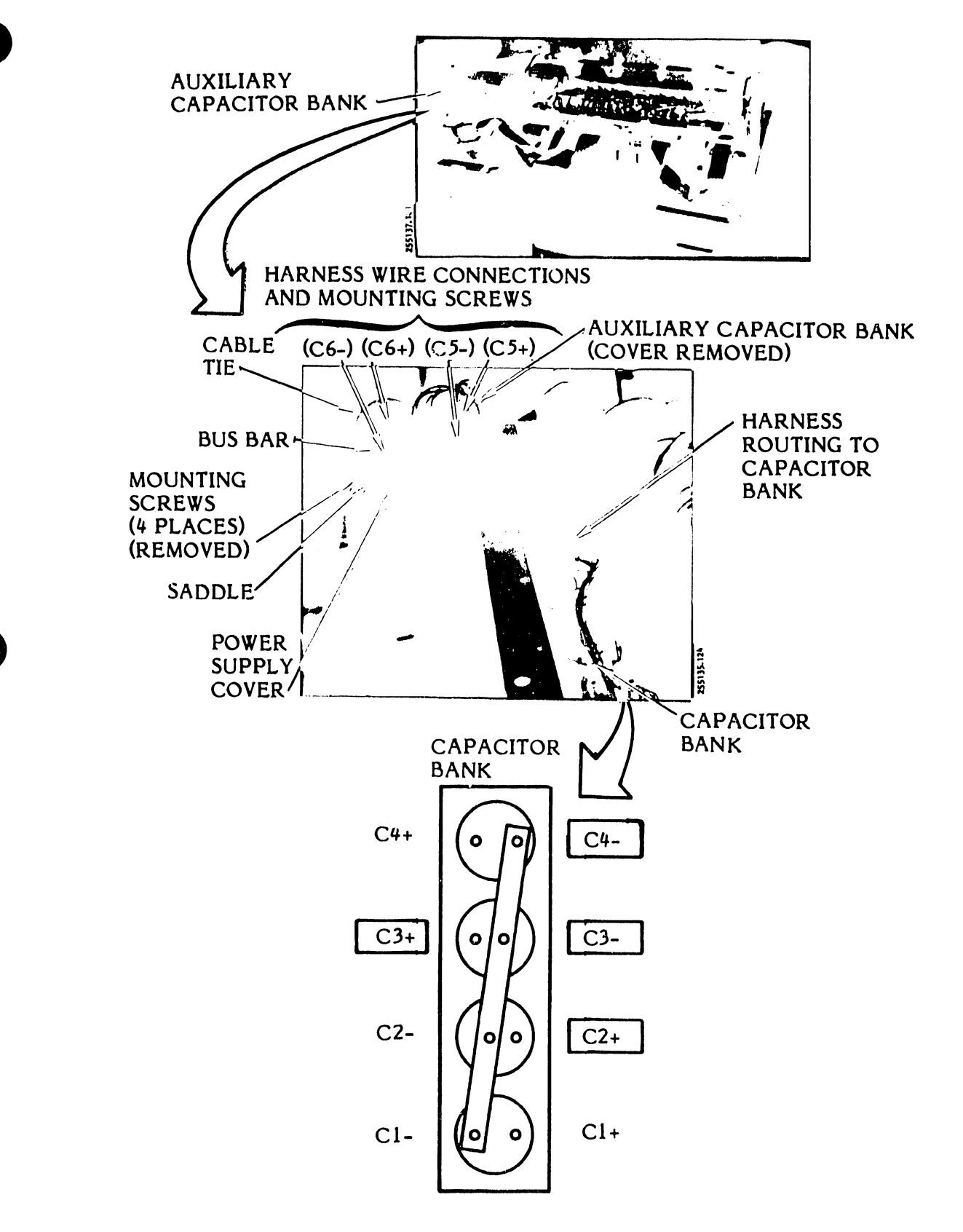

Figure 3-74. Auxiliary Capacitor Bank Assembly Removal/Installation

- e. Remove the single capacitors as follows:
  - 1. Cut the cable tie that secures the capacitor to the saddle.
  - 2. Use an 8 mm nut driver to remove the capacitor wire mounting screws and wires for the capacitor to be replaced (see figure 3-74 for polarities and wire identification).
  - 3. Remove the capacitor.
- f. Use the 8 mm nut driver to remove the capacitor bank insulator cover hex head screws/washers (2) and remove the cover.
- g. Use the 8 mm nut driver to remove the mounting screws and assembly harness wires from the capacitor bank assembly at capacitor terminals C4-, C3-, C3+ and C2+. See figure 3-74 for the location of the assembly harness wires on the capacitor bank assembly.

### NOTE

The harness wire leads are tagged to identify with the capacitor terminals.

h. Observe the present routing of the assembly harness and remove the entire assembly.

#### Installation

- a. Place the auxiliary capacitor bank assembly on the power supply cover.
- b. Route the harness along the bottom of the power supply chassis.
- c. Use the 8 mm nut driver and mounting screws to connect the assembly harness wire leads to their respective capacitor bank terminals (see figure 3-74).
- d. Use the 8 mm nut driver and hex head screws/washers to install the insulator cover on the capacitor bank.
- e. Proceed to the next step if only the capacitors were removed; otherwise, go to step g.
- f. Install the single capacitors as follows:

- 1. Place the capacitor in position on the saddle.
- 2. Use the 8 mm nut driver and capacitor wire mounting screws to secure the wires to the capacitor as shown in figure 3-74.
- 3. Secure the capacitor to the saddle with a new cable tie.
- g. Use the 8 mm nut driver and mounting screws to secure the auxiliary capacitor bank cover and assembly to the power supply cover.
- h. Install the printer cover as described in paragraph 3.3.
- i. Plug the AC power cord into the power source.
- 3.7.3 <u>Band and Idler Pulley/Driver (O-Ring System) Removal/Installation</u> (Figure 3-75)

This procedure is applicable for both the Band Pulley/Driver and Idler Pulley/Driver removal/installation.

### **Replacement Parts**

| Pulley and Driver Assembly            | 263192-001 |
|---------------------------------------|------------|
| Screw, Hex Head w/lockwasher M4x12 mm | 801797-412 |

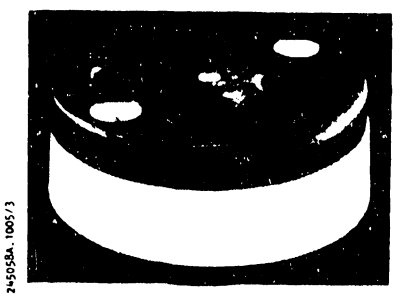

# Removal

- a. Set the AC power switch to OFF and unplug the AC power plug from the power source.
- b. Remove the printer cover as described in paragraph 3.3.
- c. Remove the character band and ribbon cartridge as described in the Operator's Guide.
- d. Use a 7 mm nut driver to remove the driver pulley hex head mounting screw (see figure 3-75).
- e. Tap the pulley sharply with a soft rubber or plastic mallet. When the bearing releases a distinct click is heard.
- f. Lift the pulley and driver assembly off the band motor shaft.
# MAINTENANCE

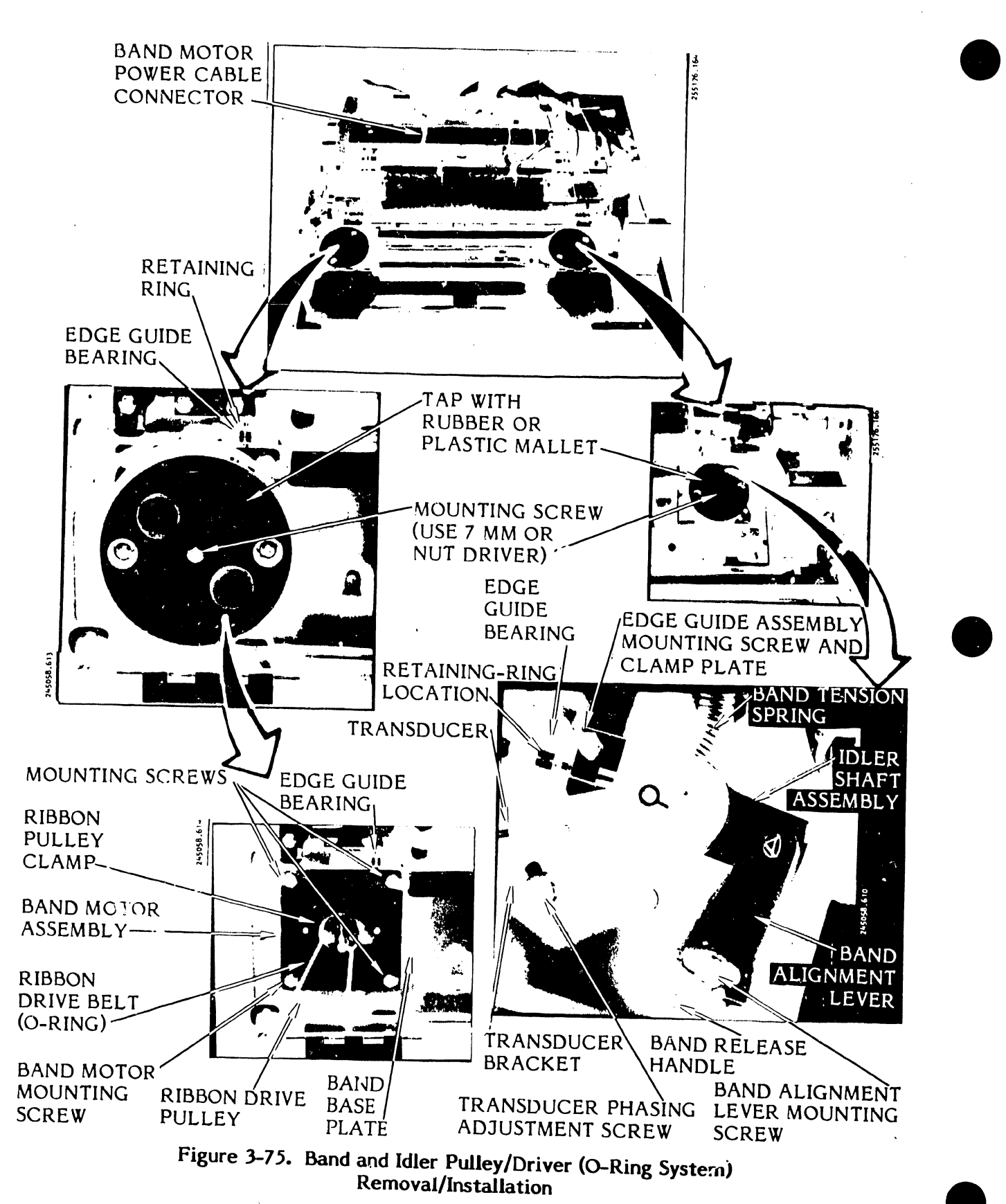

3-138

- a. Place the pulley and driver assembly over the band motor shaft.
- b. Press the pulley and driver assembly firmly on the band motor shaft.
- c. Use a 7 mm nut driver to secure the assembly to the band motor shaft with the mounting screw.
- d. Install the character band and ribbon cartridge described in the Operator's Guide.
- e. Install the printer cover as described in paragraph 3.3.
- f. Plug the AC power cord into the power source.
- 3.7.4 Band Motor With Edge Guide Bearing (O-Ring System) Removal/ Installation (Figure 3-76)

### **Replacement Parts**

Band Motor Assembly with Edge Guide Bearing P/N 246164-002

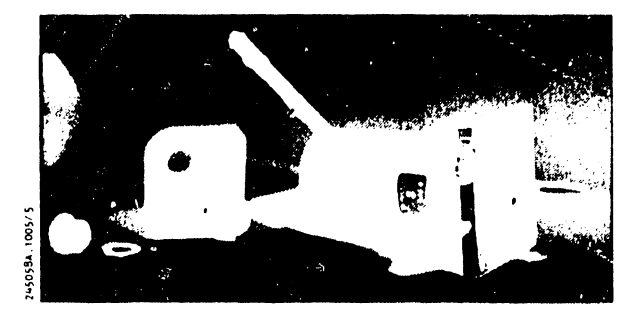

- a. Set the AC power switch to OFF and unplug the AC power cord from the power source.
- b. Remove the printer cover as described in paragraph 3.3.
- c. Open the hammer bank.
- d. Remove the ribbon cartridge as described in the Operator's Guide.
- e. Open the band cover.
- f. Remove the character band as described in the Operator's Guide.

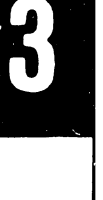

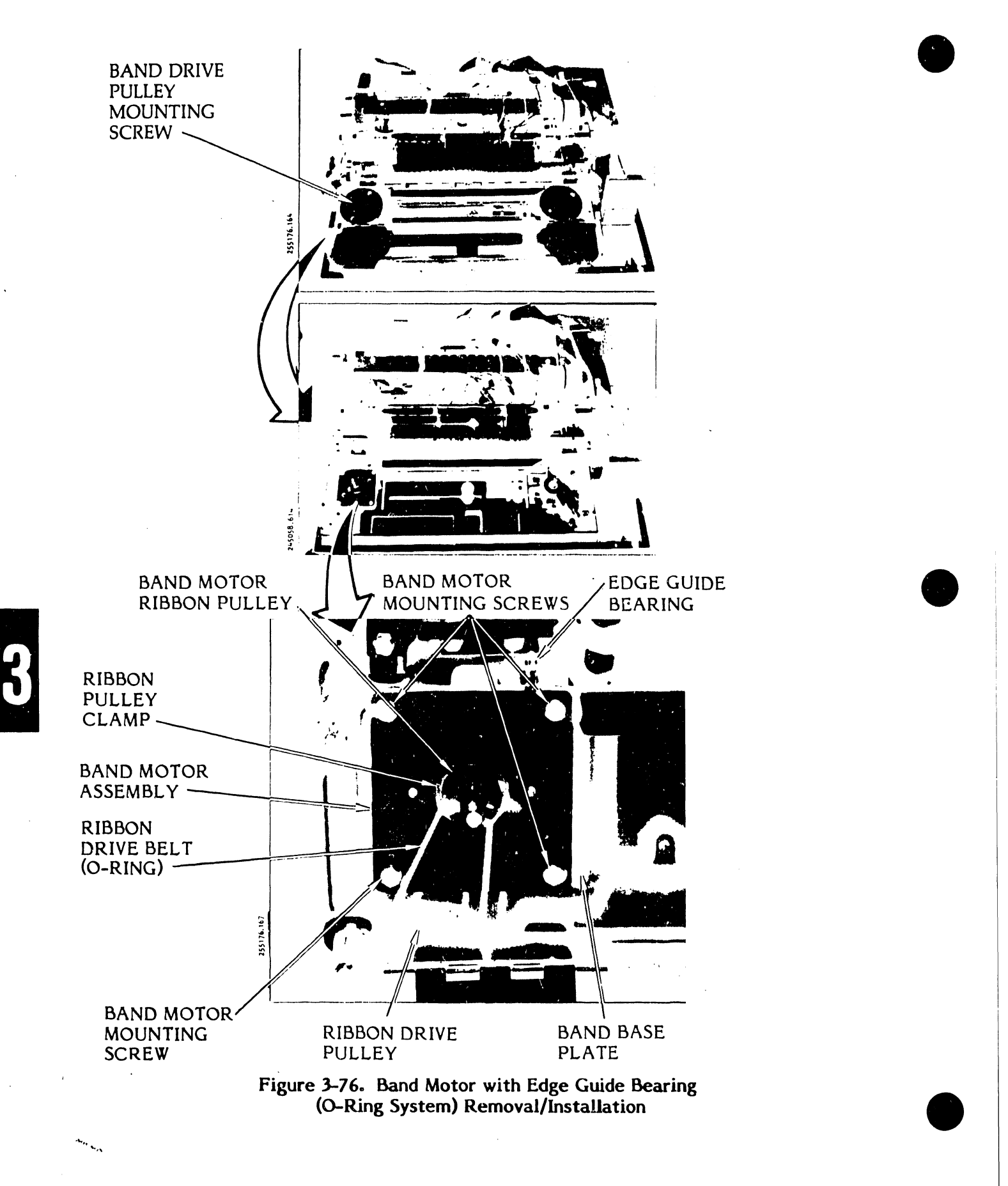

- g. Remove the band drive pulley as described in this section (see table 3-10).
- h. Disconnect the band motor power cable from the Power Board CCA.
- i. Remove the O-Ring ribbon drive belt from the ribbon drive pulley on the band motor shaft.
- j. Use a 3 mm hex driver (allen wrench) to remove the four band motor mounting screws and save them for future use.
- k. Carefully lift and twist the band motor assembly to remove it from the base.
- 1. If shims have been installed under the band motor base note their location, remove and save them for reinstallation with the new band motor.

- a. Route the band motor power cable under the character band base along the inner edge of the printer base up to Connector A531 of the Power Board CCA (see figure 3-76).
- b. Install the band motor assembly into the band base plate (see figure 3-76).
- c. Reinstall any shims that were removed from under the band motor base.

#### NOTE

The total thickness of each set of the factory-installed band motor shims is stamped on the left front side of the band base casting.

- d. Use a 3 mm hex driver (allen wrench) and four mounting screws to secure the band motor assembly to the band base.
- e. Install the O-Ring drive belt over the band motor ribbon drive pulley.
- f. Connect the band motor power cable plug, A15P1, to the Power Board CCA Connector A5J1.
- g. Install the band drive pulley as described in this section (see table 3-10).

- h. Install the character band and ribbon cartridge as described in the Operator's Guide.
- i. Install the printer cover as described in paragraph 3.3.
- j. Plug the AC power cord into the power source.
- 3.7.5 Edge Guide Bearing (Band Motor O-Ring System) Removal/Installation (Figures 3-76 and 3-77)

#### Replacement Part

Edge Guide Bearing with Retaining Ring P/N 251704-009

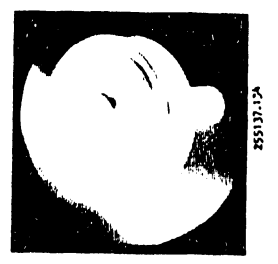

#### Removal

- a. Set the AC power switch to OFF and unplug the AC power cord from the power source.
- b. Raise the printer cover door.
- c. Remove the band motor (O-Ring System), as described in this section, enough to be able to reach the edge guide bearing retaining ring (see table 3-10).

## NOTE

The band motor cable does not have to be unplugged from the Power Board CCA.

d. Use a No. 2 retaining ring pliers to remove the retaining ring and the edge guide bearing from the motor assembly post.

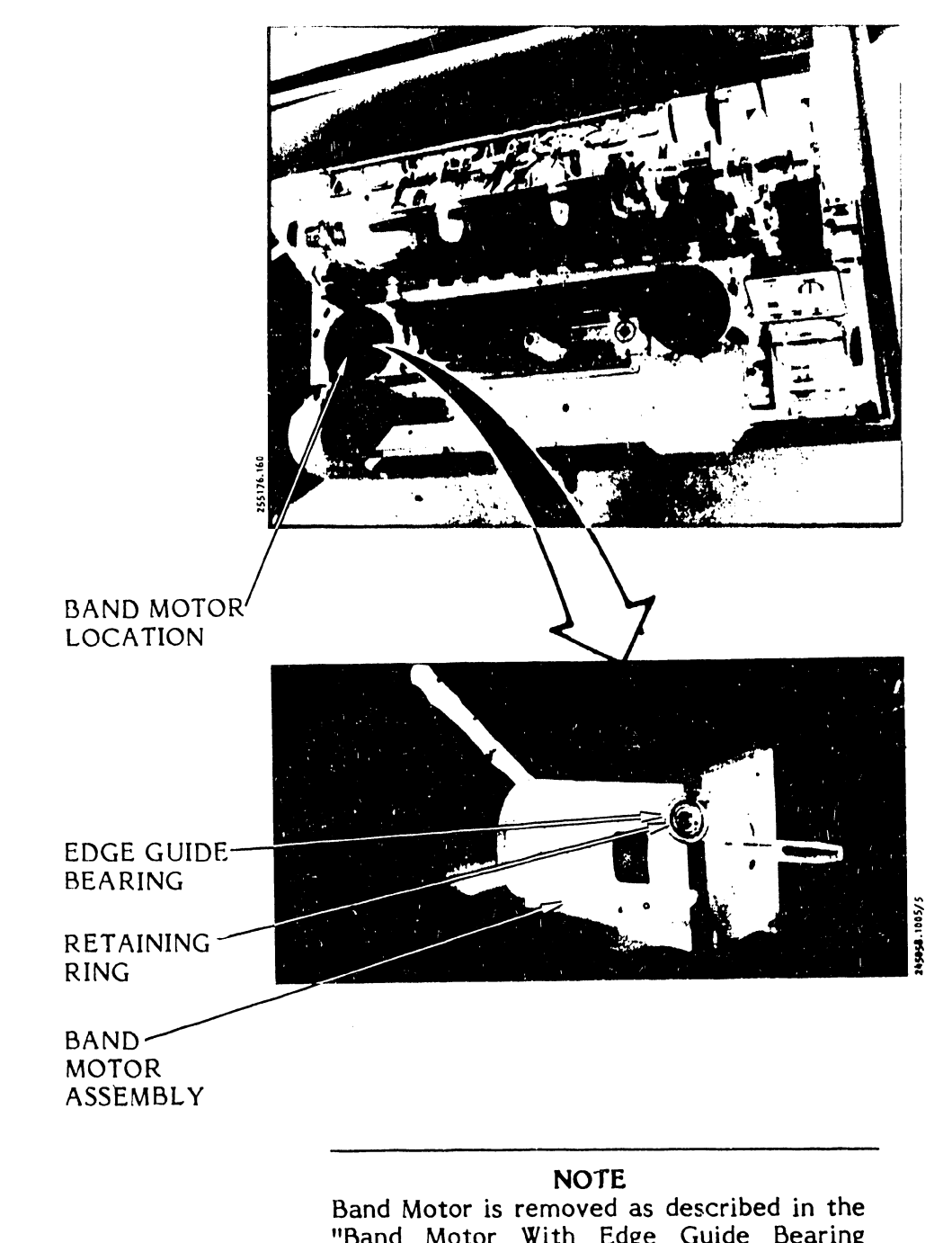

"Band Motor With Edge Guide Bearing (O-Ring System)" Removal/Installation procedure (see table 3-10).

# Figure 3-77. Edge Guide Bearing (Band Motor O-Ring System) Removal/Installation

- a. Slip the edge guide bearing on the motor assembly post.
- b. Use a No. 2 retaining ring pliers to install the new retaining ring on the edge guide bearing post.
- c. Place the band motor assembly in the band base opening.
- d. Install the band motor assembly (O-Ring System) in the band base as described in this section (see table 3-10).

# NOTE

This procedure will be completed when you perform the Band Motor (O-Ring System) Installation procedure.

3.7.6 Edge Guide Bearing (Idler Pulley O-Ring System) Removal/ Installation (Figure 3-78)

## Replacement Part

Edge Guide Bearing with Retaining Ring P/N 251704-009

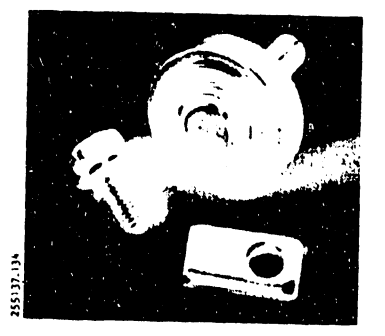

- a. Set the AC power switch to OFF and unplug the AC power cord from the power source.
- b. Raise the printer cover door.
- c. Remove the ribbon cartridge and the character band as described in the Operator's Guide.
- d. Use a 7 mm nut driver to remove the idler pulley mounting screw/washer.

# MAINTENANCE

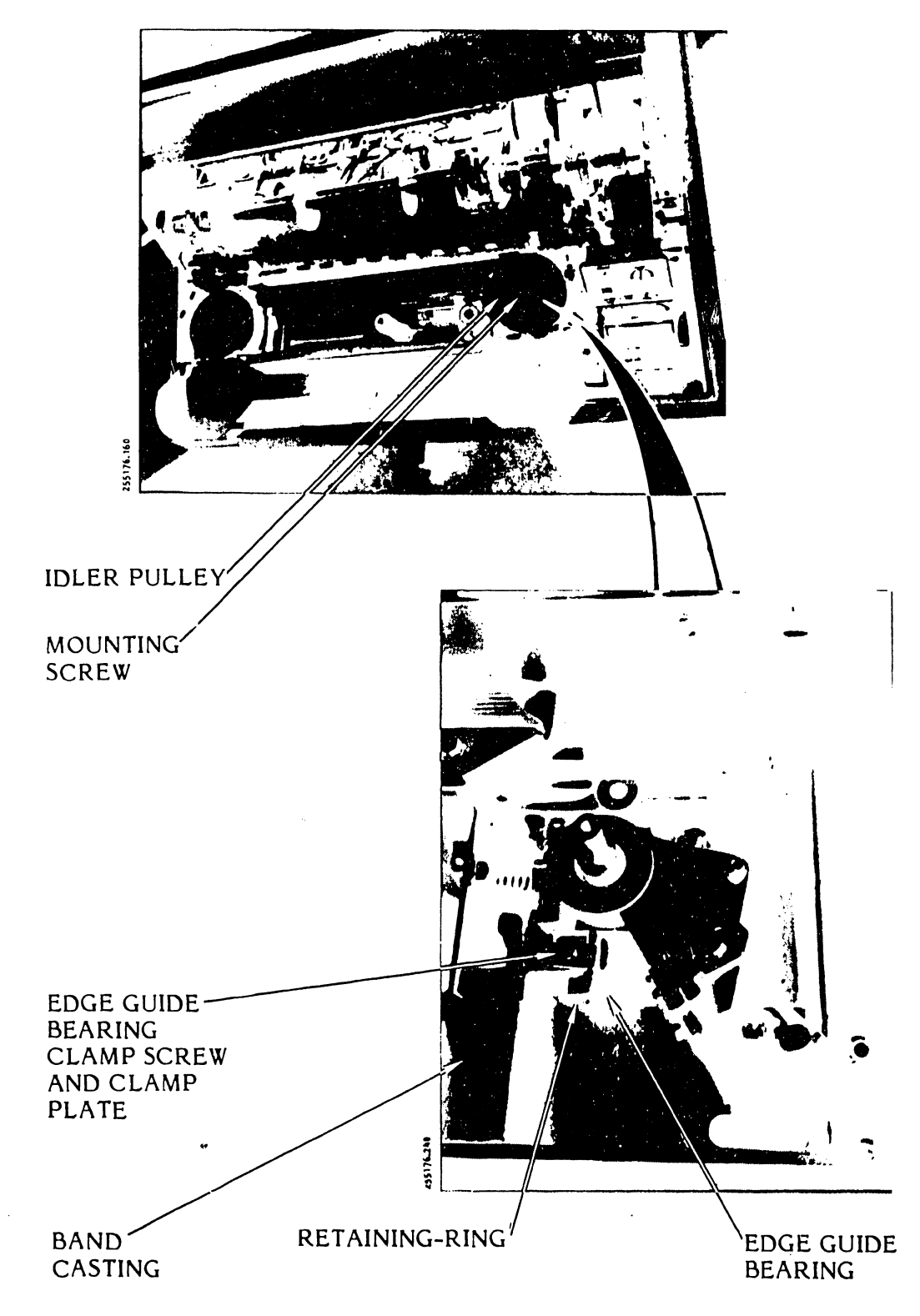

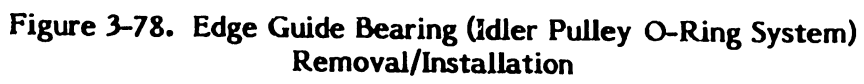

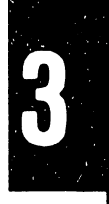

- e. Tap the idler pulley firmly with a soft non-metallic mallet to free it from its mounting shaft and remove the pulley.
- f. Use the 7 mm nut driver to remove the edge guide leaving clamp screw and clamp.
- g. Remove the edge guide bearing.

- a. Install the new edge guide bearing assembly on the band casting as shown in figure 3-78.
- b. Place the clamp in position over the bearing shaft and secure it to the band casting with the clamp screw, using the 7 mm nut driver. Make sure the bearing bushing is against the band casting.
- c. Install the idler pulley, using the 7 mm nut driver and mounting screw/washer.
- d. Install the character band and ribbon cartridge as described in the Operator's Guide.
- e. Plug the AC power cord into the power source.
- 3.7.7 <u>Band Cover Interlock Switch (Ribbon Weld Skipover Version)</u> <u>Removal/Installation</u> (Figure 3-79)

**Replacement Parts** 

Band Interlock/Ribbon Weld Assembly With Verify

P/N 273420-002

Band Interlock/Ribbon Weld P/N 273420-001 Assembly Without Verify

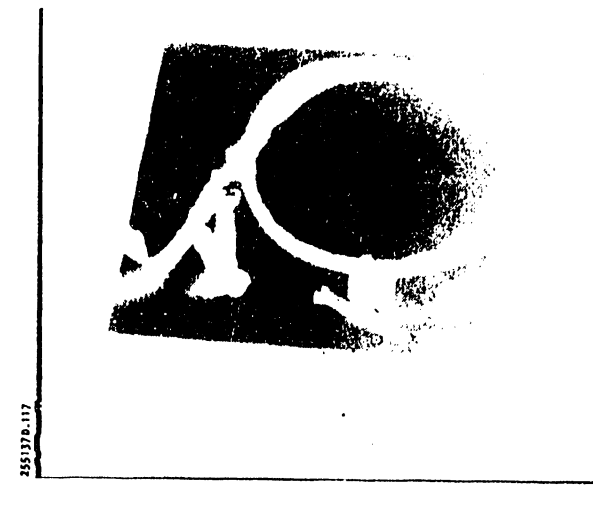

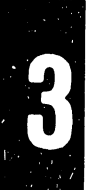

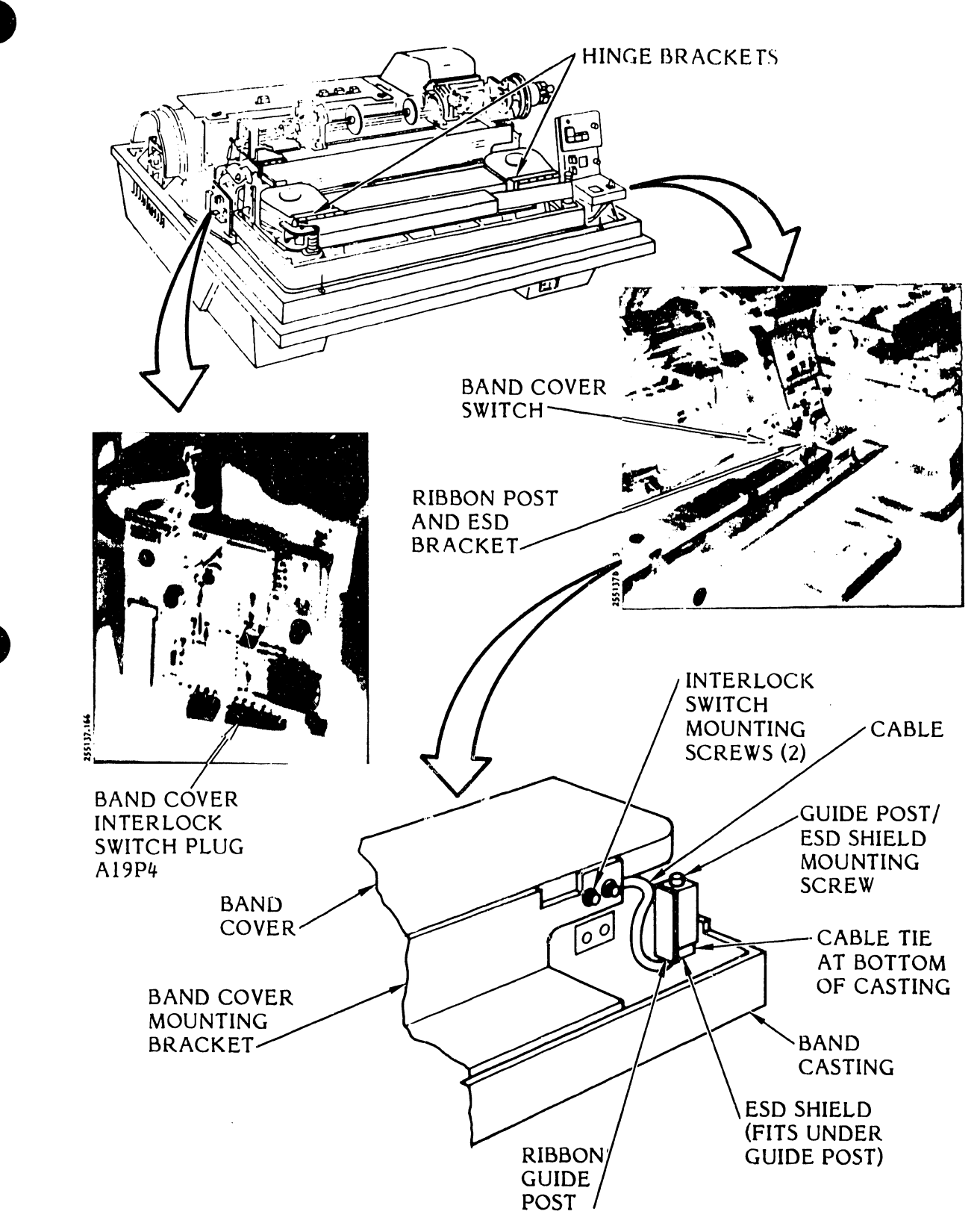

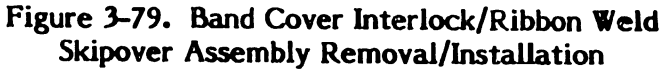

# <u>Removal</u>

- a. Set the power switch to OFF and unplug the AC power from the power source.
- b. Remove the printer cover as described in paragraph 3.3.
- c. Remove the character band and ribbon cartridge as described in the Operator's Guide.
- d. Unsnap the character band cover from its two hinge brackets.
- e. Use a 4 mm hex nut driver to remove the two screws and washers that mount the band cover interlock switch and its nut plate to the band cover hinge bracket. Note that the nut plate is no longer attached to the switch.
- f. Using wire cutters, clip the tie wrap that holds the band cover interlock switch harness to the printer base. The tie wrap is located in the front right corner near the ribbon guide post.
- g. Note the position of the weld detector shield on the right front ribbon guide post.
- h. Use the 7 mm hex nut driver to remove the nut that fastens the right front guide post to the printer base.
- i. Pull the band cover interlock switch plug P3 from the J3 connector on the interlock transition CCA.
- j. Carefully pull the switch harness out from behind the hammer bank assembly.
- k. Once the harness is free, remove the whole switch harness assembly.

#### Installation

- a. Position the band cover interlock switch and nut plate so that the holes line up with the holes in the band cover hinge bracket.
- b. Partially insert the two screws and washers into the mounting holes. The switch will need adjustment later.
- c. Be sure that the electrostatic storage discharge (ESD) bracket is in place between the switch and hinge bracket.
- d. Place the right front ribbon guide post into position with the ribbon weld detection shield in the ribbon path.

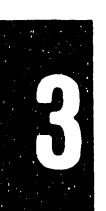

3-148

- e. Use a 7 mm hex nut driver to fasten the ribbon guide post in place.
- f. Install a new cable tie in the front right corner to keep the harness wire out of the way of the band pulley.
- g. Thread the cable down through the hole in the mechanics frame assembly, along the inside base of the control panel, and under the hammer bank blower assembly.
- h. Plug the harness plug P3 into the interlock transition CCA connector J3.
- i. Snap the character band cover back onto the hinge brackets.
- j. Adjust the band cover interlock switch and tighten the two switch mounting screws (see table 3-10).
- k. Install the character band and the ribbon cartridge as described in the Operator's Guide.
- I. Install the printer cover as described in paragraph 3.3.

# 3.7.8 Capacitor Bank Assembly Removal/Installation (Figure 3-80)

This procedure provides instructions for removing and installing the entire assembly. See Capacitor Bank Assembly Capacitors Removal/Installation in this section for changing capacitors only.

# **Replacement Part**

Capacitor Bank Assembly

P/N 263155-001

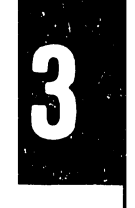

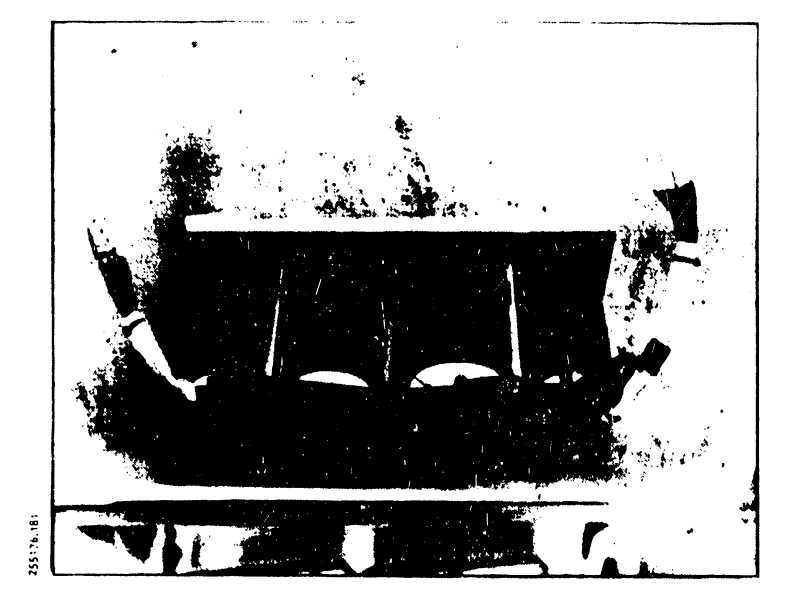

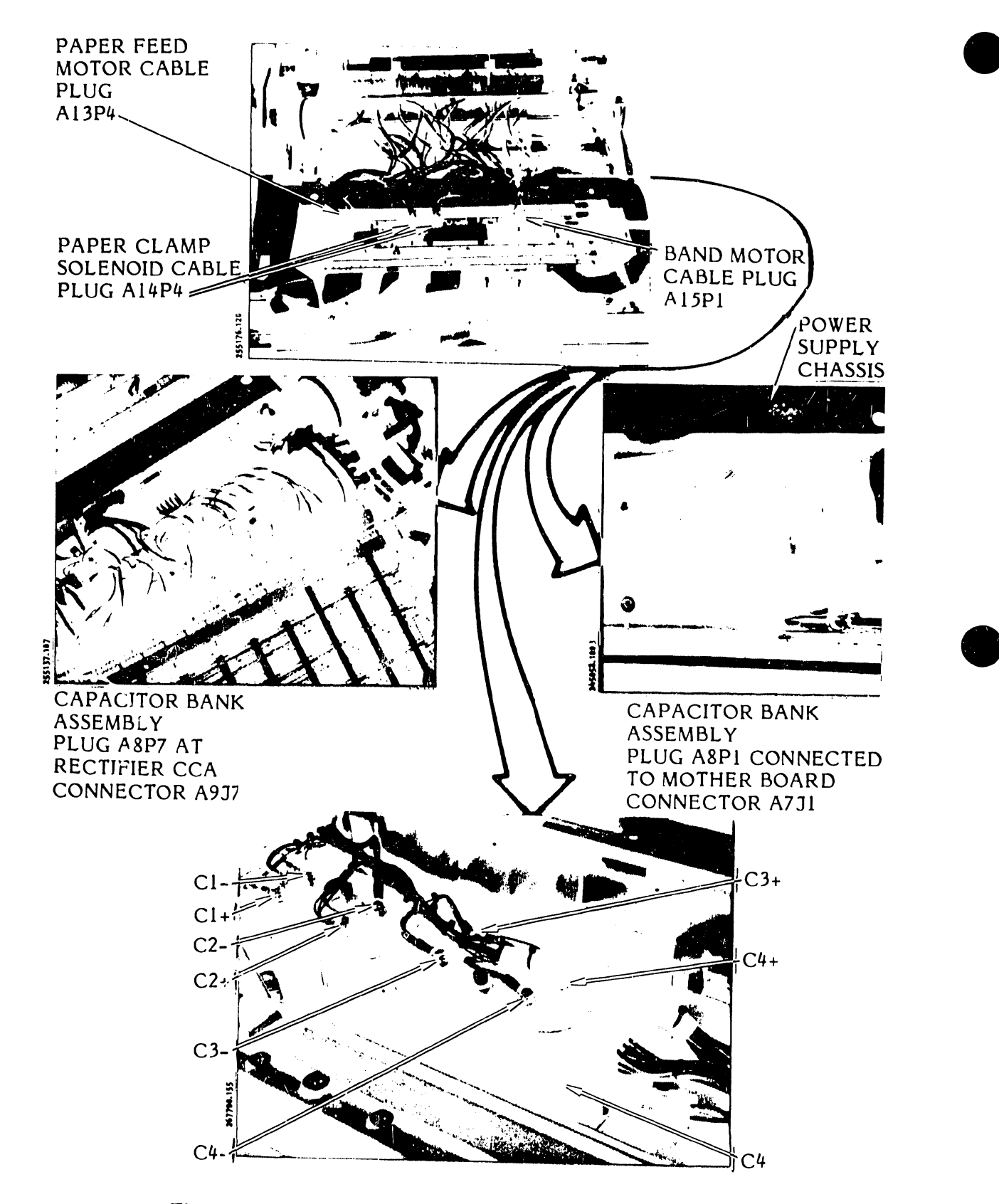

Figure 3-80. Capacitor Bank Assembly Removal/Installation

## Removal

- a. Set the AC power switch to OFF and unplug the AC power cord from the power source.
- b. Remove the printer cover as described in paragraph 3.3.

### WARNING

To avoid possibility of shock, allow at least two minutes for the capacitor bank(s) to discharge.

- c. Remove the paper guide shield from behind the paper feed assembly and set it aside.
- d. Turn the two wing screws that are located on the top of the power supply chassis to free the electronics card cage cover. Remove the cover.
- e. Pull the band motor cable plug (P1), paper clamp solenoid plugs (P3A and P3B), and paper feed motor cable plug (P4) from their connectors on the Power Board CCA.
- f. Use the two ejector keys on each side of the circuit card assembly to remove the Power Board CCA and set it aside.
- g. Using the ejector keys, remove the Hammer Driver CCA(s) and place it/them on the front of the printer. There is no need to unplug the hammer modules. The 600 LPM model has two Hammer Driver CCAs installed.

### WARNING

The back side of the circuit card assemblies are sharp. Use care when removing the plugs from the CCAs.

h. Pull the capacitor harness A8J7 plug from the Rectifier CCA Connector A9P7 and the A8J1 plug from the Mother Board CCA connector A7P1.

- i. If the printer has the auxiliary capacitor bank assembly mounted on the power supply cover, proceed as follows (otherwise, go to step j).
  - 1. Use an 8 mm nut driver to remove the capacitor bank insulator cover.
  - 2. Use an 8 mm nut driver to remove the four auxiliary capacitor bank wires from capacitor terminals C4-, C3-, C3+, and C2+ (see figure 3-80).
- j. Use an 8 mm nut driver to remove the two screws that mount the capacitor bank assembly to the printer base standoffs. The screws are at diagonally opposite corners of the capacitor mounting plate. If the auxiliary capacitor bank harness was disconnected, be careful to not tilt the loose capacitors free from the mounting plate.
- k. Lift the assembly up and free of the printer.

- a. Place the capacitor bank assembly in position on the printer base standoffs (see figure 3-80). Harness plug A8P1 will be on the fan assembly side of the printer.
- b. Insert the assembly harness plug A8P1 into the Mother Board connector A751.
- c. Insert the assembly harness plug A8P7 into the Rectifier CCA connector A9J7.
- d. Using an 8 mm nut driver and two mounting screws, secure the assembly base to the printer. Be sure the washers are in the right position before tightening the screws.
- e. Install the Hammer Driver CCA(s).
- f. Install the Power Board CCA.
- g. Plug the band motor cable plug (P1), the paper Camp solenoid plugs (P3A and P3B), and the paper feed motor cable plug (P4) back into their Power Board connectors (see figure 3-80).
- h. Install the electronics card cage cover and tighton its two wing screws.
- i. Install the paper guide shield behind the  $p_{aj}$  er feed assembly.
- j. Install the printer cover as described in paragraph 3.3.

### 3.7.9 <u>Capacitor Bank Assembly Capacitors Removal/Installation</u> (Figure 3-81)

This procedure provides instructions for removing and installing any one or all of the capacitors in the Capacitor Bank Assembly. See Capacitor Bank Assembly Removal/Installation in this section for changing the entire assembly.

| Replacement Parts                                                               |                |
|---------------------------------------------------------------------------------|----------------|
| Capacitor, Aluminum<br>Polarized 83,000 μF<br>-10 + 75%, 50V<br>Ref Des C1, C4  | P/N 801743-001 |
| Capacitor, Aluminum<br>Polarized 41,000 $\mu$ F<br>-10 + 75%, 50V<br>Ref Des C2 | P/N 801743-002 |
| Capacitor, Aluminum<br>Polarized 27,000 μF<br>-10 + 75%, 75V<br>Ref Des C3      | P/N 801743-003 |
|                                                                                 | •              |
| Removal                                                                         |                |

- a. Set the AC power switch to OFF and unplug the AC power cord from the power source.
- b. Remove the printer cover as described in paragraph 3.3.

## WARNING

To avoid possibility of shock, allow at least two minutes for the capacitor bank(s) to discharge.

c. Remove the paper guide shield from behind the paper feed assembly and set it aside.

d. Use an 8 mm nut driver to remove the two capacitor bank insulator cover mounting screws and the insulator cover.

# NOTE

See figure 3-81 to locate the capacitor(s).

- e. Using an 8 mm nut driver, totally loosen but do not remove the four bus bar screws at C1-, C2-, C3-, and C4-.
- f. Use and 8 mm nut driver to remove the screw and wiring from the plus (+) terminal of the capacitor to be changed.
- g. Lift the bus bar as far as necessary and slide the capacitor away from the mounting base and out of the printer.

## Installation

a. Place the capacitor in position under the bus bar and on the mounting plate.

#### NOTE

The minus (-) terminal should be located under the bus bar mounting screw.

- b. Using an 8 mm nut driver and bus bar mounting screw, secure each minus (-) wire lead loosely to its minus (-) capacitor terminal.
- c. Using the 8 mm nut driver and bus bar mounting screw, secure each plus (+) wire lead to its plus (+) capacitor terminal.
- d. Make sure the bus bar lays flat over all the minus (-) terminals of the capacitors and then, using the 8 mm nut driver, secure all four bus bar mounting screws.
- e. Check again to make sure the wiring is correct as shown in figure 3-81.
- f. Using the 8 mm nut driver and mounting screws, secure the capacitor bank insulator cover to the capacitor bank.
- g. Install the paper guide shield behind the paper feed assembly.
- h. Install the printer cover as described in paragraph 3.3.
- i. Plug in the AC power cord to the power source.

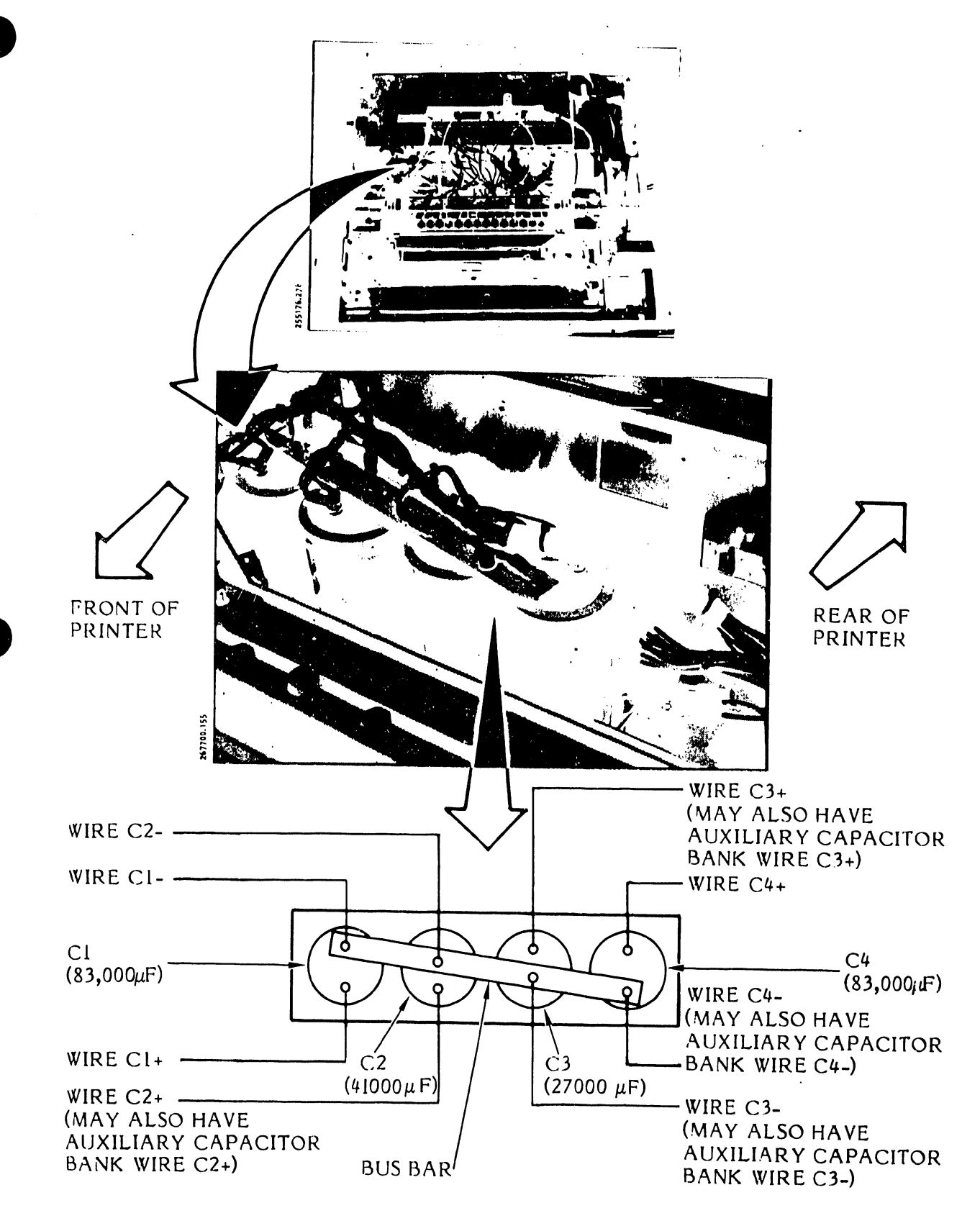

Figure 3-81. Capacitor Bank Capacitor Removal/Installation

### 3.7.10 Circuit Card Assembly Removal/Installation

This procedure provides the initial instructions for the removal of the circuit card assemblies and the final instructions for installation of the circuit card assemblies. See paragraphs 3.7.11, 3.7.12, and 3.7.13 for the removal/installation of the individual circuit card assemblies.

Before removing any CCAs perform the following removal procedure:

#### Removal

- a. Set the AC power switch to OFF and unplug the AC power cord from the power source.
- b. Remove the printer cover as described in paragraph 3.3.
- c. Remove the paper guide shield from behind the Paper Feed Assembly.
- d. Remove the electronics assembly card cage cover by loosening the two fasteners and lifting it out.
- e. Proceed with the removal of each individual circuit card assembly as described in paragraphs 3.7.11, 3.7.12, and 3.7.13.

#### Installation

- a. Install each circuit card assembly as described in paragraphs 3.7.11, 3.7.12, and 3.7.13.
- b. Install the electronics card cage cover and tighten the wing screws.
- c. Install the paper guide shield behind the paper feed assembly.
- d. Install the printer cover as described in paragraph 3.3.
- e. Plug the AC power cord into the AC power source.

3.7.11 Electronics Assembly CCA Removal/Installation (Figure 3-82)

#### NOTE

Check the orientation decal on the card cage cover for the CCAs belonging to your printer.

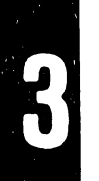

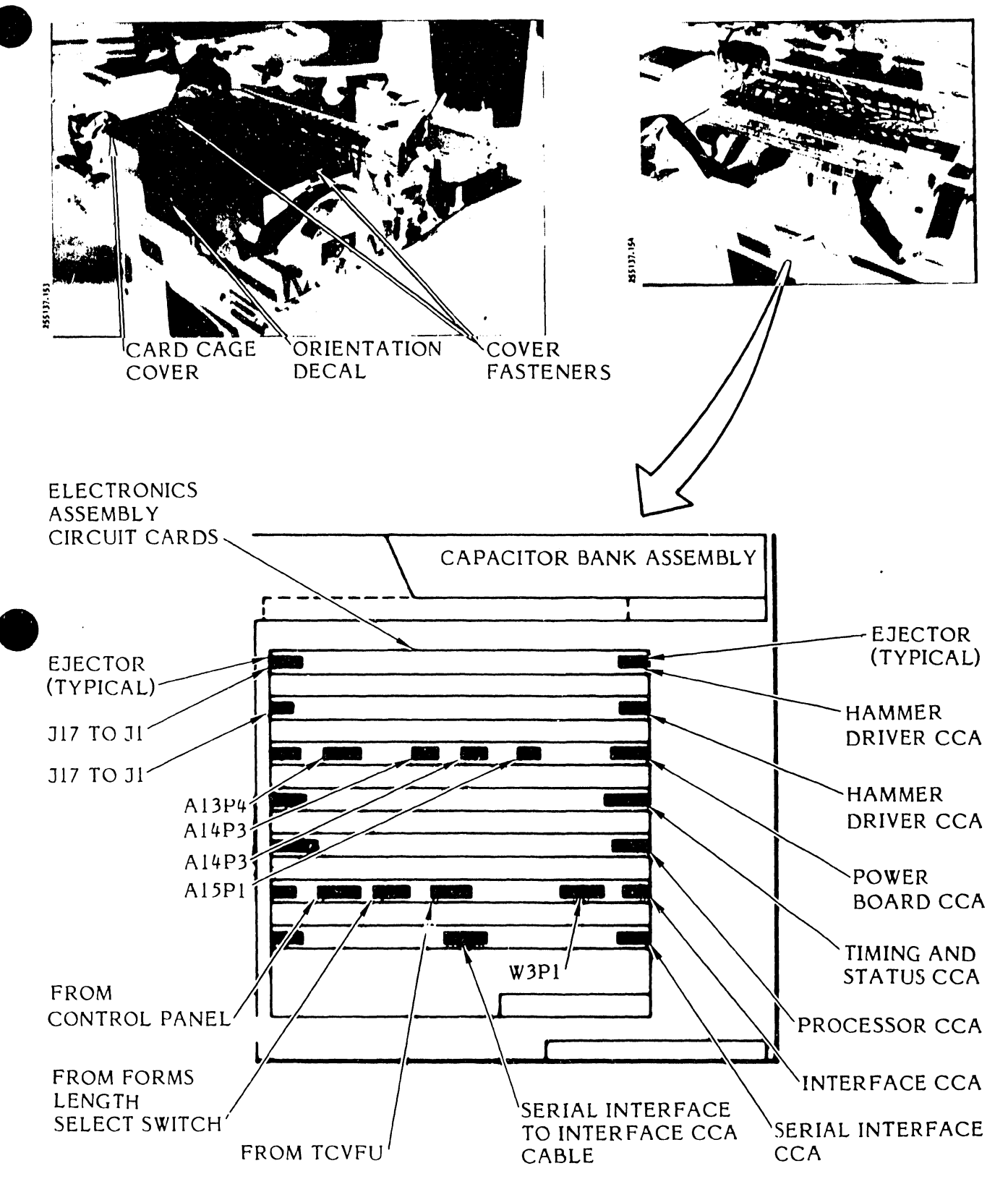

Figure 3-82. Electronics Assembly CCA Removal/Installation

3

**Replacement Parts** 

| Short Line Interface CCA            |     |            |
|-------------------------------------|-----|------------|
| Without VFU                         | P/N | 257345-001 |
| With VFU                            | P/N | 257345-002 |
| Long Line Interface CCA             |     |            |
| Without VFU                         | P/N | 257240-001 |
| With VFU                            | P/N | 257240-002 |
| Serial Interface CCA                | 、   |            |
| 1K Buffer                           | P/N | 267295-001 |
| 2K Buffer                           | P/N | 267265-002 |
| 4K Buffer                           | P/N | 267265-003 |
| Centronics-Compatible Interface CCA | P/N | 257265-001 |
| Processor CCA                       |     |            |
| 20 Bit w/Sentinel and               | P/N | 257315-001 |
| Variable Band Time-out              |     |            |
| 20 Bit w/o Sentinel and             | P/N | 257315-002 |
| Variable Band Time-out              |     |            |
| 20 Bit w/Variable Band              | P/N | 257315-003 |
| Time-out only                       |     |            |
| Timing and Status CCA               | P/N | 263080-001 |
| Power Board CCA                     | P/N | 263040-001 |
| Hammer Driver CCA                   |     |            |
| 132 Columns                         | P/N | 251165-001 |
| 136 Columns                         | P/N | 251165-002 |

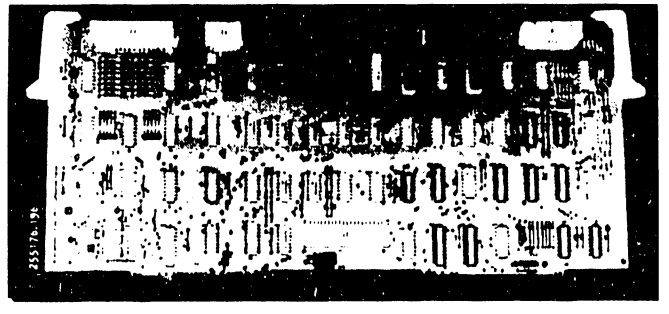

TYPICAL

- a. Perform the steps described in the initial instructions for the removal of the circuit card assemblies in paragraph 3.7.10.
- b. Locate the particular CCA.
- c. Lift the ejector key on each side of the CCA to free the CCA from the Mother Board slots.
- d. Lift the CCA free of its slots.
- e. Unplug the attached cables, if required.

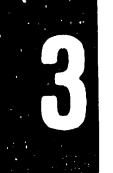

# NOTE

Most CCAs can be lifted free without unplugging their attached cables. However, it may be necessary to unplug cables from other CCAs if they overlay the CCA you wish to lift.

f. Proceed with the installation or go to paragraph 3.7.12 if it is necessary to remove and install a Rectifier CCA.

### Installation

a. Find the proper circuit card guide slot location in the mother board (see figure 3-82) and position the CCA in that slot.

## NOTE

All the CCAs except the Hammer Driver CCAs will have the component side facing toward the back of the printer.

- b. Line up the CCA end plugs with the Mother Board CCA connector.
- c. Push firmly on the ejector keys to seat the CCA in the mother board.
- d. Proceed with the removal/installation of the Rectifier or Mother Board CCAs if required or finish the installation procedure as described in paragraph 3.7.10.

# 3.7.12 Rectifier CCA Removal/Installation (Figure 3-83)

## **Replacement Parts**

115 VAC, 60 Hz Rectifier CCA Universal Power Supply P/N 251725-001 P/N 251895-001

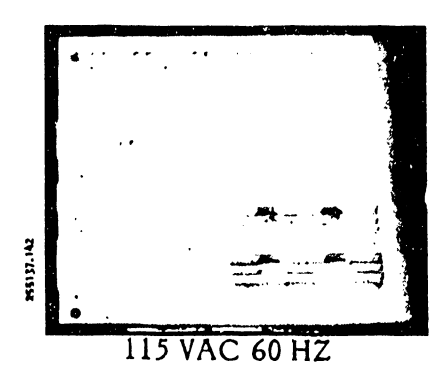

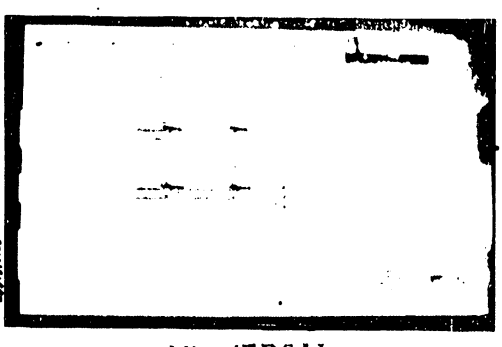

# UNIVERSAL

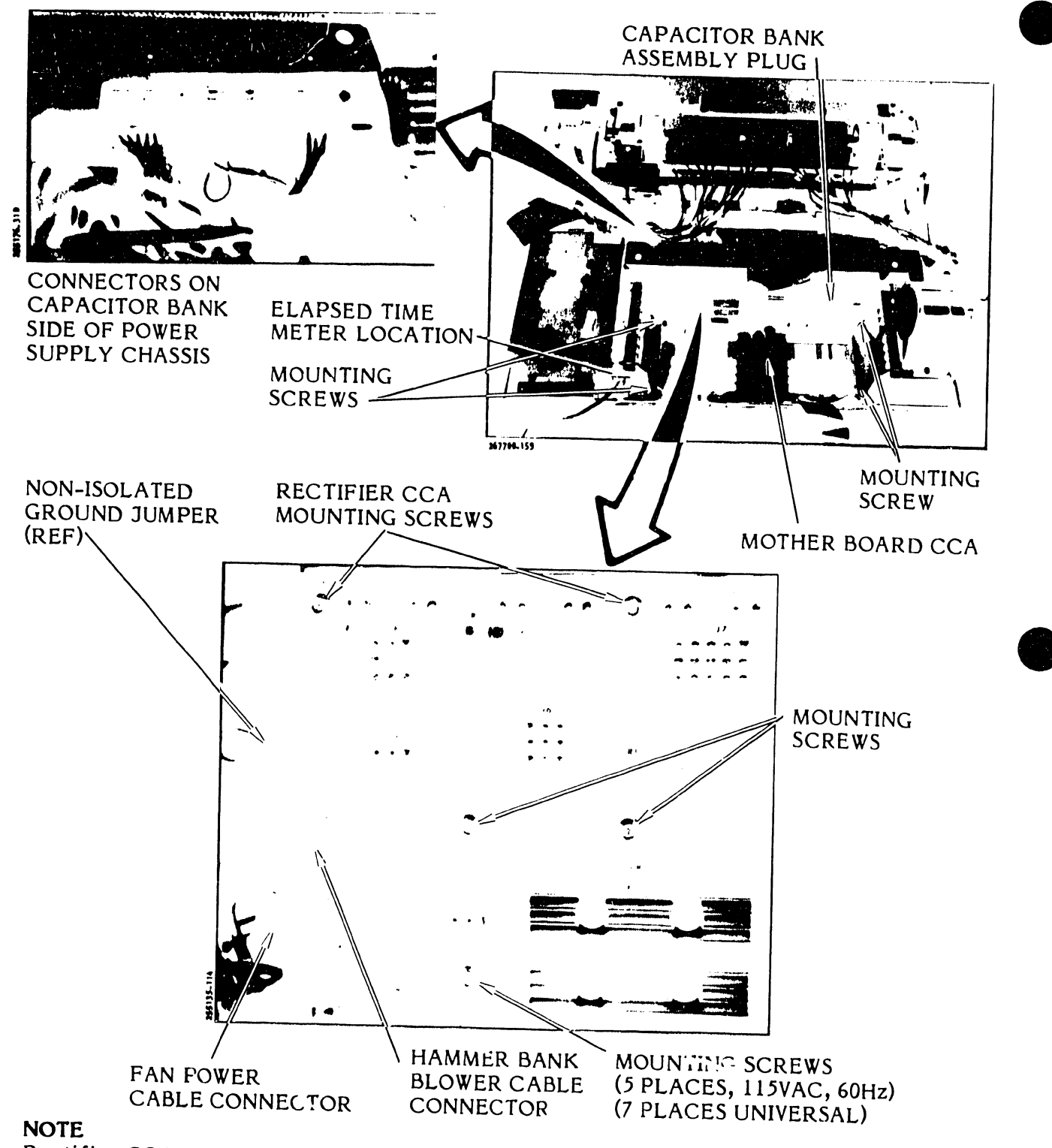

Rectifier CCA located last in card cage as seen from rear of printer.

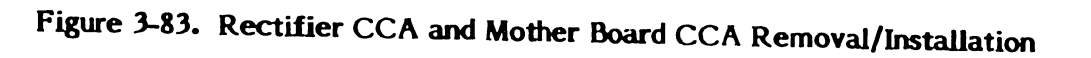

## Removal

- a. Perform the steps described in the initial instructions for the removal of the circuit card assemblies in paragraph 3.7.10.
- b. Unplug the connectors from the top of the card cage CCAs and perform the Electronics Card Cage removal procedure (paragraph 3.7.11). See figure 3-82 for the various cable plug connections.

# NOTE

The 115 VAC 60 Hz (standard) Rectifier CCA is mounted with five screws and the Universal Power Supply Rectifier CCA is mounted with seven screws.

- c. Unplug the following cables from the Rectifier CCA.
  - Capacitor Bank Assembly cable plug A8P7 from J7.
  - Transformer Cable plugs P4 and P5 from J4A or J4B and J5A or J5B.
  - AC power cable A9P1 from J1.
  - Fan Assembly cable A11P2 from J2.
- d. Use an 8 mm nut driver to remove the five or seven mounting screws from the power supply chassis.
- e. Remove the Rectifier CCA from the power supply chassis.

### Installation

a. Place the Rectifier CCA on the power supply chassis from the mother board side of the chassis.

### NOTE

The fuses must be at the top and the connectors must face toward the capacitor bank assembly.

b. Start the mounting screws in the screw location to loosely secure the CCA to the chassis.

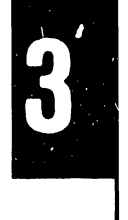

- c. Use the 8 mm nut driver to secure the CCA firmly to the chassis.
- d. Plug in the transformer cables, capacitor bank assembly cable, AC power cable, and fan assembly cable to their associated Rectifier CCA connectors (see figure 3-83).
- e. Install the Electronics Assembly CCAs as described in paragraph 3.7.11.
- f. Finish the installation procedure as described in paragraph 3.7.10.
- 3.7.13 Mother Board CCAs Removal/Installation (Figure 3-83)

## Replacement Parts

300 LPM Printer 600 LPM Printer P/N 251995-001 P/N 251190-001

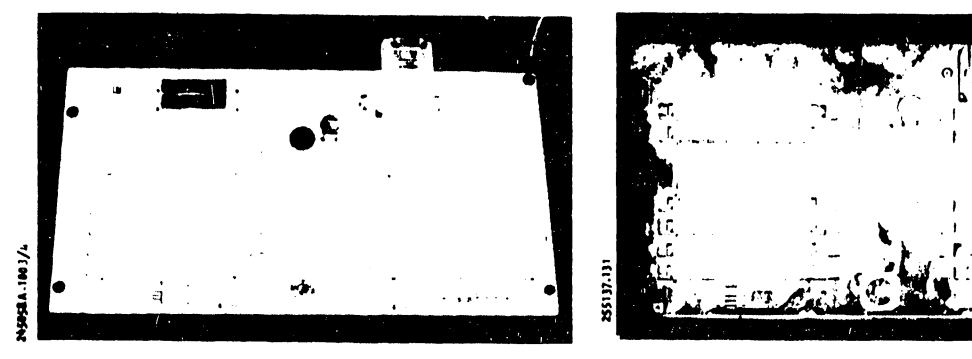

600 LPM

300 LPM

- a. Perform the steps described in the initial instructions for the removal of the circuit card assemblies in paragraph 3.7.10.
- b. Perform the Electronics Assembly CCA removal procedure as described in paragraph 3.7.11.
- c. Unplug the capacitor bank assembly cable from the mother board connector (far right).
- d. If the elapsed time meter is installed, unplug it from the Mother Board CCA.
- e. Use an 8 mm nut driver to remove the four mounting screws and lift the Mother Board CCA out of the printer.

#### Installation

a. Place the Mother Board CCA in position on the printer base mounting holes.

# NOTE

The relay will be on the right toward the power supply chassis.

- b. Use an 8 mm nut driver and mounting screws to secure the mother board to the printer base.
- c. Plug the capacitor bank assembly cable (P1) into J1.
- d. If the elapsed time meter is installed, plug it in at J2.
- e. Install the Electronics Assembly CCA and the Rectifier CCA.
- f. Finish the installation procedure as described in paragraph 3.7.10.
- 3.7.14 Band Idler Puiley Shaft Assembly (O-Ring System) Removal/ Installation (Figure 3-84)

**Replacement Parts** 

Idler Shaft Assembly

P/N 251880-001

Associated Parts

Transducer Assembly Band Alignment Lever Assembly

251704-004 263004-001

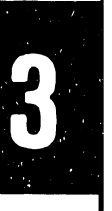

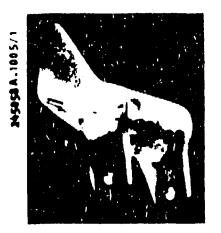

- a. Set the AC power switch to OFF and unplug the AC power cord from the power source.
- b. Raise the printer cover door.
- c. Remove the character band and ribbon cartridge as described in the Operator's Guide.
- d. Use a 7 mm nut driver to remove the idler pulley mounting screw, tap the pulley with a nonmetallic mallet, and remove the pulley.

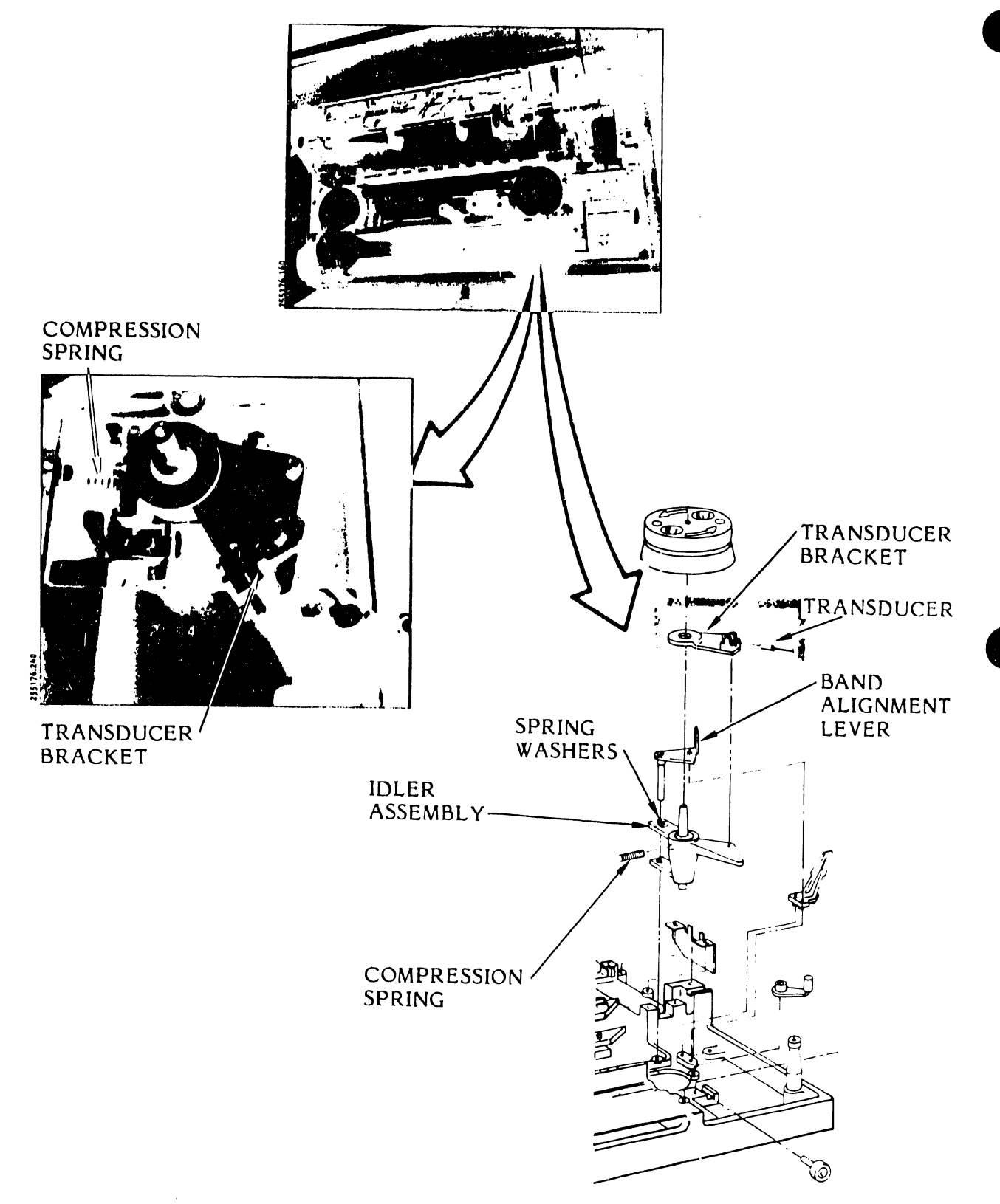

Figure 3-84. Band Idler Pulley/Shaft Assembly (O-Ring System) Removal/Installation

- e. Use the 7 mm nut driver to remove the transducer phasing adjustment screw and set the transducer bracket with the transducer out of the way.
- f. Use a 3 mm hex driver (allen wrench) to remove the band alignment lever mounting screw and lift the lever up and out.
- g. Observe the order of the three spring washers located beneath the lever shaft. Remember the order in which the washers are assembled and save them for installation.
- h. Remove the band tension (compression) spring.
- i. Remove the idler shaft assembly.

- a. Place the idler shaft assembly in position to straddle the band casting pivot hole.
- b. Place the three spring washers back in proper order on the idler arm over the pivot hole.
- c. Insert the band alignment lever shaft into the pivot hole.
- d. Use a 3 mm hex driver to connect the band alignment lever to the idler shaft yoke with the mounting screw.
- e. Insert one end of the band tension (compression) spring over the nipple on the band casting, then snap the other end of the spring over the nipple on the idler shaft yoke.
- f. Place the transducer bracket assembly snugly over the idler shaft assembly yoke.
- g. Secure the transducer bracket assembly loosely to the idler assembly with the mounting screw, using the 7 mm nut driver.
- h. Use the 7 mm nut driver and mounting screw/washer to install the idler pulley.
- i. Perform the Transducer Gap Adjustment and Transducer Phasing Adjustment procedures as described in the Adjustments part of this section (see table 3-9).

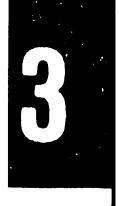

3.7.15 Band and Idler Pulley (Posidrive) Removal/Installation (Figure 3-85)

This procedure can be used for both the band driver pulley and the band idler pulley.

Replacement Part

Band Drive Pulley

P/N 257570-001

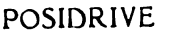

Removal

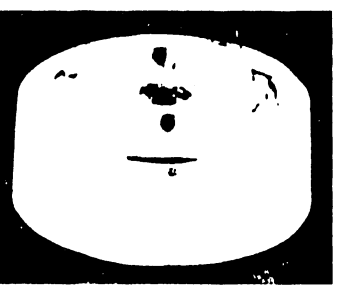

- a. Set the AC power switch to OFF and unplug the AC power cord from the power source.
- b. Raise the printer cover door.

267700.161

- c. Remove the character band and ribbon cartridge as described in the Operator's Guide.
- d. Use an 8 mm nut driver to remove the pulley mounting screw/washer.
- e. Tap the pulley firmly with a non-metallic mallet to free it from the shaft and remove the pulley.

Installation

# CAUTION

Later models will contain the Posidrive Slip Clutch Assembly under the band pulley. Make sure the spring washers are set over the motor shaft hub properly (see figure 3-123).

- a. Place the pulley over the mounting shaft and press it down.
- b. Use the 8 mm nut driver and mounting screw/washer to secure the pulley to the shaft.
- c. Install the character band and ribbon cartridge as described in the Operator's Guide.
- d. Plug the AC power cord into the power source.

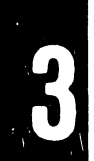

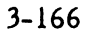

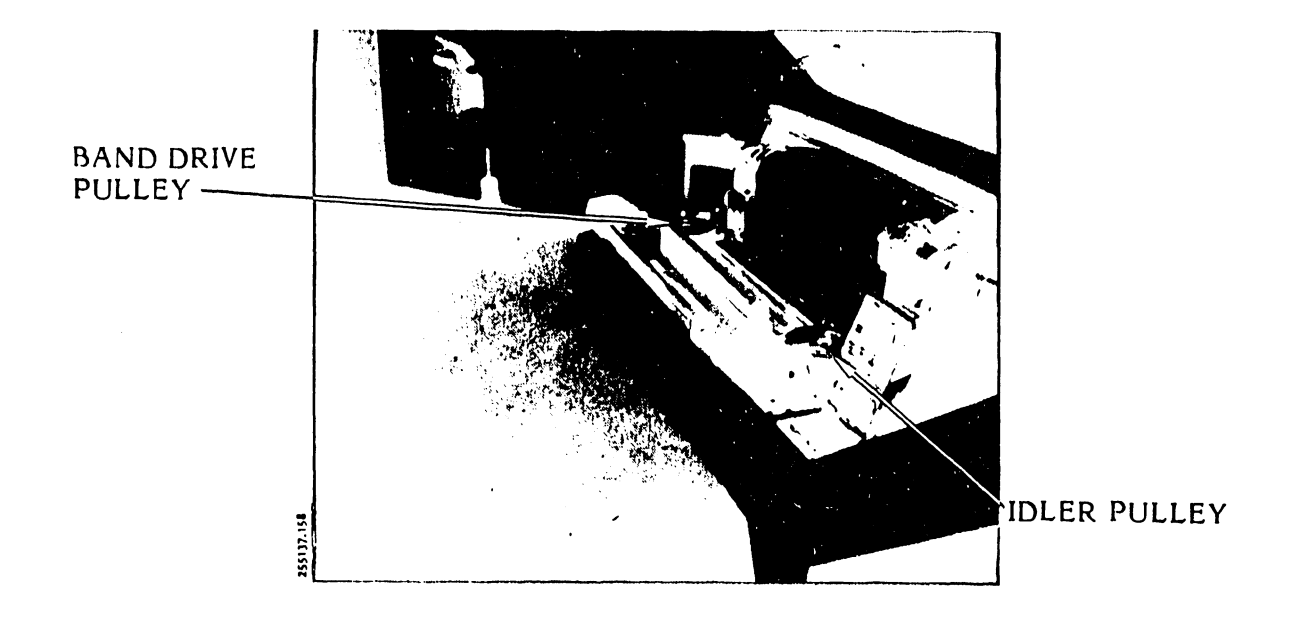

# Figure 3-85. Band and Idler Pulley (Posidrive) Removal/Installation

3.7.16 Band Motor with Edge Guide Bearing (Posidrive System) Removal/ Installation (Figure 3-86)

Replacement Parts

Band Motor Assembly (Posidrive)

P/N 263476-001

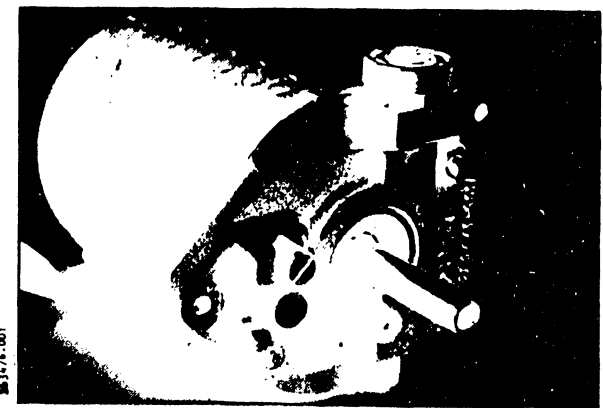

Removal

a. Set the AC power switch to OFF and unplug the AC power cord from the power source.

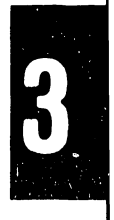

- b. Remove the printer cover as described in paragraph 3.3.
- c. Remove the ribbon cartridge and character band as described in the Operator's Guide.
- d. Use an 8 mm nut driver to remove the band drive pulley mounting screw, then tap the pulley with a nonmetallic mallet and remove the pulley.
- e. Unplug the band motor cable from the Power Board CCA (see figure 3-86).
- f. Remove the ribbon drive belt.
- g. Use an 8 mm nut driver to remove the two band motor hold down screws and clamps (see figure 3-86).

## CAUTION

Make sure that the tilt adjust spring under the motor mount remains in position or is available during the installation procedure.

- h. Use a 3 mm hex driver to remove the tilt adjust screw.
- i. Remove the band motor assembly by lifting and turning counterclockwise to place the motor cable at the casting cut out. Once positioned, lift out the motor.
- j. If the assembly has the slip clutch, remove the slip clutch and washer.
- k. Remove the ribbon.

#### Installation

- a. Make sure that the tilt adjust spring is in place and place the motor so that the cable is in the casting cut out.
- b. Lower the motor into position.
- c. Feed the cable through and plug it into the Power Board CCA at A531.
- d. Use the 3 mm hex driver to secure the motor with the tilt adjust screw.
- e. Use the 3 mm nut driver to secure the motor with the two hold down clamps and screws.

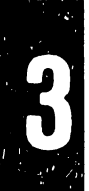

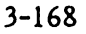

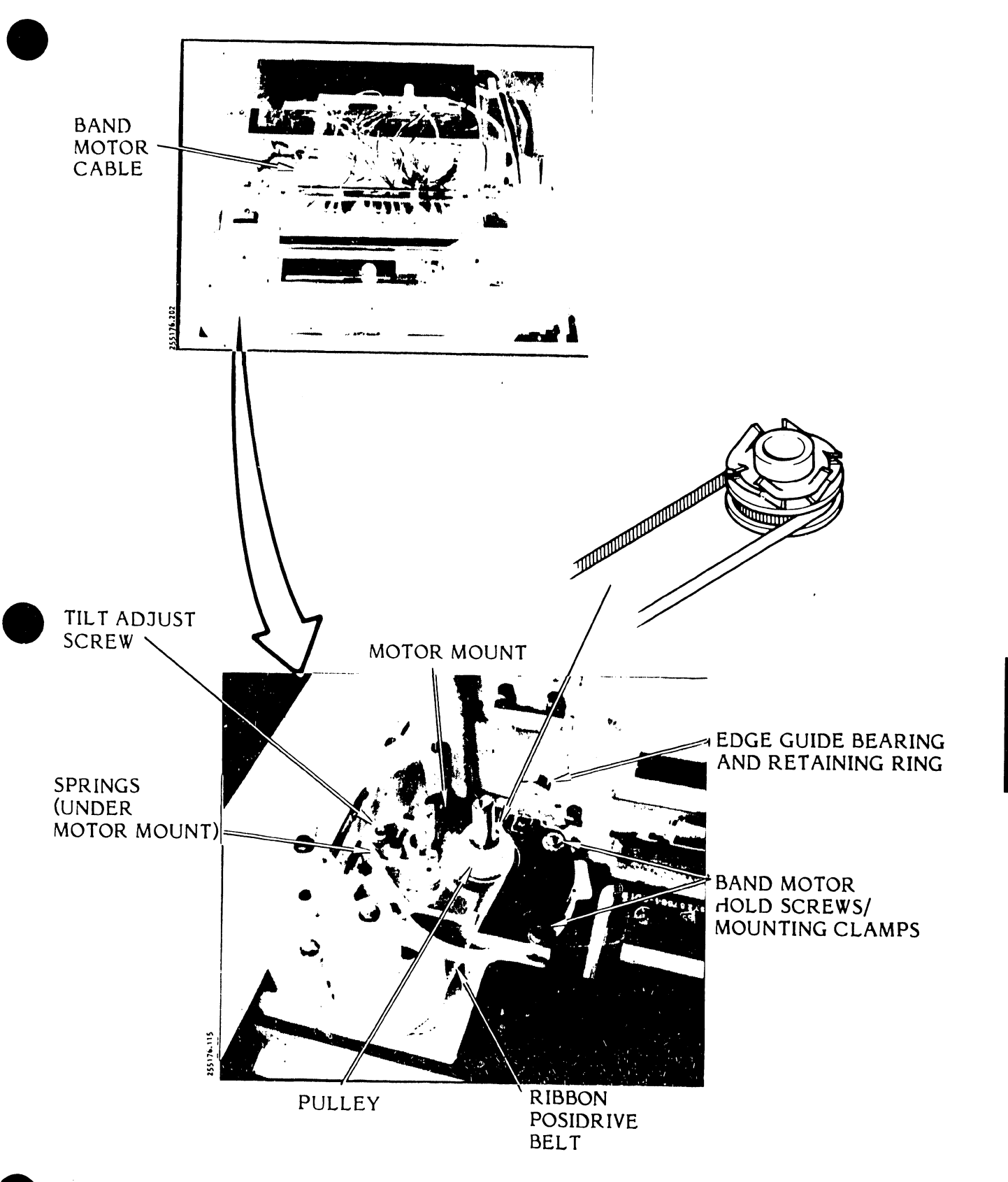

Figure 3-86. Band Motor Assembly (Posidrive) Removal/Installation

- f. Install the ribbon belt pulley.
- g. Place the ribbon drive belt in place over the ribbon belt pulley and ribbon drive pulley (see figure 3-86).
- h. If the motor assembly is the slip clutch type, install the slip clutch as shown in figure 3-86. Make sure the finger washers fit completely over the motor shaft hub.
- i. Place the band drive pulley on the motor shaft.
- j. Use an 8 mm nut driver and mounting screw/washer to secure the drive pulley to the motor shaft.
- k. If the motor assembly has the slip clutch, complete this procedure with the slip clutch test as described in the test procedures part of this section (see table 3-5); otherwise go to the next step.
- 1. Install the character band and ribbon cartridge as described in the Operator's Guide.
- m. Plug the AC power cord into the power source.
- 3.7.17 Edge Guide Bearing (Posidrive Band Motor) Removal/Installation (Figures 3-86 and 3-87)

This procedure provides instructions for both the band motor and

idler pulley.

# Replacement Part

Edge Guide Bearing With Retaining Ring P/N 251704-009

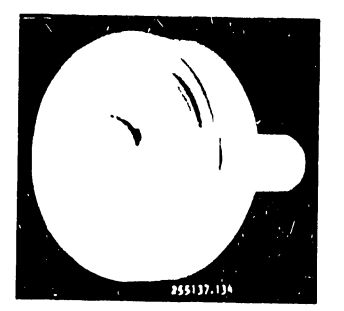

- a. Set the AC power switch to OFF and unplug the AC power cord from the power source.
- b. Raise the printer cover door.
- c. Remove the character band and ribbon cartridge as described in the Operator's Guide.

- d. Remove the band drive pulley or idler pulley as follows:
  - 1. Use an 8 mm nut driver to remove the mounting screw.
  - 2. Tap the pulley with a nonmetallic mallet to free it from the shaft.
- e. Remove the edge guide bearing from the band motor location as follows:
  - 1. Remove but do not unplug the band motor as described in paragraph 3.7.13.
  - 2. Use a No. 2 retaining ring pliers to remove the retaining ring (see figure 3-86).
  - 3. Slip the bearing off the shaft.
- f. Remove the edge guide bearing from the idler pulley location as follows:
  - 1. Use a No. 2 retaining ring pliers to remove the retaining ring (see figure 3-87).
  - 2. Slip the bearing off the shaft.

- a. Install the edge guide bearing on the idler pulley as follows:
  - 1. Slip the new bearing on the shaft.
  - 2. Use the No. 2 retaining ring pliers to snap the new retaining ring on the shaft to hold the bearing in place (see figure 3-87).
  - 3. If the band drive pulley was removed, go to step c.
- b. Install the edge guide bearing on the band motor as follows:
  - 1. Slip the new bearing on the shaft.
  - 2. Use the No. 2 retaining ring pliers to snap the new retaining ring on the shaft to hold the bearing in place (see figure 3-86).
  - 3. Install the band motor as described in paragraph 3.7.13.
  - 4. If the band drive pulley was removed, go to step c.

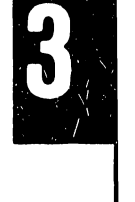

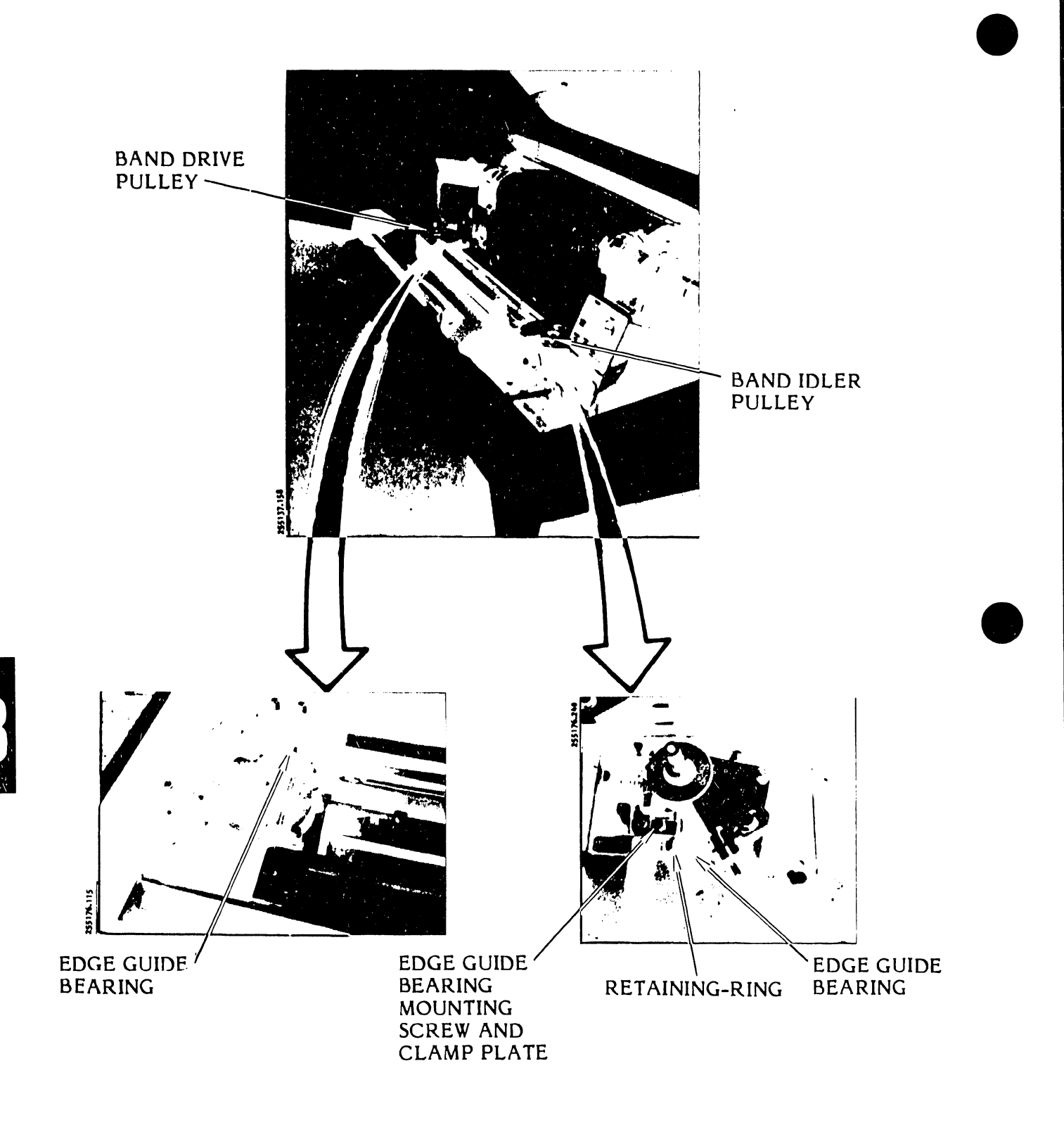

Figure 3-87. Edge Guide Bearing (Posidrive Band Motor) Removal/Installation

- c. If the band drive pulley was removed and has the slip clutch underneath, make sure it is installed properly as shown in figure 3-86. Place the pulley on the motor shaft or idler shaft and secure it using the 8 mm nut driver and mounting screw washer.
- d. Install the character band and ribbon cartridge as described in the Operator's Guide.
- e. Plug the AC power cord into the power source.
- 3.7.18 <u>Band Idler Pulley Shaft (Posidrive) Removal/Installation</u> (Figure 3-88)

# **Replacement Part**

Idler Shaft Assembly

P/N 263006-001

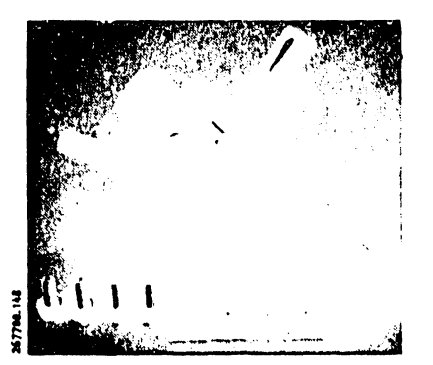

- a. Set the AC power switch to OFF and unplug the AC power cord from the power source.
- b. Raise the printer cover door.
- c. Remove the character band and ribbon cartridge as described in the Operator's Guide.
- d. Use an 8 mm nut driver to remove the band idler pulley mounting screw/washer.
- e. Using a nonmetallic mallet, tap the pulley to free it from the mounting shaft and remove the pulley.
- f. Use the 8 mm nut driver to remove the transducer phasing adjustment screw.
- g. Lift the transducer bracket free of the idler pulley shaft and set it aside with the transducer still installed.

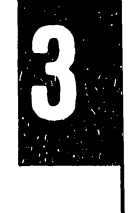
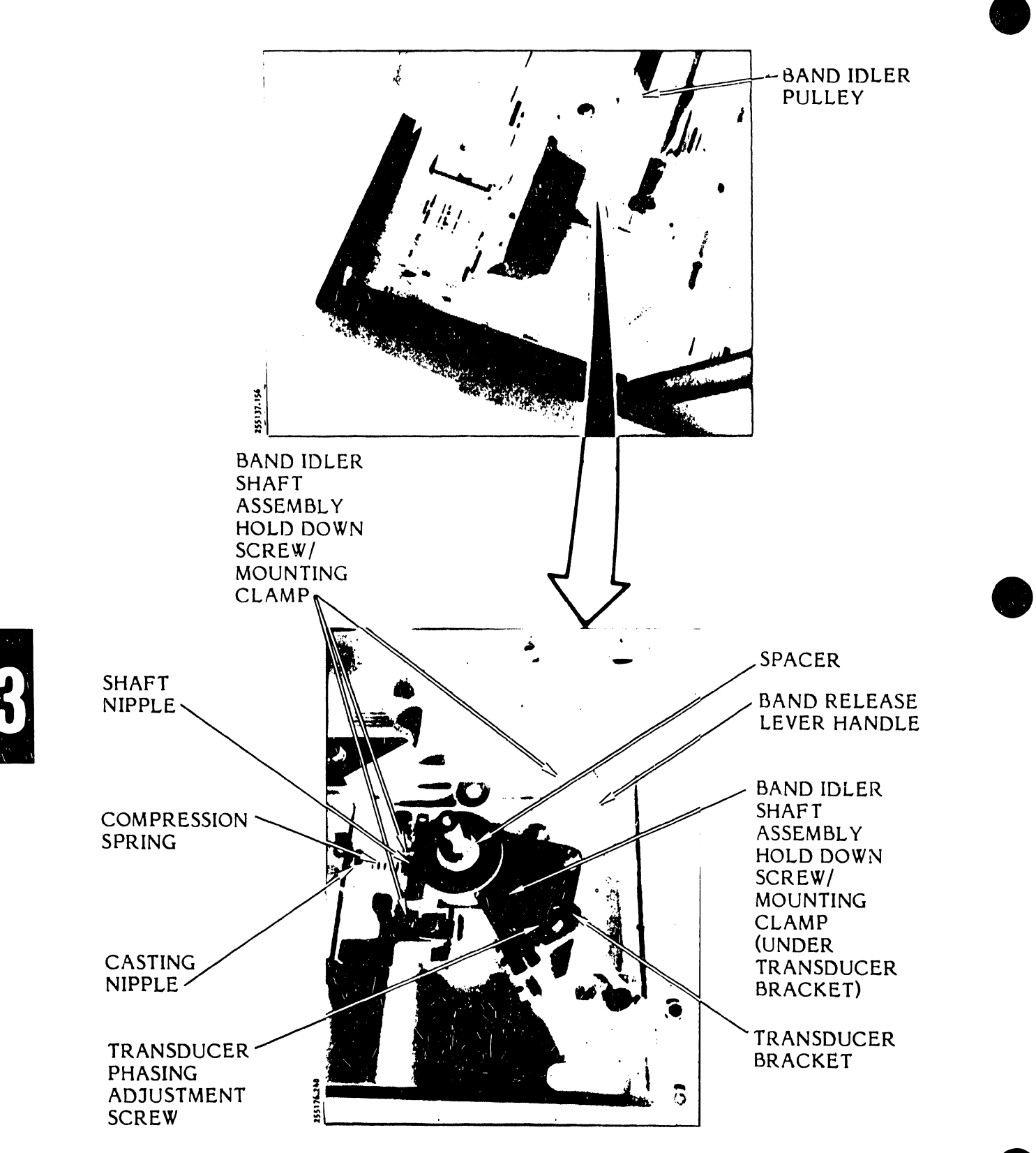

Figure 3-88. Band Idler Pulley Shaft (Posidrive) Removal/Installation

- h. Push the band release lever handle away from the idler shaft to release the band tension.
- i. Use a 3 mm hex driver to remove the four screws and clamps securing the band idler shaft assembly.
- j. Remove the assembly.

- a. Place the band idler shaft assembly into the band casting opening.
- b. Use the 3 mm hex driver and mounting clamps/screws/washers to secure the assembly to the band casting.
- c. Insert the band tension spring under the nipple on the casting and onto the nipple on the idler shaft.
- d. Place the transducer bracket assembly in place over the band idler shaft.
- e. Using the 8 mm nut driver and mounting screw/washer, loosely secure the transducer bracket to the idler shaft.
- f. Using the 8 mm nut driver and mounting screw/washer, install the band idler pulley on the idler pulley shaft.
- g. Install the character band and ribbon cartridge described in the Operator's Guide.
- h. Perform the following adjustment procedures as described in the Adjustments part of this section (see table 3-5):
  - 1. Band Tracking Adjustment (Posidrive System)
  - 2. Transducer Gap Adjustment
  - 3. Transducer Phasing Adjustment

## NOTE

This procedure will be completed when you perform the adjustments required in step h.

# 3.7.19 Character Alignment Scale Decal Removal/Installation (Figure 3-89)

**Replacement Part** 

Alignment Scale Decal P/N 267244

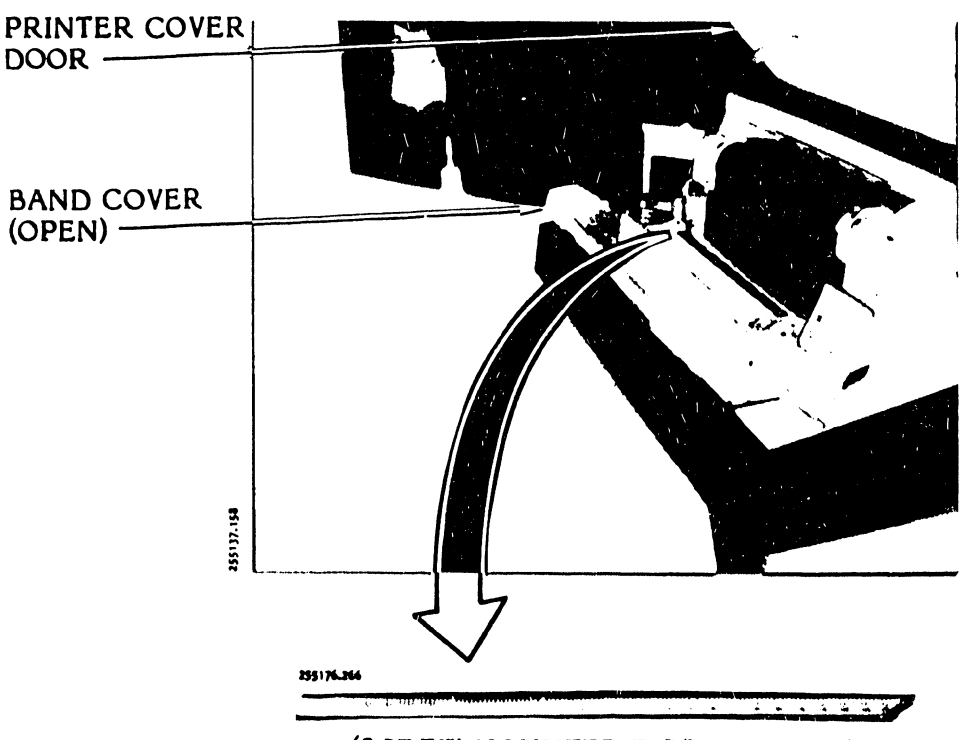

(SCREW MOUNTED RIBBON GUIDE)

- a. Set the AC power switch to OFF and unplug the AC power cord from the power source.
- b. Raise the printer cover door, lift the hammer bank latch, and open the band cover.
- c. If your printer has the thick platen, proceed to step d; otherwise, remove the decal from the ribbon guide as follows:
  - 1. Carefully pick up one end of the decal and peel it free from the ribbon guide.
  - 2. Use isopropyl alcohol and a soft cloth to clean all dirt and residue from the top of the ribbon guide.

- d. Remove the alignment decal from the thick platen as follows:
  - 1. Carefully pick up one end of the decal and pull it free from the ribbon guide.
  - 2. Using a nonmetallic scraper, remove the remaining pieces of the decal from the platen surface.
  - 3. Use isopropyl alcohol and a soft cloth to clean all dirt and residue from the platen surface.

- a. Plug the power cord into the power source.
- b. Load paper into the printer as described in the Operator's Guide (Paper Loading).
- c. Perform the Registration Adjustments procedure as described in the Operator's Guide to produce a few lines of the single character (usually Hs) printout.
- d. If your printer has the thick platen, go to step e; otherwise, install the new character alignment decal on the ribbon guide as follows:
  - 1. Remove the backing from the character alignment decal.
  - 2. Lay the left end of the decal on the ribbon guide to align its column 1 marking with the first (leftmost) character of the printout. Then run the decal smoothly along the ribbon guide while making sure that the decal is positioned against the inner edge of the ribbon guide (see figure 3-89).
  - 3. Rub the whole decal with a clean cloth to remove any air bubbles.
  - 4. Perform the Ribbon Guide Adjustment procedure as described in the Adjustments part of this section (see table 3-9).
  - 5. Go to step f.

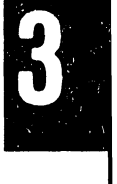

- e. Install the new alignment decal on the thick platen as follows:
  - 1. Remove the backing from the character alignment decal.
  - 2. Lay the left end of the decal on the platen to align its column 1 marking with the first (left most) character of the printout. Then run the decal smoothly along the platen **while** making sure that the decal is positioned evenly at the inner edge of the platen (see figure 3-89).
  - 3. Rub the whole decal with a clean cloth to remove any air bubbles.
- f. Plug the AC power cord into the power source.

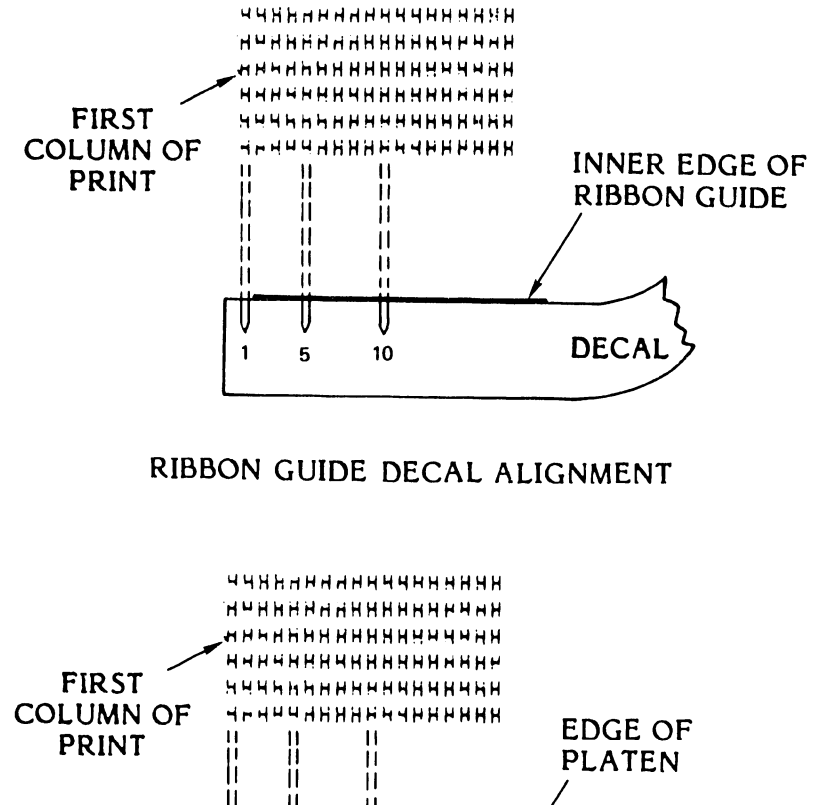

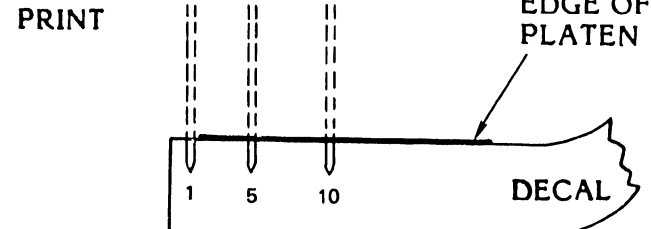

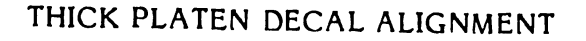

Figure 3-89. Character Alignment Scale Decal Installation

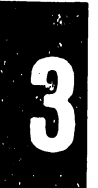

# 3.7.20 <u>Circuit Breaker Removal/Installation</u> (Figure 3-90)

Your printer may contain one of two types of circuit breakers: a plunger type or a toggle switch type. The 115 VAC, 60 Hz power supply will contain the single plunger type circuit breaker. The Universal power supply may contain either two plunger type circuit breakers or the toggle switch type. See paragraphs 3.7.21, 3.7.22, or 3.7.23 for procedures relating to your particular printer.

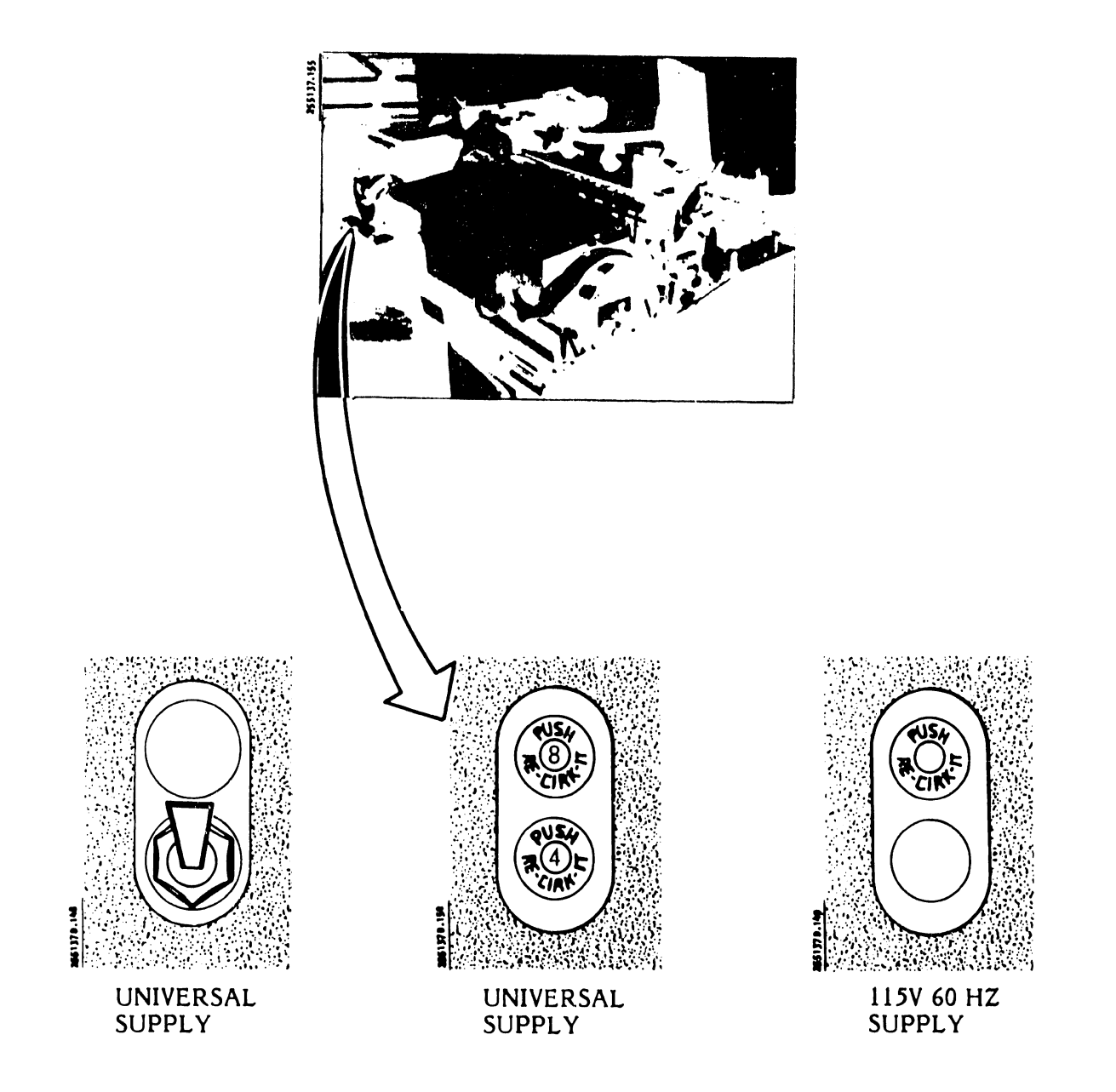

Figure 3-90. Circuit Breaker Removal/Installation

## 3.7.21 Plunger Type Circuit Breaker (115 VAC 60 Hz, Standard, Power Supply) Removal/Installation (Figure 3-91)

## Replacement Part

115 VAC 60 Hz Power Supply

801732-004

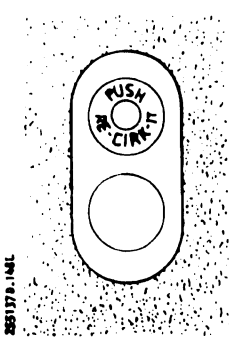

## Removal

- a. Set the AC power switch to OFF and unplug the AC power cord from the power source.
- b. Remove the printer cover as described in paragraph 3.3.
- c. Remove the two push-on terminals from the circuit breaker (see figure 3-91).
- d. Use a small blade screwdriver to remove the locking ring from the back side of the circuit breaker.
- e. Remove the circuit breaker from the power supply chassis.

## Installation

- a. Insert the circuit breaker through the printer base and into the power supply chassis as shown in figure 3-91.
- b. Slide the locking ring over the circuit breaker from the rear and secure the circuit breaker firmly to the power supply chassis.
- c. Push the wire cable leads (A19CB1-1 and -2) over the circuit breaker pins (see figure 3-91).

## NOTE

Make sure the push-on terminals are firmly seated over the pins. Lead one should be on the upper pin.

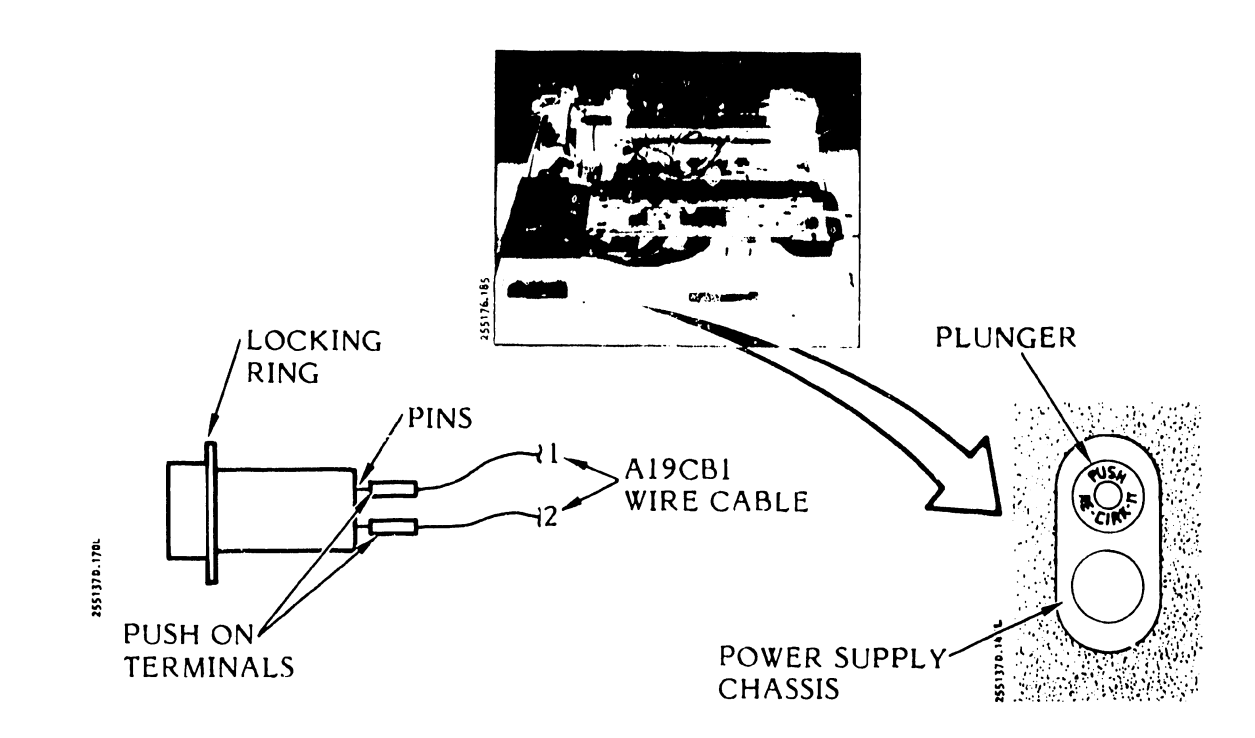

# Figure 3-91. Plunger Type Circuit Breaker (115 VAC 60 Hz, Standard Power Supply) Removal/Installation

- d. Push the circuit breaker plunger in, if necessary.
- e. Install the printer cover as described in paragraph 3.3.
- f. Plug the AC power cord into the power source.
- 3.7.22 <u>Universal Power Supply Circuit Breaker (Plunger Type)</u> <u>Removal/Installation</u> (Figure 3-92)

# Replacement Parts

Circuit Breaker - 8A Circuit Breaker - 4A 801732-004 810601-001

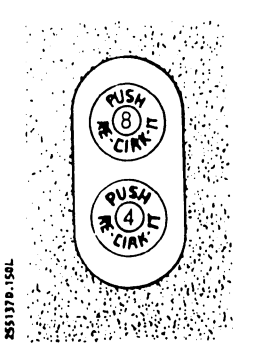

## Removal

- a. Set the AC power switch to OFF and unplug the AC power cord from the power source.
- b. Remove the printer cover as described in paragraph 3.3.
- c. Use an 8 mm nut driver to remove the three power supply cover mounting screws.
- d. Lift the power supply cover and auxiliary capacitor bank assembly free and lay them on the edge of the card cage cover.

### NOTE

Do not disconnect the ribbon cables routed along the auxiliary capacitor bank cover. However, they may be temporarily freed from the ribbon routing clips.

- e. Disconnect the cable wiring push-on terminals from the circuit breakers.
- f. Use a small blade screwdriver to remove the locking rings located behind the power supply chassis from the circuit breakers.
- g: Remove the circuit breakers.

- a. Insert the circuit breakers through the printer base and into the power supply chassis as shown in figure 3-92.
- b. Slide a locking ring over each circuit breaker and secure them firmly to the power supply chassis.
- c. Connect the cable wiring push-on terminals to the circuit breakers as follows:
  - 8A Circuit Breaker Wires 1-1 (top pin) and 1-2 (bottom pin)
  - 4A Circuit Breaker Wires 2-1 (top pin) and 2-2 (hottom pin)
- d. If necessary, push the circuit breaker plungers in.

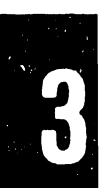

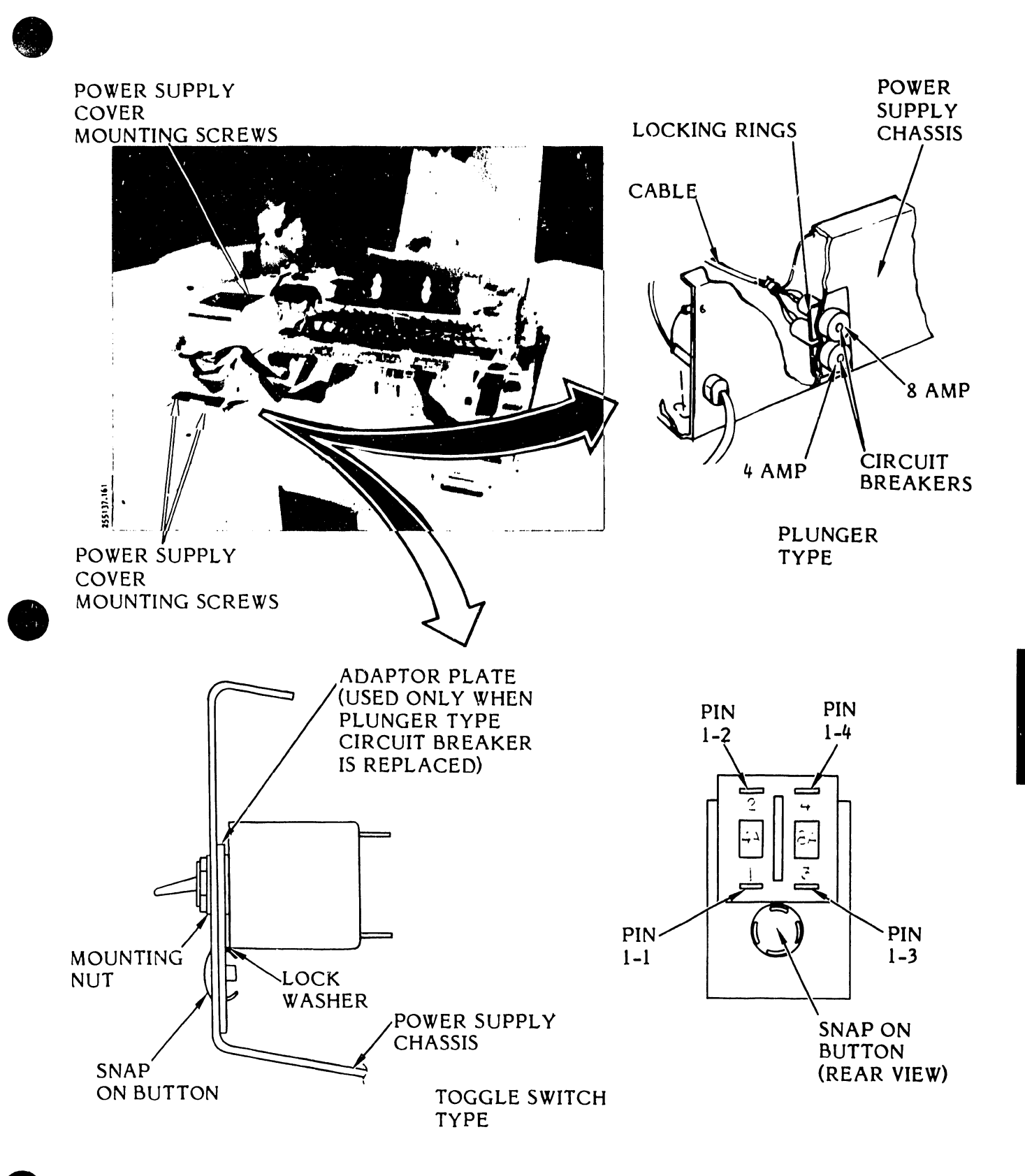

-

Figure 3-92. Universal Power Supply Circuit Breakers Removal/Installation

- e. Use the 8 mm nut driver and mounting screws/washers to install the power supply cover and auxiliary capacitor bank.
- f. Insert the ribbon cables into the ribbon routing clips on the power supply cover and auxiliary capacitor bank covers, if necessary.
- g. Install the printer cover as described in paragraph 3.3.
- h. Plug the AC power cord into the power source.
- 3.7.23 Universal Power Supply Circuit Breaker (Toggle Switch Type) Removal/Installation Figure 3-92)

#### **Replacement Parts**

| Circuit Breakers           | P/N 810601-002 |
|----------------------------|----------------|
| Internal Tooth Lock Washer | P/N 800076-009 |
| Flat Washer 1/2 x .875 OD  | P/N 800718-008 |

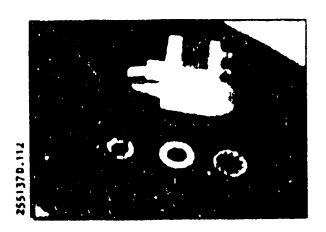

### Removal

- a. Set the AC power switch to OFF and unplug the power card from the power source.
- b. Remove the printer cover as described in paragraph 3.3.
- c. Use an 8 mm nut driver to remove the three power supply cover mounting screws.
- d. Lift the power supply cover and auxiliary capacitor bank free and lay them on the edge of the card cage cover.

## NOTE

Do not disconnect the ribbon cables routed along the auxiliary capacitor bank cover. However, they may be temporarily freed from the ribbon routing clips.

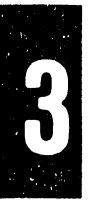

- e. Disconnect the cable wiring push-on terminals from the circuit breakers.
- f. Use a 5/8-inch open end wrench to remove the circuit breaker mounting nut and flat washer.
- g. Remove the circuit breaker from the power supply chassis and remove the lock washer.

- a. Place the lock washer over the circuit breaker shaft.
- b. Insert the circuit breaker from the inside of the power supply chassis, through the top hole of the power supply chassis.
- c. Place the flat washer and the circuit breaker mounting nut over the circuit breaker shaft.
- d. Tighten the mounting nut a few turns.
- e. Turn the circuit breaker, if necessary, so that its wiring terminals are as shown in figure 3-82.
- f. Using a 5/8-inch open end wrench, fully tighten the mounting nut.
- g. Connect the cable wiring push-on terminals to the installed circuit breaker as follows:
  - Wire 1-1 to pin 1
  - Wire 1-2 to pin 2
  - Wire 1-3 to pin 3
  - Wire 1-4 to pin 4
- h. Using the 8 mm nut driver and the three mounting screws, install the power supply cover and auxiliary capacitor bank.
- i. Insert the ribbon cables into the ribbon routing clips on the power supply cover and auxiliary capacitor bank cover, if necessary.
- j. Install the printer cover as described in paragraph 3.3.
- k. Plug the AC power cord into the power source.
- 3.7.24 Control Panel Circuit Card Assembly Removal/Installation (Figures 3-93A and 3-93B)

In this procedure, the Control Panel Assembly must be removed first before the Control Panel CCA can be removed/installed.

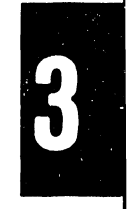

## Replacement Parts

Control Panel CCA\*

P/N 263435-001

\* See Figure 3-93B

## Removal

- a. Set the AC power switch to OFF and unplug the AC power cord from the power source.
- b. Remove the printer cover as described in paragraph 3.3.
- c. Loosen the card cage cover fasteners and remove the cover.
- d. Disconnect the control panel cable plug P4 from the Interface CCA.

### NOTE

If the optional Forms Length Selector (FLS) Switch Assembly is installed, it must be removed in order to have access to the Control Panel Assembly mounting screws. Access to the FLS switch requires that the Operator's Guide pocket be removed first.

- e. Using an 8 mm nut driver, remove the two screws mounting the FLS Switch Assembly to the Control Panel Assembly (see figure 3-93A).
- f. Use an 8 mm but driver to remove the four screws that fasten the Control Panel Assembly to the printer base (see figure 3-93B). This step removes the entire assembly with the CCA and cable.
- g. To remove the Control Panel Circuit Card Assembly, use a 1 mm hex driver to loosen the two setscrews that mount the COPIES and PHASE control knobs. Remove the knobs by pulling forward.
- h. Remove the switch caps by pulling straight forward. The four switch caps removed are labelled ALARM/CLEAR, ON/OFF LINE, PAPER STEP, and TOP OF FORM.
- i. With a 5.5 mm nut driver, remove the three screws that secure the Control Panel CCA and the Operator's Guide pocket to the control panel base.

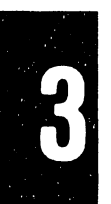

3-186

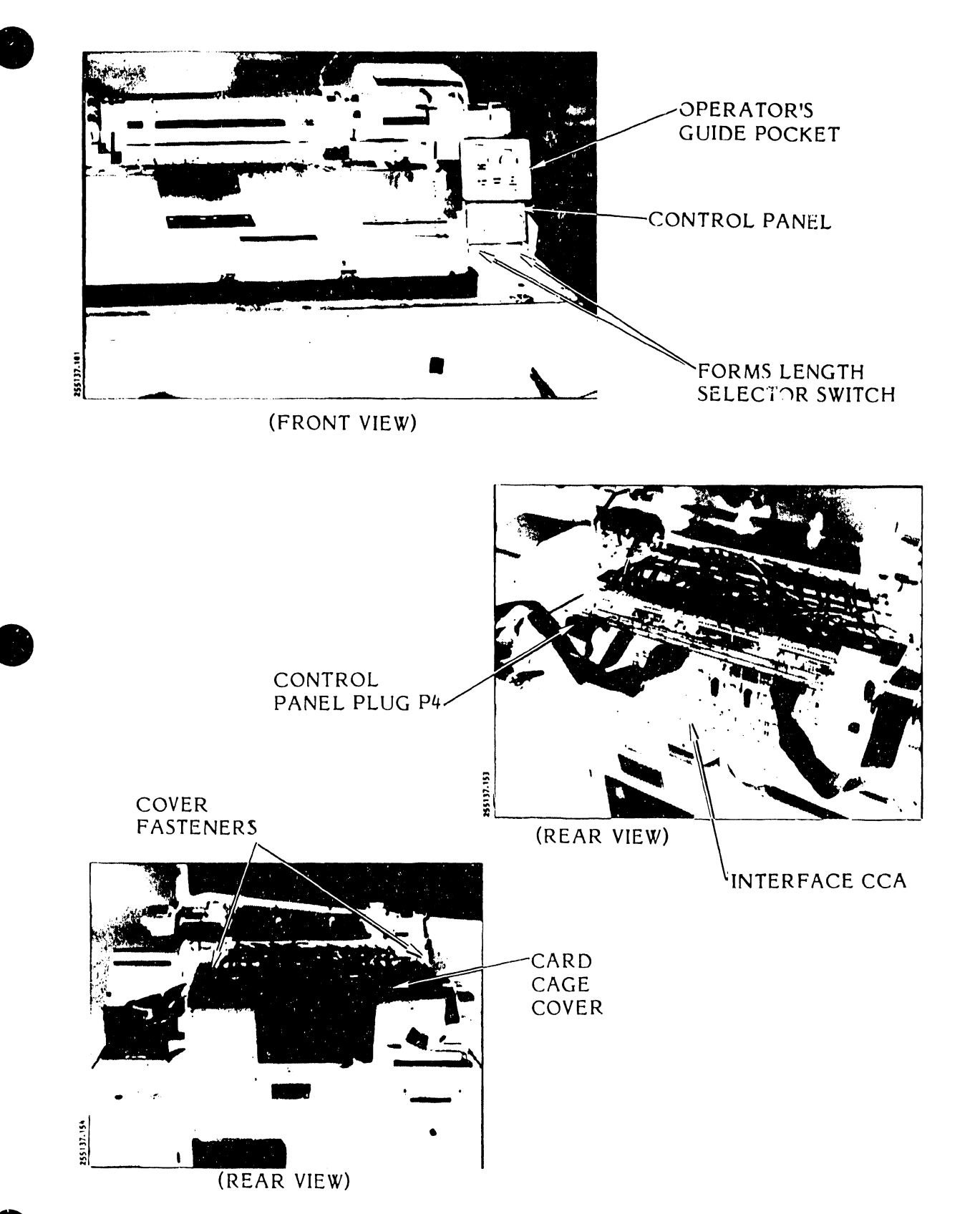

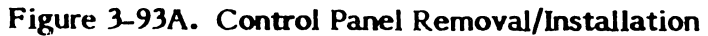

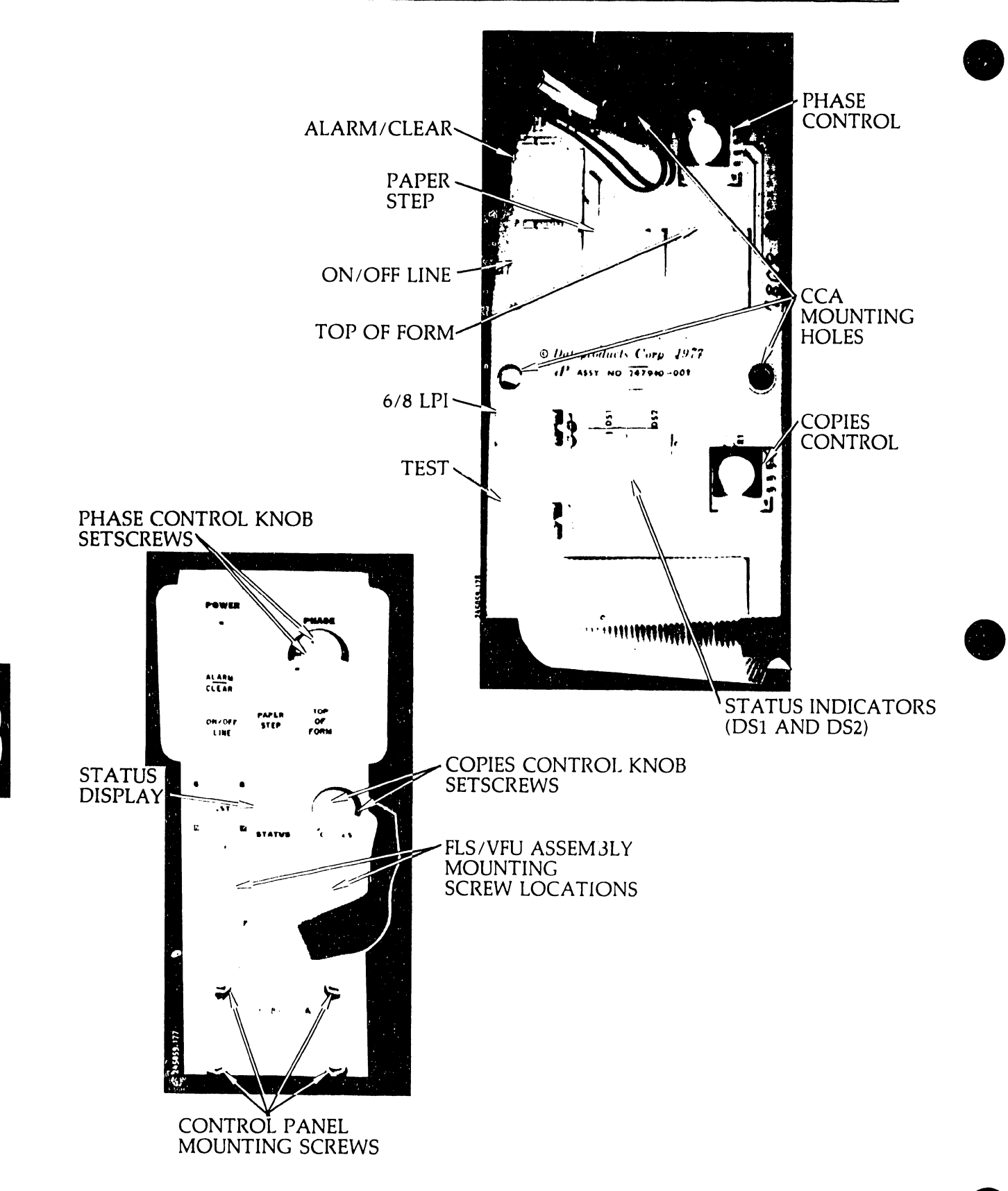

Figure 3-93B. Control Panel Circuit Card Assembly Removal/Installation

- j. Remove the Operator's Guide pocket and set aside. If the FLS Switch Assembly is installed, return to step e.
- k. Remove the Control Panel CCA and its cable.
- 1. Remove the STATUS indicators DS1 and DS2 by unplugging them from the Circuit Card Assembly.

- a. Use an 8 mm nut driver to mount the Control Panel Assembly without the CCA to the printer base.
- b. Use an 8 mm nut driver to mount the optional FLS Switch Assembly, if installed.
- c. Position the Control Panel CCA and the Operator's Guide pocket, and secure the three screws removed in step i with a 5.5 mm nut driver.
- d. Plug STATUS indicators DS1 and DS2 into the Control Panel CCA (see figure 3-93B).
- e. Replace the four switch caps removed in step h.
- f. Replace the COPIES and PHASE control knobs, adjust to correct positions, and secure them with the setscrews loosened in the removal procedure.
- g. Connect the control panel cable to plug P4 on the Interface CCA.
- h. Replace the electronics card cage cover.
- i. Install the printer cover as described in paragraph 3.3.
- j. Plug the AC power cord into the power source.

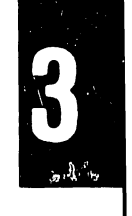

# 3.7.25 Fan Assembly Removal/Installation (Figure 3-94)

## Replacement Part

Fan Assembly

P/N 257633-001

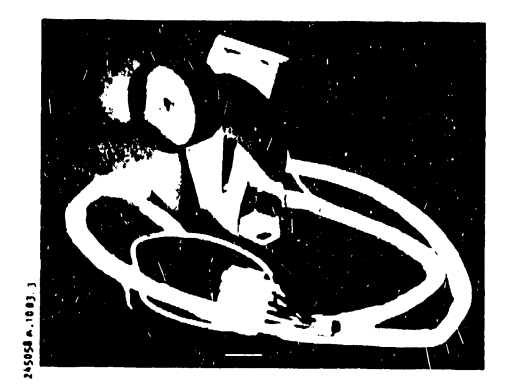

## Removal

- a. Set the AC power switch to OFF and unplug the AC power plug from the power source.
- b. Remove the p cer cover as described in paragraph 3.3.
- c. Loosen the two card cage cover fasteners and remove the cover.
- d. Free the ribbon cables clipped to the fan shroud.
- e. Use an 8 mm nut driver to remove the two fan shroud mounting screws and the fan shroud.
- f. Use the 8 mm nut driver to remove the nut securing the AC ground wire (green wire) to the fan motor ground terminal.
- g. Disconnect the two push-on terminals from the fan motor pins.
- h. Use the 8 mm nut driver to remove the two fan assembly mounting screws and remove the fan assembly.

- a. Place the fan assembly on the printer base as shown in figure 3-94.
- b. Connect the two push-on terminals to the fan motor pins.

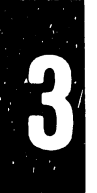

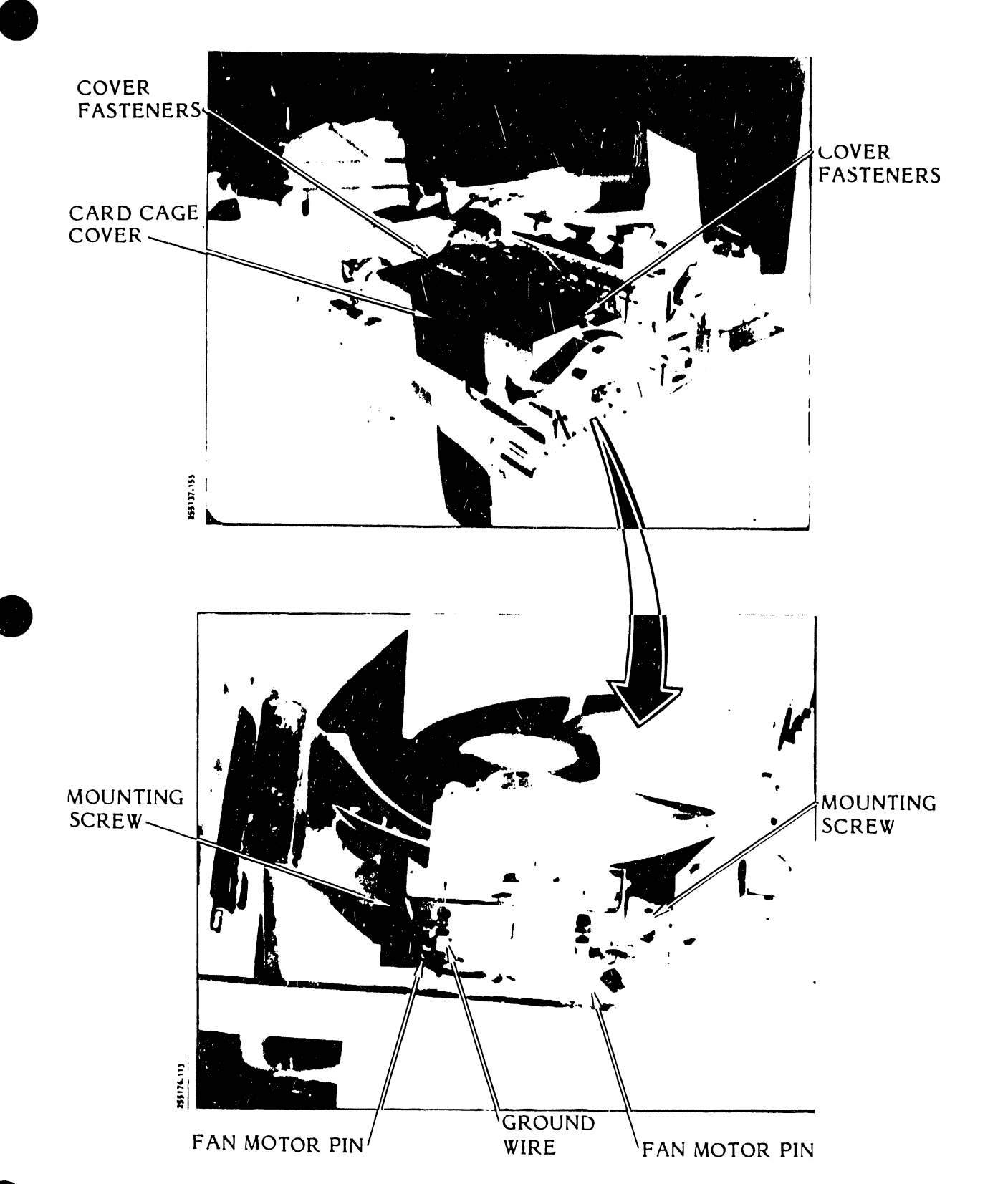

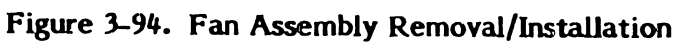

- c. Use the 8 mm nut driver to connect the green ground wire to the fan motor ground terminal (see figure 3-94).
- d. Use the 8 mm nut driver and mounting screws to secure the fan assembly to the printer base.
- e. Use the 8 mm nut driver and mounting screws to secure the fan shroud to the printer base.
- f. Insert the flat ribbon cable into the clips located on the fan shroud.
- g. Install the card cage cover.
- h. Install the printer cover as described in paragraph 3.3.
- i. Plug the AC power cord into the power source.
- 3.7.26 Fan Motor Cable Removal/Installation (Figure 3-95)

### **Replacement Parts**

Fan Motor Cable Withcut Electrical Terminal Nipples

P/N 257632-001

Fan Motor Cable With Electrical Terminal Nipples

P/N 257632-002

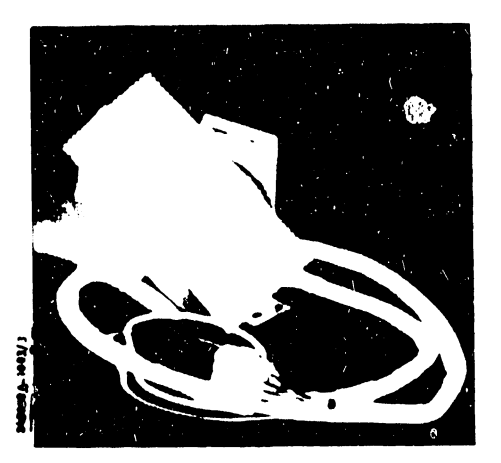

- a. Set the AC power switch to OFF and unplug the AC power cord from the power source.
- b. Remove the printer cover as described in paragraph 3.3.

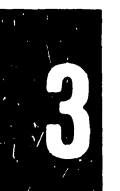

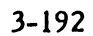

- c. Remove the paper guide shield located behind the paper feed assembly.
- d. Use an 8 mm nut driver to remove the mounting nut and green wire lead from terminal El of the fan motor.
- e. Disconnect the push-on plugs from the fan motor terminals.

### NOTE

The cable is routed along the capacitor bank mounting base between the hammer bank and the capacitor bank. The other end of the cable is plugged into the edge connector of the Rectifier CCA next to the power supply transformer.

- f. Cut the cable tie securing the cable to the transformer harness that is next to cable plug A11P2.
- g. Use an 8 mm nut driver to remove the mounting nut, washer, and ground wire that is secured to the power supply chassis between the preload resistor and transformer.
- h. Disconnect cable plug A11P2 from the Rectifier CCA connector A934 (see figure 3-95).

### NOTE

Reach under the power supply cover between the preload resistor and transformer to remove the cable plug.

i. Remove the cable from the printer.

### Installation

- a. Feed the cable assembly between the capacitor bank and the hammer bank to rest on the capacitor bank mounting plate.
- b. Connect cable plug A11P2 into the Rectifier CCA next to the power supply transformer.

### NOTE

Cable plug A11P2 will be located on the power supply side of the printer.

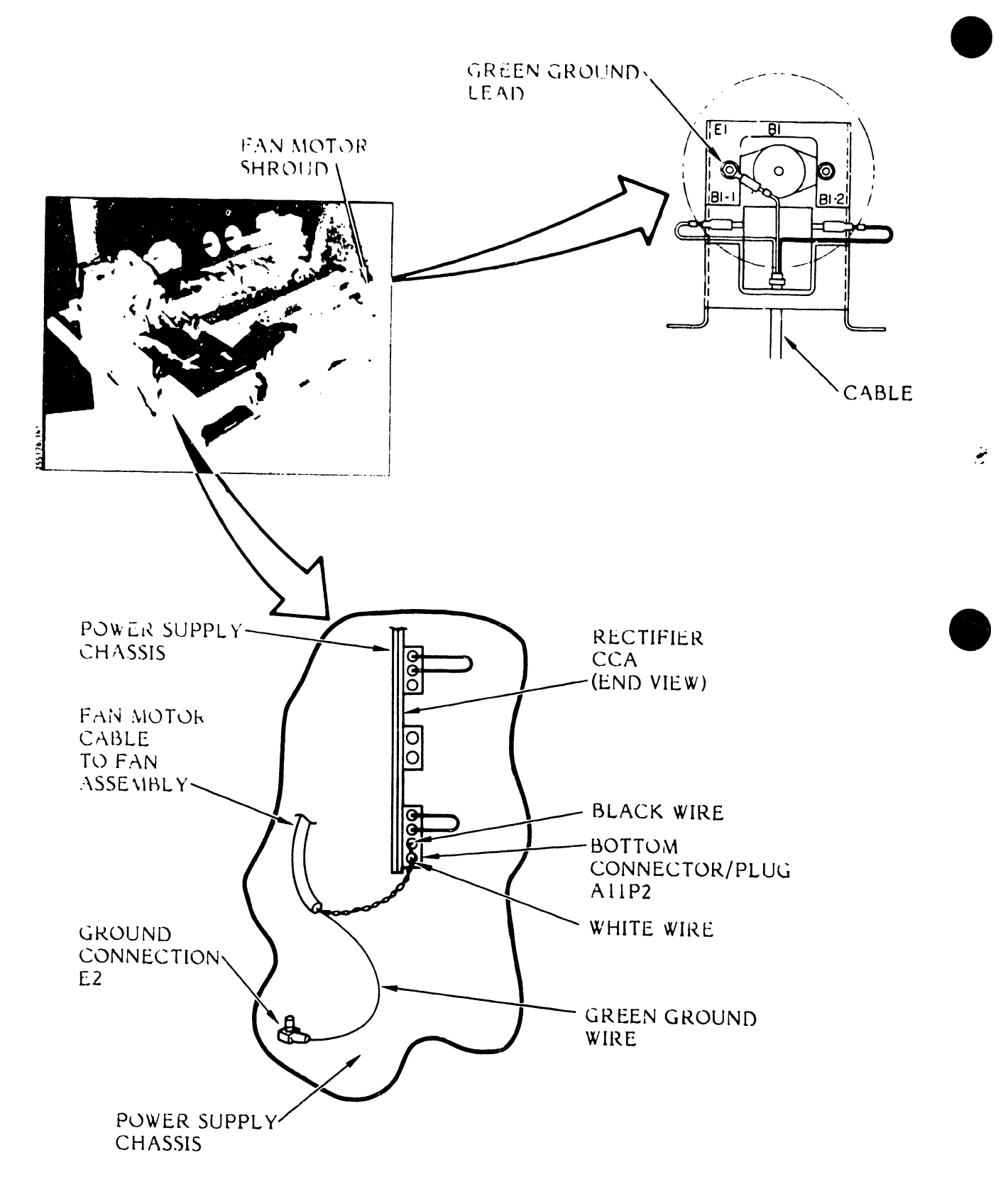

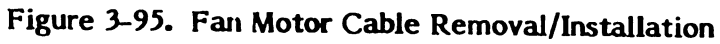

- c. Use an 8 mm nut driver to secure the cable's green ground lead to the power supply chassis between the transformer and preload resistor.
- d. Install the push-on plug on the fan motor terminals at the fan motor end of the cable.
- e. Use the 8 mm nut driver and mounting hardware to secure the green ground lead to the fan motor stud E1.
- f. Secure the motor cable to the transformer harness with a new cable tie at the Rectifier CCA end of the cable.
- g. Install the paper guide shield behind the paper feed assembly.
- h. Install the printer cover as described in paragraph 3.3.
- i. Plug the AC power cord into the power source.
- 3.7.27 Forms Compressor Removal/Installation (Figure 3-96)

Replacement Part (600 LPM Printer Only)

Forms Compressor

P/N 256332-001

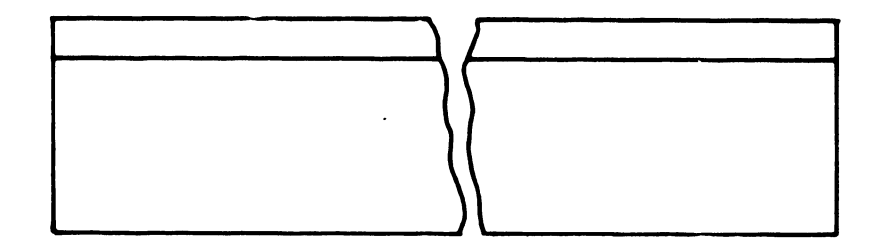

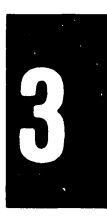

# CAUTION

In the following procedure, be careful not to stress the paper form at its sprocket holes.

- a. Set the AC power switch to OFF and unplug the AC power cord from the power source.
- b. Open the printer cover door.
- c. Open the hammer bank and remove the two screws which secure the hammer bank mask.

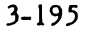

d. Use an 8 mm nut driver to remove the hammer bank mask (see figure 3-96).

#### WARNING

When replacing the forms compressor, it is recommended that a replacement hammer bank mask and forms compressor be temporarily installed in the printer. The removed hammer bank mask should then be taken out of the operating area into a safe, well-ventilated area for cleaning.

- e. Install a temporary hammer bank mask with a good forms compressor and tighten the two mounting screws.
- f. Move the hammer bank mask to a well-ventilated work area (preferably a hooded blower-exhaust work station). Turn the blower or fan on.
- g. Peel the old forms compressor from the hammer bank mask.

#### WARNING

It is necessary to use methylethylketone in the following procedures. Proper precautions should be observed during its use.

- h. Cover your hands with chemical resistant latex gloves and wear a respirator over nose and mouth.
- i. Saturate the forms compressor area of the hammer bank mask with methylethylketone.
- j. Use a wood spatula to scrape the adhesive residue from the forms compressor area of the hammer bank mask.
- k. Use a soft cloth saturated with methylethylketone to remove all adhesive that could not be scraped off by the wooden spatula.

#### NOTE

The above step may have to be repeated several times in order to completely remove the adhesive residue from the forms compressor area.

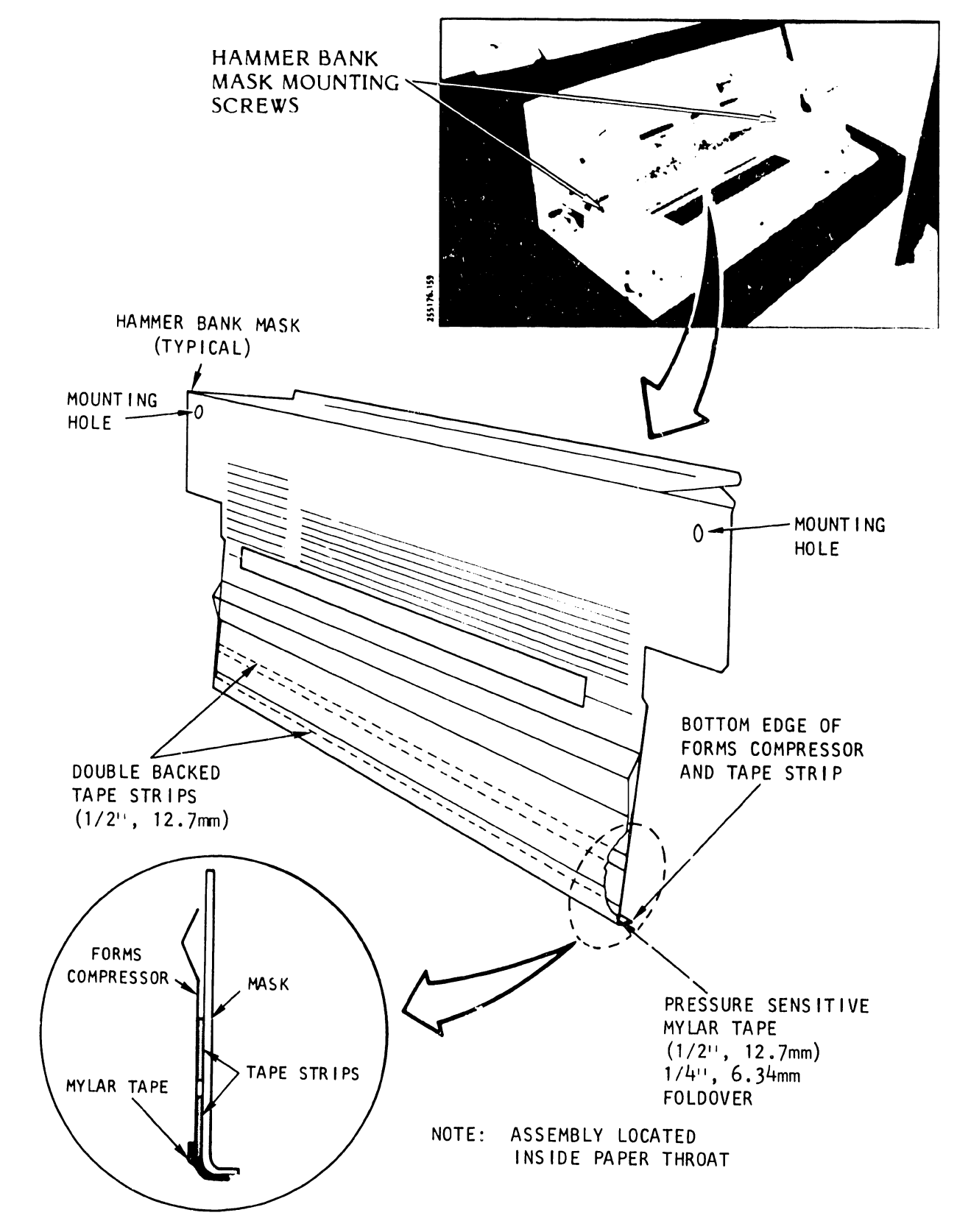

Figure 3-96. Forms Compressor Removal/Installation

- 1. Cover the methylethylketone container and store in a safe place.
- m. Allow the hammer bank mask to dry, and remove the respirator and latex gloves.

a. Cut two strips of double backed tape equal to the width of the hammer bank mask.

#### NOTE

**Do not** remove paper covering from the tape strips.

- b. Peel the covering from only one side of a tape strip. Lay the exposed side of the tape strip parallel to the bottom of the hammer bank mask, one-eighth of an inch from the edge.
- c. Carefully rub the paper covering of the tape strip from one side to the other to ensure adhesion to the mask.
- d. Peel the covering from only one side of the second tape strip. Lay the exposed side of the tape strip on the mask parallel to the first tape segment, allowing one-eighth of an inch between strips.
- e. Carefully rub the paper covering of the tape strip from one end to the other to ensure adhesion to the mask.
- f. Remove the paper coverings from the tape strips.

### CAUTION

Perform the next **two** steps carefully to avoid creases and bumps in the application of the forms compressor to the adhesive tape strips.

- g. Carefully position the new forms compressor to fit exactly at the **bottom edge** of the mask and to be lined up at its edges with the sides of the mask.
- h. Start at one side of the mask and press the forms compressor to the tape strips by moving your thumb (or a small roller) along the tape strips to the other side.

i. Observe that the forms compressor is now positioned evenly in the mask and that no creases or bumps are evident.

There will be a slight space between the top of the forms compressor and the hammer bank mask.

- j. Place a strip of the mylar pressure-sensitive tape along the bottom edge of the hammer bank mask so that one-half (1/4 inch) (6.34 mm) lies on the bend edge of the mask and the other half runs along the bottom of the mask.
- k. Reinstall the hammer bank mask and tighten the two mounting screws.
- I. Close the hammer bank.
- m. Close the operator door and plug the AC power cord into the power source.
- 3.7.28 Forms Length Select (FLS) Switch Circuit Card Assembly Removal/Installation (Figure 3-97)

### **Replacement Parts**

Forms Length Select Switch CCA With VFU

P/N 256385-001

Forms Length Select Switch CCA Without VFU

P/N 256385-002

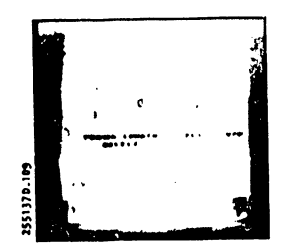

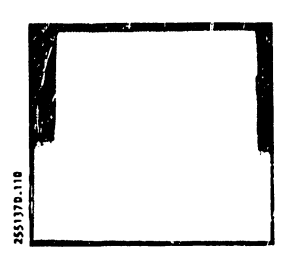

### <u>Removal</u>

- a. Set the AC power switch to OFF and unplug the AC power cord from the power source.
- b. Remove the printer cover as described in paragraph 3.3.

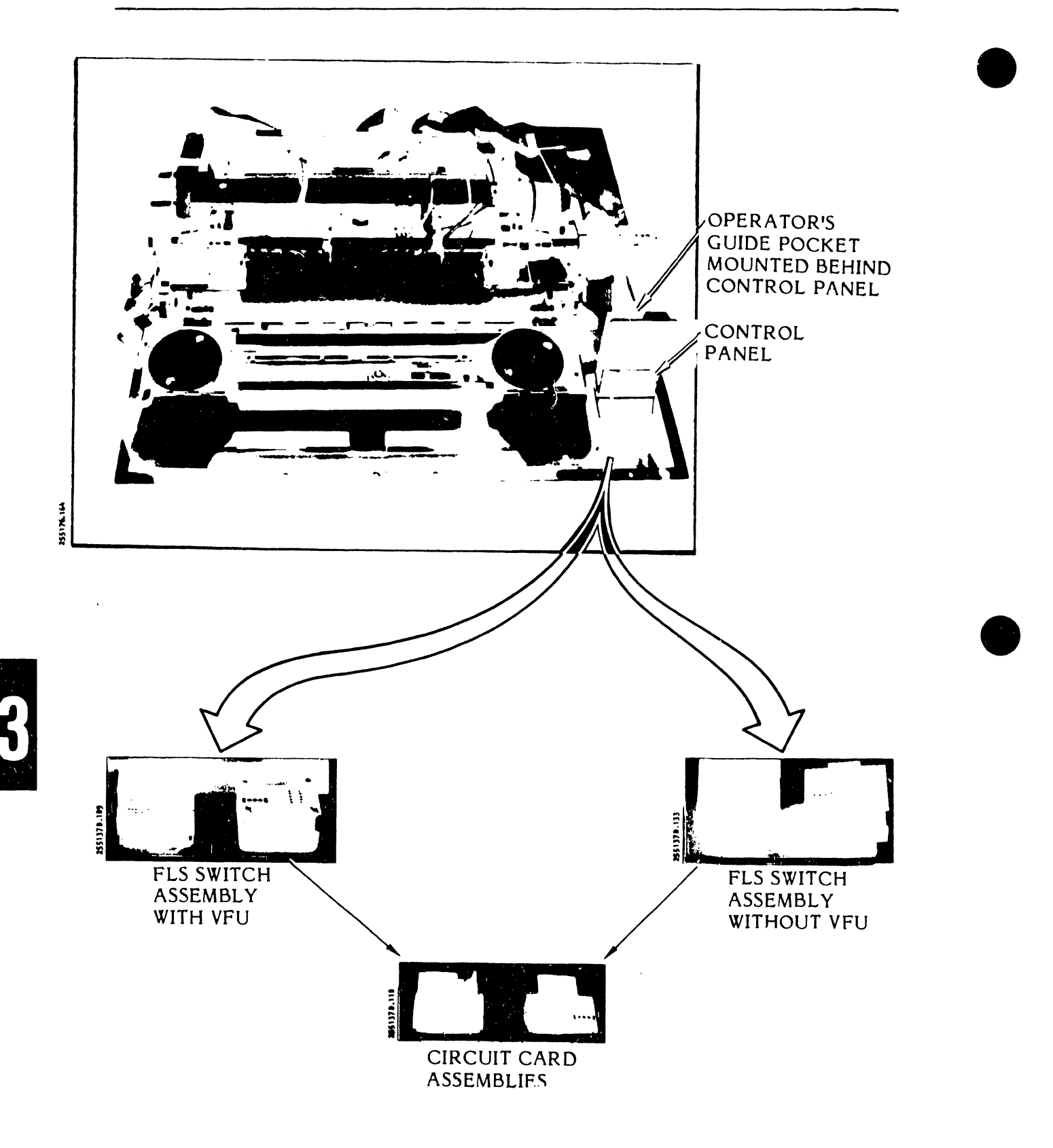

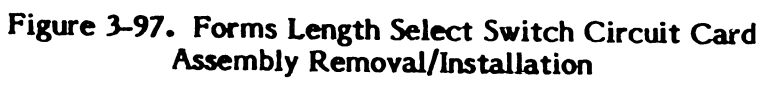

- c. Use a 5.5 mm nut driver to remove the three Operator's Guide pocket screws and the Operator's Guide pocket.
- d. Unplug the ribbon cable at the Forms Length Select (FLS) switch circuit card.

# NOTE

The ribbon cable will be the smaller of the two cables at the control panel bracket.

- e. Use the 5.5. mm nut driver to remove the two FLS bracket mounting screws from the rear of the control panel bracket and remove the FLS bracket.
- f. Use the 5.5 mm nut driver to remove the four FLS circuit card mounting screws and remove the FLS circuit card from the bracket.

## Installation

a. Mount the FLS circuit card assembly on the FLS bracket standoffs.

## NOTE

The assembly should fit easily into the bracket cutout(s).

- b. Use the 5 mm nut driver and mounting screws to secure the CCA to the standoffs.
- c. Use the 5 mm nut driver and mounting screws to secure the FLS switch assembly to the control panel bracket.
- d. Plug the FLS switch ribbon cable into the FLS CCA connector.

## NOTE

The ribbon cable is marked as P1 (A2J3).

e. Use the 5 mm nut driver and three mounting screws to secure the Operator's Guide pocket to rear of the control panel bracket.

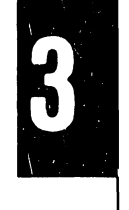

- f. Install the printer cover as described in paragraph 3.3.
- g. Plug the AC power cord into power source.
- 3.7.29 Hammer Bank Assembly Removal/Installation (Figures 3-98, 3-99 and 3-100)

Replacement Parts

300 LPM Printer Hammer Bank Assembly

P/N 244444-002

600 LPM Printer Hammer Bank Assembly

P/N 248023-001

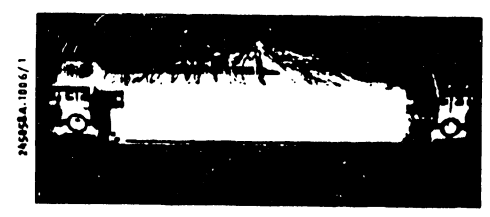

## 300 LPM

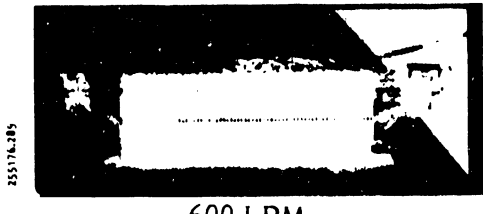

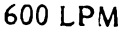

- a. Set the AC power switch to OFF and unplug the AC power cord from the power source.
- b. Remove the printer cover as described in paragraph 3.3.
- c. Remove the Paper Feed Assembly as described in this section (see table 3-10).
- d. Remove the hammer bank interlock switch plug A19P3 from the Interlock Transition CCA (see figure 3-98).
- e. Cut and remove the cable tie which holds the interlock switch cable to the top of the Hammer Bank Assembly.
- f. Open the hammer bank.
- g. Use an 8 mm nut driver to remove the two screws that secure the hammer bank mask and remove the mask.
- h. Unplug all the hammer module connectors from the Hammer Drive CCA(s).
- i. Disconnect the paper clamp solenoid cable plugs P3A and P3B from the Power Board CCA.

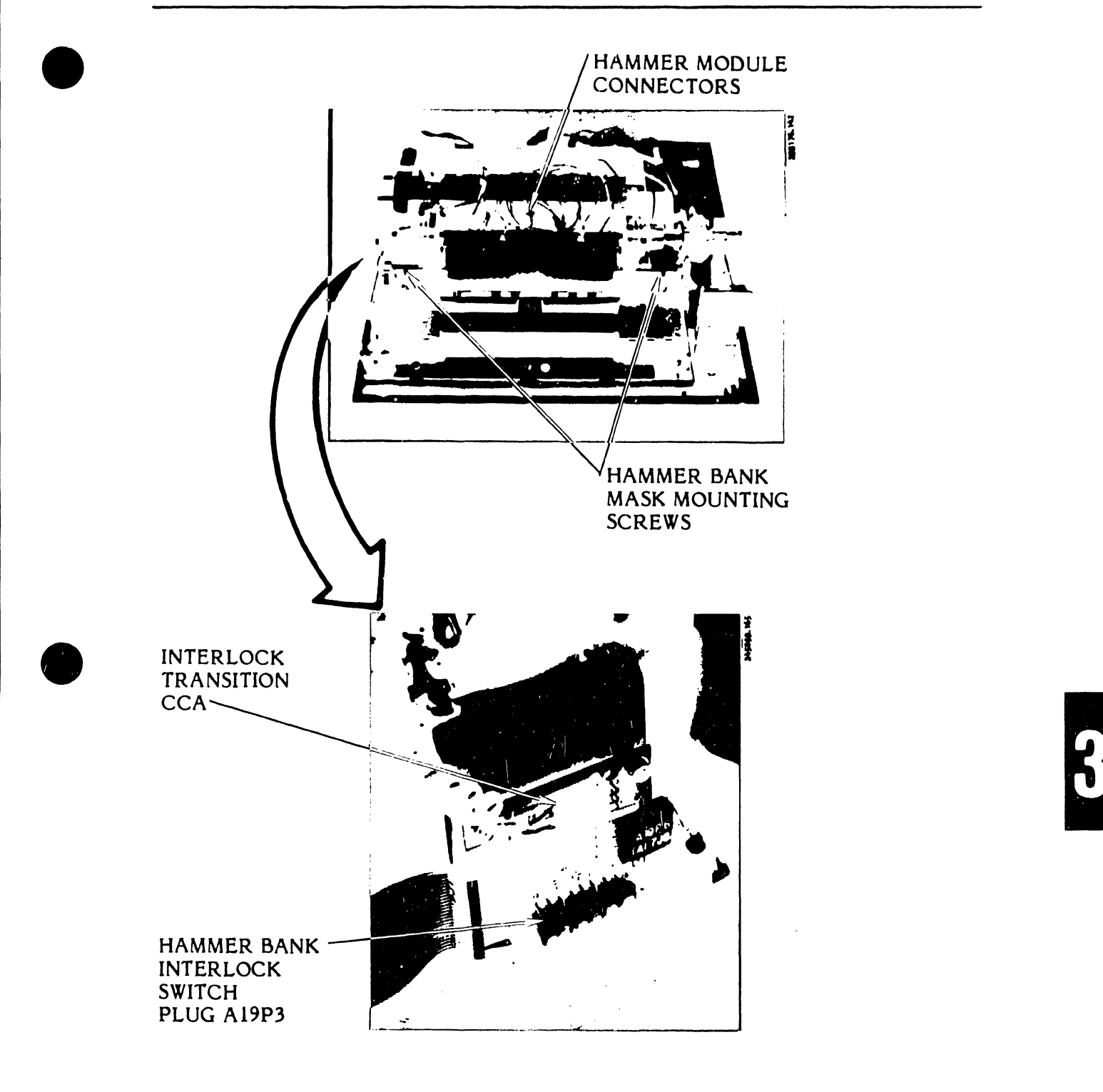

Figure 3-98. Hammer Bank Interlock Switch Plug Location

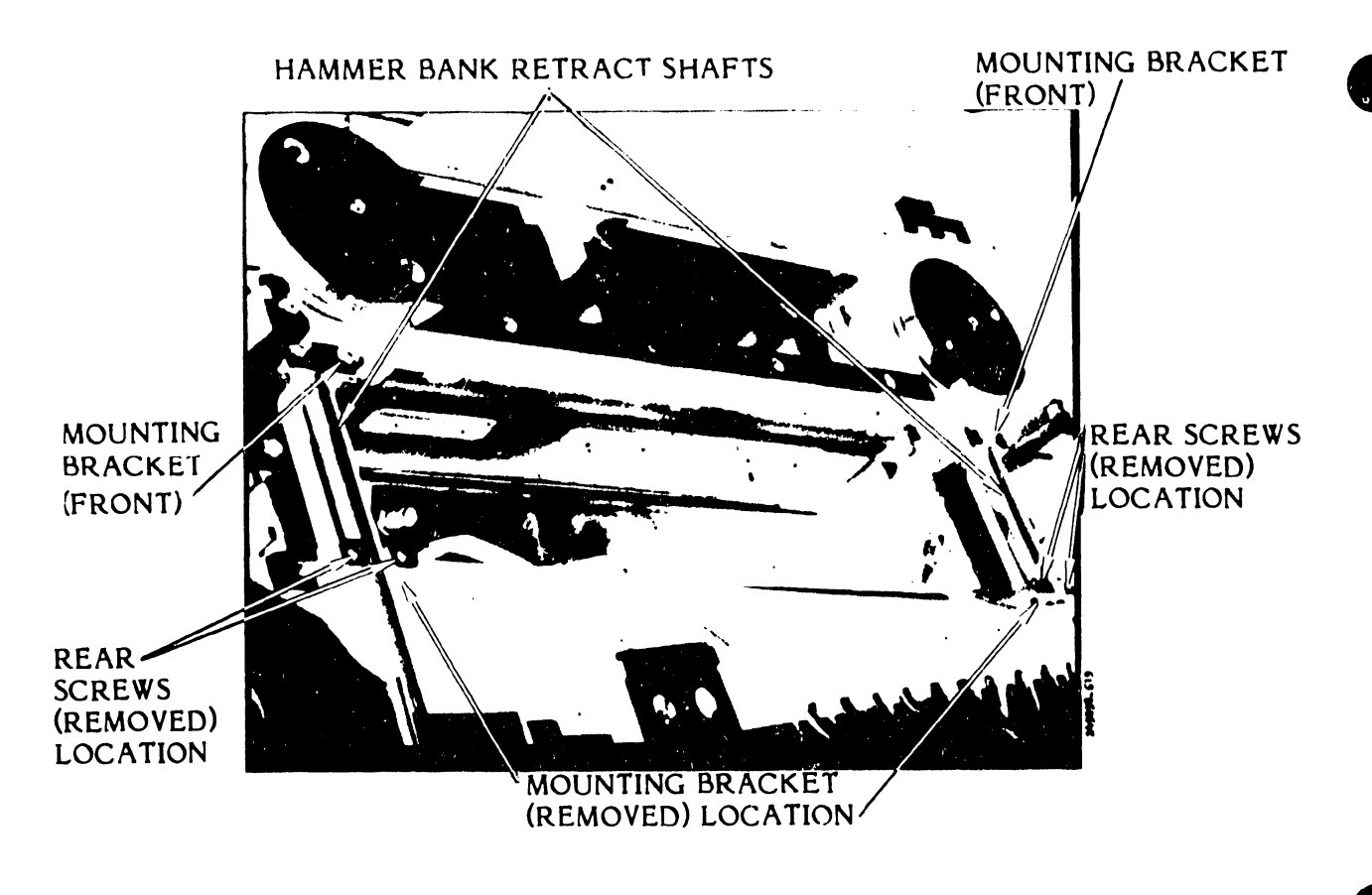

## Figure 3-99. Hammer Bank Assembly Removal/Installation (Older 300 LPM Model Shown)

- j. Use a 7 mm nut driver to remove the four front and four rear hammer bank mounting screws and the four guide shaft hold down clamps.
- k. Lift the Hammer Bank Assembly carefully and remove it from the printer.
- 1. Remove the hammer bank guide shafts.
- In. Use a 4 mm hex driver to loosen the two screws that mount the Paper Clamp Solenoid Assembly to the hammer bank and slide the solenoid assembly from its mounting bracket on the hammer bank.

- a. If removed, attach the Paper Clamp Solenoid Assembly or Pressure Plate Assembly to the Hammer Bank Assembly with the two screws loosened earlier.
- b. Place the hammer bank guide shafts into position.

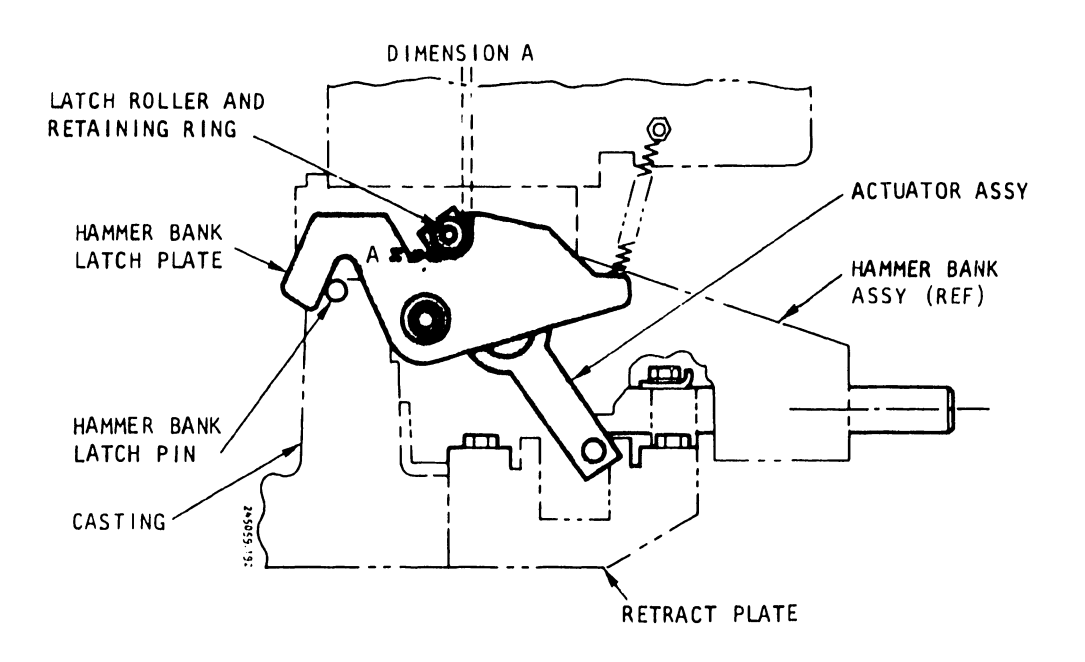

Figure 3-100. Hammer Bank Actuator Assembly Position

- c. Carefully position the hammer bank in the printer base, ensuring that the actuator assembly is properly positioned in the retract plate.
- d. Install the two front and two rear guide shaft mounting brackets with their mounting screws. Ensure that the hammer bank guide shafts are pushed firmly against the front clamp stops.
- e. Slide the hammer bank forward and backward to ensure smooth operation, and tighten the right side mounting clamp screws in the following order: left rear, right rear, left front and right front.
- f. Perform the same procedure to tighten the left side mounting clamp screws.
- g. Verify that the hammer bank moves freely. Readjust if necessary.
- h. Install the hammer bank interlock switch plug A19P3 on the Interlock Transition CCA (see figure 3-98).

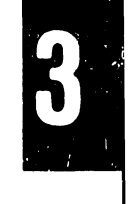

- i. Use a cable tie to remount the hammer bank interlock switch cable to the bracket on the top of the hammer bank.
- j. Reconnect the hammer module connectors to the Hammer Driver CCA.
- k. Use a 4 mm nut driver to mount the Paper Feed Assembly loosely with the four screws that secure it to the hammer bank.
- 1. Perform the Paper Feed Assembly adjustment procedure as described in the Adjustments part of this section (see table 3-9).
- m. Install the printer cover as described in paragraph 3.3.
- n. Plug the AC power cord into the power source.
- 3.7.30 Hammer Bank Interlock Switch Removal/Installation (Figure 3-101)

#### **Replacement Part**

Switch, Snap, Miniature SPDT, 15A P/N 800679-003

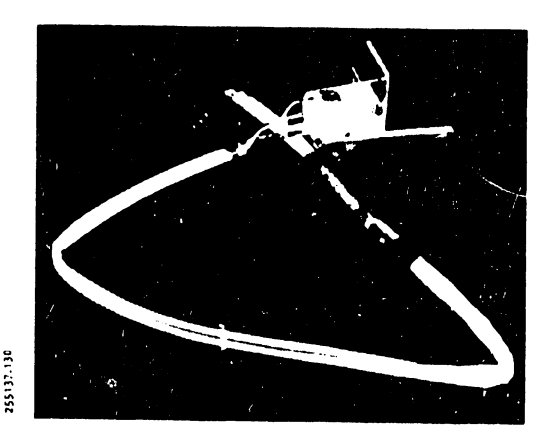

- a. Set the AC power switch to OFF and unplug the AC power cord from the power source.
- b. Open the printer cover door.
- c. Use an 8 mm nut driver to remove the two mounting screws which secure the hammer bank mask and remove the mask from the paper throat area.

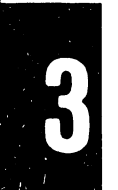

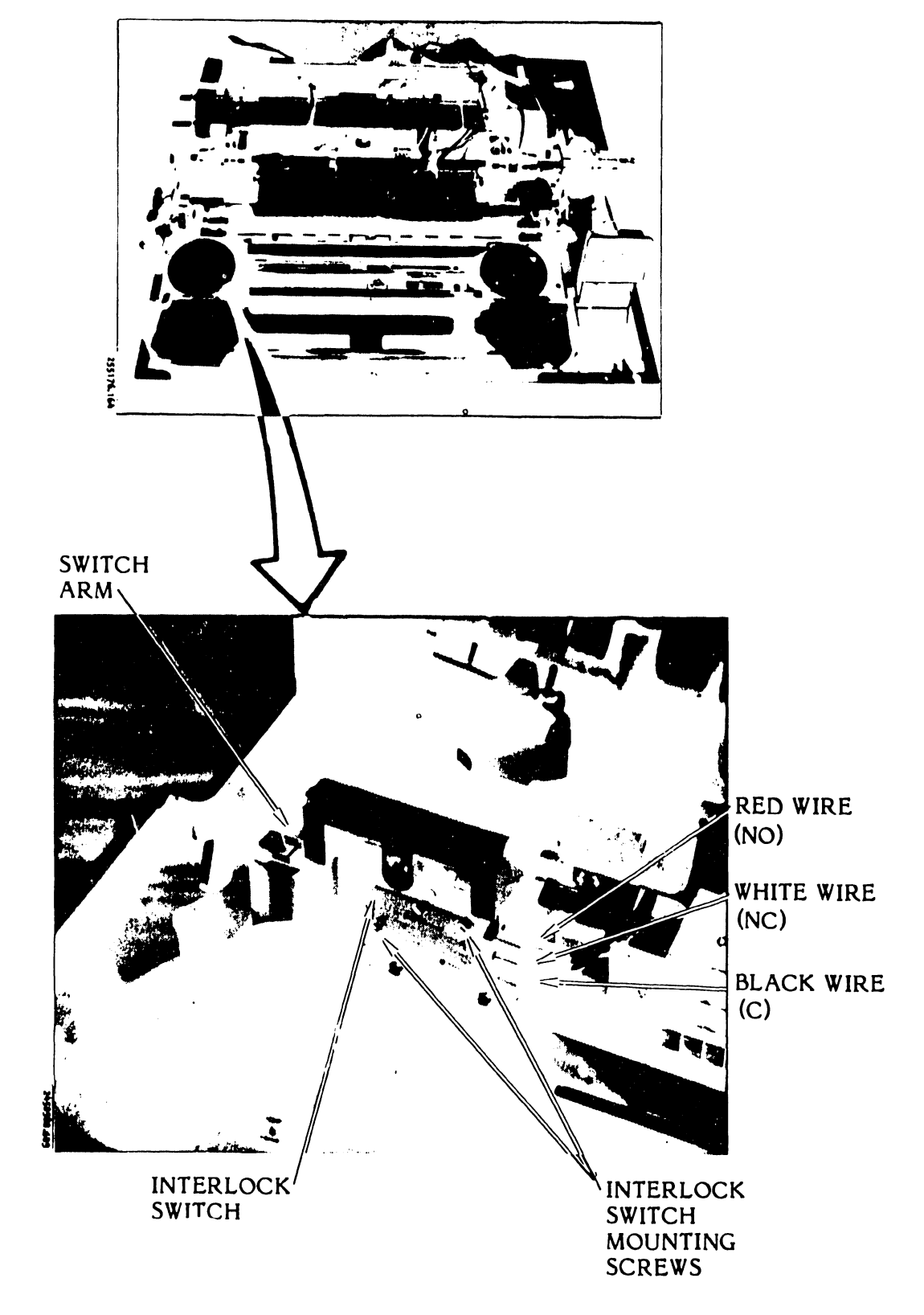

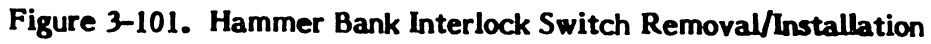

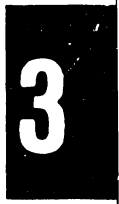

## CAUTION

Do not drop the nut plate behind the hammer bank interlock switch.

- d. Hold the nut plate behind the hammer bank interlock switch to prevent it from falling, and remove the two switch mounting screws.
- e. Disconnect the switch wiring.

### Installation

- a. Connect the switch wiring disconnected during the removal steps.
- b. Attach the hammer bank interlock switch loosely with the two mounting screws.
- c. Perform the Hammer Bank Interlock Switch adjustment procedure as directed in the Adjustments part of this section (see table 3-9).
- d. Use the 8 mm nut driver to install the hammer bank mask.
- e. Close the printer cover door.
- f. Plug the AC power cord into the power source.
- 3.7.31 <u>Hammer Module (300 LPM Printer) Removal/Installation</u> (Figure 3-102)

#### **Replacement Part**

Hammer Module Kit

P/N 251704-001

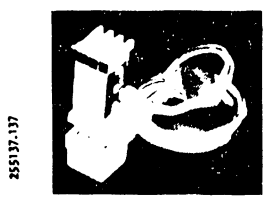

#### NOTE

The total quantity of hammer bank module kits that can be installed is 17.

## Removal

a. Set the AC power switch to off and unplug the AC power cord from the power source.

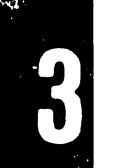

3-208

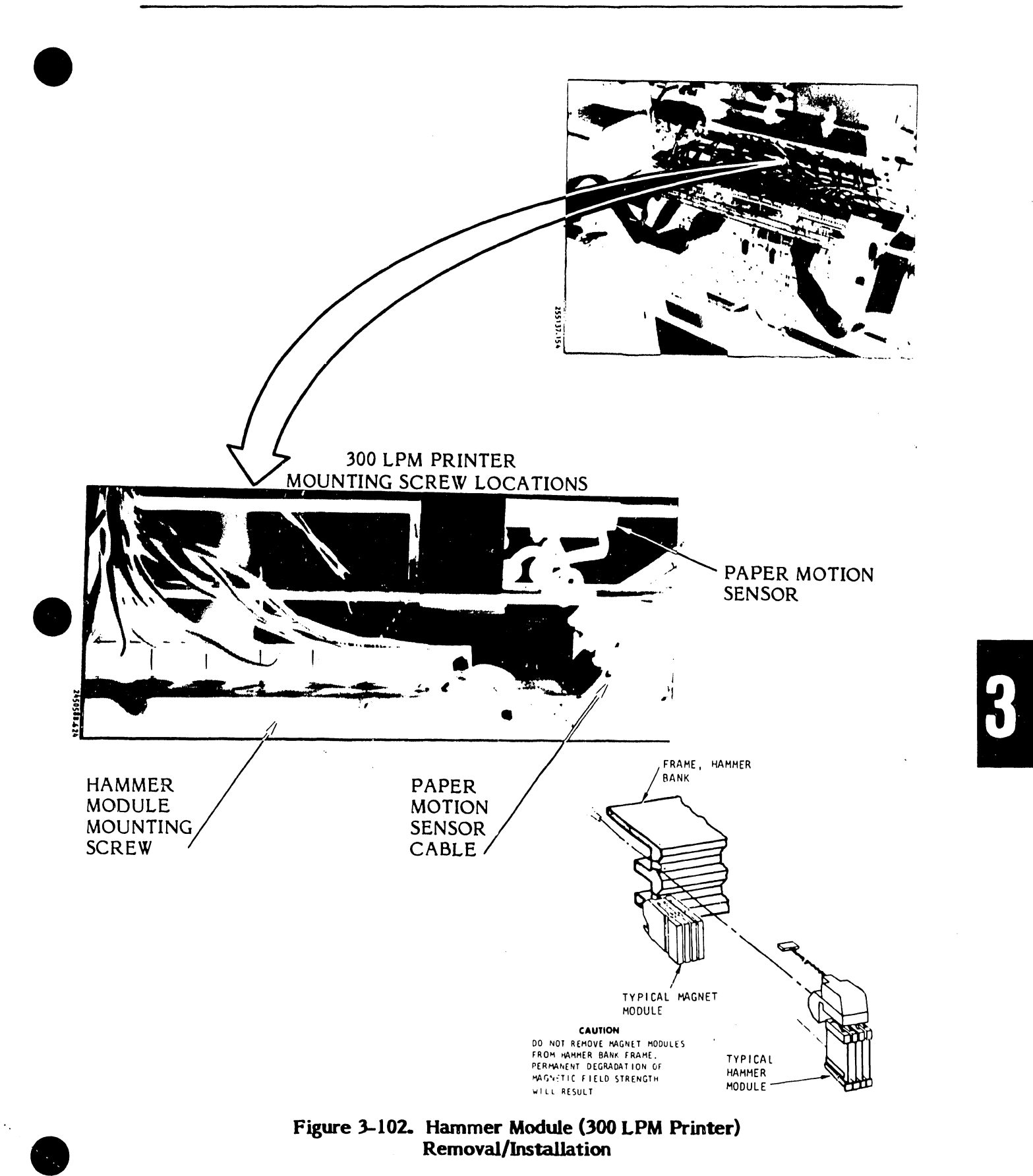
- b. Remove the printer cover as described in paragraph 3.3.
- c. Remove the two screws securing the hammer bank mask and remove the mask.
- d. Unplug the connector(s) from the Hammer Driver CCA for the hammer module(s) to be replaced.

## CAUTION

Do not remove magnet modules from the hammer bank frame or permanent degradation of strength will occur.

- e. Remove the hammer module mounting screw with a shortened 5 mm allen wrench.
- f. Open the hammer bank and gently slide the hammer module into the throat area.

- a. Gently insert the hammer module into position from the throat area.
- b. Close the hammer bank.
- c. Secure the hammer module finger-tight with the mounting screw.
- d. Use the allen wrench to tighten the hammer module mounting screw.
- e. Connect the hammer module plug to the Hammer Driver CCA.
- f. Install the hammer bank mask.
- g. Power up the printer as described in the Operator's Guide.
- h. Check the printer's print quality by performing the Registration Adjustments procedure provided in the Operator's Guide.
- i. Perform the Hammer Bank Flight Time adjustment procedure provided in the Adjustments part of this section as needed (see table 3-9).
- j. Set the power switch to OFF.

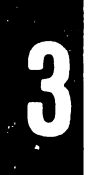

k. Install the printer cover as described in paragraph 3.3.

## 3.7.32 <u>Hammer Module (600 LPM Printer) Removal/Installation</u> (Figure 3-103)

# Replacement Parts

| Upper Hammer Module Kit<br>(White Connector)<br>Lower Hammer Module Kit<br>(Blue Connector) | P/N 251704-015<br>P/N 251704-016 |
|---------------------------------------------------------------------------------------------|----------------------------------|
|                                                                                             |                                  |
|                                                                                             |                                  |

#### Removal

Removal of an upper hammer module requires a single procedure. However, removal of a lower hammer module may involve up to three levels of effort as follows:

- Level one Removal of the hammer bank mask only, and removal of the selected module.
- Level two Removal of the hammer bank mask and retract bumpers.
- Level three Removal of the hammer bank mask, paper feed assembly, and hammer bank assembly.
- a. Set the AC power switch to OFF and unplug the AC power cord from the power source.
- b. Remove the printer cover as described in paragraph 3.3.
- c. Use an 8 mm nut driver to remove the two screws on the hammer bank mask and remove the mask.
- d. Use the following tools to remove the upper and lower modules:
  - Upper Modules 7/64 inch allen wrench with a shaft length of 1-1/2 to 2-1/2 inches

3-211

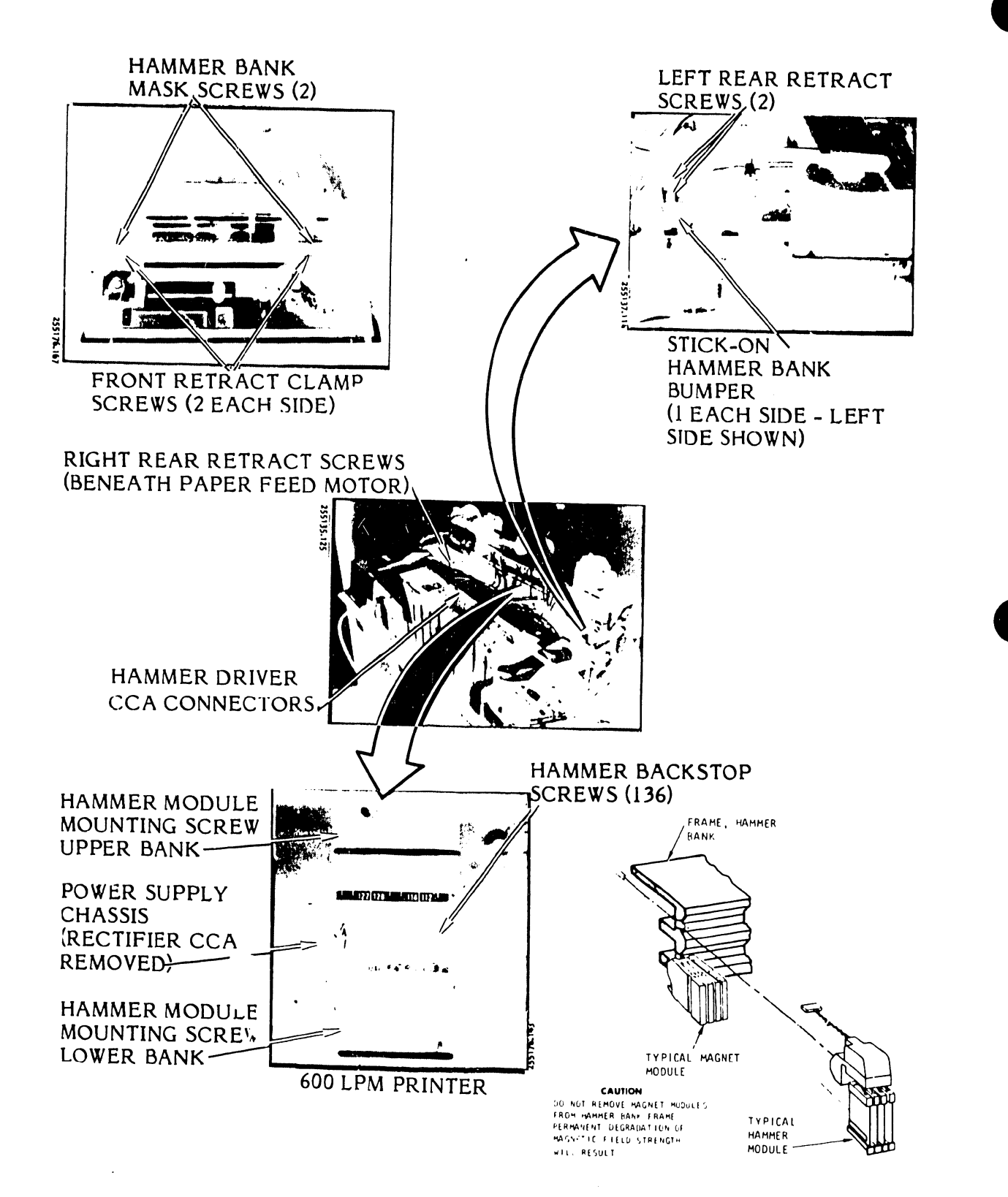

Figure 3-103. Hammer Module (600 LPM Printer) Removal/Installation

- Lower Modules 7/64-inch allen wrench with a shaft length of 1 inch to 2 inches
- e. Remove the cable plug of the selected hammer module from the Hammer Driver CCA; then remove the module, using the following procedure:

## Upper Hammer Module Removal

- a. Close the hammer bank assembly and, using the upper module allen wrench, remove the module mounting screw (see figure 3-103).
- b. Open the hammer bank assembly and gently remove the module from its position in the hammer bank.

#### Lower Hammer Module Removal - Level One

- a. Close the hammer bank assembly and, using the lower module allen wrench, remove the module mounting screw (see figure 3-102).
- b. Open the hammer bank assembly and gently remove the module from the front side of the hammer bank.
- c. If the module cannot easily be removed in this way, proceed to the level two module removal steps; otherwise, proceed to the installation instructions.

## Lower Hammer Module Removal - Level Two

- a. Remove the gray stick-on hammer bank bumpers attached to the mechanics frame below the hammer bank retract shafts.
- b. Open the hammer bank and hold it to its maximum open position. Remove the selected module with the other hand.
- c. If there still is not enough room to remove the module, proceed to the level three module removal steps; otherwise, proceed to the installation instructions.

#### Lower Hammer Module Removal - Level Three

a. Use an 8 mm offset wrench to remove the two retract clamp screws located beneath the paper feed motor.

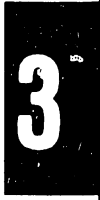

It will be necessary to remove the paper feed assembly if the right rear hold down bracket screws cannot be reached (see Paper Feed Assembly Removal/Installation in table 3-10).

- b. Use an 8 mm nut driver to remove the left rear retract clamp and the two front retract clamps.
  - c. Place the hammer bank, with the module/CCA wires attached, on the printer to expose the modules.
  - d. Use the lower module allen wrench to remove the module.

## Upper Hammer Module Installation

- a. Insert the module into position in its magnet module, close the hammer bank, then insert and tighten the module mounting screw using the upper module allen wrench.
- b. Connect the new hammer module cable plug to its appropriate Hammer Driver CCA connector.

#### Lower Hammer Module Installation - Levels One and Two

- a. Insert the module into position in its magnet module, hold it in position with a nonmetallic flat stick, and close the hammer bank.
- b. Install and tighten the hammer module mounting screw.
- c. Connect the new hammer module cable plug to its appropriate Hammer Driver CCA connector.
- d. Reinstall the hammer bank mask.
- e. If necessary, reinstall the two retract bumpers with a dab of contact cement on each.

#### Lower Hammer Module Installation - Level Three

- a. Insert the new hammer module into position in its magnet module on the hammer bank.
- b. Install and tighten the hammer module mounting screw.

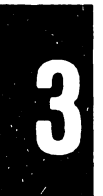

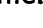

- c. Connect the new hammer module cable plug to its appropriate location on the Hammer Driver CCA and then place the hammer bank assembly on its mounts in the mechanics frame.
- d. Place the four retract shaft clamps over the shafts and loosely install the mounting screws.
- e. Grasp the hammer bank in the center and slide it forward until it is fully closed. Maintain pressure to keep it closed.
- f. Fully tighten the front right mounting screws and slightly tighten the left front mounting screws.
- g. Fully tighten both sets (left/right) of rear mounting screws.
- h. Fully tighten the left front mounting screws.
- i. Release your grasp of the hammer bank.
- j. Operate the hammer bank latch handle to ensure that the hammer bank slides freely (back and forth) on its retract shafts.

If the hammer bank movement appears restricted, loosen the front and rear mounting screws and repeat steps e through i.

- k. Replace the hammer bank mask.
- I. Plug the AC power cord into the power source.
- m. Install the printer cover as described in paragraph 3.3.
- n. Power up the printer as described in the Operator's Guide and check the print quality of the replaced hammers.

## NOTE

See Registration Adjustments in the Operator's Guide.

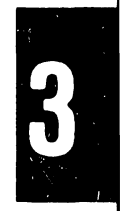

# 3.7.33 Interlock Transition Circuit Card Assembly Removal/Installation (Figure 3-104)

Replacement Part

Militiss

Interlock Transition CCA

P/N 256440-001

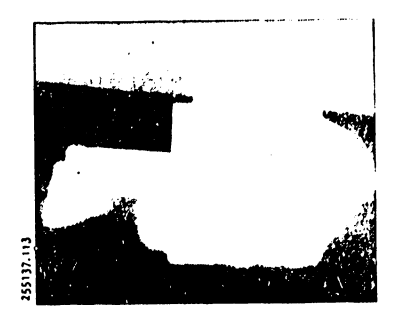

# Removal

- a. Set the AC power switch to OFF and unplug the AC power cord from the power source.
- b. Remove the printer cover as described in paragraph 3.3.
- c. Disconnect all the plugs from the Interlock Transition CCA.
- d. Use a 7 mm nut driver to remove the two screws that secure the Interlock Transition CCA mounting plate to the printer casting.

# NOTE

The clamp for the paper motion sensor cable is also removed at this time.

- e. Remove the Interlock Transition CCA and plate assembly.
- f. Use a 7 mm nut driver to remove the two screws which secure the Interlock Transition CCA to its mounting plate, and remove the CCA.

- a. Mount the Interlock Transition CCA to its mounting plate with the two screws removed earlier (see figure 3-104).
- b. Secure the Interlock Transition CCA and the paper motion sensor cable clamp to the printer casting with the two screws removed earlier.

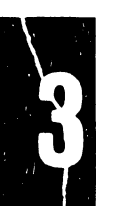

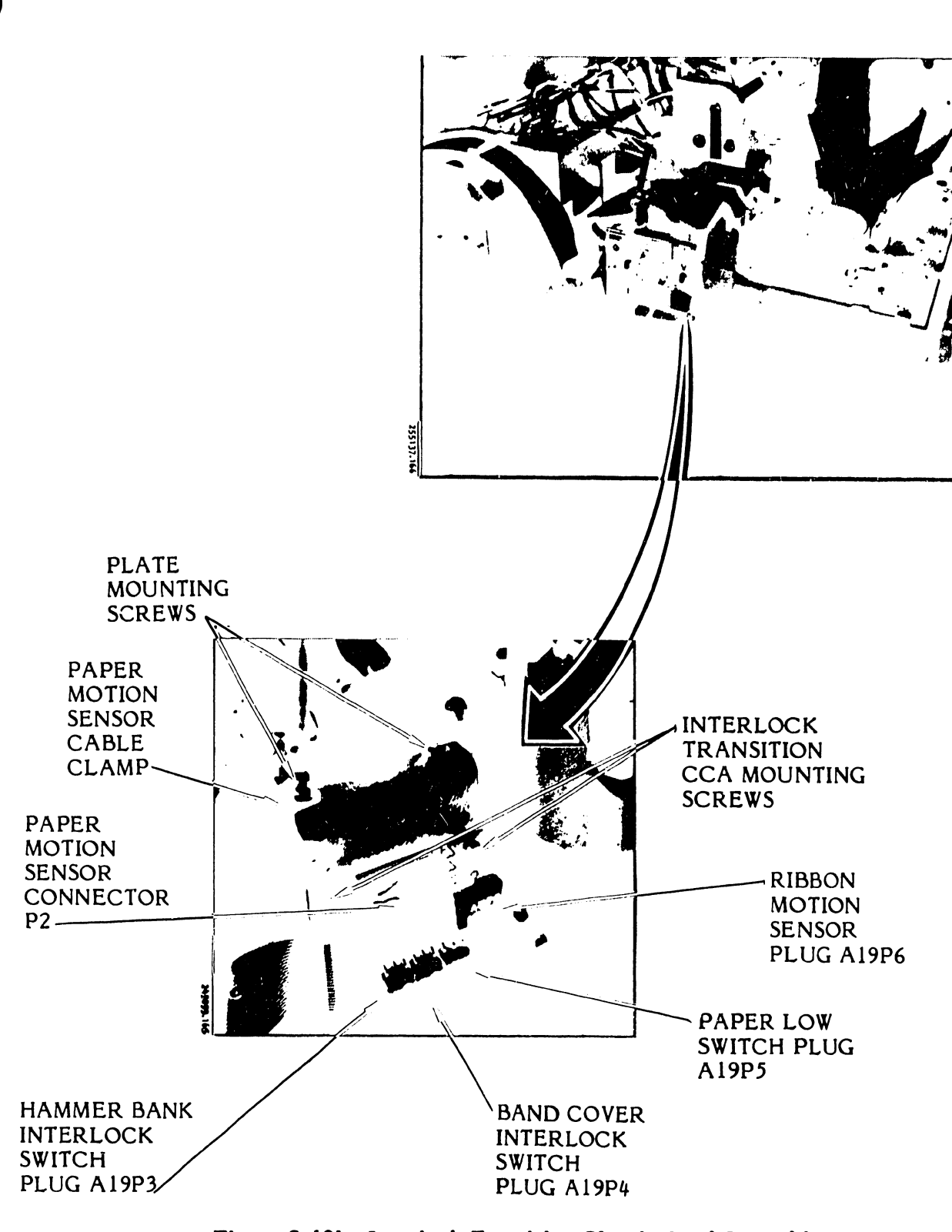

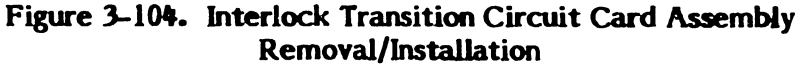

- c. Reconnect all plugs disconnected earlier.
- d. Install the printer cover as described in paragraph 3.3.
- e. Plug the AC power cord into the power source.
- 3.7.34 Input/Output Harness Assembly Removal/Installation Figure 3-105)

**Replacement Parts** 

I/O Harness Assembly:

| Short Line, AMP Connector        | P/N 257340-xxx* |
|----------------------------------|-----------------|
| Short Line, Winchester Connector | P/N 257343-xxx* |
| Long Line, AMP Connector         | P/N 257342-001  |
| Long Line, Winchester Connector  | P/N 257341-001  |
| Centronics-Compatible            | P/N 257344-001  |
| Serial Interface                 | P/N 256275-002  |

\*See table 3-11

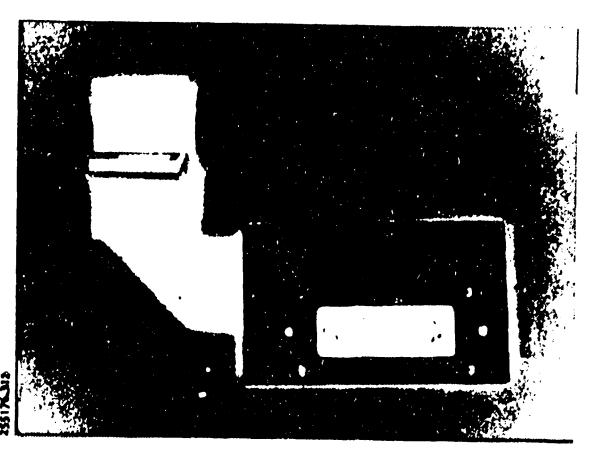

(TYPICAL)

# NOTE

The Short Line Interface I/O Harness Assembly only may be configured for a number of resistor configurations as shown in table 3-11.

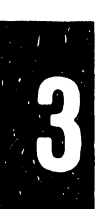

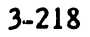

| Short Line - AMP Connector |                                        | Short Line - Winchester Connector |                                        |
|----------------------------|----------------------------------------|-----------------------------------|----------------------------------------|
| Assembly<br>No.            | Resistor<br>Configuration              | Assembly<br>No.                   | Resistor<br>Configuration              |
| 257340-001                 | No Resistors                           | 257343-001                        | No Resistors                           |
| 257340-002                 | 470 Ohm Pull Up/<br>Pull Down          | 257343-002                        | 470 Ohm Pull Up/<br>Pull Down          |
| 257340-003                 | 220 Ohm Pull Up/<br>330 Ohm Pull Down  | 257343-003                        | 220 Ohm Pull Up/<br>330 Ohm Pull Down  |
| 257340-004                 | 150 Ohm Pull Up/<br>330 Ohm Pull Down  | 257343-004                        | 150 Ohm Pull Up/<br>330 Ohm Pull Down  |
| 257340-005                 | 100 Ohm Pull Up                        | 257343-005                        | 100 Ohm Pull Up                        |
| 257340-006                 | 680 Ohm Pull Up                        | 257343-006                        | 680 Ohm Pull Up                        |
| 257340-007                 | 330 Ohm Pull Up/<br>470 Ohm Pull Down  | 257343-007                        | 330 Ohm Pull Up/<br>470 Ohm Pull Down  |
| 257340-008                 | 1000 Ohm Pull Up                       | 257343-008                        | 1000 Ohm Pull Up                       |
| 257340-009                 | 1000 Ohm Pull Up/<br>330 Ohm Pull Down | 257343-009                        | 1000 Ohm Pull Up/<br>330 Ohm Pull Down |
| 257340-010                 | .320 Ohm Pull Up/<br>Pull Down         | 257343-010                        | 220 Ohm Pull Up/<br>Pull Down          |

# TABLE 3-11. SHORT LINE INTERFACE CCA I/O HARNESS RESISTOR CONFIGURATION

## Removal

- a. Set the AC power switch to OFF and unplug the AC power cord from the power source.
- b. Remove the printer cover as described in paragraph 3.3.
- c. Loosen the card cage cover fasteners and remove the cover.
- d. Lift up on the Interface CCA ejector keys and raise the Interface CCA.

#### NOTE

It is not necessary to remove the cable plugs connected at the top of the Interface CCA.

- e. Locate the Input/Output (I/O) Harness plug A18P5 at the Interface CCA lower center connector A2J5.
- f. Remove the harness plug.
- g. Use an 8 mm nut driver to remove the two I/O Harness Assembly mounting screws from the printer base (see figure 3-105).
- h. Remove the I/O Harness Assembly.
- i. Use a 7 mm nut driver to remove the four screws which secure the I/O Harness CCA to its mounting bracket if it is necessary to replace the I/O Harness CCA.

## Installation

- a. Use a 7 mm nut driver and four mounting screws to secure the I/O Harness CCA to the mounting bracket.
- b. Place the I/O Harness bracket and connector in the printer base cut out as shown in figure 3-105.
- c. Use the 8 mm nut driver and mounting screws to secure the bracket to the printer base.
- d. Raise the Interface CCA and connect the harness plug A18P5 to the CCA connector A2J5.
- e. Insert the Interface CCA firmly into the Mother Board CCA.

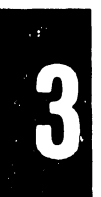

3-220

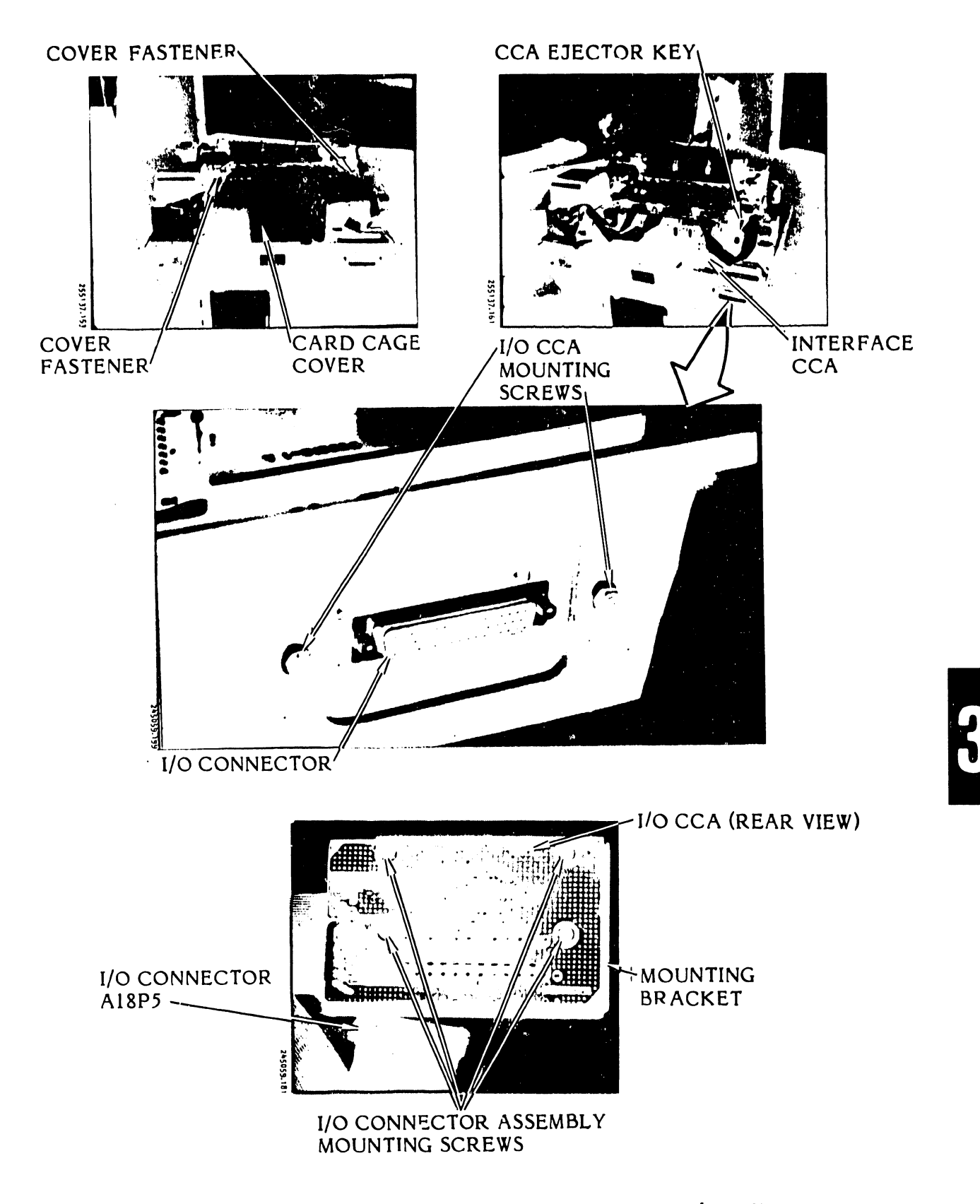

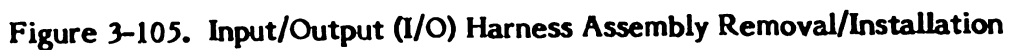

After the Interface CCA is located in the Mother Board CCA connectors, push on the CCA ejector keys to properly seat the Interface CCA.

- ..., f. Install the card cage cover.
  - g. Install the printer cover as described in paragraph 3.3.
  - h. Plug the AC power cord into the power source.
- 3.7.35 Paper Clamp Armature Assembly (300 LPM Printer) Removal/ Installation (Figure 3-106)

The paper clamp armature assembly is located beneath the platen but is secured separately to the band casting. Its mounting screws are reached through four access holes in the platen. The platen does not have to be removed for this procedure. Your printer may be equipped with either a thin platen or a thick platen. Therefore, this procedure is in two parts to handle either configuration. Follow the procedure that describes your printer platen configuration.

Replacement Part

Paper Clamp Armature Assembly

P/N 257212-001

| 5 |  |  |
|---|--|--|
|   |  |  |
|   |  |  |
|   |  |  |

## Thin Platen Removal

- a. Set the AC power switch to OFF and unplug the AC power cord from the power source.
- b. Raise the printer cover door.
- c. Open the band cover and open the hammer bank.
- d. Remove the ribbon cartridge and character band as described in the Operator's Guide.
- e. If the printer has the press fit character alignment decal, lift it free and out of the printer. If the printer has the screw mounted ribbon guide, pierce the alignment decal at column locations 30 and 92.

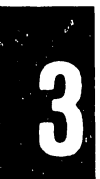

f. Use a 5 mm hex driver to remove the ribbon guide mounting screws and ribbon guide.

#### NOTE

Do not loosen the three screws that mount the platen to the band casting (see figure 3-106).

- g. Use a 3 mm hex driver to loosen the four screws that secure the Paper Clamp Armature Assembly to the band casting.
- h. Slide the Paper Clamp Armature Assembly from under the platen and remove it from the printer.

#### Thin Platen Installation

- a. Slide the armature assembly under the platen.
- b. Use the 3 mm hex driver to secure the Paper Clamp Armature Assembly loosery to the band casting.
- c. Perform the Paper Clamp Armature Assembly adjustment procedure provided in the Adjustments part of this section (see table 3-9).
- d. If the printer has the press fit character alignment decal, install it by firmly pressing it into the two mounting holes on the platen and proceed to step k. If the printer has the ribbon guide, go to the next step.
- e. Use the 5 mm nut driver and mounting screws to loosely attach the ribbon guide to the platen.
- f. Close and latch the hammer bank.
- g. Insert a 0.028 inch feeler gauge between the ribbon guide and hammer bank at one end.
- h. Push the ribbon guide toward the hammer bank to press firmly against the feeler gauge while you move the feeler gauge the entire length of the ribbon guide.
- i. Use the 5 mm nut driver to tighten the two mounting screws.
- j. Install a new character alignment scale decal on the ribbon guide as directed earlier in this section (Character Alignment Scale Decal Removal/Installation).

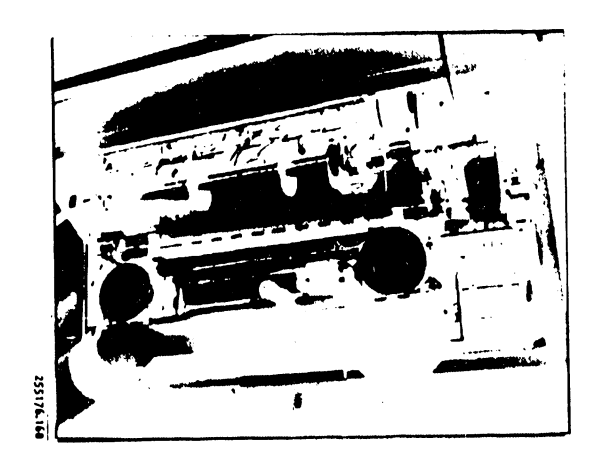

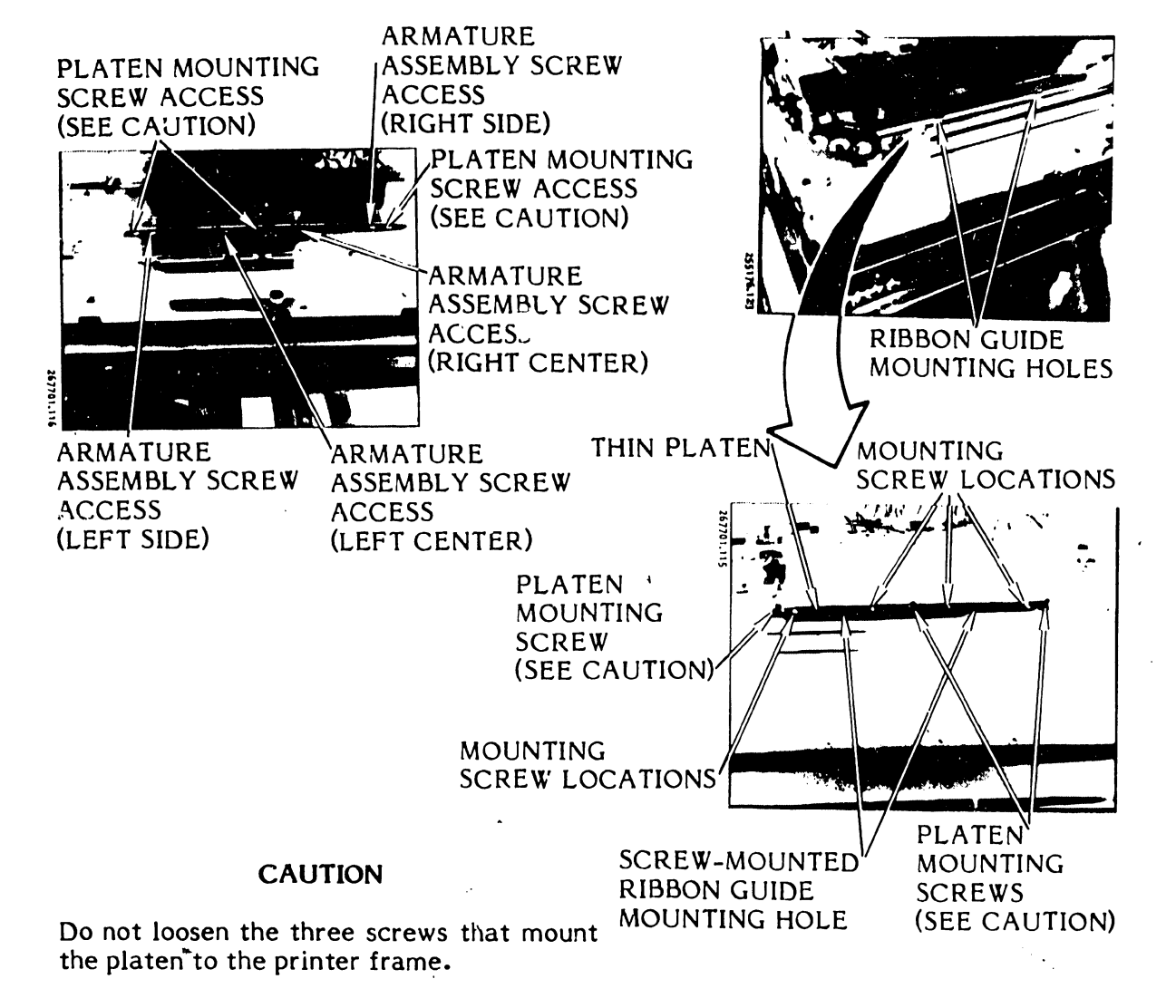

Figure 3-106. Paper Clamp Armature Assembly (300 LPM Printer) Removal/Installation

The remaining steps for this installation are provided in the Character Alignment Scale Decal Removal/Installation procedure (see table 3-10).

- k. For the press fit character alignment scale assembly, proceed as follows:
  - 1. Install the ribbon cartridge and the character band as described in the Operator's Guide.
  - 2. Plug the AC power cord into the power source.

#### **Thick Platen Removal**

- a. Set the AC power switch to OFF and unplug the AC power cord from the power source.
- b. Raise the printer cover door.
- c. Raise the band cover and open the hammer bank.
- d. Remove the ribbon cartridge and character band as described in the Operator's Guide.
- e. Pierce the alignment scale decal at column locations 5, 42, 80, and 115.

## NOTE

Do not loosen the three screws that mount the platen to the band casting.

- f. Using a 3 mm hex driver, loosen only the four screws that secure the Paper Clamp Armature Assembly to the band casting (see figure 3-106).
- g. Slide the Paper Clamp Armature Assembly from under the platen and remove it from the printer.

## Thick Platen Installation

- a. Slide the armature assembly under the platen.
- b. Use the 3 mm hex driver to secure the Paper Clamp Armature Assembly loosely to the band casting.

- c. Perform the Paper Clamp Armature Assembly adjustment procedure provided in the Adjustments part of this section (see table 3-9).
- d. Install a new character alignment scale decal as described earlier in this section (see table 3-10).

The remaining steps for this installation are provided in the Character Alignment Scale Decal Removal/Installation procedure.

3.7.36 Paper Clamp Armature (300 LPM Printer) Removal/Installation (Figure 3-107)

Replacement Part

Armature Spring Assembly

P/N 257430-001

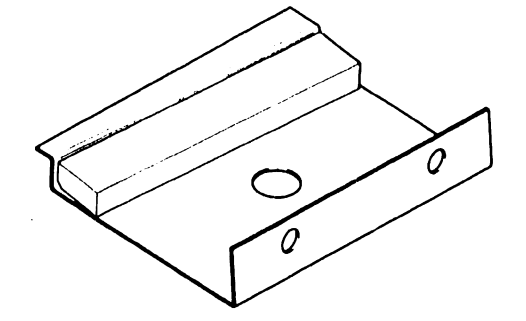

## Removal

- a. Perform the preceding Paper Clamp Armature Assembly (300 LPM Printer) Removal Procedure.
- b. Use a number 2 phillips screwdriver to remove the two screws that secure the mounting clamp and the Armature Spring Assembly to the armature mount. Repeat the procedure for each of the other spring assemblies, if necessary.
- c. Pull the armature away from the double-faced tape which secures it to the armature spring.
- d. Remove the double-faced tape from the spring.

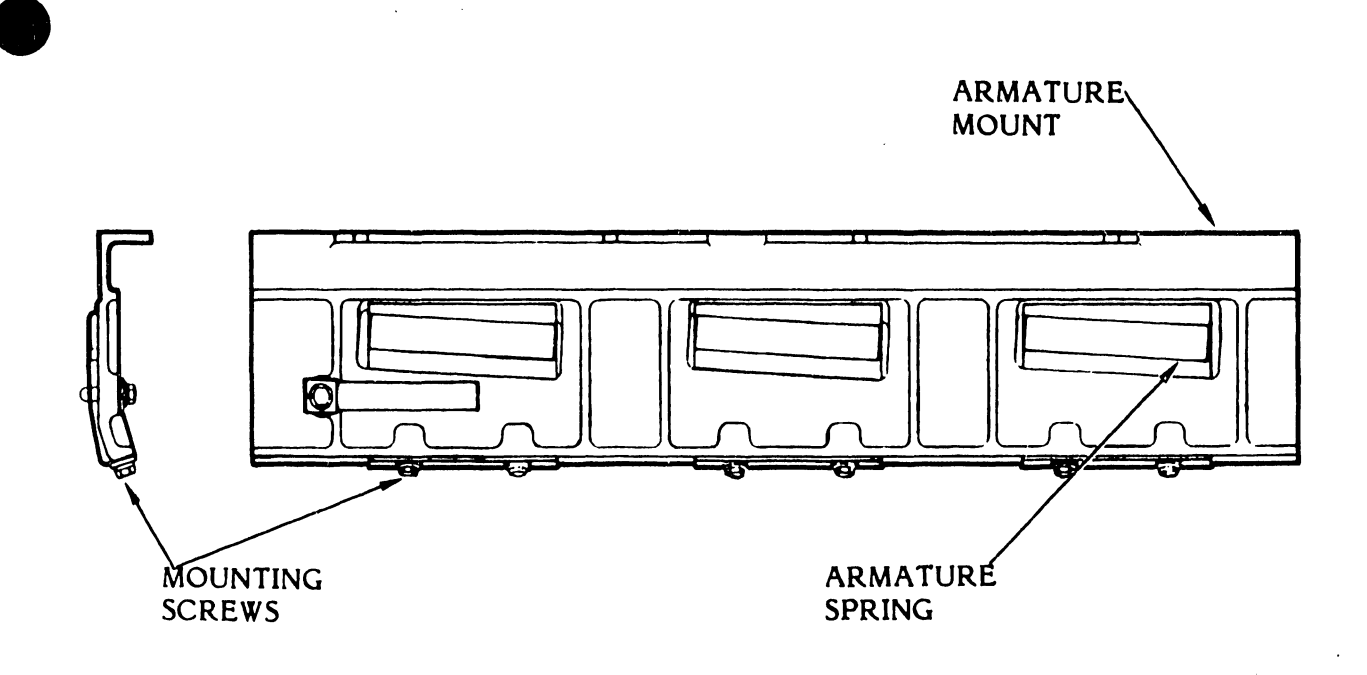

# Figure 3-107. Paper Clamp Armature (300 LPM Printer) Removal/Installation

- a. Clean all dirt or adhesive residue from the bonding surfaces of the armature spring and the armature.
- b. Install the armature on the armature spring with 0.5 inch polyester double-faced tape. Ensure that the tape does not protrude over the edges of the armature spring.
- c. Position the armature spring assembly and the armature clamp on the armature mount. The armature spring should not protrude beyond the lower inside edge of the armature mount.
- d. While holding the assembly in place, use a torque screwdriver with a number 2 phillips attachment to secure the armature spring assembly with the two armature mounting screws.
- e. Tighten the armature mounting screws to 5 in/lb torque.
- f. Repeat the procedure for each Armature Spring Assembly removed.
- g. Install the Paper Clamp Armature Assembly as described in the Paper Clamp Armature Assembly Installation Procedure (see table 3-10).

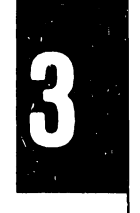

# 3.7.37 Paper Clamp Armature Assembly (600 LPM Printer) Removal/ Installation (Figure 3-108)

The paper clamp armature assembly is located beneath the platen but is secured separately to the band casting. Its mounting screws are reached through four access holes in the platen. The platen does not have to be removed for this procedure. Your printer may be equipped with either a thin platen or a thick platen. Therefore, this procedure is in two parts to handle either configuration. Follow the procedure that describes your printer platen configuration.

# Replacement Part

Paper Clamp Armature Assembly P/N 257587-001

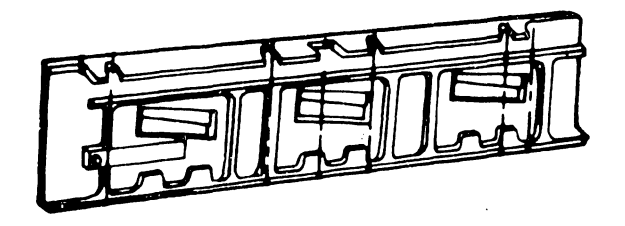

## Thin Platen Removal

- a. Set the AC power switch to OFF and unplug the AC power cord from the power source.
- b. Unload the paper.
- c. Remove the ribbon cartridge and character band as described in the Operator's Guide.
- d. Remove the printer cover as described in paragraph 3 3
- e. Open the character band cover and hammer b
- f. If the printer has the press fit character alignment decal, lift it free and out of the printer. If the printer has the screw mounted ribbon guide, pierce the alignment decal at column locations 30 and 92.
- g. Use a 5 mm hex driver to remove the ribbon guide mounting screws and the ribbon guide.

## NOTE

Do not loosen the three screws that mount the platen to the band casting (see figure 3-108).

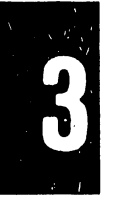

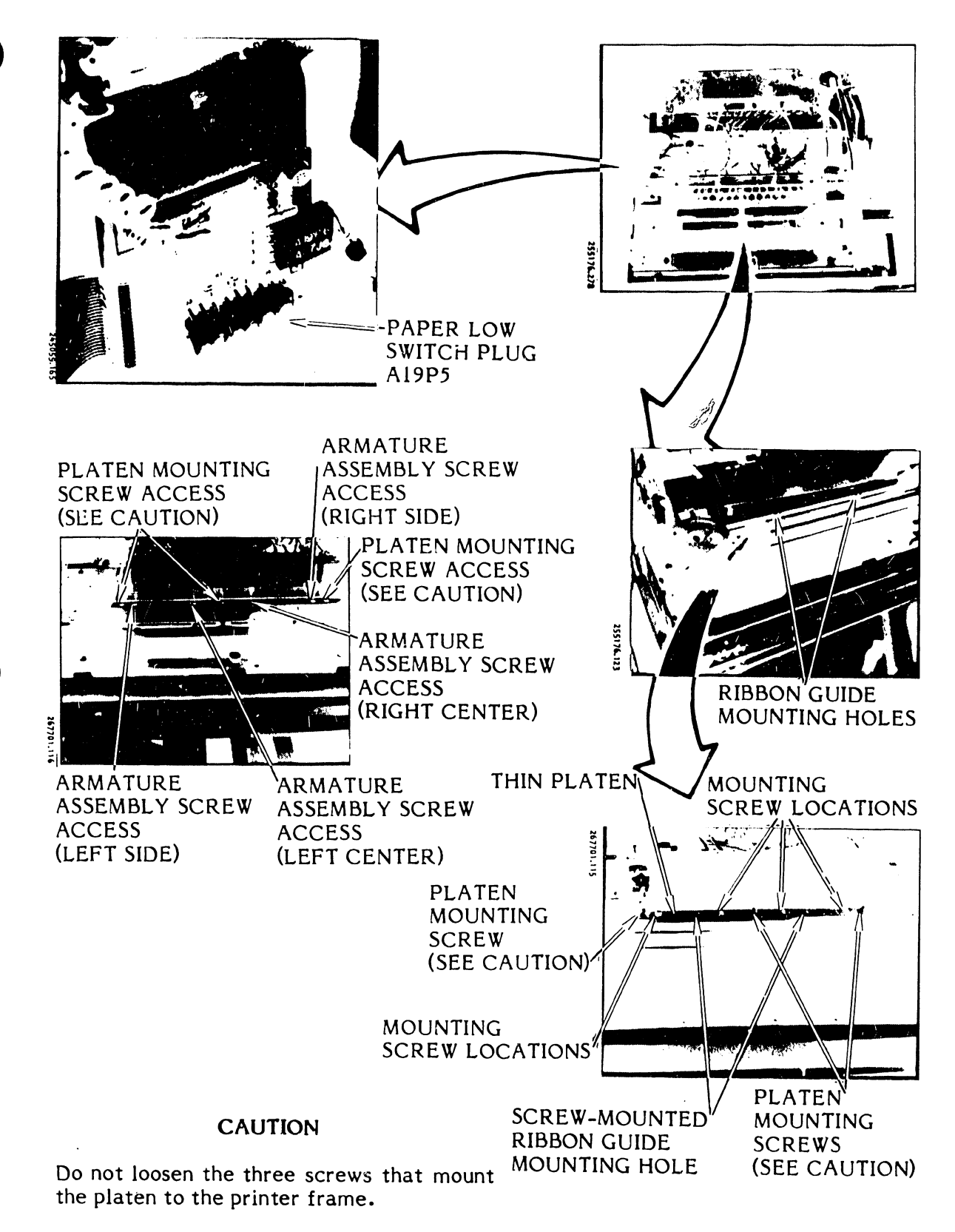

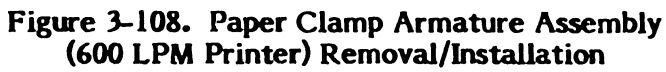

- h. Unplug the paper low switch cable (A19P5) from the Interlock Transition CCA (see figure 3-108).
- i. Use a 3 mm hex driver to loosen the four screws that secure the Paper Clamp Armature Assembly to the band casting.
- j. Slide the Paper Clamp Armature Assembly from under the platen and remove it from the printer.

#### Thin Platen Installation

- a. Slide the armature assembly under the platen.
- b. Use the 3 mm hex driver to secure the Paper Clamp Armature assembly loosely to the band casting.
- c. Feed the paper low switch cable along the bottom of the printer base and plug it into the Interlock Transition CCA at A19J5 (see figure 3-108).
- d. Perform the Paper Clamp Armature Assembly adjustment procedure provided in the Adjustments part of this section (see table 3-9).
- e. If the printer has the press fit character alignment decal, install it by firmly pressing it into the two mounting holes on the platen and proceed to step 1. If the printer has the ribbon guide, go to the next step.
- f. Use the 5 mm nut driver and mounting screws to loosely attach the ribbon guide to the platen.
- g. Close and latch the hammer bank.
- h. Insert a 0.028 inch feeler gauge between the ribbon guide and hammer bank at one end.
- i. Push the ribbon guide firmly against the feeler gauge while you move the feeler gauge the entire length of the ribbon guide.
- j. Use the 5 mm nut driver to tighten the two mounting screws.
- k. Install a new character alignment scale decal on the ribbon guide as described earlier in this section (Character Alignment Scale Decal Removal/Installation).

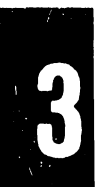

The remaining steps for this installation are provided in the Character Alignment Scale Decal Removal/Installation procedure (see table 3-10).

- 1. For the press fit character alignment scale assembly, proceed as follows:
  - 1. Install the printer cover as described in paragraph 3.3.
  - 2. Plug the AC power cord into the power source.

## Thick Platen Removal

- a. Set the AC power switch to OFF and unplug the AC power cord from the power source.
- b. Unload the paper.
- c. Remove the ribbon cartridge and character band as described in the Operator's Guide.
- d. Remove the printer cover as described in paragraph 3.3.
- e. Open the character band cover and hammer bank.
- f. Unplug the paper low switch cable (A19P5) from the Interlock Transition CCA (see figure 3-108).

## NOTE

Do not loosen the three screws that mount the platen to the band casting.

- g. Pierce the alignment scale decal at column locations 5, 42, 80, and 115.
- h. Use a 3 mm hex driver to loosen only the four screws that secure the Paper Clamp Armature Assembly to the band casting (see figure 3-108).
- i. Slide the Paper Clamp Armature Assembly from under the platen and remove it from the platen.

# Thick Platen Installation

- a. Slide the armature assembly under the platen.
- b. Use the 3 mm hex driver to secure the paper clamp armature assembly loosely to the band casting.
- c. Perform the Paper Clamp Armature Assembly adjustment procedure provided in the Adjustments part of this section (see table 3-9).
- d. Install a new character alignment scale decal as described earlier in this section (see table 3-10).

## NOTE

The remaining steps for this installation are provided in the Character Align-ment Scale Decal Removal/Installation procedure.

3.7.38 <u>Paper Clamp Armature (600 LPM Printer) Removal/Installation</u> (Figure 3-109)

Replacement Part

Armature Spring

P/N 257586-001

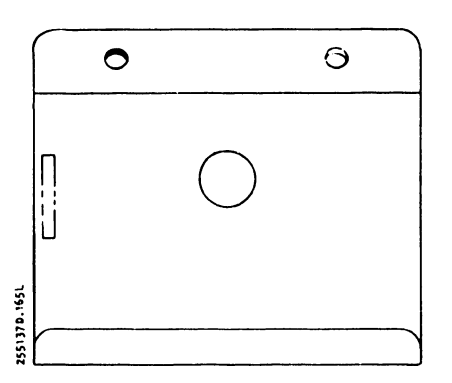

## <u>Removal</u>

- a. Perform the preceding Paper Clamp Armature Assembly (600 LPM Printer) Removal Procedure.
- b. Use a number 2 phillips screwdriver to remove the two screws that secure the mounting clamp and armature spring to the armature mount. Repeat the procedure for each of the other spring assemblies, if necessary.

# Installation

- a. Use a torque screwdriver with a number 2 phillips attachment and the two armature mounting screws to secure the armature spring and mounting plate to the armature (see figure 3-109).
- b. Tighten the armature mounting screws to 5 in/lb torque.
- c. Repeat the procedure for each Armature Spring Assembly removed.
- d. Install the Paper Clamp Armature Assembly as described in the Paper Clamp Armature Assembly Installation procedure (see table 3-10).

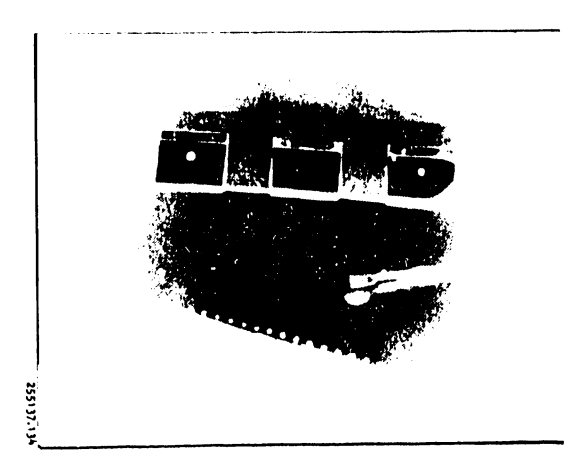

FRONT VIEW

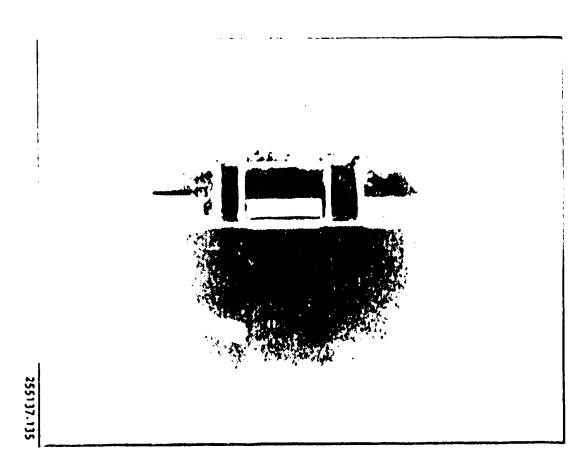

BACK VIEW

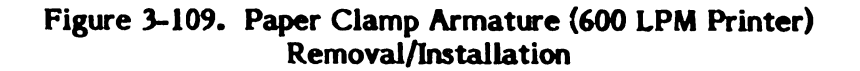

# 3.7.39 <u>Paper Clamp Solenoid Assembly Removal/Installation</u> (Figure 3-110)

## Replacement Parts

300 LPM Printer Paper Clamp Solenoid Assembly
600 LPM Printer Paper Clamp Solenoid Assembly

P/N 263404-001

P/N 251045-001

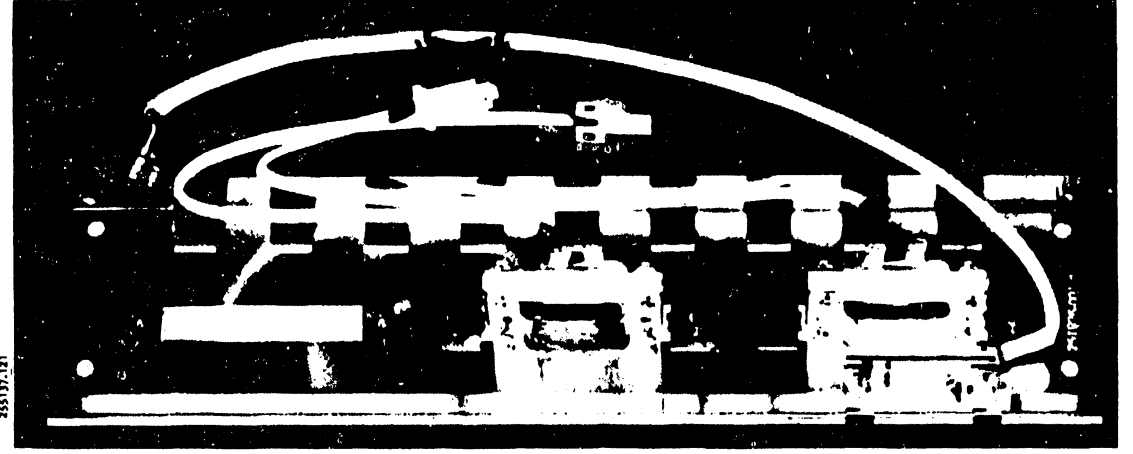

## Removal

- a. Set the AC power switch to OFF and unplug the AC power cord from the power source.
- b. Remove the printer cover as described in paragraph 3.3.
- c. Open the hammer bank.
- d. Use an 8 mm nut driver to remove the two hammer bank mask mounting screws and remove the mask (see figure 3-110).
- e. Remove connector P2 from the paper motion sensor at the Interlock Transition CCA.
- f. Remove the screw holding the paper motion sensor cable clamp to the Interlock Transition CCA mounting plate.
- g. Remove the paper feed motor cable at the Power Board CCA.
- h. Remove the hammer bank latch springs at the left and right sides of the paper feed assembly.
- i. Remove the four screws that mount the paper feed assembly to the hammer bank assembly.

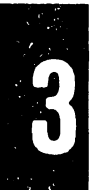

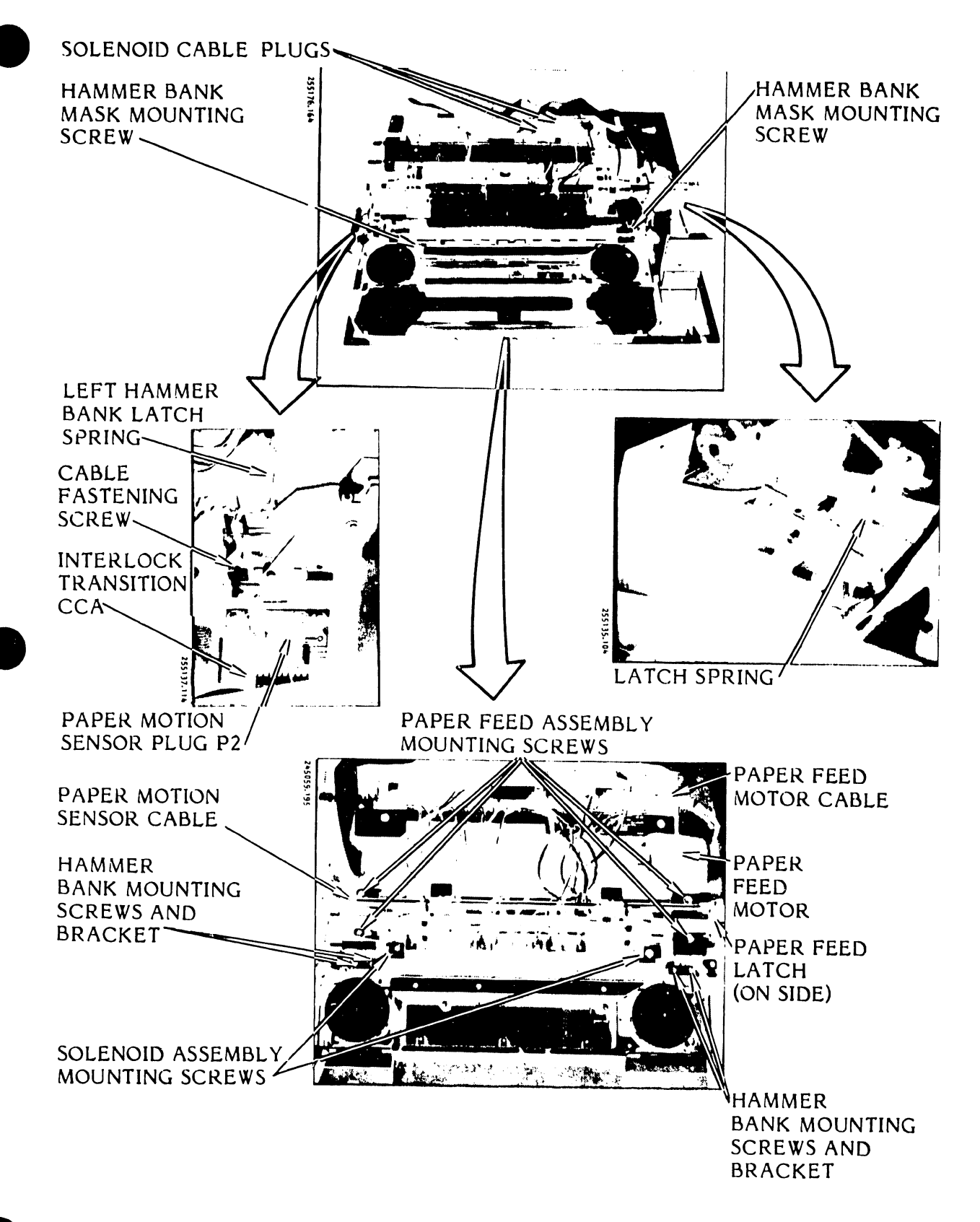

Figure 3-110. Paper Clamp Solenoid Assembly Removal/Installation

- j. Remove the paper feed assembly.
- k. Loosen the four front hammer bank mounting screws and remove the four rear hammer bank mounting screws and two guide pin hold down brackets.
- 1. Loosen the two solenoid assembly mounting screws.
- m. Disconnect the solenoid cables from the Power Board CCA.
- n. For the 300 LPM Printer, disconnect the paper low switch cable connected at A1935 at the Interlock Transition CCA.
- o. Move the hammer bank guide pins approximately one inch to the rear.
- p. Lift the hammer bank assembly carefully and slide out the paper clamp solenoid assembly.

- a. Loosely attach the paper clamp solenoid assembly to the hammer bank assembly. Ensure that the washers used with the attaching screws are between the head of the screws and the mounting bracket.
- b. Install the hammer bank assembly.
- c. Be sure that the hammer bank latch is positioned properly during assembly and push the hammer bank guide pins against the stop.
- d. Apply a light film of oil to the guide pins.
- e. Install the two guide pin hold down brackets and the four mounting screws.
- f. Tighten all eight mounting screws slightly.
- g. While tightening the right side hold down brackets, slide the hammer bank forward and backward to ensure smooth operation. Repeat the same procedure while tightening the left side hold down brackets.
- h. Verify that the hammer bank moves freely in both directions. Readjust, if necessary.
- i. Position the paper feed assembly with the four mounting screws.

- j. Position the paper feed assembly flush with the guiding edge of the hammer bank and to the right or left so that  $0.7 \pm 0.5$  mm ( $0.03 \pm 0.02$  inch) gap exists between the edge of the paper and the edge guide bearing. (See the Paper Feed Assembly Adjustment procedure, table 3-9.)
- k. Tighten the four paper feed assembly mounting screws.
- 1. Connect the paper feed motor cable, the paper low switch cable (300 LPM Printer only), and the paper motion sensor cable P2 and cable clamp.
- m. Hook up the hammer bank latch springs.
- n. For the 300 LPM Printer only, adjust the solenoid assembly with a 1.0 mm feeler gauge for a gap of 1.0 mm 0.00 + 0.03 (0.040 inch 0.000, + 0.012), with the hammer bank in its closed position. Check the gap at both ends and between each solenoid.
- o. Tighten the two solenoid assembly mounting screws. (See Paper Clamp Solenoid adjustment procedure, table 3-9.)
- p. For the 600 LPM Printer, move the solenoid assembly by pushing from the rear until it lightly contacts the armature spring. Use a three-inch strip of single part paper to ensure that the contact between the armature assembly and the solenoid assembly provides even tension a cross the throat gap.
- q. Install and secure the hammer bank mask.
- r. Install the printer cover as described in paragraph 3.3.
- s. Plug the AC power cord into the power source.
- 3.7.40 Paper Clamp Solenoid (300 LPM Printer) Removal/Installation (Figure 3-111)

Replacement Part

Electromagnet Assembly

P/N 257380-001

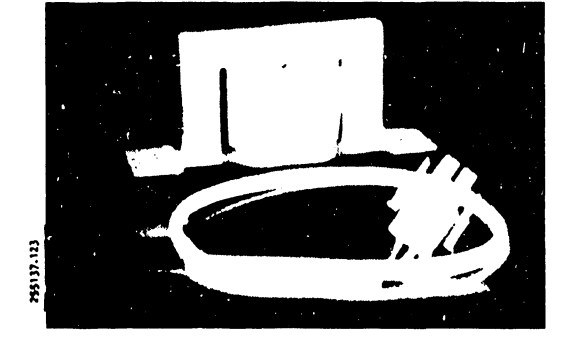

# Removal

- a. Set the AC power switch to OFF and unplug the AC power cord from the power source.
- b. Remove the printer cover as described in paragraph 3.3.
- c. Remove the paper guide shield.
- d. Close the hammer bank.
- e. Unplug the solenoid cable from the Power Board CCA (see figure 3-111).
- f. Locate the solenoid mounting nuts between the capacitor bank and the hammer bank.
- g. Use a 7 mm nut driver to remove the solenoid mounting nuts and the solenoid.

- a. Place the new solenoid in position on the mounting assembly studs.
- b. Use the 7 mm nut driver and mounting hardware to secure the solenoid to the mounting assembly.
- c. Plug the solenoid cable into the Power Board CCA connector (A5J3B or A5J3C).
- d. Install the paper guide shield behind the paper feed assembly.
- e. Install the printer cover as described in paragraph 3.3.
- f. Plug the AC power cord into the power source.

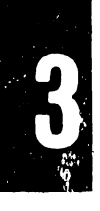

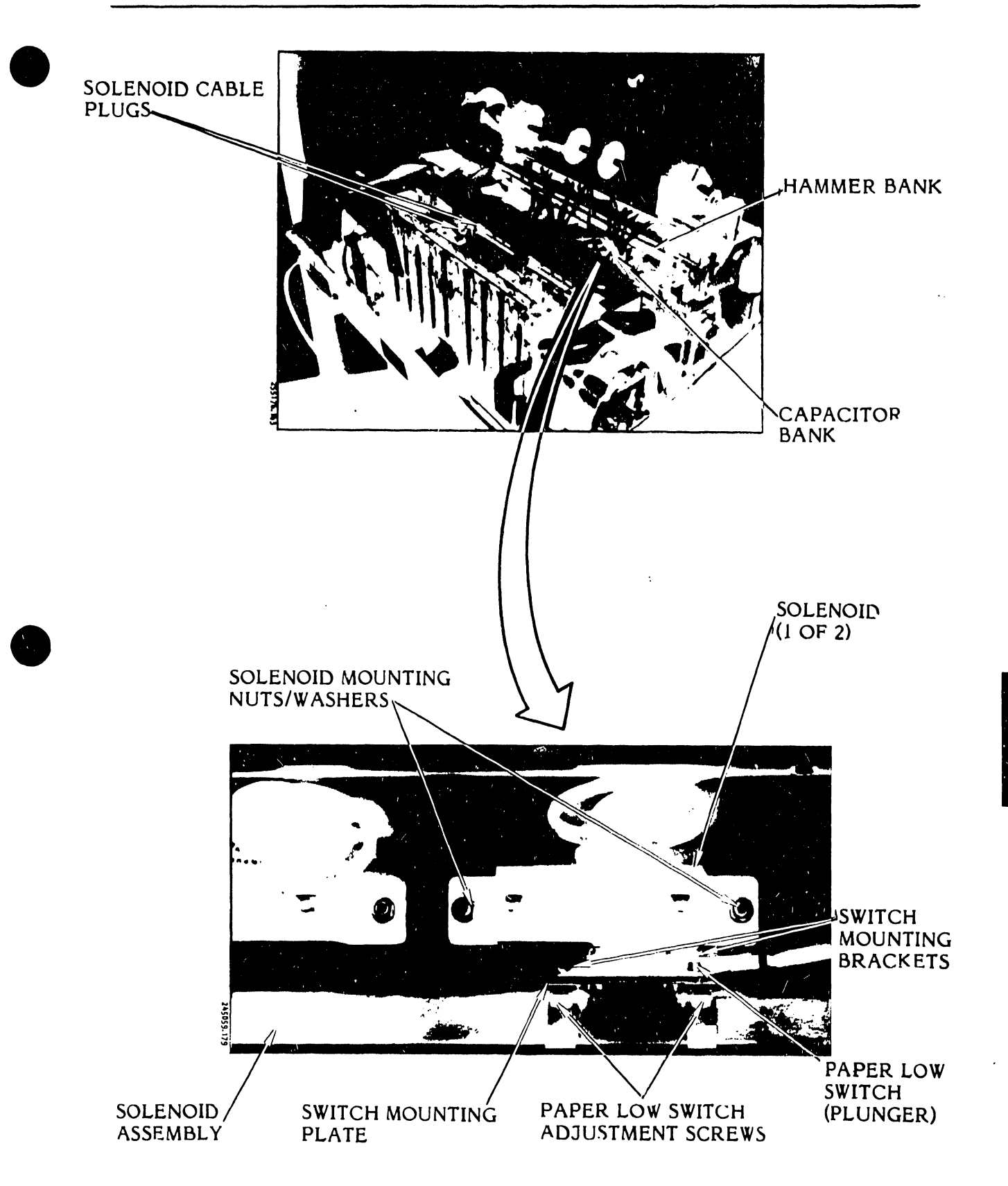

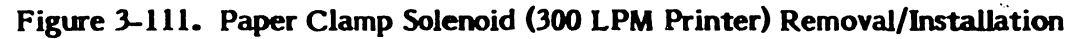

# 3.7.41 <u>Paper Clamp Solenoid (600 LPM Printer) Removal/Installation</u> (Figure 3-112)

The solenoid assembly electromagnets can be reached and removed with a short shaft nut driver and ratchet.

## Replacement Part

Electromagnet Assembly

P/N 257380-001

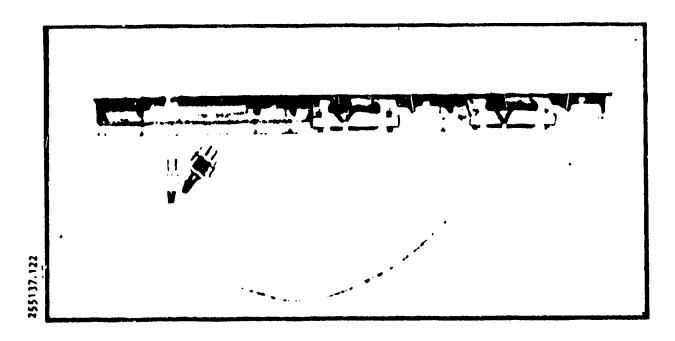

## Removal

- a. Set the AC power switch to OFF and unplug the AC power cord from the power source.
- b. Remove the printer cover as described in paragraph 3.3.
- c. Remove the paper guide shield from behind the paper feed assembly.
- d. Use your finger to locate the electromagnet mounting stud under the rear of the hammer bank.
- e. Use a 7 mm nut driver attachment and a ratchet driver to remove the two mounting nuts and electromagnet from the solenoid mounting plate (see figure 3-112).
- f. Unplug the electromagnet cable from the Power Board CCA and remove the electromagnet assembly.

- a. Place the electromagnet assembly in position on the solenoid mounting plate.
- b. Use the 7 mm nut driver and ratchet driver and mounting hardware to secure the electromagnet to the mounting plate.
- c. Plug the electromagnet assembly cable into the Power Board CCA connector at A5J3B or A5J3C.

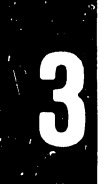

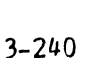

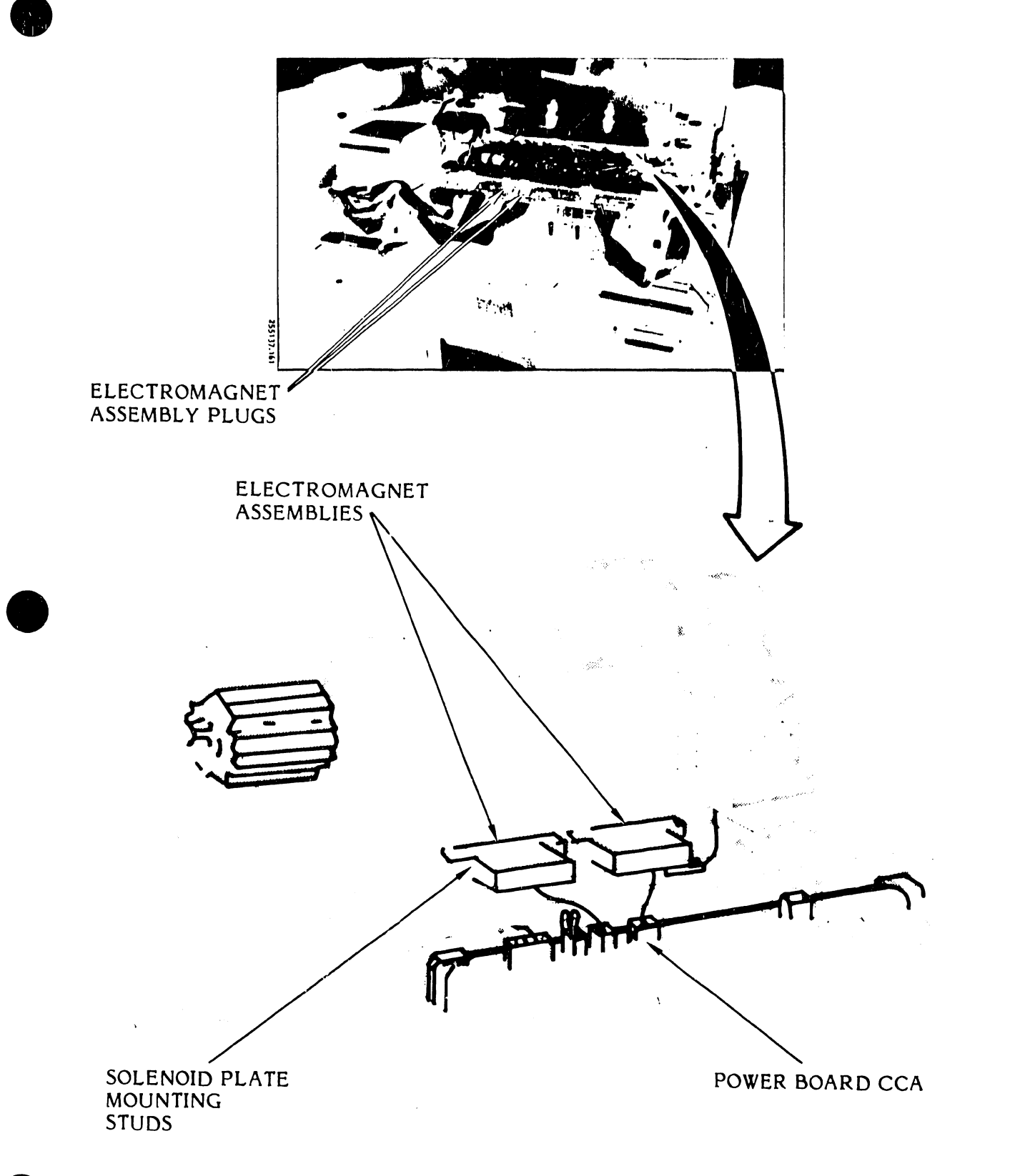

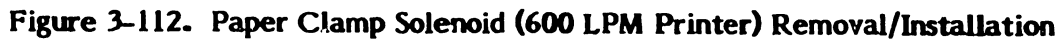

- d. Install the paper guide shield behind the paper feed assembly.
- e. Install the printer cover as described in paragraph 3.3.
- f. Plug the AC power cord into the power source.
- 3.7.42 Paper Entrance Cover Assembly Removal/Installation (Figure 3-113)

Removal/Installation of this assembly is done from the underside of the printer base.

# **Replacement Part**

Paper Entrance Cover Assembly Kit <sup>\*</sup> P/N 257249-001

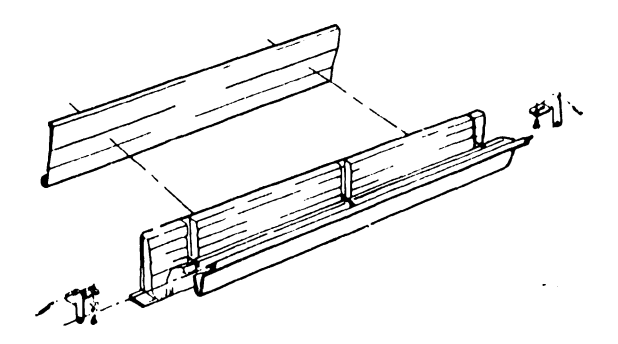

# Removal

- a. Set the AC power switch to OFF and unplug the AC power cord from the power source.
- b. Open the paper entrance cover.
- c. Use an 8 mm nut driver to loosen the four hinge bracket adjustment screws.
- d. Close the paper entrance cover.
- e. Slip the end hooks of the two end springs from their corresponding hooks on the hinge brackets.
- f. Carefully unhook the paper entrance cover from the two hinge brackets.

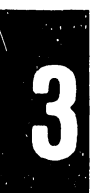

1691-370-1691-

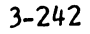

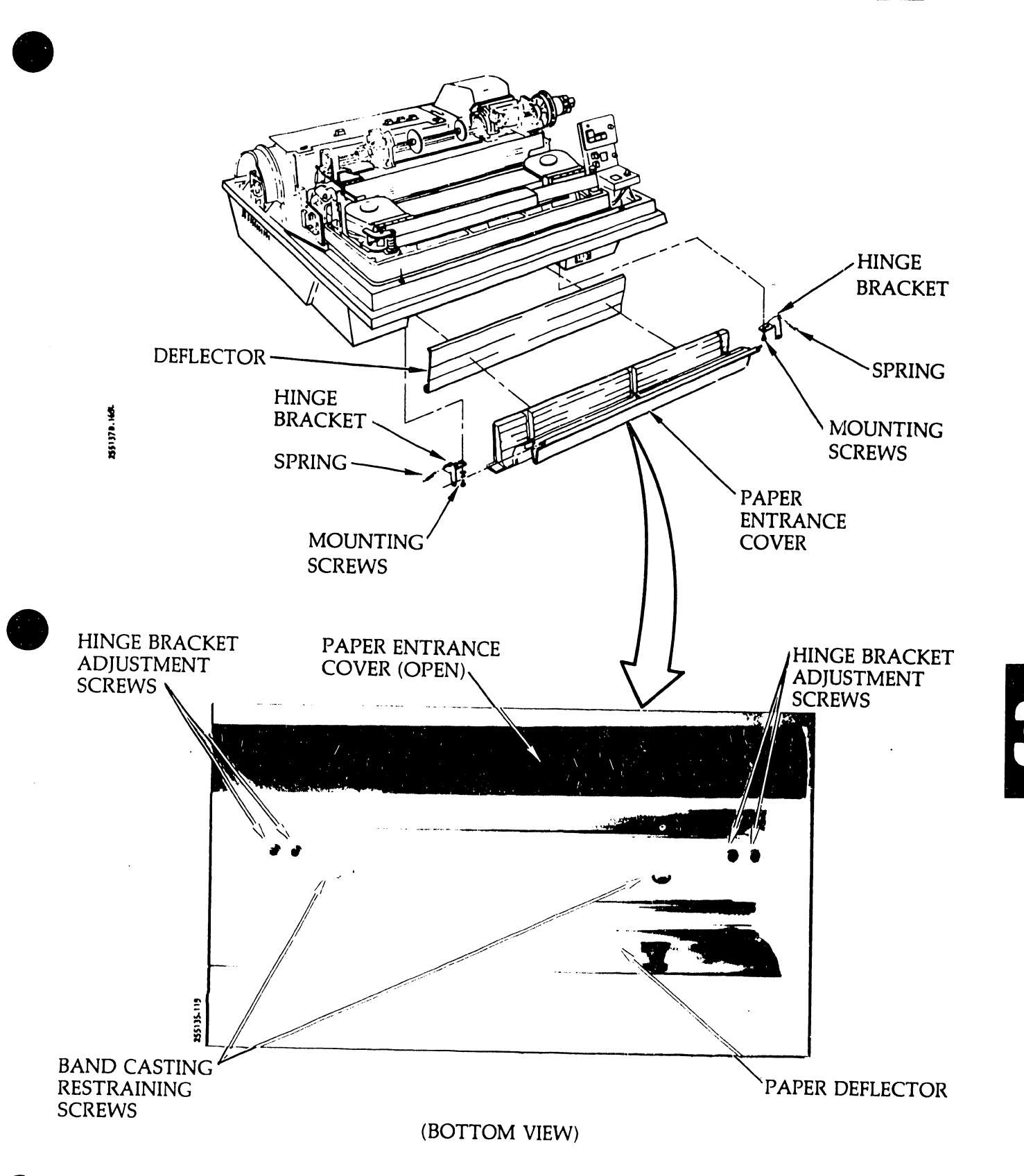

Figure 3-113. Paper Entrance Cover Assembly Removal/Installation

## Installation

- a. Hook the paper entrance cover onto the two hinge brackets.
- b. Close the paper entrance cover.
- c. Pull on the two end springs and slip their end hooks on the hinge brackets.
- d. Perform the Paper Entrance Cover Assembly adjustment procedure as described in the Adjustments part of this section (see table 3-9).

# NOTE

The remainder of this procedure will be finished in the Paper Entrance Cover Assembly adjustment procedure.

3.7.43 Paper Feed Assembly Removal/Installation (Figure 3-114)

## Replacement Part

Paper Feed Assembly

P/N 246282-002

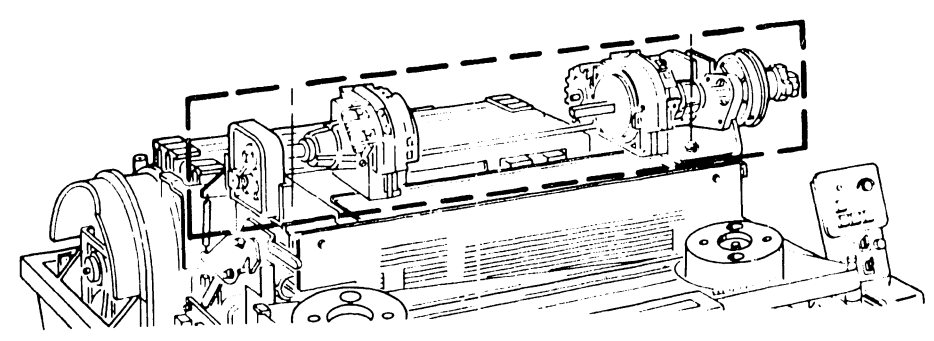

## Removal

- a. Set the AC power switch to OFF and unplug the AC power cord from the power source.
- b. Remove the printer cover as described in paragraph 3.3.
- c. Unplug the paper motion sensor cable from the Interlock Transition CCA at A19J2 (see figure 3-114).
- d. Use a 7 mm nut driver to remove the screw holding the paper motion sensor cable clamp to the assembly mounting bracket.
- e. Unplug paper feed motor cable A15P4 from the Power Board CCA at A5J4.

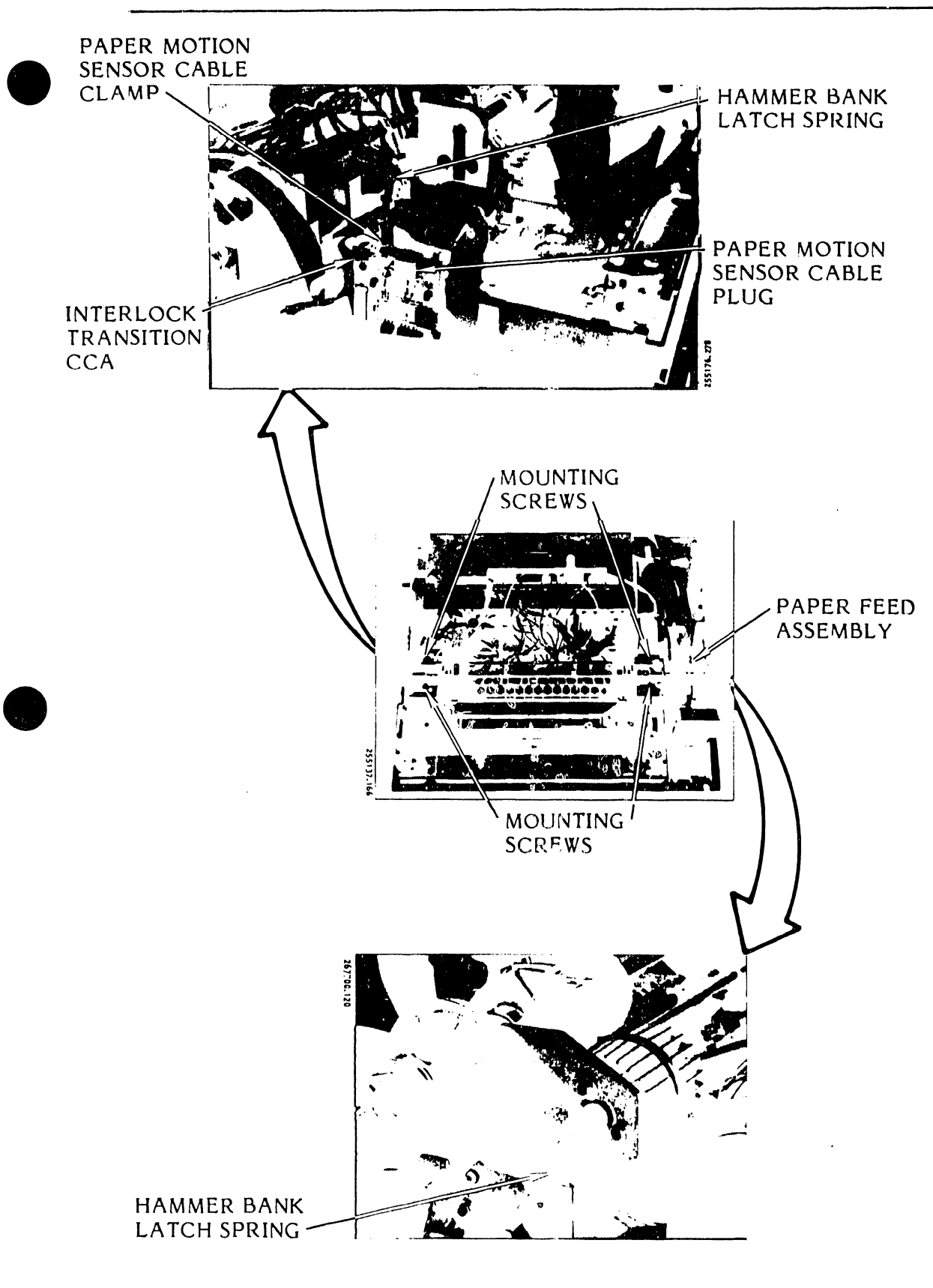

Figure 3-114. Faper Feed Assembly Removal/Installation

3
- f. Remove the right and left side hammer bank latch springs (see figure 3-114).
- g. Use an 8 mm nut driver to remove the assembly's four mounting screws.
- h. Remove the paper feed assembly.

- a. Place the paper feed assembly over the hammer bank casting mounting holes (see figure 3-114).
- b. Use the 8 mm nut driver and four mounting screws to secure the paper feed assembly loosely to the casting.
- c. Plug the paper feed motor cable A15P4 into the Power Board CCA at A5J4.
- d. Plug the paper motion sensor cable into the Interlock Transition CCA at A1932.
- e. Perform the Paper Feed Assembly adjustment procedure as described in the Adjustments part of this section (see table 3-9), as applicable.

#### NOTE

This procedure is to be completed as part of the Paper Feed Adjustment procedure.

3.7.44 Paper Feed Motor Removal/Installation (Figure 3-115)

#### **Replacement Part**

Paper Feed Motor Assembly

P/N 246200-004

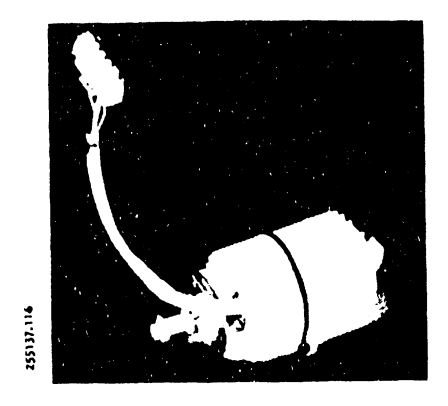

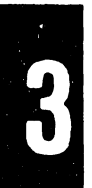

3-246

## Removal

- a. Set the AC power switch to OFF and unplug the power cord from the power source.
- b. Remove the printer cover as described in paragraph 3.3.
- c. Remove the paper guide shield.
- d. Unplug paper feed motor cable plug A13P4 from the Power Board CCA.
- e. Disconnect the hammer bank latch spring at the motor mounting screw end.
- f. Use a 1/4-inch open end wrench to remove the stand-off type mounting screw.
- g. Use a 7 mm nut driver to loosen the two hex head mounting screws.
- h. Slide the paper feed motor forward and remove the timing belt from the motor pulley.
- i. Use the 7 mm nut driver to remove the two hex head mounting screws and the motor.

#### Installation

- a. Position the paper feed motor to have its wiring cable facing the Power Board CCA.
- b. Insert the stand off type mounting screw in the bottom left hole and tighten it a few turns.
- c. Insert the two hex head mounting screws in the remaining two holes and tighten them a few turns.
- d. Plug cable connector A13P4 into Power Board CCA connector A5J4 located on the far left side of the CCA.
- e. Place the timing belt over the motor pulley.
- f. Place a spring scale  $(3.2 \pm 0.2 \text{ kg})$  as shown in figure 3-115.
- g. Pull the spring scale away from the timing belt to a force reading of  $31.4 \pm 2.2$  nm (7.0 \pm 0.5 lb). Hold it at that tension and, at the same time, tighten the two hex head mounting screws using the 7 mm nut driver.
- h. Remove the spring scale.

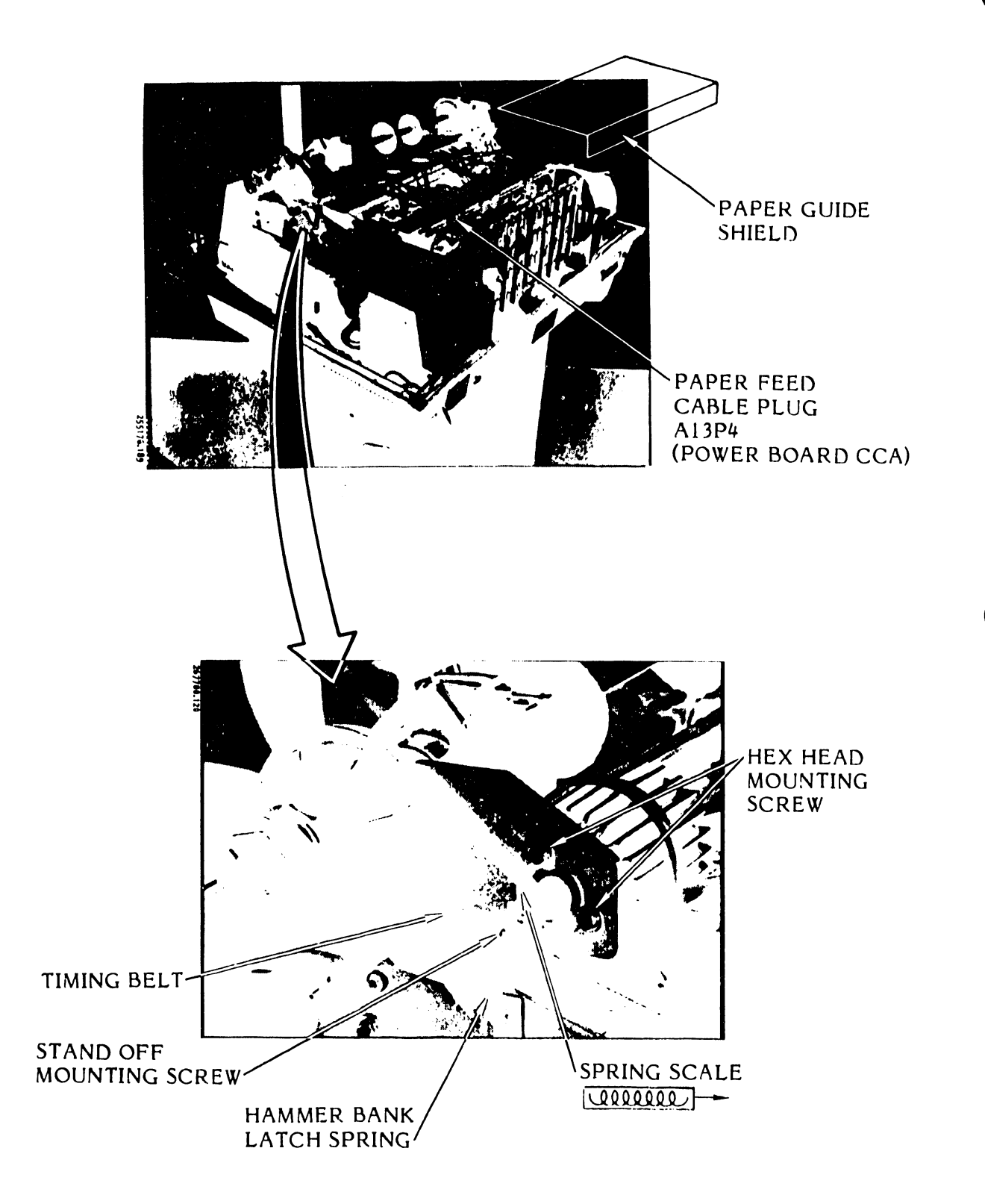

Figure 3-115. Paper Feed Motor Removal/Installation

- i. Use the 1/4 inch open end wrench to tighten the stand off type mounting screw.
- j. Connect the hammer bank latch spring to the stand off mounting screw.
- k. Install the paper guide shield.
- 1. Install the printer cover as described in paragraph 3.3.
- m. Plug the AC power cord into the power source.
- 3.7.45 Paper Feed Motor Drive Belt Removal/Installation (Figure 3-116)

## Replacement Part

Paper Feed Drive Belt

P/N 801669-001

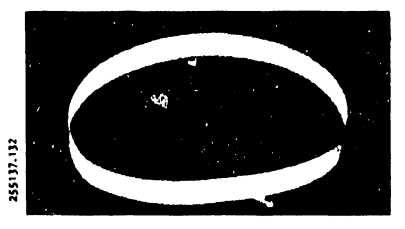

## Removal

- a. Set the AC power switch to OFF and unplug the AC power cord from the power source.
- b. Remove the printer cover as described in paragraph 3.3.
- c. Use a 2.5 mm hex driver to remove the hammer bank latch spring mounting screw and also the spring.
- d. Use a 1/4-inch nut driver to loosen the hex stand off type mounting screw.
- e. Use a 7 mm nut driver to loosen the two hex head mounting screws.
- f. Slide the motor assembly to the left to free the drive belt.
- g. Remove the drive belt.

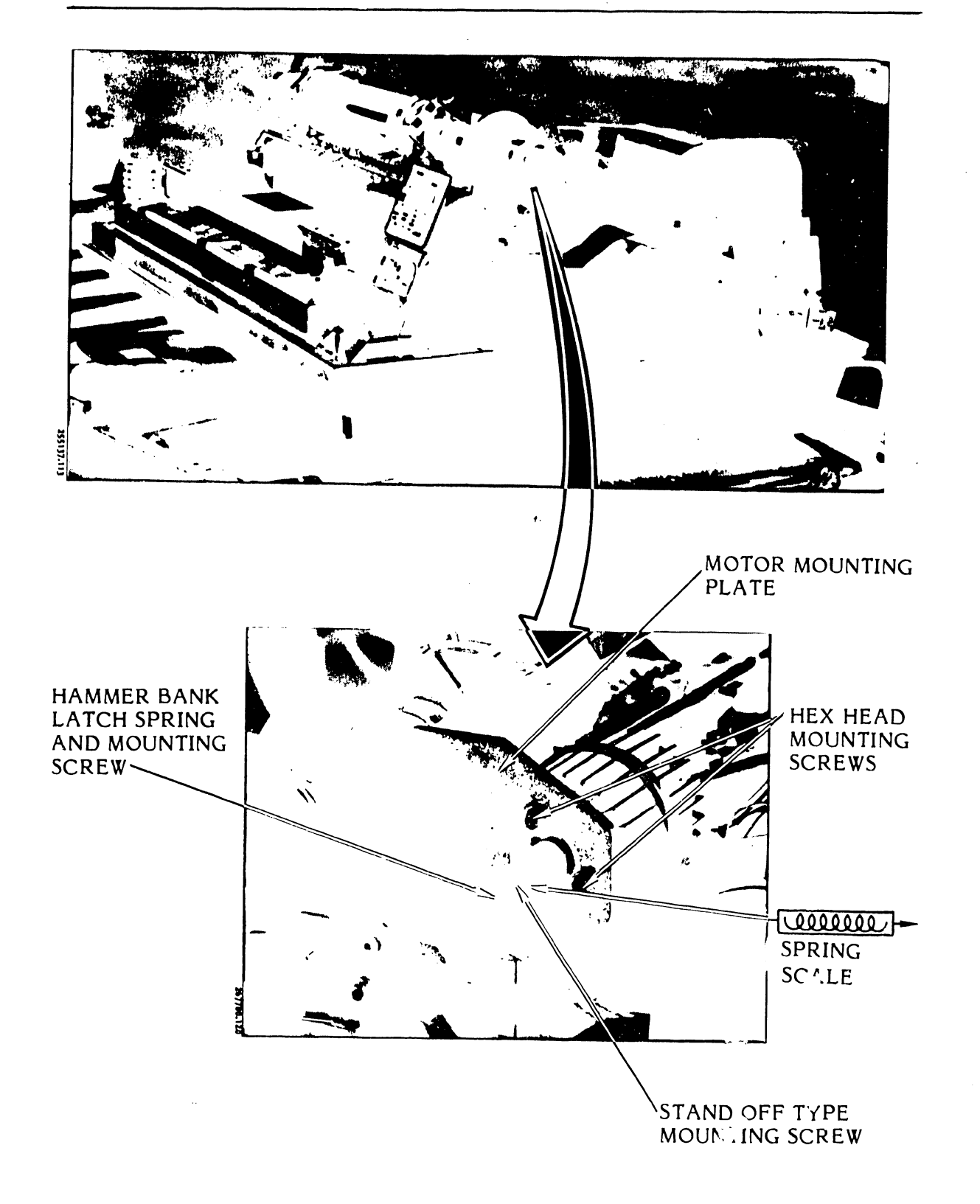

Figure 3-116. Paper I Motor Drive Belt Removal/Jr dulation

## <u>Installation</u>

- a. Place the new paper feed drive belt over the paper feed assembly pulley and paper feed motor pulley.
- b. Connect a spring scale to the motor shaft between the mounting plate and the paper feed motor pulley (see figure 3-116).
- c. Pull the spring scale to the right to a force of  $31.4 \pm 2.2$  nm  $(7.0 \pm 0.5 \text{ lb})$ . Hold it at that tension and, at the same time, tighten the two hex head mounting screws using the 7 mm nut driver.
- d. Use the 1/4-inch nut driver to tighten the stand off type mounting screw.
- e. Remove the spring scale.
- f. Use the 2.5 mm hex driver to mount the allen screw and hammer bank latch spring to the stand off type mounting screw.
- g. Install the printer cover as described in paragraph 3.3.
- h. Plug the AC power cord into the power source.
- 3.7.46 Paper Low Switch Assembly (300 LPM Printer) Removal/ Installation (Figure 3-117)

#### Replacement Part

Paper Low Switch Assembly

P/N 246381-002

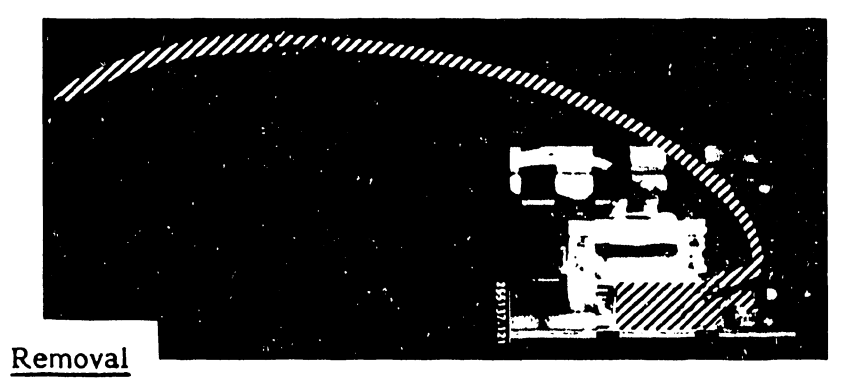

- a. Set the AC power switch to OFF and unplug the AC power cord from the power source.
- b. Unload the paper as described in the Operator's Guide.

- c. Remove the printer cover as described in paragraph 3.3.
- d. Unplug paper low switch cable A19PS from the Interlock Transition CCA.
- e. Close the hammer bank.
- f. Swing the paper entrance cover open at the bottom front of the printer and find the two slot openings to the paper low switch adjustment screws (see figure 3-117).
- g. Use a 3 mm hex driver to remove the two paper low switch adjustment screws through the slot openings.
- h. Reach from behind the hammer bank and under the paper clamp solenoid and remove the switch assembly.
- i. Use a 4 mm nut driver to remove the switch from the switch plate.

- a. Use a 4 mm nut driver and mounting screws to secure the switch to the switch place.
- b. Place the switch plate on the solenoid mounting plate brackets reached from the rear of the hammer bank.
- c. Open the paper entrance cover under the front of the printer base.
- d. Use one hand to keep the plate in position on the solenoid assembly bracket.
- e. Use the 3 mm hex driver to insert the mounting screws through the slot under the printer base and loosely secure the switch plate to the solenoid assembly mounting brackets.
- f. Perform the Paper Low Switch adjustment procedure as described in the Adjustments part of this section (see table 3-9).

#### NOTE

Performance of the Paper Low Switch adjustment procedure will complete this procedure.

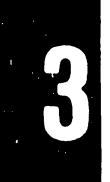

## MAINTENANCE

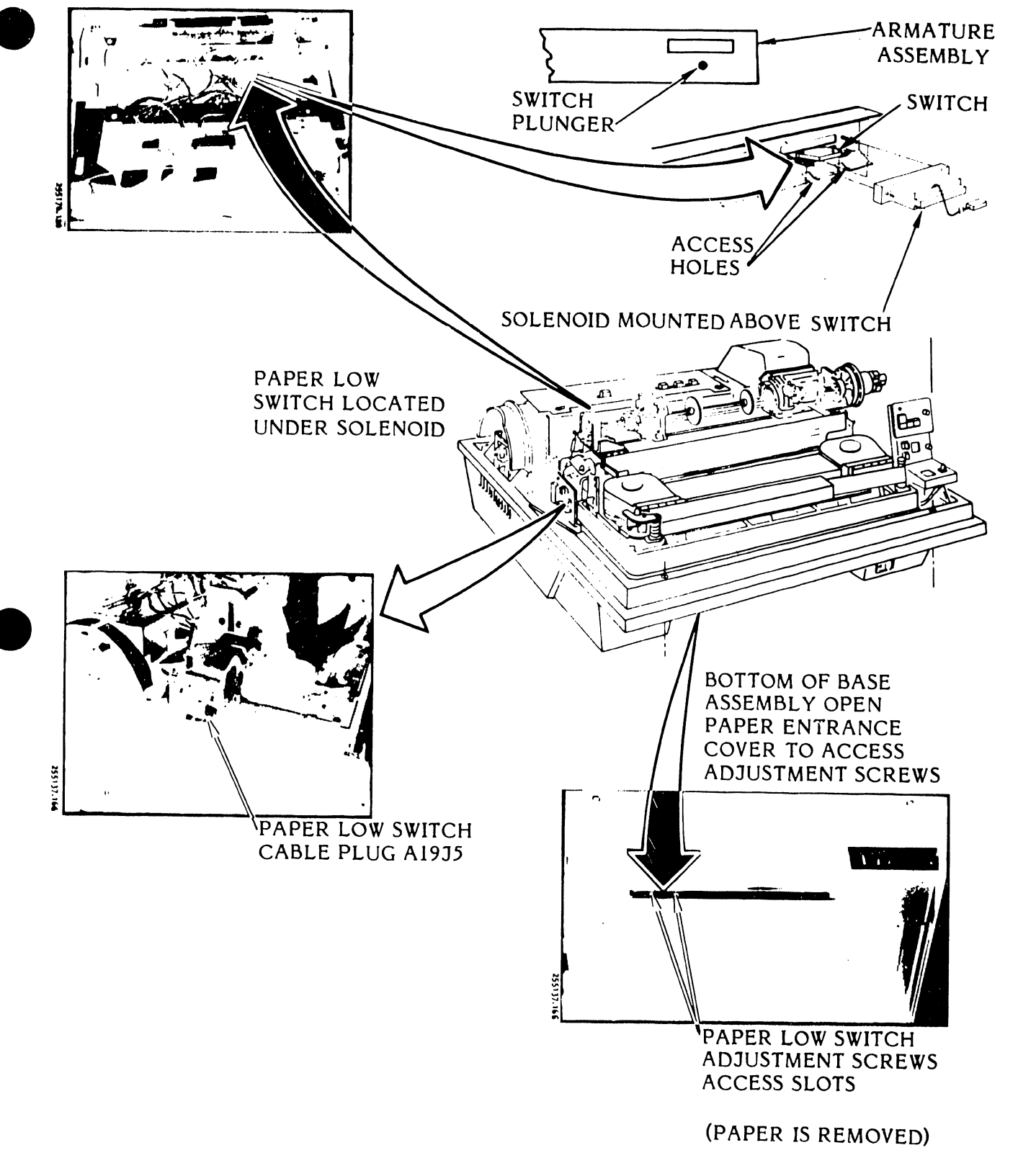

Figure 3-117. Paper Low Switch Assembly (300 LPM Printer) Removal/Installation

#### 3.7.47 Paper Low Switch Assembly (600 LPM Printer) Removal/ Installation (Figure 3-118)

#### **Replacement Parts**

| Paper Out Switch Cable    | P/N 251127-002 |
|---------------------------|----------------|
| Paper Out Switch Actuator | P/N 257453-001 |
| Switch Actuator Lever     | P/N 257451-001 |

|   | CABLE |  |
|---|-------|--|
| * |       |  |
|   |       |  |

LEVER

## ACTUATOR

#### Removal

- a. Set the AC power switch to OFF and unplug the AC power cord from the power source.
- b. Unload the paper as described in the Operator's Guide.
- c. Remove the primer cover as described in paragraph 3.3.
- d. Perform the Paper Clamp Armature Assembly removal procedure provided in this section (see table 3-10).
- e. See figure 3-118 for the location of the switch assembly on the armature assembly.

#### NOTE

Do not bend the paper low switch actuator lever.

f. Use a 5.5 mm nut driver to remove the three assembly mounting screws as shown in figure 3-118.

## NOTE

The switch actuator will be free to fall out of the armature plate.

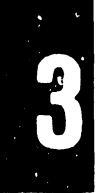

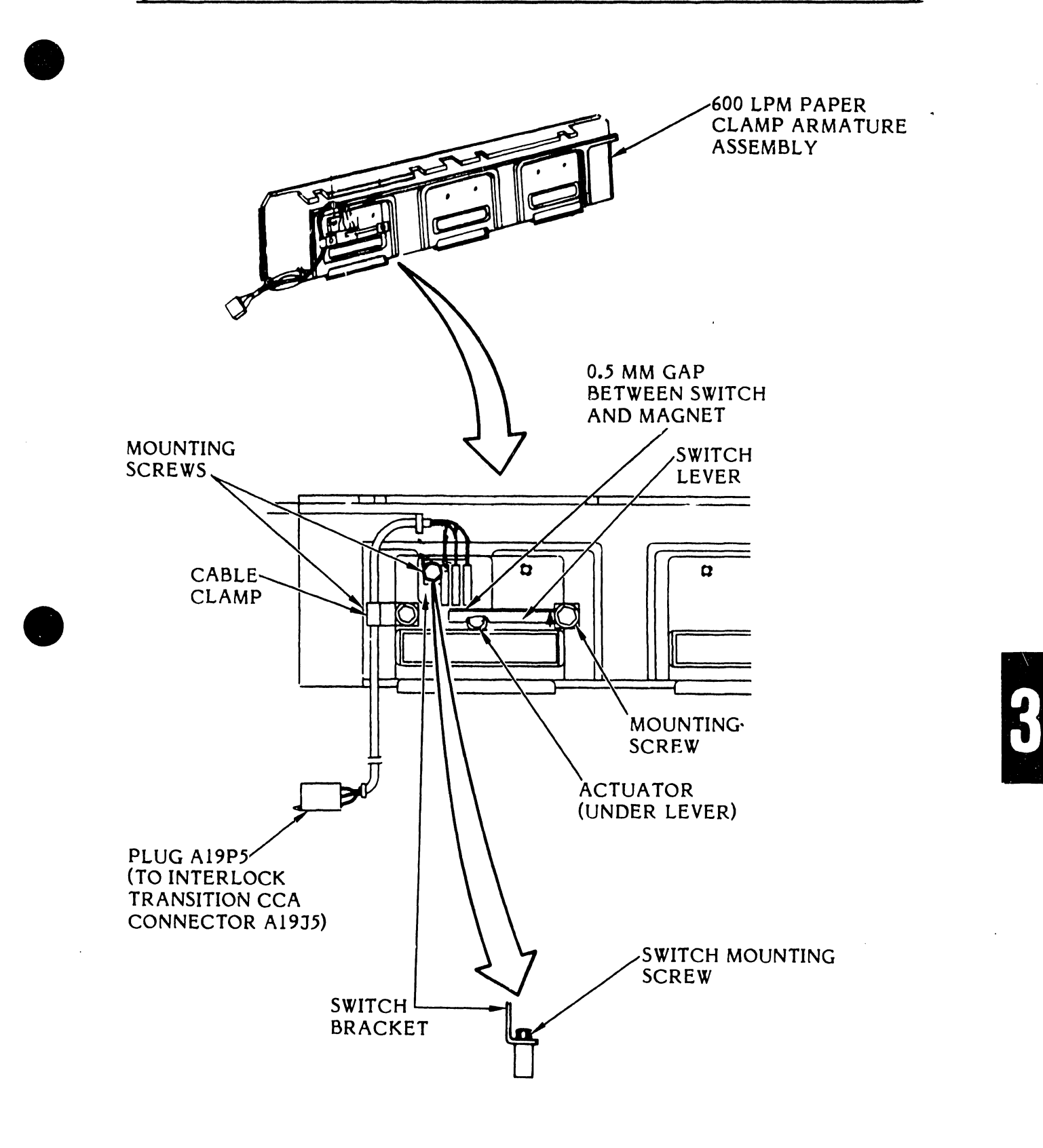

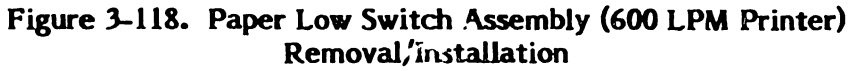

- g. Remove the assembly parts from the armature plate.
- h. Use a number two phillips screwdriver to remove the mounting screw and switch cable from the switch bracket.

- a. Use the number two phillips screwdriver and mounting screw/washer to secure the switch to the switch bracket.
- b. Place the armature plate face down between two blocks to have it raised about an inch.
- c. Place the switch actuator in the armature plate hole.
- d. Place the switch lever and the switch bracket and cable in position as shown in figure 3-118.
- e. Use the 5.5 mm nut driver to secure the assembly parts and cable clamp loosely to the armature plate.
- f. Using a feeler gauge, make sure that a 0.5 mm gap exists between the magnet on the switch actuator lever and the switch.
- g. Tighten the three mounting screws.
- h. Perform the Paper Clamp Armature Assembly (600 LPM Printer) installation procedure provided in this section (see table 3-10).

#### NOTE

Performance of the Paper Clamp Armature (600 LPM) Assembly installation procedure will complete this section.

3.7.48 Paper Motion Sensor Assembly Removal/Installation (Figure 3-119)

#### **Replacement Part**

Paper Motion Sensor Assembly

P/N 251941-001

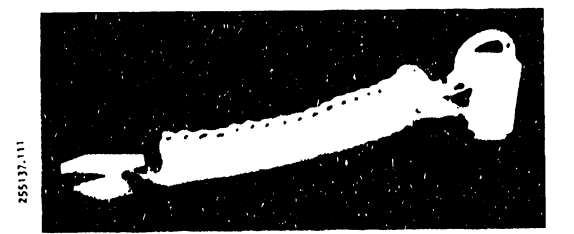

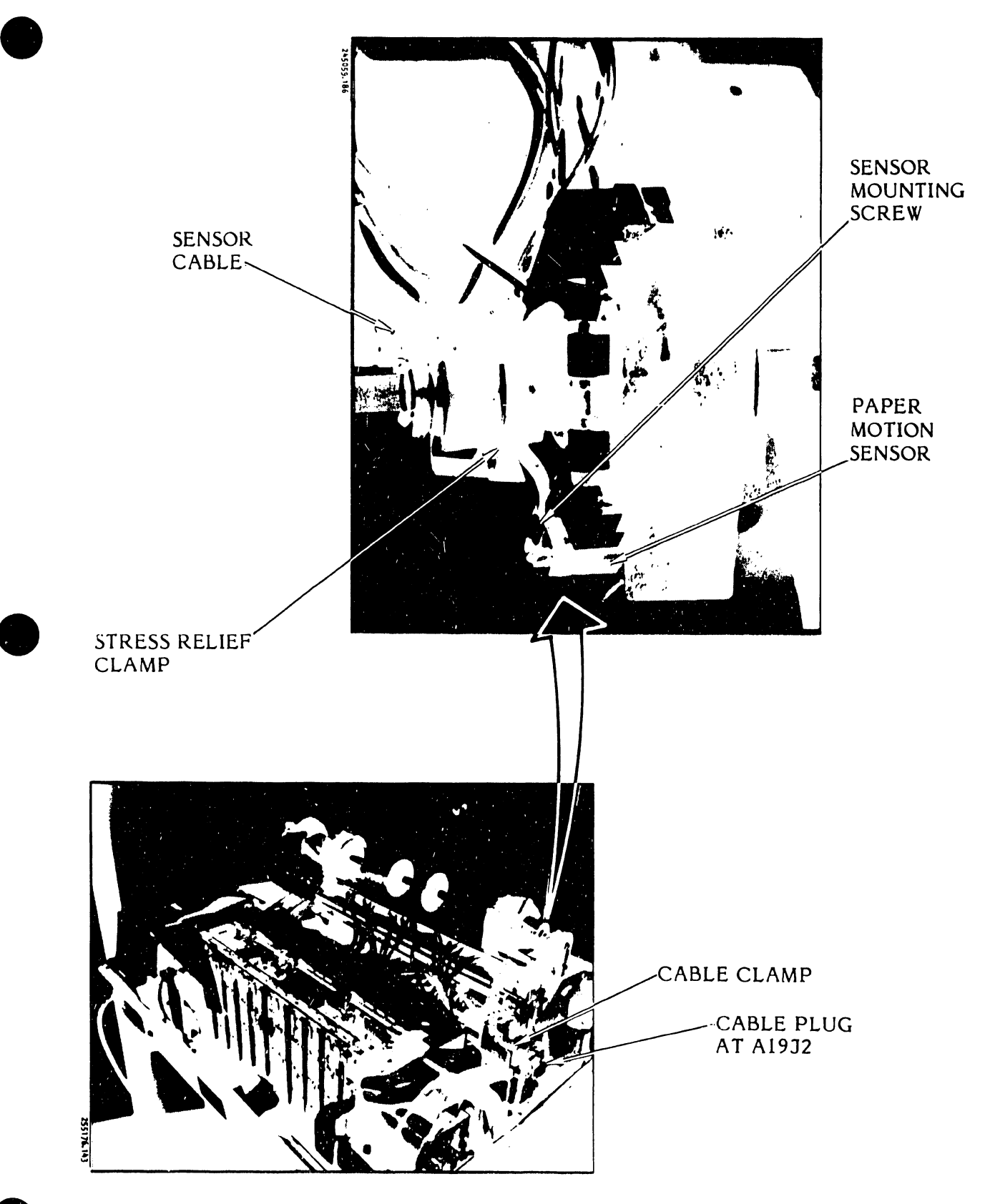

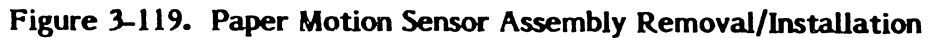

#### Removal

- a. Set the AC power switch to OFF and unplug the AC power cord from the power source.
- b. Unload the paper as described in the Operator's Guide.
- c. Remove the printer cover as described in paragraph 3.3.
- d. Unplug the paper motion sensor cable from the Interlock Transition CCA at A19J2 (see figure 3-119).
- e. Use a 7 mm nut driver to remove the sensor cable clamp screw on the CCA mounting bracket.
- f. Slide the left Paper Feed Tractor Assembly toward the right.
- g. Use a 4.5 mm nut driver to remove the stress relief clamp screw and sensor mounting screw (see figure 3-119).
- h. Remove the assembly.

#### Installation

- a. Use the 4.5 mm nut driver to secure the sensor and stress relief cable clamp to the paper feed tractor.
- b. Move the paper feed tractor to the far left.
- c. Plug the motion sensor cable into the Interlock Transition CCA at A19J2.
- d. Use the 7 mm nut driver and mounting screw to secure the second cable clamp to the Interlock Transition CCA mounting bracket.
- e. Install the printer cover as described in paragraph 3.3.
- f. Plug the AC power cord into the power source.
- 3.7.49 <u>Platen Removal/Installation</u> (Figures 3-120 and 3-121)

The platen is not normally a field-replaceable component. Once set, the platen should not need resetting.

**Replacement Part** 

Platen Kit

P/N 263522-001

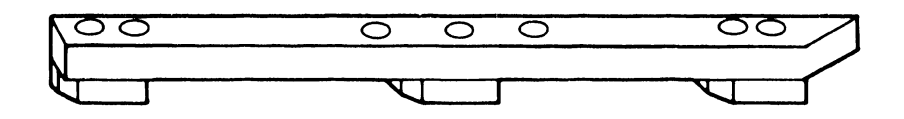

## Removal

- a. Set the AC power switch to OFF and unplug the AC power cord from the power source.
- b. Remove the printer cover as described in paragraph 3.3.
- c. Unload the paper.
- d. Remove the ribbon cartridge and character band as described in the Operator's Guide.

## NOTE

The thick platen is no longer available and is replaced by the thin platen kit (P/N 263522-001).

- e. If the thick platen is to be removed, perform the following steps; otherwise, proceed to step f.
  - 1. Pierce the character alignment scale decal at column locations 1, 60, and 125.
  - 2. Use a 4 mm hex driver to remove the three platen mounting screws at locations 1, 60, and 125.
  - 3. Remove the platen.
- f. Remove the thin platen as follows:
  - 1. If the press fit alignment scale is used, lift it free using moderate force.
  - 2. If the ribbon guide is installed, use a 5 mm hex driver, puncture the alignment scale at locations 30 and 92, and remove the mounting screws and the ribbon guide.
- g. Use an 8 mm nut driver to remove the three platen mounting screws and the platen.

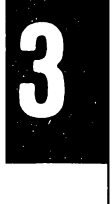

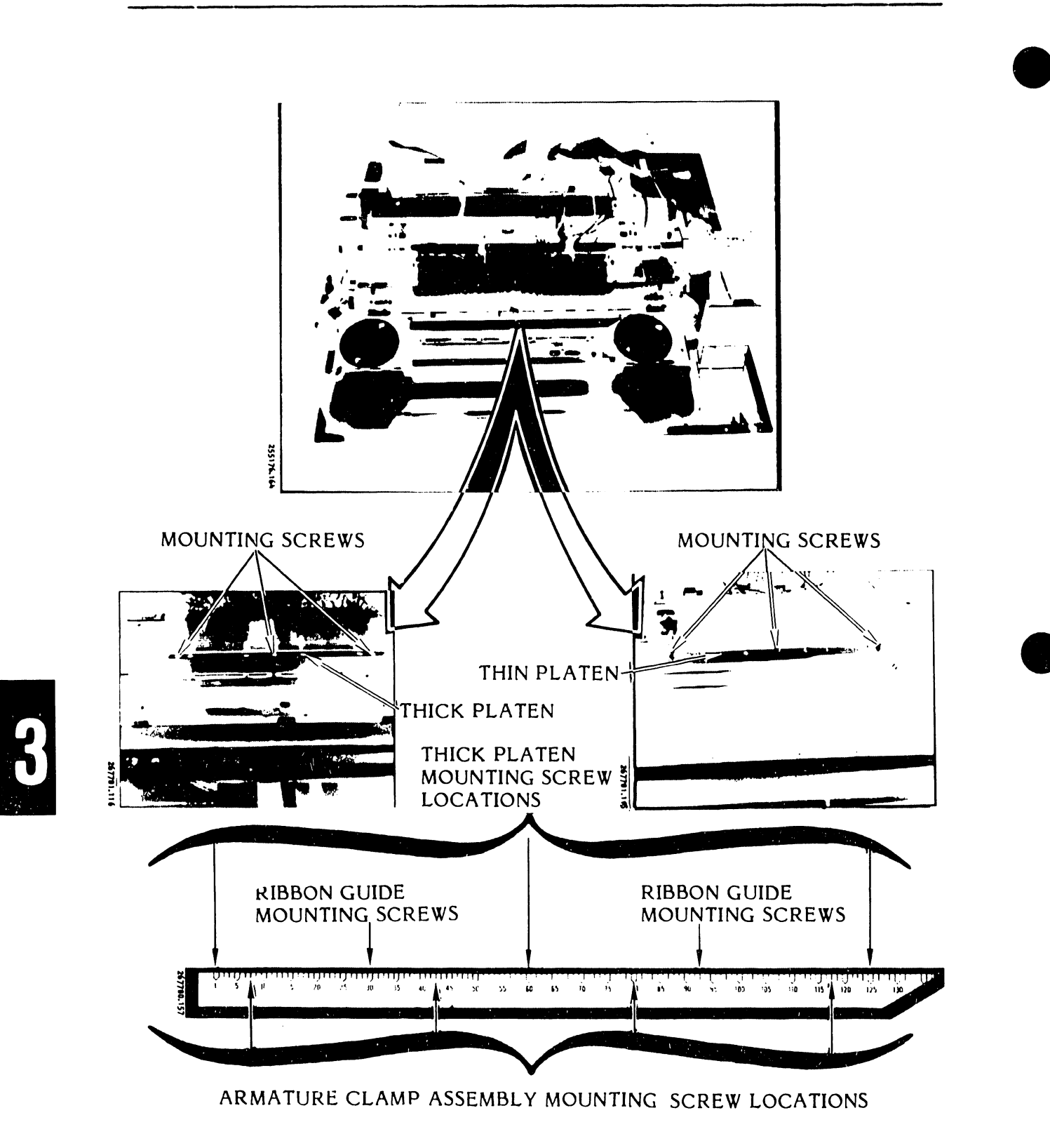

MOUNTING SCREW LOCATIONS UNDER CHARACTER ALIGNMENT DECAL

## Figure 3-120. Platen Removal/Installation

- a. Place the platen spacers in position on the armature assembly as shown in figure 3-121.
- b. Place the platen in position over the spacers.
- c. Insert the three mounting screws with lock washers through the platen and spacers.
- d. Turn the mounting screws a few turns to loosely secure the platen to the band casting.
- e. Perform Thin Platen adjustment procedure, as applicable, provided in the Adjustments part of this section (see table 3-9).

#### NOTE

This procedure will be completed when you perform the Thin Platen adjustment Procedure.

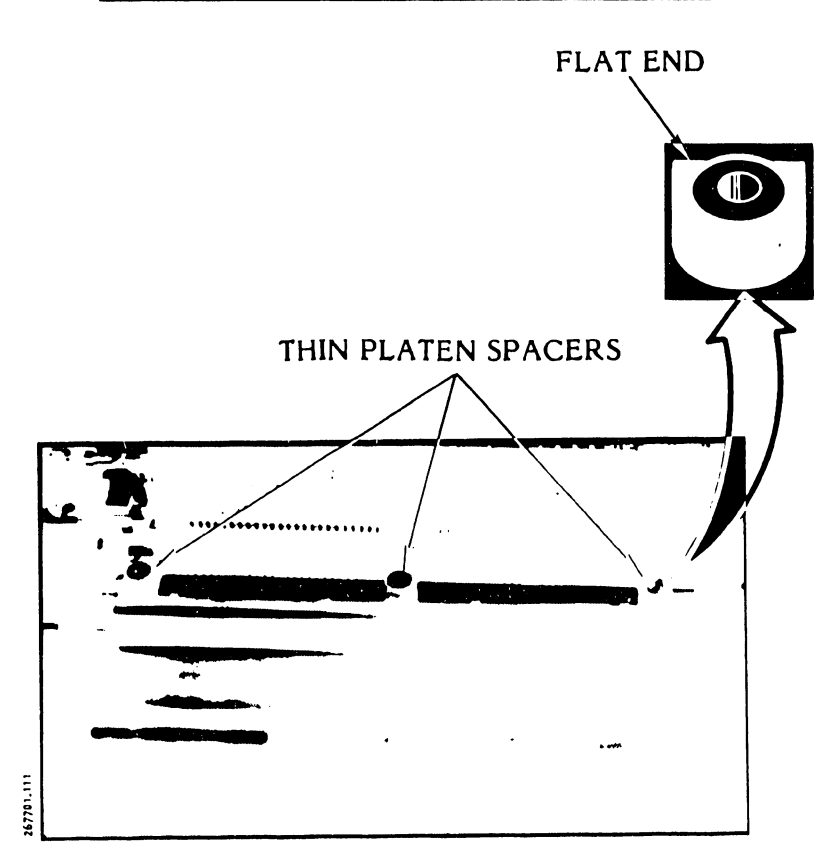

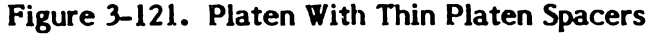

# 3.7.50 Power Supply Components Removal/Installation (Figure 3-122)

## **Replacement Parts**

| Transformer           |                |
|-----------------------|----------------|
| Standard 60 Hz        | P/N 247950-001 |
| Universal 50/60 Hz    | P/N 247951-001 |
| Resonant Capacitor    |                |
| Standard or Universal | P/N 801760-405 |
| Power Resistor        |                |
| Standard 60 Hz        | P/N 263052-001 |
| Universal 50/60 Hz    | P/N 263053-001 |
| Line Filter Assembly  | P/N 267467-002 |

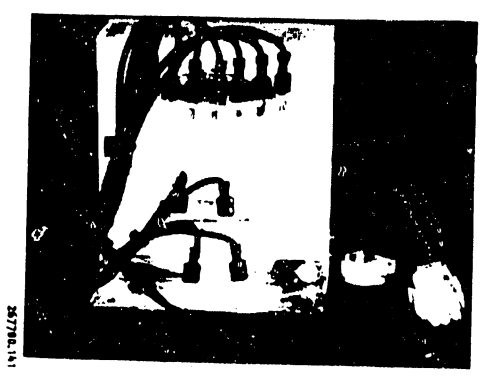

115 VAC 60 HZ

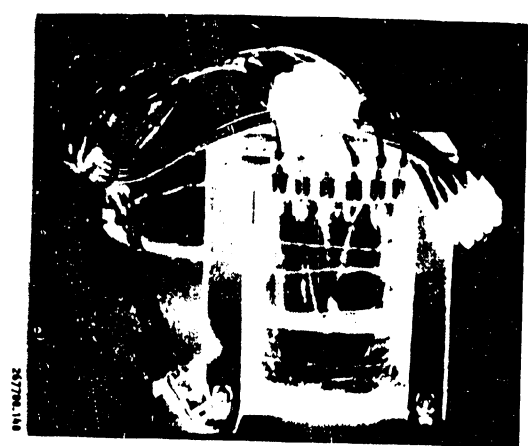

UNIVERSAL

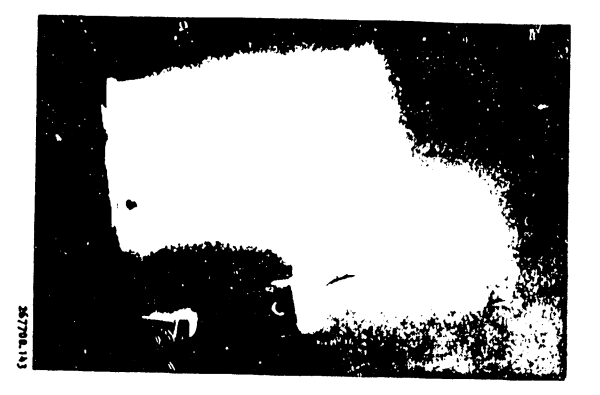

RESONANT CAPACITOR

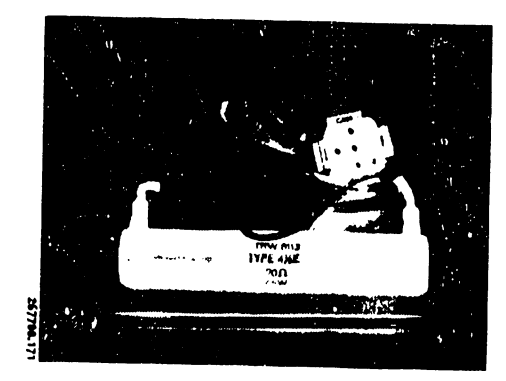

PRE-LOAD RESISTOR

## TRANSFORMER

## Removal

- a. Set the AC power switch to OFF and unplug the AC power cord from the power source.
- b. Remove the printer cover as described in paragraph 3.3.
- c. Use an 8 mm nut driver to remove the three power supply cover mounting screws.
- d. If the auxiliary capacitor bank is not mounted on the power supply cover, free the ribbon cables and lift the power supply out. If the auxiliary capacitor bank is mounted to the power supply cover, free the ribbon cables from the ribbon clips and set the assembly on the card cage cover. Go to the next steps as needed.
- e. Remove the transformer as follows:
  - 1. Use a 5 mm hex driver to remove the four transformer mounting screws.
  - 2. Unplug the transformer wiring harness from the Rectifier CCA and the resonant capacitor (see figure 3-122).
  - 3. Cut the cable ties around the transformer harness.
  - 4. Remove the transformer assembly.
- f. Remove the resonant capacitor as follows:
  - 1. Unplug the transformer harness from the capacitor.
  - 2. Use a 3 mm hex driver to remove the mounting screws, clamp, and resonant capacitor.
- g. Remove the line filter as follows:
  - 1. Use an 8 mm nut driver to remove the two filter bracket mounting screws.
  - 2. Unplug the four quick-disconnect connectors close to the filter.
  - 3. Remove the assembly.

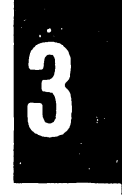

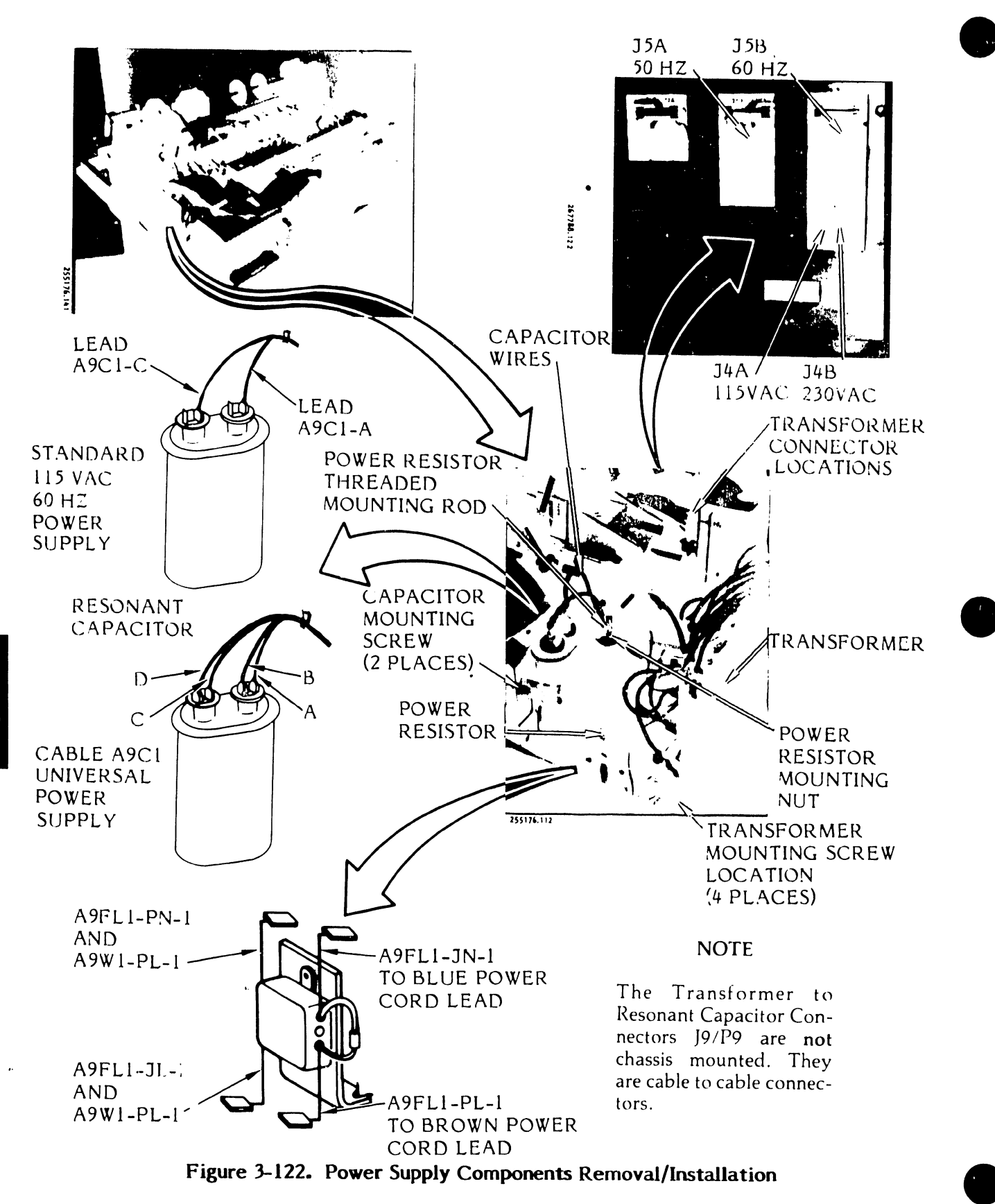

- h. Remove the power resistor assembly as follows:
  - 1. Unplug the assembly cable from the Rectifier CCA at A9J6.
  - 2. Use an 11 mm nut driver to remove the nut and washer from the assembly mounting rod.
  - 3. Lift the resistor assembly off the mounting rod.

- a. Install the transformer as follows:
  - 1. Place the transformer in position on the power supply chassis.
  - 2. Use the 5 mm hex driver and mounting hardware to secure the transformer to the power supply chassis and printer base.
  - 3. Plug the transformer cable into the appropriate connectors of the Rectifier CCA (see figure 3-122 and table 3-12).
  - 4. Connect the transformer harness push-on terminals to the resonant capacitor (see figure 3-122).
  - 5. Secure the harness to the cable bundle with cable ties.
  - 6. Go to steps b, c, d, or e, as needed.

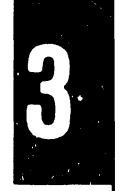

#### TABLE 3-12. UNIVERSAL TRANSFORMER HARNESS PLUG CONNECTIONS

| Transformer Harness Plug       |                                                   |                                                   |                                                                  |  |
|--------------------------------|---------------------------------------------------|---------------------------------------------------|------------------------------------------------------------------|--|
| Input<br>Voltage/<br>Frequency | A9P4<br>Connects to<br>Rectifier CCA<br>Connector | A9P5<br>Connects to<br>Rectifier CCA<br>Connector | A9P9<br>Connects to<br>Resonant Transformer<br>Harness Connector |  |
| 115 VAC/50 Hz                  | J4A/115 VAC                                       | J5A/50 Hz                                         | J9A/50 Hz                                                        |  |
| 115 VAC/60 Hz                  | J4A/115 VAC                                       | J5B/60 Hz                                         | J9B/60 Hz                                                        |  |
| 230 VAC/50 Hz                  | J4B/230 VAC                                       | J5A/50 Hz                                         | J9A/50 Hz                                                        |  |
| 230 VAC/60 Hz                  | J4B/230 VAC                                       | J5B/60 Hz                                         | J9B/60 Hz                                                        |  |

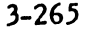

- b. Install the resonant capacitor as follows:
  - 1. Use the 3 mm hex driver, bracket, and mounting hardware to secure the capacitor to the power supply chassis.
  - 2. Connect the transformer harness push-on plugs to the capacitor terminals (see figure 3-122).
  - 3. Go to steps c, d, or e, as needed.
- c. Install the power resistor assembly as follows:
  - 1. Slide the power resistor over the threaded mounting rod.
  - 2. Feed the assembly wiring cable along the bottom of the power supply chassis and plug it into the Rectifier CCA at A9J6 (see figure 3-122).
  - 3. Use the 11 mm nut driver and nut washer to secure the resistor to the mounting rod.
- d. Install the line filter assembly as follows:
  - 1. Connect the assembly wire leads to the AC power leads (see figure 3-122).
  - 2. Place the assembly over the power supply chassis mounting holes.
  - 3. Use an 8 mm nut driver and mounting hardware to secure the assembly to the power supply chassis.
- e. Place the power supply cover (with or without the auxiliary capacitor bank) over the transformer assembly on the power supply chassis.
- f. Use the 8 mm nut driver and mounting hardware to secure the power supply cover to the power supply chassis.
- g. Place the ribbon cables in the clips located on the power supply cover, as needed.
- h. Install the printer cover as described in paragraph 3.3.
- i. Plug the AC power cord into the power source.

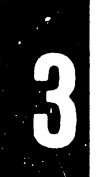

## 3.7.51 <u>Ribbon Drive (Posidrive) Slip Clutch Removal/Installation</u> (Figure 3-123)

The posidrive slip clutch consists of two finger washers mounted on a pulley and motor shaft hub.

## Replacement Parts

| Ribbon Drive Pulley Clutch Assembly | P/N 273485-001 |
|-------------------------------------|----------------|
| Ribbon Drive Pulley                 | P/N 273484-001 |
| Pulley Hub                          | P/N 273461-001 |
| Spring Washer                       | P/N 800295-019 |

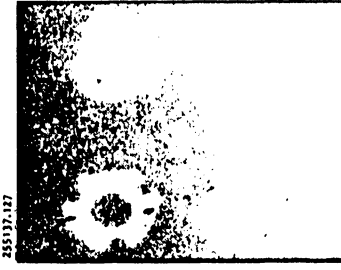

- a. Set the AC power switch to OFF and unplug the AC power cord from the power source.
- b. Raise the printer cover door and remove the character band as described in the Operator's Guide.
- c. Use an 8 mm nut driver to remove the band drive mounting screws.
- d. Tap the band drive pulley firmly with a nonmetallic hammer to free the pulley and then remove the pulley.
- e. Remove the two spring washers from the band motor shaft.

## CAUTION

Make sure the spring washers fit completely over the band motor shaft hub. Bad positioning of the washers will cause wrong operation of the slip clutch.

- f. Install the two spring washers, flat side to flat side, over the band drive motor shaft and hub (see figure 3-123).
- g. Use the 8 mm nut driver and mounting nut to install the band drive pulley on the motor shaft.
- h. Install the character band as described in the Operator's Guide.

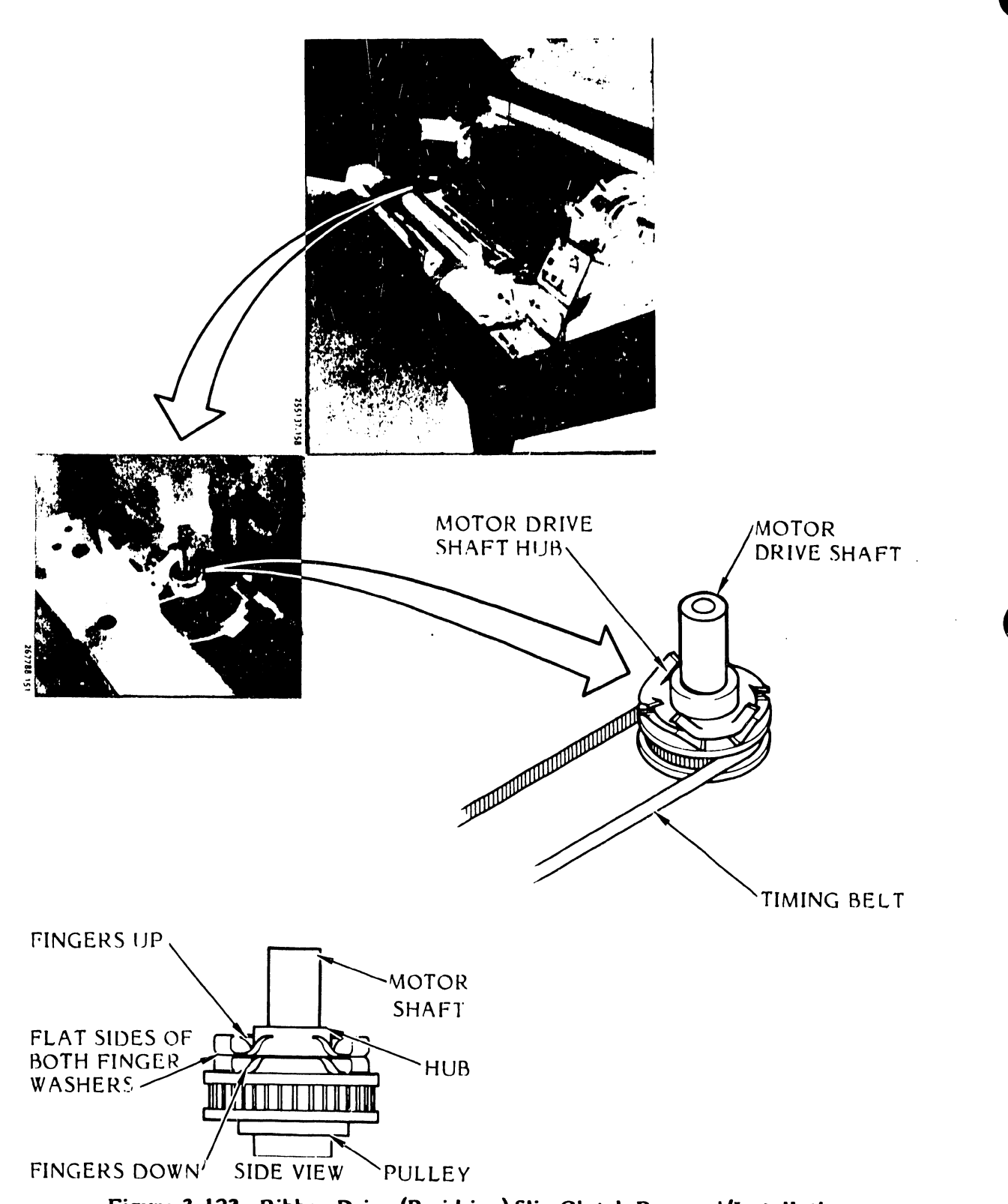

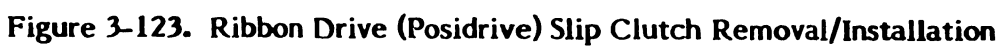

- i. Close the band cover.
- j. Plug the AC power cord into the power source.
- 3.7.52 <u>Ribbon Drive (O-Ring System) Assembly Removal/Installation</u> (Figure 3-124)

Replacement Part

Ribbon Drive Assembly

P/N 251705-001

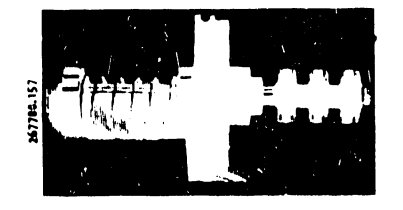

## Removal

- a. Set the AC power switch to OFF and unplug the AC power cord from the power source.
- b. Raise the printer cover door.
- c. Remove the ribbon cartridge as described in the Operator's Guide.
- d. Remove the character band cover mounting screw and the two ribbon cartridge mounting buttons, and lift off the character band cover.
- e. Swing the ribbon pivot arm open.

## CAUTION

Perform the next step carefully to avoid stretching the ribbon drive belt.  $\mathcal{K}$  stretched, the belt will slip and will have to be replaced.

f. Slowly rotate the ribbon drive pulley and carefully move the ribbon drive belt off the pulley to remain on the band casting.

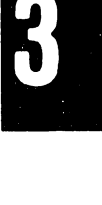

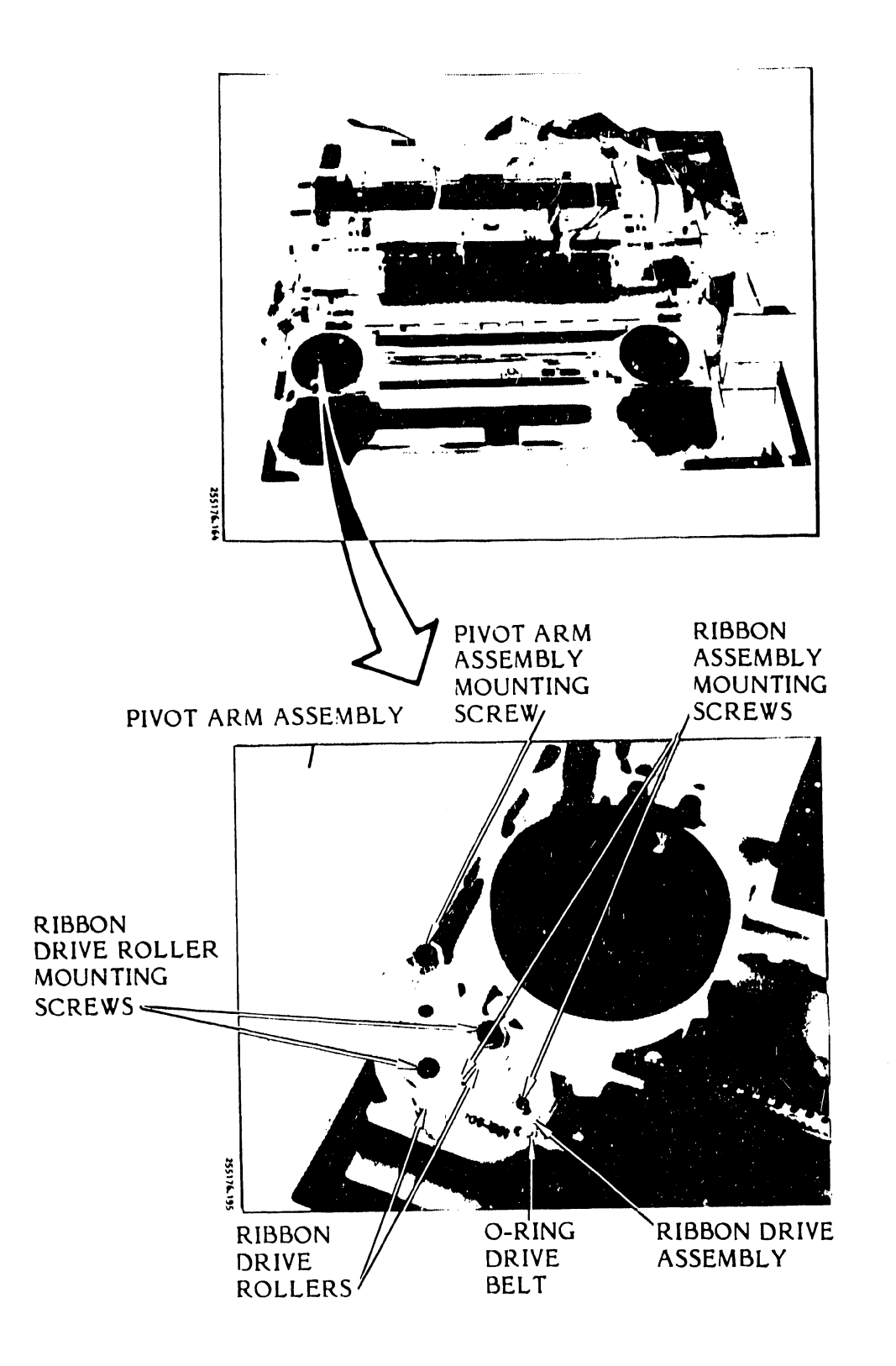

Figure 3-124. Ribbon Drive (O-Ring System) Assembly Removal/Installation

- g. Use a 2.5 mm hex driver to remove the two ribbon drive assembly mounting screws.
- h. Lift out the ribbon drive assembly.

- a. Place the ribbon drive assembly into position.
- b. Use the 2.5 mm hex driver and the two mounting screws.
- c. Ensure that the ribbon drive belt (O-Ring) is correctly seated on the band motor shaft ribbon pulley.

## CAUTION

Perform the next step carefully to avoid stretching the ribbon drive belt. If stretched, the belt will slip and will have to be replaced.

- d. Slowly rotate the ribbon drive pulley and carefully roll the ribbon drive belt onto the pulley.
- e. Close the ribbon pivot arm.
- f. Position the band cover assembly and secure loosely with the two ribbon cartridge locating buttons and the mounting screw.
- g. Perform the Band Cover Assembly Adjustment procedure as described in the Adjustments part of this section (see table 3-9)
- h. Tighten the mounting screw and the two ribbon cartridge locating buttons.
- i. Install the ribbon cartridge as described in the Operator's Guide.
- j. Close the printer cover door.

Ì,

k. Plug the AC power plug into the power source.

## 3.7.53 <u>Ribbon Drive (Posidrive) Assembly Removal/Installation</u> (Figure 3-125)

Replacement Part

Ribbon Drive Assembly

P/N 263455-001

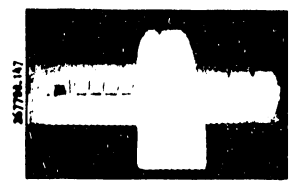

## Removal

- a. Set the AC power switch to OFF and unplug the AC power cord from the power source.
- b. Remove the printer cover as described in paragraph 3.3.
- c. Raise the printer cover door.
- d. Remove the character band and ribbon cartridge as described in the Operator's Guide.
- e. Use a blade screwdriver to remove the two cartridge locating buttons on the band cover bracket assembly.
- f. Use a 7 mm nut driver to remove the mounting screw on the band cover bracket assembly and the band cover assembly.
- g. Use an 8 mm nut driver to remove the band drive pulley mounting screws.
- h. Tap the pulley firmly with a nonmetallic mallet to loosen it and remove the pulley.
- i. Use a 5.5 mm nut driver to loosen the pivot arm assembly mounting screw.
- j. Lift up the pivot arm assembly and swing it out of the way.

## NOTE

The pivot arm tension spring will free itself. The pivot arm will still be held captive by its harness assembly.

k. Use a 2.5 mm hex driver to remove the ribbon drive assembly mounting screws.

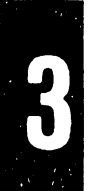

- I. Slide off the ribbon drive belt.
- m. Lift out the ribbon drive assembly.

- a. Place the ribbon drive assembly into position.
- b. Use the 2.5 mm hex driver to secure the ribbon drive assembly with the two socket head mounting screws.
- c. Place the ribbon drive belt around the ribbon drive pulley and around the band motor ribbon pulley between the pulley and roller arm (see figure 3-125).
- d. Connect the pivot arm tension spring between the printer base and pivot arm.
- e. Swing the pivot arm assembly to the closed position while making sure the tension spring is connected.
- f. Use the 5.5 mm nut driver to tighten the pivot arm mounting screw.
- g. If the band motor shaft contains a slip clutch, make sure it is properly installed as follows:
  - 1. The flat sides of the finger washers should be facing each other.
  - 2. Each spring washer should fit completely over the motor shaft hub.
  - 3. The spring segments of each washer should be aligned as shown in figure 3-125.
- h. Use the 8 mm nut driver and mounting screw to secure the band drive pulley to the motor shaft.
- i. Use the two button screws and one hex head screw to loosely secure the band cover to the band casting.
- j. Perform the Band Cover Adjustment procedure as described in the Adjustments part of this section (see table 3-9).

#### NOTE

This procedure will be completed when you perform the Band Cover Adjustment procedure.

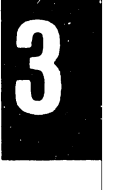

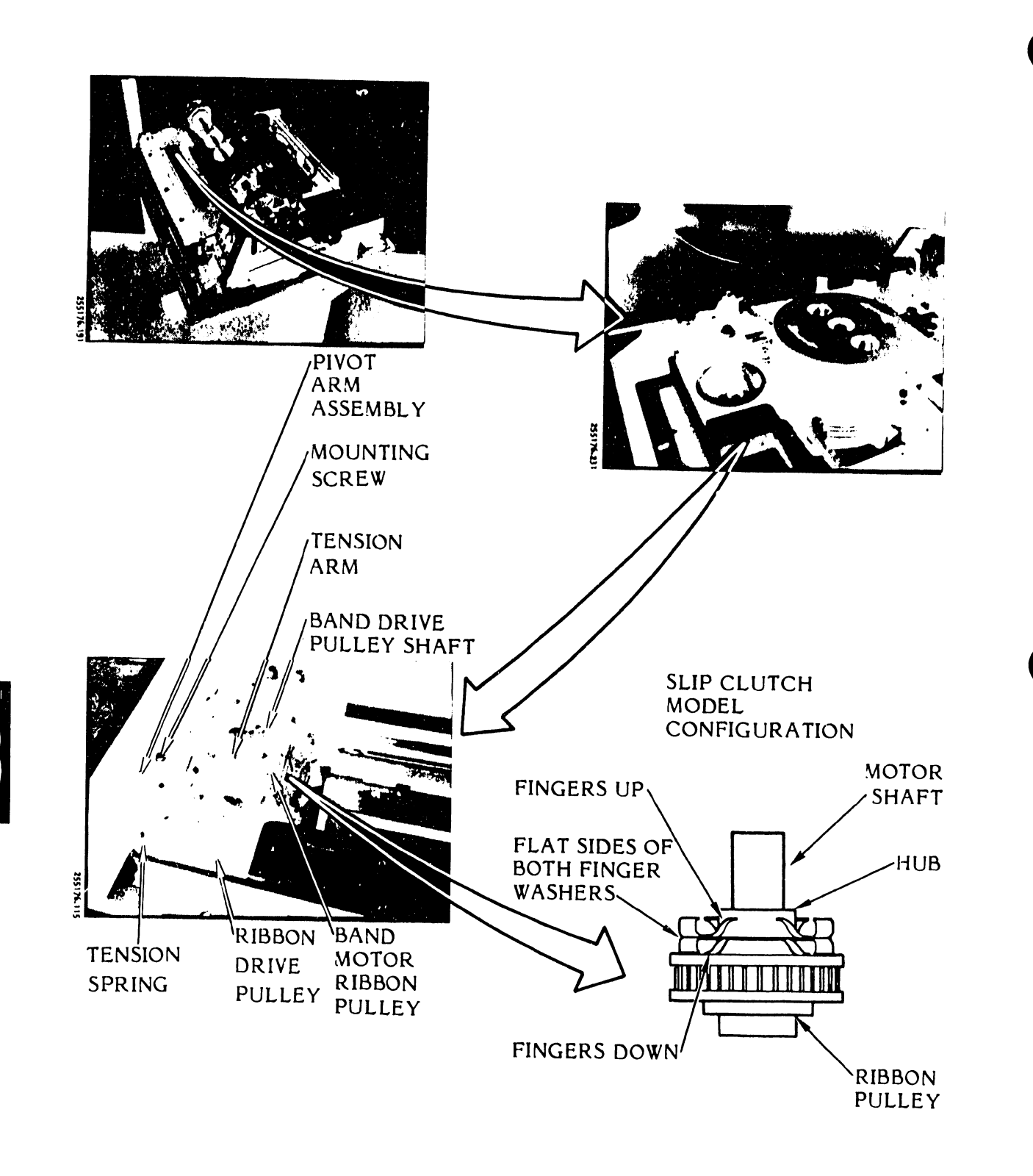

SIDE VIEW

Figure 3-125. Ribbon Drive (Posidrive) Assembly Removal/Installation

## 3.7.54 Ribbon Guide Assembly Removal/Installation (Figure 3-126)

## Replacement Part

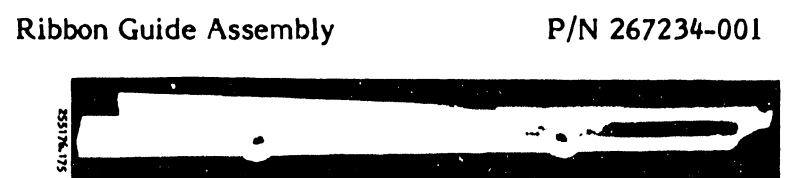

## Removal

- a. Set the AC power switch to OFF and unplug the AC power cord from the power source.
- b. Raise the printer cover door.
- c. Open the character band cover.
- d. Remove the character band, ribbon cartridge, and paper as described in the Operator's Guide.
- e. Pierce the character alignment scale decal at column locations 30 and 92.
- f. Use a 5 mm nut driver to remove the two ribbon guide mounting screws and ribbon guide.

#### Installation

- a. Place the ribbon guide in position over the platen.
- b. Use the 5 mm nut driver and mounting hardware to secure the ribbon guide loosely to the platen.
- c. Place a 0.028 inch feeler gauge at one end between the ribbon guide and hammer bank mask.
- d. Close the hammer bank.
- e. Press the ribbon guide firmly against the feeler gauge and hammer bank.
- f. Maintain the pressure and slide the feeler gauge across the full length of the ribbon guide.
- g. Use the 5 mm nut driver and torque attachment to tighten the ribbon guide mounting screws to 1.24 to 1.35 nm (11 to 12 in/lbs).

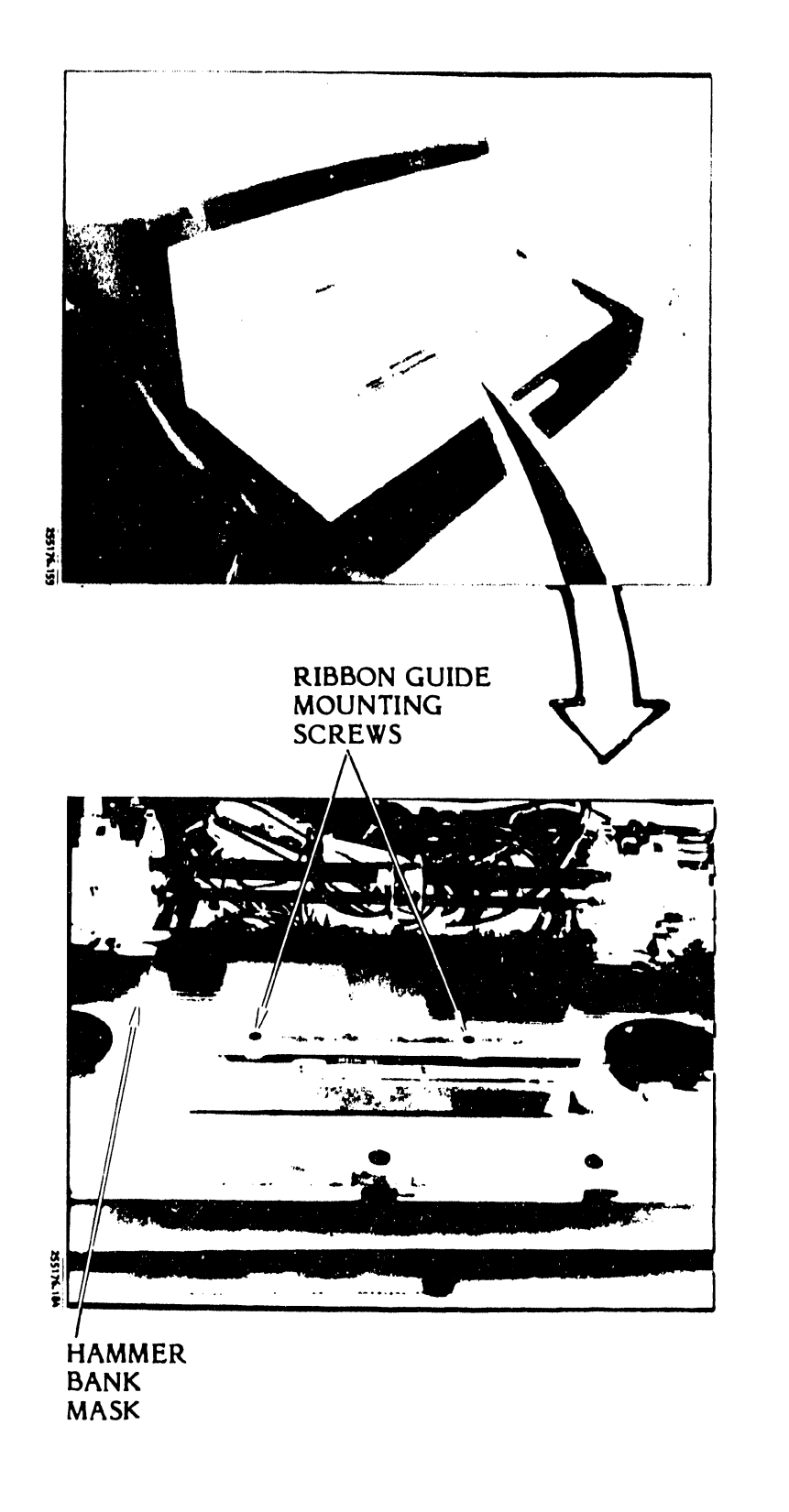

Figure 3-126. Ribbon Guide Assembly Removal/Installation

- h. Open and close the hammer bank with the feeler gauge still at one end of the ribbon guide.
- i. Slide the feeler gauge against the full length of the ribbon guide to make sure the 0.028 inch gap is maintained.

#### NOTE

The feeler gauge should produce a slight drag when it is moved across the ribbon guide/hammer bank gap.

- j. If the gap is too small or too large, loosen the mounting screws and repeat the adjustment.
- k. Perform the Character Alignment Scale Decal Removal/Installation procedure as described in this section (see table 3-10).

#### NOTE

This procedure will be completed when you perform the applicable steps of the Character Alignment Scale Decal Removal/Installation procedure.

3.7.55 Ribbon Mask Removal/Installation (Figure 3-127)

**Replacement Parts** 

Ribbon Mask Assembly 132 Column 136 Column (option)

P/N 257251-001 P/N 257251-002

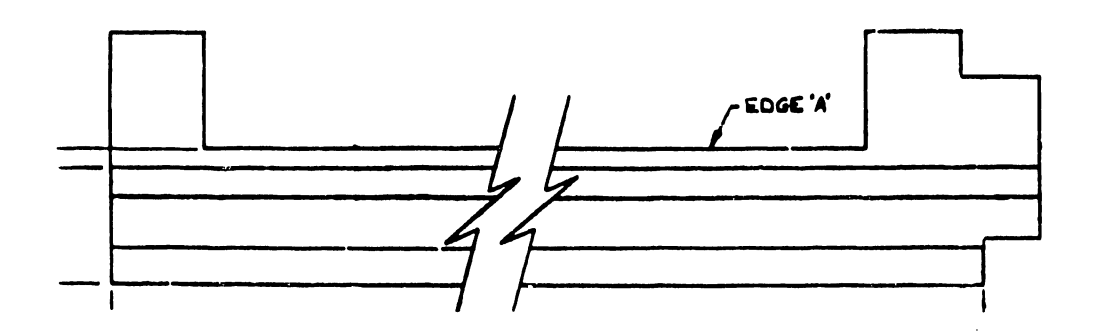

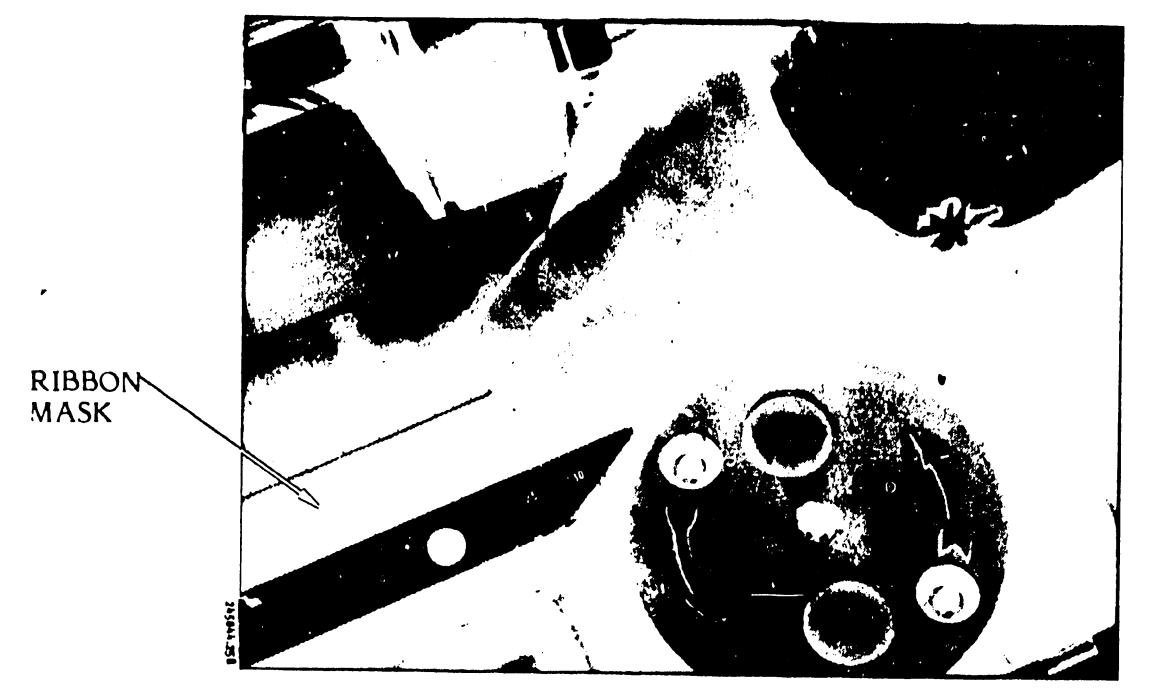

STEP A

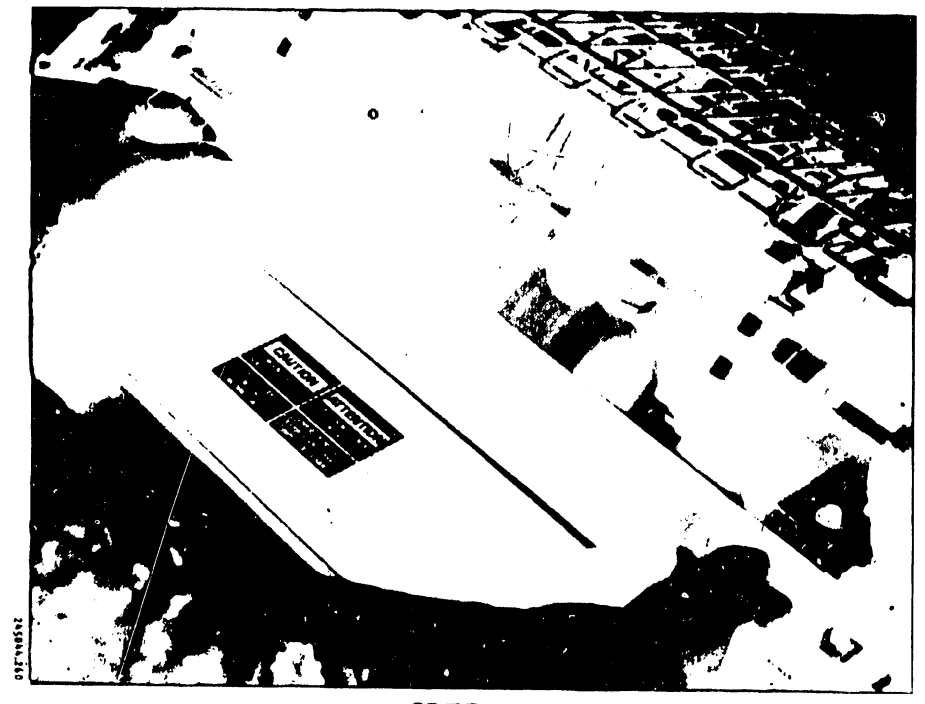

STEP B

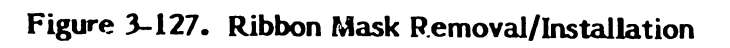

## Removal

- a. Set the AC power switch to OFF and unplug the AC power cord from the power source.
- b. Raise the printer cover door.
- c. Remove the character band and ribbon cartridge as described in the Operator's Guide.
- d. Open the hammer bank.
- e. Remove the ribbon mask by pushing out and away at the bottom edge (see figure 3-127, step A).

#### Installation

- a. Clean the ribbon mask mounting area on the paper clamp armature free of all dirt and adhesive residue.
- b. Place the ribbon mask on a flat surface and remove the protective backing from the adhesive strip.
- c. Position the ribbon mask in the paper throat with the open portion facing up and the adhesive strip facing the operator.
- d. Lower the mask into the throat area until the bottom edge rests on the alignment ledge of the paper clamp armature assembly (see figure 3-127, step B).
- e. Press the ribbon mask firmly in place.
- f. Replace the character band and ribbon cartridge as described in the Operator's Guide.
- g. Close the hammer bank.
- h. Close the printer cover door.
- i. Plug the AC power cord into the power source.
- 3.7.56 Ribbon Pivot Arm Assembly Removal/Installation (Figure 3-128)

The ribbon pivot arm assembly includes the ribbon sensing system harness. Replacement of the ribbon sensing system is at the ribbon pivot arm assembly level.

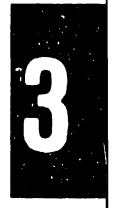

## **Replacement Part**

**Ribbon Pivot Arm Assembly** 

P/N 267373-001

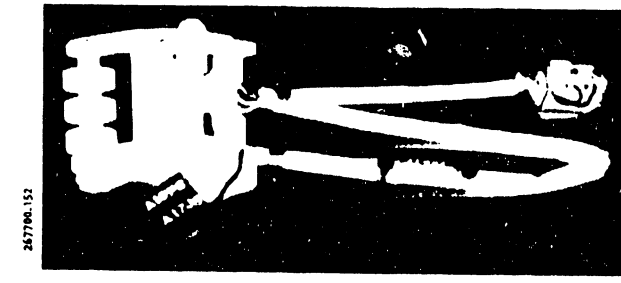

## Removal

- Set the AC power switch to OFF and unplug the power cord a. from the power source.
- Remove paper, character band, and ribbon as described in the b. Operator's Guide.
- Remove the printer cover as described in paragraph 3.3. c.
- Use an 8 mm nut driver to remove the driver pulley mounting d. screw.
- e. Tap the driver pulley in with a soft hammer to free it and remove the pulley.
- Cut the cable tie securing the harness to the band casting. f.
- Use a 5 mm nut driver to remove the pivot arm mounting g. screw.
- h. Use an 8 mm nut driver to remove the jam detector bracket mounting screw.
- i. Unplug harness connector A19P6 from the Interlock Transition CCA.

#### CAUTION

Use care in moving the harness plug through the opening between the motor mount and the band casting.

j. Lift the harness away from the character band casting.

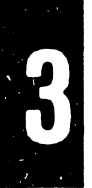

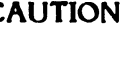

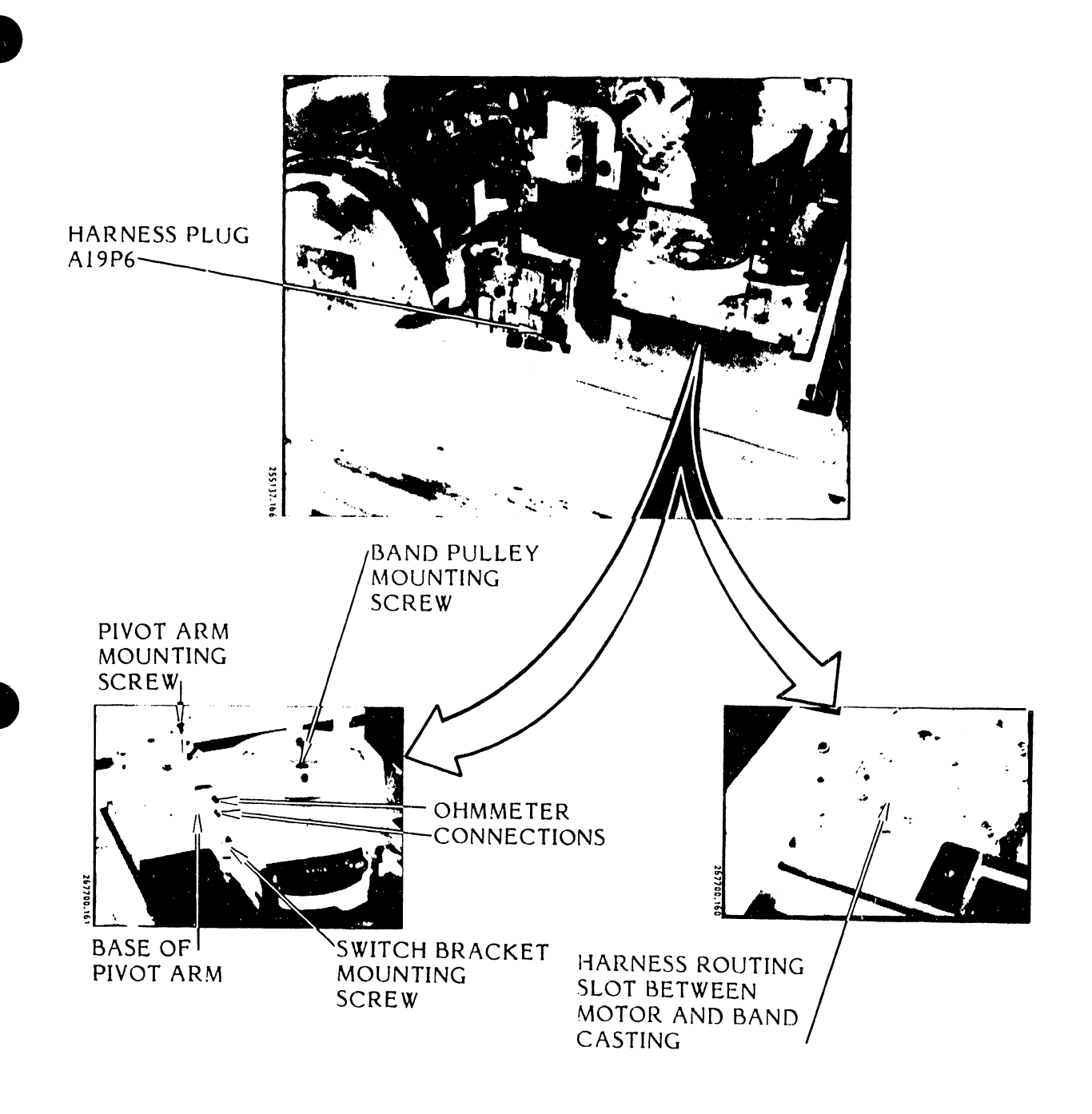

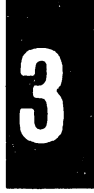

Figure 3-128. Ribbon Pivot Arm Assembly Removal/Installation
- a. Feed the plug end of the harness through the opening of the casting up to the Interlock Transition CCA.
- b. Plug the harness into connector A1736 of the Interlock Transition CCA.
- c. Use the 5 mm nut driver and mounting screw to secure the assembly pivot arm to the band casting.
- d. Use the 8 mm nut driver to secure the jam detector (microswitch) bracket loosely to the band casting.
- e. Connect the ohmmeter leads across the wired terminals of the jam detector switch.
- f. Set the ohmmeter scale to Rx1.
- g. Swing the pivot arm to the closed position.
- h. Move the jam detector switch toward the pivot arm base until the ohmmeter registers a shorted (zero ohms) condition.
- i. Hold the switch in position and swing the pivot arm open. The ohmmeter should then register an open condition (maximum ohms). Repeat this step until the ohmmeter shows the correct reading.
- j. Use the 8 mm nut driver to tighten the jam detector bracket mounting screw.
- k. Remove the ohmmeter leads.
- 1. Secure the ribbon sensing harness to the casting wall with a new cable tie.
- m. Use the 8 mm nut driver to install the band drive pulley.
- n. Install the printer cover as described in paragraph 3.3.

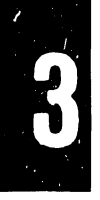

# 3.7.57 <u>Ribbon Rollers Removal/Installation</u> (Figure 3-129)

# Replacement Part

Ribbon Roller Assembly

P/N 251704-005

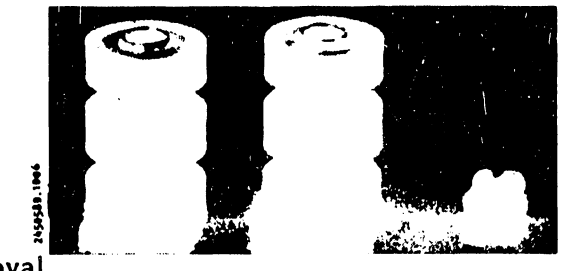

# Removal

- a. Set the AC power switch to OFF and unplug the AC power cord from the power source.
- b. Raise the printer cover door.
- c. Remove the ribbon cartridge as described in the Operator's Guide.
- d. Open the character band cover.
- e. Use a 5.5 mm nut driver to remove the ribbon roller mounting screws and rollers.

# NOTE

The pivot arm drive roller has a left hand thread.

- a. Place the ribbon rollers in position as shown in figure 3-129.
- b. Use the 5.5 mm nut driver and mounting screws to secure the rollers to the pivot arm assembly and the ribbon drive assembly.
- c. Install the ribbon cartridge as described in the Operator's Guide.
- d. Close the printer cover door.
- e. Plug the AC power cord into the power source.

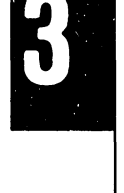

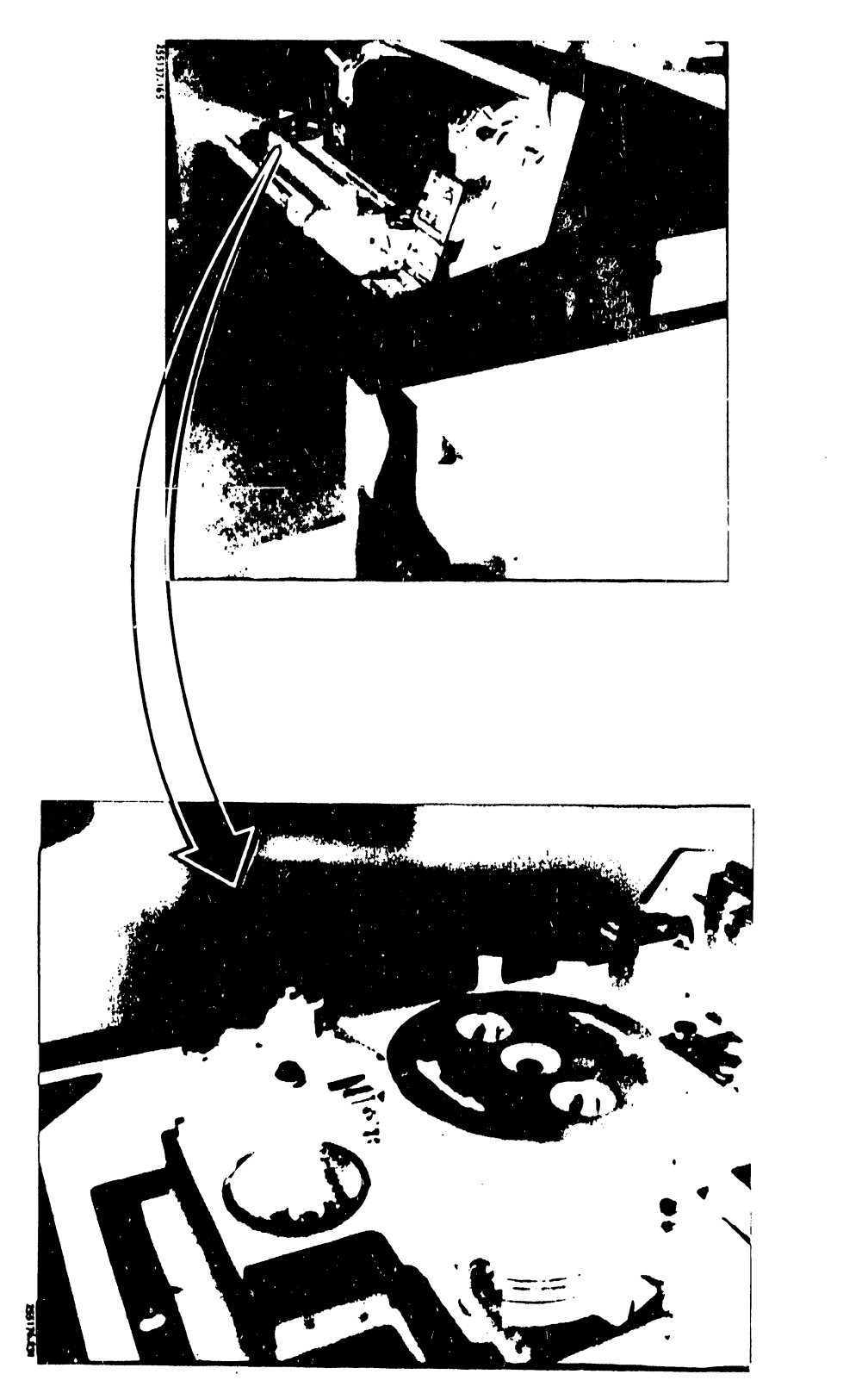

Figure 3-129. Ribbon Rollers Removal/Installation

# 3.7.58 <u>Sprockets and Shaft/Clutch Assemblies Removal/Installation</u> (Figure 3-130)

# Replacement Parts

| Right Hand Spro<br>Left Hand Spro<br>Clutch Assembly | ocket Assembly<br>ket Assembly<br>y with Drive Shaft | P/N 246267-00<br>P/N 246290-00<br>P/N 242454-00 | l<br>2<br>1 |
|------------------------------------------------------|------------------------------------------------------|-------------------------------------------------|-------------|
|                                                      |                                                      |                                                 |             |

- a. Set the AC power switch to OFF and unplug the AC power cord from the power source.
- b. Unload the paper as described in the Operator's Guide.
- c. Remove the printer cover as described in paragraph 3.3.
- d. Unplug the paper motion sensor cable at connector P2 of the Interlock Transition CCA.
- e. Remove the screw holding the paper motion sensor cable clamp to the Interlock Transition mounting plate.
- f. Remove the hammer bank latch spring attached to the paper feed motor mounting screw.
- g. Remove paper feed motor power cable plug P4 from the Power Board CCA.
- h. Remove the right side paper feed clutch assembly mounting screws.
- i. Remove the left side retaining ring from the shaft assembly.
- j. Move the clutch assembly to the right, allowing the drive shaft and support shaft to slide out of the bushing mount.

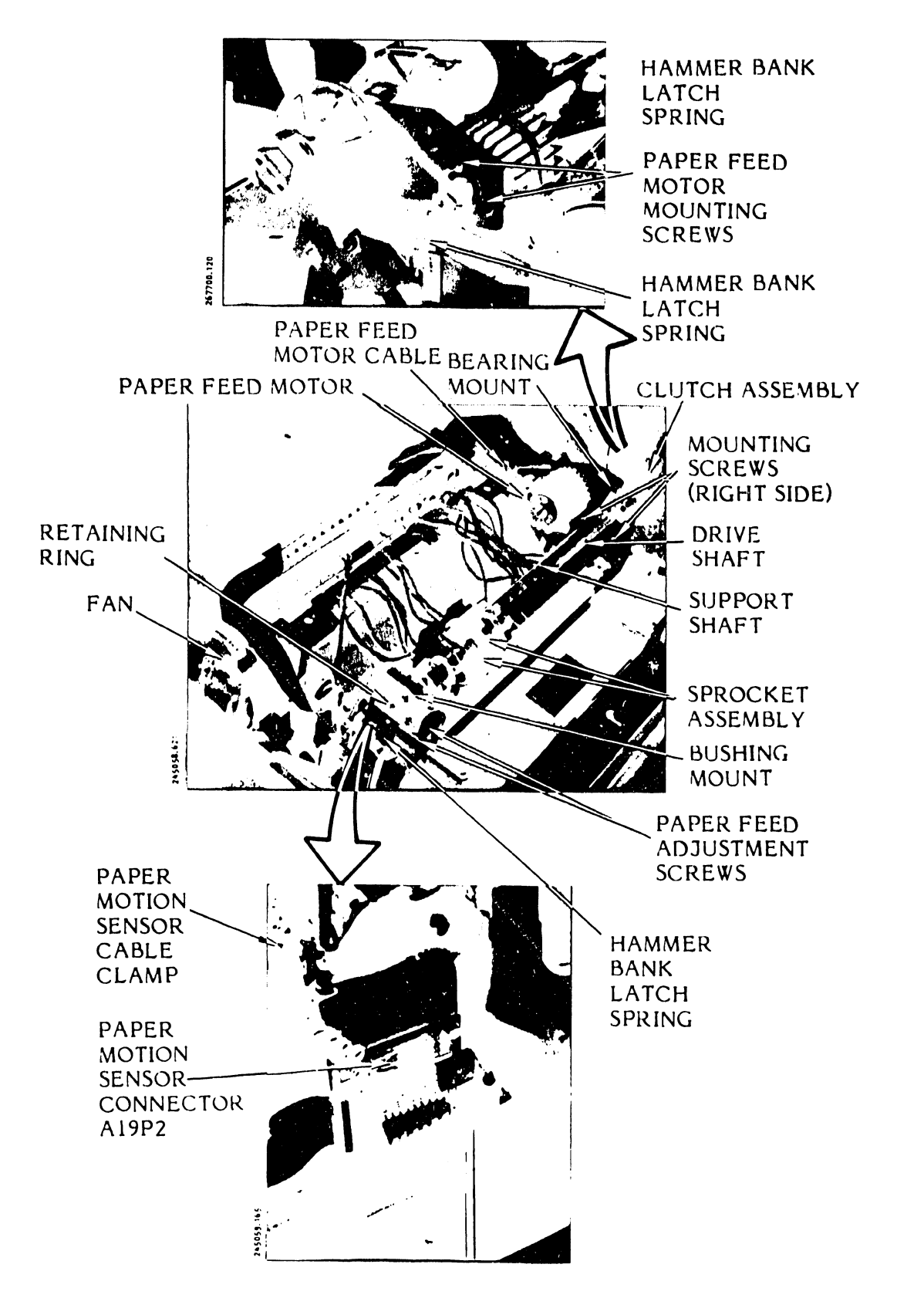

Figure 3-130. Sprockets and Shaft/Clutch Assemblies Removal/Installation

# CAUTION

Handle the sprocket assemblies with care. Tensioned springs are used in the two assemblies.

- k. Squeeze the release knob of the left-hand sprocket and slide it off the drive shaft.
- I. Slide the two paper guides off the drive shaft.
- m. Squeeze the right-hand sprocket release knob, and side the sprocket off the drive shaft.
- n. Remove the three paper feed motor mounting screws.
- o. Remove the paper feed motor and the timing belt.

- a. Position the paper feed motor timing belt and loosely mount the paper feed motor with the three mounting screws.
- b. Squeeze the right side sprocket release knob, and slide it on the drive shaft.
- c. Slide the two paper guides onto the drive shaft.
- d. Squeeze the left side sprocket release knob and slide it onto the drive shaft.
- e. Install the drive shaft and support shaft into the bushing mount. Ensure that the shaft does not protrude more than 1/16 inch out from the bushing mount.
- f. Secure the clutch/shaft assembly with the two mounting screws and retaining ring.
- g. Install the paper feed motor timing belt.
- h. Connect the paper feed motor power cable plug to the Power Board CCA.
- i. Perform the paper feed motor timing belt tension adjustment procedure provided in the Adjustments part of this section (see table 3-9).
- j. Tighten the three motor mounting screws.

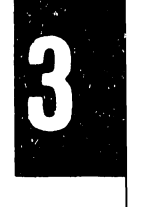

## CAUTION

Handle the sprocket assemblies with care. Tension springs are used in the two assemblies.

- k. Replace the spring stand-off mount in the paper feed motor mounting screw.
- 1. Connect the hammer bank latch spring to the stand-off mount.
- m. Replace the screw which secures the paper motion sensor cable to the Interlock CCA.
- n. Connect paper motion sensor plug P2 to the Interlock Transition CCA.
- o. Replace the inter cover as described in paragraph 3.3.
- p. Plug the AC power cord into the power source.

# 3.7.59 <u>TCVFU Assembly Removal/Installation</u> (Figure 3-131)

#### **Replacement Part**

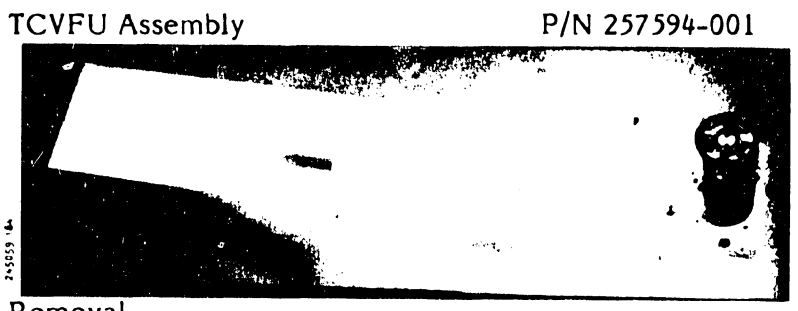

- Removal
- a. Set the AC power switch to OFF and unplug the AC power cord from the power source.
- b. Remove the printer cover as described in paragraph 3.3.
- c. Loosen the card cage cover fastener and remove the cover.
- d. Remove TCVFU cable plug A21P2 from the Interface CCA.
- e. Open the band cover.

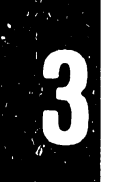

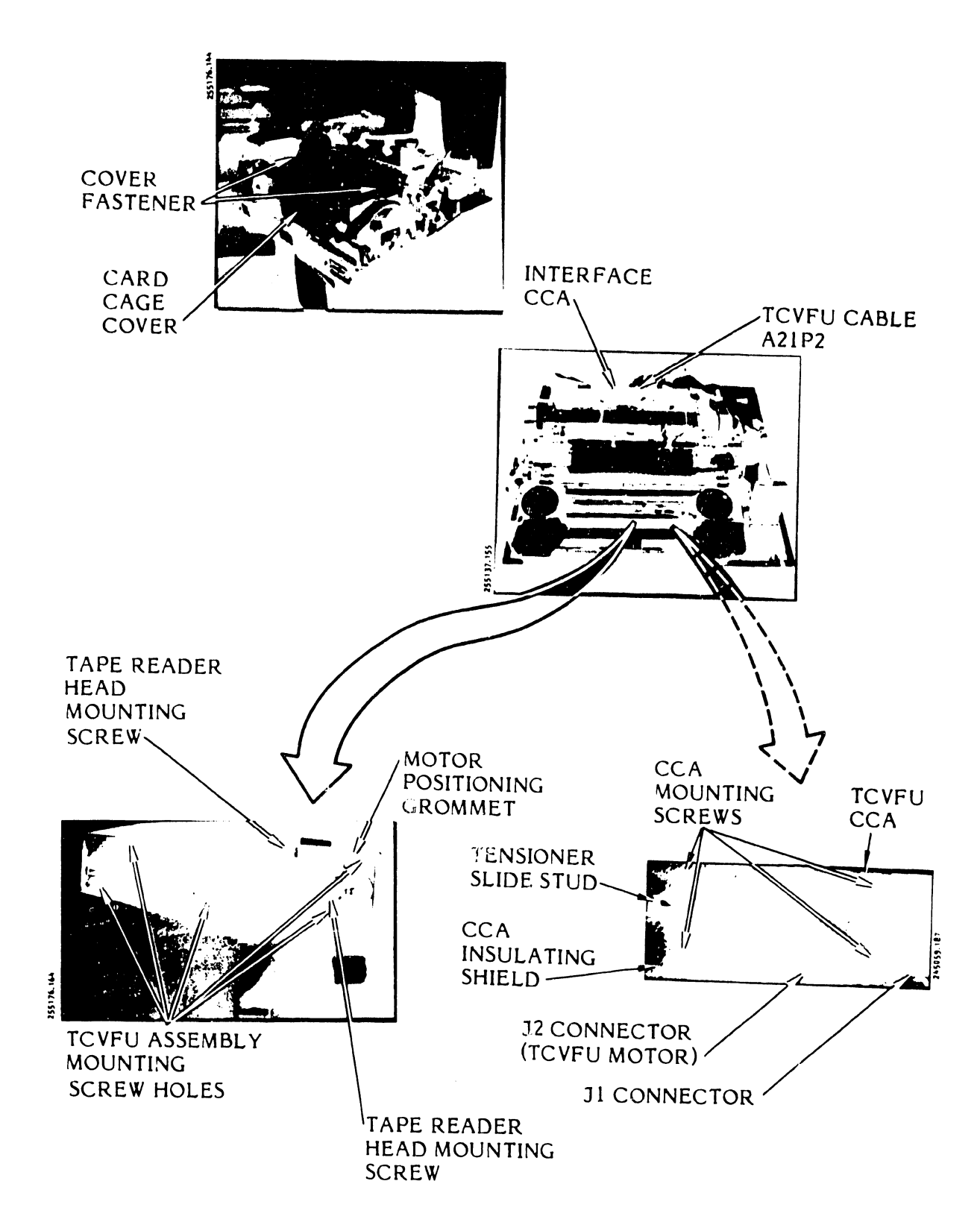

Figure 3-131. TCVFU Assembly Removal/Installation

### NOTE

One of the TCVFU mounting screws affords a ground connection for the motor assembly. Observe this connection for replacement of the ground lead.

- f. Remove the five screws which mount the TCVFU assembly to the printer base casting.
- g. Lift up and remove the TCVFU assembly and cable from the printer.

#### Installation

- a. Place the TCVFU assembly and cable back into the printer.
- b. Install the five mounting screws. Ensure that the motor ground lead is connected to its base mounting screw.
- c. Close the band cover.
- d. Connect TCVFU cable plug A21P2 to the Interface CCA.
- e. Install the card cage cover.
- f. Install the printer cover as described in paragraph 3.3.
- g. Plug the AC power cord into the power source.
- 3.7.60 <u>TCVFU CCA Removal/Installation</u> (Figures 3-131 and 3-132)

Replacement Part

# TCVFU CCA

#### P/N 247930-001

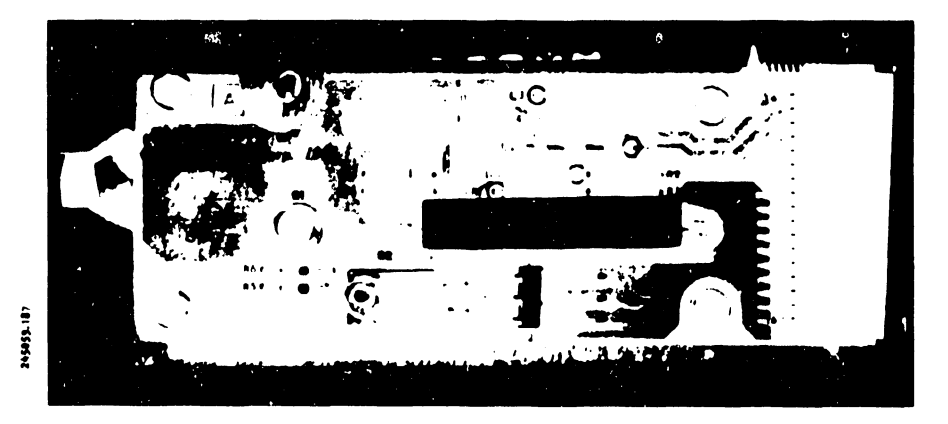

# Removal

a. Perform the TCVFU Assembly removal procedure as described in paragraph 3.7.59.

# CAUTION

Do not drop the insulator shield and its four retaining spacers which are on the underside of the TCVFU CCA.

- b. Use a 5.5 mm nut driver to remove the four screws which secure the TCVFU circuit card assembly to the mounting plate.
- c. Unplug cable connector P1 which comes from the tape reader head and the Interface CCA to TCVFU CCA connector J1.

- a. Connect TCVFU cable connector P1 to TCVFU CCA connector J1.
- b. Use the 5.5 mm nut driver and mounting screws to secure the TCVFU CCA to the assembly plate as follows:
  - 1. Install the spacers.
  - 2. Install the insulating shield.
  - 3. Install the TCVFU CCA.
  - 4. Install the mounting screws/washers.
- c. Plug TCVFU motor connector P2 into TCVFU CCA connector J2.
- d. Install the TCVFU Assembly as described in paragraph 3.7.59.

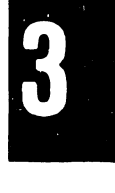

# 3.7.61 <u>TCVFU Motor and Tape Sprocket Removal/Installation</u> (Figures 3-131 and 3-132)

# **Replacement Parts**

Tape Sprocket TCVFU Motor Assembly P/N 251751-001 P/N 246380-001

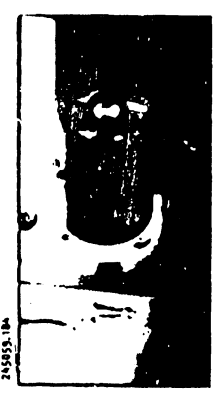

## Removal

- a. Perform the TCVFU assembly removal procedure as described in paragraph 3.7.59.
- b. Unplug TCVFU motor connector P2 from TCVFU motor connector J2.
- c. Use a 2 mm allen wrench to loosen the sprocket set screw and remove the sprocket and motor assembly.

- a. Make sure that the TCVFU motor locating stud is positioned in the grommet mounted on the sprocket post (see figure 3-131.
- b. Place the sprocket on the motor shaft and use the 2 mm allen wrench to secure the sprocket to the shaft.
- c. Plug connector P2 back into TCVFU motor connector J2.
- d. Install the TCVFU motor assembly as described in paragraph 3.7.59.

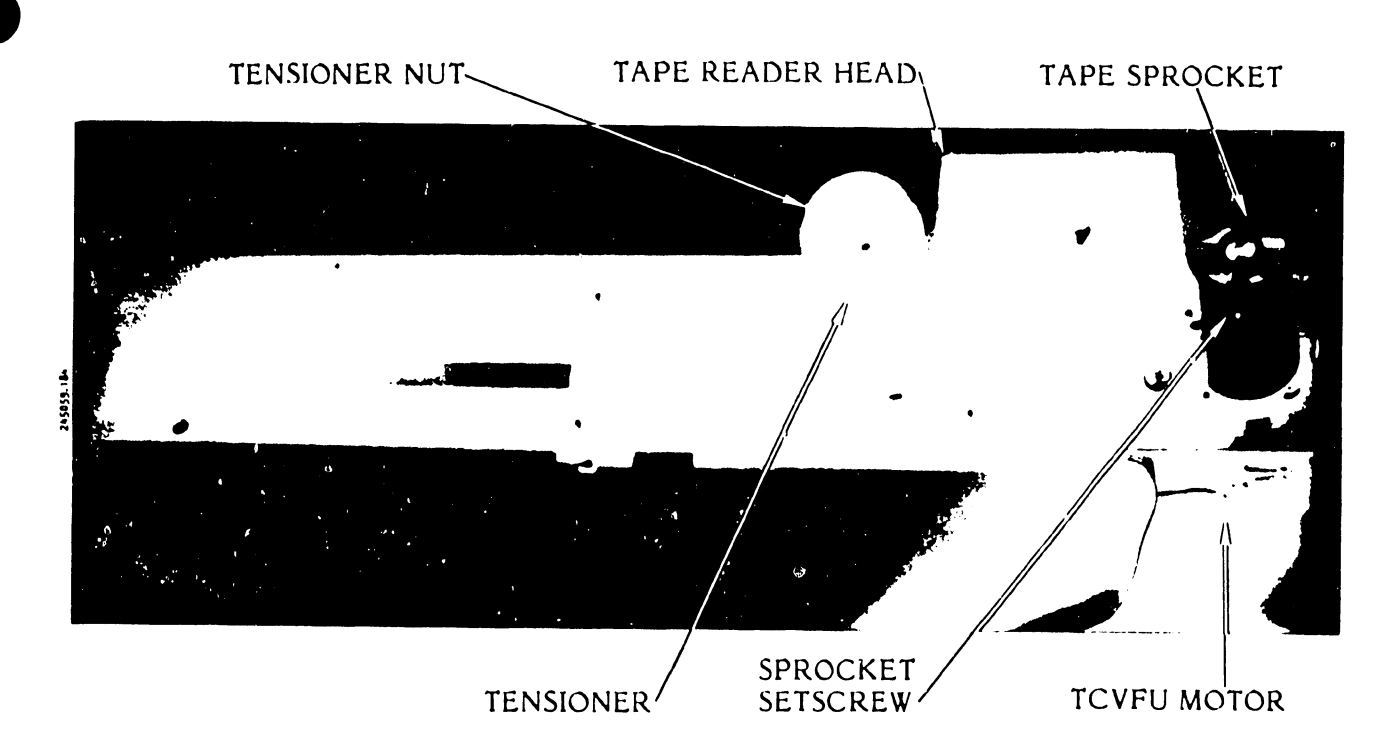

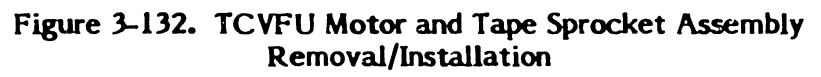

3.7.62 <u>TCVFU Tape Reader Head Removal/Installation</u> (Figures 3-131 and 3-132)

Replacement Part

Tape Reader Head, 13 channels

P/N 801649-001

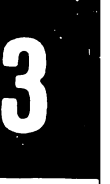

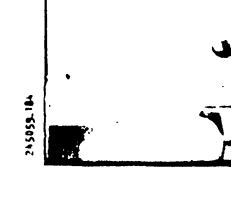

<u>Removal</u>

a. Perform the TCVFU assembly removal procedure as described in paragraph 3.7.59.

- b. Remove the TCVFU CCA as described in paragraph 3.7.60.
- c. Use a 5.5 mm nut driver to remove the two tape reader head mounting screws.
- d. Remove the tape reader head and TCVFU cable.

- a. Feed the TCVFU cable through the TCVFU assembly plate cut out.
- b. Use the 5.5 mm nut driver and mounting screws/washers to secure the tape reader head to the assembly plate.
- c. Install the TCVFU CCA as described in paragraph 3.7.60.
- d. Direct the TCVFU cable from CCA connector J1 to the tape reader head. Tuck the excess cable under the TCVFU CCA.
- e. Plug the cable into TCVFU CCA connector J1.
- f. Install the TCVFU assembly as described in paragraph 3.7.59.

# 3.7.63 TCVFU Slide Tensioner Removal/Installation

## **Replacement Parts**

Tensioner Spool Tensioner Nut Stud Slide Spool Stud P/N 251816-001 P/N 246299-002 P/N 251818-001 P/N 251749-001

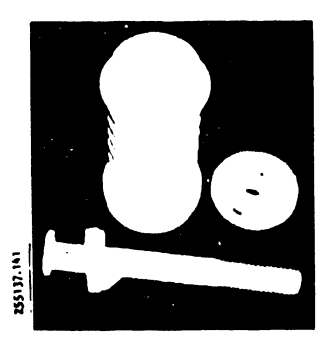

- a. Remove the TCVFU assembly as described in paragraph 3.7.59.
- b. Hold the assembly at the tensioner nut and stud slide.
- c. Loosen the tensioner nut and remove the tensioner assembly.

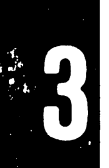

- a. Place the spool stud and stud slide through the bottom of the TCVFU assembly plate.
- b. Slide the tensioner spool over the stud and secure it with the tensioner nut.
- c. Install the TCVFU assembly as described in paragraph 3.7.59.
- 3.7.64 Transducer Assembly Removal/Installation (Figure 3-133)

# Replacement Part

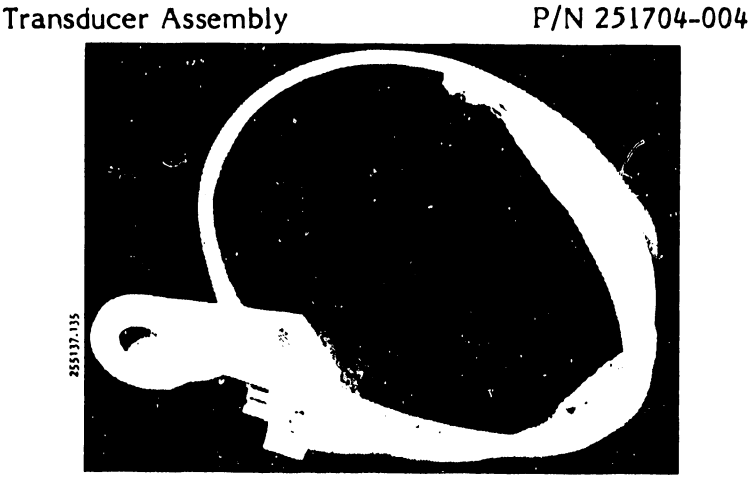

- a. Set the AC power switch to OFF and unplug the AC power cord from the power source.
- b. Remove the printer cover as described in paragraph 3.3.
- c. Loosen the card cage cover fasteners and remove the cover.
- d. Unplug transducer cable plug P1 from the Timing and Status CCA.
- e. Use an 8 mm nut driver to loosen the transducer clamp screw.
- f. Place a flat blade screwdriver in the clamp gap and twist gently to open the transducer bracket.
- g. Pull the transducer free of the bracket and away from the printer.

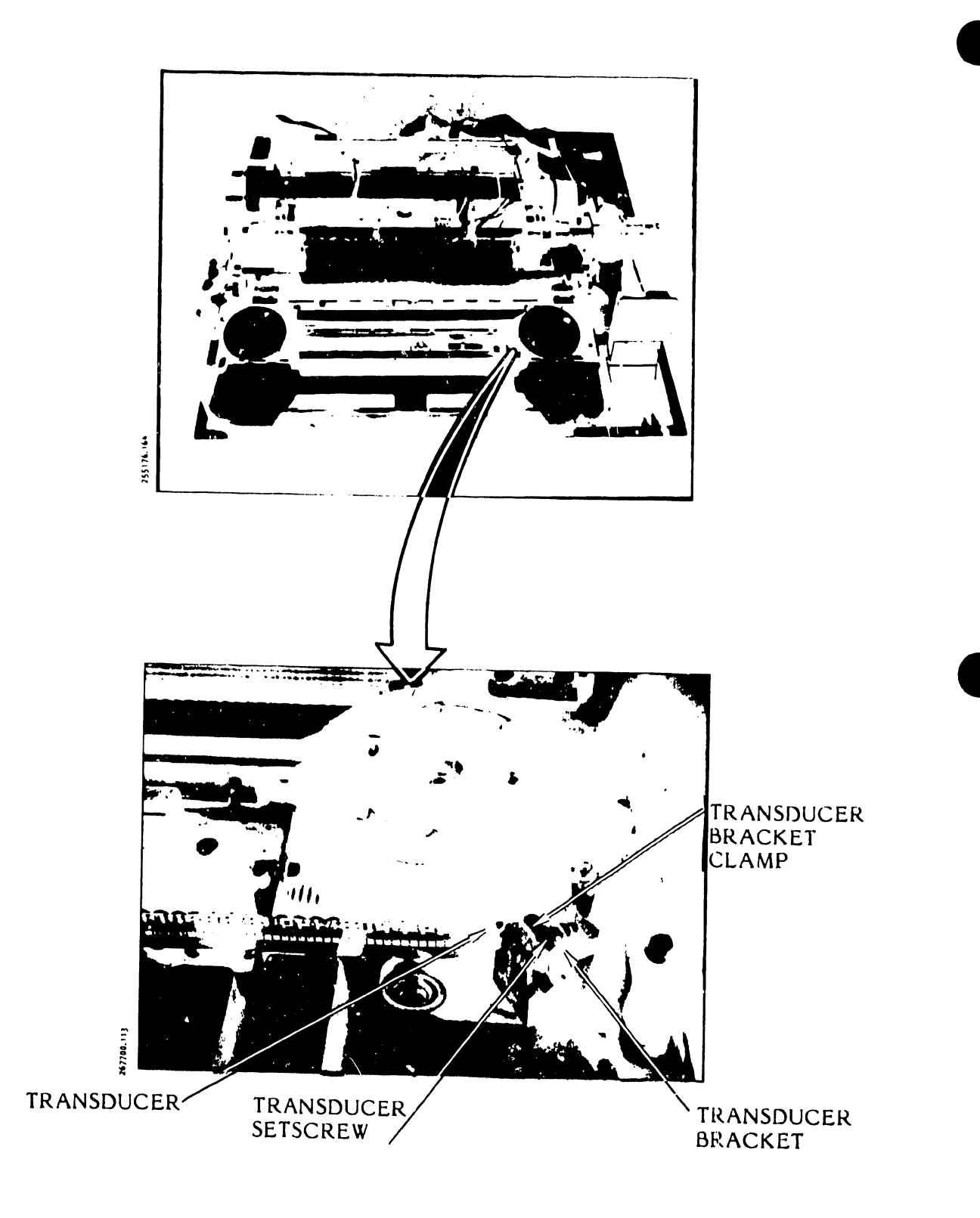

Figure 3-133. Transducer Assembly Removal/Installation

- a. Insert the transducer into the bracket.
- b. Feed the transducer cable down and along the bottom of the printer base to the Timing and Status CCA.
- c. Plug the transducer cable into the Timing and Status CCA at connector J1.
- d. Perform the Transducer Gap and Transducer Fhasing Adjustment procedures as described in the Adjustment: part of this section (see table 3-9).

# NOTE

This procedure will be completed when you perform the applicable steps of the Transducer Gap and Transducer Phasing Adjustment procedures.

3.7.65 Bottom of Form (BOF) Guide Removal/Installation (Figure 3-134)

# **Replacement Part**

Bottom of Form Guide

P/N 257454-001

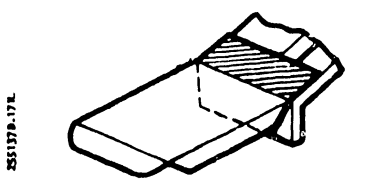

- a. Set the AC power switch to OFF and unplug the AC power cord from the power source.
- b. Open the printer cover door.
- c. Raise the hammer bank latch handle to open the hammer bank.

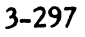

d.

of form guide off the cover. WARNING Isopropyl alcohol is combustible. Do not use near open flame. Dampen a clean cloth with isopropyl alcohol. e. f. Clean any adhesive residue from the sprocket. 7 651341553 SPROCKET LEFT PAPER SPROCKET COVER OPEN. FEED SPROCKET COVER BOF BEND ALIGN COVER AND DECAL **EDGES** 711110111552 CLEAN THIS AREA WITH ISOPROPYL ALCOHOL **BOF GUIDE** COVER BOTTOM OF FLANGE FORM GUIDE LINE CREASE LINE

Open the left paper feed sprocket cover, and pull the bottom

Figure 3-134. Bottom of Form (BOF) Guide Removal/Installation

- a. Be sure the area on the left sprocket is clean.
- b. Remove the backing from the bottom of form guide.
- c. Position the guide so that the edge is aligned with the left (outside) edge of the sprocket cover as shown in figure 3-134.
- d. Align the guide's crease line with the flange line on the cover.
- e. Press the guide firmly in place.
- f. Lower the hammer bank latch handle to close the hammer bank.
- g. Close the printer cover door.
- h. Plug the AC power cord into the power source.

# ALPHA-BETICAL INDEX

Page

<u>Subject</u>

# <u>Subject</u>

# Page

| (19 1 PI switch                      | 2 5 2       | Factor and the                   |             |
|--------------------------------------|-------------|----------------------------------|-------------|
| A constant                           | 1-14        | F an assembly                    | 3-190       |
| A coustic cohinet                    | 1-14        | Fan motor cable                  | 3-192       |
| AC power switch                      | 1-17        | Fan/blower                       | 1-4         |
| Armature plate                       | 3-84        | Flight time header               | 2-26        |
| Auxiliary capacitor back             | 2 1 2 4     | Foldover                         | 1-9         |
| Band cover                           | 2 50        | Format control                   | 1-16        |
| interlock                            | 3-39        | Forms compressor                 | 3-195       |
| interlock switch                     | 3-60        | Forms length select (FLS) switch | 3-29,3-199  |
| Band drive meter                     | 2-140       | r orms length selector           | 1-18        |
| Band driver autou                    | 3-33        | Ground Isolation                 | 1-15        |
| Band driver pulley                   | 3-166       | nammer bank                      | 1-1         |
| shaft (assidniva)                    | 3-166       | assembly                         | 3-202       |
| Shart (postdrive)                    | 3-1/3       | llight time                      | 3-69        |
| Band motor                           | 3-139,3-16/ | Hammer bank Interlock switch     | 3-76,3-206  |
| Band pulley/driver                   | 3-13/       | pin and latch assembly           | 3-79        |
| Batter of form suids                 | 2-28        | Hammer module (300 LPM printer)  | 3-208       |
| Dottom of form guide                 | 3-297       | Hammer module (600 LPM printer)  | 3-211       |
| Suffer clear                         | 1-15        | Handshaking                      | 2-62,2-66   |
| Capacitor bank assembly              | 3-149,3-153 | Header parts list                | 2-25        |
| Centronics-compatible interface      | 1-14        | Idler pulley/driver              | 3-137       |
|                                      | 1-8         | Idler shaft assembly             | 3-163       |
| Character alignment scale decal      | 3-1/6       | Input/output harness assembly    | 1-1,1-15,   |
| Character band                       | 1-1,1-8,    | • .                              | 2-52,3-218  |
|                                      | 2-28        | Inspection                       | 2-16        |
| Character set                        | 1-8,2-60    | schedule                         | 3-5         |
| Circuit breaker                      | 3-179       | Inspection switch setting        | 2-30        |
| Diunger type                         | 3-180       | Interface CCA                    | 2-30,2-53   |
| Circuit card assembly                | 2-22,3-156  | Interface options                | 1-14        |
| Cleaning procedures                  | 3-6         | Interlock transition             | 2-21        |
| Schedule                             | 3-3         | CCA                              | 3-216       |
| Clutch assembly                      | 3-285       | Line filter                      | 3-263,3-266 |
| Condensed print                      | 1-9         | Line filter assembly             | 1-16        |
| Configuration switches               | 2-30        | Maintenance schedule             | 3-5         |
| Connector pin assignments            | 2-55,2-57   | Manual inspection                | 2-16,2-18,  |
| Connector types                      | 2-54        |                                  | 2-20        |
| Control codes                        | 2-59        | Microprocessor                   | 1-1         |
| Control panel CCA                    | 3-185       | Mother board CCA                 | 3-162       |
| Cover                                | 2-13,2-15   | Mounting dimensions              | 2-9         |
| Custom interface                     | 1-15        | Mounting printer                 | 2-8         |
| Data transfer                        | 2-61        | Multiple bands                   | 1-9         |
| Data transfer, Centronics-compatible | 2-65        | Options                          | 1-14        |
| Data transfer, serial                | 2-70        | O-ring belt                      | 3-8,3-65    |
| DAVFO                                | 1-16        | O-ring system                    | 3-139       |
| Decal, orientation                   | 2-27,2-32   | Paint                            | 1-14        |
| Edge guide bearing (band motor)      | 3-142       | Paper clamp armature assembly    | 3-83        |
| (idler pulley)                       | 3-144       | (300 LPM)                        | 3-222       |
| (posidrive)                          | 3-170       | (6C0 LPM)                        | 3-228       |
| Elapsed time meter assembly          | 1-15        | Paper clamp armature (300 LPM)   | 3-226       |
| Electronics assembly                 | 3-156       | Paper clamp armature (600 LPM)   | 3-232       |
| Environmental requirements           | 1-5         | Paper clamp solenoid assembly    | 3-234       |

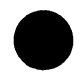

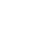

| Subject                             | Page         | Subject                                | Page        |
|-------------------------------------|--------------|----------------------------------------|-------------|
|                                     |              |                                        |             |
| Parer clamp solenoid (300 LPM)      | 3-237        | Ribbon mask                            | 2 277       |
| Paper clamp solenoid (600 LPM)      | 3-240        | Ribbon nivot arm                       | 3-115 3-279 |
| Paper entrance cover                | 3-93         | Ribbon rollers                         | 3-113,3-273 |
| assembly                            | 3-242        | Self test                              | 3-203       |
| Paper feed assembly                 | 3-96.3-244   | Serial interface                       | 3-40        |
| Paper feed motor                    | 3-32.3-102.  | Shinning container                     | 1-14        |
| -F                                  | 3-104.3-246  | Shipping container                     | 2-)         |
| drive belt                          | 3-749        | Signal timing                          | 2-/         |
| Paper forms                         | 2-51         | Signal timing Centronics-compatible    | 2-61        |
| Paper low switch                    | 3-34.3-98    | Signals levels                         | 2-07        |
| assembly (300 LPM)                  | 3-251        | Slip clutch                            | 2-27        |
| assembly (600 LPM)                  | 3-254        | Solenoid assembly (300   PM printer)   | 2 00        |
| Paper motion sensor                 | 3-36         | Solenoid assembly (500 LT M printer)   | 2 00        |
| assembly                            | 3-256        | Space requirements                     | 3-70        |
| Paper shelf                         | 1-19.2-10.   | Specifications                         | 2-2         |
|                                     | 2-12.2-14    | Sprockets                              | 1-)         |
| Paper skew                          | 3-104        | Switch selection                       | 2 20        |
| Pedestal                            | 1-19.2-10    | Switch settings                        | 2-30        |
| Performance characteristics         | 1-5          | Tape read request switch               | 2-33        |
| Physical characteristics            | 1-5          | Tape reader bead                       | 2-47        |
| PHASE/COPIES control                | 3-39         | Tape sprocket                          | 2 202       |
| Platen                              | 3-108.3-258  | TCVFII assembly                        | 2-49 2 200  |
| Posidrive belt                      | 3-10.3-62    | TCVFII                                 | J-40,J-200  |
| Posidrive system                    | 3-167        | CCA                                    | 3-200       |
| Power                               | 1-16         | motor                                  | 3-290       |
| Power requirements                  | 1-5          | slide tensioner                        | 3-294       |
| Power resistor assembly             | 3-265,3-266  | tane drive motor                       | 3-50        |
| Power supply                        | 1-1          | tape reader head                       | 3-293       |
| components                          | 3-262        | Test points, circuit card assembly     | 3-13        |
| Power supply transformer            | 2-16,2-19    | interface CCA                          | 3-22        |
| Power switch/circuit breaker        | 3-41         | mother board CCA                       | 3-22        |
| Preventive maintenance              | 3-5          | power board CCA                        | 3-22        |
| Print capability                    | 1-14         | processor CCA                          | 3-26        |
| Print inhibit switch                | 2-26         | timing and status                      | 3-13        |
| Printer cover                       | 3-3          | Timing diagram                         | 2-63        |
| Printer dimensions                  | 2-3          | Tools and equipment, recommended       | 3-1         |
| Printer interfaces                  | 2-51         | Transducer assembly                    | 3-295       |
| PROM parts list                     | 2-23         | Transducer gap                         | 3-118       |
| PROM set kits (300 LPM)             | 1-10         | Transducer phasing                     | 3-120       |
| PROM set kits (600 LPM)             | 1-12         | Transformer                            | 2-18,3-263. |
| Pull up/pull down resistors         | 1-15         |                                        | 3-265       |
| Rectifier CCA                       | 3-44,3-159   | Transformer connections                | 3-265       |
| Removal/installation sequence chart | 3-128        | Transporting                           | 2-2         |
| Removal/installation timing chart   | 3-128        | Universal power supply circuit breaker | 3-181.3-184 |
| Replacement schedule                | 3-5          | Unpacking                              | 2-4         |
| Resonant capacitor                  | 3-263,3-266  | VFU instruction format                 | 1-17        |
| Nibbon drive                        | 1-1,2-51     | Visual inspection                      | 2-13,2-16,  |
| (oring system)                      | 3-8<br>2-200 |                                        | 2-18,2-20   |
| (o-ring system)<br>(posidrivo)      | 3-269        | Voltage ranges                         | 3-26        |
| Ribbon guido accomblu               | 3-26/,3-272  | Winchester connector                   | 1-15        |
| ic innou guide assembly             | 3-275        |                                        |             |

DpC255137D

# Maintenance Guide

VOLUME II

# 300 LPM/ 600 LPM LINE PRINTERS

© Dataproducts Corp. 1984

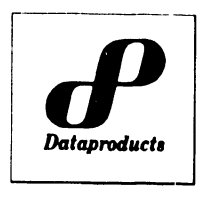

6200 CANOGA AVENUE WOODLAND HILLS, CALIFORNIA 91365

MARCH, 1984

All rights reserved. No part of this document may be reproduced without the express permission of Dataproducts Corporation.

The material in this document is for informational purposes and is subject to change without notice.

# SPECIAL NOTE TO READER

Despite every reasonable effort by Dataproducts Corporation, a manual of this scope may contain errors, omissions, or ambiguities. To a large extent, we depend upon feedback from our users to correct this situation. We urge you, therefore, to let us know how you think this manual can be improved. The best way to do this is to use the Reader's Comment Sheet located at the back of the manual.

# TABLE OF CONTENTS

# Section

# Title

٩.,

| IV  | TRO | UBLESHOOTING                             |     |
|-----|-----|------------------------------------------|-----|
| - • | 4.1 | INTRODUCTION                             | 4-1 |
|     | 4.2 | HOW TO USE THE TROUBLESHOOTING SHEETS    | 4-2 |
|     | 4.3 | POWER SWITCH LOCATION                    | 4-4 |
|     | 4.4 | CONTROL PANEL SWITCHES                   | 4-5 |
|     | 4.5 | REMOVING THE PRINTER COVER               | 4-6 |
|     |     | 4.5.1 Printer Cover Removal/Installation | 4-6 |
|     | 4.6 | FAULT CORRECTION USING                   |     |
|     |     | STATUS INDICATOR DISPLAY                 | 4-7 |
|     | 4.7 | FAULT DIAGNOSIS WITHOUT THE AID OF       |     |
|     |     | STATUS INDICATOR DISPLAY                 | 4-8 |
|     |     |                                          |     |

# LIST OF ILLUSTRATIONS

| Figure | Title                              | Page |
|--------|------------------------------------|------|
| 4-1    | Format of Troubleshooting Sheets   | 4-2  |
| 4-2    | Power Switch Location              | 4-4  |
| 4-3    | Control Panel Switches             | 4-5  |
| 4-4    | Printer Cover Removal/Installation | 4-7  |

# LIST OF TABLES

| <b>Tables</b> | Title                                   | Page |
|---------------|-----------------------------------------|------|
| 4-1           | Section Contents                        | 4-1  |
| 4-2           | CCA Fault Probability                   | 4-62 |
| 4-3           | Fuse/Circuit Breaker Locator            | 4-64 |
| 4-4           | Circuit Card Assembly Fault Probability | 4-65 |

# LIST OF TROUBLESHOOTING SHEETS

# Sheet No.

# <u>Title</u>

# Page

| 1  | Status Indication 00 "Processor CCA MEM PROM Not Connected. | 4-9  |
|----|-------------------------------------------------------------|------|
| 2  | Status Indication 01 "Paper Supply Low" (300 LPM Printers)  | 4-10 |
| 2A | Status Indication 01 "Paper Supply Low" (600 LPM Printers)  | 4-11 |
| 3  | Status Indication 02 "Paper Motion Fault"                   | 4-12 |
| 3A | Status Indication 02 "Paper Motion Fault"                   | 4-13 |
| 4  | Status Indication 03 "Band Cover Open"                      | 4-14 |
| 4A | Status Indication 03 "Band Cover Open"                      | 4-15 |
| 5  | Status Indication 04 "Hammer Bank Not Closed"               | 4-16 |
| 6  | Status Indication 05 "Undefined Character Band"             | 4-17 |
| 6A | Status Indication 05 "Undefined Character Band"             | 4-18 |

# LIST OF TROUBLESHOOTING SHEETS (Cont'd)

# <u>Sheet No.</u>

<u>Title</u>

|--|

| 7         | Status Indication 06 "Ribbon Motion Fault"                    | 4-19 |
|-----------|---------------------------------------------------------------|------|
| /A        | Status Indication 06 "Ribbon Motion Fault"                    | 4-20 |
| ð<br>o A  | Status Indication 08 "Underlined Form Length"                 | 4.21 |
| 8/1       | Status Indication 08 "Underlined Form Length"                 | 4-22 |
| 7         | Status Indication 09 "No Lape in Lape Reader"                 | 4-23 |
| 10        | Status Indication 10 "VPO Memory Not Loaded"                  | 4-24 |
| 11<br>11Δ | Status Indication 11 "Tape Reader Jam"                        | 4-2) |
| 12        | Status Indication 12 No "Top Of Form In Tape"                 | 4-20 |
| 12        | Status Indication 12 "Tape Too Long"                          | 4-27 |
| 14        | Status Indication 14 "Channel Not Found"                      | 4-29 |
| 15        | Status Indication 15 "Unable to Read Tape"                    | 4-30 |
| 16        | Status Indication 16 "Single Step Mode"                       | 4-31 |
| 17        | Status Indication 17 "Loss of Print Sync"                     | 4-32 |
| 18        | Status Indication 20 "No Data Comparison"                     | 4-33 |
| 19        | Status Indication 21 "Print Inhibit"                          | 4-34 |
| 20        | Status Indication 22 "Interlock Cable Error"                  | 4-35 |
| 21        | Status Indication 23 "Parity Error. Data Load"                | 4-36 |
| 22        | Status Indication 24 "Too Many Consecutive Carriage Returns"  | 4-37 |
| 23        | Status Indication 25 "Format Code Not Recognized"             | 4-38 |
| 24        | Status Indication 26 "DAVFU Stop Code Error"                  | 4-39 |
| 25        | Status Indication 27 "DAVFU Data Transfer Greater Than 143"   | 4-40 |
| 26        | Status Indication 28 "VFU Check Sum Error"                    | 4-41 |
| 27        | Status Indication 29 "I/O Parity Error (DAVFU Load)"          | 4-42 |
| 28        | Status Indication 30 "Bad VFU Memory"                         | 4-43 |
| 29        | Status Indication 40 "Band System Fault"                      | 4-44 |
| 29A       | Status Indication 40 "Band System Fault"                      | 4-45 |
| 30        | Status Indication 41 "Paper Drive System Fault"               | 4-46 |
| 31        | Status Indication 42/43 "Hammer System Fault"                 | 4-47 |
| 32        | Status Indication 44 "12 Volt Fault"                          | 4-48 |
| 33        | Status Indication 45 "-9 Volt Fault"                          | 4-49 |
| 34        | Status Indication 46 "VCL Fault"                              | 4-50 |
| 35        | Status Indication 47 "+38 Volt Fault"                         | 4-51 |
| 36        | Status Indication 48 "Transducer Fault"                       | 4-52 |
| 37        | Status Indication 49 "Band Current Fault"                     | 4-53 |
| 38        | Status Indication 50 "System Status Fault"                    | 4-54 |
| 39        | Status Indication P "Power Fault"                             | 4-55 |
| 40        | Status Indication H "Hot Condition"                           | 4-56 |
| 41        | Status Indication C "Clock Fault"                             | 4-57 |
| 42        | Undefined Fault - Printer Operating With No Status Indication | 4-58 |
| 43        | Power-Up Failure (Sheet 1 of 5)                               | 4-59 |
| 43A       | Power-Up Failure (Sheet 2 of 5)                               | 4-60 |
| 43B       | Power-Up Failure (Sheet 3 of 5)                               | 4-61 |
| 43C       | Power-Up Failure (Sheet 4 of 5)                               | 4-62 |
| 43D       | Power-Up Failure (Sheet 5 of 5)                               | 4-63 |
| 44        | Fuse/Circuit Breaker Locator                                  | 4-64 |
| 42        | Circuit Card Assembly (CCA) Fault(s)                          | 4-62 |
| 43M       | Circuit Card Assembly (CCA) Fault(s)                          | 4-66 |
| 46        | FOOR FRINT QUALITY                                            | 4-67 |

# SECTION IV TROUBLE-SHOOTING

# SECTION IV

# TROUBLESHOOTING

# 4.1 INTRODUCTION

This section provides information and procedures for isolating and correcting operating problems in the B-Series 300 LPM and 600 LPM Non-Acoustic Cabinet Line Printers. This information is in the form of simplified flow charts called Troubleshooting Sheets. An example of a Troubleshooting Sheet is shown in figure 4-1.

The Troubleshooting Sheets are divided into two parts. The first part (sheets 1 to 41) contains procedures for isolating and correcting faults diagnosed by the printer and identified by a status code on the control panel. The second part (sheets 42 to 46) contains procedures for isolating and correcting faults when no status indication is given.

Table 4-1 is an index of topics covered in this section.

Section III (Maintenance) of this maintenance guide provides the procedures required by the instruction blocks of the troubleshooting sheets. These include various test procedures, adjustment procedures, and removal/installation procedures.

| Торіс                                                                   | Reference                                     |
|-------------------------------------------------------------------------|-----------------------------------------------|
| How To Use The Troubleshooting Sheets                                   | Paragraph 4.2, Figure 4-1                     |
| Power Switch Location                                                   | Paragraph 4.3, Figure 4-2                     |
| Control Panel Switches                                                  | Paragraph 4.4, Figu 4-3                       |
| Removing the Printer Cover                                              | Paragraph 4.5, Figures 4-3, 4-4               |
| Fault Correction Using Status Indicator<br>Display                      | Paragraph 4.6,<br>Troubleshooting Sheets 1-41 |
| Fault Diagnosis without the Aid of<br>Status Indicator Display          | Paragraph 4.7                                 |
| Undefined Fault - Printer Operating<br>with no Status Indicator Display | Sheet 42                                      |
| Power-up Failure                                                        | Sheets 43-43D                                 |

# TABLE 4-1. SECTION CONTENTS

# TABLE 4-1. SECTION CONTENTS (Cont'd)

| Topic                              | Reference |
|------------------------------------|-----------|
| Fuse/Circuit Breaker Locator       | Sheet 44  |
| Circuit Card Assembly (CCA) Faults | Sheet 45  |
| Poor Print Quality                 | Sheet 46  |

# 4.2 HOW TO USE THE TROUBLESHOOTING SHEETS

Each troubleshooting procedure is a simplified flow chart. Figure 4-1 is a sample.

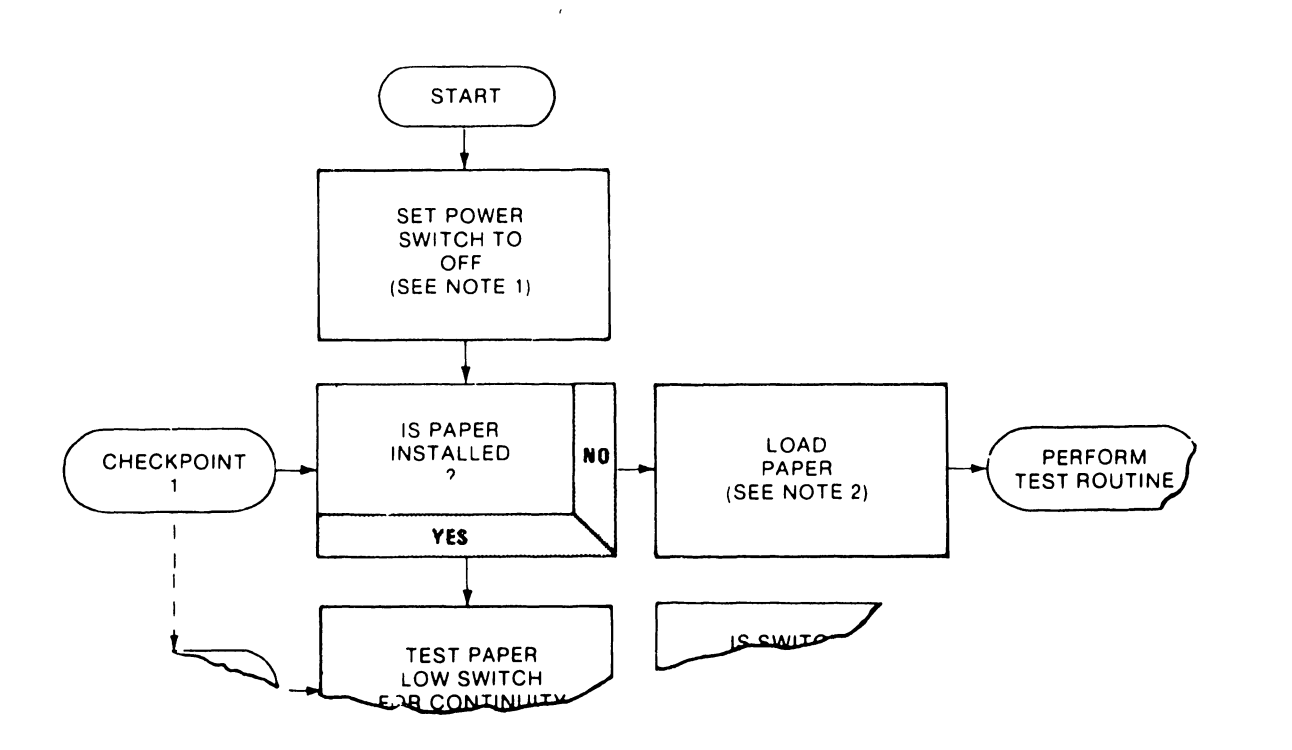

Figure 4-1. Format of Troubleshooting Sheets

Each CHECKPOINT looks at one possible source of the problem. Each block to the right is a step to remedy that problem. The last step for most checkpoints is PERFORM TEST ROUTINE.

The PERFORM TEST ROUTINE appears in a box at the right side of the sheet. The test routine tells you to power-up the printer and put it on-line to see if the fault has been cleared. If the fault has cleared, normal operation can be resumed.

If the fault has not cleared, the test routine tells you to turn off the power and go to the next CHECKPOINT to look for another possible cause of the problem. The "flow" of each procedure is first across the page through the steps of a CHECKPOINT; then down the page from one CHECKPOINT to the next.

The first CHECKPOINT looks for the most likely cause of the problem. The next CHECKPOINT looks for the next likely cause, and so on, until the last possible field-service level of troubleshooting is reached.

Since circuit card assembly testing is the last CHECKPOINT in many procedures, it is on a separate troubleshooting sheet (Sheet 45). Contact the service support facility or manufacturer for additional troubleshooting support if a fault still remains after changing circuit card assemblies.

# **4.3 POWER SWITCH LOCATION (Figure 4-2)**

In most troubleshooting procedures, the POWER switch must be set to OFF. Sometimes, the first troubleshooting step is to set the POWER switch to OFF and then to ON. Figure 4-2 shows the location of the POWER switch in all B-Series 300 LPM and 600 LPM Non-Acoustic Cabinet printers.

# NOTE

Be sure to check the status code on the control panel before setting the **POWER** switch to **OFF**. The **STATUS** display goes blank when the power is turned off.

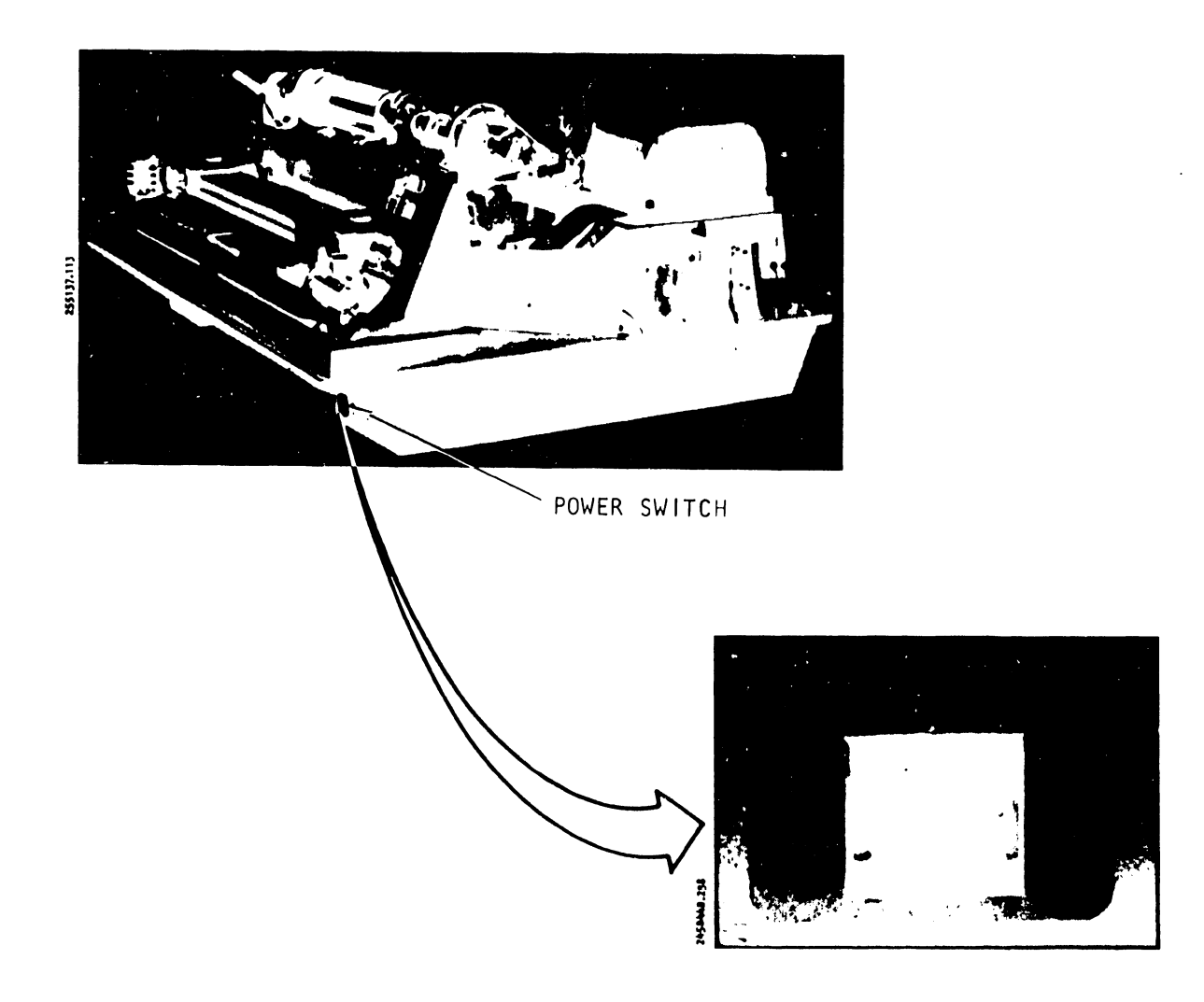

Figure 4-2. Power Switch Location

# 4.4 CONTROL PANEL SWITCHES (Figure 4-3)

Two control panel switches are often used in the troubleshooting procedures: **ON/OFF LINE** and **ALARM/CLEAR.** Figure 4-3 shows the control panel switches and the location of the **STATUS** display.

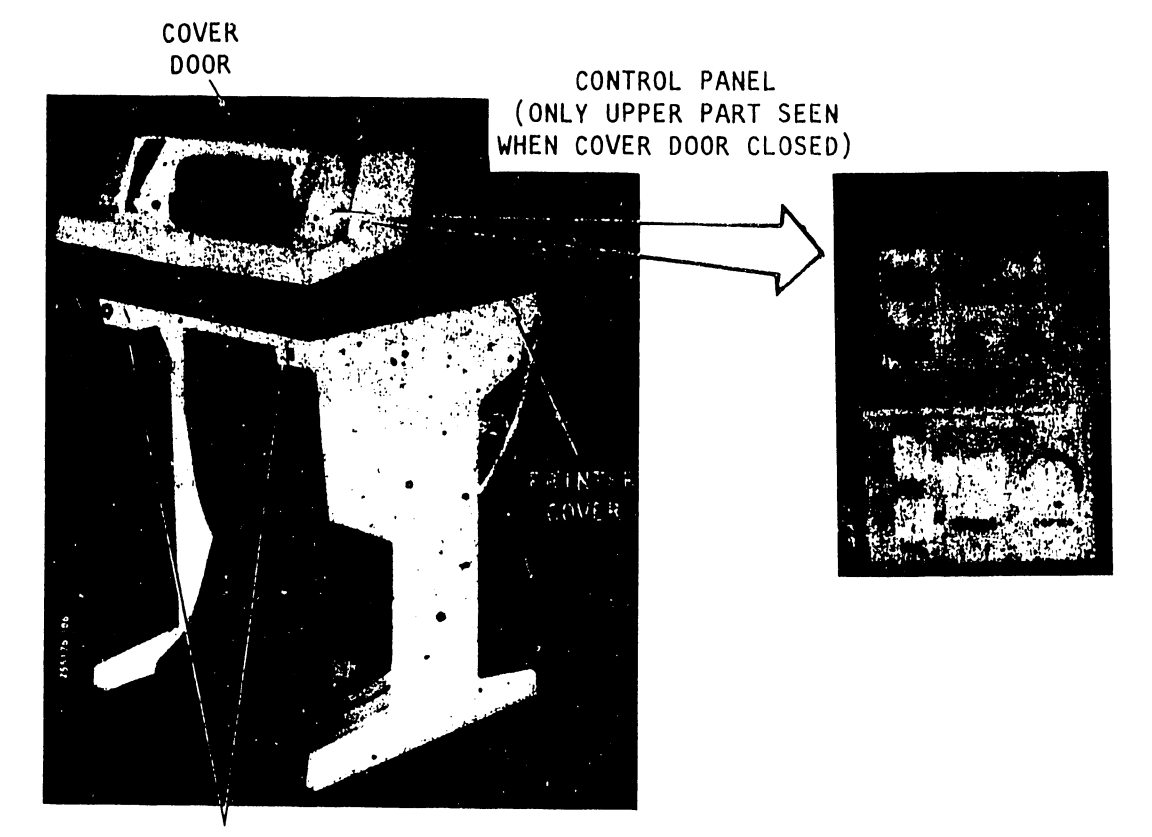

PRINTER COVER RETAINING SCREW LOCATIONS (UNDER BASE)

Figure 4-3. Control Panel Switches

# 4.5 REMOVING THE PRINTER COVER (Figures 4-3 and 4-4)

A cover door in the printer cover allows easy access to the print area. Many of the steps in the troubleshooting procedures can be performed with only this cover door raised. For other steps, especially removal of assemblies, it is necessary to remove the printer cover. In this case, the Printer Cover Removal/Installation Procedure given below should be followed.

#### WARNING

The cover is heavy. Injury can result from careless handling.

4.5.1 Printer Cover Removal/Installation (Figures 4-3 and 4-4)

Removal

- a. Set the **POWER** switch to **OFF**.
- b. Disconnect the AC power plug from the power source.
- c. Remove the paper from the printer.
- d. Remove the two retaining screws that secure the printer cover to the printer base. See figure 4-3 for the location of the screws.
- e. Unlatch the cover door and lift it enough to clear the control panel switch caps.
- f. Lift the front of the printer cover slightly and move it back slightly to unhook the cover hinge from the printer base. See figure 4-4 for the location of the cover hinge.
- g. Lift the cover up and off the printer base.

- a. Position the printer cover over the printer base.
- b. Tilt the front of the cover upward and hook the rear bracket under the lip at the back of the printer base. See figure 4-4 for locations.
- c. Raise the cover door, and lower the front part of the printer cover to its fully seated position.
- d. Lower the cover door.
- e. Install the two retaining screws. See figure 4-3 for the location of the screws.

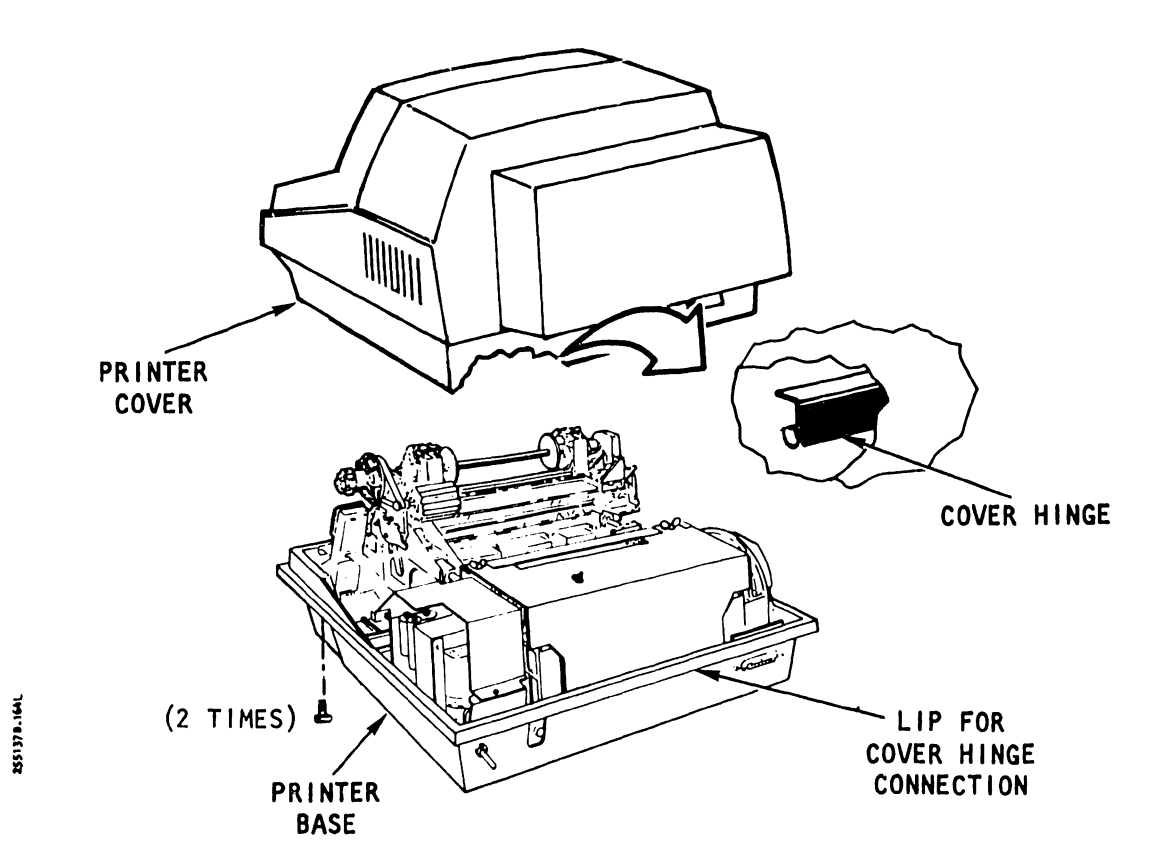

Figure 4-4. Printer Cover Removal/Installation

# 4.6 FAULT CORRECTION USING STATUS INDICATOR DISPLAY

The operating program regularly directs the processor to check the system status. The processor reports this status by displaying a code number on the control panel status indicator. About forty status code numbers are now being used.

Several of the forty status codes are not fault codes, but show normal printer operation. For example, some status codes signal that an interlock sensor or switch has been activated and the printer needs operator attention. The operator should then close the band cover or load paper.

The rest of the status codes are for functioning faults that require special steps for correction. Any condition hindering normal printer operation causes the printer to go off-line and wait for the operator to correct the problem.

Troubleshooting Sheets 1 to 41 are arranged in numerical order by status code number. Each sheet has the status code number printed in the top outside corner. A "Reason for This Status Indication" block and "Possible Causes" list is included for each status code. Paragraph 4-2 explains how to use the troubleshooting sheets.

# 4.7 FAULT DIAGNOSIS WITHOUT THE AID OF STATUS INDICATOR DISPLAY

Troubleshooting Sheets 42 to 46 provide information for use in locating and correcting faults or malfunctions when no status indication is shown on the control panel. These conditions are defined as power-up failure, undefined fault, and poor print quality. A fuse/circuit breaker location drawing is provided as an additional aid to support the troubleshooting flow charts.

#### **REASON FOR THIS STATUS INDICATION**

CONNECTED IN ITS CIRCUIT CARD SOCKET, THE OUTPUT OF PROGRAM INSTRUCTION WORDS IS DISRUPTED, PRINT-ER OPERATION HALTS, AND STATUS CODE 00 IS DISPLAY-ED ON THE CONTROL PANEL INDICATORS.

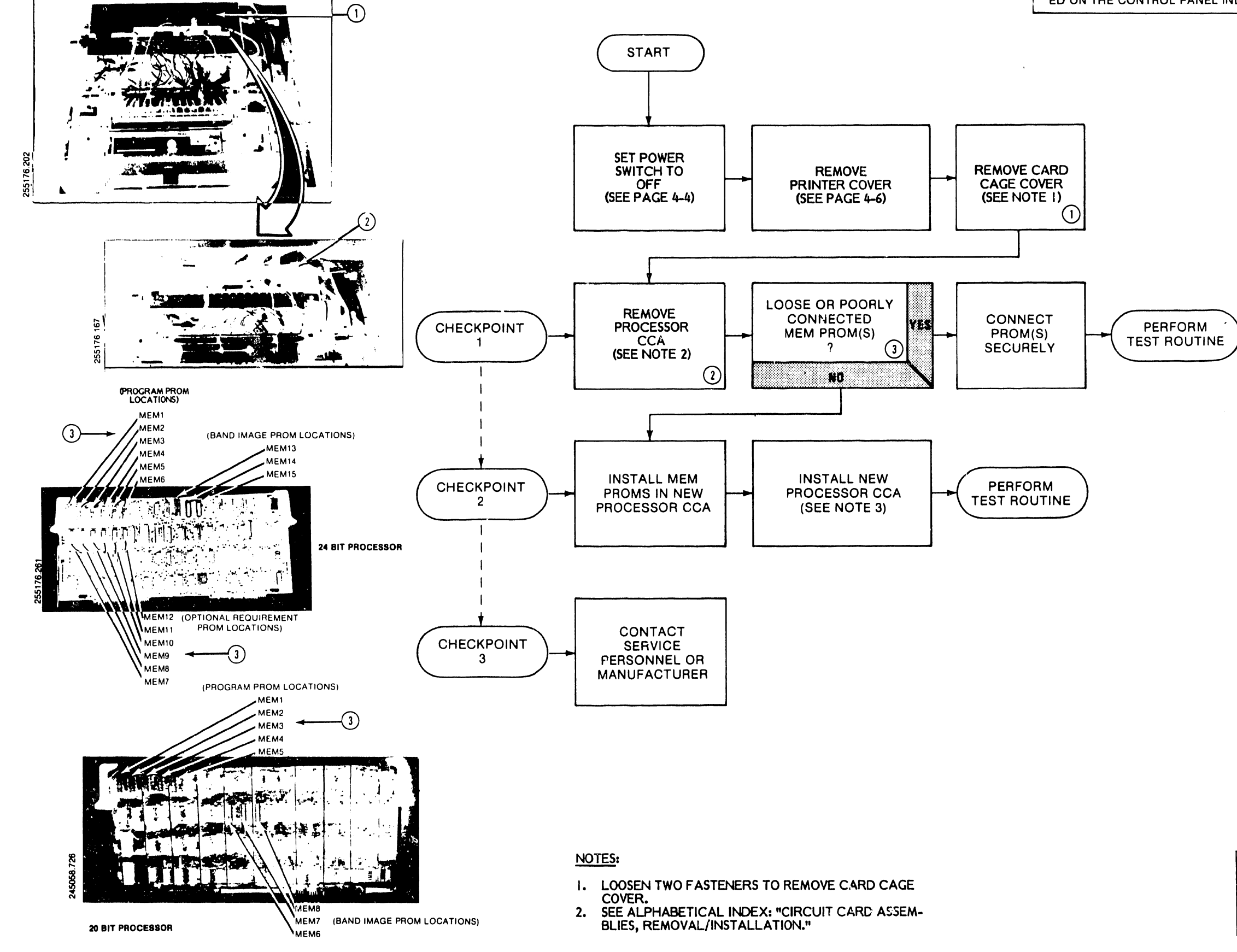

IF A PROCESSOR CCA MEM PROM IS NOT PROPERLY

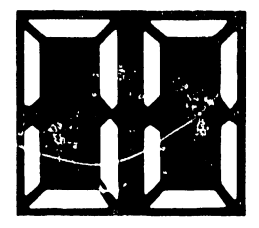

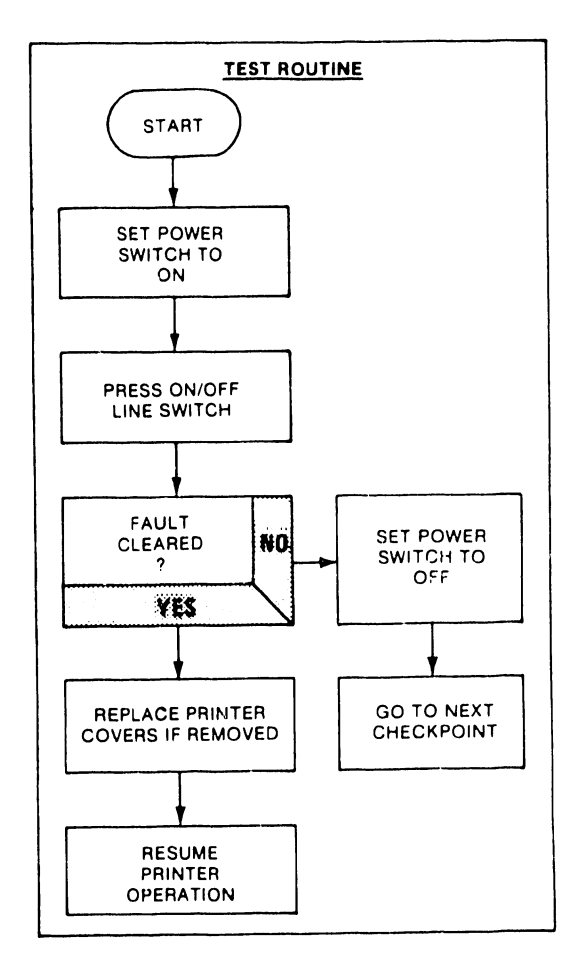

# **TROUBLESHOOTING SHEET 1 STATUS INDICATION 00 "PROCESSOR CCA MEM PROM** NOT CONNECTED"

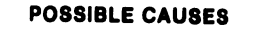

- 1. PAPER NOT LOADED OR SUPPLY EXHAUSTED.
- 2. PAPER LOW SWITCH FAULTY OR MISADJUSTED.
- 3. FAULTY CCA.

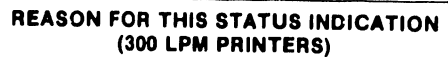

THE PAPER LOW SWITCH, MOUNTED BELOW THE HAMMER BANK, PROVIDES A MEANS OF DETECTING WHEN THE PRINTER RUNS OUT OF PAPER. WHEN PAPER IS INSTALLED, THIS SWITCH IS HELD IN AN ENERGIZED POSITION. LOSS OF PAPER IN FRONT OF THE SWITCH ALLOWS ITS CON-TACTS TO CLOSE, SENDING AN INTERLOCK INTERRUPT SIGNAL TO THE PROCESSOR CCA. PRINTER OPERATION STOPS, AND STATUS CODE 01 IS DISPLAYED ON THE CONTROL PANEL INDICATORS.

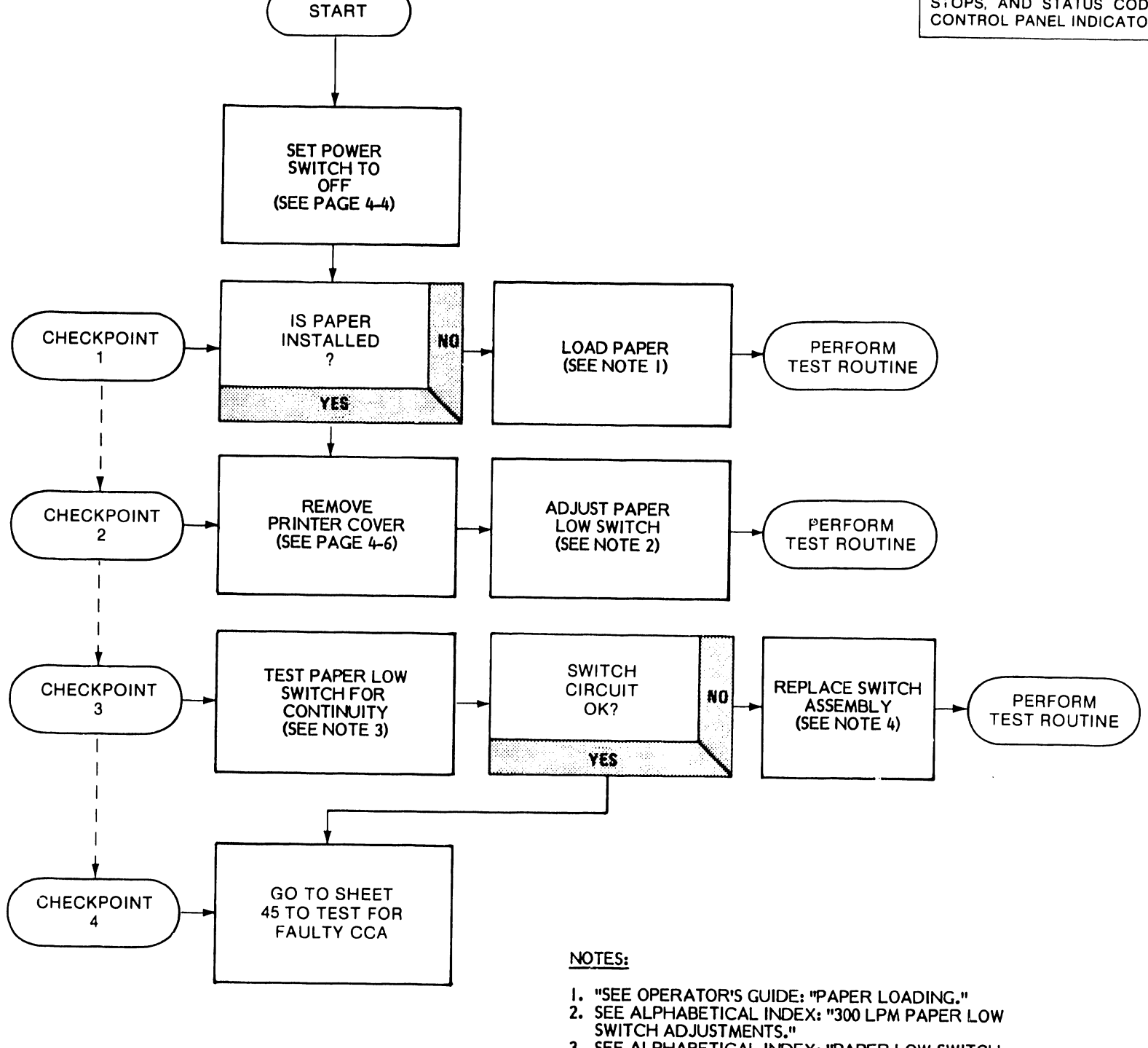

\*

- 3. SEE ALPHABETICAL INDEX: "PAPER LOW SWITCH CONTINUITY TEST."
- 4. SEE ALPHABETICAL INDEX: "300 LPM PAPER LOW SWITCH REMOVAL/INSTALLATION."

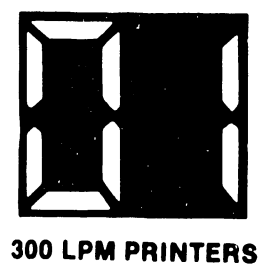

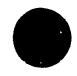

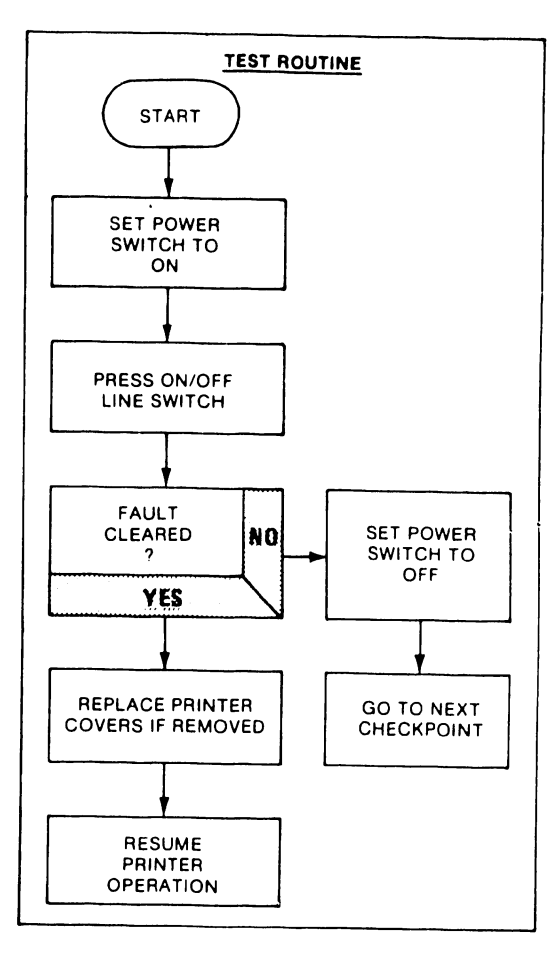

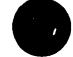

**TROUBLESHOOTING SHEET 2 STATUS INDICATION 01** "PAPER SUPPLY LOW" (300 LPM PRINTERS)

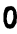
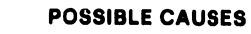

- 1. PAPER NOT LOADED OR SUPPLY EXHAUSTED. PAPER LOW SWITCH FAULTY OR MISADJUSTED.
   FAULTY CCA.

.

,

THE PAPER-LOW SWITCH, MOUNTED BELOW THE HAM-MER BANK, PROVIDES A MEANS OF DETECTING WHEN THE PRINTER RUNS OUT OF PAPER. WHEN PAPER IS INSTALLED, THIS SWITCH IS HELD IN AN ENERGIZED POSITION. LOSS OF PAPER IN THE PAPER THROAT ACTIVATES THE SWITCH. SENDING AN INTERLOCK INTERRUPT SIGNAL TO THE PROCESSOR CCA. PRINTER OPERATION STOPS, AND STA-TUS CODE 01 IS DISPLAYED ON THE CONTROL PANEL INDICATORS.

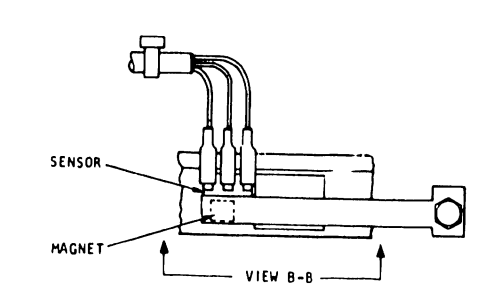

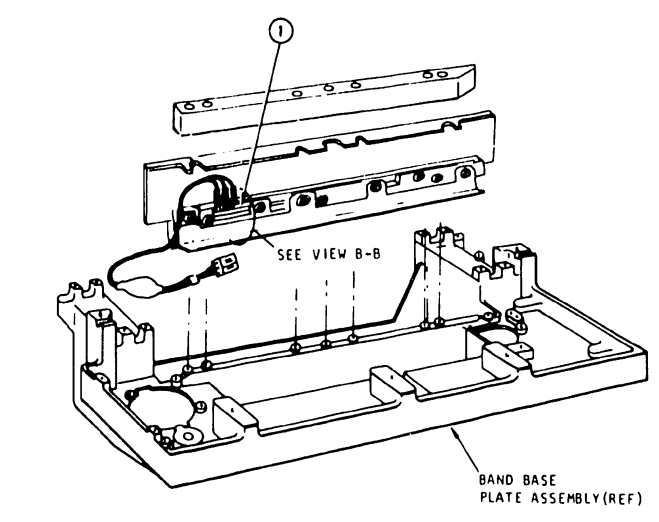

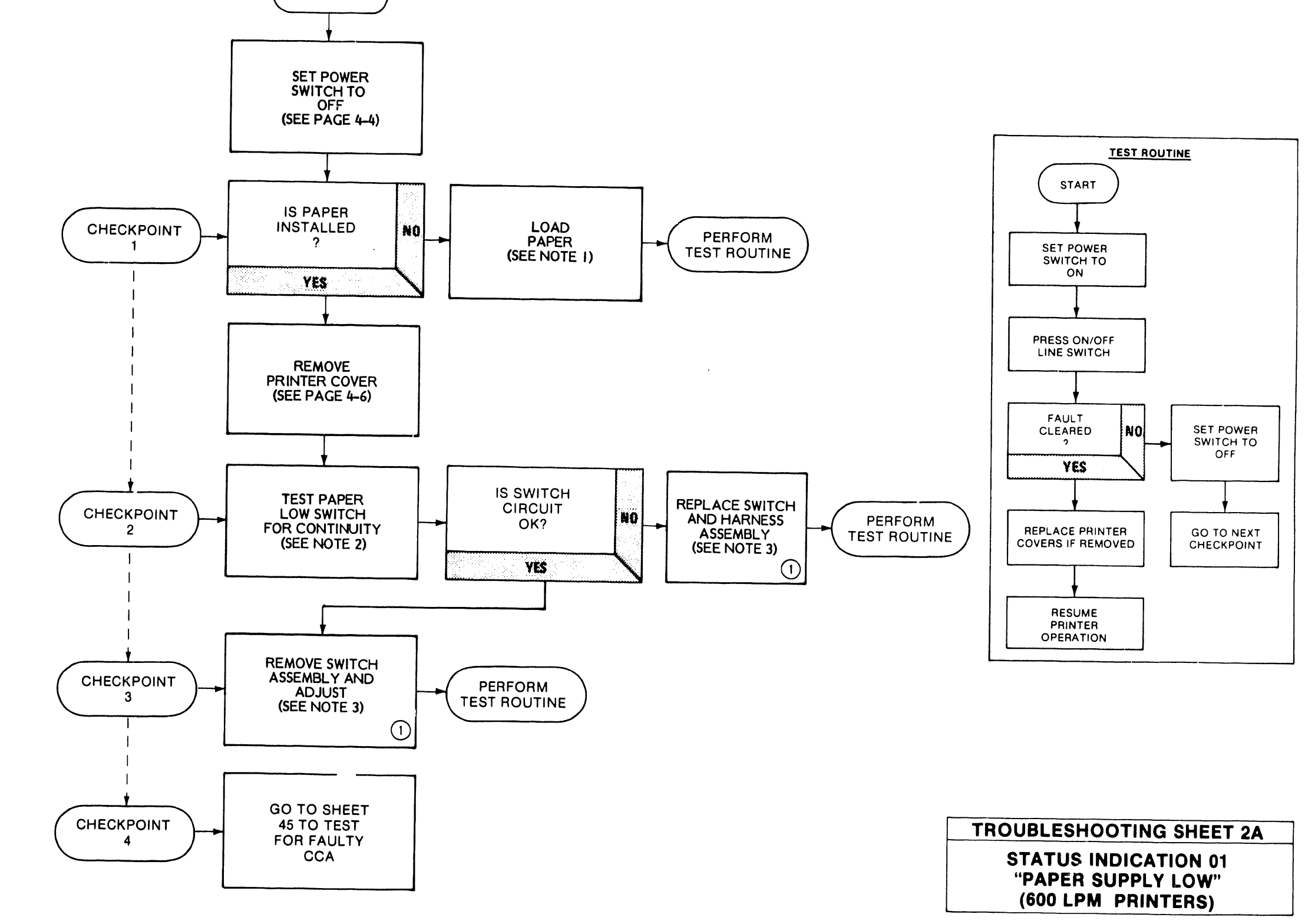

START

#### NOTES:

- SEE OPERATOR'S GUIDE: "PAPER LOADING."
- SEE ALPHABETICAL INDEX: "PAPER LOW SWITCH CONTINUITY TEST." 2.
- 3. SEE ALPHABETICAL INDEX: "600 LPM PAPER LOW SWITCH REMOVAL/INSTALLATION."

### REASON FOR THIS STATUS INDICATION (600 LPM PRINTERS)

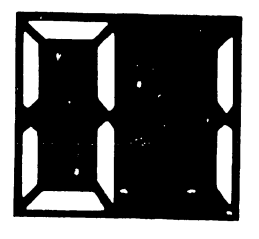

**600 LPM PRINTERS** 

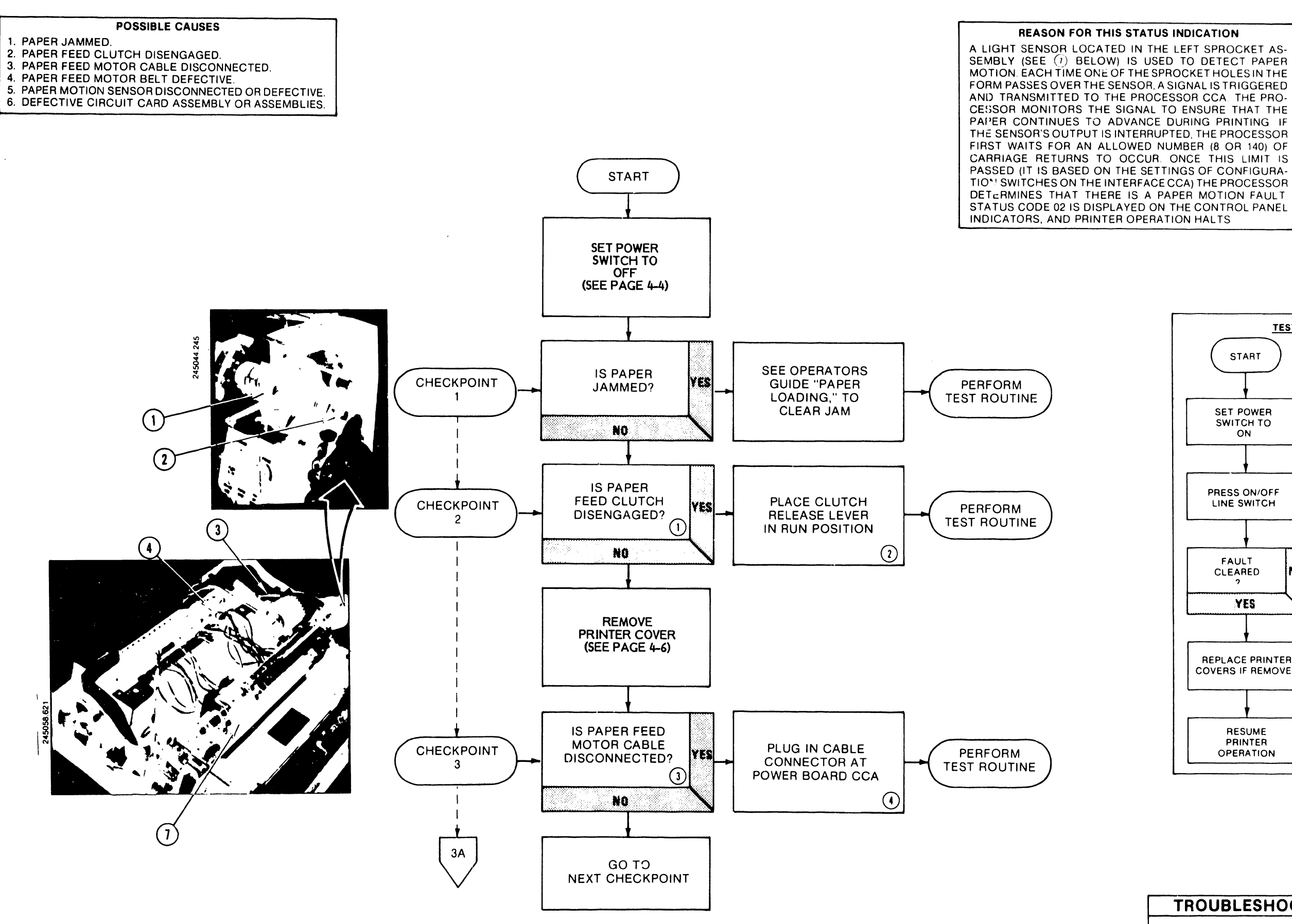

4-12

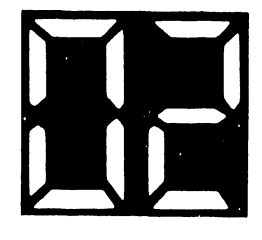

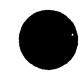

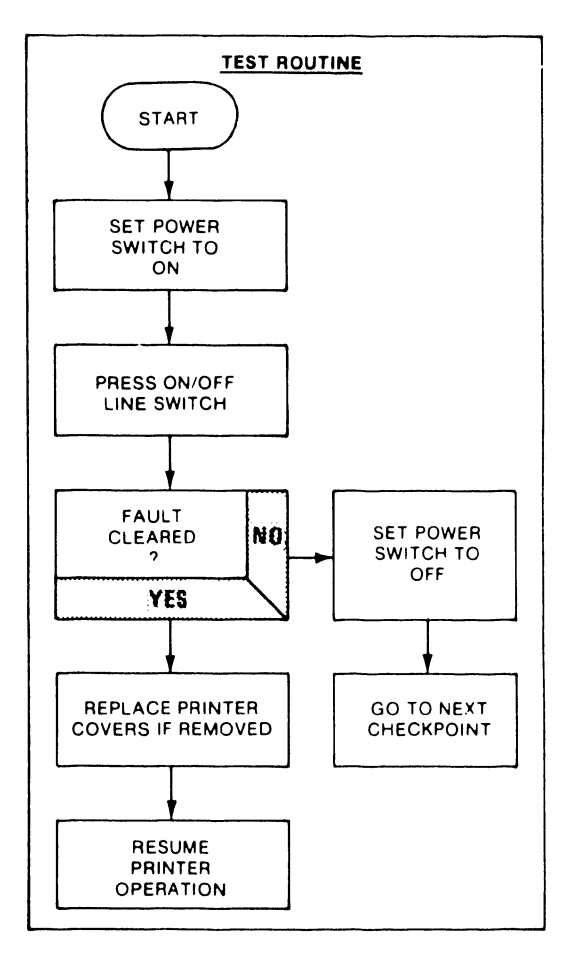

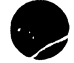

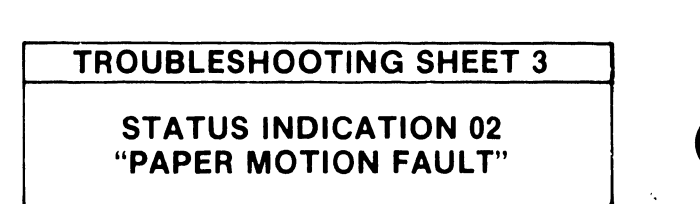

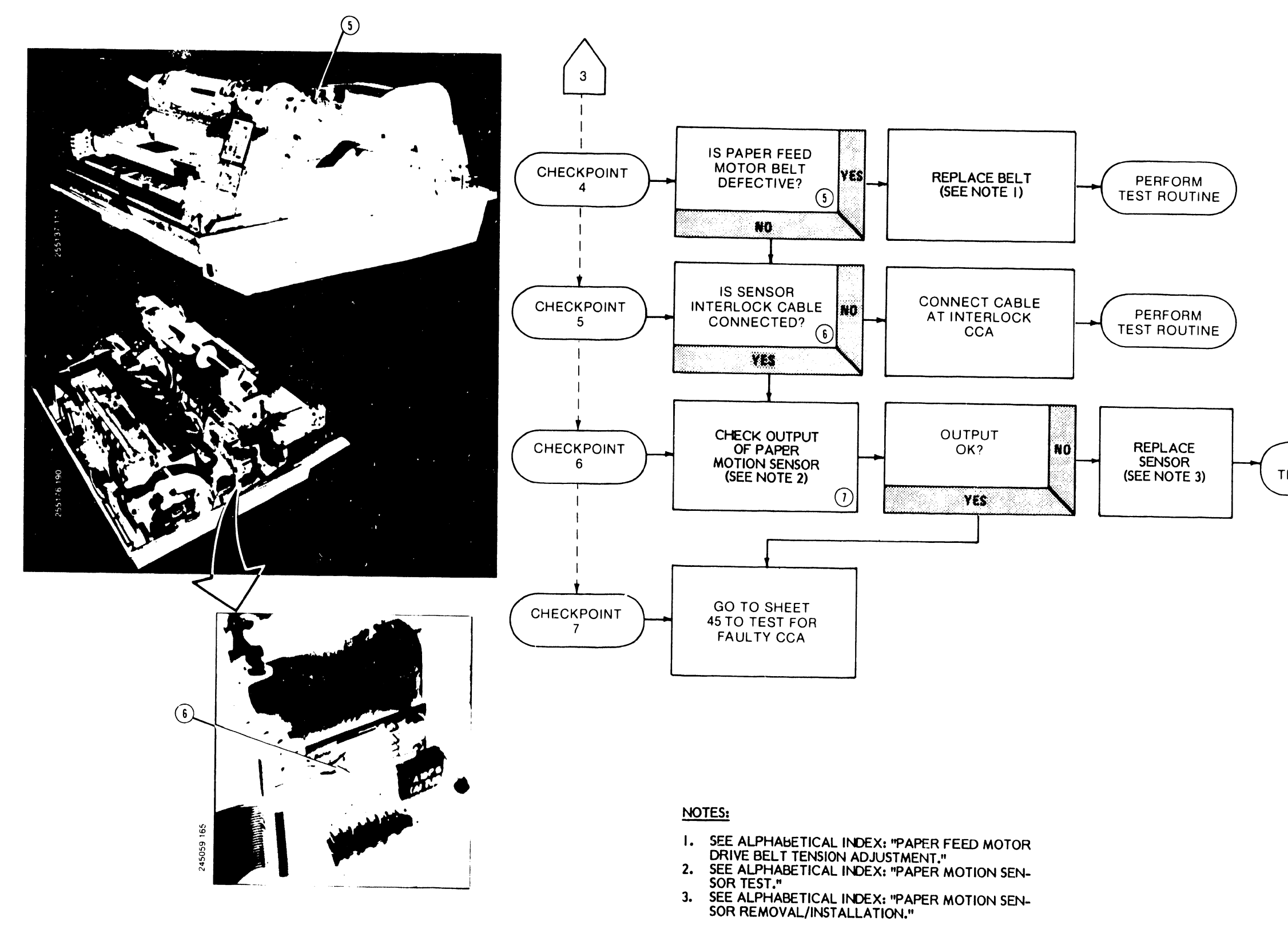

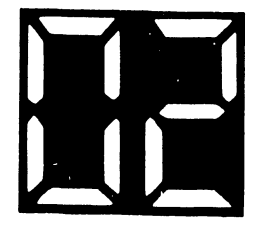

PERFORM TEST ROUTINE

TROUBLESHOOTING SHEET 3A.

**STATUS INDICATION 02** "PAPER MOTION FAULT"

- 1. BAND COVER OPEN.
- CHARACTER BAND RELEASE HANDLE PREVENTING BAND COVER FROM CLOSING COMPLETELY.
- BAND COVER INTERLOCK CABLE NOT CONNECTED.
  INTERLOCK SWITCH MISADJUSTED OR DEFECTIVE.
  DEFECTIVE CCA.

2.

REASON FOR THIS STATUS INDICATION IF THE BAND COVER IS OPEN, OR IF THE BAND RELEASE HANDLE IS IN ITS OPEN POSITION AND SO PREVENTS THE HANDLE IS IN ITS OPEN POSITION AND SU PHEVEN IS THE BAND COVER FROM CLOSING COMPLETELY, AN INTERLOCK SWITCH IS ACTIVATED TO SIGNAL THE FAULT TO THE PROCESSOR. FAULT CODE 03 APPEARS ON THE STATUS INDICATOR DISPLAY AND PRINTER OPERATION HALTS.

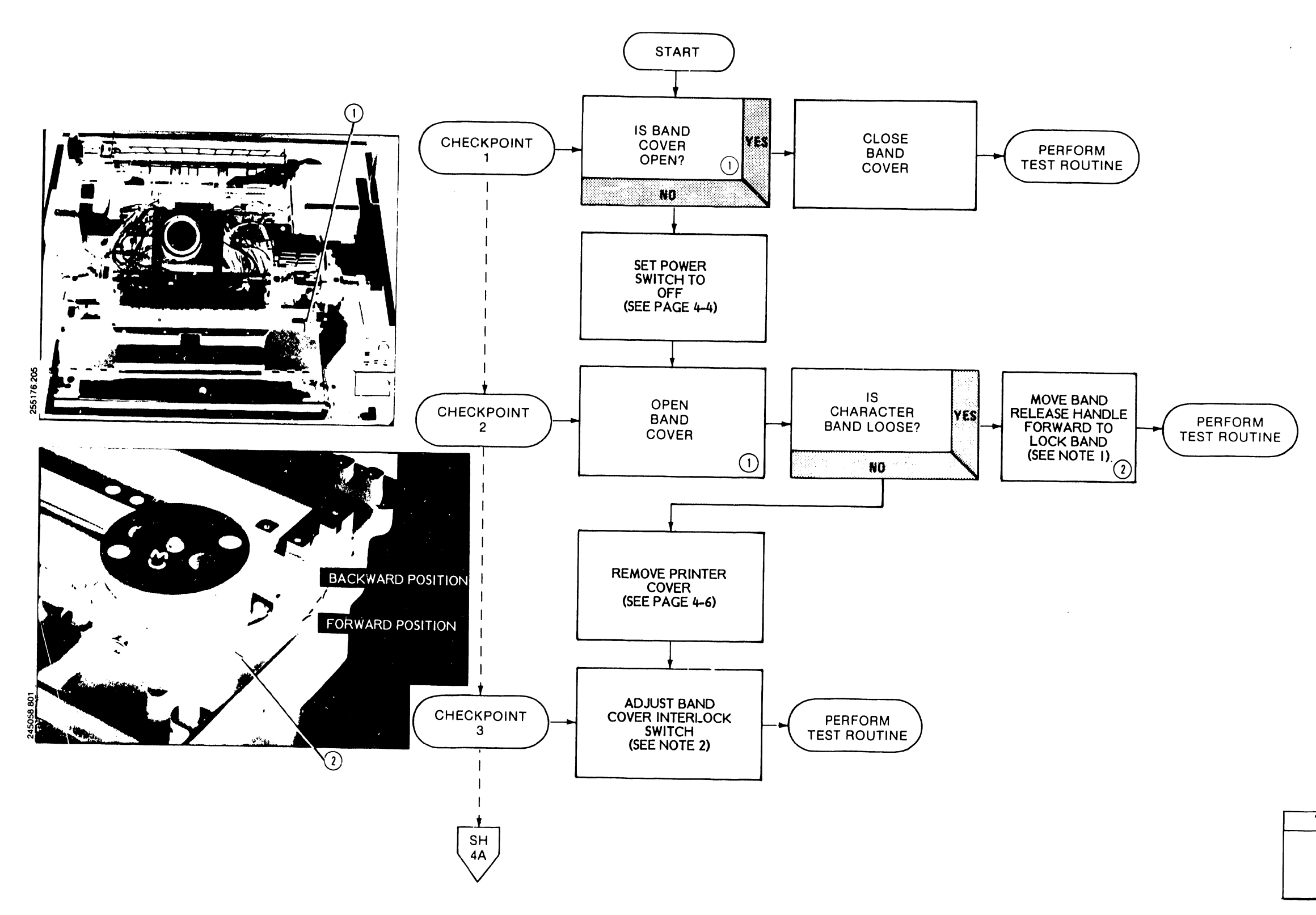

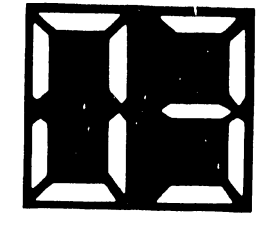

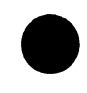

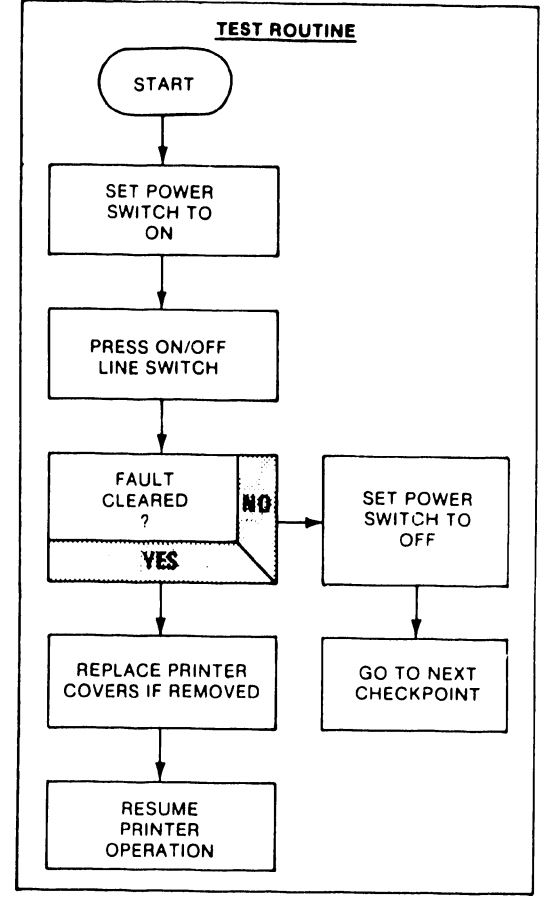

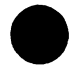

**TROUBLESHOOTING SHEET 4** 

.

**STATUS INDICATION 03** "BAND COVER OPEN"

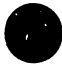

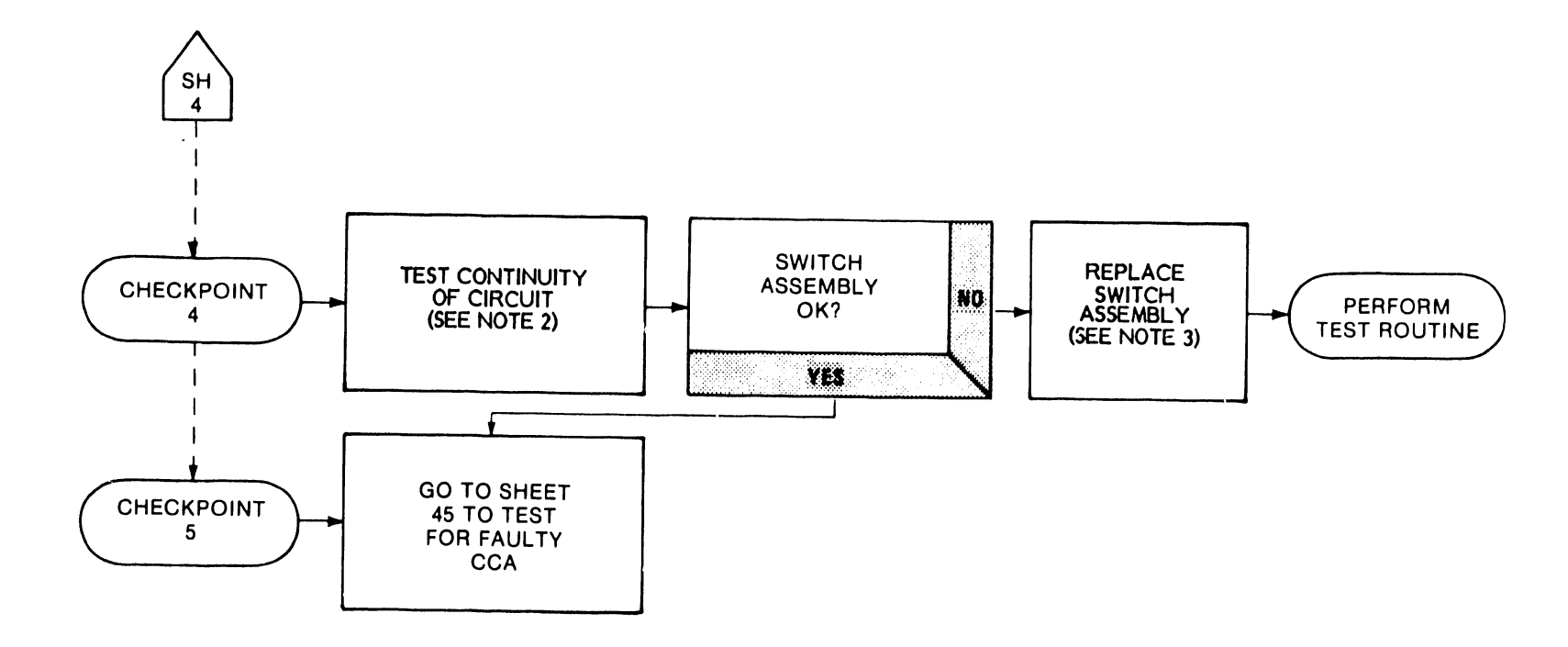

#### NOTES:

.

- SEE OPERATOR'S GUIDE: "CHARACTER BAND REMOVAL/INSTALLATION,"
  SEE ALPHABETICAL INDEX: "BAND COVER INTER-LOCK SWITCH ADJUSTMENT,"
  SEE ALPHABETICAL INDEX: "BAND COVER INTER-LOCK SWITCH REMOVAL/INSTALLATION."

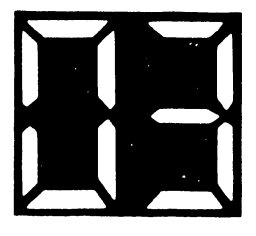

# **TROUBLESHOOTING SHEET 4A**

### **STATUS INDICATION 03 "BAND COVER OPEN"**

- 1. HAMMER BANK LATCH NOT LOCKED.
- 2. HAMMER BANK INTERLOCK SWITCH MISADJUSTED.
- 3. HAMMER BANK INTERLOCK SWITCH OR HARNESS
- DEFECTIVE. 4. FAULTY CCA.

OPERATION HALTS.

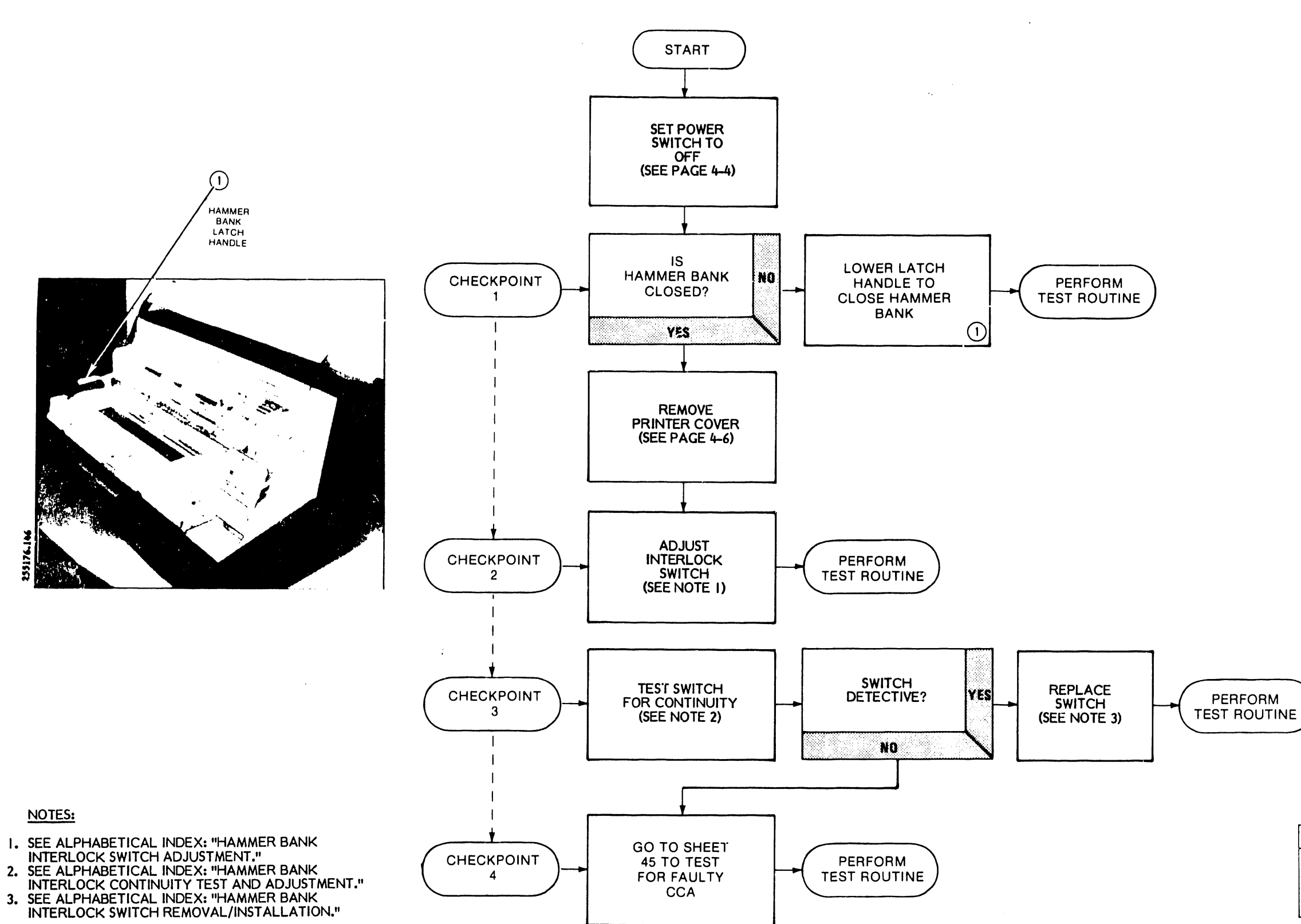

REASON FOR THIS STATUS INDICATION IF THE HAMMER BANK LATCH HANDLE IS NOT IN THE FULLY CLOSED POSITION WHEN THE PRINTER IS ON LINE, AN INTERLOCK SWITCH OPENS AND SIGNALS THE PROCESSOR CCA THAT A FAULT EXISTS. FAULT CODE 04 APPEARS ON THE STATUS INDICATORS AND PRINTER

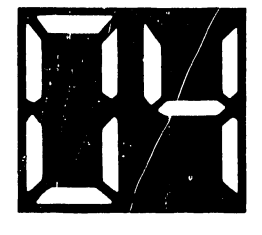

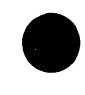

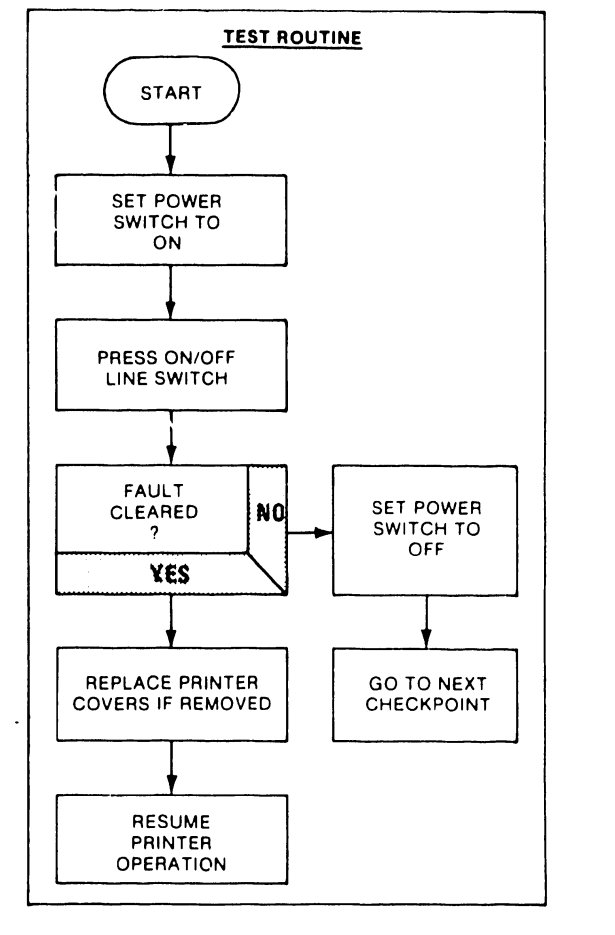

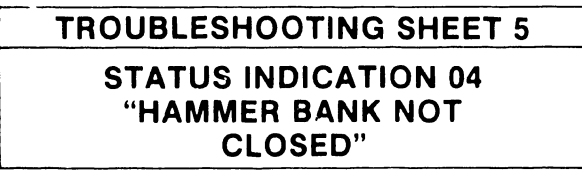

- WRONG BAND INSTALLED.
- WRONG BAND IMAGE PROM OR PROMS. 2.
- 3. BAND IMAGE PROM NOT SEATED.
- MISADJUSTED OR FAULTY TRANSDUCER. 4.
- 5. FAULTY CCA.

1

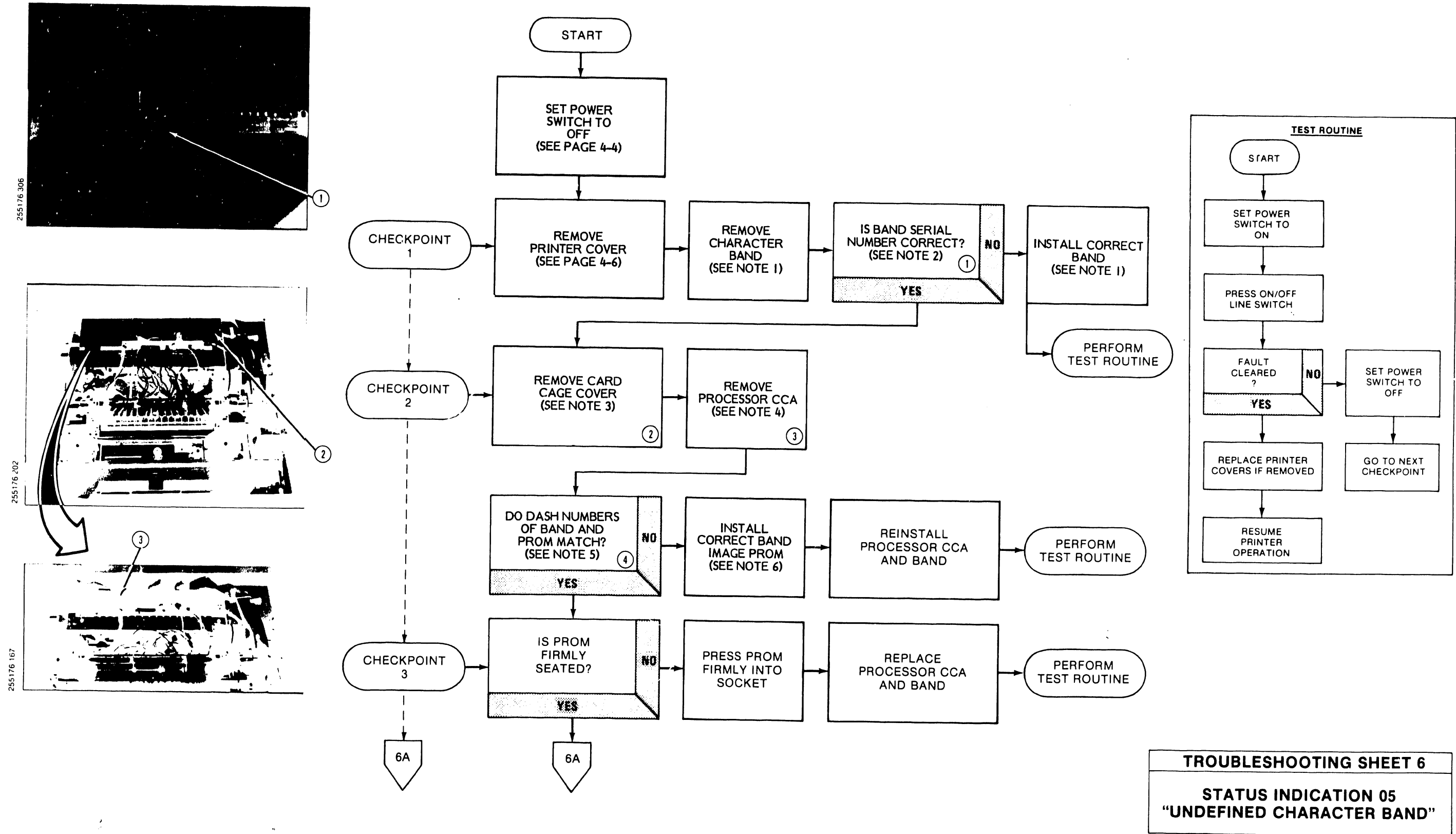

**REASON FOR THIS STATUS INDICATION** THE PROCESSOR CHECKS THE CHARACTER BAND INSTALLED IN THE PRINTER AGAINST THE BAND IMAGE PROMS TO ENSURE THAT THE BAND AND ONE OF THE PROMS PROVIDE THE SAME CHARACTER SEQUENCE. IF THE BAND'S I.D. CODE MATCHES THAT OF NONE OF THE PROMS, PRINTER OPERATION HALTS AND STATUS CODE 05 IS DISPLAYED ON THE CONTROL PANEL INDICATORS.

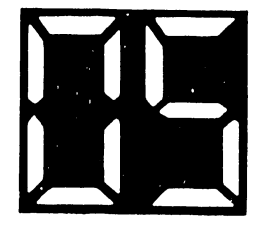

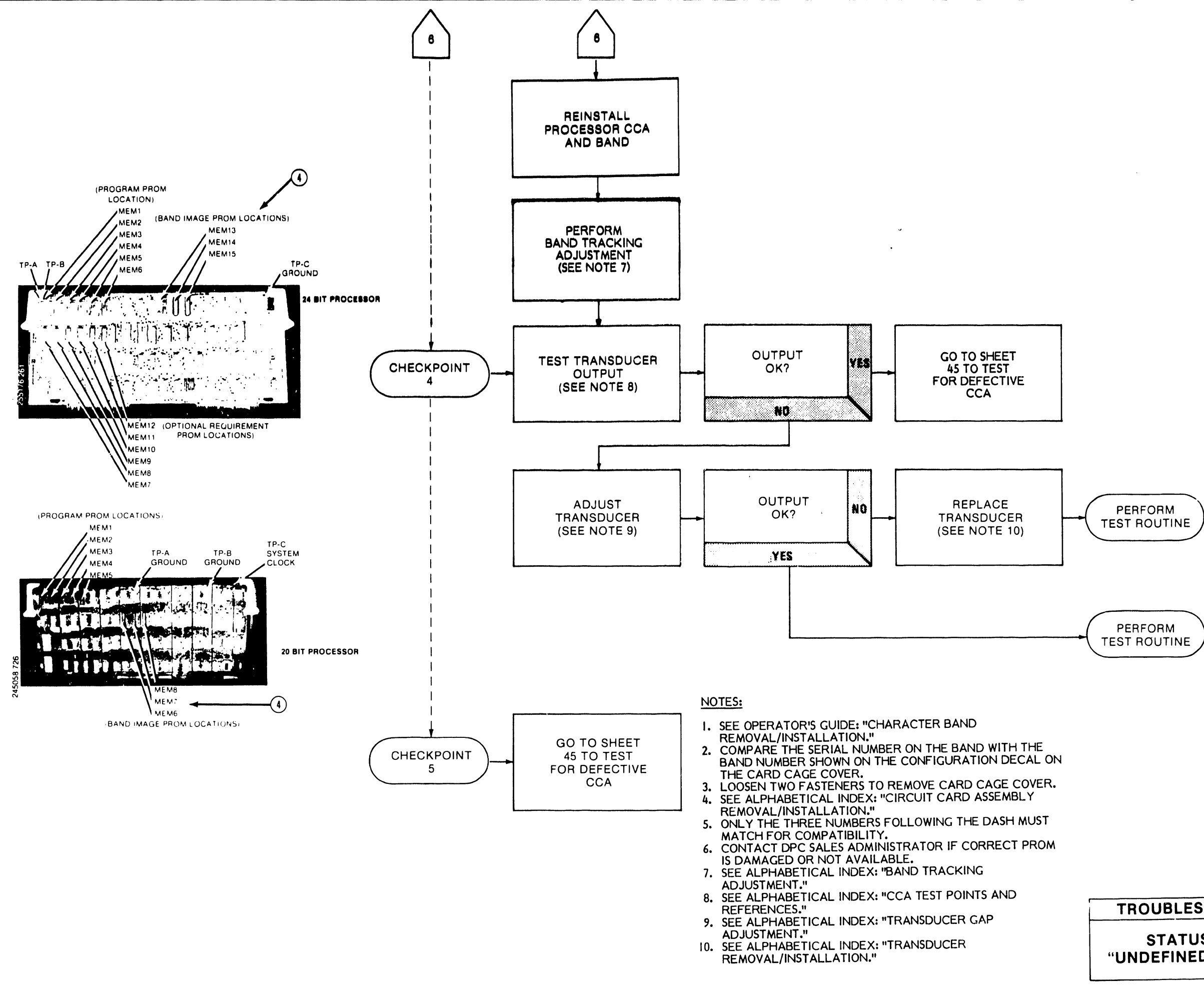

•

# **STATUS INDICATION 05 "UNDEFINED CHARACTER BAND"**

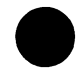

**TROUBLESHOOTING SHEET 6A** 

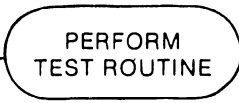

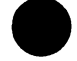

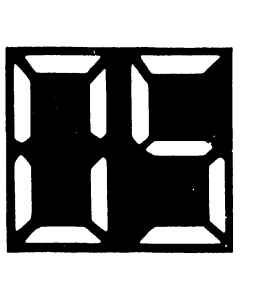

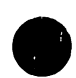

1. RIBBON JAMMED AT PIVOT ARM. **RIBBON MOTION SENSOR DIRTY.** 2. **RIBBON DRIVE BELT WORN.** 3. 4. RIBBON SENSING CABLE DISCONNECTED. FUSE 1 ON INTERFACE CCA OPEN. 5. 6.

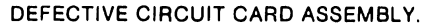

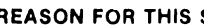

**REASON FOR THIS STATUS INDICATION** A RIBBON MOTION SENSOR IN THE PIVOT ARM MONITORS RIBBON MOTION DURING PRINTING. IF THE RIBBON DOES NOT MOVE THROUGH THE ROLLER ASSEMBLY OR INTO THE RIBBON CARTRIDGE PROPERLY, THE SENSOR SIGNALS THE PROCESSOR OF THE FAULT. FAULT CODE 06 IS DISPLAYED ON THE STATUS INDICATORS, AND PRINTER OPERATION HALTS.

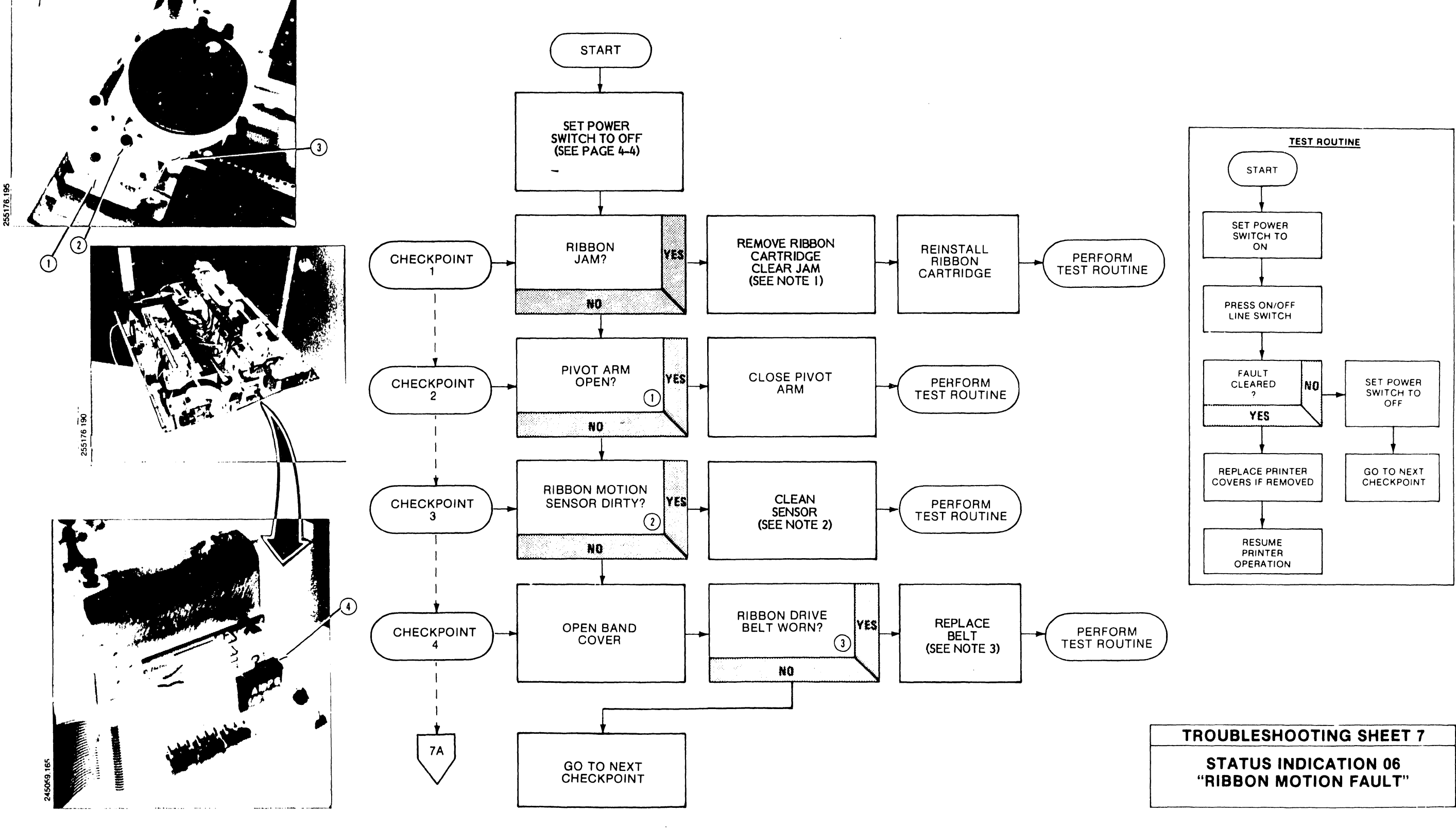

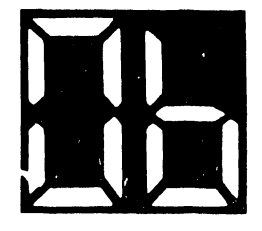

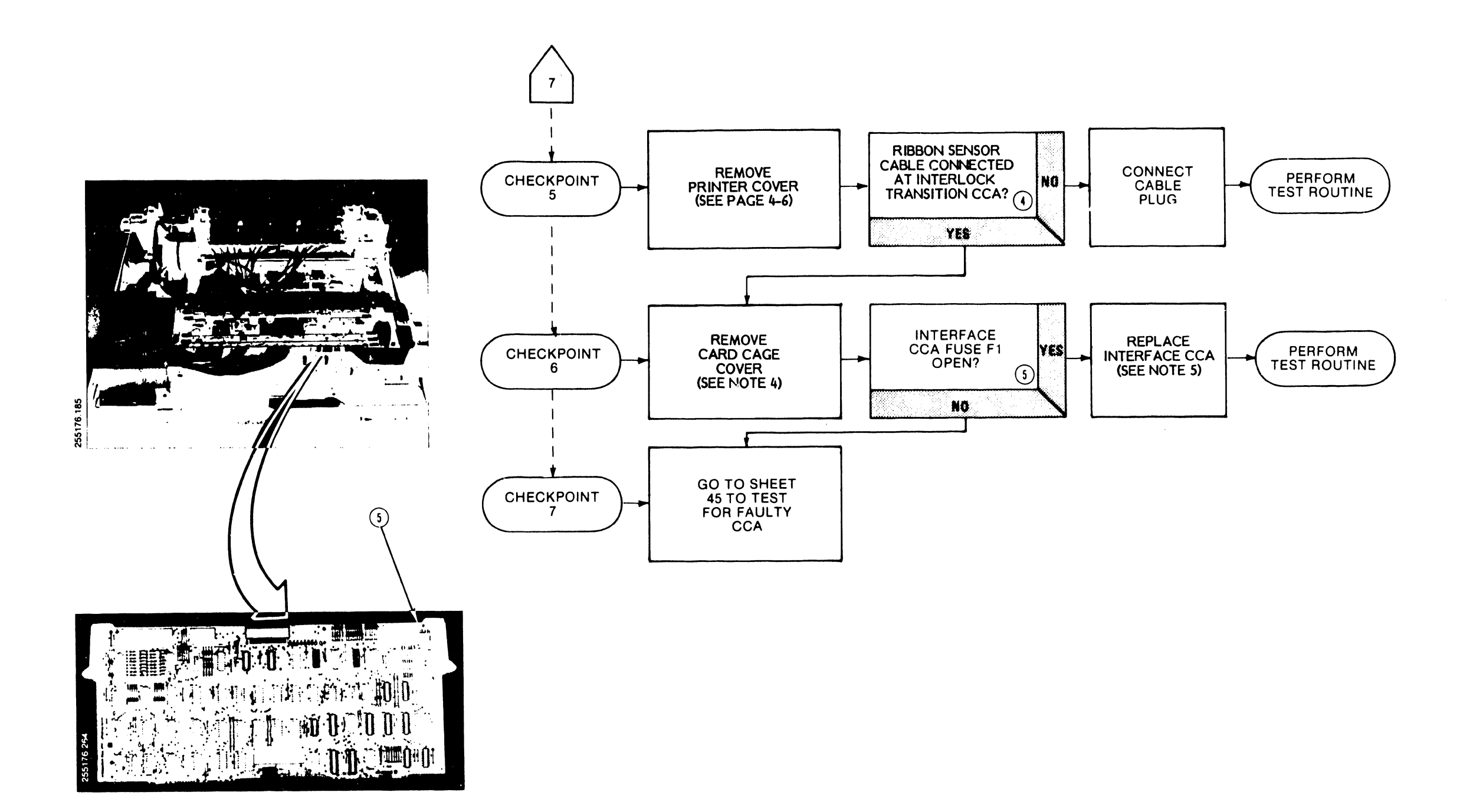

#### NOTES:

- I. SEE OPERATOR'S GUIDE: "RIBBON CARTRIDGE REMOVAL/INSTALLATION."
- 2. SEE ALPHABETICAL INDEX: "CLEANING PROCEDURE."
- SEE ALPHABETICAL INDEX: "PERIODIC BELT REMOVAL/INSTALLATION." 3.
- LOOSEN TWO FASTENERS TO REMOVE CARD CAGE 4. COVER.
- SEE ALPHABETICAL INDEX: "CIRCUIT CARD ASSEMBLY REMOVAL/INSTALLATION." 5.

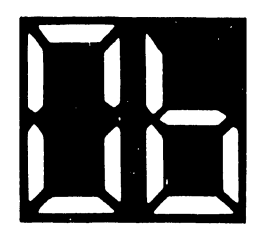

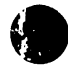

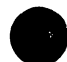

**TROUBLESHOOTING SHEET 7A** 

**STATUS INDICATION 06 "RIBBON MOTION FAULT"** 

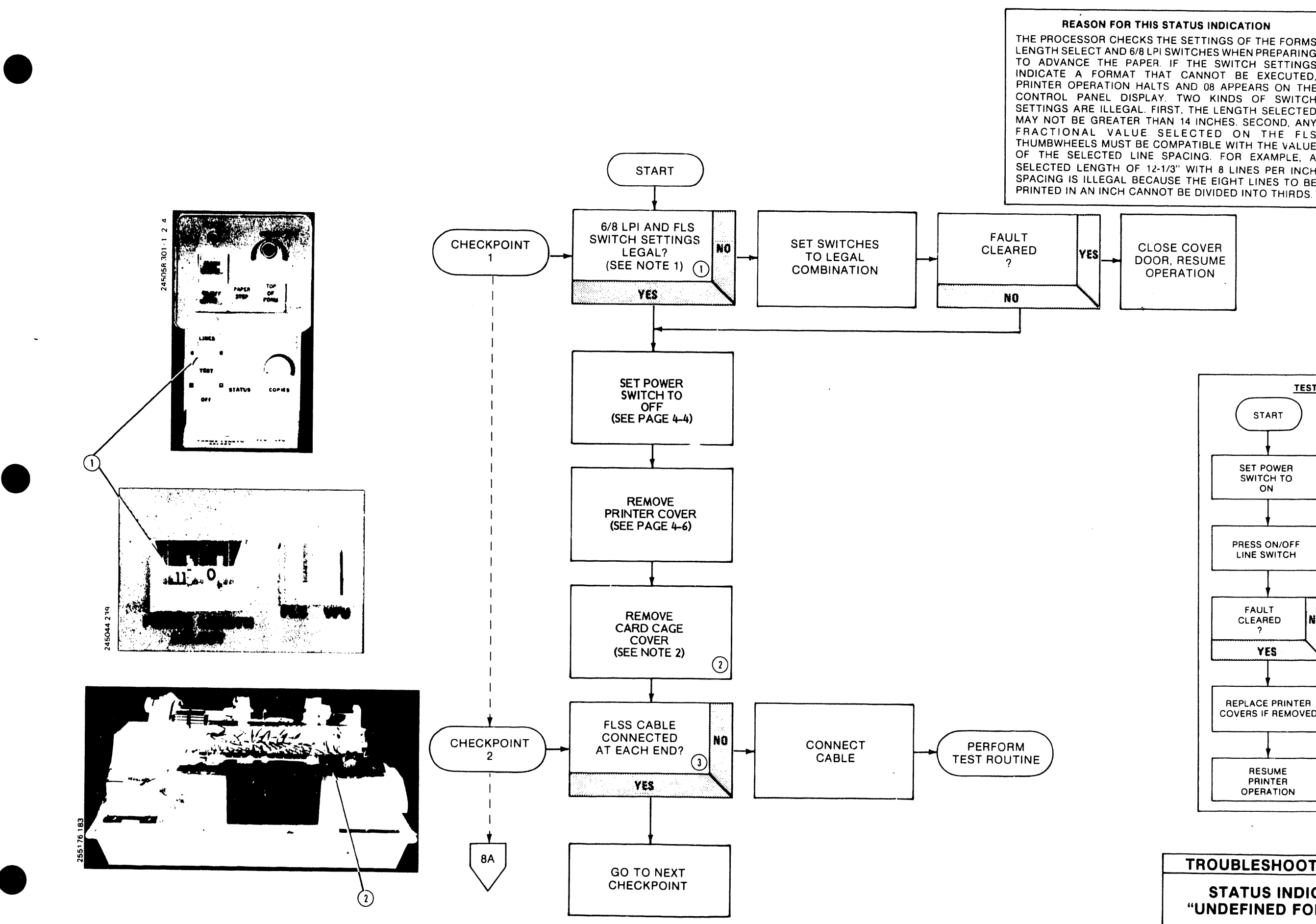

THE PROCESSOR CHECKS THE SETTINGS OF THE FORMS LENGTH SELECT AND 6/8 LPI SWITCHES WHEN PREPARING TO ADVANCE THE PAPER. IF THE SWITCH SETTINGS INDICATE A FORMAT THAT CANNOT BE EXECUTED. PRINTER OPERATION HALTS AND 08 APPEARS ON THE CONTROL PANEL DISPLAY. TWO KINDS OF SWITCH SETTINGS ARE ILLEGAL. FIRST, THE LENGTH SELECTED MAY NOT BE GREATER THAN 14 INCHES. SECOND, ANY FRACTIONAL VALUE SELECTED ON THE FLS THUMBWHEELS MUST BE COMPATIBLE WITH THE VALUE OF THE SELECTED LINE SPACING. FOR EXAMPLE, A SELECTED LENGTH OF 12-1/3" WITH 8 LINES PER INCH SPACING IS ILLEGAL BECAUSE THE EIGHT LINES TO BE

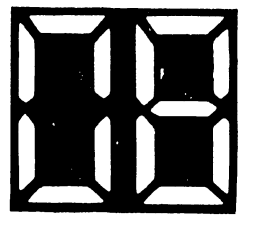

CLOSE COVER DOOR, RESUME OPERATION

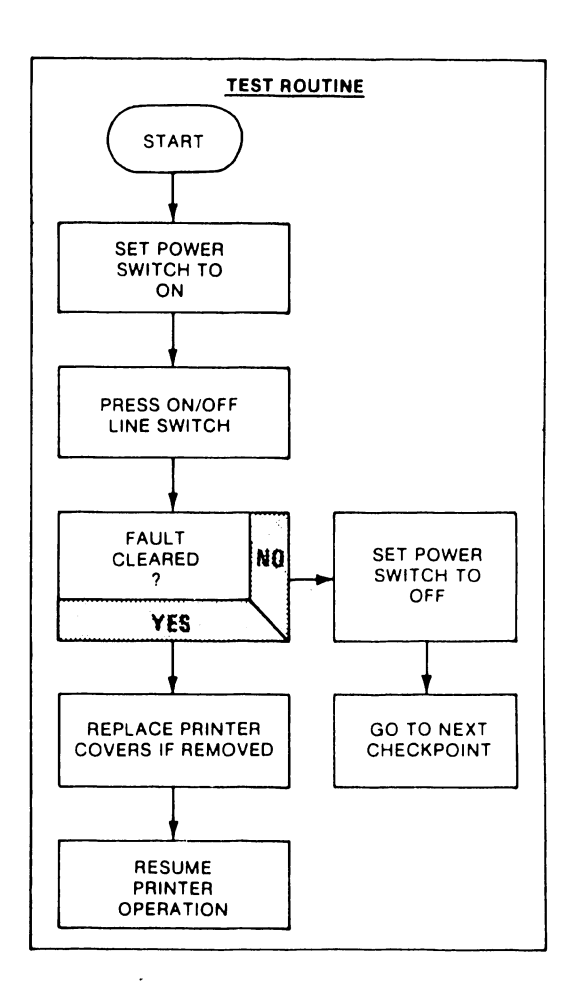

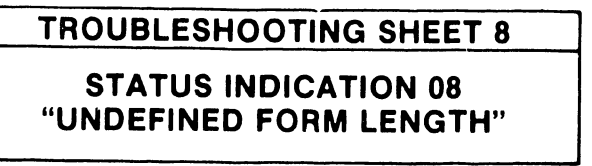

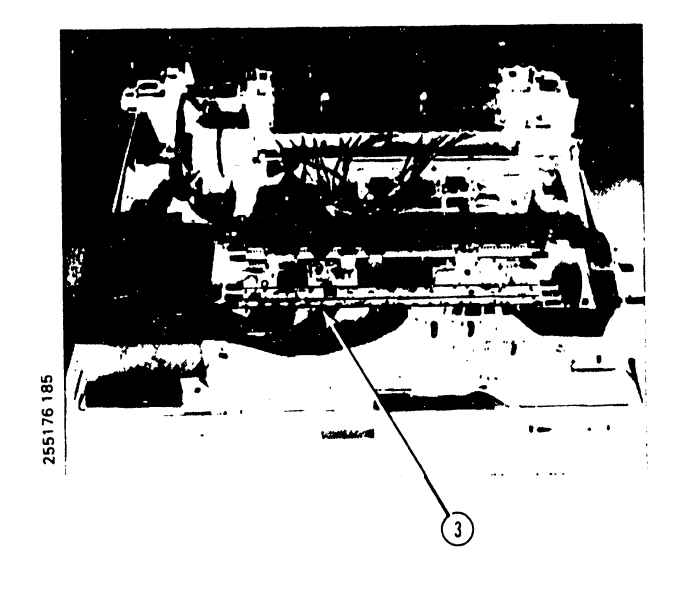

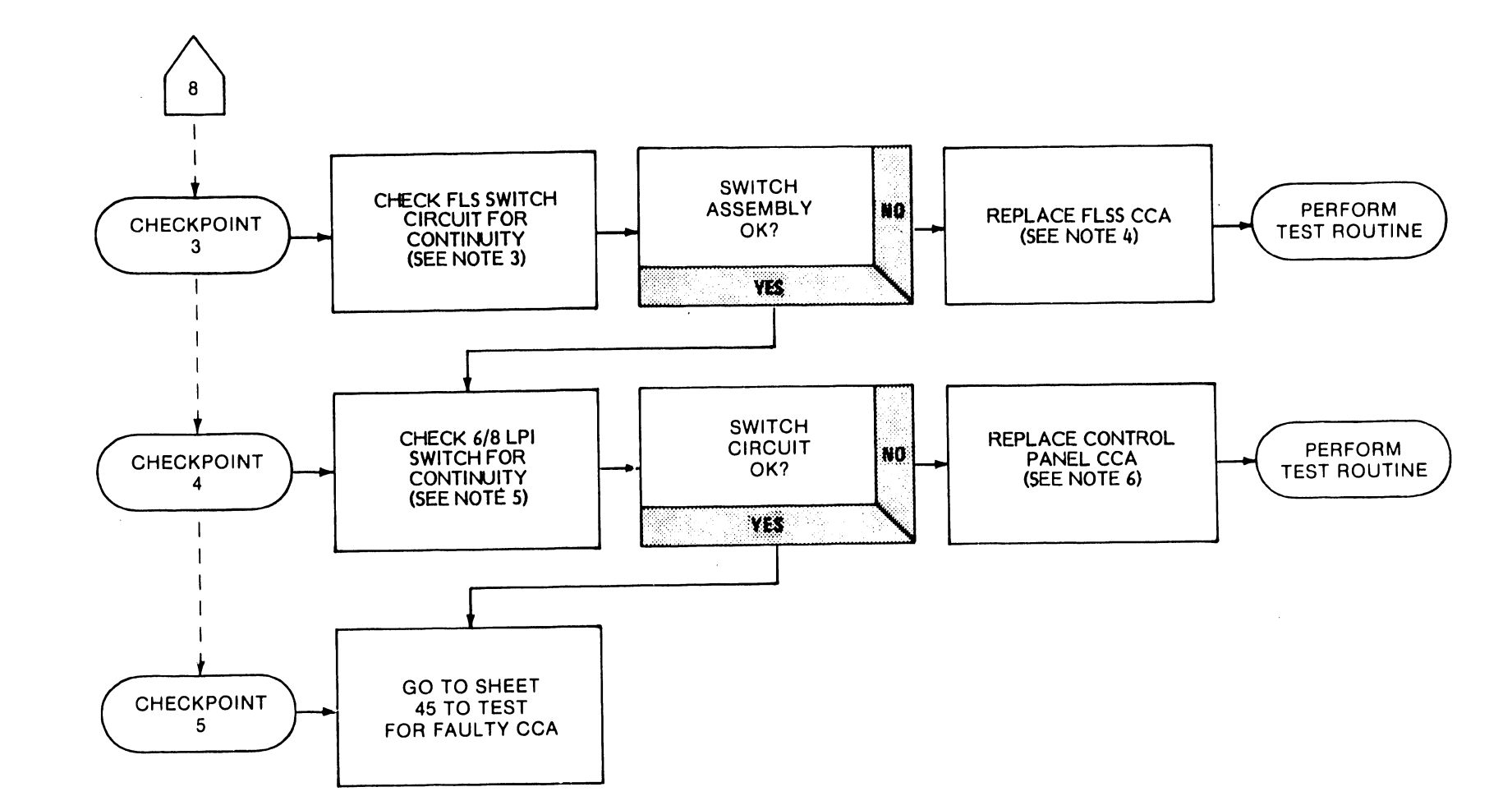

#### NOTES:

•

- SEE: "REASON FOR THIS STATUS INDICATION," TROUBLESHOOTING SHEET 8.
  LOOSEN TWO FASTENERS TO REMOVE CARD CAGE
- COVER. 3. SEE ALPHABETICAL INDEX: "FLS SWITCH
- CONTINUITY TEST." 4. SEE ALPHABETICAL INDEX: "FLS SWITCH CCA
- REMOVAL/INSTALLATION." 5. SEE ALPHABETICAL INDEX: "6/8 LPI SWITCH
- 6. SEE ALPHABETICAL INDEX: "CONTROL PANEL CCA REMOVAL/INSTALLATION."

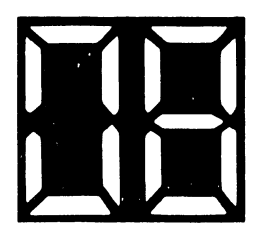

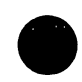

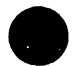

# **TROUBLESHOOTING SHEET 8A**

**STATUS INDICATION 08 "UNDEFINED FORM LENGTH"** 

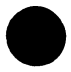

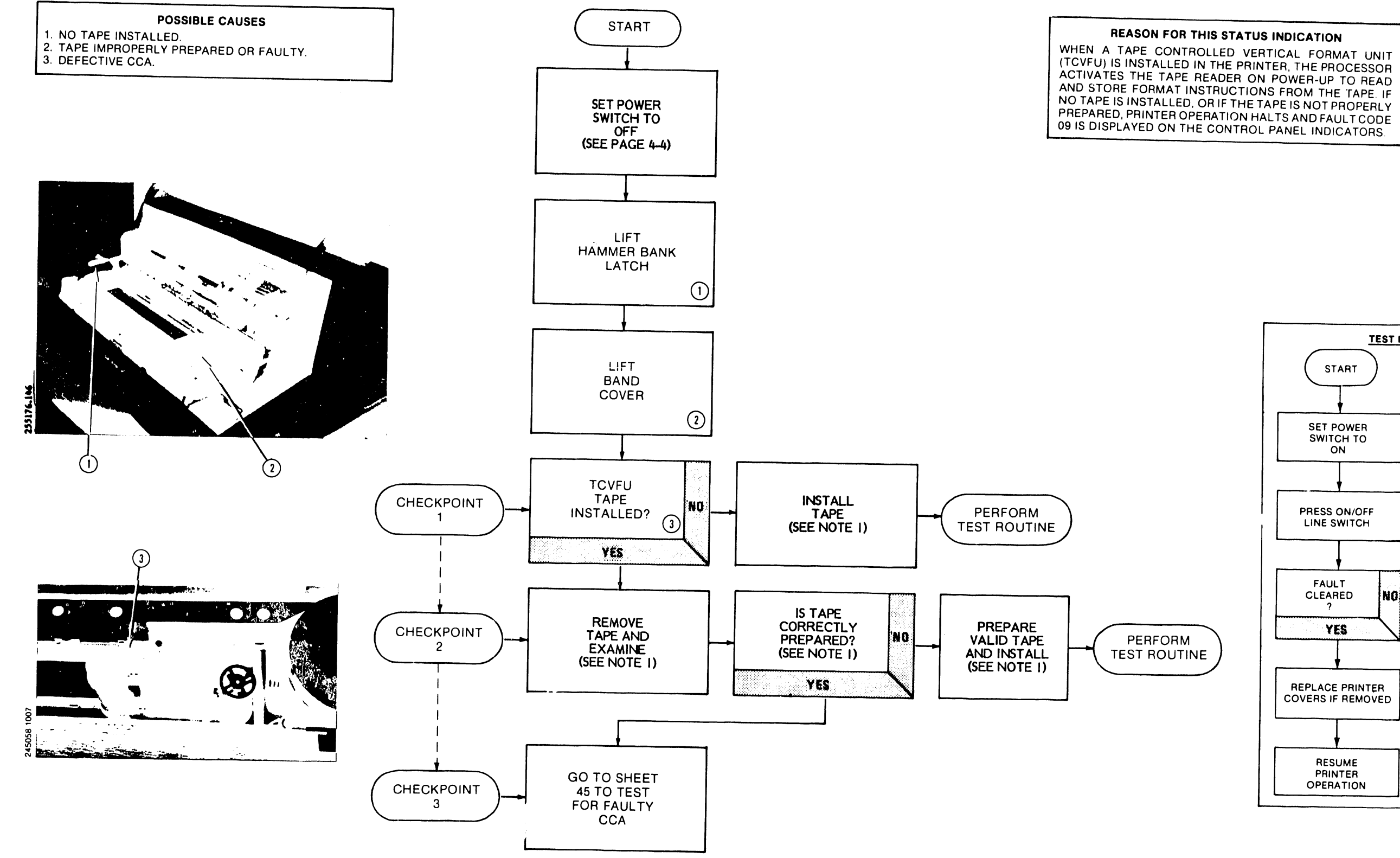

NOTES:

I. SEE OF TRATOR'S GUIDE: "TO YEU TAPE PREFARATION AND LOADING."

NO TAPE IS INSTALLED, OR IF THE TAPE IS NOT PROPERLY PREPARED, PRINTER OPERATION HALTS AND FAULT CODE 09 IS DISPLAYED ON THE CONTROL PANEL INDICATORS.

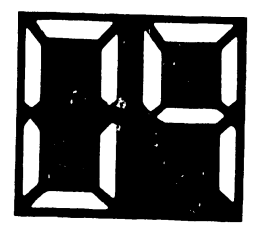

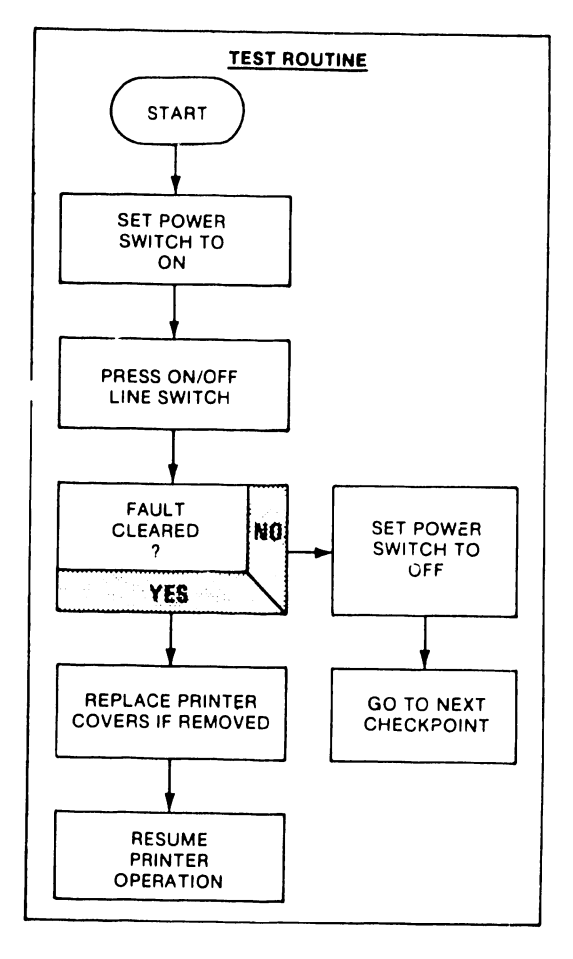

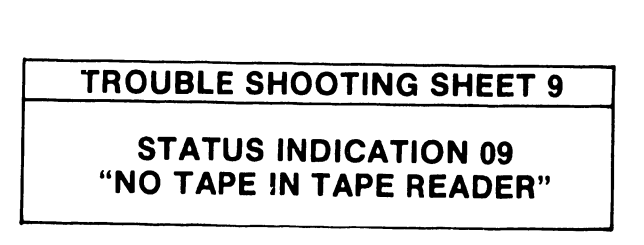

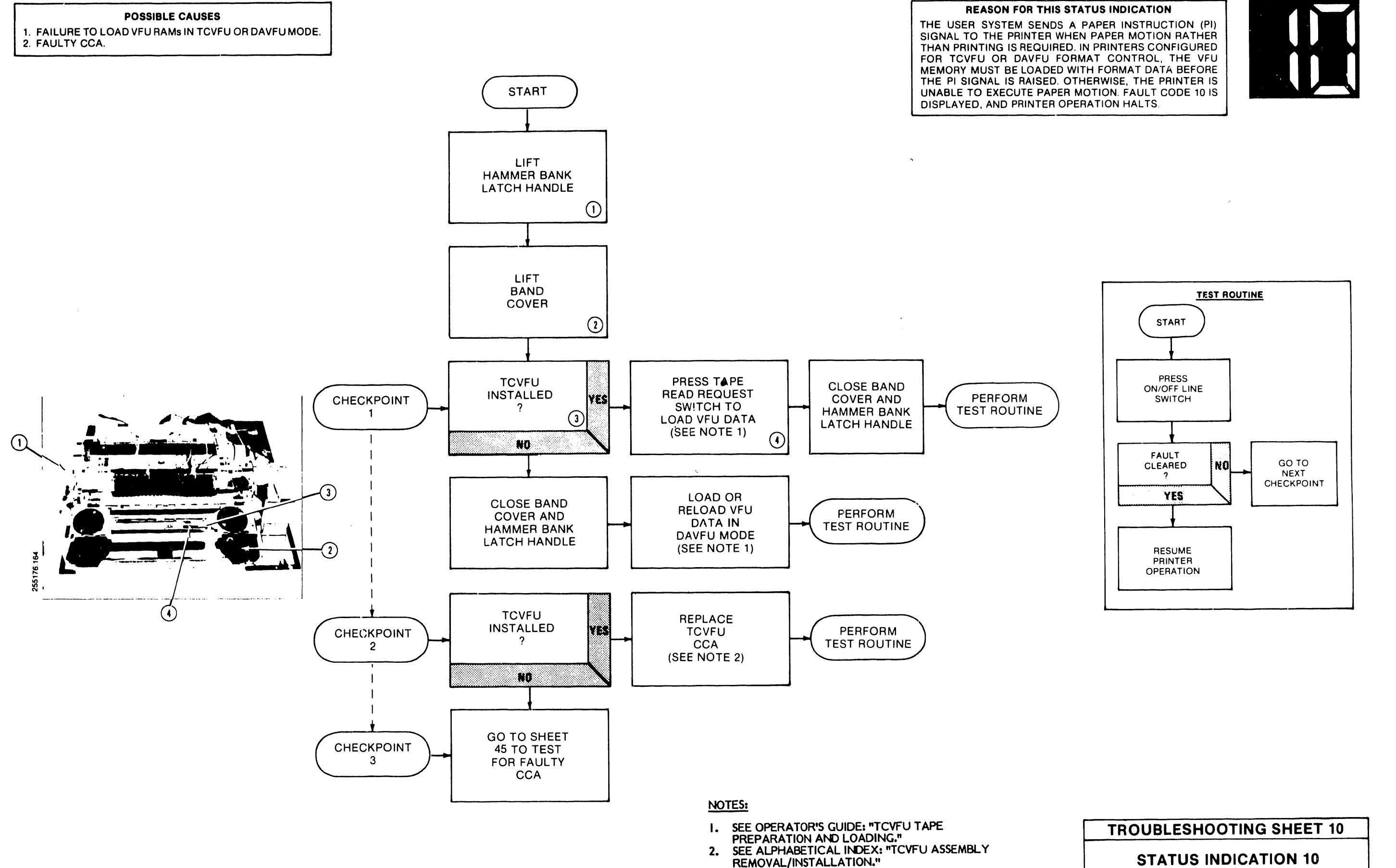

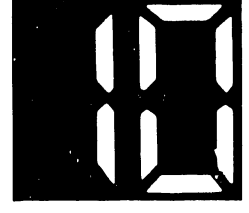

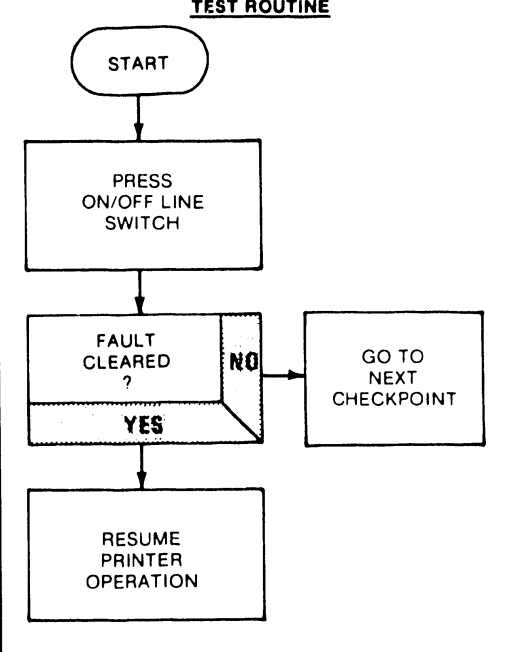

"VFU MEMORY NOT LOADED"

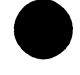

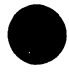

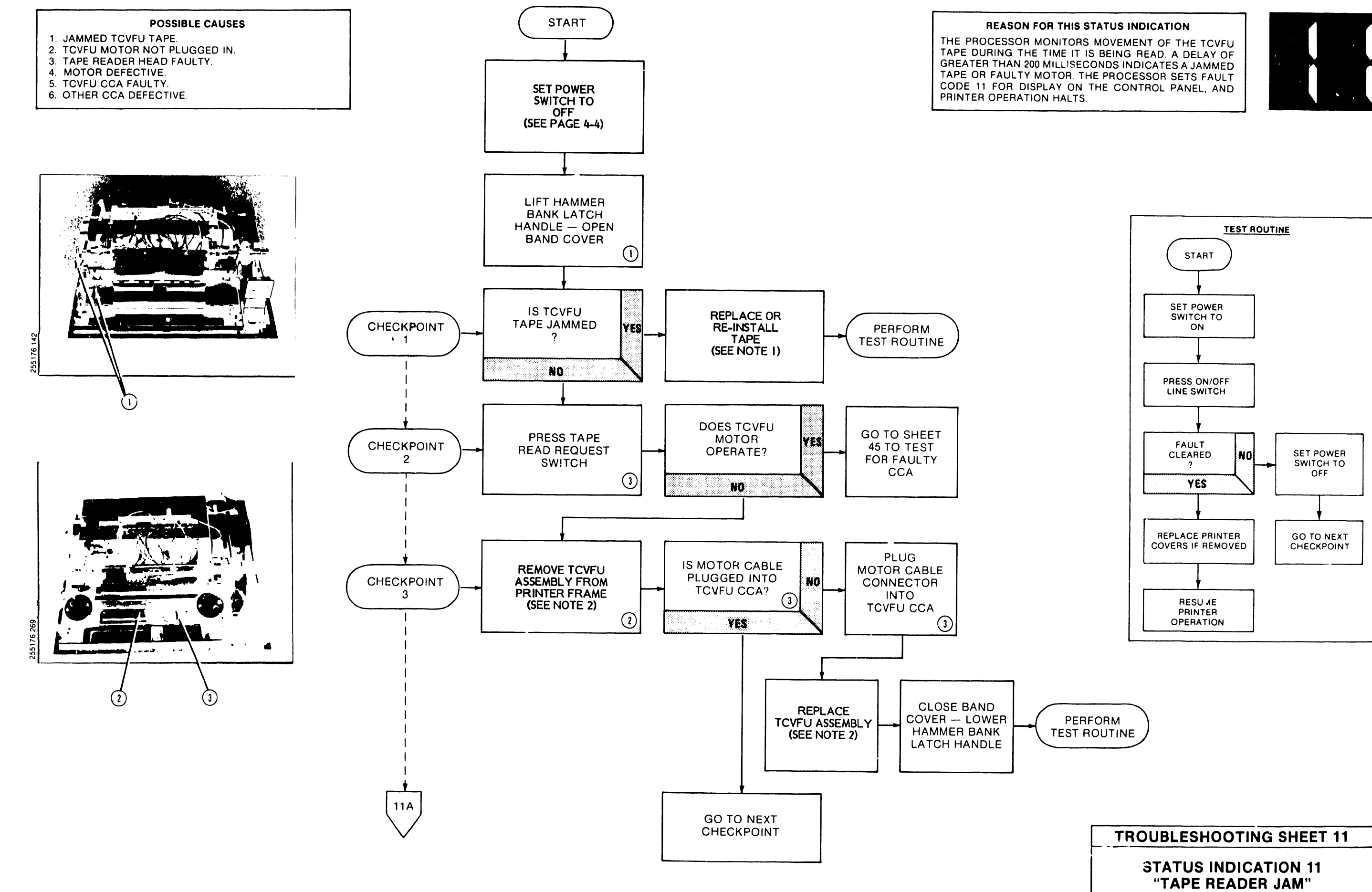

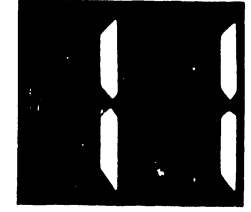

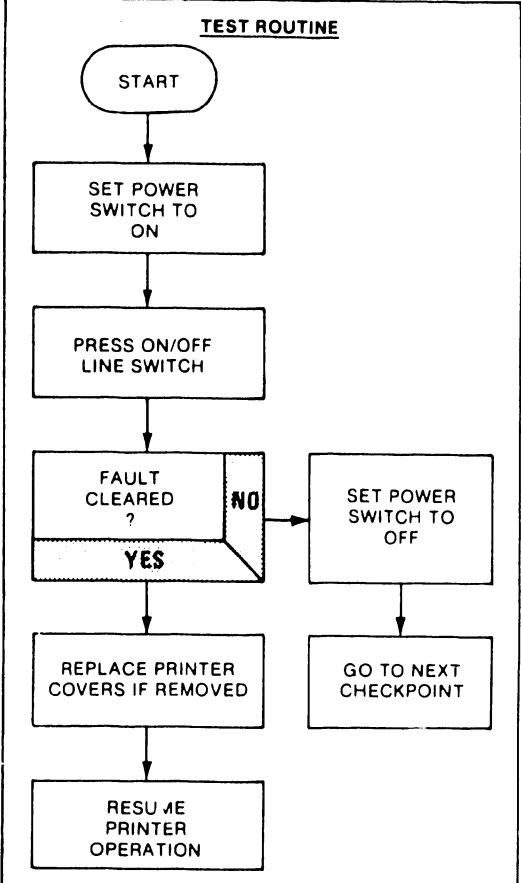

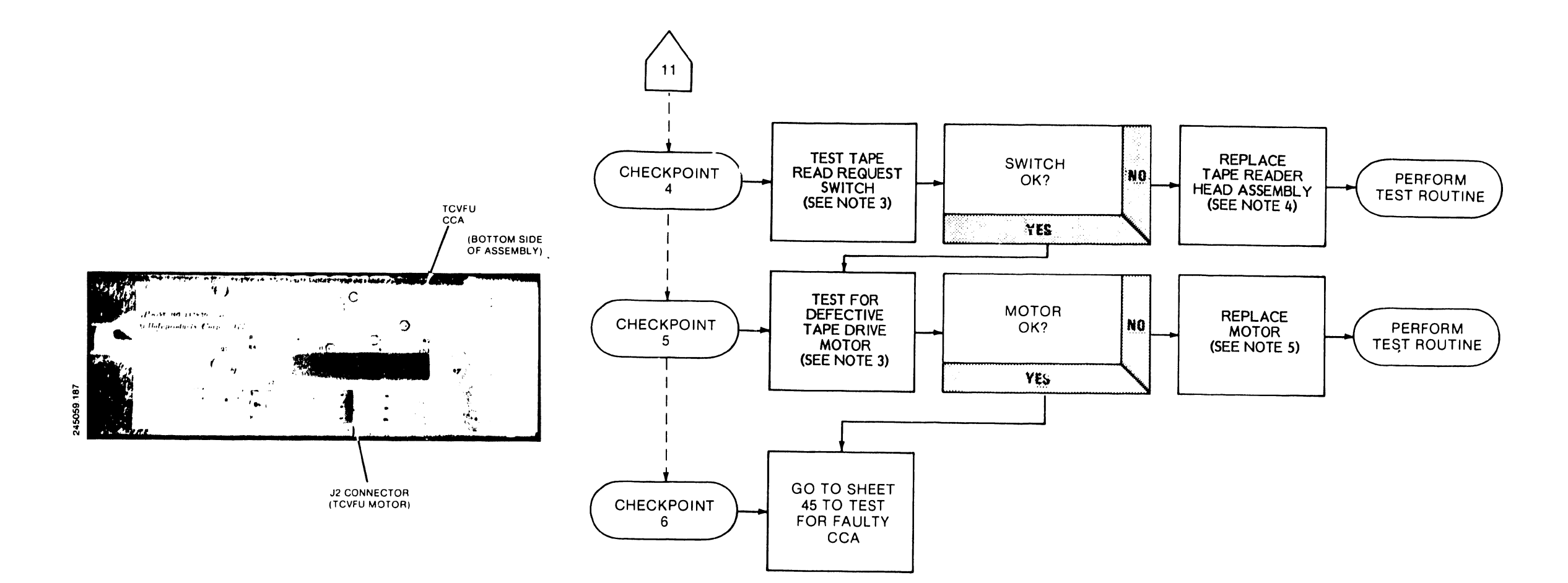

#### NOTES:

.

- SEE OPERATOR'S GUIDE: "TCVFU TAPE 1.
- PREPARATION AND LOADING." SEE ALPHABETICAL INDEX: "TCVFU ASSEMBLY 2.
- REMOVAL/INSTALLATION." SEE ALPHABETICAL INDEX: "TAPE DRIVE MOTOR 3. TEST."
- 4.
- SEE ALPHABETICAL INDEX: "TCVFU TAPE READER HEAD REMOVAL/INSTALLATION." SEE ALPHABETICAL INDEX: "TCVFU MOTOR AND TAPE SPROCKET REMOVAL/INSTALLATION." 5.

# **TROUBLESHOOTING SHEET 11A**

### **STATUS INDICATION 11 "TAPE READER JAM"**

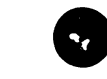

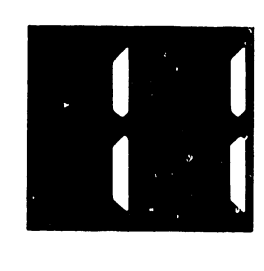

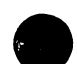

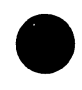

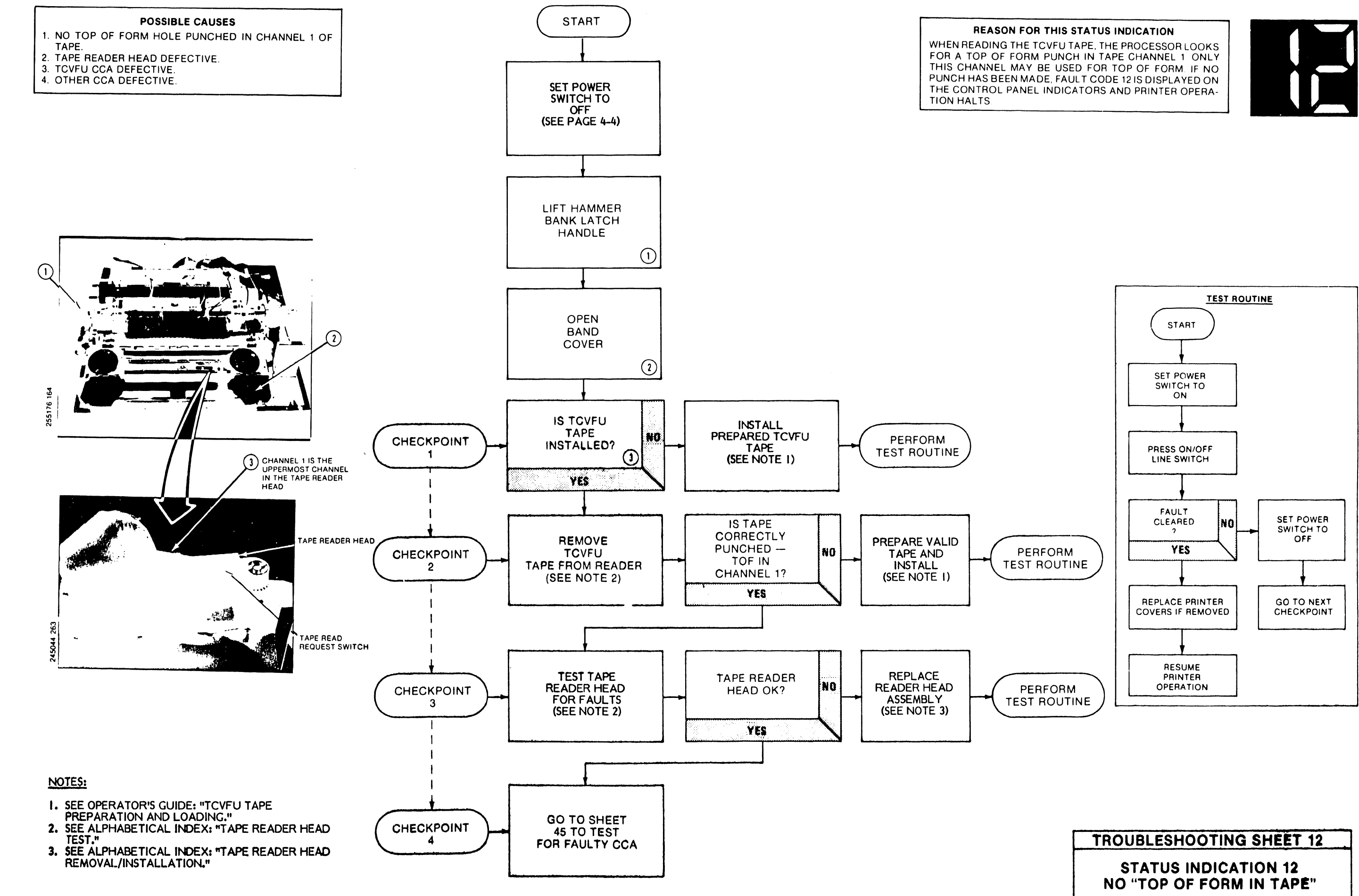

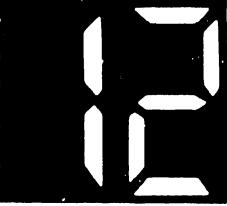

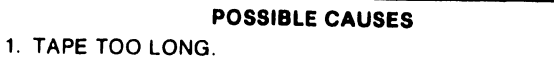

2. DEFECTIVE CCA.

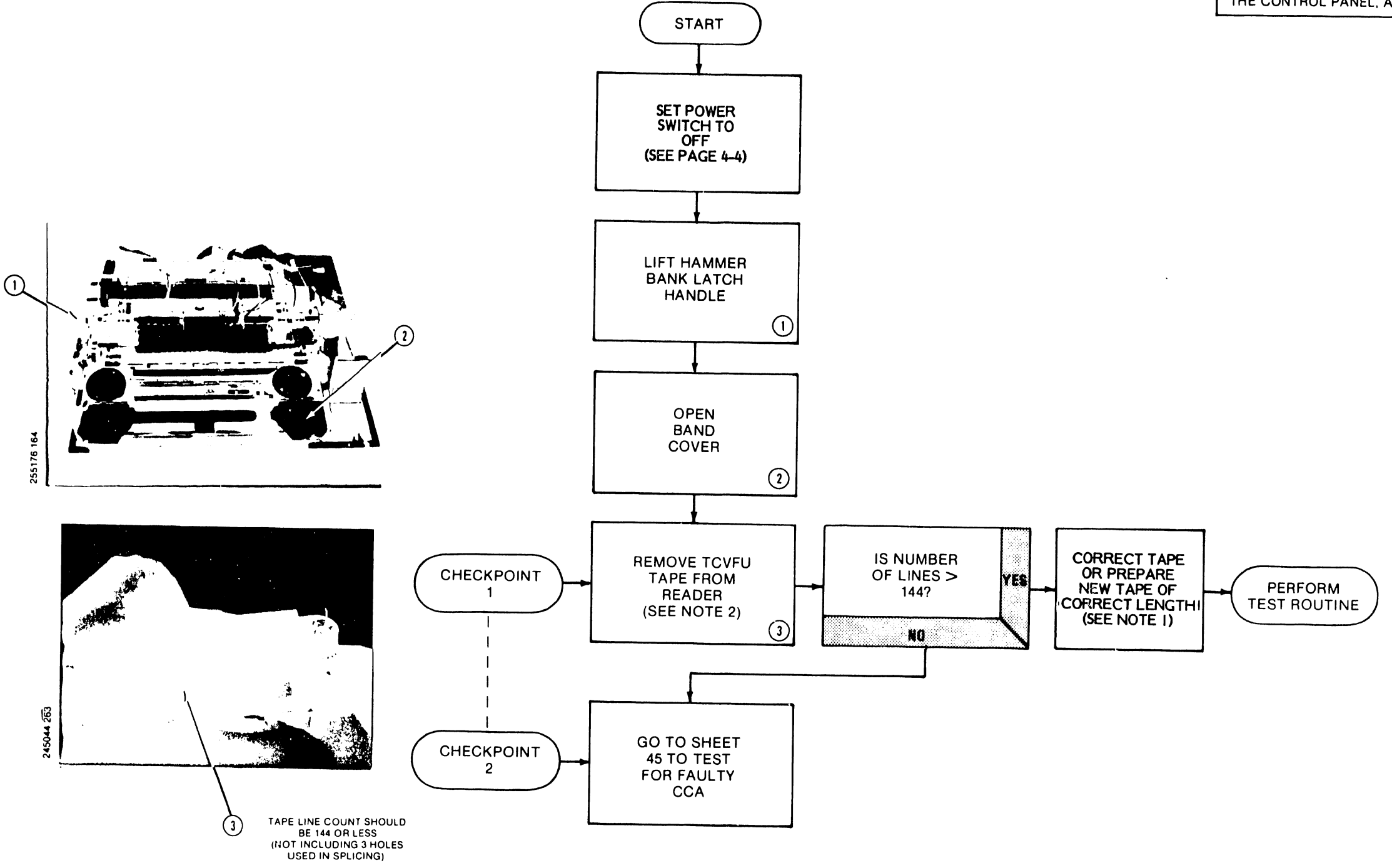

### NOTES:

SEE OPERATOR'S GUIDE: "TCVFU TAPE PREPARATION AND LOADING." 1.

REASON FOR THIS STATUS INDICATION THE PAPER TAPE USED IN THE TCVFU TAPE READER SHOULD BE AS LONG AS THE FORM IN USE, UP TO A MAXIMUM OF 144 LINES. WHEN THE TAPE IS READ, THE PROCESSOR CHECKS ITS LENGTH. IF A TAPE IS TOOLONG, THE PROCESSOR SETS FAULT CODE 13 FOR DISPLAY ON THE CONTROL PANEL, AND PRINTER OPERATION HALTS.

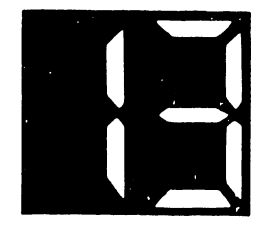

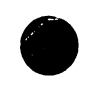

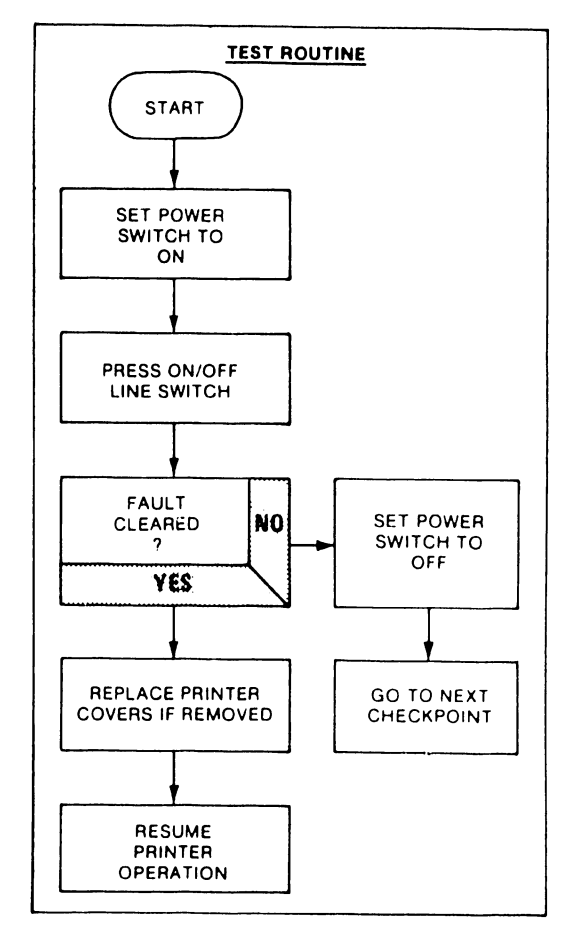

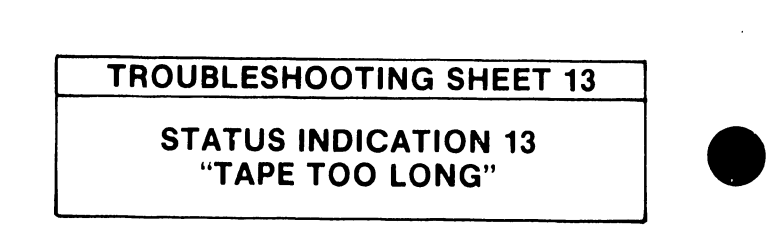

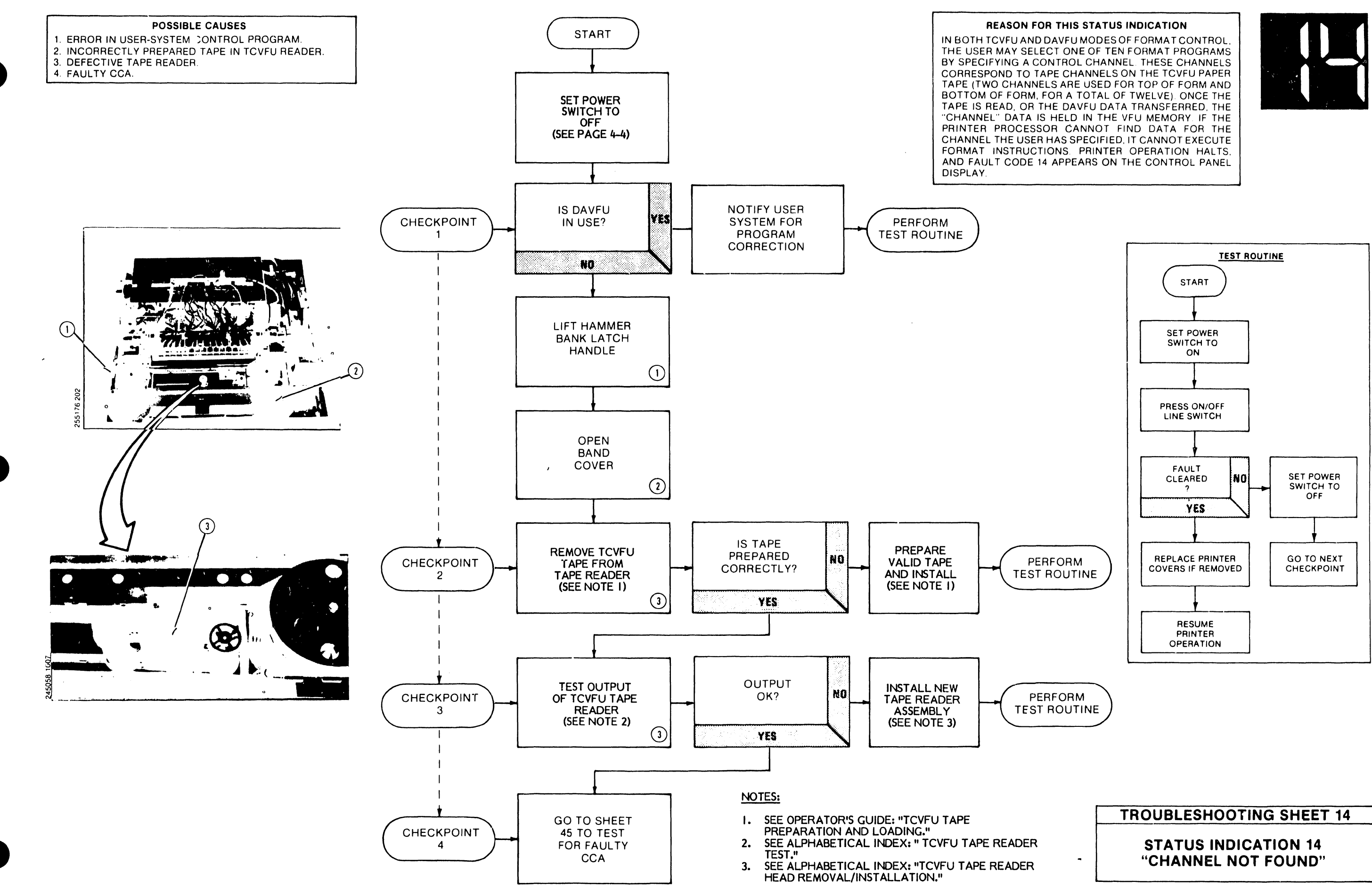

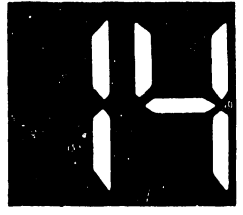

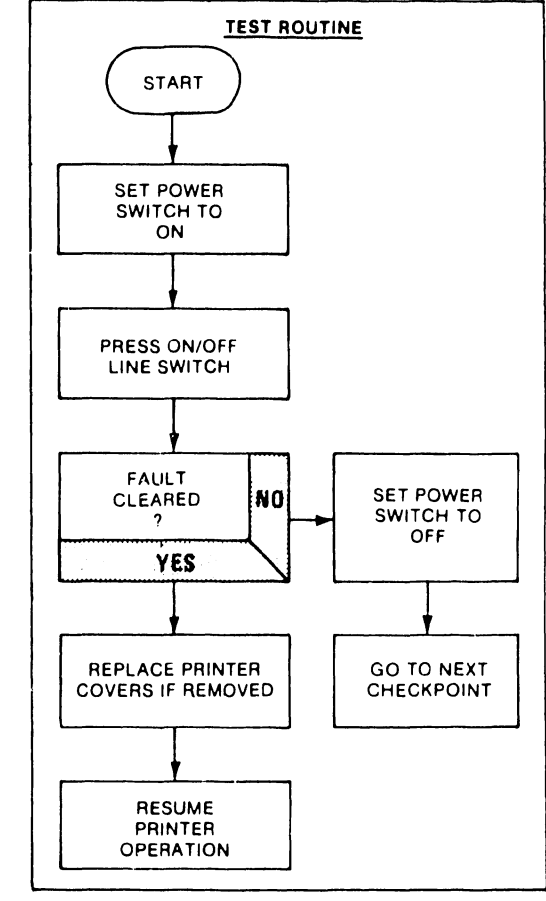

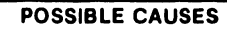

- 1. TORN OR WORN TAPE. 2. FAULTY TCVFU READER HEAD.
- 3. FAULTY CCA.

**REASON FOR THIS STATUS INDICATION** EACH TIME THE TCVFU TAPE IS READ AND ITS DATA STORED IN THE VFU MEMORY, THE TAPE IS READ A SECOND TIME AND THE RESULTS OF THE TWO READINGS COMPARED. THIS IS TO ENSURE THAT THE TAPE DATA HAS BEEN READ ACCURATELY. IF THE COMPARISON OF RE-SULTS FINDS THAT THE TWO READINGS DIFFER THE OPERATION IS REPEATED: TWO MORE READINGS OF THE TAPE FOLLOWED BY A SECOND COMPARISON, IF A

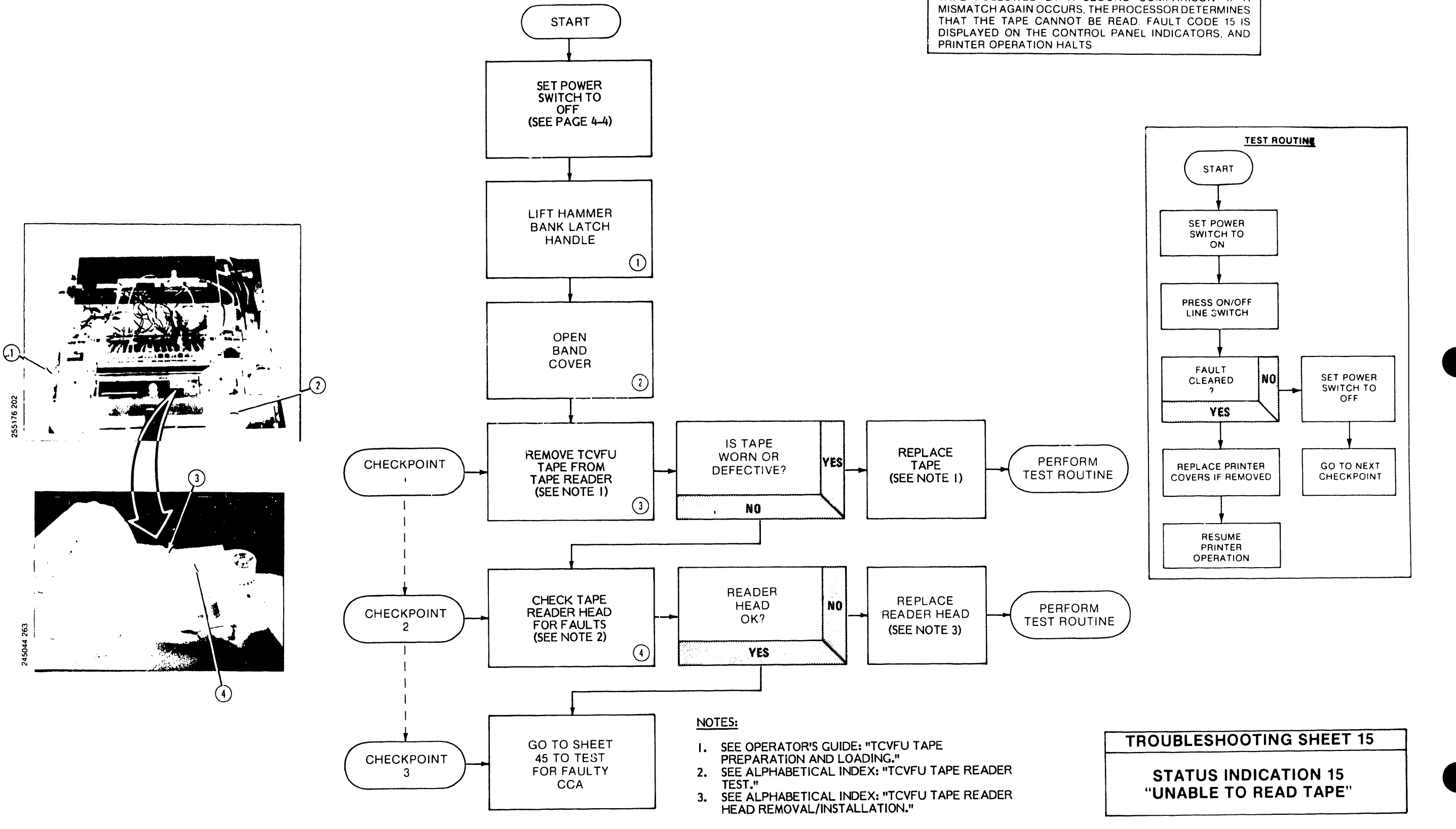

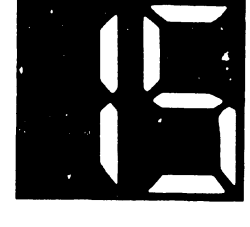

NOT A FAULT CODE — INDICATES PRINTING MAY BE CONTINUED TO BOF IN SINGLE-STEPS AFTER PAPER LOW SWITCH IS ACTIVATED.

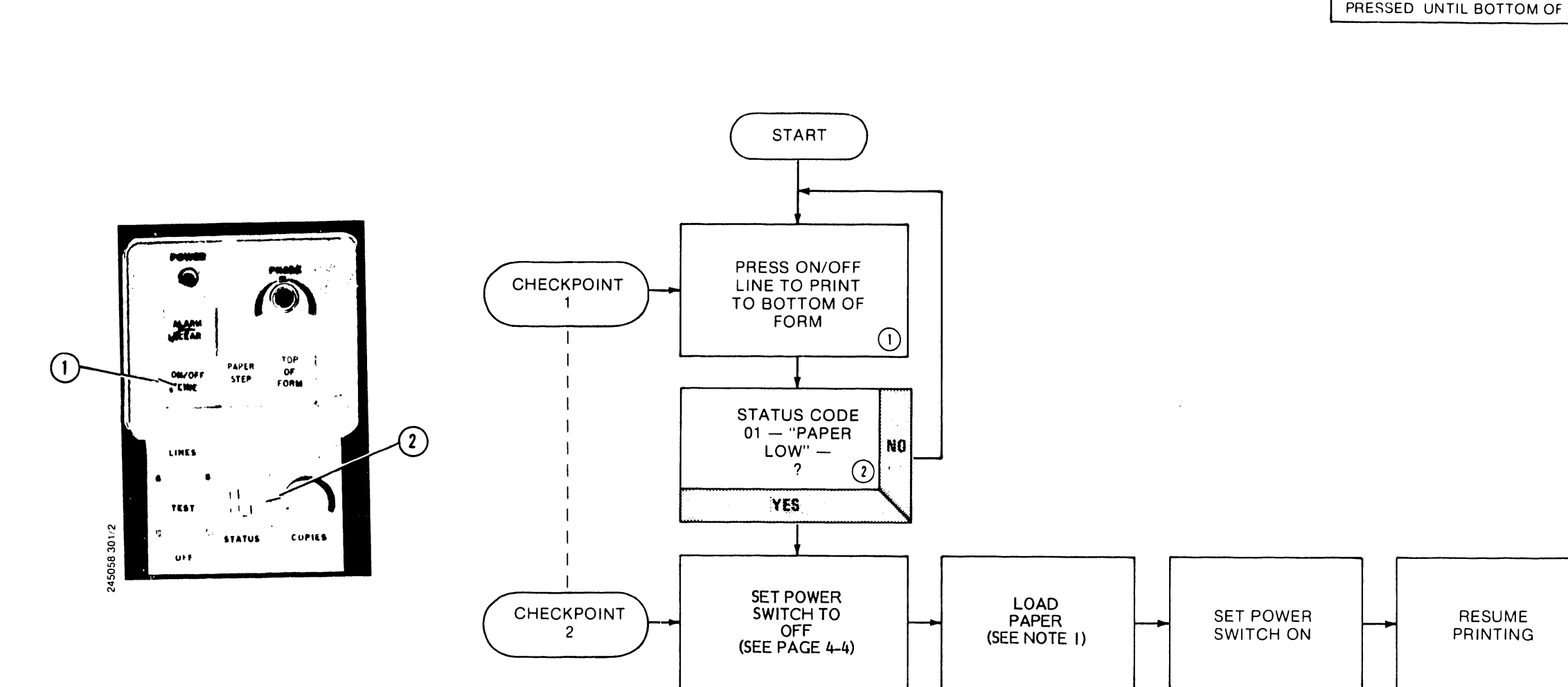

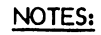

I. SEE OPERATOR'S GUIDE: "PAFER LOADING."

#### **REASON FOR THIS STATUS INDICATION**

STATUS CODE 16 IS DISPLAYED ONLY WHEN THE SINGLE-STEP MODE IS AVAILABLE AS PART OF THE PRINTER CONFIGURATION. THIS FEATURE IS SELECTED WHEN CON-FIGURATION SWITCH 2-4 ON THE INTERFACE CCA IS <u>ON</u> IN THE SINGLE-STEP MODE, PRINTING STOPS WHEN THE END OF THE FORM PASSES THE PAPER OUT SWITCH THE OPERATOR MAY COMPLETE PRINTING TO THE BOTTOM OF THE FORM BY REPEATEDLY PRESSING THE ON/OFF LINE SWITCH. ONE LINE IS PRINTED EACH TIME THE SWITCH IS PRESSED UNTIL BOTTOM OF FORM IS REACHED

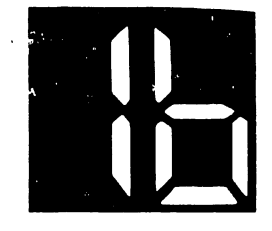

### **TROUBLESHOOTING SHEET 16**

### STATUS INDICATION 16 "SINGLE STEP MODE"

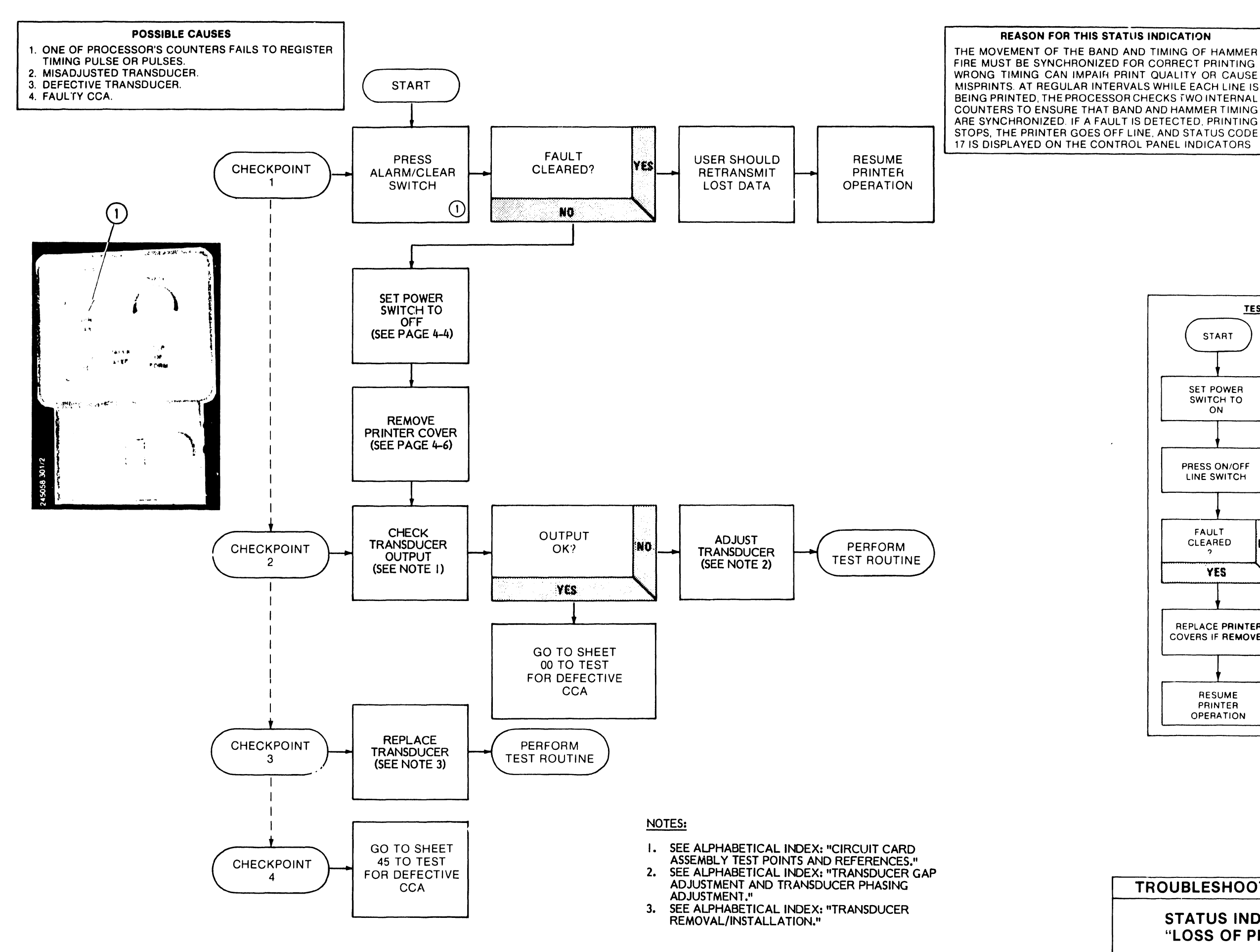

4-32

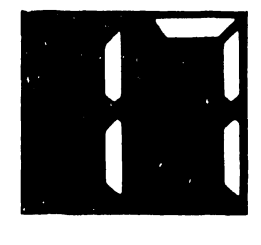

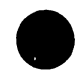

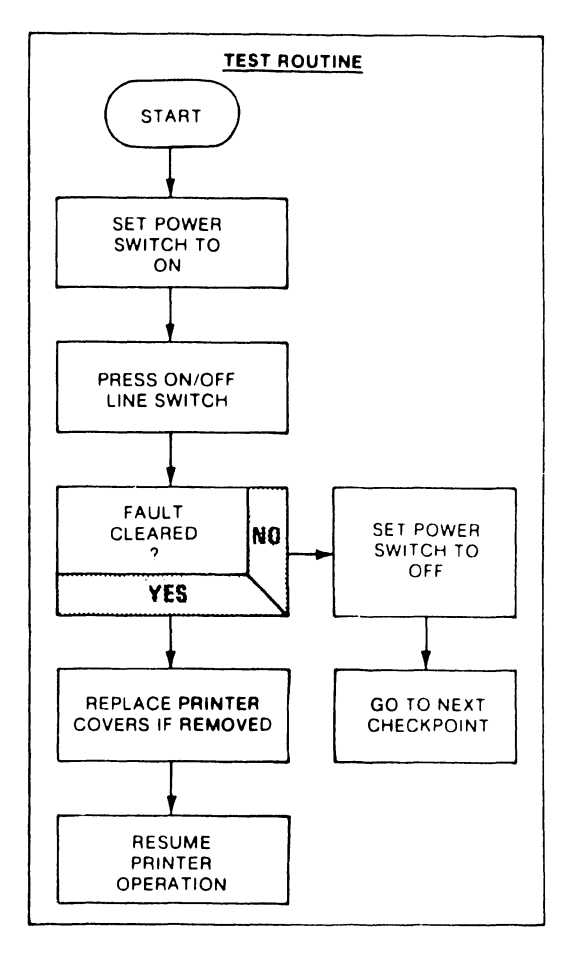

TROUBLESHOOTING SHEET 17

STATUS INDICATION 17 "LOSS OF PRINT STORY

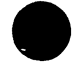

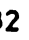

- 1. TRANSMITTED USER CODE NOT PART OF ASCII SET IN USE IN PRINTER. 2. DEFECTIVE CCA.

**REASON FOR THIS STATUS INDICATION** AS THE CONTENTS OF THE PRINTER'S LINE BUFFER ARE PROCESSED AND PRINTED. THE PROCESSOR KEEPS COUNT OF HOW MANY BUFFER LOCATIONS HAVE BEEN EMPTIED NORMALLY. THE PROCESSOR IS ABLE TO MATCH EACH USER CODE WITH THE CODE FOR A CHARACTER ON THE BAND AND CLEAR ALL USER DATA FROM THE LINE BUFFER PRINTING FOR THE LINE IS THEN COMPLETE BUT IF DATA REMAINS IN THE BUFFER THAT THE PROCESSOR CANNOT MATCH WITH ANY OF THE CODES FOR THE CHARACTER SET ON THE PRINT BAND, PROCESSING IS BLOCKED. FAULT CODE 20 IS DISPLAYED ON THE CONTROL PANEL INDICATORS, AND PRINTING HALTS.

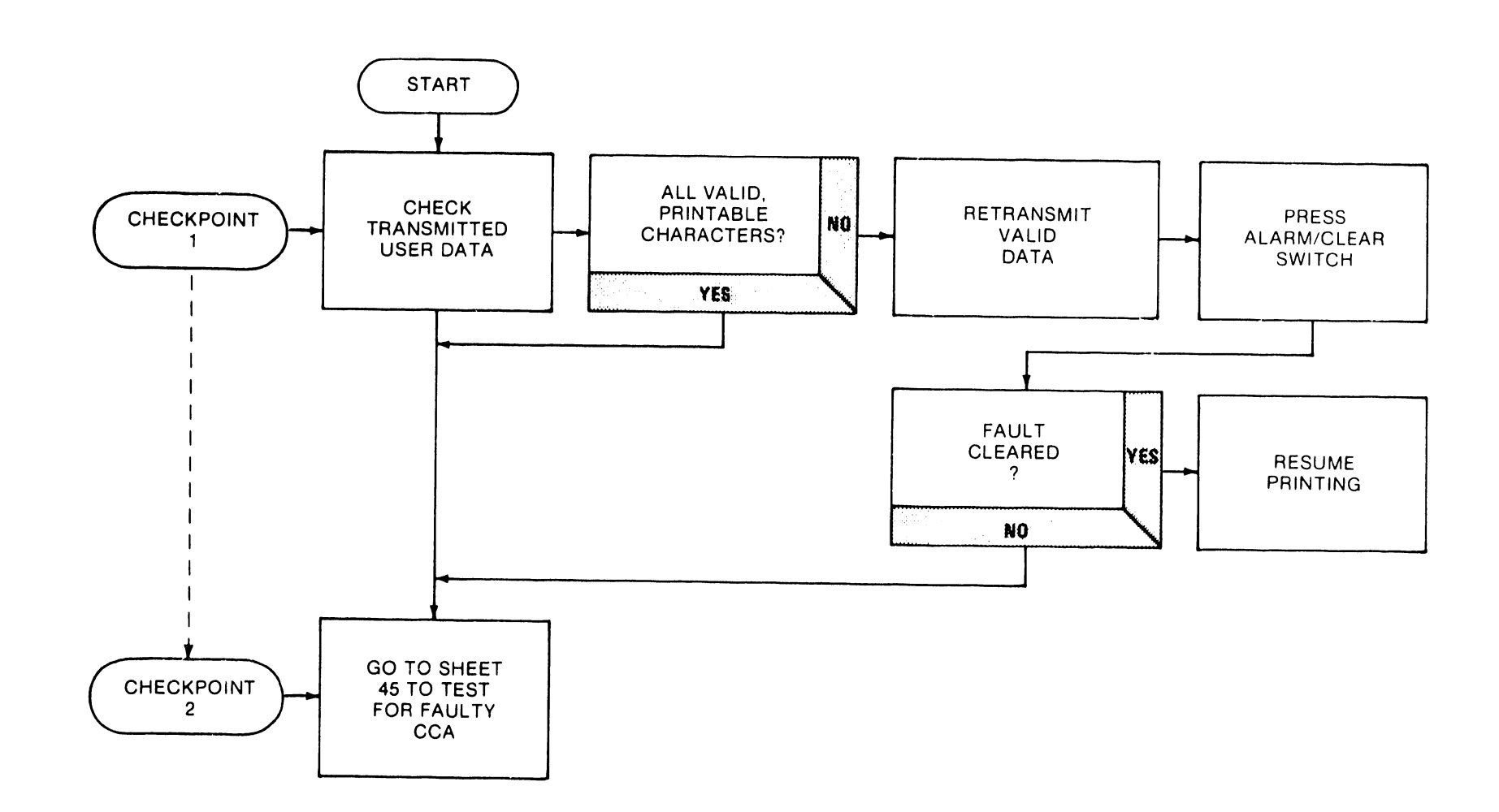

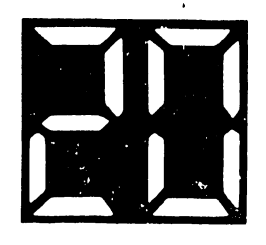

# **TROUBLESHOOTING SHEET 18**

**STATUS INDICATION 20** "NO DATA COMPARISON"

- I. PRINT INHIBIT SWITCH ON.
- 2. FAULTY CCA.

PRINT INHIBIT SWITCH, S1, LOCATED ON THE TIMING AND STATUS CCA (), IS PROVIDED AS A MAINTENANCE AID TO ALLOW ALL NORMAL PRINTER FUNCTIONS TO OCCUR WHILE PREVENTING THE HAMMERS FROM FIRING THE SWITCH IS OPEN UNDER NORMAL OPERATING CONDI-TIONS. WHEN IT IS CLOSED, THE HAMMER DRIVER CIRCUITRY ON THE HAMMER DRIVER CCA IS DISABLED TO PREVENT HAMMER FIRE AND CAUSE A STATUS INDICATION 21 TO BE DISPLAYED. SETTING THE PRINT IN-HIBIT SWITCH TO THE OFF POSITION WILL RESTORE NORMAL PRINTER OPERATION.

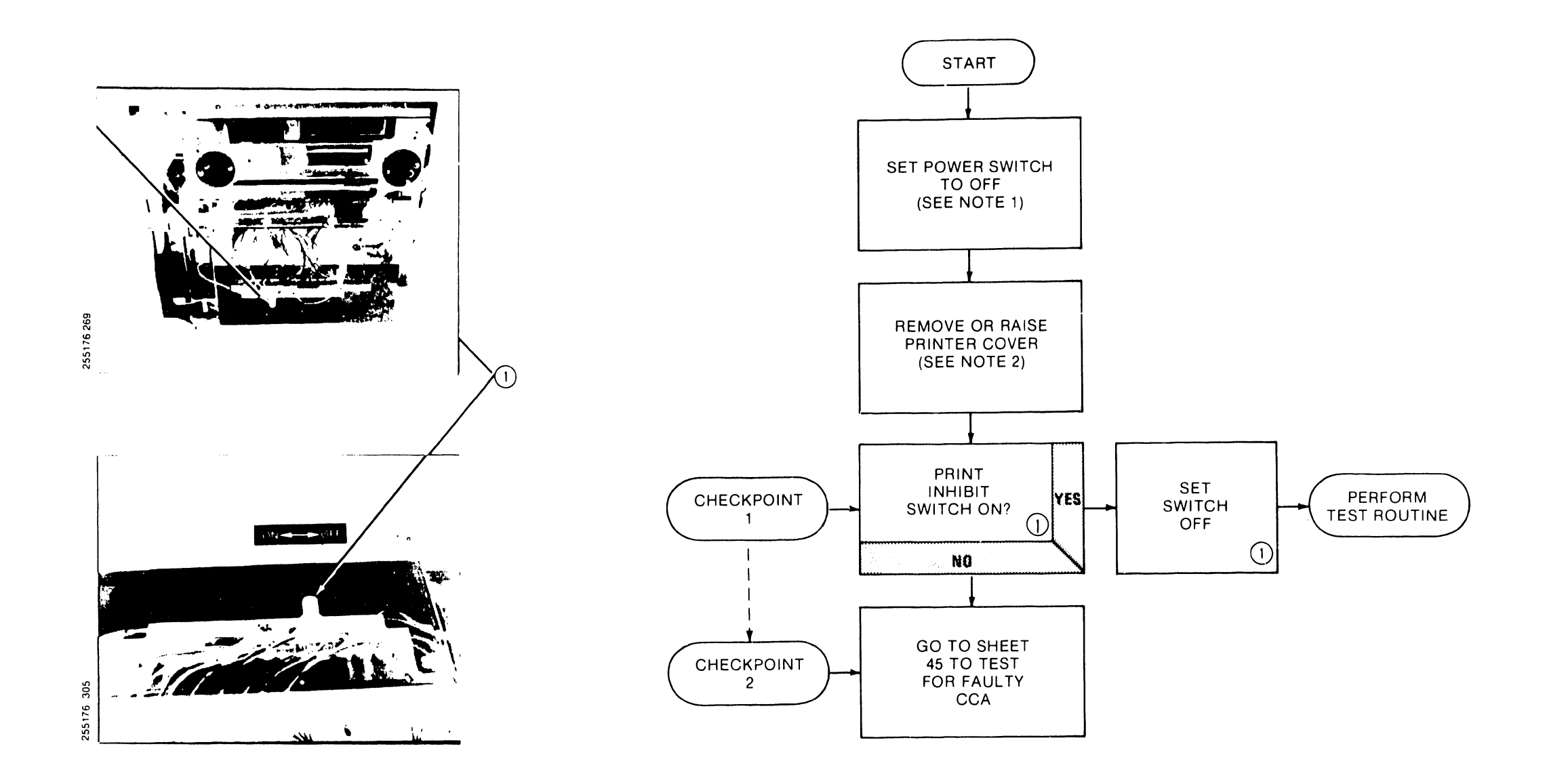

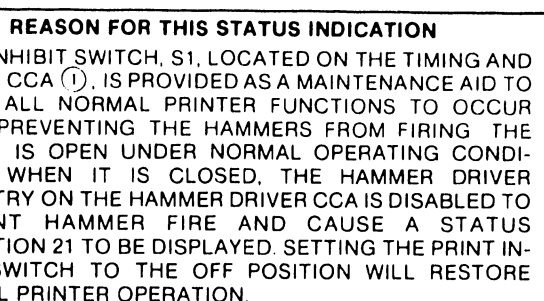

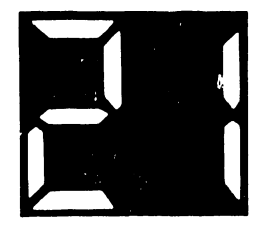

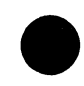

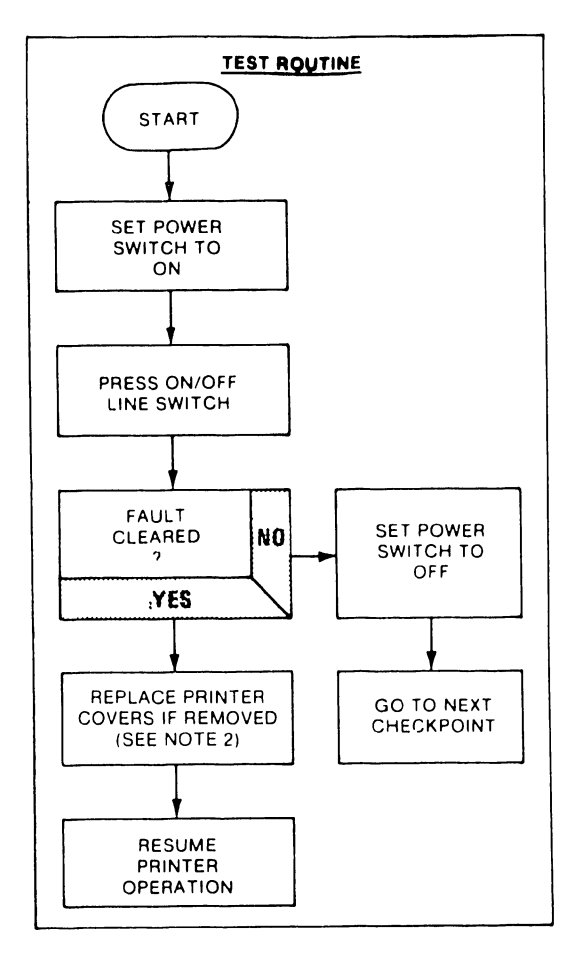

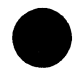

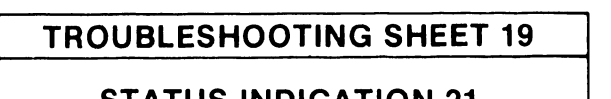

### **STATUS INDICATION 21 "PRINT INHIBIT"**

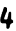

1. INTERLOCK TRANSITION CCA CABLE CONNECTED POORLY OR DISCONNECTED. 2. FAULTY CCA.

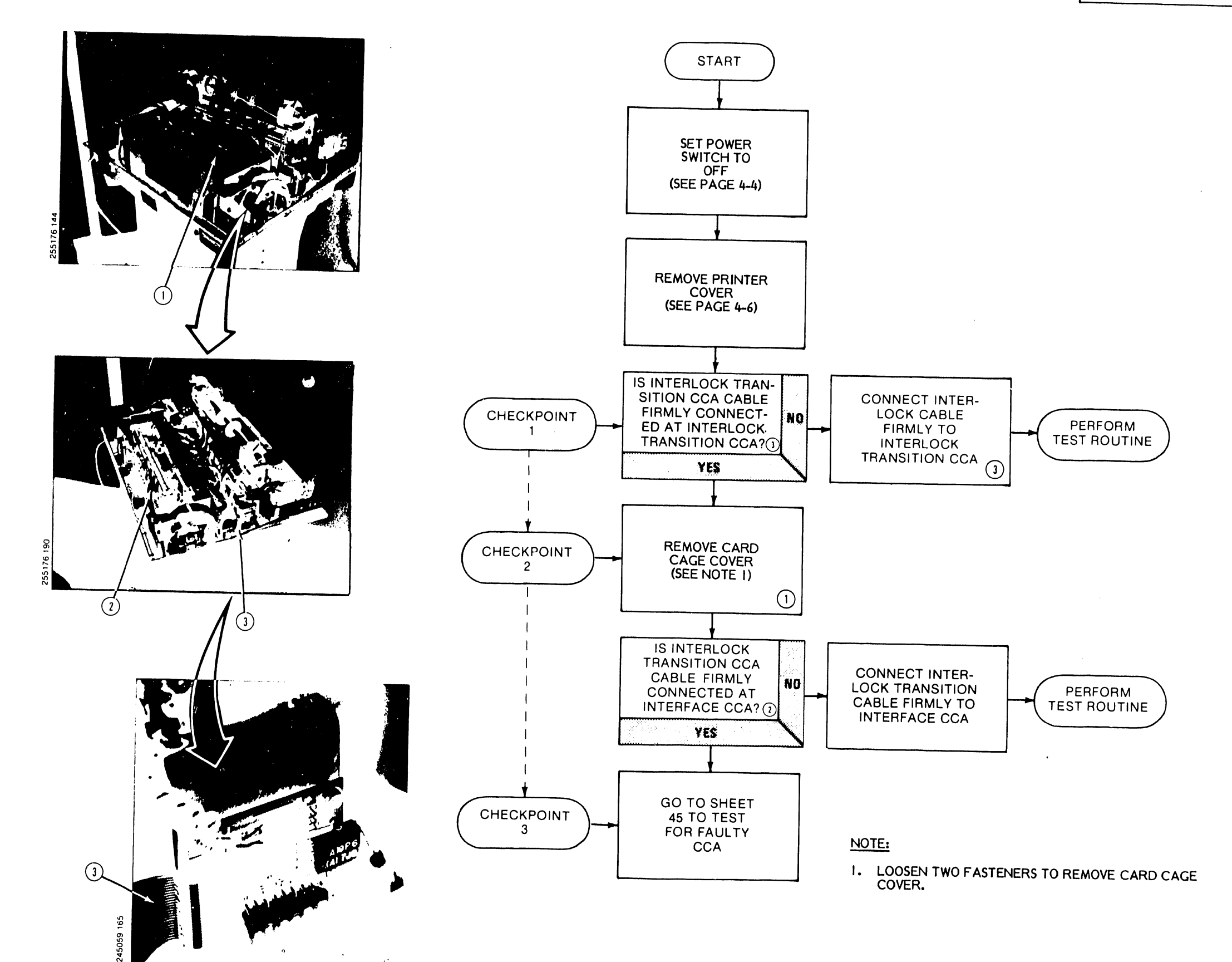

# IF THE INTERLOCK TRANSITION CCA TO INTERFACE CCA CABLE (1) IS DISCONNECTED STATUS INDICATION 22 IS DISPLAYED AND PRINTER OPERATION HALTS

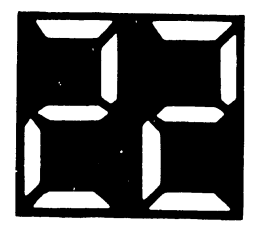

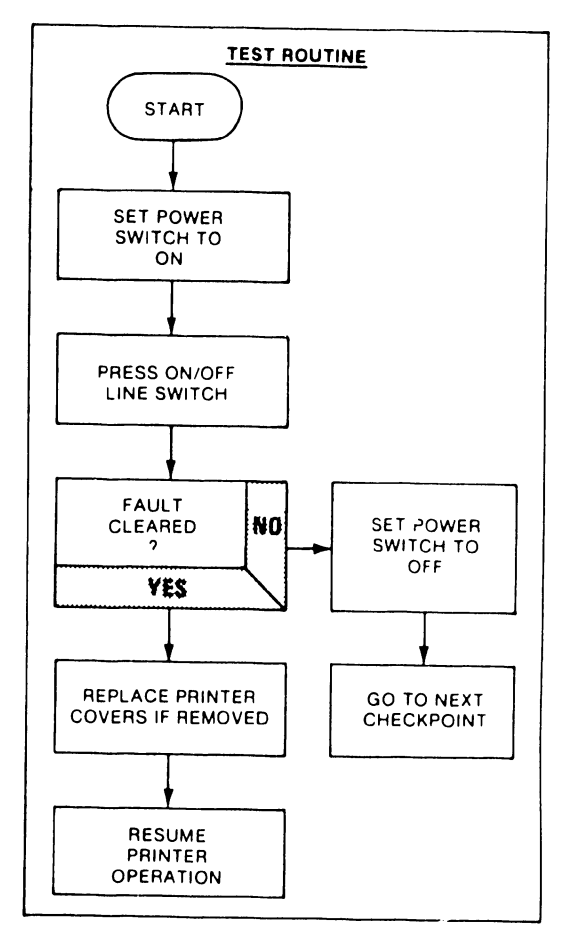

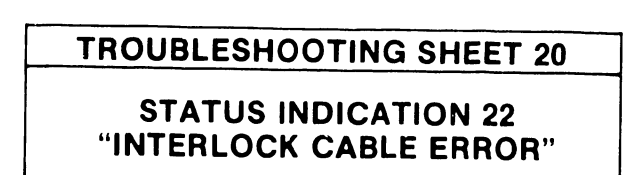

- 1. TRANSMISSION ERROR(S) BY USER.
- 2. DEFECTIVE CCA.

### **REASON FOR THIS STATUS INDICATION** AN OPTIONAL CONFIGURATION SWITCH SETTING ON THE INTERFACE CCA WILL ALLOW THE PRINTER TO PER-FORM A PARITY CHECK. IF A PARITY ERROR IS DETECTED, STATUS INDICATION 23 IS DISPLAYED AND THE PRINTER INFORMS THE USER SYSTEM OF THE ERROR. THE USER CAN THEN RESPOND TO THE ERROR BY CLEARING THE PREVIOUSLY SENT DATA AND RETRANSMITTING THE COR-RECT DATA. IF THERE IS NO USER RESPONSE, A SUBSTI-TUTE CHARACTER, USUALLY A SPACE, WILL BE PRINTED. PRINTING OF THE LINE WITH THE SUBSTITUTE CHARACTER OR A CORRECT RETRANSMISSION OF THE LINE CLEARS THE STATUS ERROR, AND PRINTER OPERATION CON-TINUES.

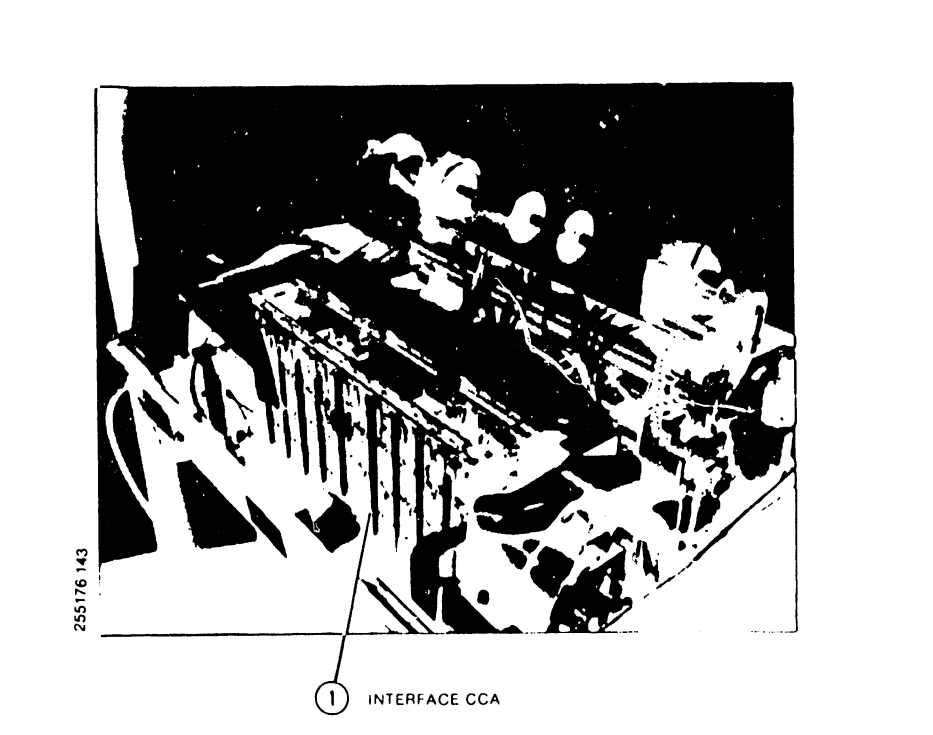

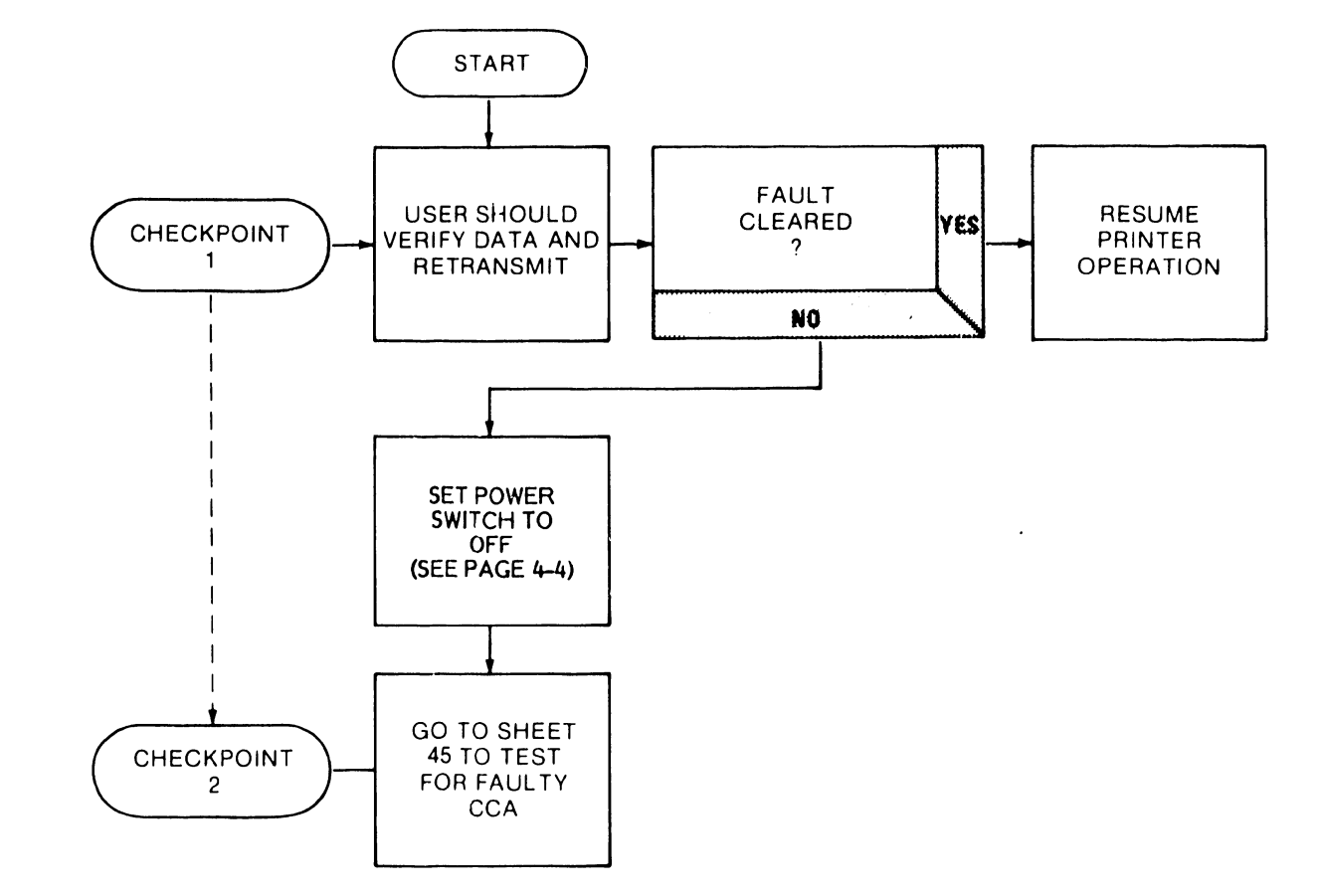

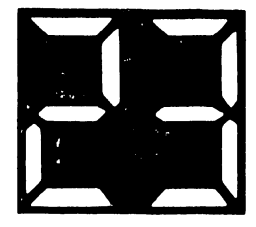

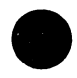

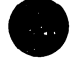

# **TROUBLESHOOTING SHEET 21**

**STATUS INDICATION 23** "PARITY ERROR, DATA LOAD"

1. USER PROGRAM ERROR. 2. FAULTY CCA.

THE PRINTER PROGRAM CHECKS THE PAPER FEED (MOVE PAPER) ROUTINE TO PREVENT CONTINUOUS CARRIAGE RETURNS AND OVERPRINTS DUE TO THE LACK OF A LINE FEED OR FORM FEED INSTRUCTION. A CONFIGURATION SWITCH LOCATED ON THE INTERFACE CCA (1) IS SET TO ALLOW EITHER EIGHT OR 140 CARRIAGE RETURNS THAT WILL PERMIT SEVEN OR 139 OVERPRINTS BEFORE THE PRINTER STOPS OPERATION. IF EIGHT OR 140 CARRIAGE HETURN COMMANDS ARE ALLOWED TO OCCUR WITHOUT A LINE FEED OR FORM FEED COMMAND, STATUS CODE 24 WILL BE DISPLAYED AND PRINTER OPERATION WILL BE HALTED.

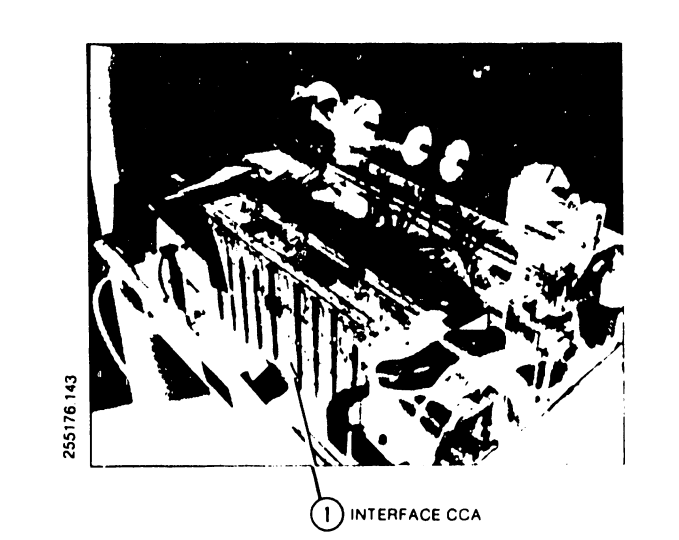

.

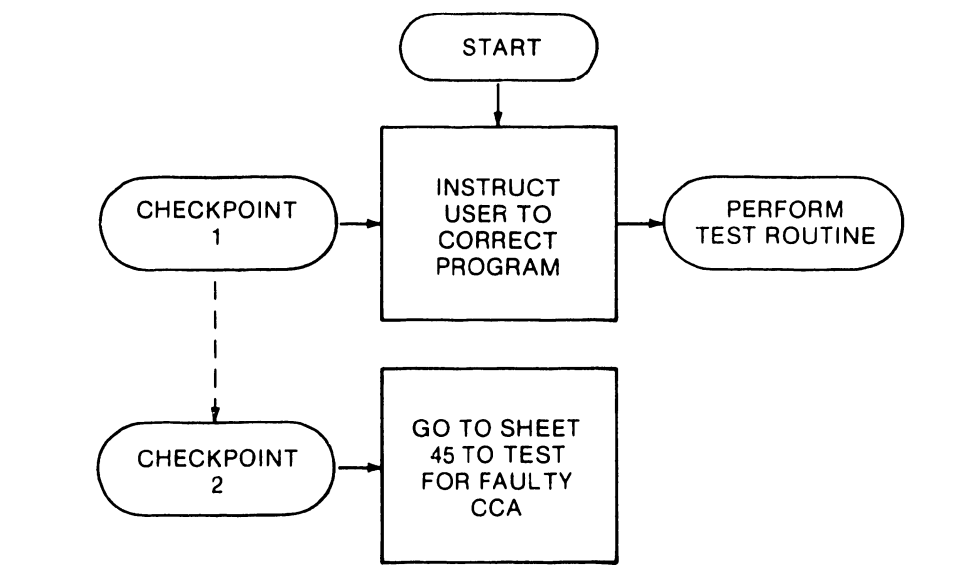

### REASON FOR THIS STATUS INDICATION

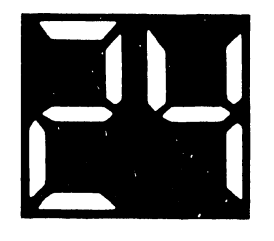

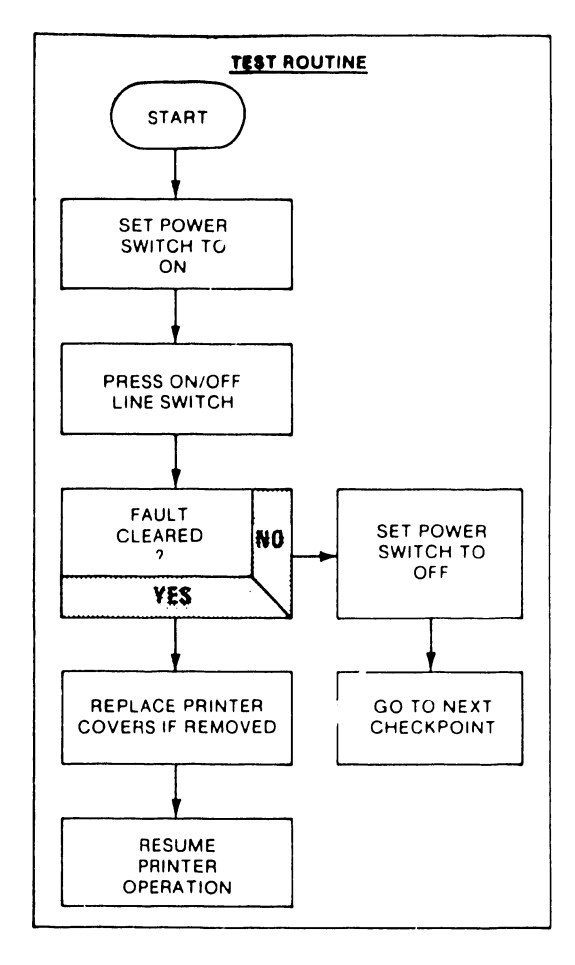

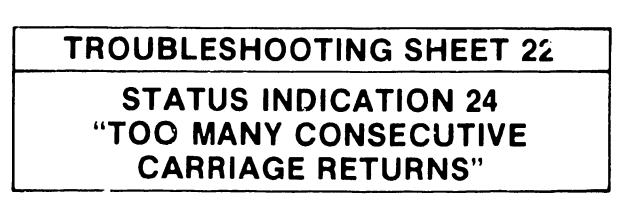

1. ILLEGAL FORMAT CODE.

,

2. TAPE CHANNEL SELECTION GREATER THAN TWELVE.

THE FORMAT CODES, CARRIAGE RETURN (CR), LINE FEED (LF), AND FORM FEED (FF), SENT TO THE PRINTER BY THE USER SYSTEM ARE CHECKED FOR VALIDITY BY THE PRINTER'S CONTROL PROGRAM. IF A USER-TRANSMITTED FORMAT CODE CE WILL BE DISPLAYED AND PRINTER. STATUS CODE 25 WILL BE DISPLAYED AND PRINTER OPERATION WILL BE HALTED. IF THE PRINTER IS ALSO CONFIGURED TO RESPOND TO THE OPTIONAL VFU (VERTI-CAL FORMAT UNIT) CONTROL COMMANDS, A USER SE-LECTED TAPE CHANNEL GREATER THAN TWELVE WILL INITIATE A STATUS CODE DISPLAY OF 25 AND, AGAIN, PRINTER OPERATIONS WILL CEASE

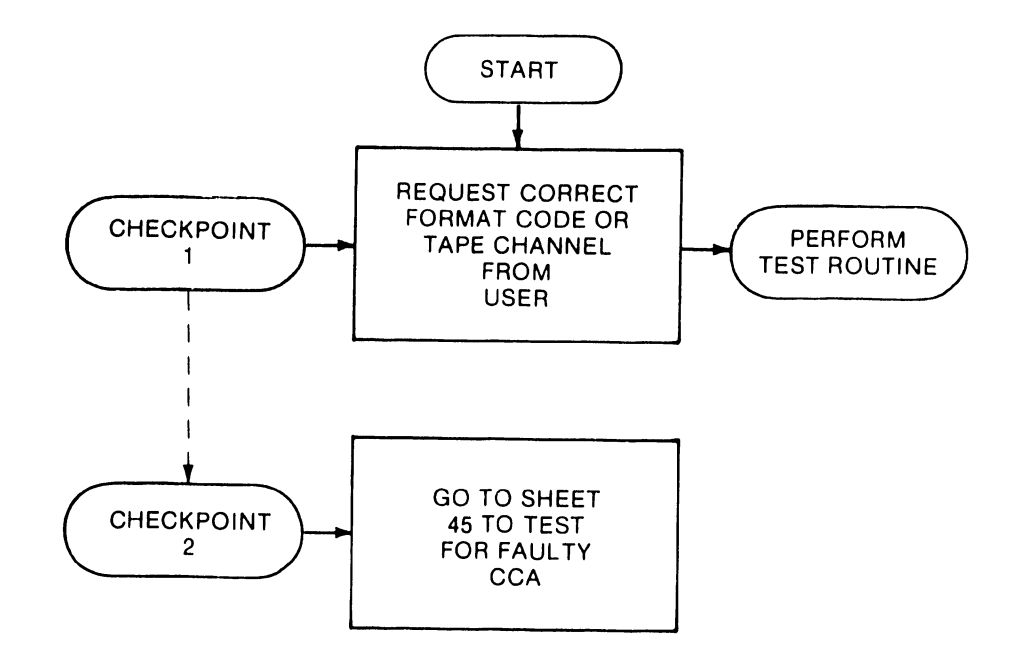

### REASON FOR THIS STATUS INDICATION

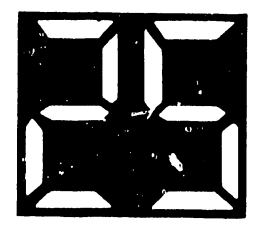

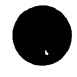

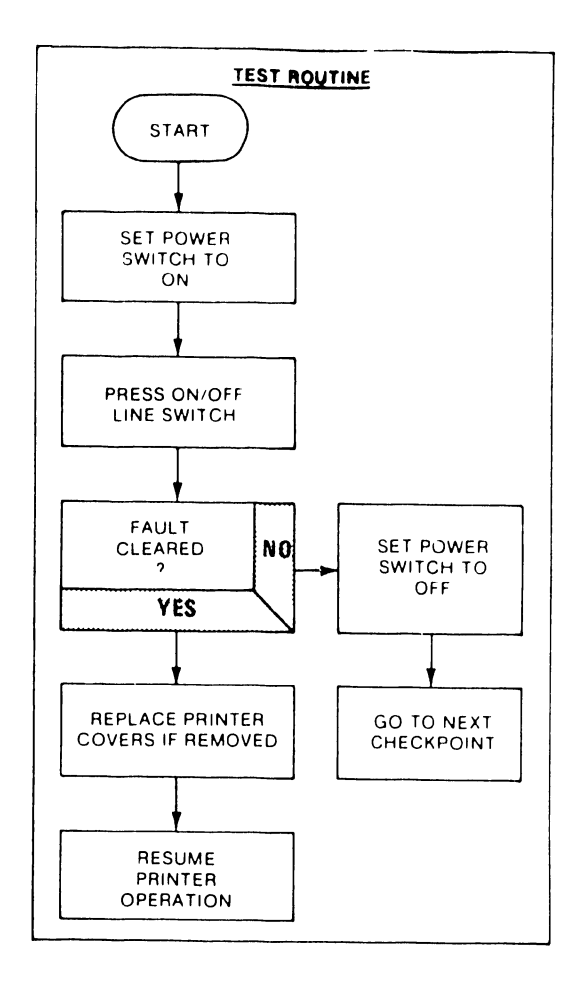

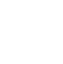

**TROUBLESHOOTING SHEET 23** 

### **STATUS INDICATION 25 "FORMAT CODE NOT RECOGNIZED"**

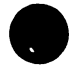

1. USER PROGRAM ERROR. 2. FAULTY CCA.

### REASON FOR THIS STATUS INDICATION

VERTICAL FORMAT UNIT (VFU) DATA CAN BE LOADED INTO THE PRINTER VFU MEMORY DIRECTLY FROM THE USER SYSTEM. A SINGLE LINE OF DIRECT ACCESS VERTICAL FORMAT UNIT (DAVFU) DATA LOADED IN THIS MANNER HAS TO BE TRANSMITTED IN TWO PARTS (BYTES) OF SIX DATA BITS EACH TRANSMISSION OF THE DATA IS INITI-ATED BY THE USER START CODE AND TERMINATED BY THE USER STOP CODE THE STOP CODE CAN BE TRANSMITTED AFTER A SINGLE LINE (2 BYTES/12 BITS) OF DATA OR AFTER AN ALLOWABLE MAXIMUM OF 143 LINES OF DATA HOW-EVER, IF THE STOP CODE IS TRANSMITTED AFTER A SINGLE ODD BYTE THE PRINTER WILL DISPLAY STATUS CODE 26. PRINT STORED USER DATA AND THEN HALT OPERATION

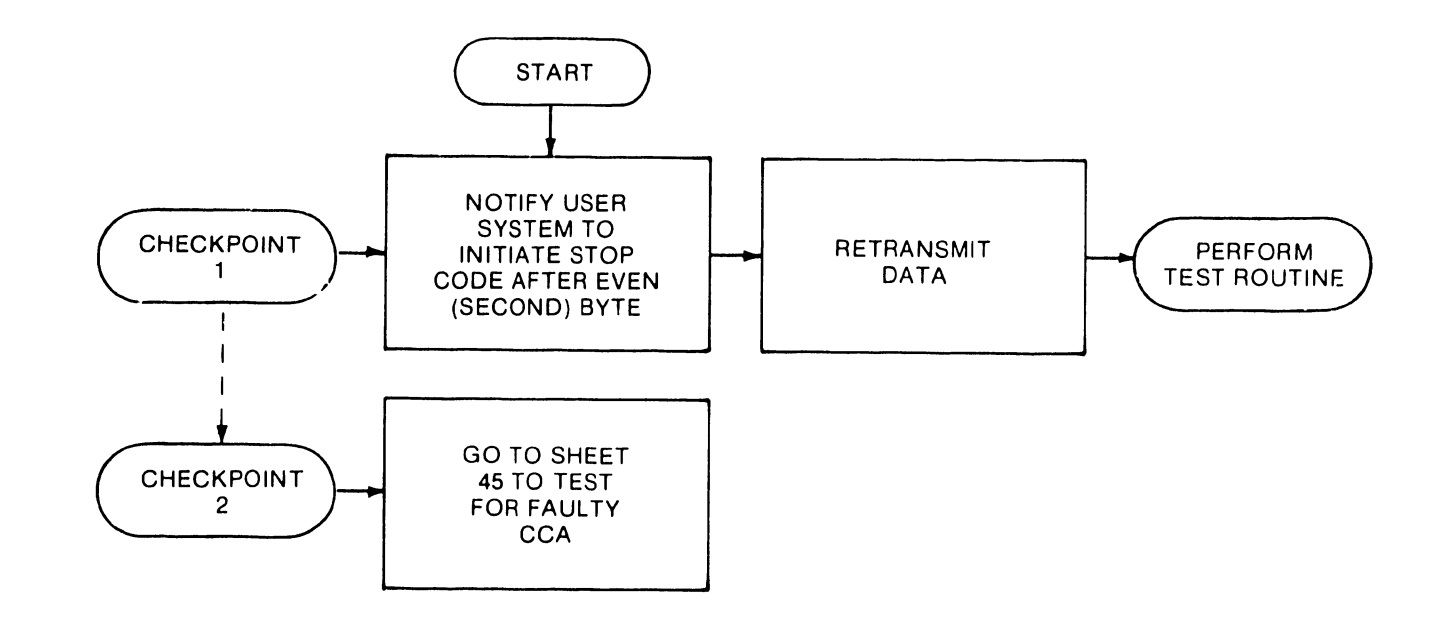

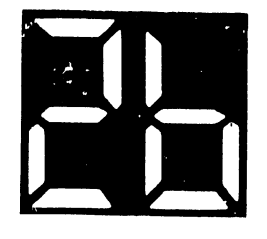

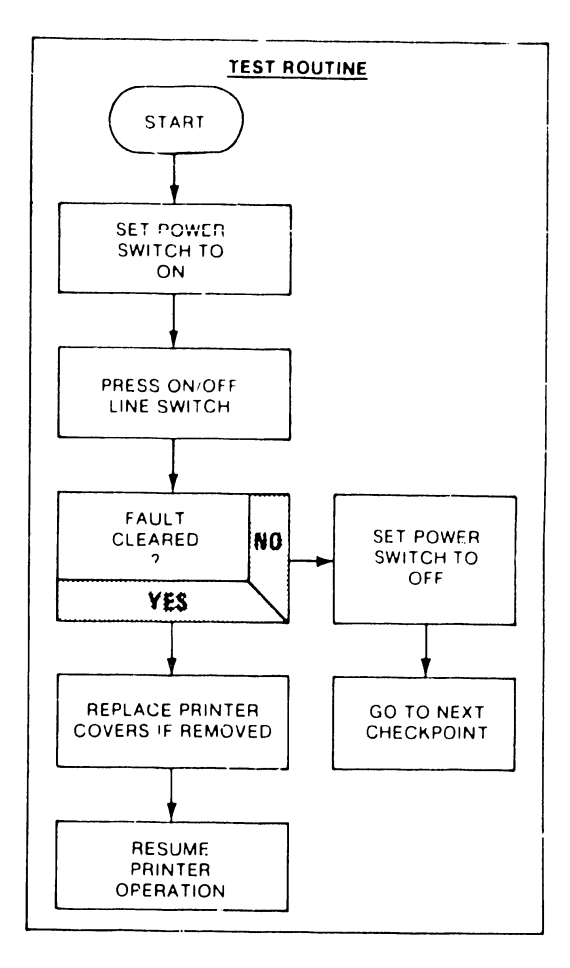

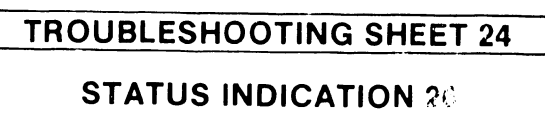

"DAVFU STOP CODE ERROR"

1. USER PROGRAM ERROR.

2. FAULTY CCA.

.

.

THE ATTEMPT BY THE USER TO SEND MORE THAN 143 LINES (DATA WORDS) OF VERTICAL FORMAT UNIT (VFU) DATA WILL RESULT IN AN ERROR CONDITION DURING THE DAVFU (DIRECT ACCESS VERTICAL FORMAT UNIT) LOAD ROUTINE. FOR EACH LINE OF VFU DATA TRANSMITTED BY THE USER, A CHECK IS MADE BY THE PRINTER PROCESSOR CCA TO DETERMINE THE PRESENCE OF A STOP CODE (SEE TROUBLESHOOTING SHEET 24). IF THE STOP CODE IS NOT DETECTED, A CHECK IS THEN MADE BY THE PROCESSOR CCA TO DETERMINE THAT THE VFU LINE COUNT HAS NOT EXCEEDED 143 AND THAT AN I/O PARITY ERROR DOES NOT EXIST (SEE TROUBLESHOOTING SHEET 21) IF THE LINE COUNT EXCEEDS 143 OR AN I/O PARITY ERROR EXISTS, STATUS CODE 27 WILL BE DISPLAYED AND PRINTER OPER-ATION WILL CEASE.

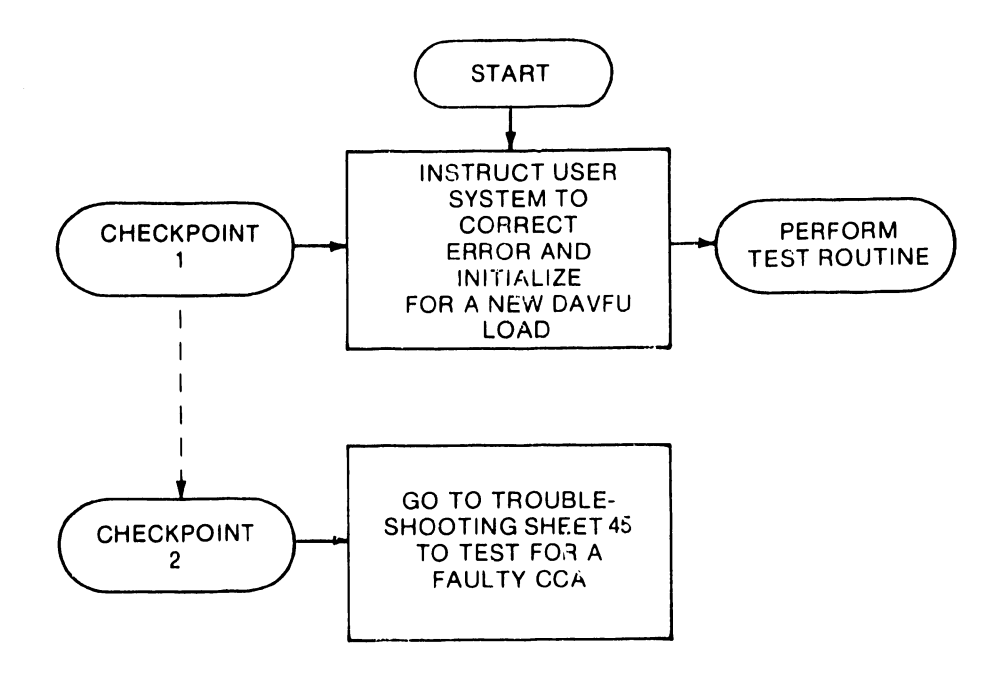

#### REASON FOR THIS STATUS INDICATION

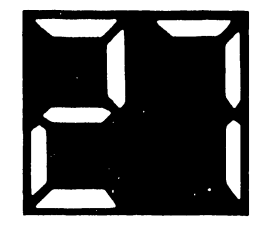

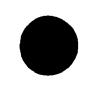

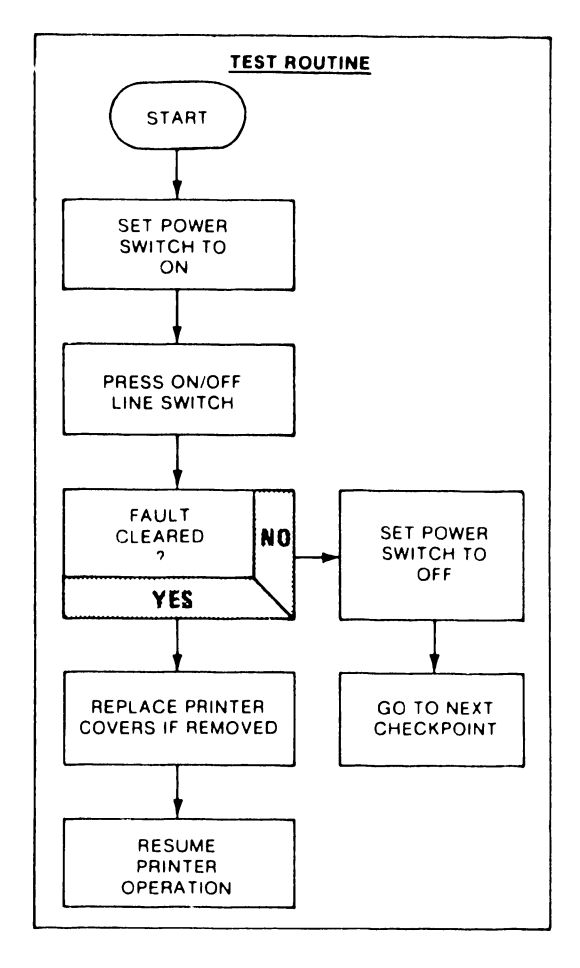

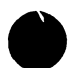

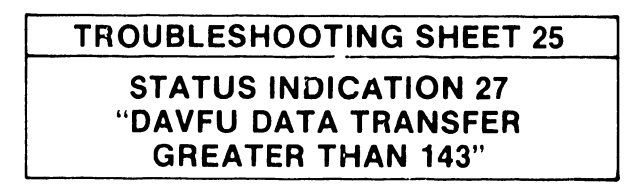

1. FAULTY VFU MEMORY. 2. DEFECTIVE CCA.

UPON COMPLETION OF THE VFU DATA LOAD ROUTINE, THE PRINTER PROCESSOR DERIVES A BINARY SUM (CHECK SUM) OF THE DATA STORED IN VFU MEMORY LOCATIONS USED FOR THAT ROUTINE. THE CHECK SUM IS THEN STORED IN MEMORY FOR LATER REFERENCE. AFTER EACH PRINT ROUTINE THE BINARY SUM OF THE STORED VFU DATA IS AGAIN READ FROM VFU MEMORY AND COMPARED WITH THE ORIGINALLY DERIVED CHECK SUM, FAILURE OF THE TWO SUMS TO COMPARE CAUSES STATUS CODE 28 TO BE DISPLAYED AND PRINTER OPERATION HALTS.

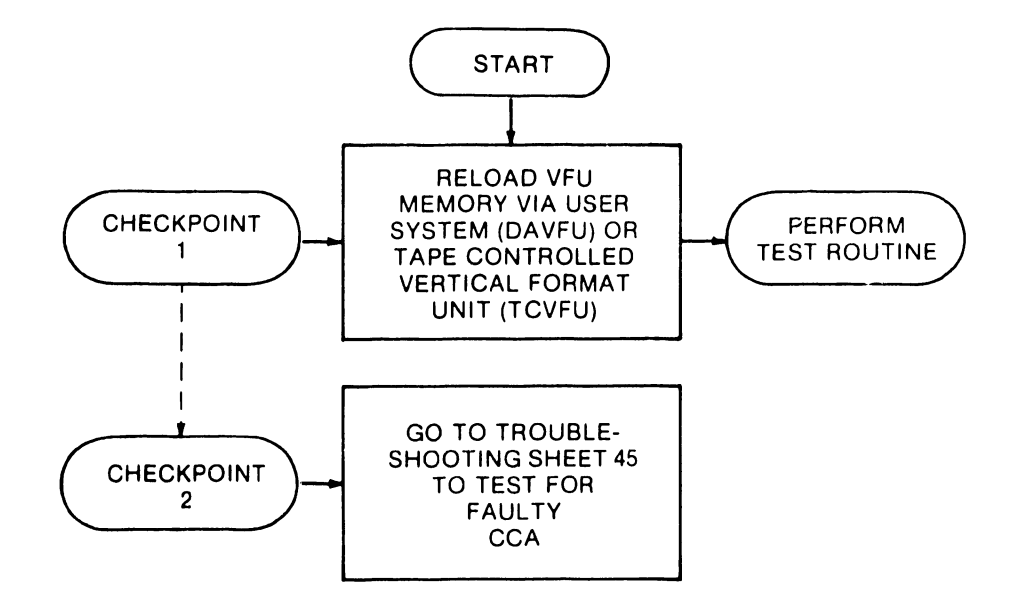

1

### **REASON FOR THIS STATUS INDICATION**

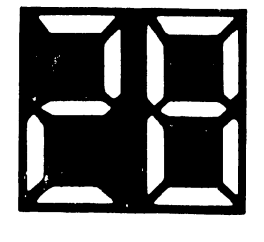

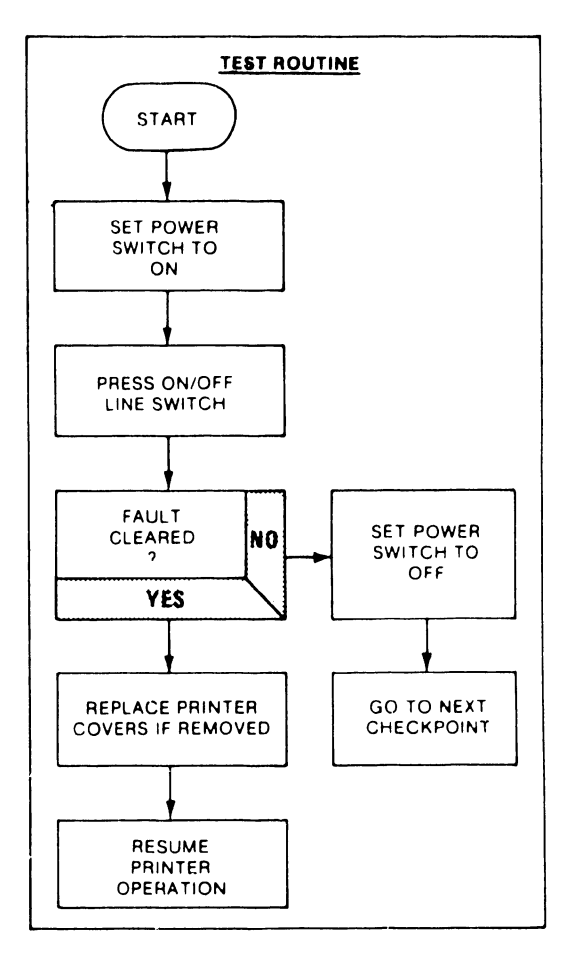

**TROUBLESHOOTING SHEET 26 STATUS INDICATION 28 "VFU CHECK SUM ERROR"** 

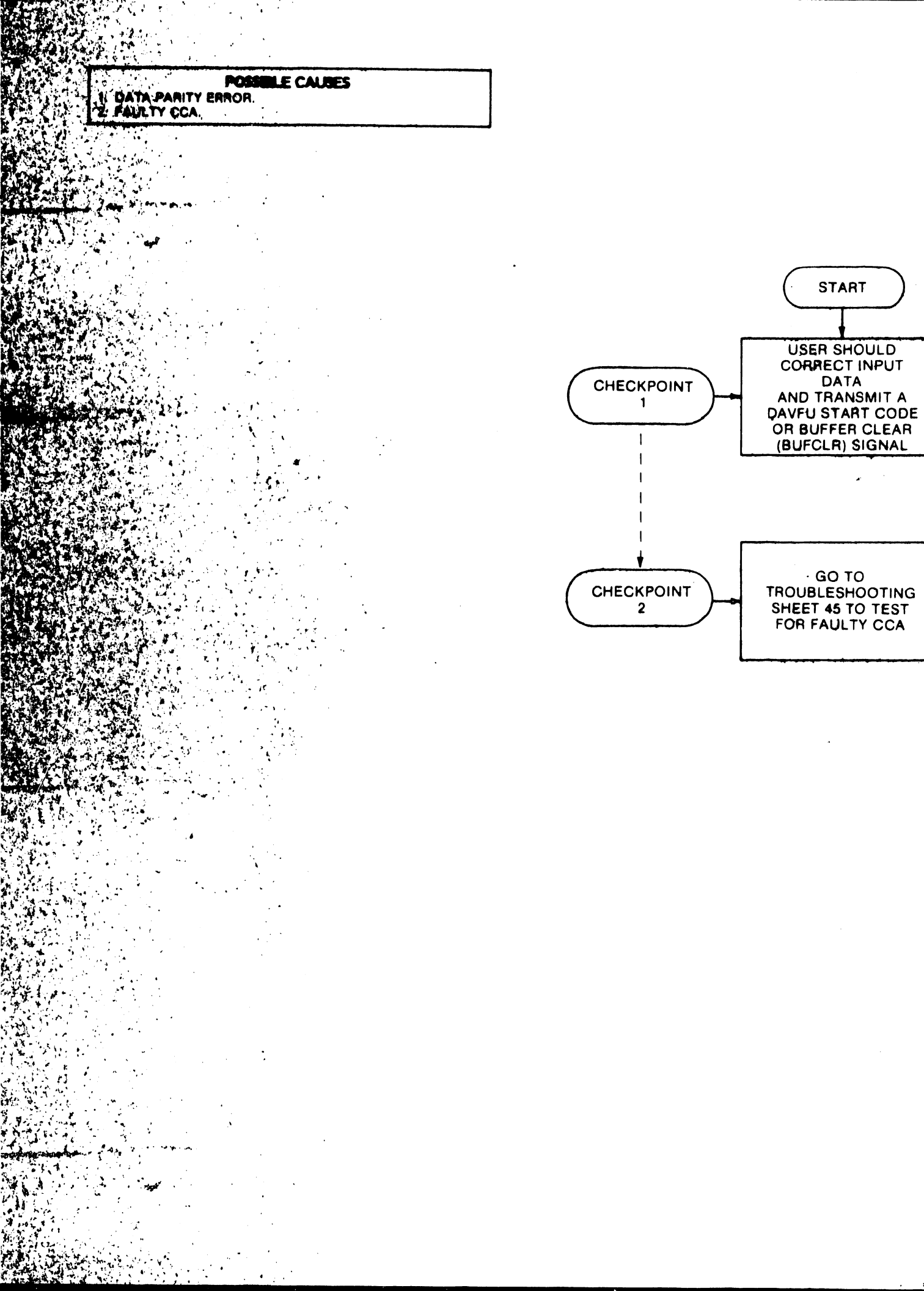

**REASON FOR THIS STATUS INDICATION** ALL DAVFU DATA LOADED INTO THE PRINTER SYSTEM IS CHECKED FOR CORRECT PARITY IF ANY VFU DATA PAT-TERN (BYTE) RECEIVED HAS A PARITY ERROR, A PARITY ERROR SIGNAL (PARERR) IS SENT TO THE USER HOWEVER. DATA CONTINUES TO BE RECEIVED AND LOADED THE USER CAN RESPOND BY SENDING A DAVFU START CODE. WHICH CLEARS THE VFU MEMORY AND RESTARTS THE VFU LOAD SEQUENCE. THE PARITY ERROR CAN ALSO BE CORRECTED BY ANOTHER SIGNAL. BUFCLR, WHICH CLEARS BOTH THE SYSTEM VFU MEMORY AND THE SYSTEM DATA BUFFER IN THIS CASE PROGRAM CONTROL IS RETURNED TO THE NORMAL LOAD ROUTINE IF THE USER DOES NOT TRANSMIT A DAVFU START CODE OR A BUFFER CLEAR (BUFCLR) SIGNAL, DATA CONTINUES TO BE LOADED UNTIL THE VFU MEMORY IS FULL THE PRINTER THEN DISPLAYS STATUS CODE 29 AND CEASES OPERATION

PERFORM

TEST ROUTINE

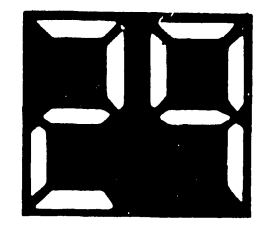

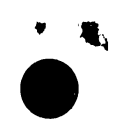

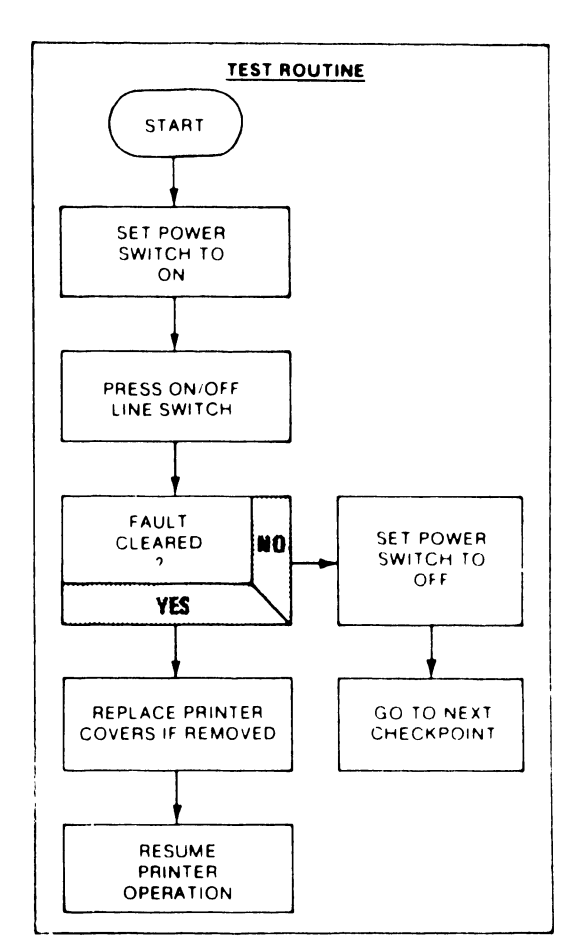

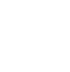

**TROUBLESHOOTING SHEET 27 STATUS INDICATION 29** 

"I/O PARITY ERROR (DAVFU LOAD)"

I. FAULTY MEMORY DEVICE ON INTERFACE CCA.

#### REASON FOR THIS STATUS INDICATION

HEASON FOR THIS STATUS INDICATION DURING THE PRINTER POWER UP ROUTINE A TEST OF THE VERTICAL FORMAT UNIT (VFU) MEMORY IS MADE TO ENSURE THAT ALL MEMORY LOCATIONS CAN BE WRITTEN INTO AND READ FROM CORRECTLY DATA PATTERNS ARE STORED IN MEMORY SEQUENTIALLY AND READ OUT AND COMPARED BY THE SYSTEM PROCESSOR IF ANY OF THE TESTS FAIL STATUS CODE 30 IS DISPLAYED AND PRINTER OPERATION HALTS

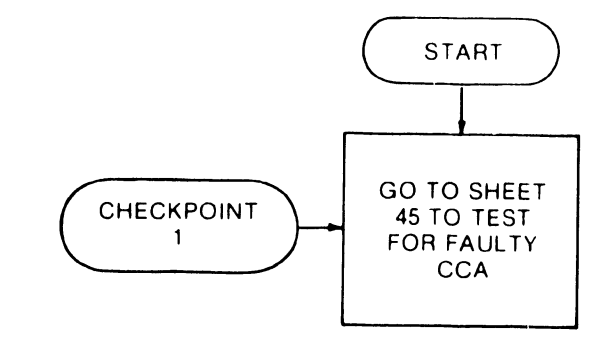

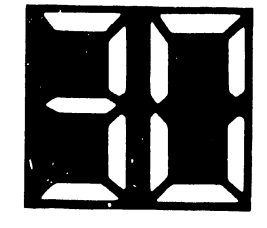

# **TROUBLESHOOTING SHEET 28**

STATUS INDICATION 30 "BAD VFU MEMORY"

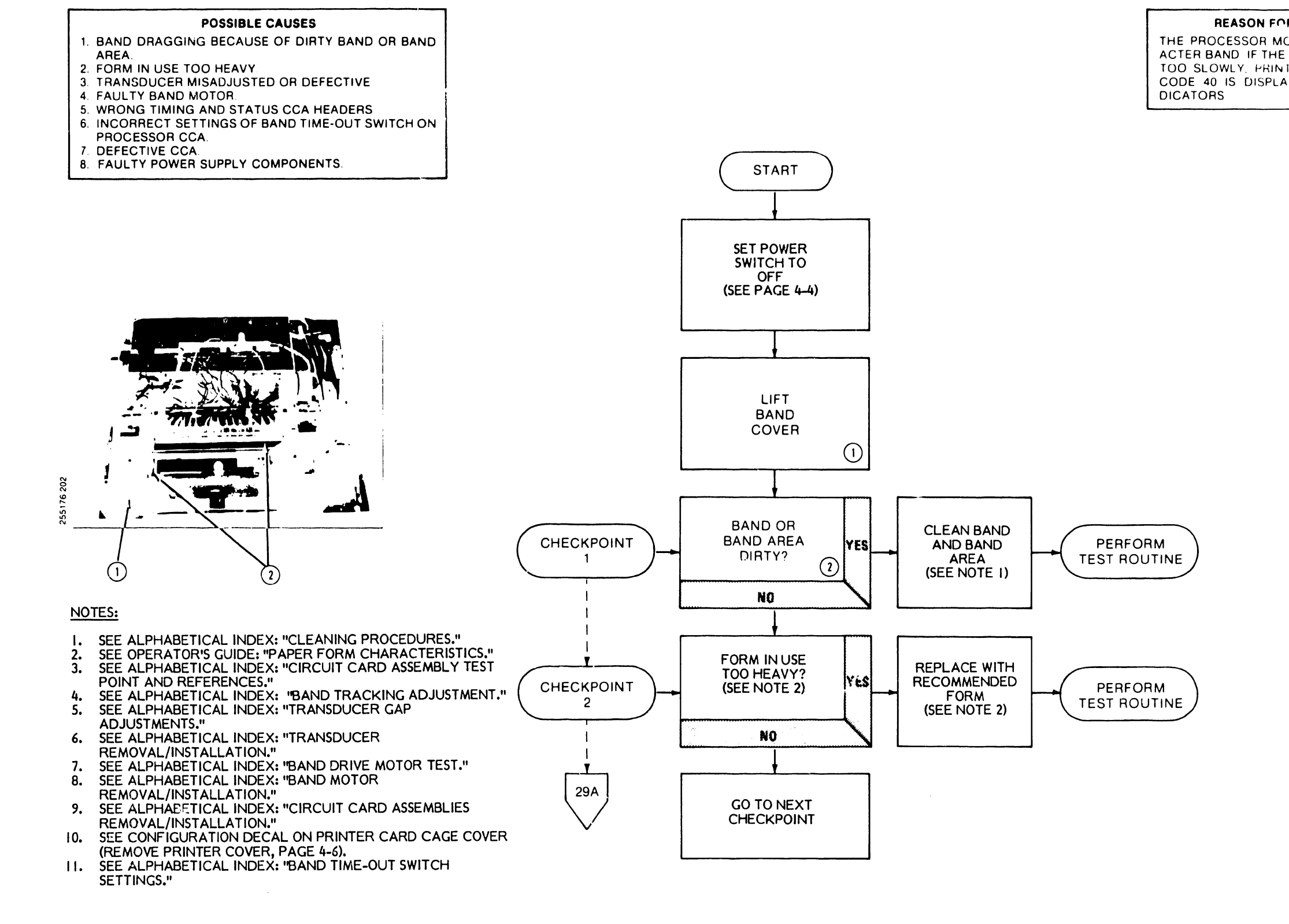

.

# 4-44

REASON FOR THIS STATUS INDICATION THE PROCESSOR MONITORS THE SPEED OF THE CHAR-ACTER BAND IF THE BAND BEGINS TO SPIN TOO FAST OR TOO SLOWLY, PRINTER OPERATION HALTS AND FAULT CODE 40 IS DISPLAYED ON THE CONTROL PANEL IN-

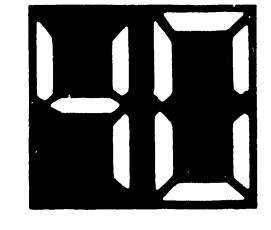

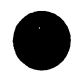

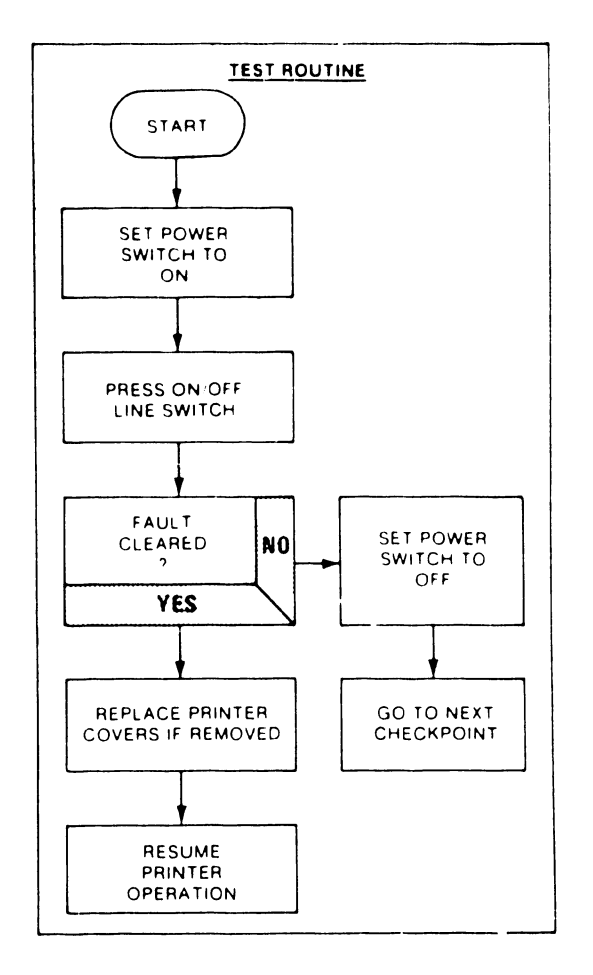

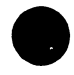

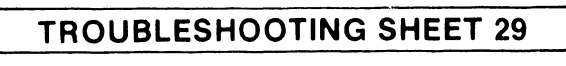

### **STATUS INDICATION 40** "BAND SYSTEM FAULT"

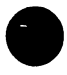

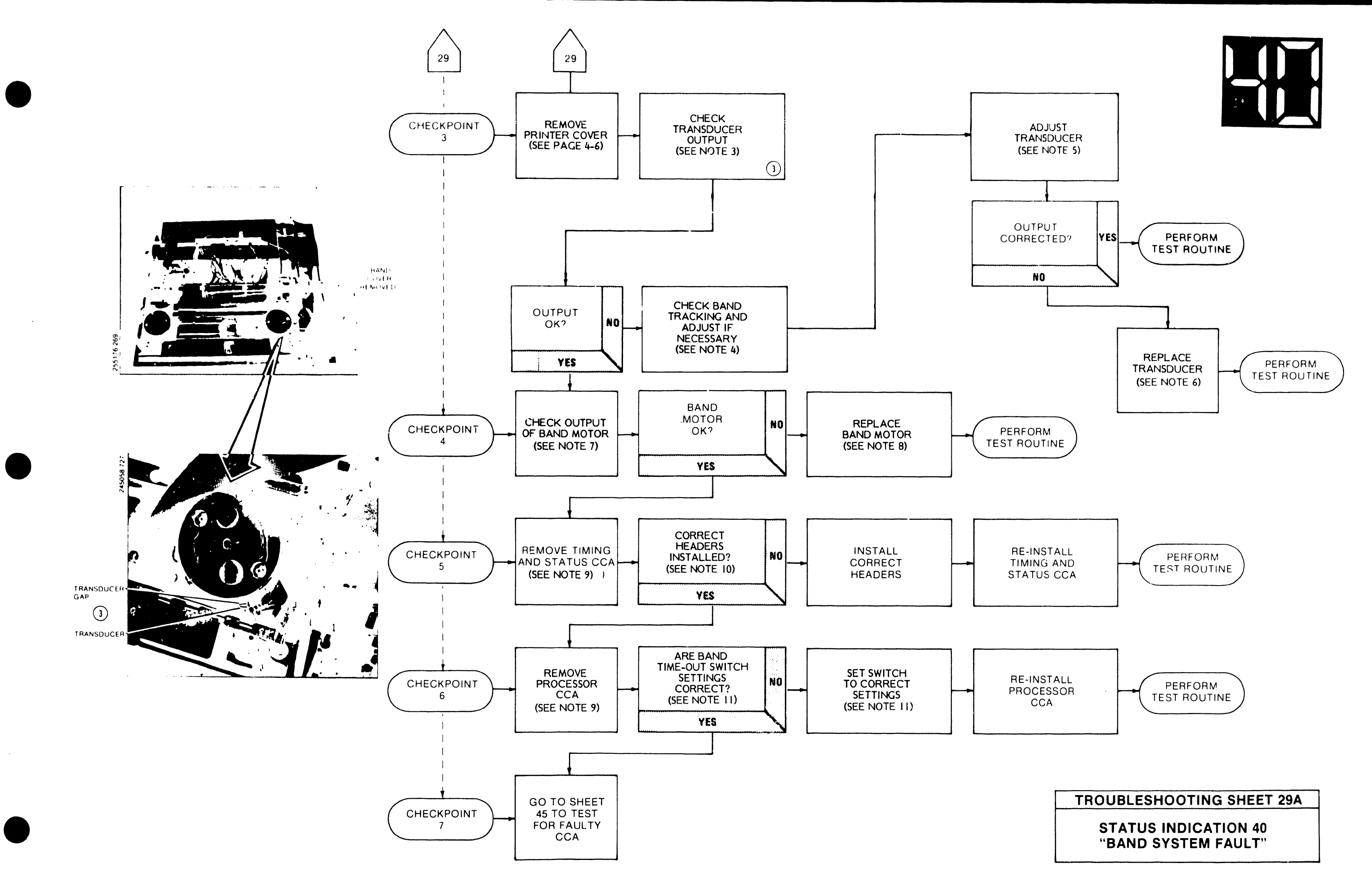

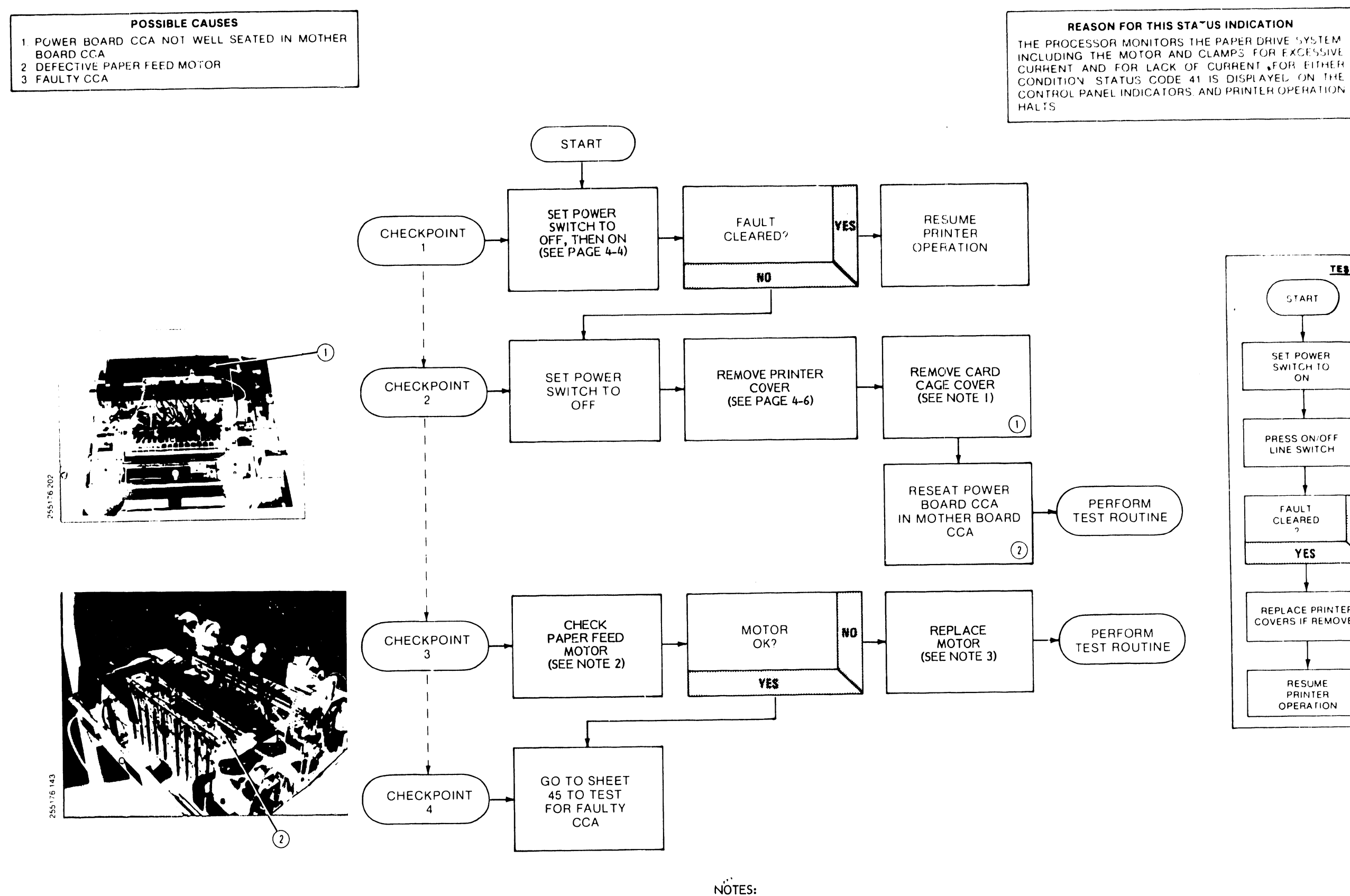

.

- I. LOOSEN TWO FASTENERS TO REMOVE CARD
- CAGE COVER.
- 2. SEE ALPHABETICAL INDEX: "PAPER FEED MOTOR TEST."
- SEE ALPHABETICAL INDEX: "PAPER FEED 3. MOTOR REMOVAL/INSTALLATION."

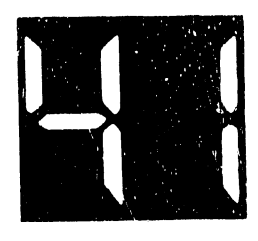

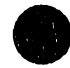

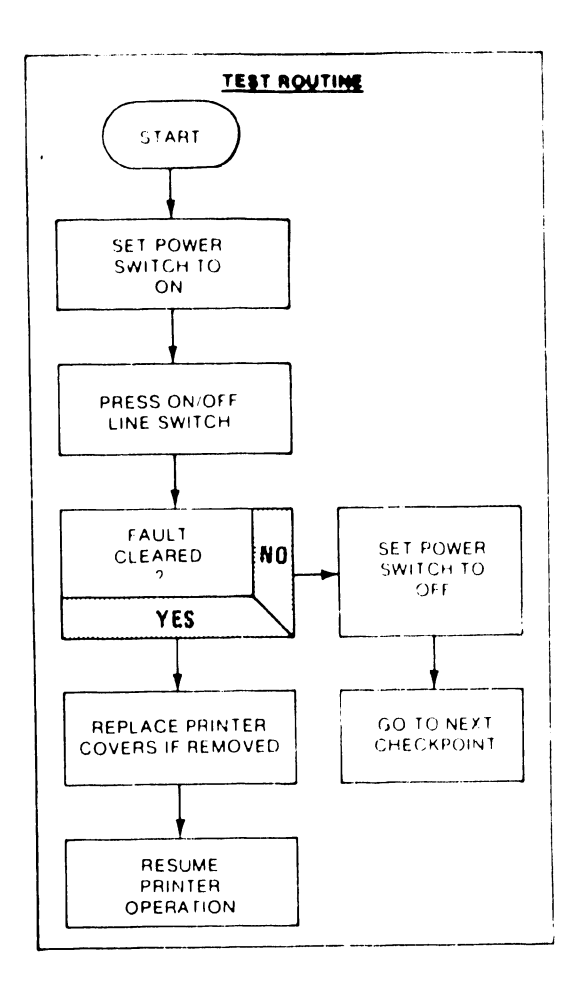

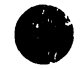

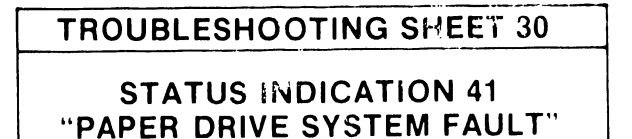

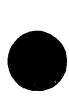
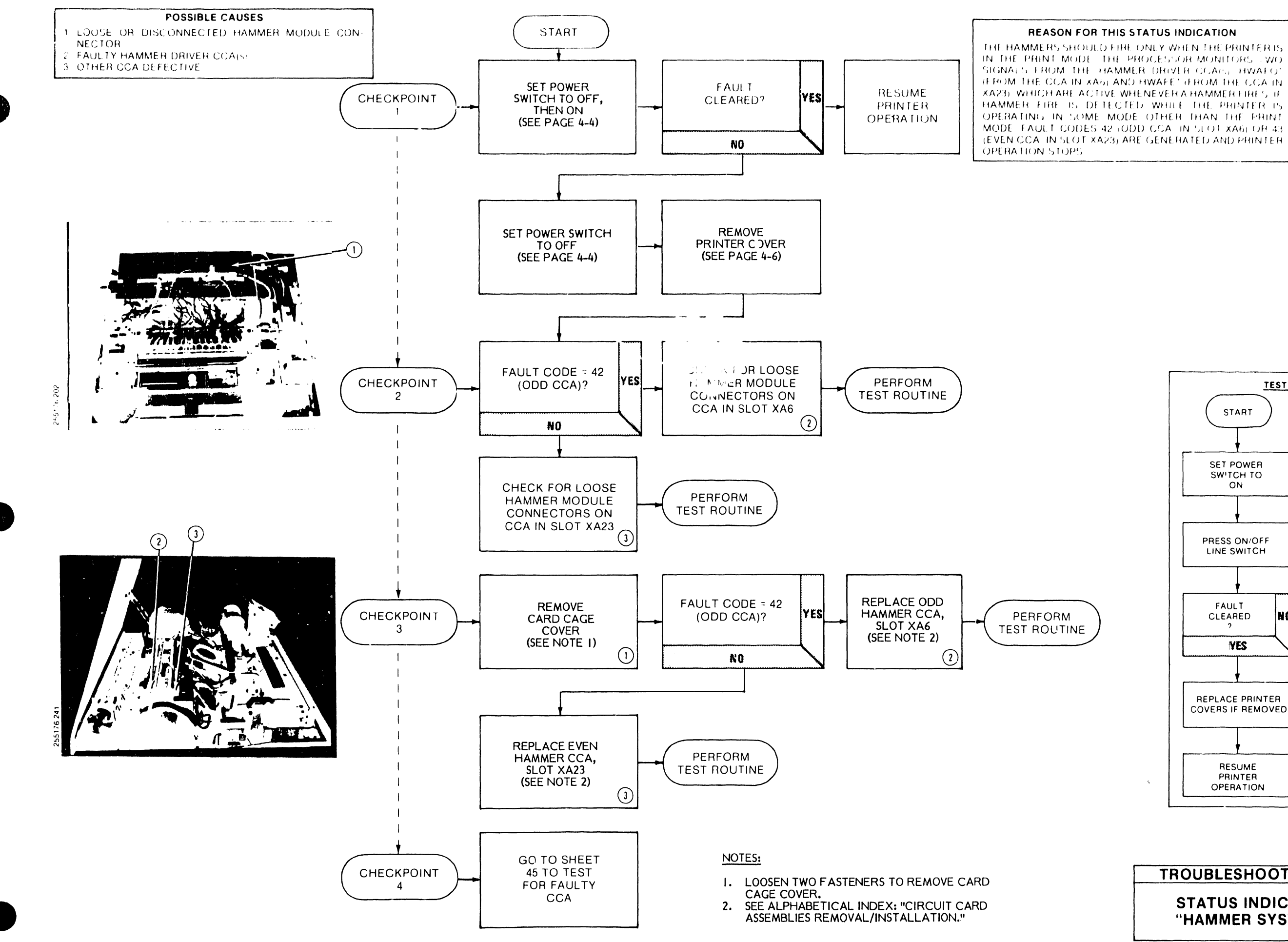

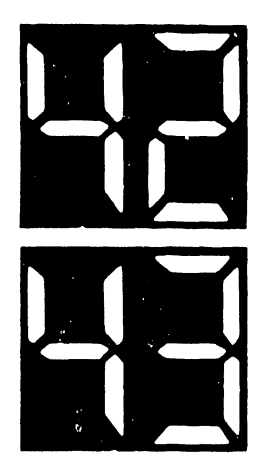

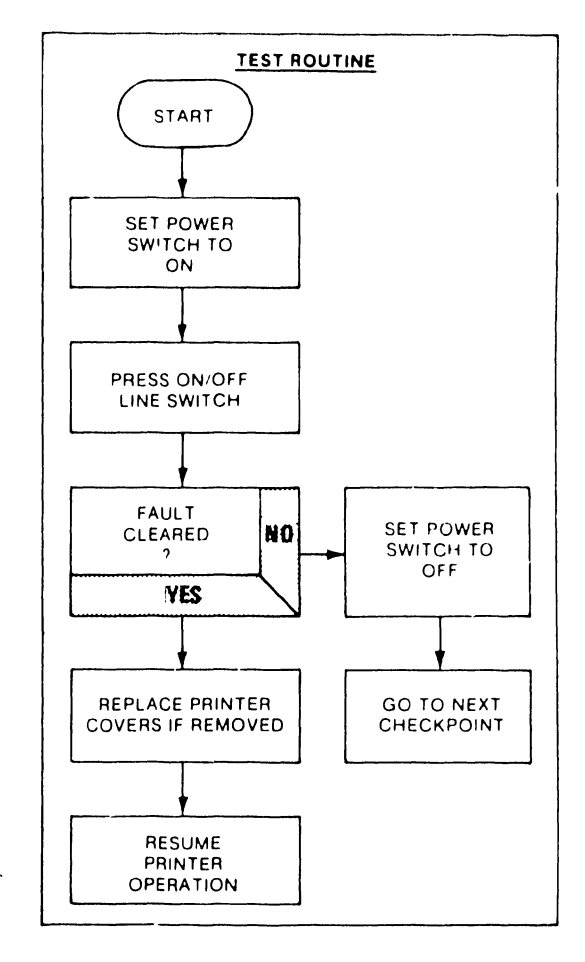

# **TROUBLESHOOTING SHEET 31 STATUS INDICATION 42/43** "HAMMER SYSTEM FAULT"

### POSSIBLE CAUSES

1. FAULTY POWER BOARD CCA. 2. OTHER DEFECTIVE CCA.

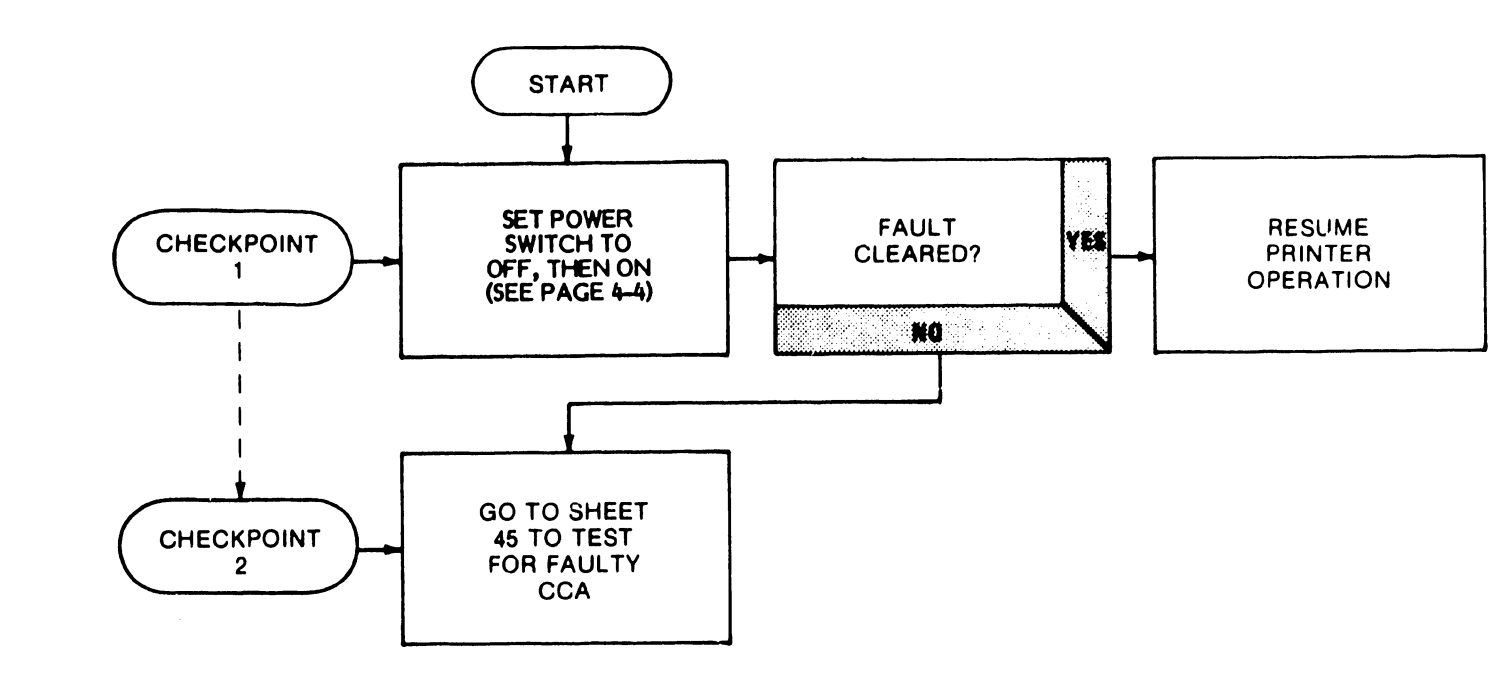

# REASON FOR THIS STATUS INDICATION THE +12 VOLT SUPPLY IS CHECKED FOR OVER-VOLTAGE AND UNDER-VOLTAGE CONDITIONS. IF A FAULT IS DE-TECTED, STATUS CODE 44 IS DISPLAYED ON THE CONTROL PANEL INDICATORS, AND PRINTER OPERATION STOPS

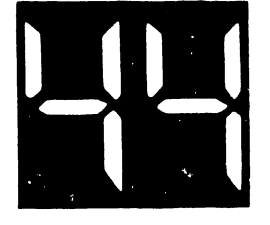

÷

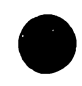

## **TROUBLESHOOTING SHEET 32**

,

### **STATUS INDICATION 44** "12 VOLT FAULT"

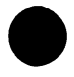

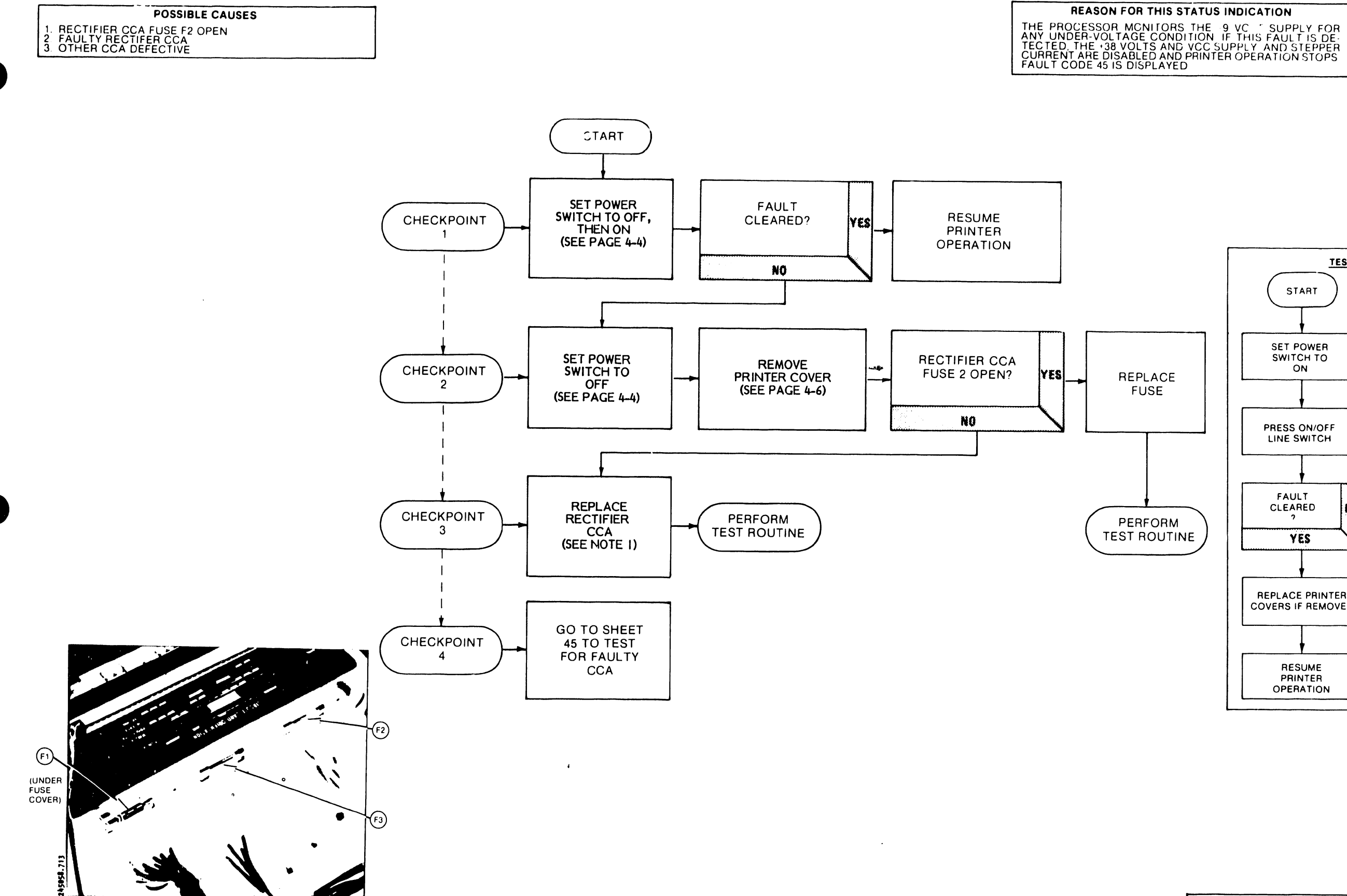

RECTIFIER CCA (FUSE COVER NOT SHOWN) NOTES:

I. SEE ALPHABETICAL INDEX: "CIRCUIT CARD ASSEMBLIES REMOVAL/INSTALLATION."

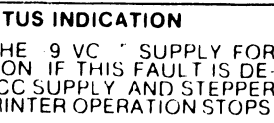

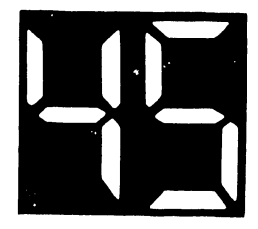

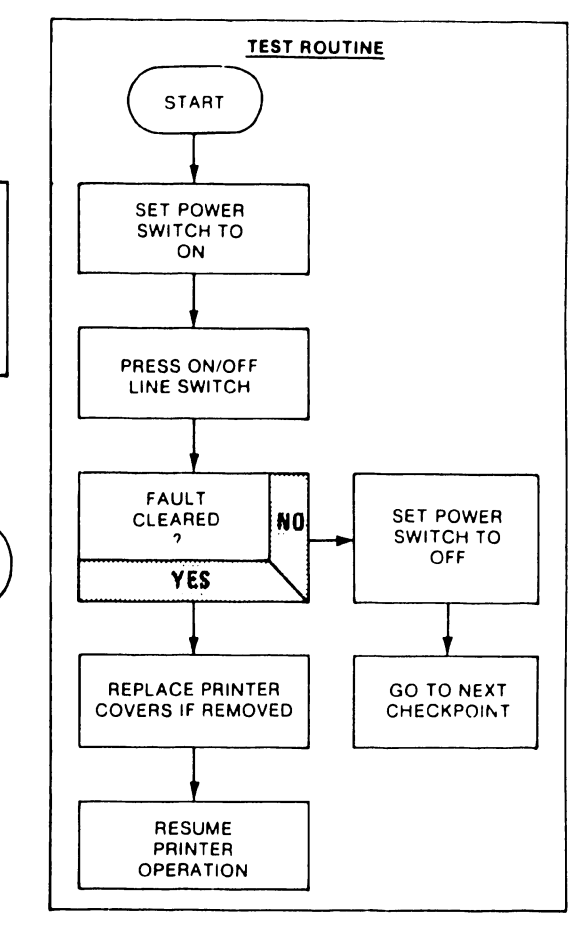

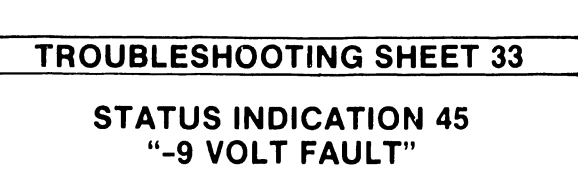

### POSSIBLE CAUSES 1. FAULTY POWER BOARD CCA. 2. OTHER DEFECTIVE CCA.

# REASON FOR THIS STATUS INDICATION THE PROCESSOR MONITORS THE VCL FOR AN UNDER-VOLTAGE CONDITION A VCL SUPPLY LEVEL OF LESS THAN ONE VOLT (EXCEPT WHEN IN THE PRINT INHIBIT MODE) IS A FAULT CONDITION STATUS CODE 46 IS DISPLAYED ON THE CONTROL PANEL INDICATORS, AND PRINTER OPERA-TION STOPS

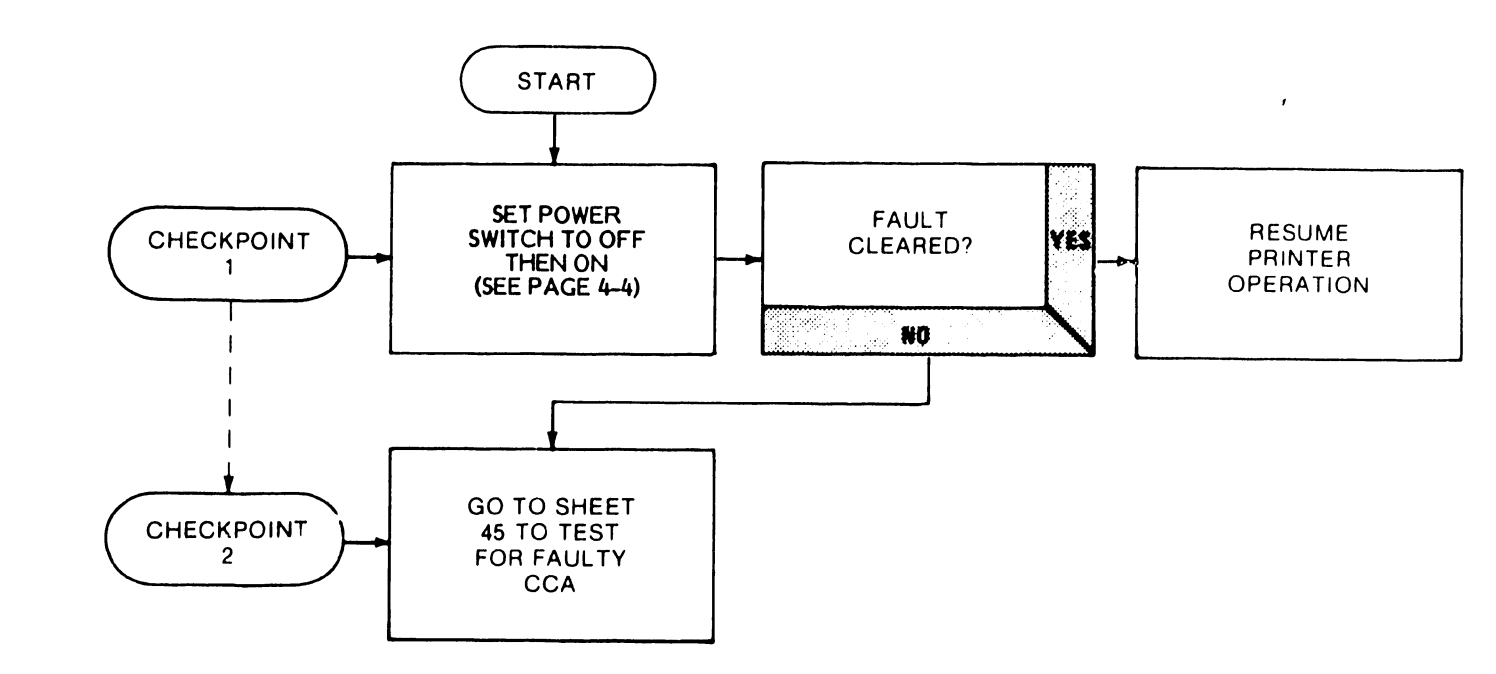

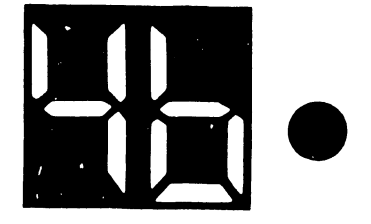

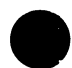

**TROUBLESHOOTING SHEET 34** 

**STATUS INDICATION 46** "VCL FAULT"

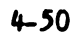

### POSSIBLE CAUSES

•

.

2 .

1. FAULTY CCA. 2. DEFECTIVE POWER SUPPLY.

### REASON FOR THIS STATUS INDICATION

PANEL INDICATORS

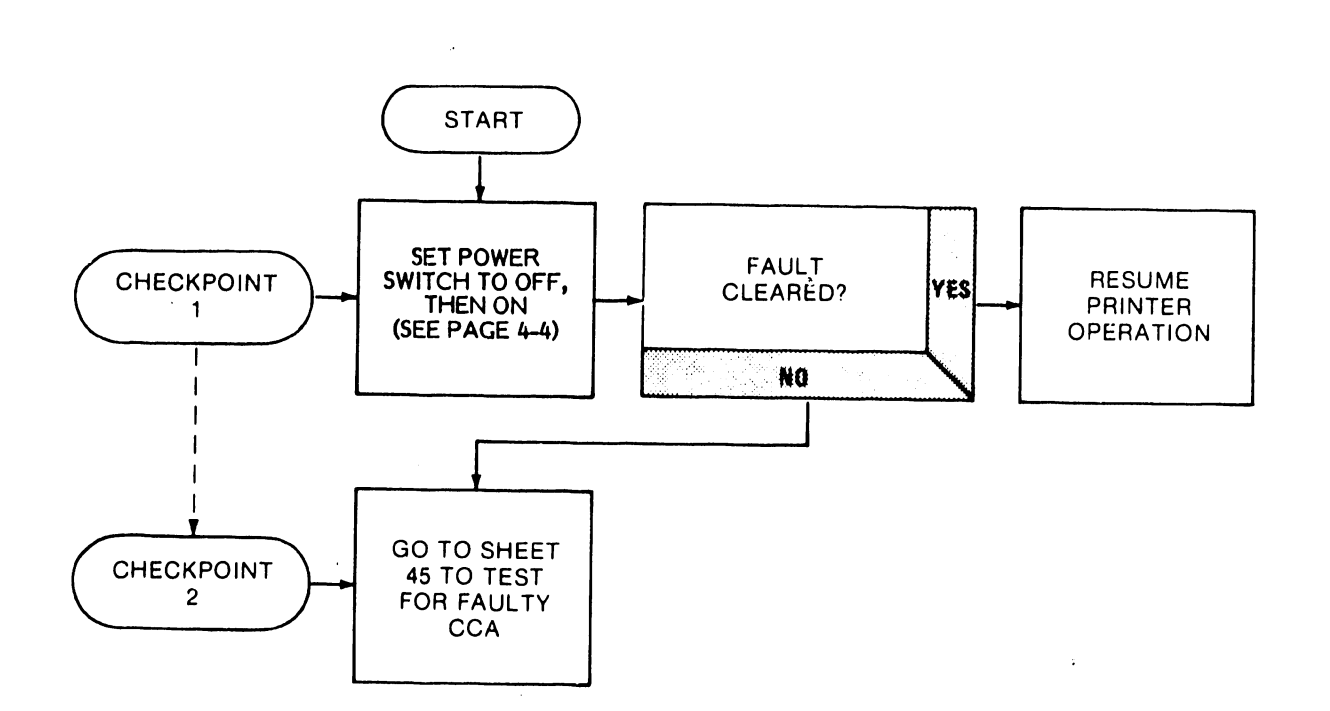

6

THE PROCESSOR MONITORS THE +38 VOLT SUPPLY FOR OVER-VOLTAGE AND UNDER-VOLTAGE CONDITIONS A DETECTED FAULT CAUSES PRINTER OPERATION TO STOP AND STATUS CODE 47 IS DISPLAYED ON THE CONTROL

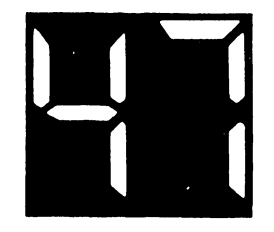

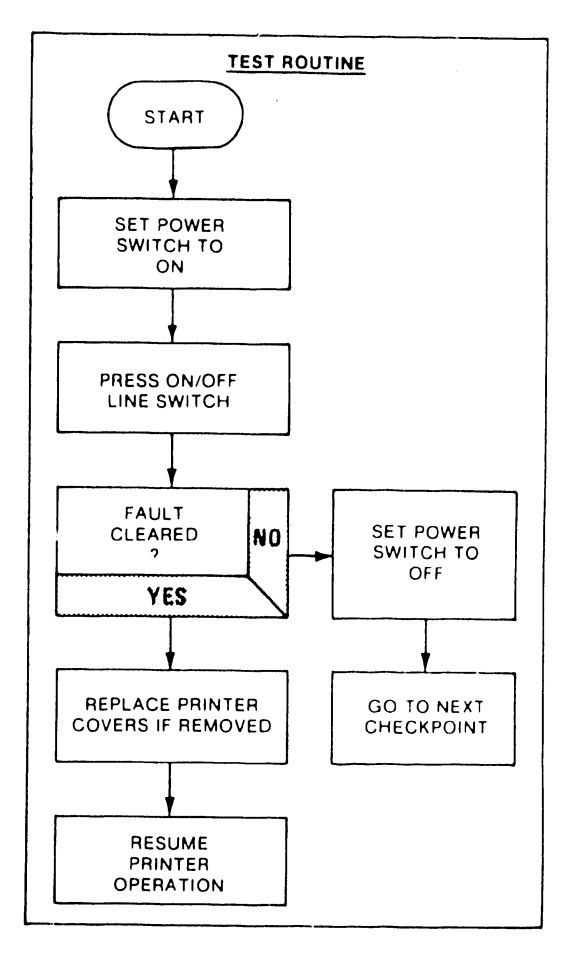

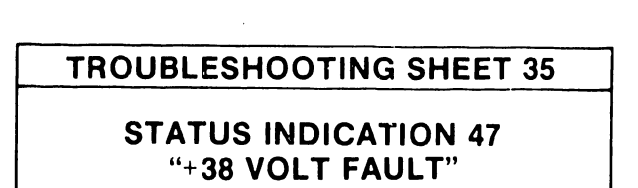

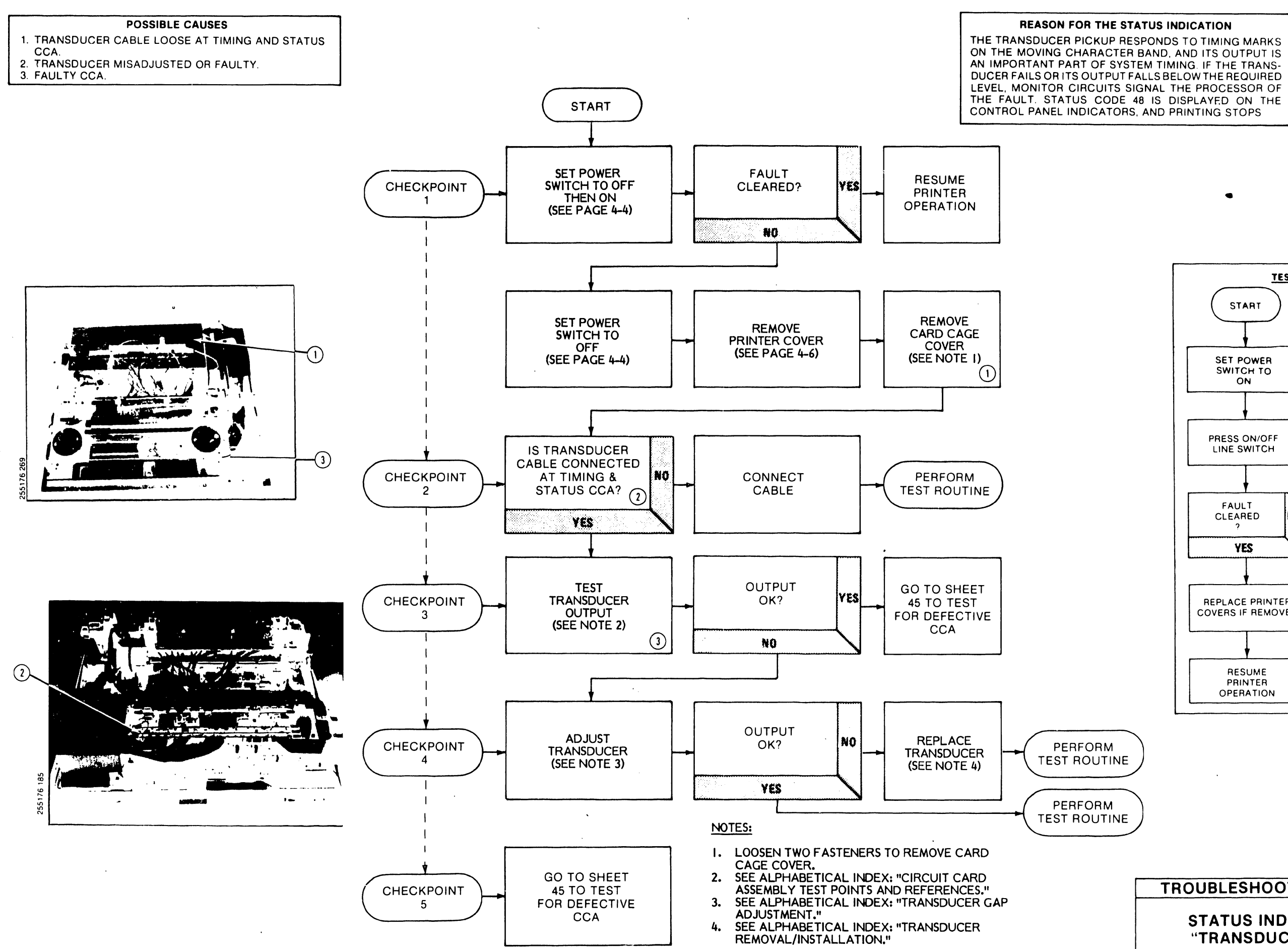

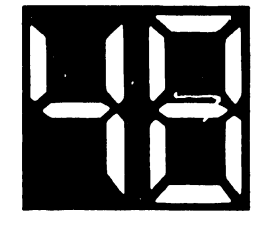

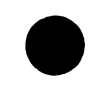

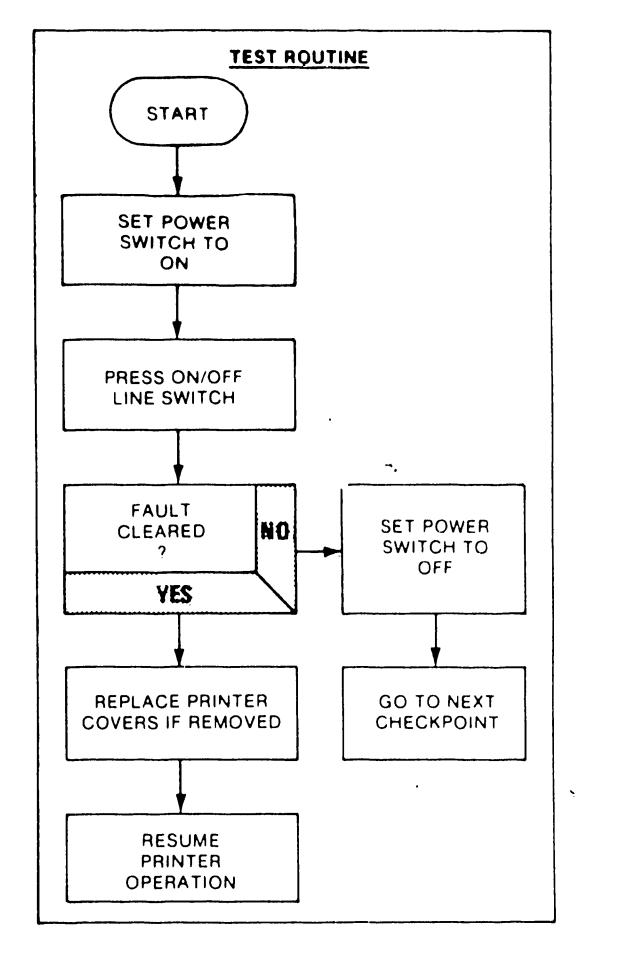

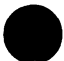

**TROUBLESHOOTING SHEET 36** 

### **STATUS INDICATION 48 "TRANSDUCER FAULT"**

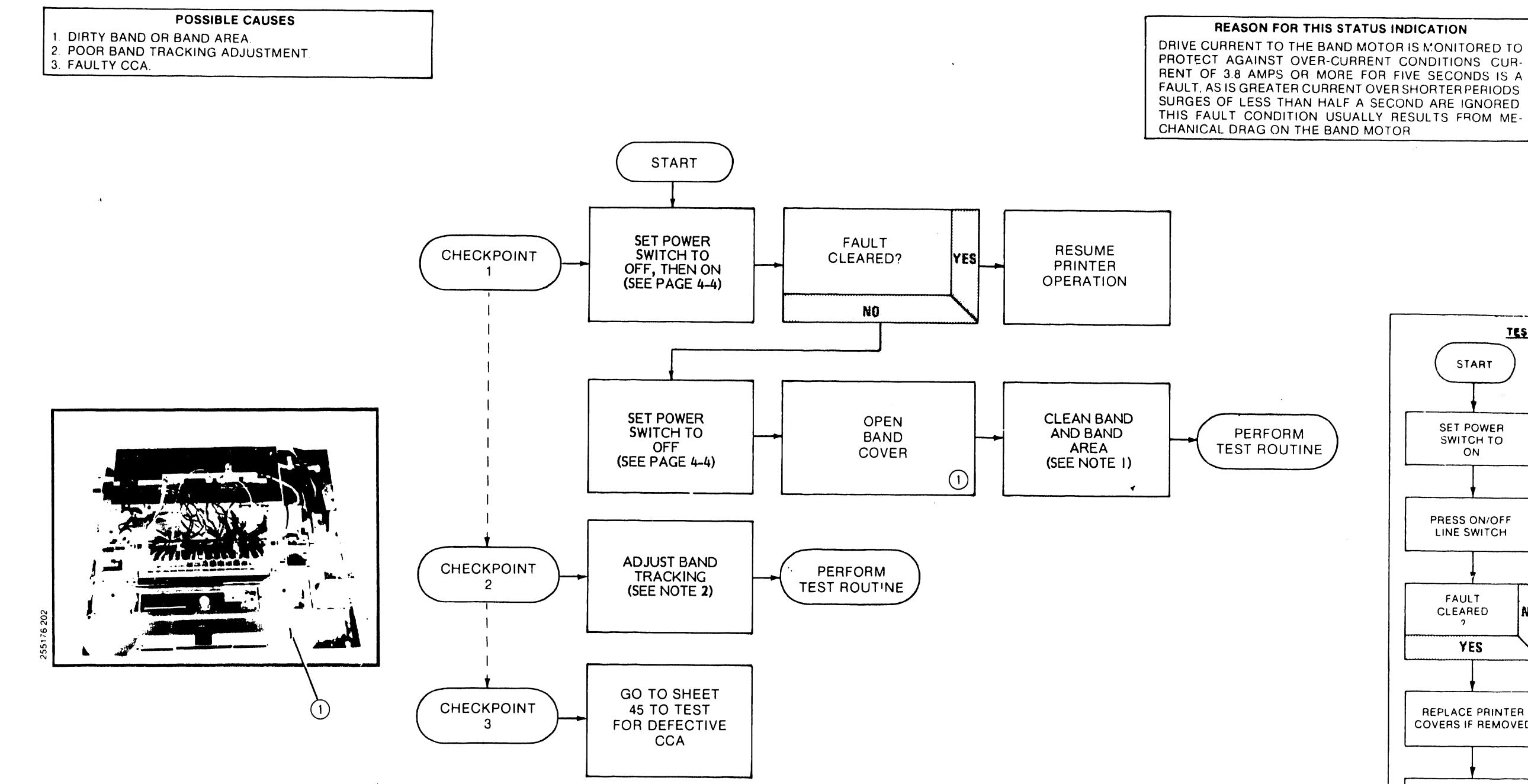

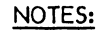

- I. SEE ALPHABETICAL INDEX: "CLEANING PROCEDURES."
- 2. SEE ALPHABETICAL INDEX: "BAND TRACKING ADJUSTMENT."

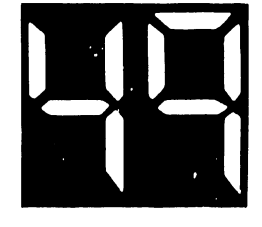

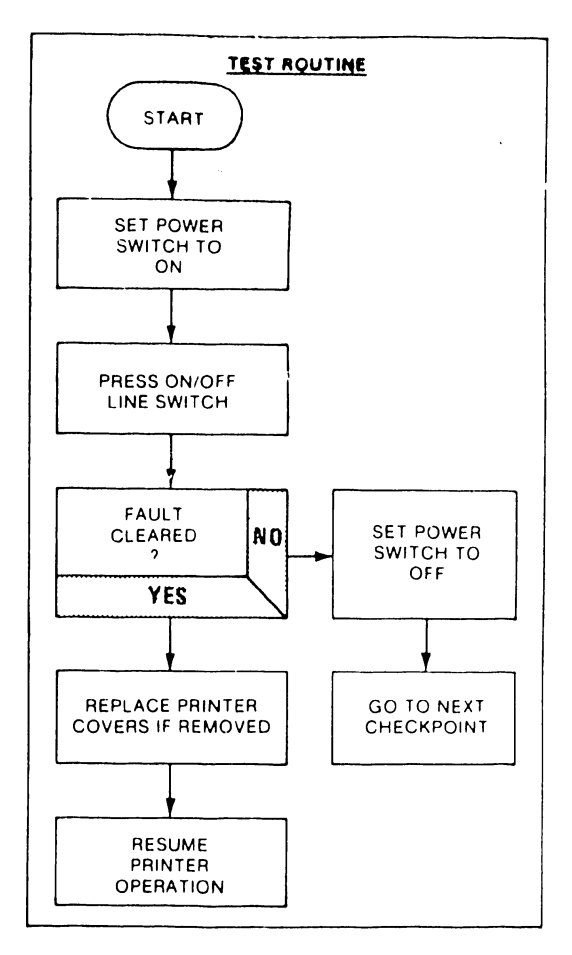

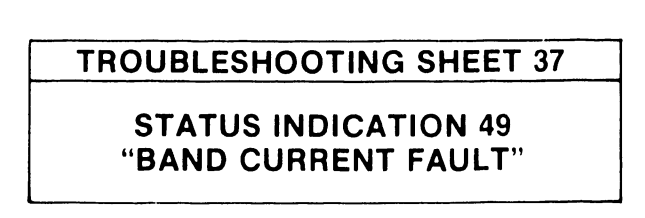

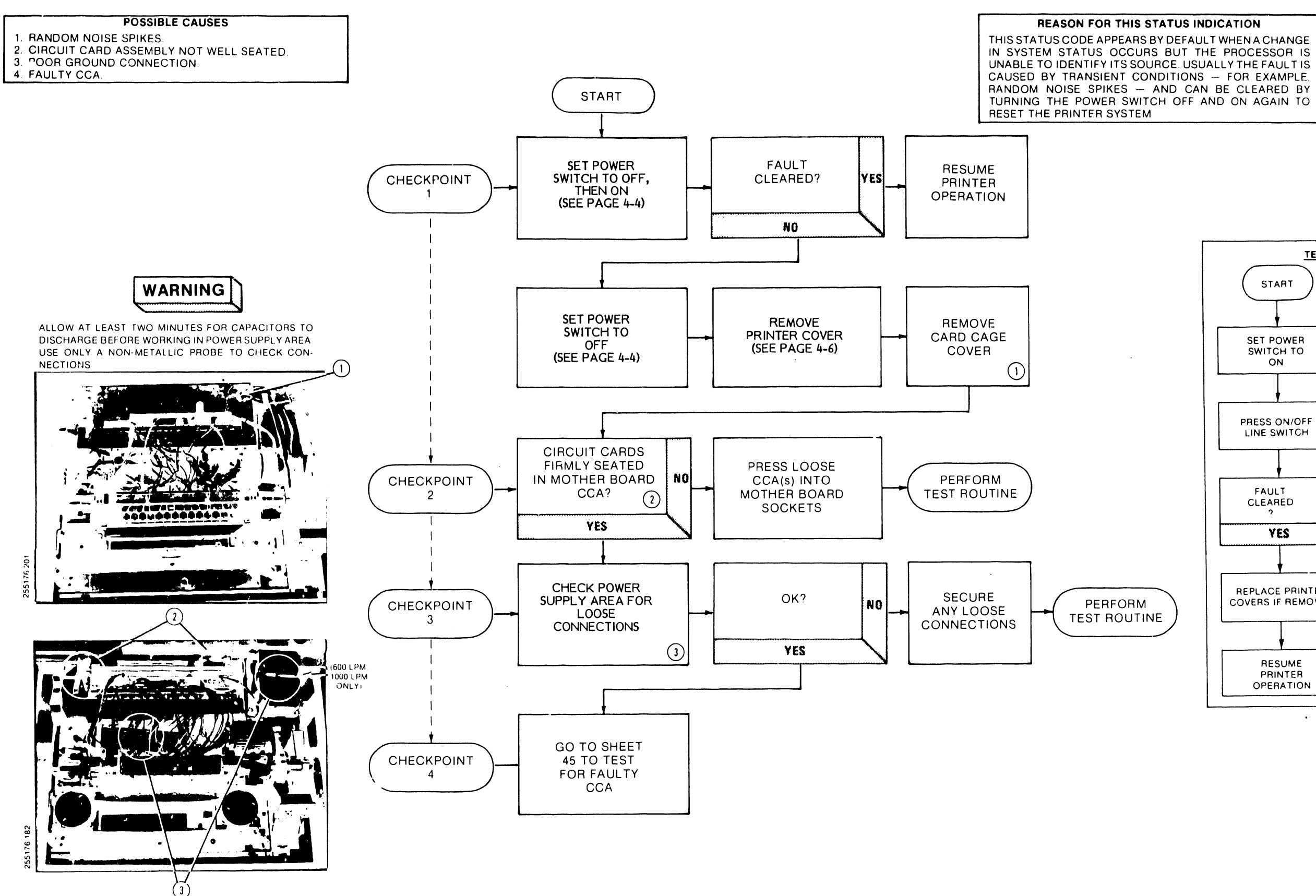

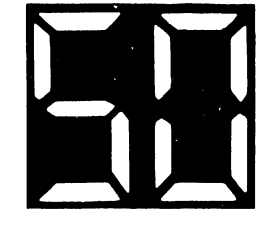

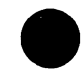

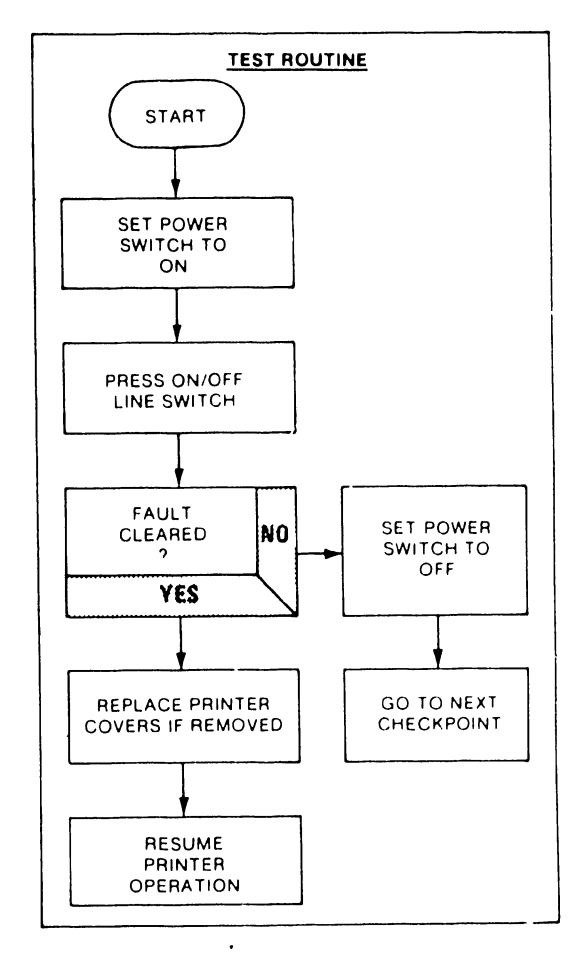

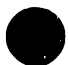

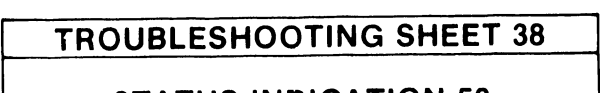

**STATUS INDICATION 50** "SYSTEM STATUS FAULT"

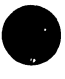

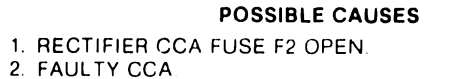

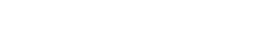

REASON FOR THIS STATUS INDICATION THE POWER FAULT (P) STATUS INDICATION IS DISPLAYED WHEN AN UNDER-VOLTAGE OR OVER-VOLTAGE IS DE-TECTED ON THE +5 VOLT LINE. THE +5 VOLT SOURCE IS DERIVED FROM A REFERENCE VOLTAGE DEVELOPED FROM THE PRINTER POWER SUBSYSTEM REGULATED DC VOLT-AGES. AN UNACCEPTABLE LEVEL CHANCE IN A REGULATED DC VOLTAGE OR IN THE +5 VOLT SOURCE WILL TRIGGER A POWER FAULT SIGNAL. STATUS INDICATION P WILL BE DISPLAYED AND PRINTER OPERATION WILL CEASE.

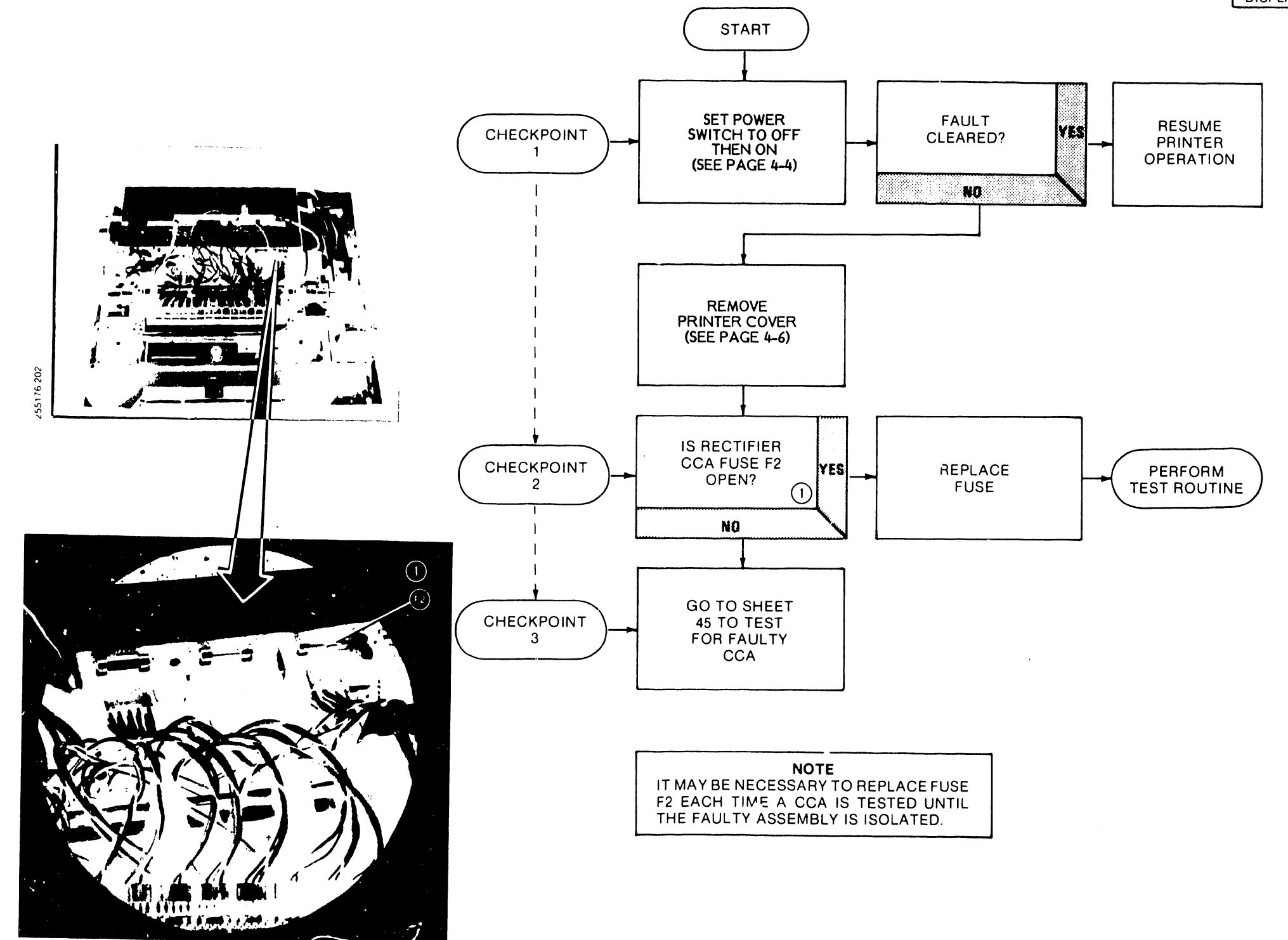

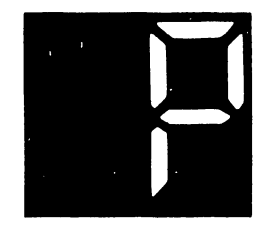

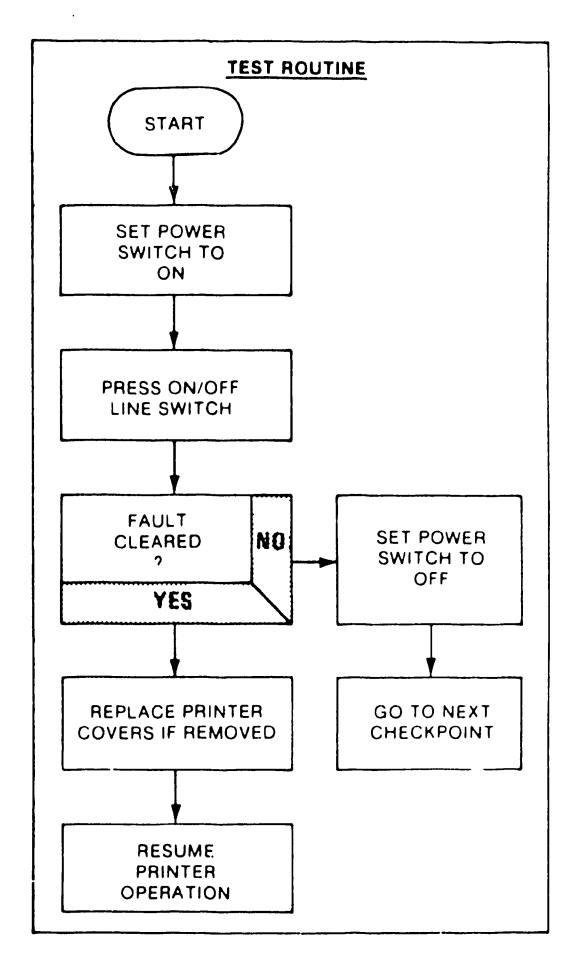

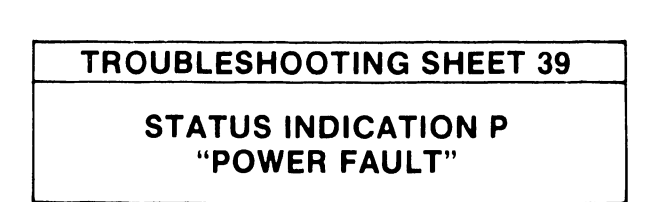

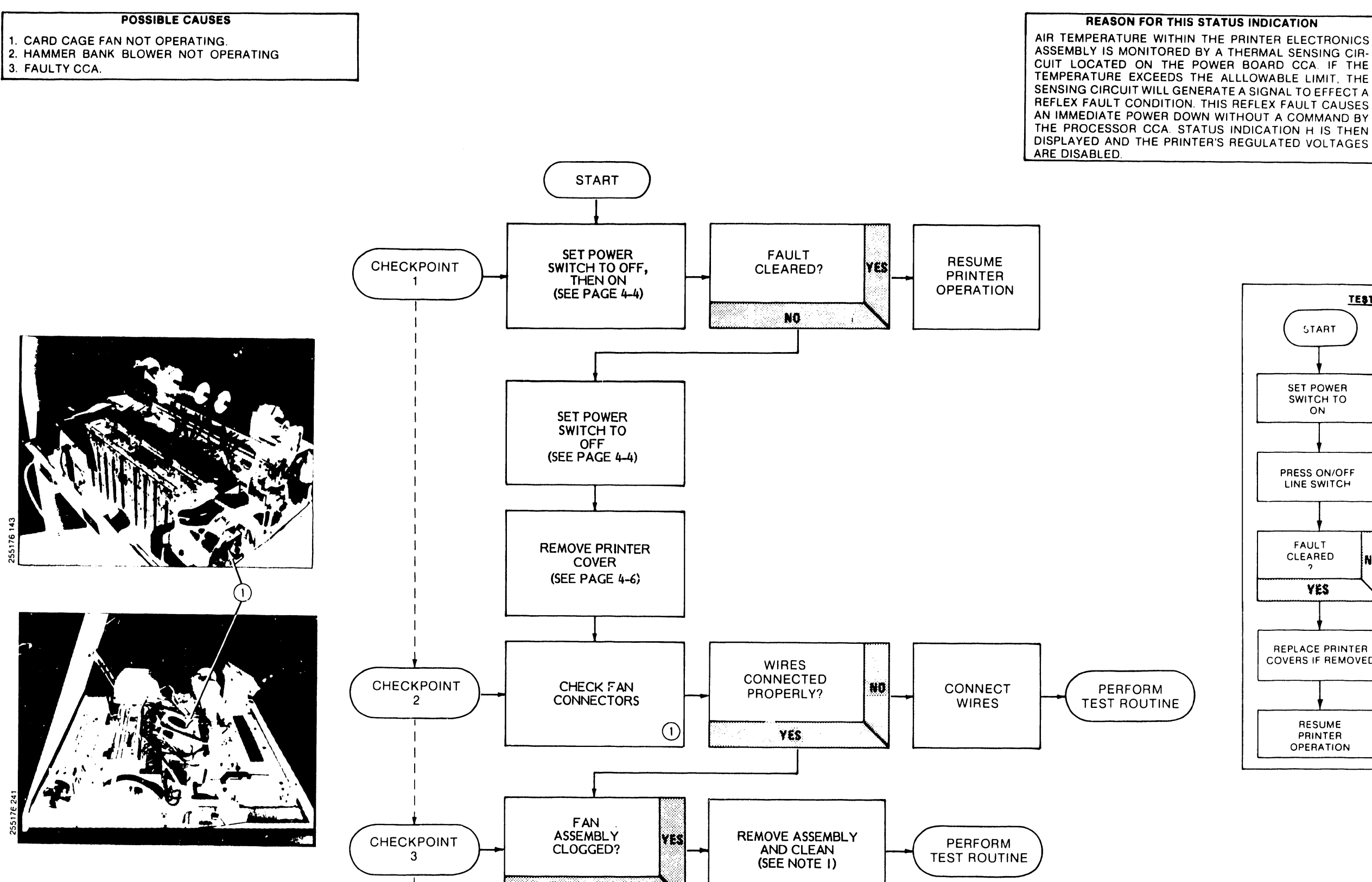

NO

GO TO SHEET

45 TO TEST

FOR FAULTY

CCA

CHECKPOINT

4

**REASON FOR THIS STATUS INDICATION** 

ASSEMBLY IS MONITORED BY A THERMAL SENSING CIR-CUIT LOCATED ON THE POWER BOARD CCA. IF THE TEMPERATURE EXCEEDS THE ALLLOWABLE LIMIT, THE SENSING CIRCUIT WILL GENERATE A SIGNAL TO EFFECT A REFLEX FAULT CONDITION. THIS REFLEX FAULT CAUSES AN IMMEDIATE POWER DOWN WITHOUT A COMMAND BY THE PROCESSOR CCA. STATUS INDICATION H IS THEN DISPLAYED AND THE PRINTER'S REGULATED VOLTAGES

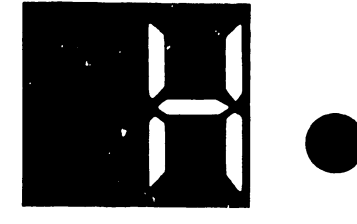

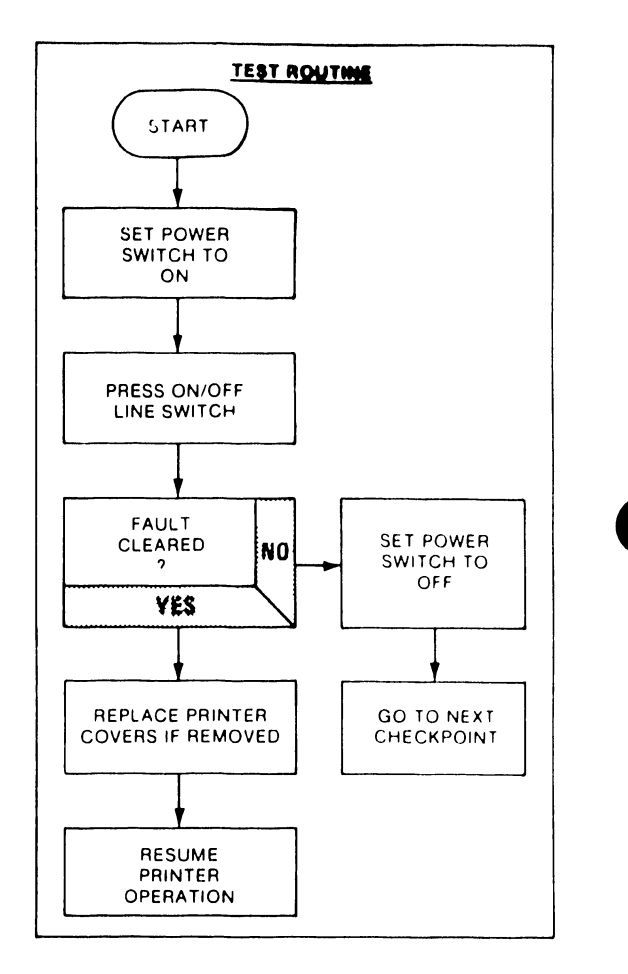

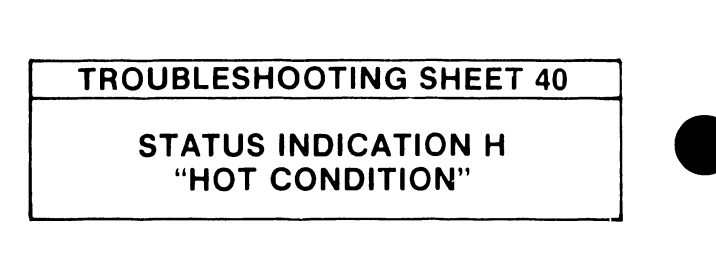

4-56

### POSSIBLE CAUSE

1. DEFECTIVE CIRCUIT CARD ASSEMBLY.

..**.** 

REASON FOR THIS STATUS INDICATION FAILURE OF THE PRINTER SYSTEM CLOCK, LOCATED ON THE PROCESSOR CCA. TO OPERATE CORRECTLY WILL GENERATE A CLOCK FAULT CONDITION. AN UNACCEPT-ABLE CHANGE IN THE CLOCK SIGNAL IS DETECTED BY A COMPARATOR CIRCUIT LOCATED ON THE TIMING AND STATUS CCA. THE COMPARATOR CIRCUIT WILL THEN CAUSE A CLOCK FAULT SIGNAL TO BE CONTEND. CAUSE A CLOCK FAULT SIGNAL TO BE GENERATED. STATUS INDICATION C WILL BE DISPLAYED AND PRINTER OPERATION WILL CEASE

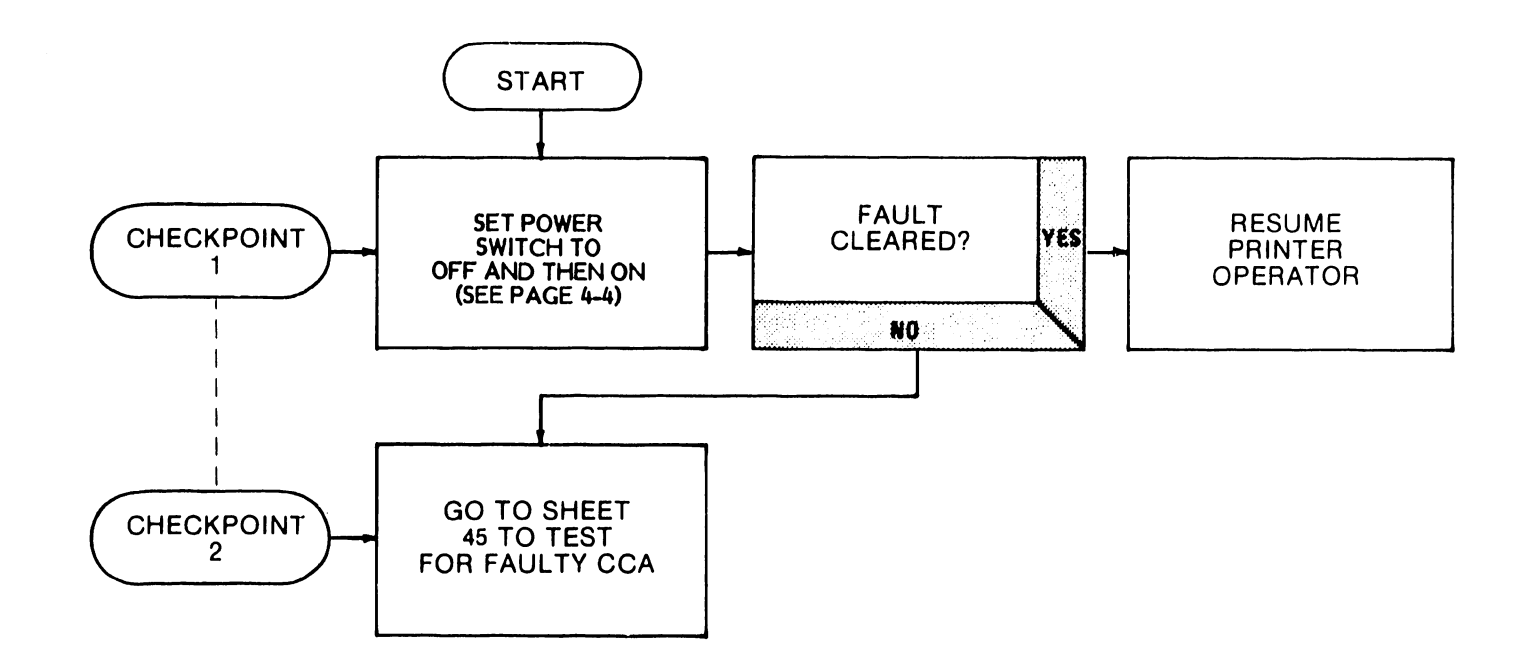

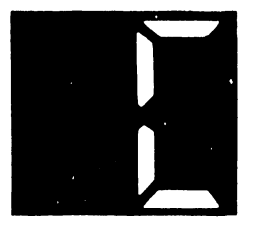

### **TROUBLESHOOTING SHEET 41**

### STATUS INDICATION C "CLOCK FAULT"

AN UNDEFINED FAULT CAN DEVELOP WHEN THE +9VDC IS MISSING AT THE CONTROL PANEL STATUS INDICATORS 7 OR IF ONE OR BOTH OF THE STATUS INDICATORS ARE DEFECTIVE IF THE +9VDC IS MISSING. THE POWER ON LAMP 1 ALSO WILL BE OFF IN THIS CASE, EFFORT SHOULD FIRST BE DIRECTED TO CORRECTING A POWER-UP FAIL-URE, THE PROCEDURE IS GIVEN ON TROUBLESHOOTING SHEET 43. IF THE POWER ON LAMP IS LIT. THE PROBLEM MOST LIKELY WILL BE LOCATED IN A DEFECTIVE CONTROL PANEL CIRCUIT CARD ASSEMBLY

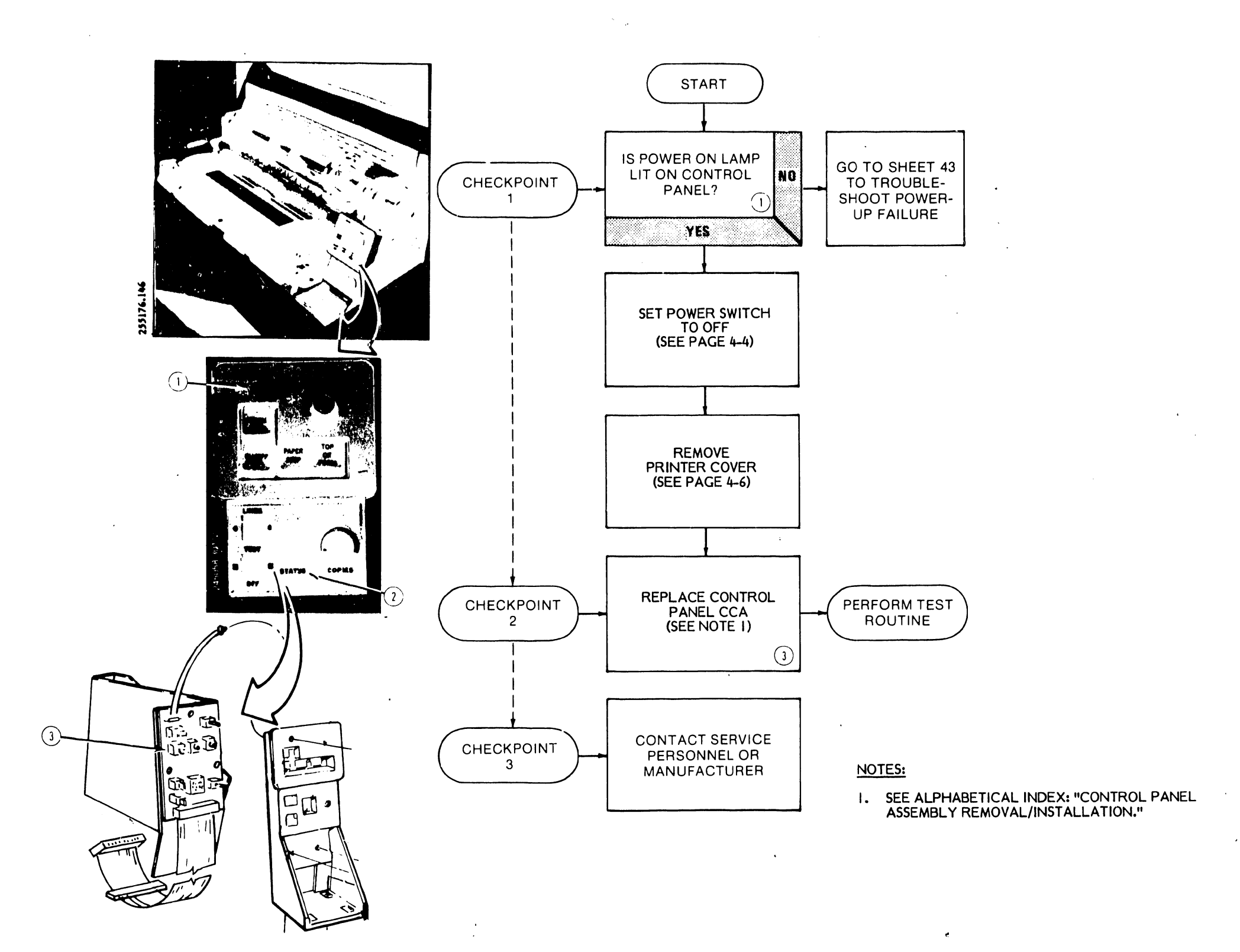

14

.

### REASON FOR THIS FAULT-NO STATUS INDICATION

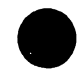

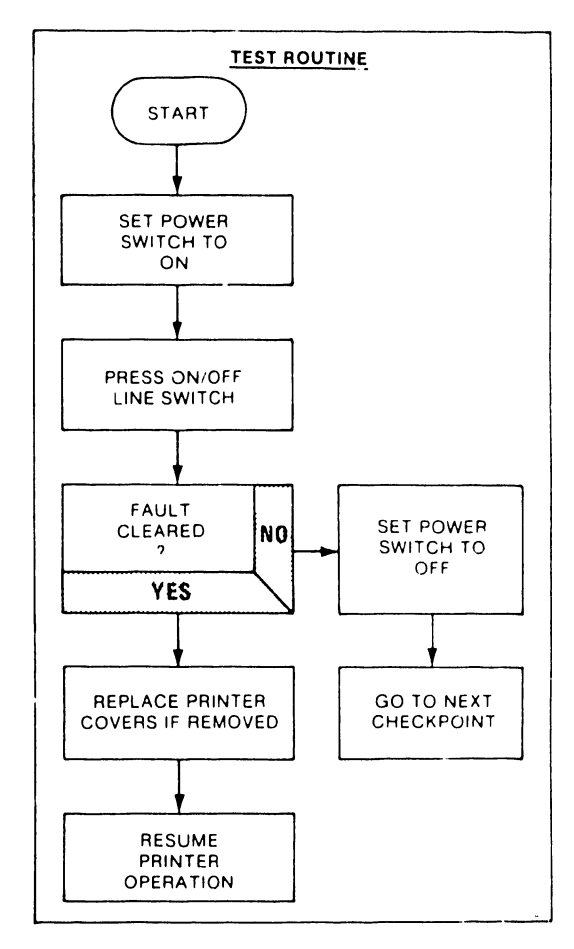

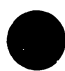

**TROUBLESHOOTING SHEET 42 UNDEFINED FAULT—PRINTER OPERATING WITH NO STATUS INDICATION** 

1

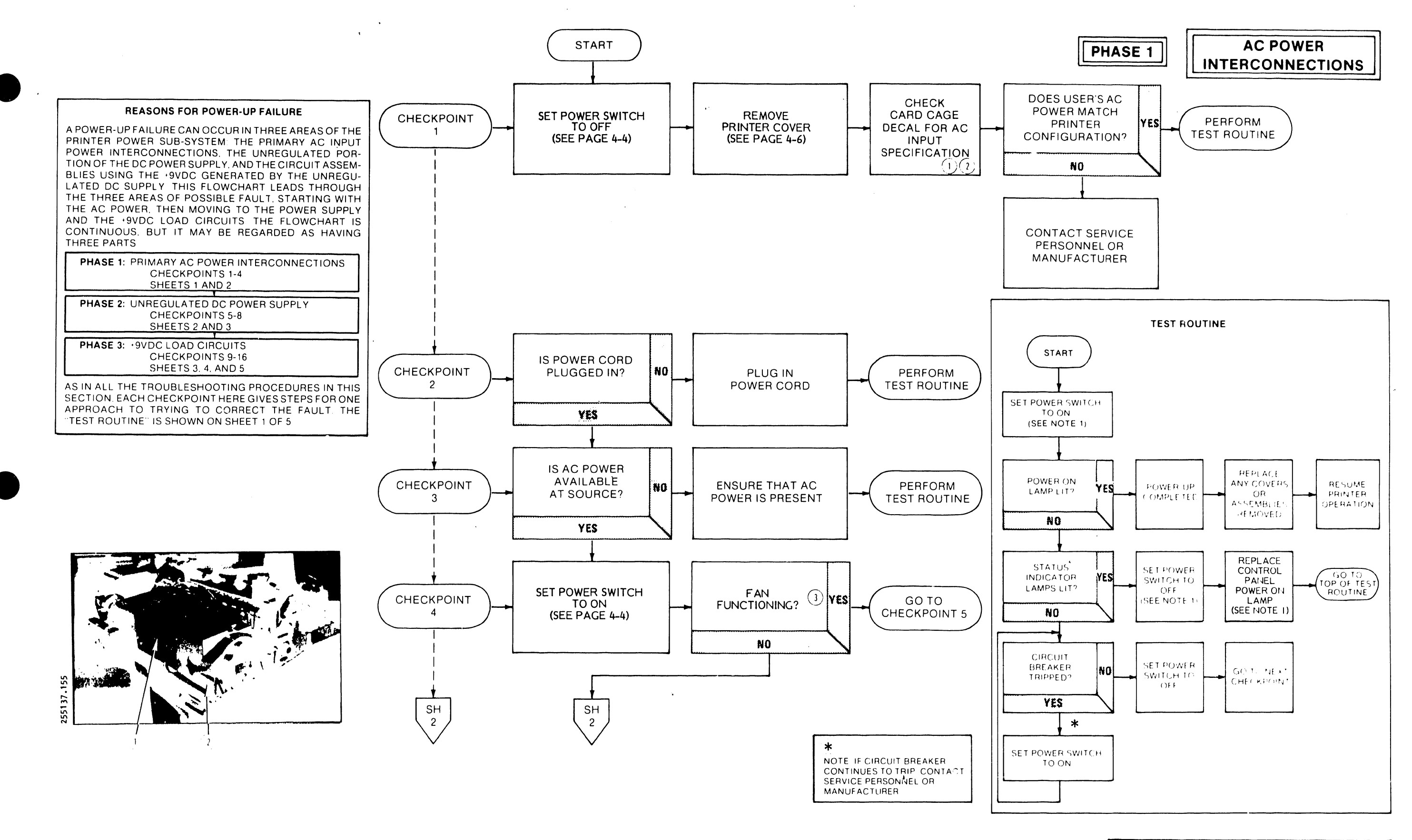

# TROUBLESHOOTING SHEET 43

### POWER-UP FAILURE (SHEET 1 OF 5)

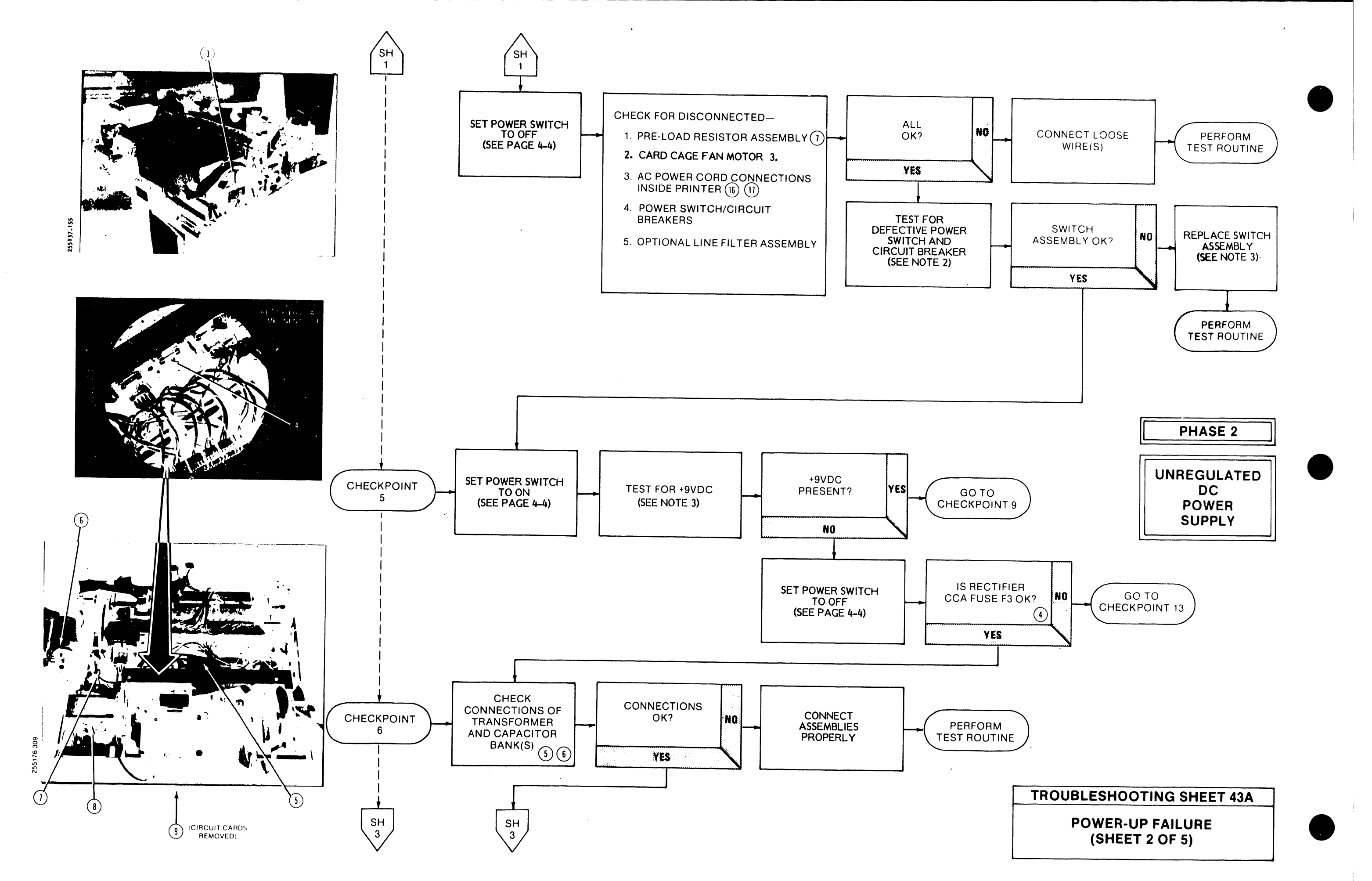

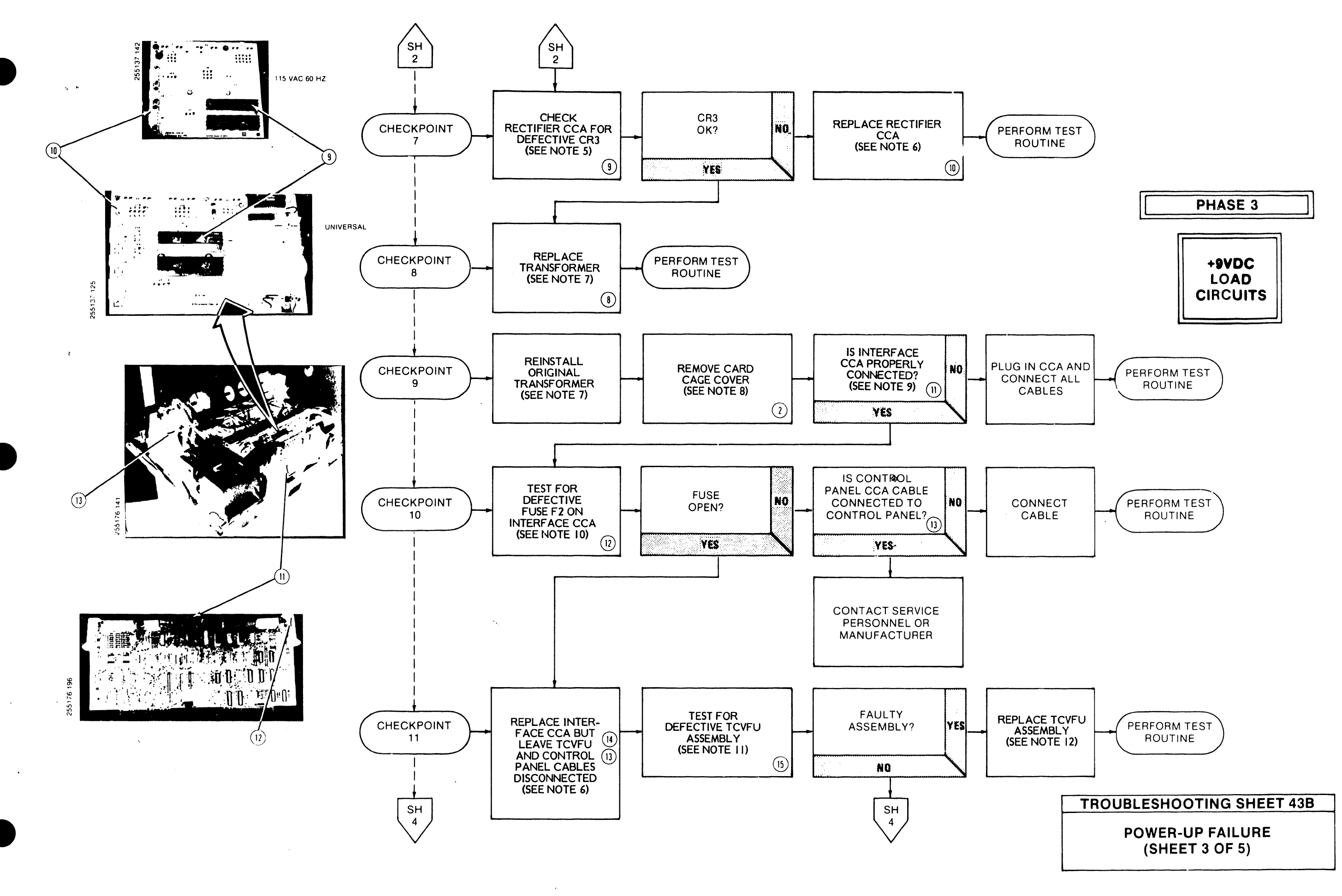

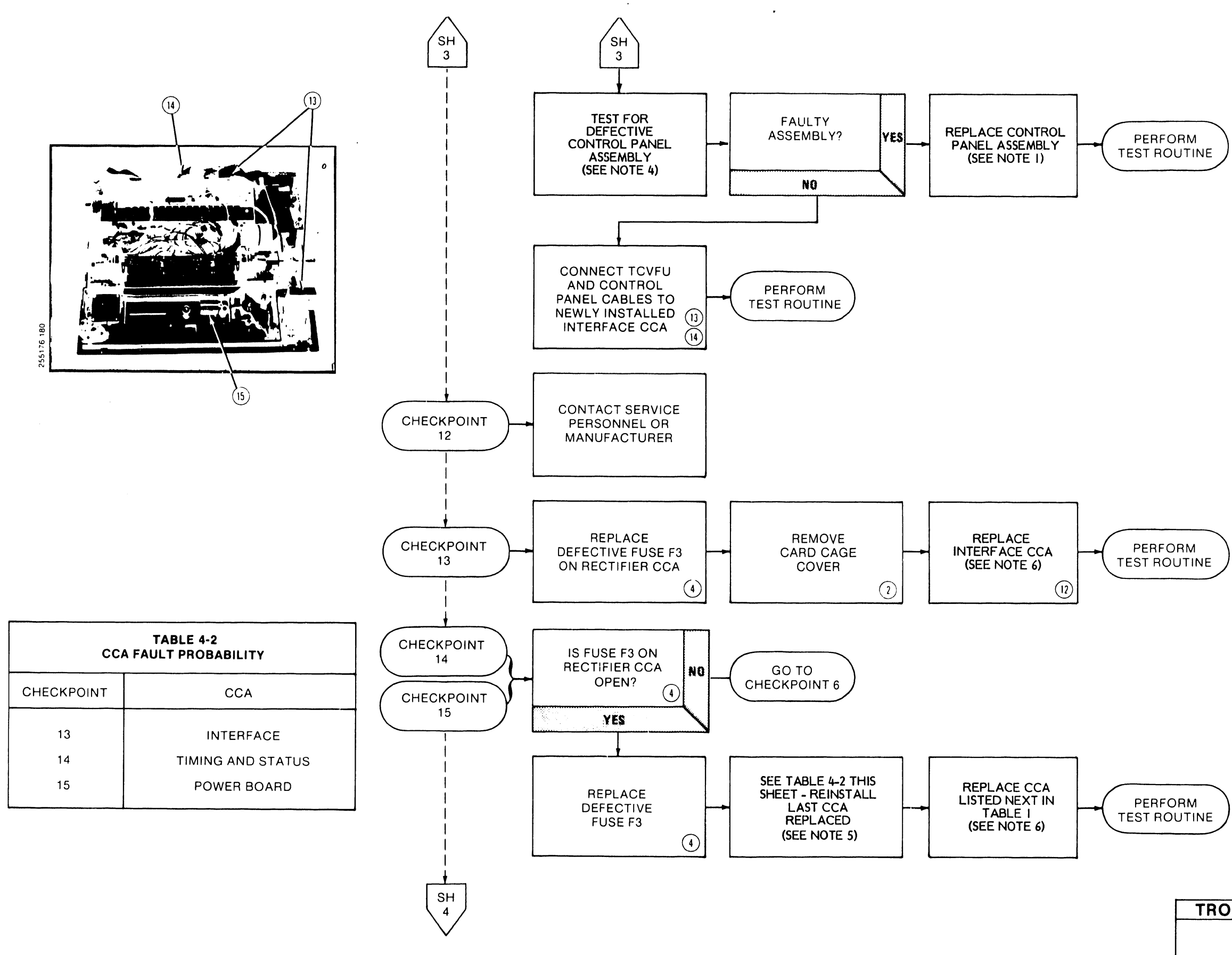

.

4-62

# PHASE 3 CONT'D.

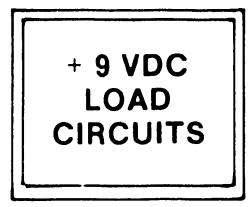

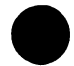

**TROUBLESHOOTING SHEET 43C** 

**POWER-UP FAILURE** (SHEET 4 OF 5)

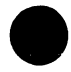

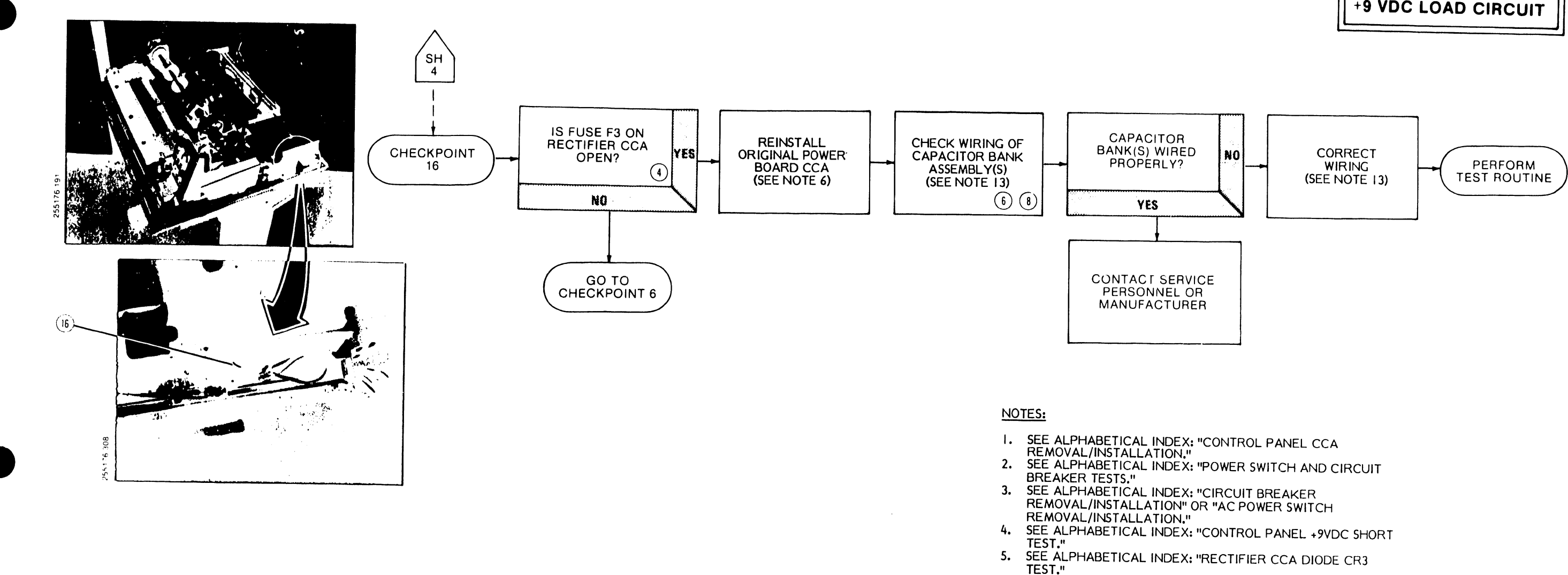

-

.

- SEE ALPHABETICAL INDEX: "CIRCUIT CARD ASSEMBLIES REMOVAL/INSTALLATION." 6.
- SEE ALPHABETICAL INDEX: "POWER SUPPLY COMPONENTS 7. REMOVAL/INSTALLATION."
- LOOSEN TWO FASTENERS TO REMOVE CARD CAGE COVER. CHECK THAT THE CCA IS WELL SEATED IN THE MOTHER BOARD CCA AND THAT ALL CONNECTING CABLES ARE 8. 9. PLUGGED IN.
- 10. SEE TABLE 4-3 FOR INTERFACE CCA FUSE F2 LOCATION. 11. SEE ALPHABETICAL INDEX: "TCVFU COMPONENTS TEST."
- 12. SEE ALPHABETICAL INDEX: "TCVFU ASSEMBLY REMOVAL/INSTALLATION."
- SEE ALPHABETICAL INDEX: "AUXILIARY CAPACITOR BANK 13. REMOVAL/INSTALLATION" AND "CAPACITOR BANK REMOVAL/INSTALLATION" FOR CORRECT WIRING.

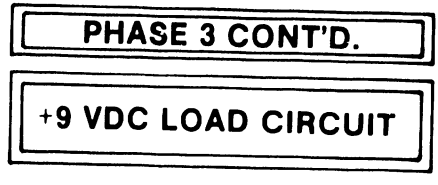

### **TROUBLESHOOTING SHEET 43D**

### **POWER-UP FAILURE** (SHEET 5 OF 5)

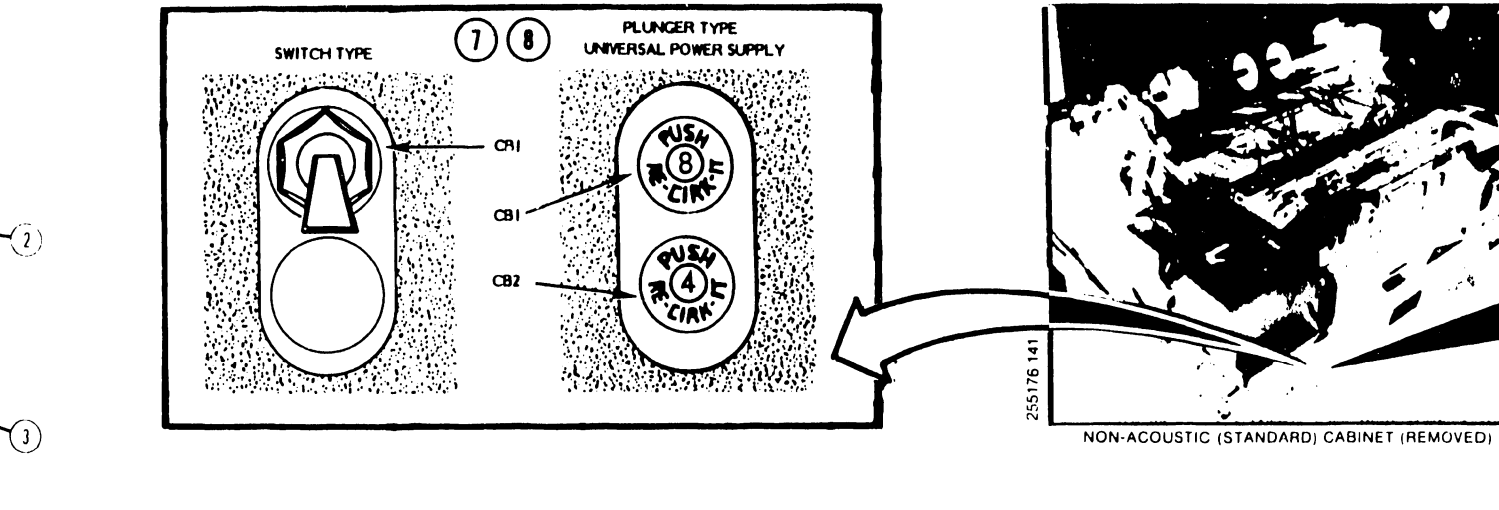

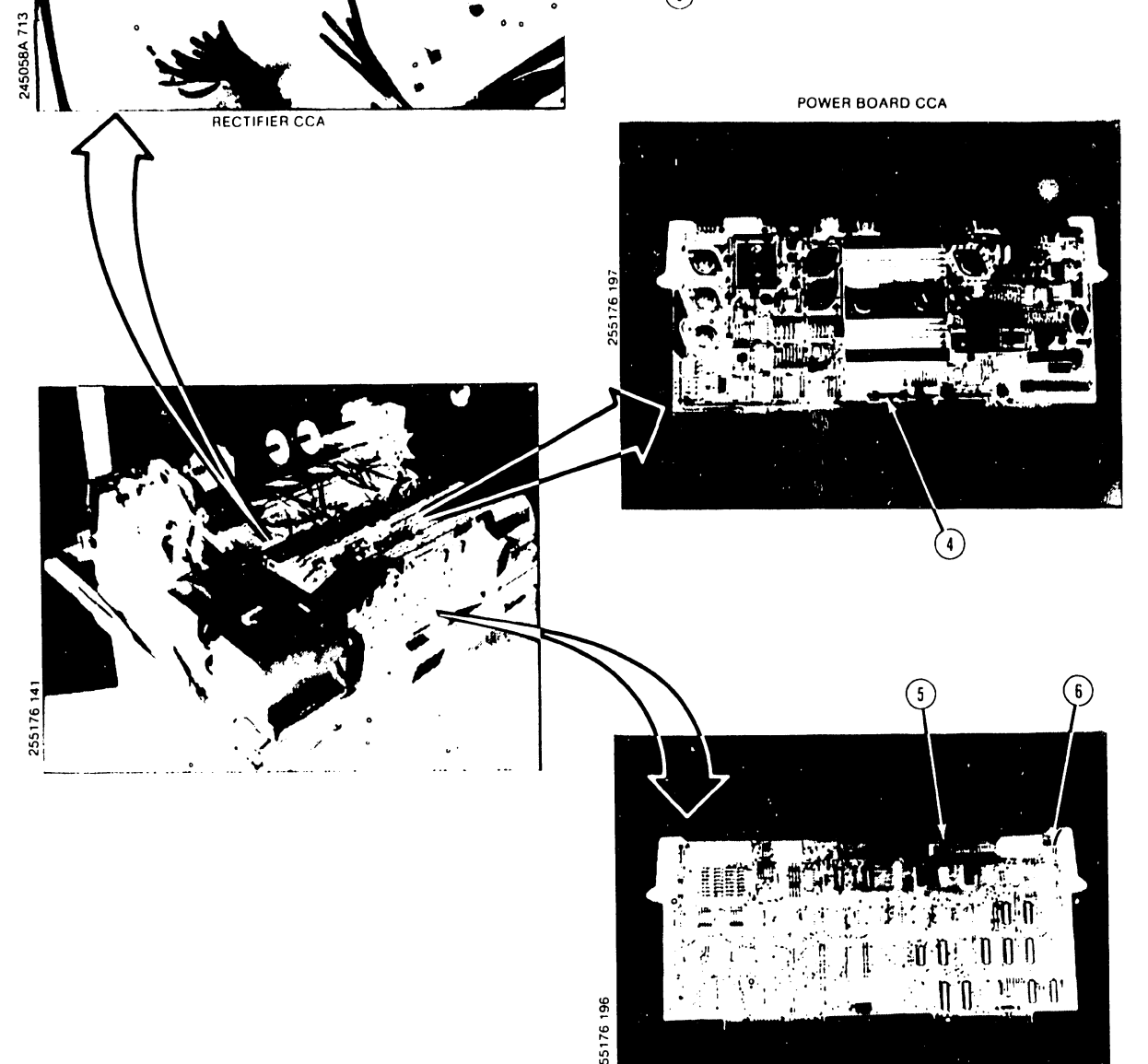

TABLE 4-3 — FUSE/CIRCUIT BREAKER LOCATOR

| PROTECTS                                    | LOCATION                                                                                                    | VOLTAGE                                                                                                    | TYPE                                                                                                    | EFFECT WH                                                                                                    | EN OPEN                                                                                                    |
|---------------------------------------------|----------------------------------------------------------------------------------------------------|----------------------------------------------------------------------------------------------------|----------------------------------------------------------------------------------------------------|----------------------------------------------------------------------------------------------------|----------------------------------------------------------------------------------------------------|
|                                             |                                                                                                    |                                                                                                    |                                                                                                    | CONTROL PANEL<br>STATUS<br>INDICATION                                                                                                    | TROUBLE-<br>SHOOTING<br>SHEET NO                                                                                                    |
| MOTORS/CLAMP<br>AND TIMING &<br>STATUS CCA  | POWER SUPPLY<br>RECTIFIER CCA()                                                                                                    | +38V                                                                                                    | 12A (3AB)                                                                                                    | 47                                                                                                    | 35                                                                                                    |
| TIMING & STATUS<br>CCA                      | POWER SUPPLY<br>RECTIFIER CCA(2)                                                                                                    | -9V                                                                                                    | 2A S/B (3AG)                                                                                                    | 45                                                                                                    | 33                                                                                                    |
| TIMING & STATUS<br>CCA AND<br>INTERFACE CCA | POWER SUPPLY<br>RECTIFIER CCA (3)                                                                                                    | +9V                                                                                                    | 20A S/B (3AG)                                                                                                    | DEAD DISPLAY                                                                                                    | 42                                                                                                    |
| BAND DRIVE AND<br>PAPER FEED<br>MOTOR       | POWER BOARD CCA                                                                                                    | +38V                                                                                                    | 6A (3AG)                                                                                                    | 40                                                                                                    | 29                                                                                                    |
| PRINTER 5V BUS                              | INTERFACE CCA (5)                                                                                                    | +5V                                                                                                    | 2A SUBMINIATURE                                                                                                    | Р                                                                                                    | 39                                                                                                    |
| CONTROL PANEL                               | INTERFACE CCA                                                                                                    | +9V                                                                                                    | 2A SUBMINIATURE                                                                                                    | DEAD DISPLAY                                                                                                    | 42                                                                                                    |
| POWER SUPPLY/<br>FAN                        | REAR OF PRINTER (7)                                                                                                    | AC<br>INPUT                                                                                                    | 8A THERMAL                                                                                                    | DEAD POWER<br>INDICATOR                                                                                                    | 43                                                                                                    |
| POWER SUPPLY/<br>FAN                        | REAR OF PRINTER<br>(OPTIONAL UNIVERSAL<br>POWER SUPPLY) (8)                                                                                                    | AC<br>INPUT                                                                                                    | 4A THERMAL                                                                                                    | DEAD POWER<br>INDICATOR                                                                                                    | 43                                                                                                    |
|                                             | PROTECTS<br>MOTORS/CLAMP<br>AND TIMING &<br>STATUS CCA<br>TIMING & STATUS<br>CCA<br>TIMING & STATUS<br>CCA AND<br>INTERFACE CCA<br>BAND DRIVE AND<br>PAPER FEED<br>MOTOR<br>PRINTER 5V BUS<br>CONTROL PANEL<br>POWER SUPPLY/<br>FAN<br>POWER SUPPLY/<br>FAN | PROTECTSLOCATIONMOTORS/CLAMP<br>AND TIMING &<br>STATUS CCAPOWER SUPPLY<br>RECTIFIER CCA(1)TIMING & STATUS<br>CCAPOWER SUPPLY<br>RECTIFIER CCA(2)TIMING & STATUS<br>CCA AND<br>INTERFACE CCAPOWER SUPPLY<br>RE(CTIFIER CCA(3)BAND DRIVE AND<br>PAPER FEED<br>MOTORPOWER BOARD CCA(4)PRINTER 5V BUS<br>CONTROL PANELINTERFACE CCA(5)<br>INTERFACE CCA(6)POWER SUPPLY/<br>FANREAR OF PRINTER (7)POWER SUPPLY/<br>FANREAR OF PRINTER (7)<br>(0PTIONAL UNIVERSAL<br>POWER SUPPLY) (8) | PROTECTSLOCATIONVOLTAGEMOTORS/CLAMP<br>AND TIMING &<br>STATUS CCAPOWER SUPPLY<br>RECTIFIER CCA(1)+38VTIMING & STATUS<br>CCAPOWER SUPPLY<br>RECTIFIER CCA(2)-9VTIMING & STATUS<br>CCA AND<br>INTERFACE CCAPOWER SUPPLY<br>RECTIFIER CCA(3)+9VBAND DRIVE AND<br>PAPER FEED<br>MOTORPOWER BOARD CCA(4)+38VPRINTER SV BUS<br>CONTROL PANELINTERFACE CCA(5)+5VCONTROL PANELINTERFACE CCA(6)+9VPOWER SUPPLY/<br>FANREAR OF PRINTER (7)<br>REAR OF PRINTER (7)AC<br>INPUTPOWER SUPPLY/<br>FANREAR OF PRINTER<br>(OPTIONAL UNIVERSAL<br>POWER SUPPLY) (8)AC<br>INPUT | PROTECTSLOCATIONVOLTAGETYPEMOTORS/CLAMP<br>AND TIMING &<br>STATUS CCAPOWER SUPPLY<br>RECTIFIER CCA(1)+38V12A (3AB)TIMING & STATUS<br>CCAPOWER SUPPLY<br>RECTIFIER CCA(2)-9V2A S/B (3AG)TIMING & STATUS<br>CCA AND<br>CCA AND<br>INTERFACE CCAPOWER SUPPLY<br>RECTIFIER CCA(3)+9V20A S/B (3AG)TIMING & STATUS<br>CCA AND<br>RECTIFIER CCA(3)POWER SUPPLY<br>RECTIFIER CCA(3)+9V20A S/B (3AG)TIMING & STATUS<br>CCA AND<br>PAPER FEED<br>MOTORPOWER BOARD CCA(4)+38V6A (3AG)PRINTER 5V BUSINTERFACE CCA(5)+5V2A SUBMINIATURECONTROL PANEL<br>POWER SUPPLY/<br>FANINTERFACE CCA(6)+9V2A SUBMINIATUREPOWER SUPPLY/<br>FANREAR OF PRINTER (7)<br>REAR OF PRINTER<br>POWER SUPPLY) (8)AC<br> | PROTECTSLOCATIONVOLTAGETYPEEFFECT WHMOTORS/CLAMP<br>AND TIMING &<br>STATUS CCAPOWER SUPPLY<br>RECTIFIER CCA (1)+38V12A (3AB)47MOTORS/CLAMP<br>AND TIMING &<br>STATUS CCAPOWER SUPPLY<br>RECTIFIER CCA (1)-9V2A S/B (3AG)45TIMING & STATUS<br>CCAPOWER SUPPLY<br>RECTIFIER CCA (2)-9V2A S/B (3AG)45TIMING & STATUS<br>CCA AND<br>INTERFACE CCAPOWER SUPPLY<br>RECTIFIER CCA (3)+9V20A S/B (3AG)DEAD DISPLAYBAND DRIVE AND<br>PAPER FEED<br>MOTORPOWER BOARD CCA (4)<br>INTERFACE CCA (5)+3V6A (3AG)40PRINTER SV BUS<br>CONTROL PANELINTERFACE CCA (5)<br>INTERFACE CCA (6)+5V2A SUBMINIATURE<br>INPUTPPOWER SUPPLY/<br>FANREAR OF PRINTER (7)<br>POWER SUPPLY/<br>FANAC<br>INPUTAC<br>INPUTDEAD DOWER<br>INDICATORPOWER SUPPLY/<br>FANREAR OF PRINTER<br>POWER SUPPLY) (8)AC<br>INPUT4A THERMALDEAD POWER<br>INDICATOR |

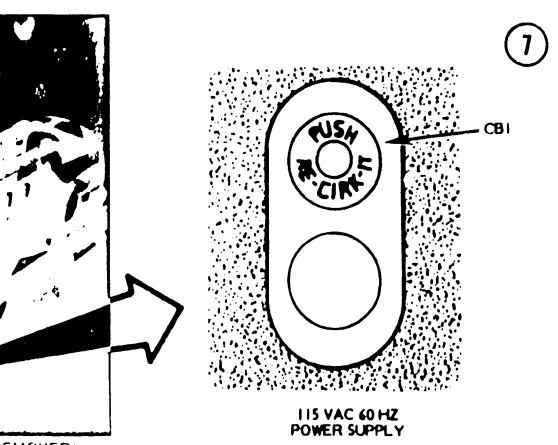

### **TROUBLESHOOTING SHEET 44**

FUSE/CIRCUIT BREAKER LOCATOR

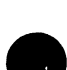

4-64

| STATUS  | DEFINITION                  | INTERFACE | PROCESSOR  | TIMING &<br>STATUS | POWER<br>BOARD | HAMMER<br>DRIVER | TCVFU |
|---------|-----------------------------|-----------|------------|--------------------|----------------|------------------|-------|
| DISPLAY | DEFINITION                  | CCA (A2)  | CCA (A3)() | CCA (A4)()         | CCA (A5)(5)    | CCA (A6)(5)      | CCA   |
| 00      | PROCESSOR CCA MEM PROM NOT  |           |            |                    |                |                  |       |
|         | CONNECTED                   | N/A       | 1          | N/A                | N/A            | N/A              | N/A   |
| 01      | PAPER SUPPLY LOW            | 1         | 2          | 4                  | 3              | N/A              | N/A   |
| 02      | PAPER MOTION FAULT          | 1         | 2          | · 4                | 3              | N/A              | N/A   |
| 03      | BAND OR COVER NOT LOCKED    | 1         | 2          | 3                  | N/A            | N/A              | N/A   |
| 04      | HAMMER BANK NOT CLOSED      | 1         | 2          | 3                  | N/A            | N/A              | N/A   |
| 05      | UNDEFINED CHARACTER BAND    |           |            |                    |                |                  |       |
|         | LOADED                      | N/A       | 2          | 1                  | 3              | N/A              | N/A   |
| 06      | RIBBON MOTION FAULT         | 2         | N/A        | N/A                | N/A            | N/A              | N/A   |
| 08      | UNDEFINED FORM LENGTH       |           |            |                    |                |                  |       |
|         | SELECTED                    | 1         | 2          | 3                  | N/A            | N/A              | N/A   |
| 09      | NO TAPE IN READER           | 2         | 3          | 4                  | N/A            | N/A              | 1     |
| 10      | VFU MEMORY NOT LOADED       | 2         | 3          | 4                  | N/A            | N/A              | 1     |
| 11      | TAPE READER JAM             | 2         | 3          | 4                  | N/A            | N/A              | 1     |
| 12      | NO TOP OF FORM IN TAPE      | 2         | 3          | 4                  | N/A            | N/A              | 1     |
| 13      | TAPE TOO LONG               | 2         | 3          | 4                  | N/A            | N/A              | 1     |
| 14      | CHANNEL NOT FOUND           | 2         | 3          | 4                  | N/A            | N/A              | 1     |
| 15      | UNABLE TO READ TAPE         | 2         | 3          | 4                  | N/A            | N/A              | 1     |
| 20      | NO DATA COMPARISON          | 1         | 2          | 3                  | N/A            | N/A              | N/A   |
| 21      | PRINT INHIBIT               | N/A       | N/A        | 1                  | 2              | 3                | N/A   |
| 22      | INTERLOCK CABLE ERROR       | 1         | 2          | 3                  | N/A            | N/A              | N/A   |
| 23      | I/O PABITY ERROR, DATA LOAD | 1         | 2          | 3                  | N/A            | N/A              | N/A   |
| 24      | NINE CONSECUTIVE CARRIAGE   | -         |            |                    |                |                  | •     |
|         | RETURNS                     | 1         | 2          | 3                  | N/A            | N/A              | N/A   |
| 25      | FORMA CODE NOT RECOGNIZED   | 1         | 2          | 3                  | N/A            | N/A              | N/A   |
| 26      | DAVFU STOP CODE ERROR       | 1         | 2          | 3                  | N/A            | N/A              | N/A   |
| 27      | DAVFU DATA TRANSFER>143     | 1         | 2          | 3                  | N/A            | N/A              | N/A   |
| 28      | VFU CHECK SUM ERROR         | 1         | 2          | 3                  | N/A            | N/A              | N/A   |
| 29      | VO PARITY ERROR, DAVFU LOAD | 1         | 2          | 3                  | N/A            | N/A              | N/A   |
| 30      | BAD VEU MEMORY              | 1         | 2          | 3                  | N/A            | N/A              | N/A   |
| 40      | BAND SYSTEM FAULT           | N/A       | 2          | 1                  | 3              | N/A              | N/A   |
| 41      | PAPER DRIVE SYSTEM FAULT    | 4         | 3          | 2                  | 1              | N/A              | N/A   |
| 42      | HAMMER SYSTEM FAULT         | N/A       | 3          | 4                  | 2              | 1                | N/A   |
| 44      | 12 VOLT FAULT               | 4         | 3          | 2                  | 1              | N/A              | N/A   |
| 45      | -9 VOLT FAULT               | 4         | 3          | 2                  | 1              | N/A              | N/A   |
| 46      | VCL FAULT                   | 4         | 3          | 2                  | 1              | N/A              | N/A   |
| 47      | +38 VOLT FAULT              | 4         | 3          | 2                  | 1              | N/A              | N/A   |
| 48      | TRANSDUCER FAULT            | N/A       | 2          | 1                  | 3              | N/A              | N/A   |
| 49      | BAND CURRENT FAULT          | N/A       | 1          | 2                  | 3              | N/A              | N/A   |
| 50      | SYSTEM STATUS FAULT         | 4         | 1          | 2                  | 3              | N/A              | N/A   |
| Р       | POWER FAULT                 | 3         | N/A        | 2                  | -              | N/A              | N/A   |
| н       | HOT CONDITION               | 3         | N/A        | 2                  | 1              | N/A              | N/A   |
| С       | CLOCK FAULT                 | 3         | 1          | 2                  | 4              | N/A              | N/A   |
|         | CONTROL PANEL SWITCH        | -         |            | _                  |                |                  |       |
|         | INOPERATIVE                 | 2         | 3          | N/A                | 1              | N/A              | N/A   |

### TABLE 4-4. CIRCUIT CARD ASSEMBLY FAULT PROBABILITY

NOTE: THE CCA (OR ASSEMBLY) THAT MOST LIKELY WILL NEED TO BE REPLACED IS SIGNIFIED BY NUMBER I, THAT LEAST LIKELY, BY THE NUMBER 4.

۰.

.

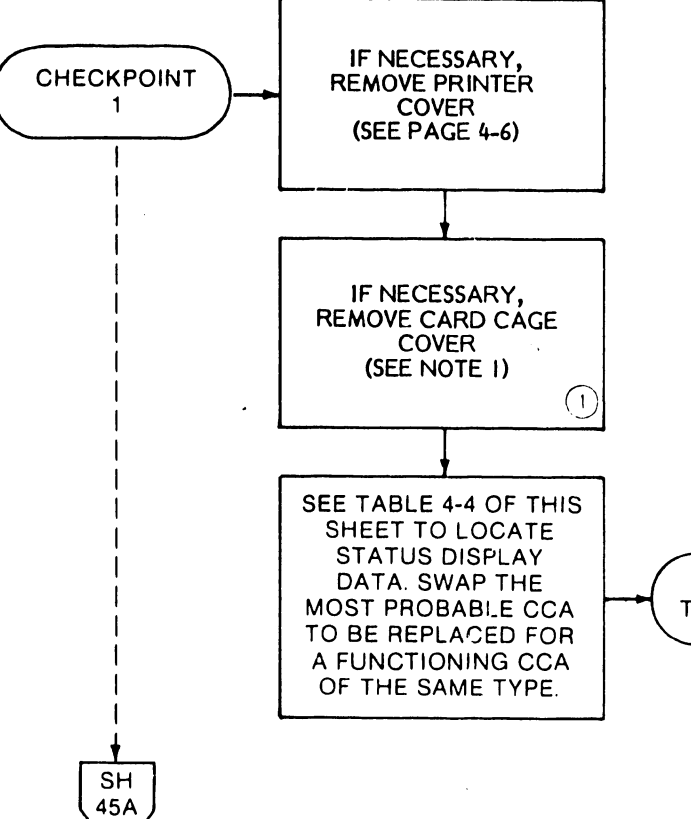

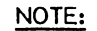

I. LOOSEN TWO FASTENERS TO REMOVE CARD CAGE COVER.

### TROUBLESHOOTING FOR A DEFECTIVE CCA

THIS FLOWCHART DESCRIBES THE METHOD RECOMMENDED FOR LOCATING A POSSIBLE DEFECTIVE CIRCUIT CARD ASSEMBLY (CCA). TABLE 4-4 LISTS THE FAULT CODES AND THE ORDER OF PROBABLE CCA FAILURE FOR EACH FAULT. USE TABLE 4-4 TO ESTABLISH THE ORDER OF "BOARD SWAPPING" RECOMMENDED FOR EACH STATUS DISPLAY CODE. A NUMBER ONE (1) SIGNIFIES THE HIGHEST PROBABILITY OF CCA FAILURE.

.

PERFORM TEST ROUTINE

### **TROUBLESHOOTING SHEET 45** CIRCUIT CARD ASSEMBLY (CCA) FAULT(S)

-

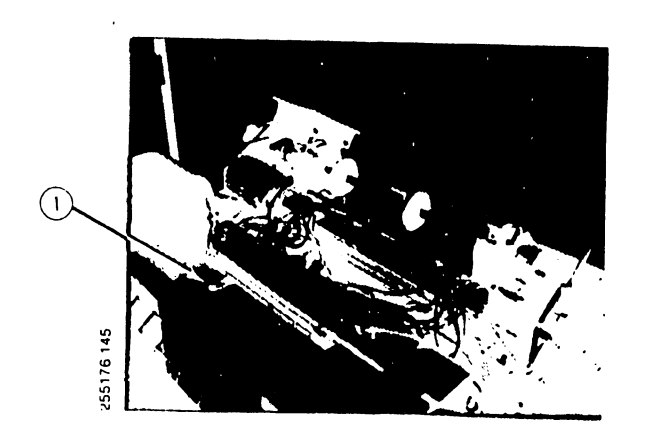

.

.

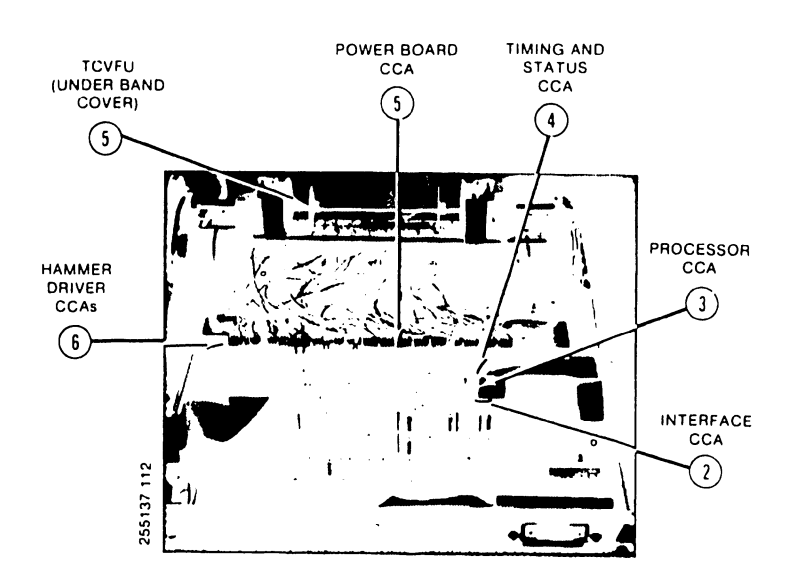

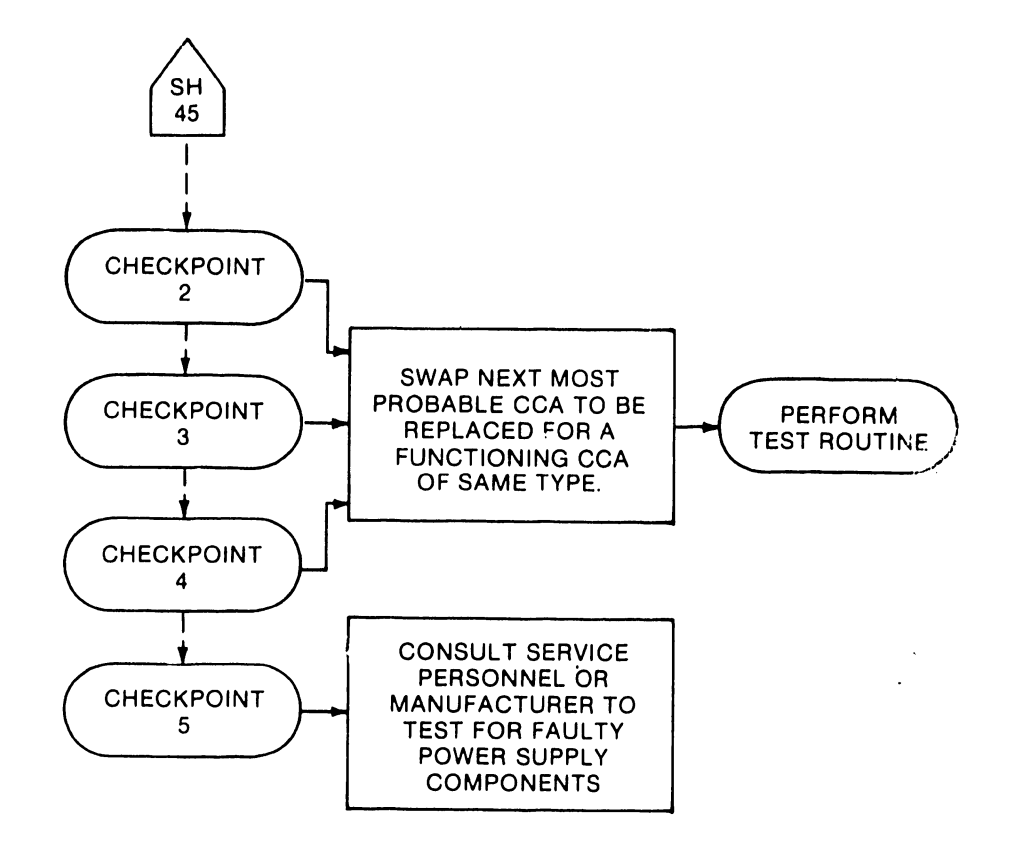

•

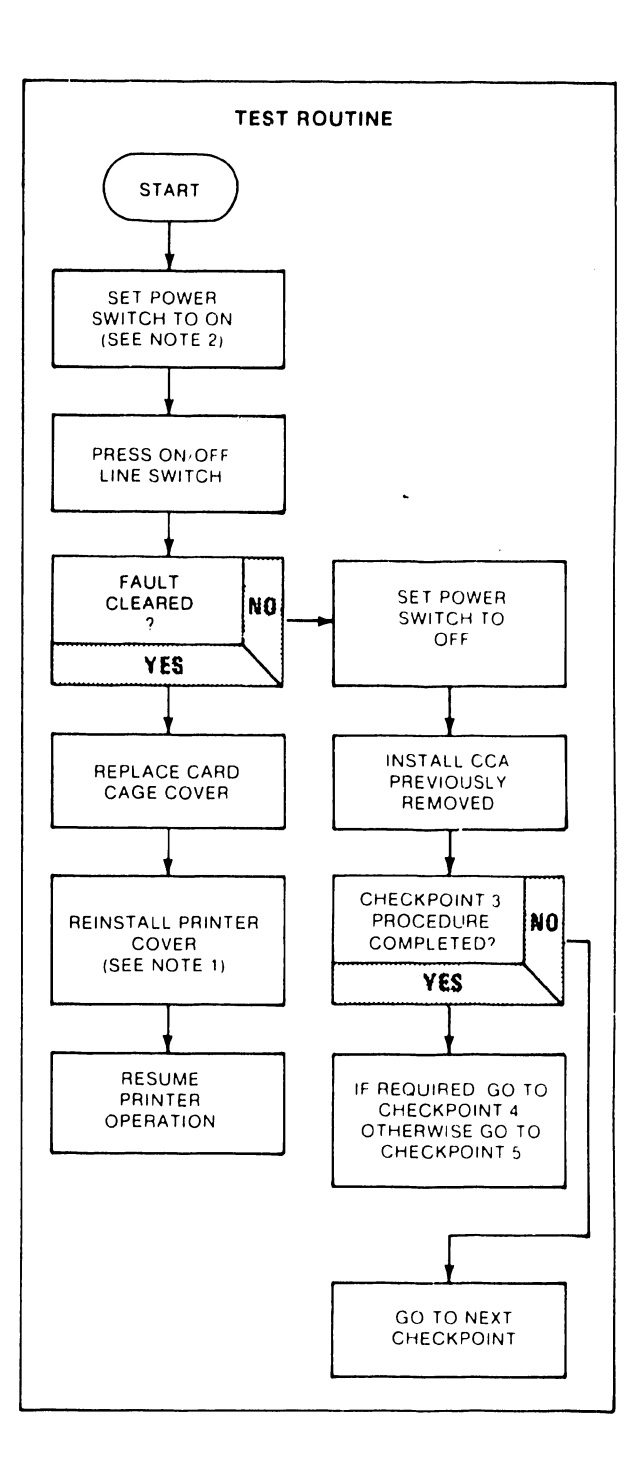

**TROUBLESHOOTING SHEET 45A** 

### CIRCUIT CARD ASSEMBLY (CCA) FAULT(S)

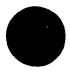

### REASON FOR PRINT QUALITY PROBLEMS

MANY PRINT QUALITY PROBLEMS CAN BE ATTRIBUTED TO A LACK OF CLEANLINESS IN THE PRINTER, INCORRECT SELECTION OF RIBBON OR PAPER, INCORRECT SETTINGS ACTIONS DO NOT CORRECT THE PROBLEM.

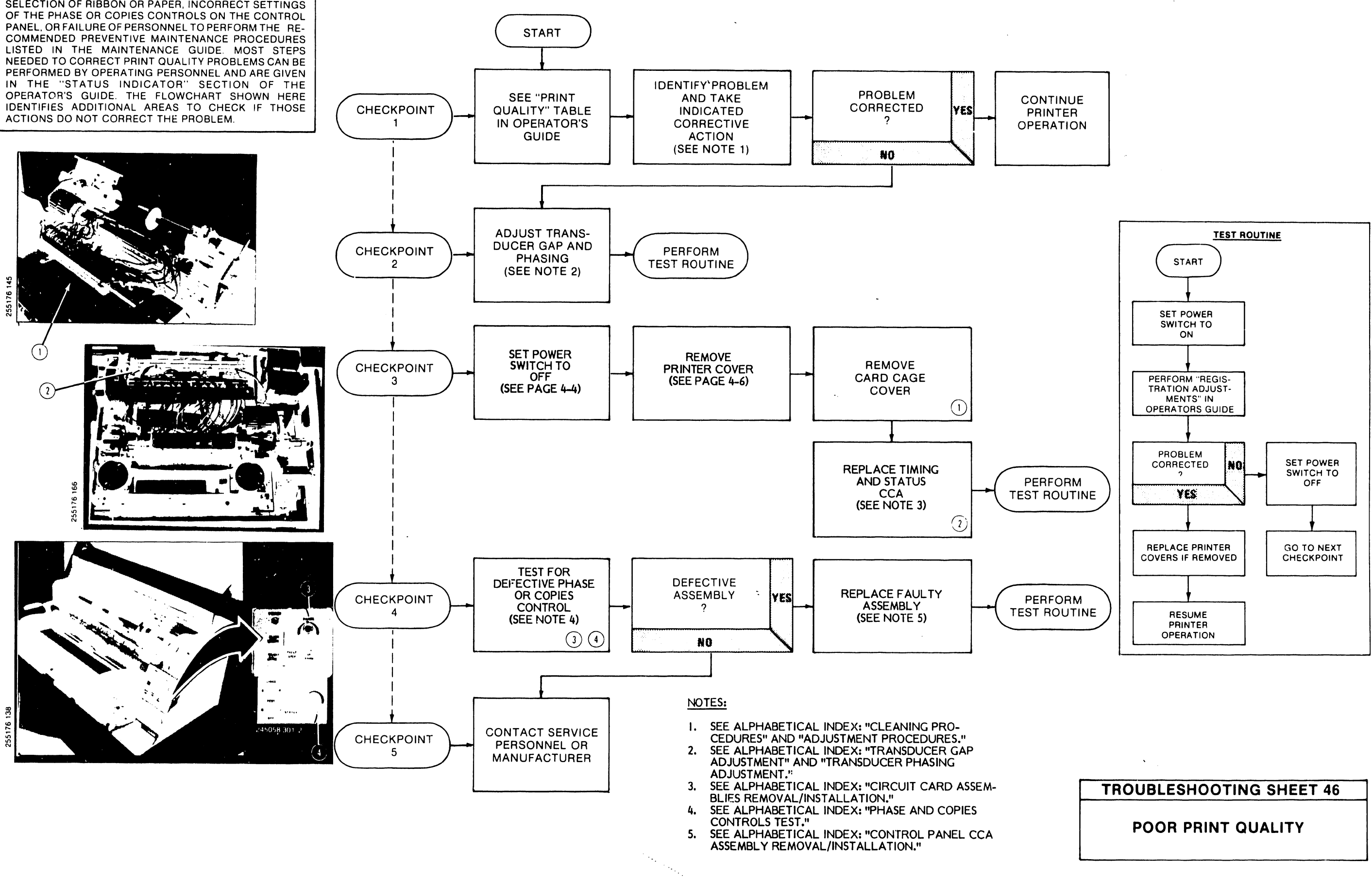

# ALPHA-BETICAL INDEX

### <u>Subject</u>

| Ρ | ag | e |
|---|----|---|
| _ |    | - |

| 6/8 LPI Switch continuity test                              | 3-53                 |
|-------------------------------------------------------------|----------------------|
| -9 VOLT FAULT - STATUS INDICATION 45                        | 4-49                 |
| 12 VOLT FAULT -STATUS INDICATION                            | 4-48                 |
| +38 VOLT FAULT - STATUS INDICATION 47                       | 4-51                 |
| AC power switch removal/installation                        | 3-132                |
| Adjustment procedures                                       | 3-58                 |
| Auxiliary capacitor bank removal/installation               | 3-134                |
| BAD VFU MEMORY - STATUS INDICATION 30                       | 4-43                 |
| Band cover interlock switch adjustment                      | 3-60                 |
| removal/installation                                        | 3-146                |
| BAND COVER OPEN - STATUS INDICATION 03                      | 4-14-4-15            |
| BAND CURRENT FAULT - STATUS INDICATION 49                   | 4-53                 |
| Band drive motor test                                       | 3-55                 |
| Band motor removal/installation                             | 3-139                |
| BAND SYSTEM FAULT - STATUS INDICATION 40                    | 4-44.4-45            |
| Band time-out switch settings                               | 2-28                 |
| tracking adjustment                                         | 2-2.0                |
| Capacitar hank removal/installation                         | 3-149                |
| CCA test points and references                              | 2-12                 |
| CHANNEL NOT FOUND STATUS INDICATION 1/                      | J=1J                 |
| Circuit broster removel/installation                        | 4-27                 |
| CIPCUIT Dreaker removal/installation                        | 3-1/9<br>1/ 5 1/ 6 ( |
| Circuit card assembly remained (CCA) FAULT(5)               | 4-65,4-66            |
| Circuit card assembly removal/installation                  | 3-126                |
| test points and references                                  | 3-13                 |
| Cleaning procedures                                         | 3-6                  |
| CLOCK FAULT - STATUS INDICATION C                           | 4-57                 |
| Control panel CCA removal/installation                      | 3-185                |
| +9VDC Short test                                            | 3-27                 |
| DAVFU DATA TRANSFER GREATER THAN 143                        |                      |
| - STATUS INDICATION 2/                                      | 4-40                 |
| DAVEUSTOP CODE ERROR - STATUS INDICATION 26                 | 4-39                 |
| r an assembly removal/installation                          | 3-190                |
| FLS switch continuity test                                  | 3-29                 |
| CCA removal/installation                                    | 3-199                |
| FORMAT CODE NOT RECOGNIZED - STATUS INDICATION 25           | 4-38                 |
| FUSE/CIRCUIT BREAKER LOCATOR                                | 4-64                 |
| Hammer bank interlock switch continuity test and adjustment | 3-76                 |
| removal/installation                                        | 3-206                |
| HAMMER BANK NOT CLOSED - STATUS INDICATION 04               | 4-16                 |
| HAMMER SYSTEM FAULT - STATUS INDICATION 42/43               | 4-47                 |
| HOT CONDITION - STATUS INDICATION H                         | 4-56                 |
| INTERLOCK CABLE ERROR - STATUS INDICATION 22                | 4-35                 |
| I/O PARITY ERROR (DAVFU LOAD) - STATUS INDICATION 29        | 4-42                 |
| LOSS OF PRINT SYNC - STATUS INDICATION 17                   | 4-32                 |
| NO DATA COMPARISON - STATUS INDICATION 20                   | 4-33                 |
| NO TAPE IN TAPE READER - STATUS INDICATION 09               | 4-23                 |
| NO TOP OF FORM IN TAPE - STATUS INDICATION 12               | 4-27                 |
| PAPER DRIVE SYSTEM FAULT - STATUS INDICATION 41             | 4-46                 |
| Paper feed motor drive belt tension adjustment              | 3-102                |
| Paper feed motor removal/installation                       | 3-2                  |
| test                                                        | 3-32                 |

| Subject                                         | Page              |
|-------------------------------------------------|-------------------|
| Paper low switch adjustments (300 LPM)          | 2 0 0             |
| continuity test                                 | 3-34              |
| removal/installation (300 LPM)                  | 3-251             |
| removal/installation (600 LPM)                  | 3-254             |
| PAPER MOTION FAULT - STATUS INDICATION 02       | 4-10,4-13         |
| test                                            | 3-256             |
| PAPER SUPPLY LOW (200 LDM DRINTEDS )            | 3-36              |
| - STATUS INDICATION OF                          |                   |
| PAPER SUPPLY LOW (600 LPM PRINTERS)             | 4-10              |
| - STATUS INDICATION 01                          | 4 11              |
| PARITY ERROR, DATA LOAD - STATUS INDICATION 23  | 4-11              |
| Periodic belt removal/installation              | 4-26              |
| Phase and copies controls test                  | 3_39              |
| POOR PRINT QUALITY                              | 1-57<br>4-67      |
| POWER FAULT - STATUS INDICATION P               | 4-55              |
| Power supply components removal/installation    | 3-262             |
| Power switch and circuit breaker tests          | 3-41              |
| POWER-UP FAILURE                                | 4-58              |
| PRINT INHIBIT - STATUS INDICATION 21            | 4-34              |
| - STATUS INDICATION OF                          |                   |
| Rectifier CCA diodo CP3 tost                    | 4-9               |
| RIBBON MOTION FAULT - STATUS INDICATION of      | 3-44              |
| SINGLE STEP MODE - STATUS INDICATION 16         | 4-19,4-20         |
| SYSTEM STATUS FAULT - STATUS INDICATION 50      | 4-31              |
| Tape drive motor test                           | 4-24              |
| Tape reader head removal/installation           | 3-303             |
| test                                            | 3-275             |
| TAPE READER JAM - STATUS INDICATION 11          | J-J1<br>4-25 4-26 |
| TAPE TOO LONG - STATUS INDICATION 13            | 4-28              |
| TCVFU assembly removal/installation             | 3-288             |
| components test                                 | 3-48              |
| motor and tape sprocket removal/installation    | 3-292             |
| tape reader head removal/installation           | 3-293             |
| TOO MANY CONSECUTIVE CARRIAGE RETURNS           | 3-51              |
| - STATUS INDICATION 2/                          |                   |
| TRANSDUCER FAILET - STATUS INDICATION 40        | 4-37              |
| Transducer gap adjustment                       | 4-52              |
| phasing adjustment                              | 3-118             |
| removal/installation                            | 3-120             |
| UNABLE TO READ TAPE - STATUS INDICATION 15      | 3-290<br>11 20    |
| UNDEFINED CHARACTER BAND - STATUS INDICATION 05 | 4-20<br>4-17 4-19 |
| UNDEFINED FAULT - PRINTER OPERATING             | 4-17,4-18         |
| WITH NO STATUS INDICATION                       | 4-58              |
| UNDEFINED FORM LENGTH - STATUS INDICATION 08    | 4-21-4-22         |
| VCL FAULT - STATUS INDICATION 46                | 4-50              |
| VELLMEMORY NOT LOADER                           | 4-41              |
| VFU MEMORY NOT LOADED - STATUS INDICATION 10    | 4-24              |

NOTE: All references to sections 2 and 3 are found in Volume I.

# RECOMMENDED SPARES LIST BY WANG P/N

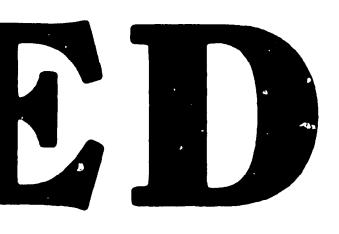

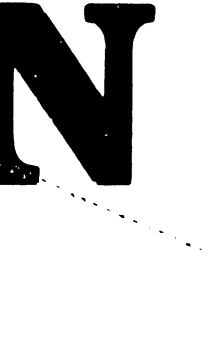

•

Recommended Spares List by Wang P/N

| WANG P/N   | OEM P/N                  | DESCRIPTION                 |
|------------|--------------------------|-----------------------------|
| 726-1100   | 249235-001               | PNL CNTRL CCA CO            |
| 726-1101   | 251165-001               | HAM'R DR CCA CO             |
| 726-1102   | 256440-001               | INTLK TRANS CCA CO          |
| 726-1102-1 | 2/3340-001               | INTERLOCK TRANSISTION PCB   |
| 726-1103   | 251995-001               | PLA MB                      |
| 720-1104   | 25/3/5-001               | PWK BU                      |
| 720-1105   | 25/315-001               | PRULESSUR LLA               |
| 720-1100   | 251725-001               | TIMING & STATUS COA         |
| 720-1107   | 257520-001               | T EACE CENTED CCA           |
| 726-1100   | 251985_001               | REC UNIV CCA                |
| 726-1110   | 257290_001               | DCDING PRM KT (OPT)         |
| 726-1111   | 247930-001               |                             |
| 726-1112   | 248008-001               | SCRW BACKSTOP               |
| 726-1113   | 250005-002               | BAND 64 FDD REPL BY 7262600 |
| 726-1114   | 251704-009               | BRNG KIT                    |
| 726-1115   | 251704-011               | BRNG MT RIGHT               |
| 726-1116   | 242462-001               | BUSHING MT LEFT             |
| 726-1117   | 251704-023               | BELT RIB OR KIT             |
| 726-1118   | 801669-001               | BELT TIMING                 |
| 726-1119   | 801675-001               | BTN ALARM CLEAR             |
| 726-1120   | 801675-002               | BTN ON/OFF LINE             |
| 726-1121   | 801674-001               | BTN PAPER STEP              |
| 726-1122   | 801674-002               | BTN TOP OF FORM             |
| 726-1123   | 801743-003               | CAP 27,000 VF 75V           |
| 726-1124   | 801743-001               | CAP 83,000 UF 15V           |
| 726-1125   | 251035-001               | CAP BANK ASSY               |
| 726-1126   | 801732-004               | CKT BRKR                    |
| 726-1127   | 257301-001               | C PNL ASSY                  |
| 726-1128   | 257385-001               | DECAL CHAR ALIGN            |
| 726-1129   | 247967-001               | DECAL C/PNL BOT             |
| 726-1130   | 24/966-002               | DECAL C/PNL TOP             |
| 726-1131   | 2564/2-001               | DECAL RIB & STATUS          |
| 720-1132   | 801746-001               | DISPLAY DIGITAL             |
| 720-1133   | 246039-001               | FAN ASSY                    |
| 720-1134   | 001379-002<br>251704 001 |                             |
| 726-1135   | 251704-001               | HADOWADE DACK MIC           |
| 720-1130   | 231704-014               | HADN ACCY                   |
| 726_1138   | 242443_001               | HARN ASSY CAPRANK           |
| 726-1139   | 249221_001               | HARN ASSY CAFDAMA           |
| 726-1140   | 256210-001               | HARN ASSY I/O               |
| 726-1141   | 246381-002               | HARN ASSY PAPER             |
| 726-1142   | 251072-001               | HARN ASSY PS                |
| 726-1143   | 251830-001               | IDLER SHAFT ASSY            |
| 726-1144   | 801655-001               | KNOB                        |
| 726-1145   | 801766-001               | LED GREEN                   |
| 726-1146   | 246164-002               | MTR ASSY BAND               |
| 726-1147   | 246200-004               | MTR ASY PAPER FEED          |
| 726-1148   | 251704-002               | PLY PAPER FEED              |
|            |                          |                             |

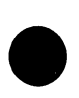

٠.,

B-1

:

| WANG P/N             | OEM P/N    | DESCRIPTION                      |
|----------------------|------------|----------------------------------|
| 726-1149             | 251941-001 | SEN PAPER MOTION                 |
| 720-1150             | 251704-006 | PIV ARM & SPR. (REPL BY /261203) |
| 726-1151             | 250503-002 | PRUM BND IMAGE 64                |
| 720-1152             | 249320-001 |                                  |
| 726-1154             | 800795-301 | RELAY                            |
| 726-1155             | 251071-001 | RES ASSY PWR PRELD               |
| 726-1156             | 801850-002 | RES VARI COPIES                  |
| 726-1157             | 801850-001 | RES VAR PHASE                    |
| 726-1158             | 251705-002 | RIB DR ASSY(REPL BY 7261182)     |
| 726-1159             | 257251-001 | RIB MASK ASSY                    |
| 726-1160             | 251704-005 | RIB RLR KIT                      |
| /20-1101             | 251704-012 | SCRW/NUT/WA PACK                 |
| 726 1162             | 251925-001 | SUL ASST                         |
| 726-1164             | 246290_001 | SPROCKET ASSY I                  |
| 726-1165             | 246267-001 | SPROCKET ASSY R                  |
| 726-1166             | 800129-004 | SW BAND INTLK                    |
| 726-1167             | 801767-001 | SW BASE PBTN (REPL BY 3252456)   |
| 726-1168             | 801768-001 | SW BASE PBTN                     |
| 726-1169             | 800679-003 | SW HAMR                          |
| /26-11/0             | 801899-001 | SW PAPER LOW                     |
| /20-11/1             | 801704-001 | SW G2 PUS.                       |
| 726-1172             | 251704-002 | SM G3 POS<br>YFMP CV STD         |
| 726-1174             | 800018-001 | XSTOR FOR PWR BD.                |
| 726-1175             | 810100-001 | XSTOR FOR PWR BD                 |
| 726-1176             | 251704-4   | XDUCER (REPLACED BY 7261200)     |
| 726-1178             | 247968-001 | OBS USE 7252591                  |
| 726-1179             | 251025-001 | PBS ISE 7252591                  |
| 726-1180             | 247962-001 | PAPR SUPPORT GUIDE               |
| /20-1181<br>726 1192 | 242454-001 | CLCH P-FEED W/SHAFT              |
| 726-1183             | 201700-001 | CKT BOKD LINIV                   |
| 726-1184             | 246380-001 | MTR ASSY VEII                    |
| 726-1186             | 801649-001 | VFU HD READER ASSY               |
| 726-1187             | 251076-001 | HARN PS                          |
| 726-1188             | 251075-001 | RES ASSY PWR PRELD               |
| 726-1189             | 251704-008 | XFMR CV UNIV                     |
| /26-1190             | 257315-001 | HARN I/O W/TERM                  |
| 726-1190             | 25/315-001 | HARN I/O W/IERM REPL BY /261105  |
| 726-1191             | 200440-001 | HAM'D BANK ASSY                  |
| 726-1193             | 801760-405 | CAP RES'T 60H7                   |
| 726-1194             | 251704-005 | RLR PINCH (REPLACED BY 7261160)  |
| 726-1195             | 251823-001 | REPLACED BY 7261203              |
| 726-1199             | 251976-001 | XDUCER HARN ASSY                 |
| 726-1200             | 251704-004 | XDUCER BRKT KIT                  |
| 726-1201             | 801508-406 | SCRW SET XDUCER                  |
| 726-1202             | 251704-10  | BUSH'G (PLAS) + RET              |
| 120-1203             | 251/04-006 | CDD DIV ADM (DEDL BY 7361306)    |
| 726-1204             | 200011-001 | SER FIV ARM (REFL DI /201200)    |
| 726-1205             | 251165-001 | PCA HAM'R DR                     |
| 726-1206             | 256511-001 | RIB SENCOR                       |
| 726-1207             | 257290-001 | PROM DECODE                      |

| WANG P/N   | OEM P/N     | DESCRIPTION                      |
|------------|-------------|----------------------------------|
| 726-1208   | 251704-015  | HAM'R MOD KIT 600LP              |
| 726-1209   | 251704-016  | HAM'R MOD KIT 600LP              |
| 726-1210   | 248023      | HAM'R BANK ASSY B6               |
| 726-1211   | 257435-001  | HDER KIT B300                    |
| 726-1212   | 257435-003  | HDER KTI B300                    |
| 726-1213   | 257436-001  | HDER KIT B300                    |
| /26-1214   | 25/436-003  | HDER KIT B600                    |
| 720-1215   | 251190-001  | MUTHERBOARD 600LP                |
| 720-1210   | 251926-001  | CLAMP SUL MASK ASSY              |
| 726 1217   | 250531-001  | PRUM PRUSK JUULP KEPL//201221    |
| 720-1210   | 257320 001  | DWD BD 2501 DM                   |
| 726-1215   | 10K6        | FLTR 10 AMP                      |
| 726-1220   | 250584-999  | PROM PROC                        |
| 726-1221-1 | 273370-999  | B300 PROCESSOR PROMS (KIT)       |
| 726-1222   | 250583-999  | PROM PROC                        |
| 726-1222-1 | 273372-999  | B600 PROCESSOR PROMS (KIT)       |
| 726-1223   | 257435-004  | HDR KIT T&S                      |
| 726-1224   | 257436-004  | HDR KIT HAMR DR                  |
| 726-1225   | 247963-001  | GUIDE CLIP                       |
| 726-1226   | 257208-001  | HINGE (L)                        |
| 726-1227   | 257208-002  | HINGE (R)                        |
| 726-1228   | 257344-001  | PCA TERM & HARN                  |
| 726-1229   | 810447-001  | TINSL STAT                       |
| 726-1230   | 238840-001  | BACKSTOP SCREW                   |
| 726-1230   | 248008-001  |                                  |
| 720-1231   | 800625-005  | BEARING, DRUM                    |
| 720-1232   | 800200 012  | DELI, DRUM 90<br>PELT DADED EEED |
| 726-1233   | 8000233-013 | CAD 71K VE 2                     |
| 726-1234   | 800092-207  | CAP 48K VF 1                     |
| 726-1236   | 800092-758  | CAP 30K VE                       |
| 726-1237   | 242060-002  | CAP PACK ASSY                    |
| 726-1238   | 237600-001  | CCA, B.P. M. DR,                 |
| 726-1239   | 237595-001  | CCA, B.P., M. DR                 |
| 726-1240   | 251625-003  | CCA, CONFIG, MICRO P             |
| 726-1241   | 237640-001  | CCA, EMITTER, PF                 |
| 726-1242   | 238005-001  | CCA, HAMMER DR                   |
| 726-1243   | 244535-     | CCA, I/O                         |
| 726-1244   | 236847-001  | CCA, PWR DIST                    |
| /26-1245   | 257715-001  | CCA REGULATOR                    |
| 720-1240   | 237635-001  | CCA, SENSOR, PF                  |
| 720-1247   | 237865-001  | CCA, VDE HAMMER SUPP             |
| 720-1240   | 23/803-001  | CLA, VDE HAMMER SUPP             |
| 720-1249   | 2/1522 001  | UNIZONANA ASSV                   |
| 726-1250   | 241323-001  | DDIN Y DUCED SDADES              |
| 726-1252   | 800316-080  | FUSE 8 AMP REGULATO              |
| 726-1253   | 800316-150  | FUSE, 15 AMP REGULAT             |
| 726-1254   | 800917-151  | FUSE, 15AM 50 H3. ST             |
| 726-1255   | 237851-171  | HAMMER MODULE                    |
| 726-1256   | 800163-006  | LAMP, IND                        |
| 726-1257   | 801082-001  | LAMP, LED VISIBLE                |
| 726-1258   | 247568-001  | LAT. ADJ. HOUSING KI             |
| 726-1259   | 801346-001  | MTR, BLWR                        |
| 726-1260   | 800954-001  | MTR, DRUM                        |
| 726-1261   | 801325-001  | MTR, PAPER FEED                  |

| WANG P/N                         | OEM P/N                               | DESCRIPTION                                       |
|----------------------------------|---------------------------------------|---------------------------------------------------|
| 726-1262<br>726-1263<br>726-1264 | 81002-001<br>238039-002<br>243362-001 | MTR, RIB<br>PAPER TENSIONER<br>PRES PLATE TRACTOR |
| 726-1265                         | 243364_001                            | PRES PLATE TRACTOR                                |
| 726-1266                         | 801010-001                            | RELAY, 12V, OPOT                                  |
| 726-1267                         | 247335-001                            | SPOOL RIB                                         |
| 726-1268                         | 800502-010                            | SW., 6/8 LPI                                      |
| 726-1269                         | 800129-001                            | SW., DG INT                                       |
| 726-1270                         | 800502-011                            | SW., FORMS R                                      |
| 726-1271                         | 237810-001                            | SW., PAPER OUT ASSY                               |
| 120-1212                         | 233585-005                            | SW., PAPER, IUP LEFT                              |
| 726-1273                         | 243365_001                            | TRACTOR ASSY RI                                   |
| 726-1275                         | 243365-002                            | TRACTOR ASSY, LE                                  |
| 726-1276                         | 801456-002                            | TRACTOR CHAIN, .151                               |
| 726-1277                         | 247526-001                            | TRACTOR SPR                                       |
| 726-1278                         | 801139-001                            | XFORMER, PWR                                      |
| 726-1279                         | 237950-001                            | CCA, CAM SENSOR                                   |
| 726-1280                         | 237650-001                            | CCA, CNTRL                                        |
| 726 1281                         | 23/055-002                            | MTP AC                                            |
| 726-1283                         | 800617-006                            | BELT                                              |
| 726-1284                         | 247587-001                            | MTR ASSY                                          |
| 726-1285                         | 240125-006                            | TAPE READER                                       |
| 726-1286                         | 801680-001                            | STATIC ELIMINATOR BA                              |
| 726-1287                         | 237728-001                            | PAPER MOTION SENSOR                               |
| 726-1288                         | 801096-003                            | PWR PAK                                           |
| 726-1289                         | 251407-017                            | CCA, CONFIGURED SOFT                              |
| 726-1290                         | 246710-001                            | RULLER DR. ASST<br>DOLLED DDES ASSY               |
| 726-1292                         | 257069-002                            |                                                   |
| 726-1293                         | 257069-002                            | PROM. MICROPROCESSOR                              |
| 726-1294                         | 257069-003                            | PROM, MICROPROCESSOR                              |
| 726-1295                         | 243348-001                            | PROM, VFU                                         |
| 726-1296                         | 243348-002                            | PROM, VFU                                         |
| /26-129/                         | 243348-003                            | PROM, VFU                                         |
| 726-1298                         | 800316-120                            | FUSE, IZA, ZSUN                                   |
| 726-1299                         | 268596_002                            | RIB SEN & CRI ASSY                                |
| 726-1508                         | 818009-001                            | CAR HOME SENSOR                                   |
| 726-1509                         | 268792-001                            | CNTRL PNL                                         |
| 726-1510                         | 268704-001                            | LOGIC PCB                                         |
| 726-1511                         | 268866-001                            | ANALOG PCB                                        |
| 726-1512                         | 268312-001                            | SERIAL INTRFC PCB                                 |
| /26-1513                         | 268291-002                            | MOTHERBOARD                                       |
| 726-1514                         | 208182-002                            | PWK SUPPLI<br>D/W MTD & YDUCED                    |
| 726-1516                         | 268899-001                            | PAPER GUIDE ASSY                                  |
| 726-1517                         | 268501-001                            | PAPER OUT SW & CBL AS                             |
| 726-1518                         | 268352-004                            | PINCH ROLLER & SUPPORT ASSY                       |
| 726-1519                         | 818562-001                            | PWR SW                                            |
| 726-1520                         | 268657-002                            | PRTR WHEEL HUB                                    |
| /26-1521                         | 268598-002                            | RIB MTR & CBL ASSY                                |
| 120-1522                         | 208119-001                            | CDD MIT<br>KIR DK ROSHING ASSA                    |
| 720-1020                         | 200004-001<br>818595-001              | SEK NII<br>SM                                     |
| 726-1525                         | 265234-001                            | HAMMER ASSY                                       |

| • | , |
|---|---|

| WANG P/N             | OEM P/N                                 | DESCRIPTION                     |
|----------------------|-----------------------------------------|---------------------------------|
| 706 1506             | 0.00001 005                             |                                 |
| 726-1526             | 268361-005                              | PLATEN ASSY                     |
| 726-1527             | 268224-002                              |                                 |
| 726-1528             | 268/15-001                              |                                 |
| 726-1529             | 268497-001                              | CBL ASSY                        |
| /26-1530             | 268562-001                              | CBL ASSY                        |
| /26-1531             | 268876-001                              | CAR INICON BD                   |
| /26-1532             | 268109-003                              | CHANNEL                         |
| /26-1533             | 268850-001                              | FIA PLUNGER KII                 |
| /26-1534             | 268383-002                              | C/D MIR XDUCER                  |
| /26-1535             | 265157-003                              | P/D MIR ASSY                    |
| /26-1536             | 268843-001                              | BAIL ROLLERS                    |
| /26-153/             | 268849-001                              | BAIL ARM KIT                    |
| /26-1538             | 268848-001                              | PAPER RELEASE LEVER             |
| /26-1539             | 268/46-001                              |                                 |
| 726-1540             | 268278-001                              | P/D IDLER GEAR                  |
| /26-1541             | 268847-001                              |                                 |
| 726-1542             | 268597-002                              | SULENUID ASSY                   |
| 726-1543             | 268/65-003                              | PROM, LOGIC (U-2)               |
| 726-1544             | 269144-001                              | PROM KIT, SERIAL INTREC         |
| 726-1545             | 818550-001                              |                                 |
| 726-1546             | 818553-001                              |                                 |
| /26-154/             | 269339-001                              | PAPER SHEILD                    |
| /26-1548             | 268498-002                              | PWR MODULE                      |
| 726-1549             | 818559-001                              | VOLTAGE SELECT                  |
| 726-1550             | 800238-014                              | BELL RIBBON DRIVE               |
| /26-1551             | 904263-002                              | FIELD RIB SEN REIRO KII W/MASK  |
| 726-1552             | 256332-001                              | FORMS COMPRESSOR B-600          |
| /26-1553             | 2/3920-001                              | STACKER PS-LOG PCB              |
| /26-1554             | 800295-019                              | CLUTCH ASSY RIBBON DR           |
| /26-1555             | 2/3888-001                              |                                 |
| /26-1556             | 263725-001                              | IRANSFURMER ASSY                |
| /26-155/             | 269792-003                              | RS232 INTRE ASSY WITH FIRM WARE |
| /26-1558             | 810762-002                              | DELICIOR PHOT COL. 136          |
| /26-1559             | 810817-001                              | SURGE RESISTUR ASSY (FCO 6651)  |
| /26-1560             | 2///38-XXX                              | PROCESSOR PROM KIT (NEW)        |
| /20-1501             | 274290-001                              | I & S PRUM                      |
| 726-1562             | 274290-002                              | I & S PRUM (NEW)                |
| 120-1503             | 277923-001                              | CAP PAD ASSY (NEW)              |
| 720-1504             | 800129-004                              | SWITCH COVER INTERLOCK          |
| 720-1700             | 800917-200                              | FUSE, ZUA S/B                   |
| 720-1701             | 263089-001                              | LATCH AND KEEDED KIT            |
| 720-1702             | 267451-001                              | LAICH AND REEPER KII            |
| 120-1703             | 800742-001                              |                                 |
| 720-1704             | 801592-001                              | IU/45301N                       |
| 720-1705             | 242580-001                              | HINGE ASSY LEFT(RPL BY 7261226) |
| 720-1700             | 242580-002                              | HINGE AS RIGHI(RPL BY 7201227)  |
| 120-1/U/<br>726 1700 | 000102-001                              | V212100 DDC 300                 |
| 120-1700<br>726 1700 | 000192-001<br>000522 002                | VOIDIOK DAC 500                 |
| 120-1/UY             | 000000000000000000000000000000000000000 | KL3.3 MMM                       |
| /20-1/10<br>726 1711 |                                         |                                 |
| /20-////<br>726 1712 | 001021-001                              |                                 |
| 120-1/12             |                                         | DUS DAK INU LUNU.               |
| 120-1/15             | 001/13-001                              | 10 KAM 200X4 MOS                |
| 120-1/14             | 2143233                                 |                                 |
| 120-1/13             | 000210-205                              | KES ZUMM 16                     |
| 120-1/10             | 001392-001                              | IC KAM 250XI                    |

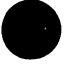

| WANG P/N   | OEM P/N          | DESCRIPTION                        |
|------------|------------------|------------------------------------|
| 726-1717   | 246126-001       | FLEXIBLE LINK(RPL BY 7261153)      |
| 726-1718   | 800133-001       | XSISTOR DPC                        |
| 726-1720   | 800084-382       | RES 680 OHM 1&                     |
| 726-1721   | 801737-040       | CON. PCB HDER                      |
| 726-1722   | 800917-200       | FUSE 20A3AG(RPL BY 7261700)        |
| 726-1723   | 801634-001       | IC1M370                            |
| 726-1724   | 257380-001       | PAPER CLAMP COIL                   |
| 726-1725   | 800171-022       | PLY GROUNDED 54 T                  |
| 726-1726   | 257435-005       | HDER KIT                           |
| 726-1727   | 267372-001       | RIB SENSE HARN                     |
| 726-1728   | 263476-001       | BAND DR MTR ASSY                   |
| /26-1/29   | 257570-001       | BAND DR PLY                        |
| /26-1/30   | 801669-006       | RIB DR BELT                        |
| /26-1/31   | 263455-001       | RIB DR ASSY                        |
| /26-1/32   | 246381-002       | PAPER OUT SW(RPL BY /261141)       |
| /20-1/33   | 810205-001       | B-600 PAPER OUT FC                 |
| 720-1/34   | 251127-002       | B-600 PAPER OUT FL A               |
| 720-1733   |                  | B-DUU AUX CAP PACK                 |
| 720-1730   | 257454-001       |                                    |
| 720-1737   | 263006 001       | KID DK FLI<br>TDIED ASSV DOST DIRR |
| 726-1730   | 263477_001       | TENSION ADM (DDI BY 7261728)       |
| 726-1740   | 263363_001       | SPR TENSION RIRRO                  |
| 726-1741   | 263388-201/25743 | COVER PRIR W/FORM                  |
| 726-1742   | 251120-200/25741 | DOOR PRTR W/FORMA                  |
| 726-1745   | 801580-001       | BEARING PAPER PULLE                |
| 726-1746   | 810538-001       | BEARING, TRACTOR, FL               |
| 726-1747   | 810360-001       | BELT, PAPER FEED                   |
| 726-1748   | 801669-002       | BELT, PAPER PULLER                 |
| 726-1749   | 810728-001       | BELT, TRACTOR                      |
| 726-1750   | 800299-019       | BELT, TRACTOR ADJ                  |
| 726-1751   | 810468-001       | CBL, TRACTOR                       |
| 726-1752   | 248994-001       | CAM, TILT IDLER                    |
| 726–1753   | 801743-006       | CAP, 37K UFO, 75V                  |
| 726–1754   | 248789-001       | CAP, PACK ASSY                     |
| 726-1755   | 801760-156       | CAP, X-FORMER 15MFD,               |
| 726-1756   | 267965-001       | CCA, BAND GATE ELEC.               |
| 726-1757-1 | 274395-002       | CCA HAMMER CONTROL                 |
| /26-1/58   | 267565-002       | CCA, HAMMER DR (INVALID OEM #)     |
| /20-1/59   | 267550-001       | CCA, MUTHER BOARD                  |
| 120-1700   | 270130-001       | CLA, PAPER FEED                    |
| 720-1702-1 | 270070-001       |                                    |
| 720-1702-2 | 2704490-001      |                                    |
| 726-1764   | 270310_001       | CCA TIMING & STATUS                |
| 726-1764-1 | 277685_001       |                                    |
| 726-1765   | 800797-006       | CKT/BRKR                           |
| 726-1766   | 248625-001       | CLUTCH ASSY HORIZ P                |
| 726-1767   | 248469-001       | SLIP CLUTCH ASS. PAP               |
| 726-1768   | 263865-001       | DECAL, UPR CNTRL                   |
| 726-1769   | 263866-001       | DECAL, LWR CNTRL                   |
| 726-1770   | 270188-001       | DECAL, REAR CNTRL                  |
| 726-1771   | 266607-001       | FAN ASSY                           |
| 726-1771-1 | 270457-002       | FAN ASSY                           |
| 726–1772   | 801086-003       | LINE FILTER                        |
| 726–1773   | 270118-003       | HARDWARE PACK, KIT                 |
| 726-1774   | 270077-001       | HDER KIT                           |

|--|

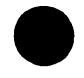

| WANG P/N             | OEM P/N                  | DESCRIPTION          |
|----------------------|--------------------------|----------------------|
| 726-1775             | 268045-001               | HOSE, AIR            |
| 726-1776             | 263932-001               | INDUCTOR ASSY, DISCH |
| 726-1777             | 800669-002               | KNOB, PAPER FEED     |
| 726-1778             | 810356-001               | LAMP, CNTRL PNL      |
| 726-1779             | 267933-001               | LATCH ASSY. BAND GAT |
| 726-1780             | 266511-001               | MTR. BAND DR         |
| 726-1780-1           | 274375-001               | MTR, BAND DR         |
| 726-1781             | 266512-001               | MTR, BAND POSITION   |
| 726-1781-1           | 274382-001               | MTR. BAND POSITION   |
| 726-1782             | 248471-001               | MTR, PAPER FEED      |
| 726-1783             | 810341-001               | MTR, PAPER PULLER    |
| 726-1784             | 810351-001               | MTR RIB DESKEW       |
| 726-1785             | 810384-001               | MTR RIB DAIVE        |
| 726-1786             | 251941-001               | PAPER MOTION SENSOR  |
| 726-1787             | 810422-001               | POT COPIES CNTRI     |
| 726-1788             | 248409-001               | PLY' BAND DR         |
| 726-1780             | 248410-001               | PLY BAND TOLER       |
| 726-1700             | 248671_001               | PLY BELT/CBL         |
| 726-1791             | 248622_001               | DIY THER TRACT       |
| 726 1797             | 266590 001               | DIV DADED FO MOT     |
| 726-1792             | 248477_001               | PLY TRACTOR DR       |
| 726-1794             | 270297_001               | PLY PULLER 84 TO     |
| 726-1795             | 248609_001               | PLY PULLER 30 TO     |
| 726-1796             | 810345-001               | RELAY RIB REVERS     |
| 726-1797             | 800795-302               | RELAY 55 VOLTS PHOT  |
| 726-1798             | 810391-001               | RIB FDGE SENSOR      |
| 726-1799             | 810392-002               | RIB EDGE SENSOR      |
| 726-1830             | 270118-004               | SCREW/NUT WASHER PAC |
| 726-1831             | 248349-001               | SPOOL RIB DR         |
| 726-1832             | 270118-002               | SPR KIT              |
| 726-1833             | 810496-001               | GAS SPR. TOP COVE    |
| 726-1834             | 810548-001               | SW, BAND GATE, I     |
| 726-1835             | 810205-002               | SW, PAPER-OUT        |
| 726-1836             | 810748-001               | SW, DESKEW (ON/N)    |
| 726-1837             | 800502003                | SW, TOGGLE (ON/O)    |
| 726-1838             | 800502-017               | SW, TOGGLE (ON/O)    |
| 726-1839             | 800502-018               | SW, TOGGLE           |
| 726-1840             | 810500-002               | SW, REAR CNTRL       |
| 726-1841             | 270125-001               | SHIELD, RIB          |
| 726-1846             | 268076-001               | XDUCER ASSY          |
| 726-1847             | 810511-001               | XFORMER, CVT         |
| 726-1848             | 801096-004               | PWR SUPPLY, STATIC   |
| 726-1849             | 263668-001               | LINE COUNTER KIT     |
| 726-1850             | 801669-005               | BELT, STACKER        |
| 726-1851             | 810471-001               | CBL, SENSOR, STACK   |
| /26-1852             | 810468-002               | CBL, SHELF, STACKE   |
| /26-1853             | 263/00-001               | CCA, L.E.D. DR,      |
| /26-1854             | 270090-001               | CCA, PHOTO PICKUP,S  |
| /26-1855             | 263/05-001               | CCA, PWR & LOGIC,    |
| 120-1850             | 800917-010               | FUSE, TA STACKER     |
| 120-1051<br>726 1050 | 810645-001               | MIK W/GEAK BUX, SI   |
| 120-1050<br>726 1050 | 248958-001               | PLI, UBL, STACK      |
| 120-1039<br>726 1060 | 240300-UUI               | PLI, SIAUNEK         |
| 120-100U<br>726 1061 | 2409/0-001<br>266610 001 | PLI, IULEK, STACK    |
| 120-1001<br>726 1962 | 200010-001               | PLI ASSI, MIK,       |
| 120-1002<br>726 1962 | 010302-001               | SM, CUI UFF, STA     |
| 120-1003             | 000331-001               | SW, KULKEK UN/UP     |

| WANG P/N | OEM P/N    | DESCRIPTION           |
|----------|------------|-----------------------|
| 726-1864 | 810555-001 | X-FORMER STACKER      |
| 726-1865 | 270041-110 | SKIN SET              |
| 726-1866 | 263966-201 | TOP COVER (TOP HALF)  |
| 726-1867 | 263965-201 | TOP COVER (BOTTOM HA) |
| 726-1868 | 263970-200 | BEZEL                 |
| 726-1869 | 267990-201 | HINGE GUARD           |
| 726-1870 | 263967-200 | LEFT SIDE PNL         |
| 726-1871 | 263968-200 | LEFT QUARTER PNL      |
| 726-1872 | 270043-200 | RIGHT SIDE PNL        |
| 726-1873 | 270044-200 | RIGHT QUARTER PNL     |
| 726-1874 | 263978–200 | DOOR PNL ACCESS       |
| 726-1875 | 263971-200 | REAR COVER            |
| 726-1876 | 270440-001 | CCA INTERFACE         |
| 726-1877 | 244514001  | IDLER ROLLER          |
| 726-1878 | 274196-001 | PWR CBL SIBLINK       |
| 726-1879 | 270435-001 | CBL ASSY INTERFACE    |
| 726-1880 | 268025-001 | CCA, COLUMN INDICATOR |

Recommended Spares List by Data Products P/N

| OEM P/N                                                                                                    | WANG P/N                                                                                                    | DESCRIPTION                                                                                                    |
|----------------------------------------------------------------------------------------------------|----------------------------------------------------------------------------------------------------|----------------------------------------------------------------------------------------------------|
| OEM P/N<br>10K6<br>233585-005<br>236847-001<br>237595-001<br>237600-001<br>237635-001<br>237650-001<br>237655-002<br>237728-001<br>237851-171<br>237865-001<br>237865-001<br>237865-001<br>237865-001<br>237950-001<br>238005-001<br>238005-001<br>238039-002<br>238840-001<br>240125-006<br>241523-001<br>242060-002<br>242443-001<br>242580-001<br>242580-001 | WANG P/N<br>726-1220<br>726-1272<br>726-1244<br>726-1239<br>726-1238<br>726-1241<br>726-1280<br>726-1281<br>726-1287<br>726-1287<br>726-1271<br>726-1255<br>726-1247<br>726-1248<br>726-1248<br>726-1248<br>726-1248<br>726-1242<br>726-1242<br>726-1230<br>726-1230<br>726-1237<br>726-1237<br>726-1138<br>726-1116<br>726-1105<br>726-1705 | DESCRIPTION<br>FLTR 10 AMP<br>SW., PAPER, TOP LEFT<br>CCA, PWR DIST<br>CCA, B.P., M. DR<br>CCA, B.P., M. DR,<br>CCA, SENSOR, PF<br>CCA, EMITTER, PF<br>CCA, CNTRL<br>CCA, RIB SENSOR<br>PAPER MOTION SENSOR<br>SW., PAPER OUT ASSY<br>HAMMER MODULE<br>CCA, VDE HAMMER SUPP<br>CCA, VDE HAMMER SUPP<br>CCA, CAM SENSOR<br>CCA, HAMMER DR<br>PAPER TENSIONER<br>BACKSTOP SCREW<br>TAPE READER<br>CNTRL PNL ASSY<br>CAP PACK ASSY<br>HARN ASSY CAPBANK<br>CLCH P-FEED W/SHAFT<br>BUSHING MT LEFT<br>HINGE ASSY LEFT(RPL BY 7261226) |
| 242462-001                                                                                                    | 726-1116                                                                                                    | BUSHING MT LEFT                                                                                                    |
| 242580-001                                                                                                    | 726-1705                                                                                                    | HINGE ASSY LEFT(RPL BY 7261226)                                                                                                    |
| 242580-002                                                                                                    | 726-1706                                                                                                    | HINGE AS RIGHT(RPL BY 7261227)                                                                                                    |
| 243348-001                                                                                                    | 726-1295                                                                                                    | PROM, VFU                                                                                                    |
| 243348-002                                                                                                    | 726-1296                                                                                                    | PROM, VFU                                                                                                    |
| 243348-003                                                                                                    | 726-1297                                                                                                    | PROM, VFU                                                                                                    |
| 243362-001                                                                                                    | 726-1264                                                                                                    | PROM, VFU                                                                                                    |
| 243364-001<br>243365-001<br>243365-002<br>243370-002<br>244444-002<br>244514001<br>244535-                                                                                                    | 726-1265<br>726-1274<br>726-1275<br>726-1251<br>726-1192<br>726-1877<br>726-1243                                                                                                    | PRES. PLATE, TRACTOR<br>PRES. PLATE, TRACTOR<br>TRACTOR ASSY, RI<br>TRACTOR ASSY, LE<br>DRUM X-DUCER SPARES<br>HAM'R BANK ASSY<br>IDLER ROLLER<br>CCA I/O                                                                                                    |
| 246039-001                                                                                                    | 726-1133                                                                                                    | FAN ASSY                                                                                                    |
| 246125-001                                                                                                    | 726-1137                                                                                                    | HARN ASSY                                                                                                    |
| 246126-001                                                                                                    | 726-1717                                                                                                    | FLEXIBLE LINK(RPL BY 7261153)                                                                                                    |
| 246164-002                                                                                                    | 726-1146                                                                                                    | MTR ASSY BAND                                                                                                    |
| 246200-004                                                                                                    | 726-1147                                                                                                    | MTR ASY PAPER FEED                                                                                                    |
| 246267-001                                                                                                    | 726-1165                                                                                                    | SPROCKET ASSY R                                                                                                    |
| 246290-001                                                                                                    | 726-1164                                                                                                    | SPROCKET ASSY L                                                                                                    |
| 246380-001                                                                                                    | 726-1184                                                                                                    | MTR ASSY VEU                                                                                                    |
| 246381-002                                                                                                    | 726-1141                                                                                                    | HARN ASSY PAPER                                                                                                    |
| 246381-002                                                                                                    | 726-1732                                                                                                    | PAPER OUT SW(RPL BY 7261141)                                                                                                    |
| 246710-001                                                                                                    | 726-1291                                                                                                    | ROLLER PRES. ASSY                                                                                                    |
| 246714-001                                                                                                    | 726-1290                                                                                                    | ROLLER DR. ASSY                                                                                                    |
| 247335-001                                                                                                    | 726-1267                                                                                                    | SPOOL RIB                                                                                                    |

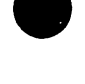

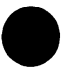

| OEM P/N          | WANG P/N | DESCRIPTION                      |
|------------------|----------|----------------------------------|
| 247526-001       | 726-1277 | TRACTOR SPR                      |
| 247568-001       | 726-1258 | LAT. ADJ. HOUSING KI             |
| 247587-001       | 726-1284 | MTR ASSY                         |
| 247880-001       | 726-1205 |                                  |
| 247930-001       | 726-1111 | VELL CCA                         |
| 247962-001       | 726-1180 | PAPR SUPPORT GUIDE               |
| 247963-001       | 726-1225 | GUIDE CLIP                       |
| 247966-002       | 726-1130 | DECAL C/PNL TOP                  |
| 247967-001       | 726-1129 | DECAL C/PNL BOT                  |
| 247968-001       | 726-1178 | OBS_USE_7252591                  |
| 248008-001       | 726-1112 | SCRW BACKSTOP                    |
| 248008-001       | 726-1230 |                                  |
| 248023           | 726-1210 | HAM'R BANK ASSY B6               |
| 248349-001       | 726-1831 | SPOOL RIB DR                     |
| 248409-001       | 726-1788 | PLY. BAND DR                     |
| 248410-001       | 726-1789 | PLY.BAND IDLER                   |
| 248469-001       | 726-1767 | SLIP CLUTCH ASS. PAP             |
| 248471-001       | 726-1782 | MTR. PAPER FEED                  |
| 248477-001       | 726-1793 | PLY. TRACTOR DR.                 |
| 248609-001       | 726-1795 | PLY. PULLER 30 TO                |
| 248622-001       | 726-1791 | PLY. IDLER. TRACT                |
| 248625-001       | 726-1766 | CLUTCH ASSY. HORIZ P             |
| 248671-001       | 726-1790 | PLY. BELT/CBL                    |
| 248789-001       | 726-1754 | CAP. PACK ASSY                   |
| 248958-001       | 726-1858 | PLY, CBL, STACK                  |
| 248966-001       | 726-1859 | PLY. STACKER                     |
| 248976-001       | 726-1860 | PLY. IDLER. STACK                |
| 248994-001       | 726-1752 | CAM. TILT IDLER                  |
| 249221-001       | 726-1139 | HARN ASSY                        |
| 249235-001       | 726-1100 | PNL CNTRL CCA CO                 |
| 249320-001       | 726-1152 | PRM KIT FLSSW/OVFU               |
| 250005-002       | 726-1113 | BAND 64 EDD REPL BY 7262600      |
| 250503-002       | 726-1151 | PROM BND IMAGE 64                |
| 250531-001       | 726-1217 | PROM PRCSR 300LP REPL/7261221    |
| 250581-999       | 726-1218 | PROM PRCESSR 600LP(RPL/7261222)  |
| 250583-999       | 726-1222 | PROM PROC                        |
| 250584-999       | 726-1221 | PROM PROC                        |
| 251025-001       | 726-1179 | PBS_ISE_7252591                  |
| 251035-001       | 726-1125 | CAP BANK ASSY                    |
| 251071-001       | 726-1155 | RES ASSY PWR PRELD               |
| 251072-001       | 726-1142 | HARN ASSY PS                     |
| 251075-001       | 726-1188 | RES ASSY PWR PRELD               |
| 251076-001       | 726-1187 | HARN PS                          |
| 251086-001       | 726-1735 | B-600 AUX CAP PACK               |
| 251120-200/25741 | 726-1742 | DOOR PRTR W/FORMA                |
| 251127-002       | 726-1734 | B-600 PAPER OUT EC A             |
| 251165-001       | 726-1101 | HAM'R DR CCA CO                  |
| 251165-001       | 726-1205 | PCA HAM'R DR                     |
| 251190-001       | 726-1215 | MOTHERBOARD 600LP                |
| 251407-017       | 726-1289 | CCA. CONFIGURED SOFT             |
| 251625-003       | 726-1240 | CCA. CONFIG. MICRO P             |
| 251704-001       | 726-1135 | HAM'R MOD KIT                    |
| 251704-002       | 726-1148 | PLY PAPER FEED                   |
| 251704-004       | 726-1200 | XDUCER BRKT KIT                  |
| 251704-005       | 726-1160 | RIB RIR KIT                      |
| 251704-005       | 726-1194 | RIR PINCH (REPLACED BY 7261160)  |
| 251704-006       | 726-1150 | PIV ARM & SPR. (REPL BY 7261203) |

| AEM + SPR                    |
|------------------------------|
| R CV STD                     |
| R CV UNIV                    |
| G KIT                        |
| G MT RIGHT                   |
| V/NUT/WA PACK                |
| RETAIN RING                  |
| WARE PACK MIS                |
| R MOD KIT 6001 P             |
| R MOD KIT 600LP              |
|                              |
| P(A) = P(A)                  |
| FR (REPLACED BY 7261200)     |
| DR ASSY                      |
| DR ASSY(REPL BY 7261182)     |
|                              |
| ACED BY 7261203              |
| P CHAFT ACCY                 |
|                              |
| ID CUI MACK ACCA             |
| PAPER MOTION                 |
| R MOTION SENSOR              |
| FR HARN ASSY                 |
|                              |
| MB                           |
| LASSY I/O                    |
| IS COMPRESSOR B-600          |
| K TRANS CCA CO               |
| USE 7261102                  |
| L RIB & STATUS               |
| PIV ARM (REPL BY 7261206)    |
| SENCOR                       |
| 1. MICROPROCESSOR            |
| MICROPROCESSOR               |
| 1. MICROPROCESSOR            |
| É (L)                        |
| E (R)                        |
| MASK ASSY                    |
| CE CENTER CCA                |
| NG PRM KT (OPT)              |
| 1 DECODE                     |
| + DR ASSY                    |
| IL ASSY                      |
| CESSOR CCA                   |
| I I/O W/TERM                 |
| I I/O W/TERM REPL BY 7261105 |
| BD 250LPM                    |
| TERM & HARN                  |
| BD                           |
| ER CLAMP COIL                |
| L CHAR ALIGN                 |
| R KIT B300                   |
| R KTI B300                   |
| KIT T&S                      |
| RKIT                         |
| R KIT B300                   |
| R KIT B600                   |
|                              |

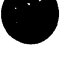
| OEM P/N          | WANG P/N | DESCRIPTION                             |
|------------------|----------|-----------------------------------------|
| 257436-004       | 726-1224 | HDR KIT HAMR DR                         |
| 257454-001       | 726-1736 | BOTTOM OF FORM GUIDE                    |
| 257520-001       | 726-1107 | TIMING & STATUS CCA                     |
| 257570-001       | 726-1729 | RAND DR PLY                             |
| 257715_001       | 726-1245 |                                         |
| 263006-001       | 726-1738 | IDLER ASSY POST RIBB                    |
| 263089_001       | 726-1701 | CVP LATCH N S (PPL BY 7261702)          |
| 263363-001       | 726-1701 | COD TENSION DIRRO                       |
| 263309-001       | 726 1740 |                                         |
| 203300-201723743 | 720-1741 |                                         |
| 203433-001       | 720-1731 |                                         |
| 203430-001       | 720-1737 | RID DR FLI<br>RAND DD MTD ACCV          |
| 203470-001       | 720-1720 | DAIND DR MITR ASST                      |
| 2034/7-001       | 720-1739 | IENSION ARM (RPL DI /201/28)            |
| 203000-001       | 720-1049 |                                         |
| 203700-001       |          | CCA, L.E.D. DR,                         |
| 203705-001       |          | LLA, PWK & LUGIL,                       |
| 203/25-001       |          | IRANSFURMER ASSY                        |
| 263865-001       | 720-1708 | DECAL, UPR CNIRL                        |
| 203800-001       | 726-1769 | DECAL, LWR CNIRL                        |
| 263932-001       | /26-1//6 | INDUCTOR ASSY, DISCH                    |
| 263965-201       | /26-186/ | TOP COVER (BOTTOM HA)                   |
| 263966-201       | /26-1866 | TOP COVER (TOP HALF)                    |
| 263967-200       | /26-18/0 | LEFT SIDE PNL                           |
| 263968-200       | /26-18/1 | LEFT QUARTER PNL                        |
| 263970-200       | /26-1868 | BEZEL                                   |
| 2639/1-200       | /26-18/5 | REAR COVER                              |
| 2639/8-200       | 726-1874 | DOOR PNL ACCESS                         |
| 265157-003       | /26-1535 | P/D MIR ASSY                            |
| 265234-001       | /26-1525 | HAMMER ASSY                             |
| 266511-001       | 726-1780 | MIR, BAND DR                            |
| 266512-001       | /20-1/81 | MIR, BAND POSITION                      |
| 200590-001       | 726-1792 | PLY, PAPER FU MUI                       |
| 266607-001       | /26-1//1 | FAN ASSY                                |
| 200018-001       | 726-1861 | PLY ASSY, MIR,                          |
| 26/3/2-001       | 720-1727 | RIB SENSE HARN                          |
| 20/451-001       | 720-1702 | LATCH AND REEPER KIT                    |
| 20/00-001        | 720-1759 | CLA, MUTHER BUARD                       |
| 207303-002       | 720-1758 | LATCH ACCY DAND CAT                     |
| 207933-001       | 720-1779 | LATCH ASSY, BAND GAT                    |
| 207905-001       | 720-1750 | ULA, BAND GATE ELEC.                    |
| 20/990-201       | 720-1809 |                                         |
| 208025-001       | 720-1000 | UCA, CULUMN INDICATOR                   |
| 208045-001       | 720-1775 | HUSE, AIK                               |
| 2080/0-001       | 720-1840 |                                         |
| 200109-003       | 720-1032 | CHANNEL                                 |
| 200119-001       | 720-1322 | KID DK DUSHING ASSI                     |
| 200102-002       | 720-1314 | CREASSY                                 |
| 200224-002       | 720-1327 |                                         |
| 2002/0-001       | 720-1340 | P/D IDLEK GEAR                          |
| 200231-002       | 720-1313 |                                         |
| 268352 001       | 720-1512 | DINCH DOLLED & CUDDODT AC               |
| 268361 005       | 720-1310 | FINCH RULLER QJUFFURI AJ<br>DIATEN ACCV |
| 268383_002       | 726-1520 | C/D MTD YNI/CED                         |
| 268497-001       | 726-1534 |                                         |
| 268498_002       | 726_1548 |                                         |
| 268501-001       | 726-1517 | PAPER OUT SW & CBL AS                   |

1

| OEM P/N    | WANG P/N   | DESCRIPTION                     |
|------------|------------|---------------------------------|
| 268562-001 | 726-1530   | CBL ASSY                        |
| 268596-002 | 726-1507   | RIB SEN & CBL ASSY              |
| 268597-002 | 726-1542   | SOLENOID ASSY                   |
| 268598-002 | 726-1521   | RIB MTR & CBL ASSY              |
| 268657-002 | 726-1520   | PRTR WHEEL HUB                  |
| 268704-001 | 726-1510   | LOGIC PCB                       |
| 268715-001 | 726-1528   | CBL ASSY                        |
| 268746-001 | 726-1539   | C/D CBL KIT                     |
| 268765-003 | 726-1543   | PROM. LOGIC (U-2)               |
| 268792-001 | 726-1509   | CNTRL PNL                       |
| 268843-001 | 726-1536   | BAIL ROLLERS                    |
| 268847-001 | 726-1541   | C/D PLY                         |
| 268848-001 | 726-1538   | PAPER RELEASE LEVER             |
| 268849-001 | 726-1537   | BAIL ARM KIT                    |
| 268850-001 | 726-1533   | FTA PLUNGER KIT                 |
| 268866-001 | 726-1511   | ANALOG PCB                      |
| 268869-001 | 726-1515   | P/W MTR & XDUCER                |
| 268876-001 | 726-1531   | CAR INTCON BD                   |
| 268884-001 | 726-1523   | SPR KIT                         |
| 268899-001 | 726-1516   | PAPER GUIDE ASSY                |
| 269144-001 | 726-1544   | PROM KIT, SERIAL INTRFC         |
| 269339-001 | 726-1547   | PAPER SHEILD                    |
| 269792-003 | 726-1557   | RS232 INTRF ASSY WITH FIRM WARE |
| 270041-110 | 726-1865   | SKIN SET                        |
| 270043-200 | 726-1872   | RIGHT SIDE PNL                  |
| 270044-200 | 726-1873   | RIGHT QUARTER PNL               |
| 270070-001 | 726-1762-1 | CCA PROCESSOR                   |
| 270077-001 | 726-1774   | HDER KIT                        |
| 270090-001 | 726-1854   | CCA, PHOTO PICKUP,S             |
| 270118-002 | 726-1832   | SPR KIT                         |
| 270118-003 | 726–1773   | HARDWARE PACK, KIT              |
| 270118-004 | 726-1830   | SCREW/NUT WASHER PAC            |
| 270125-001 | 726–1841   | SHIELD, RIB                     |
| 270130-001 | 726–1760   | CCA, PAPER FEED                 |
| 270188-001 | 726-1770   | DECAL, REAR CNTRL               |
| 270297-001 | 726-1794   | PLY, PULLER 84 TO               |
| 270310-001 | 726-1764   | CCA TIMING & STATUS             |
| 270435-001 | 726–1879   | CBL ASSY INTERFACE              |
| 270440-001 | 726–1876   | CCA INTERFACE                   |
| 270449-001 | 726-1763   | CCA, CNTRL PNL                  |
| 270457-002 | 726-1771-1 | FAN ASSY                        |
| 273340-001 | 726-1102-1 | INTERLOCK TRANSISTION PCB       |
| 273370-999 | 726-1221-1 | B300 PROCESSOR PROMS (KIT)      |
| 273372-999 | 726-1222-1 | B600 PROCESSOR PROMS (KIT)      |
| 273888-001 | 726-1555   | COUPLING ASSY                   |
| 273920-001 | 726-1553   | STACKER PS-LOG PCB              |
| 274196-001 | 726–1878   | PWR CBL SIBLINK                 |
| 274290-001 | 726-1561   | T & S PROM                      |
| 274290-002 | 726-1562   | T & S PROM (NEW)                |
| 274375-001 | 726-1780-1 | MTR, BAND DR                    |
| 274382-001 | 726-1781-1 | MTR, BAND POSITION              |
| 274395-002 | 726-1757-1 | CCA HAMMER CONTROL              |
| 274490-001 | 726-1762-2 | CCA PROCESSOR                   |
| 277685-001 | 726-1764-1 | CCA TIMING AND STATUS           |
| 277738-XXX | 726-1560   | PROCESSOR PROM KIT (NEW)        |
| 277923-001 | 726-1563   | CAP PAD ASSY (NEW)              |
| 2N3253     | 726-1714   | XSISTOR                         |

۰.

• •••

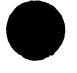

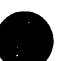

| OEM P/N    | WANG P/N             | DESCRIPTION                 |
|------------|----------------------|-----------------------------|
| 800018-001 | 726-1174             | XSTOR FOR PWR BD.           |
| 800084-382 | 726-1720             | RES 680 OHM 1&              |
| 800092-257 | 726-1234             | CAP, 71K VF, 2              |
| 800092-407 | 726-1235             | CAP, 48K VF, 1              |
| 800092-758 | 726-1236             | CAP. 30K. VF.               |
| 800129-001 | 726-1269             | SW., DG INT                 |
| 800129-004 | 726-1166             | SW BAND INILK               |
| 800129-004 | 726-1564             | SWITCH COVER INTERLOCK      |
| 800129-007 | 726-1273             | SW., PLENUM                 |
| 800132-001 | 726-1707             | XSISTOR DPC 205             |
| 800133-001 | 726-1718             | XSISTOR DPC                 |
| 800163-006 | 726–1256             | LAMP, IND                   |
| 800171-022 | 726-1725             | PLY GROUNDED 54 T           |
| 800192-001 | 726–1708             | XSISTOR DPC 209             |
| 800210-205 | 726-1715             | RES 20HM 1%                 |
| 800238-014 | 726–1550             | BELT RIBBON DRIVE           |
| 800295-019 | 726–1554             | CLUTCH ASSY RIBBON DR       |
| 800299-013 | 726–1233             | BELT PAPER FEED             |
| 800299-019 | 726-1750             | BELT, TRACTOR ADJ           |
| 800316-080 | 726-1252             | FUSE, 8 AMP REGULATO        |
| 800316-120 | 726-1298             | FUSE, 12A, 250N             |
| 800316-150 | /26-1253             | FUSE, 15 AMP REGULAT        |
| 800502-003 | /26-183/             | SW, TOGGLE (ON/O)           |
| 800502-010 | 120-1208             | SW., 6/8 LPI                |
| 800502-017 | 120-1210<br>726 1020 | SW., FUKMS K                |
| 800502-017 | 726 1930             | SW, TOGGLE (UN/U)           |
| 800533-003 | 726-1709             | DEC 5 DHM                   |
| 800617-006 | 726-1283             | REIT /                      |
| 800625-005 | 726-1231             | BEARING DRUM                |
| 800669-002 | 726-1777             | KNOB, PAPER FEED            |
| 800679-003 | 726-1169             | SW HAMR                     |
| 800742-001 | 726-1703             | NPN XSISTOR                 |
| 800795-301 | 726-1154             | RELAY                       |
| 800795-302 | 726-1797             | RELAY, 55 VOLTS PHOT        |
| 800797-005 | 726-1249             | CKT/BRKR /                  |
| 800797-006 | 726-1765             | CKT/BRKR /                  |
| 800917-010 | 726-1856             | FUSE, 1A STACKER            |
| 800917-020 | 726–1299             | FUSE, 2A, 250V S/B          |
| 800917-151 | /26-1254             | FUSE, 15AM 50 H3, ST        |
| 800917-200 | 726-1700             | FUSE, 20A S/B               |
| 800917-200 | 120-1122             | FUSE 20A3AG(RPL BY 7261700) |
| 800931-001 | 720-1803             | SW, RUCKER UN/UF            |
| 801010 001 | 120-120U<br>726 1266 | MIR, DRUM                   |
| 801082-001 | 726-1257             | IAMD IED VISTRIE            |
| 801086-003 | 726_1772             | ITNE FILTED                 |
| 801096-003 | 726-1288             | PWR PAK                     |
| 801096-004 | 726-1848             | PWR SUPPLY STATIC           |
| 801139-001 | 726-1278             | XFORMER, PWR                |
| 801150-001 | 26-1282              | MTR, AC                     |
| 801325-001 | 726-1261             | MTR, PAPER FEED             |
| 801346-001 | 726-1259             | MTR, BLWR                   |
| 801379-002 | 726-1134             | IC HAMMER DR                |
| 801456-002 | 726-12762            | TRACTOR CHAIN, .151         |
| 801508-406 | 726-1201             | SCRW SET XDUCER             |

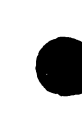

OEM P/N

801580-001

| 801592-001 |  |
|------------|--|
| 801592-001 |  |
| 801632-001 |  |
| 801634-001 |  |
| 801649-001 |  |
| 801655-001 |  |
| 801669-001 |  |
| 801669-002 |  |
| 801669-005 |  |
| 801669-006 |  |
| 801674-001 |  |
| 801674-002 |  |
| 801675-001 |  |
| 801675-002 |  |
| 801680-001 |  |
| 801704-001 |  |
| 801704-002 |  |
| 801713_001 |  |
| 801732-003 |  |
| 801732-003 |  |
| 801737 040 |  |
| 801737-040 |  |
| 801743-001 |  |
| 801743-005 |  |
| 801745-000 |  |
| 801740-001 |  |
| 801749-001 |  |
| 801753-001 |  |
| 801760-156 |  |
| 801760-405 |  |
| 801766-001 |  |
| 801767-001 |  |
| 801/68-001 |  |
| 801821-001 |  |
| 801850-001 |  |
| 801850-002 |  |
| 801899-001 |  |
| 81002-001  |  |
| 810100-001 |  |
| 810205-001 |  |
| 810205-002 |  |
| 810341-001 |  |
| 810345-001 |  |
| 810351-001 |  |
| 810356-001 |  |
| 810360-001 |  |
| 810384-001 |  |
| 810391-001 |  |
| 810392-002 |  |
| 810422-001 |  |
| 810447-001 |  |
| 810468-001 |  |
| 810468-002 |  |
| 810471-001 |  |
| 810496-001 |  |
| 810500-002 |  |

| WANG           | P/N  | DESCRIPTION                    |
|----------------|------|--------------------------------|
| 726-1          | 745  | BEARING, PAPER PULLE           |
| 726-1          | 704  | IC74S301N                      |
| 726-1          | 716  | IC RAM 256X1                   |
| 726-1          | 232  | BELT DRIM 96                   |
| 726-1          | 723  | IC1M370                        |
| 720-1          | 196  | VEH UN DEANED ACCY             |
| 720-1          |      | VED ND READER ASSI             |
| 720-1          | 144  |                                |
| 120-1          | 118  | DELI LIMING                    |
| 120-1          | /48  | BELT, PAPER PULLER             |
| 726-1          | 850  | BELI, STACKER                  |
| /26-1          | /30  | RIB DR BELT                    |
| /26-1          | 121  | BIN PAPER STEP                 |
| 726-1          | 122  | BTN TOP OF FORM                |
| 726-1          | 119  | BTN ALARM CLEAR                |
| 726-1          | 120  | BTN ON/OFF LINE                |
| 726-1          | 286  | STATIC ELIMINATOR BA           |
| 726-1          | 171  | SW G2 POS.                     |
| 726-1          | 172  | SW G3 POS                      |
| 726-1          | 713  | IC RAM 256X4 mos               |
| 726-1          | 183  | CKT BRKR UNIV                  |
| 726-1          | 126  | CKT BRKR                       |
| 726-1          | 721  | CON. PCB HDFR                  |
| 726-1          | 124  | CAP 83 000 LIF 15V             |
| 726-1          | 123  | CAP 27 000 VE 75V              |
| 726-1          | 753  | CAP $37K$ UEO $75V$            |
| 720-1          | 122  | DISPLAY DICITAL                |
| 720-1          | 710  |                                |
| 720-1          | 110  |                                |
| 720-1          |      | DUS DAK INU LUND.              |
| 720-1          | 100  | CAP, X-FORMER IDMFD,           |
| 120-1          | 193  | LAP RES'T BUHZ                 |
| 120-1          | 145  | LEU GREEN                      |
| 120-1          | 167  | SW BASE PBIN (REPL BY 3252456) |
| 726-1          | 168  | SW BASE PBIN                   |
| /26-1          | //// | XIAL ODC BD                    |
| 726-1          | 157  | RES VAR PHASE                  |
| 726-1          | 156  | RES VARI COPIES                |
| 726-1          | 170  | SW PAPER LOW                   |
| 726-1          | 262  | MTR, RIB                       |
| 726-1          | 175  | XSTOR FOR PWR BD               |
| 726-1          | 733  | B-600 PAPER OUT FC             |
| 726-1          | 835  | SW, PAPER-OUT                  |
| 726-1          | 783  | MTR, PAPER PULLER              |
| 726-1          | 796  | RELAY, RIB REVERS              |
| 726-1          | 784  | MTR, RIB DESKEW                |
| 726-1          | 778  | LAMP. CNTRL PNL                |
| 726-1          | 747  | BELT. PAPER FEED               |
| 726-1          | 785  | MTR. RIB DAIVE                 |
| 726-1          | 798  | RIB EDGE SENSOR                |
| 726-1          | 799  | RIB EDGE SENSOR                |
| 726-1          | 787  | POT COPIES CNTRI               |
| 726-1          | 1229 | TINSI STAT                     |
| 726 1          | 1751 |                                |
| 120-1          | 1050 | CRI CHELE STACKE               |
| ו-021<br>י 20ר | 0002 | CDL, SHELF, STACKE             |
| 120-1          | 001  | UDL, SENSUK, STAUK             |
| 120-1          | 033  | GAS SPR, IUP CUVE              |
| 120-1          | 1840 | SW, REAK UNIKL                 |
| /26-1          | 1847 | XFORMER, CVT                   |

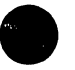

810511-001

| OEM P/N    | WANG P/N | DESCRIPTION                    |
|------------|----------|--------------------------------|
| 810538-001 | 726-1746 | BEARING, TRACTOR, FL           |
| 810548-001 | 726–1834 | SW, BAND GATE, I               |
| 810555-001 | 726-1864 | X-FORMER, STACKER              |
| 810582-001 | 726-1862 | SW, CUT OFF, STA               |
| 810645-001 | 726-1857 | MTR W/GEAR BOX, ST             |
| 810728-001 | 726-1749 | BELT, TRACTOR                  |
| 810748-001 | 726-1836 | SW, DESKEW (ON/N)              |
| 810762-002 | 726-1558 | DELICTOR PHOT COL. 136         |
| 810817-001 | 726-1559 | SURGE RESISTOR ASSY (FCO 6651) |
| 818009-001 | 726-1508 | CAR HOME SENSOR                |
| 818550-001 | 726-1545 | FAN                            |
| 818553-001 | 726-1546 | LINE FILTER                    |
| 818559-001 | 726-1549 | VOLTAGE SELECT                 |
| 818562-001 | 726-1519 | PWR SW                         |
| 818595-001 | 726-1524 | SW .                           |
| 904263-002 | 726-1551 | FIELD RIB SEN RETRO KIT W/MASK |

٠.

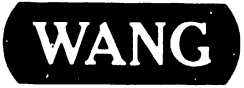

LABORATORIES, INC ONE INDUSTRIAL AVENUE, LOWELL, MASSACHUSETTS 01861, TEL (617) 459-5000, TWX 710 343-6769, TELEX 94-7421

PRINTED IN U.S.A.

## END